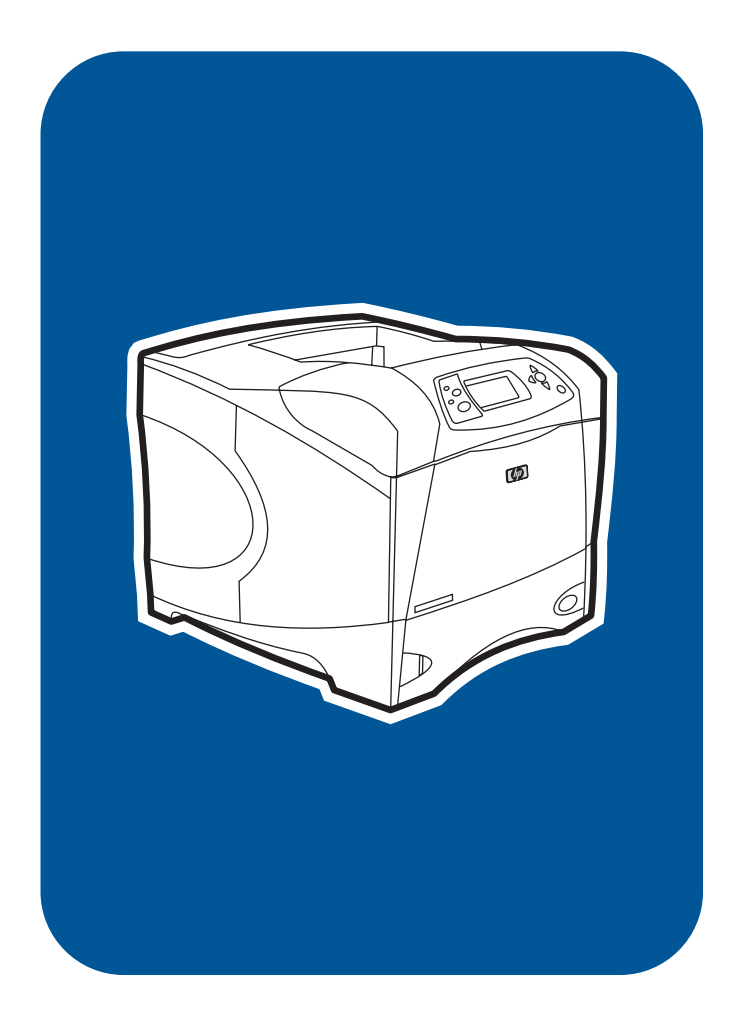

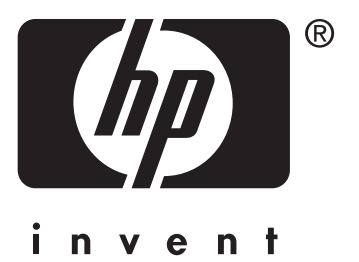

# service

**hp** LaserJet 4200/4250/4300/4350 series printers

# HP LaserJet 4200, 4250, 4300 and 4350 Series printers

Service Manual

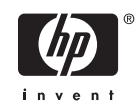

#### **Copyright and License**

© 2004 Copyright Hewlett-Packard Development Company, LP

Reproduction, adaptation, or translation without prior written permission is prohibited, except as allowed under the copyright laws.

The information contained in this document is subject to change without notice.

The only warranties for HP products and services are set forth in the express warranty statements accompanying such products and services. Nothing herein should be construed as constituting an additional warranty. HP shall not be liable for technical or editorial errors or omissions contained herein.

Part number Q5400-90932

Edition 1, 11/2004

#### **Trademark Credits**

Adobe®, Acrobat®, and PostScript® are trademarks of Adobe Systems Incorporated.

Corel® is a trademark of Corel Corporation or Corel Corporation Limited.

Energy Star® and the Energy Star logo® are US registered marks of the United States Environmental Protection Agency.

Linux® is a U.S. registered trademark of Linus Torvalds

 $Microsoft (\ensuremath{\$}\), Windows (\ensuremath{\$}\), and Windows NT (\ensuremath{\$}\) are U.S. registered trademarks of Microsoft Corporation.$ 

Unix® is a registered trademark of The Open Group.

## **Table of contents**

#### **1 Product information**

| Chapter contents                                 | 1  |
|--------------------------------------------------|----|
| Printer configurations                           | 2  |
| Base model                                       | 2  |
| n model                                          | 3  |
| tn model                                         | 4  |
| dtn model                                        | 5  |
| dtns model                                       | 6  |
| dtnsl models                                     | 7  |
| Model and serial numbers                         | 8  |
| Printer overview                                 | 9  |
| Hardware components                              | 9  |
| Interface ports                                  | 11 |
| Software components                              | 12 |
| Operating systems and printer components         | 12 |
| Printer drivers                                  | 13 |
| Drivers included                                 | 13 |
| Additional drivers                               | 14 |
| Select the correct printer driver for your needs | 14 |
| Printer driver Help                              | 14 |
| Using the printer drivers                        | 15 |
| Software for Macintosh computers                 | 17 |
| PPDs                                             | 17 |
| HP LaserJet Utility                              | 17 |
| Specifications                                   | 18 |
| Hardware specifications                          | 18 |
| Electrical specifications                        | 20 |
| Acoustic emissions                               | 22 |
| Print speed specifications                       | 24 |
| Operating environment                            |    |
| Media specifications                             | 25 |
| General guidelines                               | 25 |
| Supported media weights and sizes                | 26 |
| Supported-media specifications tables            |    |
| Paper and print media                            | 30 |
| Printing and storage environment                 | 30 |
| Supported types of media                         | 31 |
| Guidelines for using paper                       | 32 |
| Envelopes                                        | 34 |
| Envelope construction                            | 34 |

| Envelopes with double side-seams             | 35 |
|----------------------------------------------|----|
| Envelopes that have adhesive strips or flaps | 35 |
| Envelope margins                             | 35 |
| Envelope storage                             | 35 |
| Labels                                       |    |
| Transparencies                               | 36 |
| Card stock and heavy paper                   | 37 |
| Card stock construction                      | 37 |
| Card stock guidelines                        | 37 |
| Types of media to avoid                      |    |
| Hewlett-Packard limited warranty statement   | 39 |
| Print Cartridge Limited Warranty Statement   | 41 |
| Service approach                             | 42 |
| Regulatory information                       | 43 |
| FCC regulations                              | 43 |
| Environmental product stewardship program    | 44 |
| Protecting the environment                   | 44 |
| Ozone production                             | 44 |
| Energy consumption                           | 44 |
| HP LaserJet printing supplies                | 45 |
| Material safety data sheet                   | 46 |
| For more information                         | 46 |
| Regulatory statements                        | 47 |
| Country-/region-specific safety statements   | 49 |
| Laser safety statement                       | 49 |
| Canadian DOC statement                       | 49 |
| Japanese VCCI statement                      | 49 |
| Korean EMI statement                         | 49 |
| Finnish laser statement                      | 50 |

#### 2 Installation

| Chapter contents      | 51     |
|-----------------------|--------|
| Operating environment |        |
| Site requirements     |        |
| Software installation | 54     |
|                       | •••••• |

### 3 Operation

| Chapter contents                           | 55 |
|--------------------------------------------|----|
| Using the control panel                    |    |
| Control-panel layout                       |    |
| Control-panel lights                       |    |
| Control-panel buttons                      |    |
| Using the printer Help system              |    |
| Settings and defaults                      |    |
| Setting the control-panel display language |    |
| Control-panel menus                        | 60 |
| Printing control-panel menus               | 60 |
| To print a control-panel menu map          | 60 |
| To change a control-panel setting          | 61 |
| Retrieve Job menu                          | 62 |
|                                            |    |

|   | Information menu                                                                  | 63  |
|---|-----------------------------------------------------------------------------------|-----|
|   | Paper-handling menu                                                               | 64  |
|   | Configure-device menu                                                             | 68  |
|   | Printing submenu                                                                  | 68  |
|   | Print-quality submenu                                                             | 71  |
|   | System Setup submenu                                                              | 74  |
|   | Stapler/stacker submenu                                                           | 77  |
|   | I/O submenu                                                                       | 77  |
|   | Resets submenu (HP LaserJet 4250/4350 only)                                       | 78  |
|   | Diagnostics menu (HP LaserJet 4250/4350 only)                                     | 80  |
| 4 | Maintenance                                                                       |     |
|   | Chapter contents                                                                  | 81  |
|   | Cleaning the printer and accessories                                              | 82  |
|   | Cleaning the fuser                                                                | 83  |
|   | Running the cleaning page manually                                                | 83  |
|   | To run the cleaning page manually                                                 | 83  |
|   | Running the cleaning page automatically                                           | 85  |
|   | To run the cleaning page automatically                                            | 85  |
|   | Cleaning spilled toner                                                            | 85  |
|   | Performing preventive maintenance                                                 | 86  |
|   | Resetting the maintenance-kit counter (LJ 4200/4300)                              | 86  |
|   | Resetting the maintenance-kit counter (LJ 4250/4350)                              | 87  |
|   | Maintenance kit part numbers                                                      | 87  |
|   | Expected life of components                                                       | 88  |
|   | Maintaining the stapler unit                                                      | 89  |
|   | To remove and replace the stapler unit                                            | 89  |
|   | Loading staples                                                                   | 90  |
|   | To load staples                                                                   | 90  |
|   | Downloading a remote firmware update                                              | 91  |
|   | Downloading the new firmware to the printer                                       | 91  |
|   | Remote firmware update through a local Windows port                               | 92  |
|   | Windows 95, Windows 98, or Windows Me                                             | 92  |
|   | Windows NT 4.0, Windows 2000, Windows XP, or Windows Server 2003                  | 93  |
|   | Remote firmware update through a Windows network                                  | 93  |
|   | Remote firmware update for UNIX systems                                           | 93  |
|   | Remote firmware update using FTP on a direct network connection                   | 93  |
|   | Windows operating systems                                                         | 94  |
|   | Mac operating systems                                                             | 95  |
|   | Remote firmware update using FTP through a browser                                | 96  |
|   | Remote firmware update using Fetch (Mac OS 8.6 and OS 9.x only)                   | 97  |
|   | Remote firmware update using the HP LaserJet utility (Mac OS 8.6 and OS 9.x only) | 98  |
|   | Remote firmware update using the LPR command                                      | 99  |
|   | Using HP Web JetAdmin to download the firmware to the printer                     | 100 |

#### **5** Theory of operation

| Chapter contents | 103 |
|------------------|-----|
| Introduction     | 104 |

| Basic operation of the printer                                      | 105 |
|---------------------------------------------------------------------|-----|
| Printer operating sequence                                          | 105 |
| Control system overview                                             | 105 |
| Pickup-and-feed system overview                                     | 106 |
| Laser/scanner system overview                                       |     |
| Image-formation system overview                                     | 106 |
| General descriptions                                                |     |
| Dc controller PCA                                                   |     |
| Motor and fan control                                               |     |
| Power supply                                                        | 110 |
| Fuser-control circuit                                               | 110 |
| Fuser over-temperature protection                                   |     |
| Overcurrent/overvoltage protection                                  |     |
| Laser/scanner assembly                                              | 112 |
| Paper-pickup-and-feed system                                        |     |
| Pickup-and-feed block                                               | 116 |
| Printing from tray 1                                                | 117 |
| Printing from tray 2                                                | 110 |
| Tray 2 500-sheet feeder and 1 500-sheet feeder media-size detection | 110 |
| Lifter-driver operation                                             |     |
| Multiple feed prevention                                            | 120 |
| Media-skew prevention                                               | 121 |
| Fuser/delivery block                                                | 121 |
| lam detection                                                       | 122 |
| Drintor nickun dolov jam from trov 1                                | 122 |
| Printer pickup delay jam from tray 2                                | 123 |
| Printer pickup delay jam nom tray 2                                 | 123 |
| Printer pickup stationary jam                                       | 123 |
| Printer-delivery wrap jam when feeding regular media                | 123 |
| Printer delivery wrap-jam when teeding irregular media              |     |
| Printer delivery-delay jams                                         |     |
| Printer door-open jam                                               |     |
| Printer residual-media jam                                          |     |
| Printing from the 500-sheet feeder                                  |     |
| 500-sheet feeder pickup and feeding                                 | 126 |
| Printing from the 1,500-sheet feeder                                |     |
| 1,500-sheet feeder pickup and feeding                               | 129 |
| 1,500-sheet feeder lifting mechanism                                |     |
| Envelope feeder                                                     | 132 |
| Envelope-feeder pickup and feeding                                  | 132 |
| Envelope feeder jam detection                                       | 133 |
| Envelope feeder pickup delay jam                                    | 133 |
| Envelope feeder pickup stationary jam                               | 133 |
| Duplexer                                                            | 134 |
| Reversing and duplexer pickup                                       | 135 |
| Duplexer jam detection                                              | 136 |
| Stacker and stapler/stacker                                         | 137 |
| Stacker                                                             |     |
| Stacker feed and delivery                                           | 139 |
| Stacker jam detection                                               | 141 |
| Stacker-feed jam                                                    | 141 |

|            | Stacker-feed stationary jam                                            | 141 |
|------------|------------------------------------------------------------------------|-----|
|            | Stacker residual-media jam                                             | 141 |
|            | Stapler/stacker                                                        | 142 |
|            | Stapler/stacker feed and delivery                                      | 142 |
|            | Staple-mode feed and delivery                                          | 144 |
|            | Stapler unit                                                           | 148 |
|            | Stapler-unit operation                                                 | 149 |
|            | Staple level-detection                                                 | 151 |
|            | Stack-mode feed and delivery                                           | 151 |
|            | Stapler/stacker jam detection                                          | 152 |
|            | Stapler/stacker feed jam                                               | 152 |
|            | Stapler/stacker feed stationary jam                                    | 152 |
|            | Stapler/stacker delivery jam                                           | 152 |
|            | Stapler/stacker residual media jam                                     | 152 |
| Image-forr | nation system                                                          | 153 |
| - 0        | Electrostatic latent-image formation                                   | 155 |
|            | Primary charging                                                       | 155 |
|            | Writing the image                                                      |     |
|            | Developing the image                                                   |     |
|            | Transferring the image                                                 | 157 |
|            | Fusing the image                                                       | 158 |
|            | Cleaning the transfer charging roller and photosensitive drum          | 159 |
|            | Print-cartridge memory chin                                            | 160 |
| Formatter  | system                                                                 | 161 |
| - onnation | PowerSave (I, J 4200/42001 /4300) or Sleep (I, J 4250/4350) Mode       | 161 |
|            | Resolution Enhancement technology                                      | 162 |
|            | EconoMode                                                              | 162 |
|            |                                                                        | 162 |
|            | Parallel interface                                                     | 162 |
|            | USB (HP Laser let 4250/4350 Series printers only)                      | 162 |
|            | Embedded ethernet print server (HP Laser let 4250/4350 Series printers |     |
|            | only)                                                                  | 162 |
|            | Expanded I/O                                                           | 163 |
|            | Elash (HP Laser let 4200/4300 Series printers only)                    | 163 |
|            | CompactFlash card (HP Laser let 4250/4350 Series printers only)        | 163 |
|            | Hard-disk accessory                                                    | 163 |
|            |                                                                        | 163 |
|            | Printer memory                                                         | 163 |
|            | Pead only memory                                                       | 163 |
|            | Random-access memory                                                   | 163 |
|            | DIMM elote                                                             | 164 |
|            | Firmware DIMM (1.1.4200/42001 /4300 opty)                              | 164 |
|            | Nonvolatile memory                                                     | 164 |
|            | Memory Enhancement technology                                          | 164 |
|            |                                                                        | 164 |
|            |                                                                        | 104 |
|            | Control nanel                                                          | 165 |
|            |                                                                        | 105 |

### 6 Removing and replacing parts

| Chapter contents | .16 | 3. | 7 |  |
|------------------|-----|----|---|--|
|------------------|-----|----|---|--|

| Removal and replacement strategy                                          | 168           |
|---------------------------------------------------------------------------|---------------|
| Required tools                                                            | 168           |
| Before performing service                                                 | 169           |
| After completing service                                                  | 169           |
| Screws used in the printer                                                | 170           |
| Parts-removal tree                                                        | 171           |
| Printer input tray, and cabinet wheel locks                               | 172           |
| Dc controller PCA diagram                                                 | 173           |
| User-replaceable parts                                                    | 175           |
| Print cartridge                                                           | 175           |
| Transfer roller                                                           |               |
| Fuser                                                                     |               |
| Trav 1 pickup roller                                                      | 179           |
| Trav 1 separation pad                                                     |               |
| Tray 2 feed rollers                                                       | 182           |
| Covers, tray 1, and the rear output bin                                   | 186           |
| Accessory covers and the tray 2 extension door                            |               |
| Formatter cover                                                           | 191           |
| Top cover                                                                 | 192           |
| Right-side cover                                                          | 195           |
| l eft-side cover                                                          | 197           |
| Front cover                                                               | 198           |
| Trav 1                                                                    | 200           |
| Rear output bin                                                           | 203           |
| Control-papel display                                                     | 204           |
| Control-panel overlav                                                     | 204           |
| Control panel assembly                                                    | 205           |
| Main assemblies                                                           | 200           |
| Firmware DIMM (L L 200/2300 only)                                         | 200           |
| Formatter assembly                                                        | 210           |
| Pointallet assembly                                                       | 211<br>212    |
| Installing a new formatter and a new de controller (1,1,4250/4350 only)   | ے ا کے<br>212 |
| Output delivery accombly                                                  |               |
| Duploving pondulum occombly                                               |               |
|                                                                           |               |
| Lasel/scaliner assembly                                                   | ۲۹ ک          |
| Troy 2 litter drive assembly                                              |               |
| Tray 2 Intel-onve assembly                                                |               |
| De controller PCA                                                         |               |
| Reinstallation tip                                                        |               |
| Installing a new formatter and a new dc controller (LJ 4250/4350 only)    |               |
| Power supply                                                              |               |
| Paper-leed belt assembly                                                  |               |
| Motors and lans.                                                          |               |
| Main cooling fan (left side)                                              |               |
| Cooling fan, right side (HP LaserJet 4250/4300/4350 Series printers only) |               |
| Removing the fan without removing the air duct                            |               |
| Removing the fan and the air duct together                                |               |
| Print-cartridge motor (HP LaserJet 4250/4300/4350 series printer only)    |               |
| Main motor                                                                |               |
| Pickup and teed assemblies                                                | 257           |

| Tray 1 paper-pickup assembly                      |  |
|---------------------------------------------------|--|
| Paper-feed assembly                               |  |
| Reinstallation notes for the paper-feed assembly  |  |
| Main drive assembly                               |  |
| Registration assembly                             |  |
| Sensors and switches                              |  |
| Tray 2/500-sheet feeder media-size sensor (PS101) |  |
| Tray 2 media-size sensor (PS101)                  |  |
| 500-sheet feeder media-size sensor                |  |
| Tray 1 paper sensor (PS105)                       |  |
| Door switch (SW101)                               |  |
| Solenoids and clutches                            |  |
| Tray 2 pickup solenoid (SL101)                    |  |
| Tray 1 pickup solenoid (SL102)                    |  |
| Feed-roller clutch (CL101)                        |  |
| Accessories                                       |  |
| 500-sheet feeder assembly                         |  |
| 500-sheet feed rollers                            |  |
| 500-sheet feeder right-side cover                 |  |
| 500-sheet feeder control PCA                      |  |
| 500-sheet feeder lifter-drive assembly            |  |
| 500-sheet feeder paper-pickup drive assembly      |  |
| 1,500-sheet feeder assembly                       |  |
| 1,500-sheet feeder feed rollers                   |  |
| 1,500-sheet feeder separation roller              |  |
| 1,500-sheet feeder door                           |  |
| 1,500-sheet feeder rear cover                     |  |
| 1,500-sheet feeder right-side cover               |  |
| 1,500-sheet feeder control PCA                    |  |
| 1,500-sheet feeder media-size sensor              |  |
| 1,500-sheet feeder lifter-drive assembly          |  |
| 1,500-sheet feeder paper-pickup drive assembly    |  |
|                                                   |  |

### 7 Troubleshooting

| Chapter contents                          |  |
|-------------------------------------------|--|
| Introduction                              |  |
| Troubleshooting process                   |  |
| Initial troubleshooting checklist         |  |
| Troubleshooting flowchart                 |  |
| Power-on checks                           |  |
| Overview                                  |  |
| Troubleshooting tools                     |  |
| Information pages                         |  |
| Menu map                                  |  |
| Configuration page                        |  |
| Supplies status page                      |  |
| Embedded Web server                       |  |
| Gaining access to the embedded Web server |  |
| Information tab                           |  |
| Settings tab                              |  |
|                                           |  |

| Networking tab                                                       | 316        |
|----------------------------------------------------------------------|------------|
| Other links                                                          | 317        |
| Printer Status and Alerts software                                   | 317        |
| To select status messages                                            | 318        |
| To view status messages and information                              | 318        |
| Control-panel menus                                                  | 319        |
| Using control-panel menus                                            | 319        |
| Resets submenu                                                       | 320        |
| Diagnostics menu                                                     | 321        |
| Service menu (service PIN codes)                                     | 323        |
| Śervice ID                                                           | 324        |
| Converting the Service ID to an actual date                          | 324        |
| Restoring the Service ID                                             | 324        |
| Printer resets and power-on modes                                    |            |
| Cold reset                                                           | 325        |
| To perform a cold reset                                              | 325        |
| NVRAM initialization                                                 | 326        |
|                                                                      | 326        |
| Hard-disk initialization                                             | 327        |
| To initialize the bard disk                                          |            |
|                                                                      | 328        |
| Fower-on bypass                                                      | 220        |
| Ship uisk-iodu                                                       | ວະບ<br>ວາວ |
|                                                                      | 220        |
| Test pages                                                           | 220        |
| Engine-lest page                                                     | 329        |
| Formaller lest page                                                  | 330        |
| Interface troubleshooting                                            | 331        |
| Communications checks.                                               | 331        |
|                                                                      | 331        |
| EIO troubleshooting                                                  | 331        |
| Jetdirect page/Embedded Jetdirect page (HP LaserJet 4250/4350 Series |            |
| printers)                                                            | 332        |
| Display-message troubleshooting                                      | 333        |
| Status messages                                                      | 333        |
| Warning messages                                                     | 333        |
| Error messages                                                       | 333        |
| Critical-error messages                                              | 333        |
| Alphabetical printer messages                                        | 333        |
| Alphabetical printer messages                                        |            |
| Numerical printer messages                                           | 348        |
| Numerical printer messages                                           | 348        |
| Paper-path troubleshooting                                           | 365        |
| Overview                                                             | 365        |
| Jam recovery                                                         | 366        |
| To disable the jam recovery                                          | 366        |
| Avoiding jams                                                        | 367        |
| Persistent jams                                                      | 368        |
| Basic troubleshooting for persistent jams                            | 368        |
| Data collection                                                      | 368        |
| General paper-path troubleshooting                                   | 368        |

|                       | Paper-path checklist                               |                        |
|-----------------------|----------------------------------------------------|------------------------|
|                       | Paper-path test                                    |                        |
|                       | To perform a paper-path test                       | 370                    |
|                       | Jams in tray 1                                     |                        |
|                       | Jams in tray 2                                     |                        |
|                       | Jams in tray 3 or tray 4                           |                        |
|                       | Jams in the paper path                             |                        |
|                       | Jams in the duplex path                            |                        |
| Media transport pro   | oblems                                             | 375                    |
| Multiple              | pages feed                                         | 375                    |
| Media is              | wrinkled or folded                                 |                        |
| Media is              | skewed                                             |                        |
| Image-formation tro   | publeshooting                                      |                        |
| Media-re              | elated print-quality problems                      |                        |
| Overhea               | d transparency defects                             |                        |
| Print-gua             | ality problems that are related to the environment |                        |
| Print-qua             | ality problems that are related to jams            |                        |
| Image de              | efects                                             |                        |
|                       | Image quality                                      |                        |
|                       | Check the print cartridge.                         |                        |
|                       | EconoMode                                          | 380                    |
|                       | Half self-test functional check                    |                        |
|                       | Drum-rotation functional check                     | 381                    |
| Image de              | efect tables                                       |                        |
| Repetitiv             | e-defects troubleshooting                          | 400                    |
| Troubleshooting the   | e stacker and the stapler/stacker                  | 402                    |
| Initial che           | ecks                                               | 402                    |
| .lam erro             | nrs                                                | 403                    |
| our cho               | Stacker and stapler/stacker paper path             | 403                    |
|                       | Stacker naner-nath test                            | 403-403<br>404         |
|                       | Stanler/stacker paper-path test                    | +0+<br>404             |
| Paper-tra             | ansnort errors                                     | 406                    |
| Malfunct              | ion errors                                         | 406-<br>406            |
| Compon                | ent errors                                         | 400<br>407             |
| Printer_component     | locations                                          | ۳0 <del>۱</del><br>۵۵۵ |
| Main prir             | ater narte                                         | 409-<br>400            |
| Drinter s             | witches and sensors                                | +09∧<br>113∡           |
| Printer S             | vitore and fans                                    | 41 <i>4</i>            |
| Drinter D             |                                                    |                        |
|                       | ont logations                                      |                        |
| Accessory compon      | et fooder main parte                               |                        |
| 500-shee              | et feeder main parts                               |                        |
| 1 500 ch              | et leeder switches, sensors, solenous, and PCAs    | / 4 ا 4.<br>/ 10       |
| 1,500-511<br>1,500 ob | heet feeder awitches, sensers, selenside, and DCAs | 410                    |
| 1,500-Sh              | teel reeder switches, sensors, solenoids, and PCAS | 420                    |
| Stapler/s             | stacker stapler assembly                           |                        |
| Stacker a             | anu stapier/stacker switches and sensors           |                        |
| Stacker               | and stapler/stacker motors and solenoids           |                        |
| Stacker a             | and stapler/stacker PCAS                           |                        |
| Printer and access    | ory wiring diagrams                                |                        |
| HP Lase               | rJet 4200 wiring diagram                           | 426                    |

| 427 |
|-----|
| 428 |
| 429 |
| 430 |
| 431 |
|     |
| 433 |
| 434 |
|     |
| 436 |
| 437 |
| 438 |
| 439 |
| 440 |
| 441 |
| 442 |
|     |

#### 8 Parts and diagrams

| Chapter contents                                       | 443 |
|--------------------------------------------------------|-----|
| Ordering parts and supplies                            |     |
| Parts                                                  | 444 |
| Related documentation and software                     | 444 |
| HP-authorized resellers and support                    | 445 |
| HP service agreements                                  | 445 |
| HP Partner Portal                                      | 445 |
| Supplies                                               |     |
| Consumables and accessories                            | 447 |
| Consumables                                            |     |
| Accessories                                            | 448 |
| Memory, fonts, and mass storage                        | 450 |
| Cables and connectivity                                | 452 |
| Formatters, laser/scanners, power supplies, and fusers | 453 |
| Assembly locations (1 of 3)                            | 454 |
| Assembly locations (2 of 3)                            | 455 |
| Assembly locations (3 of 3)                            | 456 |
| Covers                                                 | 458 |
| Internal components                                    |     |
| Accessories                                            |     |
| Alphabetical parts list                                | 494 |
| Numerical parts list                                   |     |
|                                                        |     |

| Index | 51 | 3 |
|-------|----|---|
|       |    |   |

# **1 Product information**

### **Chapter contents**

- Printer configurations
- Model and serial numbers
- Printer overview
- <u>Software components</u>
- <u>Specifications</u>
- Media specifications
- Hewlett-Packard limited warranty statement
- Print Cartridge Limited Warranty Statement
- Service approach
- Regulatory information
- <u>Regulatory statements</u>
- <u>Country-/region-specific safety statements</u>

### **Printer configurations**

The HP LaserJet 4200, 4250, 4300 and 4350 Series printers are available in a total of six models.

### **Base model**

 Table 1-1
 Printer descriptions, base models

| Base model | Availability                                                                                           | Configuration                                                                                          |
|------------|----------------------------------------------------------------------------------------------------|----------------------------------------------------------------------------------------------------|
|            | HP LaserJet 4200<br>printer (Q2425A)                                                                   | <ul><li>48 MB RAM, expandable to 416 MB</li><li>One 100-sheet tray and one 500-sheet tray</li></ul>    |
|            | HP LaserJet 4200L<br>printer (Q3993A)<br>(This model is not<br>available in all<br>countries/regions.) | <ul> <li>48 MB RAM, expandable to 288 MB</li> <li>One 100-sheet tray and one 500-sheet tray</li> </ul> |
|            | HP LaserJet 4250<br>printer (Q5400A)                                                                   | <ul> <li>48 MB RAM, expandable to 512 MB</li> <li>One 100-sheet tray and one 500-sheet tray</li> </ul> |
|            | HP LaserJet 4300<br>printer (Q2431A)                                                                   | <ul> <li>64 MB RAM, expandable to 416 MB</li> <li>One 100-sheet tray and one 500-sheet tray</li> </ul> |

### n model

| Table 1-2 | Printer | descri | ptions, | n model |
|-----------|---------|--------|---------|---------|
|-----------|---------|--------|---------|---------|

| n model | Availability                           | Configuration                                                                                                    |
|---------|----------------------------------------|----------------------------------------------------------------------------------------------------|
|         | HP LaserJet 4200n<br>printer (Q2426A)  | <ul> <li>64 MB RAM, expandable to 416 MB</li> <li>One 100-sheet tray and one 500-sheet tray</li> <li>HP Jetdirect 10/100Base-TX print server for network connection</li> </ul>               |
|         | HP LaserJet 4200Ln<br>printer (Q3994A) | <ul> <li>64 MB RAM, expandable to 416 MB</li> <li>One 100-sheet tray and one 500-sheet tray</li> <li>HP Jetdirect 10/100Base-TX print server for network connection</li> </ul>               |
|         | HP LaserJet 4250n<br>printer (Q5401A)  | <ul> <li>64 MB RAM, expandable to 512 MB</li> <li>One 100-sheet tray and one 500-sheet tray</li> <li>HP Jetdirect embedded print server for connecting to a 10/100Base-TX network</li> </ul> |
|         | HP LaserJet 4300n<br>printer (Q2432A)  | <ul> <li>80 MB RAM, expandable to 416 MB</li> <li>One 100-sheet tray and one 500-sheet tray</li> <li>HP Jetdirect 10/100Base-TX print server for network connection</li> </ul>               |
|         | HP LaserJet 4350n<br>printer (Q5407A)  | <ul> <li>80 MB RAM, expandable to 512 MB</li> <li>One 100-sheet tray and one 500-sheet tray</li> <li>HP Jetdirect embedded print server for connecting to a 10/100Base-TX network</li> </ul> |

### tn model

### Table 1-3 Printer descriptions, tn model

| tn model | Availability                           | Configuration                                                                                                    |
|----------|----------------------------------------|----------------------------------------------------------------------------------------------------|
|          | HP LaserJet 4200tn<br>printer (Q2427A) | <ul> <li>64 MB RAM, expandable to 416 MB</li> <li>One 100-sheet tray and two 500-sheet trays</li> <li>HP Jetdirect 10/100Base-TX print server for network connection</li> </ul>               |
|          | HP LaserJet 4250tn<br>printer (Q5402A) | <ul> <li>64 MB RAM, expandable to 512 MB</li> <li>One 100-sheet tray and two 500-sheet trays</li> <li>HP Jetdirect embedded print server for connecting to a 10/100Base-TX network</li> </ul> |
|          | HP LaserJet 4300tn<br>printer (Q2433A) | <ul> <li>80 MB RAM, expandable to 416 MB</li> <li>One 100-sheet tray and two 500-sheet trays</li> <li>HP Jetdirect 10/100Base-TX print server for network connection</li> </ul>               |
|          | HP LaserJet 4350tn<br>printer (Q5408A) | <ul> <li>80 MB RAM, expandable to 512 MB</li> <li>One 100-sheet tray and two 500-sheet trays</li> <li>HP Jetdirect embedded print server for connecting to a 10/100Base-TX network</li> </ul> |

### dtn model

Table 1-4 Printer descriptions, dtn model

| dtn model | Availability                            | Configuration                                                                                                    |
|-----------|-----------------------------------------|----------------------------------------------------------------------------------------------------|
|           | HP LaserJet 4200dtn<br>printer (Q2428A) | <ul> <li>64 MB RAM, expandable to 416 MB</li> <li>One 100-sheet tray and two 500-sheet trays</li> <li>HP Jetdirect 10/100Base-TX print server for network connection</li> <li>Duplexer for automatic two-sided printing</li> </ul>               |
|           | HP LaserJet 4250dtn<br>printer (Q5403A) | <ul> <li>80 MB RAM, expandable to 512 MB</li> <li>One 100-sheet tray and two 500-sheet trays</li> <li>HP Jetdirect embedded print server for connecting to a 10/100Base-TX network</li> <li>Duplexer for automatic two-sided printing</li> </ul> |
|           | HP LaserJet 4300dtn<br>printer (Q2434A) | <ul> <li>80 MB RAM, expandable to 416 MB</li> <li>One 100-sheet tray and two 500-sheet trays</li> <li>HP Jetdirect 10/100Base-TX print server for network connection</li> <li>Duplexer for automatic two-sided printing</li> </ul>               |
|           | HP LaserJet 4350dtn<br>printer (Q5409A) | <ul> <li>96 MB RAM, expandable to 512 MB</li> <li>One 100-sheet tray and two 500-sheet trays</li> <li>HP Jetdirect embedded print server for connecting to a 10/100Base-TX network</li> <li>Duplexer for automatic two-sided printing</li> </ul> |

### dtns model

Table 1-5 Printer descriptions, dtns model

| dtns model | Availability                             | Configuration                                                                      |
|------------|------------------------------------------|------------------------------------------------------------------------------------|
|            | HP LaserJet 4200dtns<br>printer (Q2446A) | <ul> <li>64 MB RAM, expandable to 416 MB</li> </ul>                                |
|            |                                          | <ul> <li>One 100-sheet tray and two 500-sheet trays</li> </ul>                     |
|            |                                          | <ul> <li>HP Jetdirect 10/100Base-TX print server for network connection</li> </ul> |
|            |                                          | <ul> <li>Duplexer for automatic two-sided printing</li> </ul>                      |
|            |                                          | 500-sheet stacker output accessory                                                 |
|            |                                          |                                                                                    |
|            | HP LaserJet 4300dtns<br>printer (Q2435A) | <ul> <li>80 MB RAM, expandable to 416 MB</li> </ul>                                |
|            |                                          | <ul> <li>One 100-sheet tray and two 500-sheet trays</li> </ul>                     |
|            |                                          | <ul> <li>HP Jetdirect 10/100Base-TX print server for network connection</li> </ul> |
|            |                                          | <ul> <li>Duplexer for automatic two-sided printing</li> </ul>                      |
|            |                                          | 500-sheet stacker output accessory                                                 |
|            |                                          |                                                                                    |

### dtnsl models

Table 1-6 Printer descriptions, dtnsl model

| dtnsl model | Availability                                 | Configuration                                                                                                    |
|-------------|----------------------------------------------|----------------------------------------------------------------------------------------------------|
|             | HP LaserJet<br>4200dtnsl printer<br>(Q2447A) | <ul> <li>64 MB RAM, expandable to 416 MB</li> <li>One 100-sheet tray and two 500-sheet trays</li> <li>HP Jetdirect 10/100Base-TX print server for network connection</li> <li>Duplexer for automatic two-sided printing</li> <li>500-sheet stapler/stacker output accessory</li> </ul>               |
|             | HP LaserJet<br>4250dtnsl printer<br>(Q5404A) | <ul> <li>80 MB RAM, expandable to 512 MB</li> <li>One 100-sheet tray and two 500-sheet trays</li> <li>HP Jetdirect embedded print server for connecting to a 10/100Base-TX network</li> <li>Duplexer for automatic two-sided printing</li> <li>500-sheet stapler/stacker output accessory</li> </ul> |
|             | HP LaserJet<br>4300dtnsl printer<br>(Q2448A) | <ul> <li>80 MB RAM, expandable to 416 MB</li> <li>One 100-sheet tray and two 500-sheet trays</li> <li>HP Jetdirect 10/100Base-TX print server for network connection</li> <li>Duplexer for automatic two-sided printing</li> <li>500-sheet stapler/stacker output accessory</li> </ul>               |
|             | HP LaserJet<br>4350dtnsl printer<br>(Q5410A) | <ul> <li>96 MB RAM, expandable to 512 MB</li> <li>One 100-sheet tray and two 500-sheet trays</li> <li>HP Jetdirect embedded print server for connecting to a 10/100Base-TX network</li> <li>Duplexer for automatic two-sided printing</li> <li>500-sheet stapler/stacker output accessory</li> </ul> |

### Model and serial numbers

The model number and printer serial number are listed on an identification label located under the top cover on the right side of the printer. The model number is alphanumeric, such as Q2431A for the HP LaserJet 4300 product.

The serial number contains information about the country/region of origin, as well as the revision level, the production code, and the production number of the printer. An example of a serial number is USBB123456.

The label also contains power-rating and regulatory information as shown in the following figure.

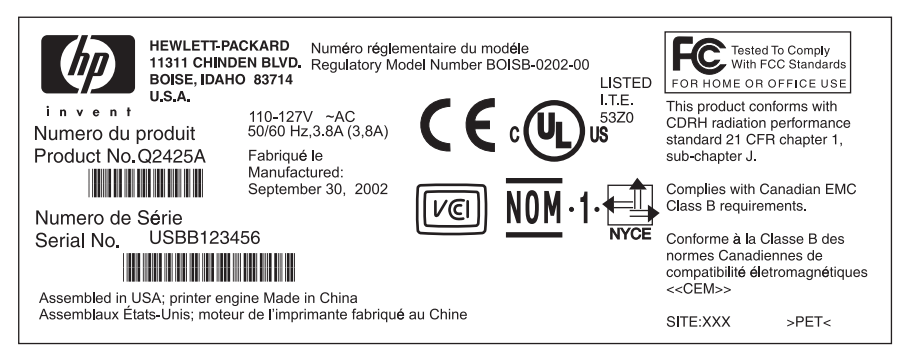

Figure 1-1 Sample model and serial number label, HP LaserJet 4300 printer

### **Printer overview**

### Hardware components

Before working with the printer, familiarize yourself with its parts.

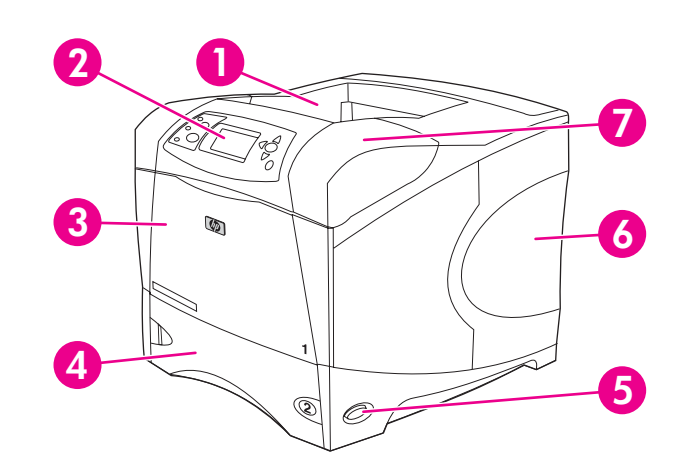

#### Figure 1-2 Hardware components; front view

| 1 | Top output bin                                                     |
|---|--------------------------------------------------------------------|
| 2 | Control panel                                                      |
| 3 | Tray 1 (pull to open)                                              |
| 4 | Tray 2                                                             |
| 5 | On/off switch                                                      |
| 6 | Right-side panel (provides access to DIMMs and CompactFlash cards) |
| 7 | Top cover/cartridge-access door                                    |

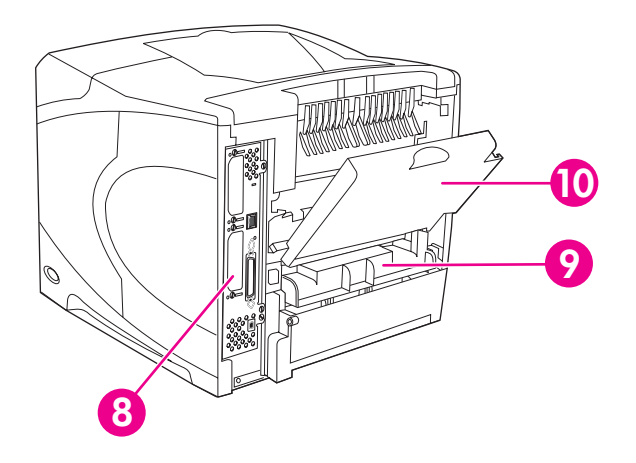

Figure 1-3 Hardware components; rear view

| 8  | Interface ports (see Interface ports) |
|----|---------------------------------------|
| 9  | Slot for optional duplexer            |
| 10 | Rear output bin (pull to open)        |

### Interface ports

The printer has five ports: two EIO slots and three ports for connecting to a computer or a network.

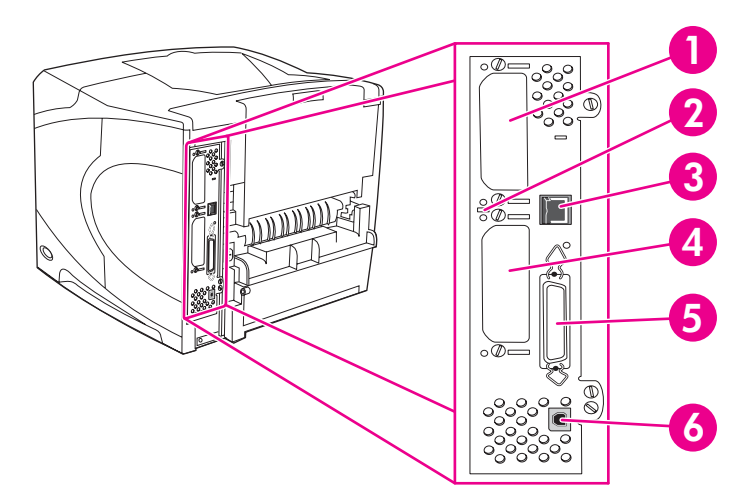

#### Figure 1-4 Interface ports (HP LaserJet 4250 is shown)

| 1 | EIO slot 2                                                                                                  |
|---|----------------------------------------------------------------------------------------------------|
| 2 | Diagnostic LED                                                                                              |
| 3 | Network connection (HP LaserJet 4250/4350 Series printers only)                                             |
| 4 | EIO slot 1                                                                                                  |
| 5 | IEEE 1284B-compliant parallel port                                                                          |
| 6 | USB port (compatible with USB 2.0 full- and high-speed devices; HP LaserJet 4250/4350 Series printers only) |

### Software components

The printer comes with helpful software, including printer drivers and optional software. For easy printer setup and access to the full range of printer features, HP recommends that the user install the software that is provided.

Check the installation notes and Readme files on the printer CD for additional software and languages. HP software is not available in all languages.

### **Operating systems and printer components**

The printer CD contains the software components and drivers for users and network administrators. The printer drivers that are provided on the CD must be installed in order to take full advantage of printer features. The other programs are recommended, but are not required for operation. Check the installation notes and Readme files on the printer CD for more information.

The CD includes software that is designed for users and network administrators who are operating in the following environments:

- Microsoft<sup>®</sup> Windows<sup>®</sup> 98 and Windows Millennium Edition (Me)
- Microsoft Windows NT<sup>®</sup> 4.0 (parallel and network connections only)
- Microsoft Windows 2000, Windows XP, and Windows Server 2003
- Apple Mac OS version 9.1 and later, and OS X version 10.1 or later

The most recent printer drivers for all supported operating systems are available at <a href="www.hp.com/go/lj4200\_software">www.hp.com/go/lj4200\_software</a>, <a href="www.hp.com/go/lj4200\_software">www.hp.com/go/lj4200\_software</a>, <a href="www.hp.com/go/lj4200\_software">www.hp.com/go/lj4200\_software</a>, <a href="www.hp.com/go/lj4200\_software">www.hp.com/go/lj4200\_software</a>, <a href="www.hp.com/go/lj4200\_software">www.hp.com/go/lj4200\_software</a>, <a href="www.hp.com/go/lj4200\_software">www.hp.com/go/lj4200\_software</a>, or <a href="www.hp.com/go/lj4200\_software">www.hp.com/go/lj4200\_software</a>, or <a href="www.hp.com/go/lj4200\_software">www.hp.com/go/lj4300\_software</a>, or <a href="www.hp.com/go/lj4300\_software">www.hp.com/go/lj4300\_software</a>, or <a href="www.hp.com/go/lj4300\_software">www.hp.com/go/lj4300\_software</a>, or <a href="www.hp.com/go/lj4300\_software">www.hp.com/go/lj4300\_software</a>, or <a href="www.hp.com/go/lj4300\_software">www.hp.com/go/lj4300\_software</a>, or <a href="www.hp.com/go/lj4300\_software">www.hp.com/go/lj4300\_software</a>, or <a href="www.hp.com/go/lj4300\_software">www.hp.com/go/lj4300\_software</a>, or <a href="www.hp.com/go/lj4300\_software">www.hp.com/go/lj4300\_software</a>, or <a href="www.hp.com/go/lj4300\_software">www.hp.com/go/lj4300\_software</a>, or <a href="www.hp.com/go/lj4300\_software">www.hp.com/go/lj4300\_software</a>, or <a href="mmainter">www.hp.com/go/lj4300\_software</a>, or <a href="mmainter">www.hp.com/go/lj4300\_software</a>.

| Software                                                      | Windows 98/<br>Me | Windows<br>NT 4.0 | Windows<br>2000/XP/<br>Server 2003 | Mac OS | UNIX <sup>®</sup> /Linux | OS/2 |
|---------------------------------------------------------------|-------------------|-------------------|------------------------------------|--------|--------------------------|------|
| Windows Installer                                             | x                 | x                 | x                                  |        |                          |      |
| PCL 6                                                         | x                 | x                 | x                                  |        |                          |      |
| PCL 5                                                         | x                 | x                 | x                                  |        |                          |      |
| PostScript emulation                                          | x                 | x                 | x                                  |        |                          |      |
| HP Web Jetadmin*                                              |                   | x                 | x                                  |        | x                        |      |
| Macintosh Installer                                           |                   |                   |                                    | x      |                          |      |
| Macintosh PostScript® (PS)<br>Printer Description (PPD) files |                   |                   |                                    | x      |                          |      |
| IBM drivers*                                                  |                   |                   |                                    |        |                          | x    |
| Model scripts*                                                |                   |                   |                                    |        | x                        |      |

The following table lists the available software for the printer.

\*Available only on the World Wide Web.

### **Printer drivers**

### **Drivers included**

Printer drivers provide access to the printer features and allow the computer to communicate with the printer (by using a printer language). Check the install notes, Readme, and late-breaking Readme files on the printer CD for additional software and languages.

The following printer drivers are included with the printer. The most recent drivers are available at www.hp.com/go/lj4200\_software, www.hp.com/go/lj4250\_software, www.hp.com/go/lj4300\_software, or www.hp.com/go/lj4350\_software. Depending on the configuration of Windows-based computers, the installation program for the printer software automatically checks the computer for Internet access to obtain the latest drivers.

| Operating system <sup>1</sup> | PCL 6 | PCL 5 | PS | PPD <sup>2</sup> |
|-------------------------------|-------|-------|----|------------------|
| Windows 98, Me                | x     | x     | x  | x                |
| Windows NT 4.0                | x     | x     | x  | x                |
| Windows 2000, XP, Server 2003 | x     | x     | x  | x                |
| Macintosh OS                  |       |       | x  | x                |

Not all printer features are available from all drivers or operating systems. See the context-sensitive help in the printer driver for available features.

<sup>2</sup> PostScript (PS) Printer Description files (PPDs)

**NOTE** If your system did not automatically check the Internet for the latest drivers during software installation, download them from <a href="http://www.hp.com/go/lj4200\_software">www.hp.com/go/lj4200\_software</a>, <a href="http://www.hp.com/go/lj4350\_software">www.hp.com/go/lj4200\_software</a>, <a href="http://www.hp.com/go/lj4350\_software">www.hp.com/go/lj4200\_software</a>, <a href="http://www.hp.com/go/lj4350\_software">www.hp.com/go/lj4200\_software</a>, <a href="http://www.hp.com/go/lj4350\_software">www.hp.com/go/lj4200\_software</a>, or <a href="http://www.hp.com/go/lj4350\_software">www.hp.com/go/lj4350\_software</a>. After you are connected, click **Downloads and Drivers** to find the driver that you want to download.

You can obtain Model Scripts for UNIX and Linux by downloading them from the Internet or by requesting them from an HP-authorized service or support provider. For Linux support see <a href="http://www.hp.com/go/linux">http://www.hp.com/go/linux</a>. For UNIX support see <a href="http://www.hp.com/go/linux">http://www.hp.com/go/linux</a>. For UNIX support see <a href="http://www.hp.com/go/linux">http://www.hp.com/go/linux</a>. For UNIX support see <a href="http://www.hp.com/go/linux">http://www.hp.com/go/linux</a>. For UNIX support see <a href="http://www.hp.com/go/linux">http://www.hp.com/go/linux</a>. For UNIX support see <a href="http://www.hp.com/go/linux">http://www.hp.com/go/linux</a>. For UNIX support see <a href="http://www.hp.com/go/linux">http://www.hp.com/go/linux</a>. For additional information see the support flyer that came in the printer box.

NOTE If the printer driver that you want is not on the printer CD or is not listed here, check the install notes, Readme, and late-breaking Readme files to see if the printer driver is supported. If it is not supported, have the end-user contact the manufacturer or distributor of the program that is in use and request a driver for the printer.

F/

#### Additional drivers

The following drivers are not included on the CD, but are available from the Internet.

- OS/2 PCL 5 or PCL 6 printer driver
- OS/2 PS printer driver
- UNIX model scripts
- Linux drivers
- HP OpenVMS drivers

**NOTE** The OS/2 drivers are available from IBM and are packaged with OS/2. They are not available for Simplified Chinese, Korean, Japanese, or Traditional Chinese.

#### Select the correct printer driver for your needs

Select a printer driver based on the way that the printer is used. Certain printer features are available only in the PCL 6 drivers. See the printer driver Help for available features.

- Use the PCL 6 driver to take full advantage of printer features. For general office printing, the PCL 6 driver is recommended to provide optimum performance and print quality.
- Use the PCL 5 driver if backward compatibility with previous PCL printer drivers or older printers is necessary.
- Use the PS driver when printing primarily from PostScript-specific programs such as Adobe<sup>®</sup> and Corel®, for compatibility with PostScript Level 3 needs, or for PS CompactFlash font support.

**NOTE** The printer automatically switches between PS and PCL printer languages.

#### **Printer driver Help**

Each printer driver has Help screens that can be activated by using the Help button, the F1 button on the computer keyboard, or a question-mark symbol in the upper-right corner of the printer driver (depending on the Windows operating system that you are using). You can also open printer-driver Help by right-clicking any item in the driver, and then clicking **What's This?** These Help screens give detailed information about the specific driver. Printer driver Help is separate from software-program Help.

### Using the printer drivers

Use one of the following methods to open the printer drivers from the computer:

| Operating System                     | To change the settings for<br>all print jobs until the<br>software program is closed                                                                                                    | To change the print-job<br>default settings (for<br>example, to turn on Print on<br>Both Sides by default)                                                                                                    | To change the configuration<br>settings (for example, to add<br>a physical option such as a<br>tray or to enable or disable a<br>driver feature such as Allow<br>Manual Duplexing)                                                                                                    |
|--------------------------------------|----------------------------------------------------------------------------------------------------|----------------------------------------------------------------------------------------------------|----------------------------------------------------------------------------------------------------|
| Windows 98, NT 4.0,<br>and Me        | On the <b>File</b> menu in the<br>software program, click <b>Print</b> .<br>Select the printer, and then<br>click <b>Properties</b> .<br>The steps can vary; this<br>procedure is the most common.                          | Click <b>Start</b> , click <b>Settings</b> , and<br>then click <b>Printers</b> . Right-click<br>the printer icon, and then<br>select <b>Properties</b> (Windows<br>98 and Me ) or <b>Document</b><br><b>Defaults</b> (Windows NT 4.0).                                                                                                    | Click <b>Start</b> , click <b>Settings</b> , and<br>then click <b>Printers</b> . Right-click<br>the printer icon, and then<br>select <b>Properties</b> . Click the<br><b>Configure</b> tab.                                                                                                    |
| Windows 2000, XP,<br>and Server 2003 | On the <b>File</b> menu in the<br>software program, click <b>Print</b> .<br>Select the printer, and then<br>click <b>Properties</b> or<br><b>Preferences</b> .<br>The steps can vary; this<br>procedure is the most common. | Click Start, click Settings, and<br>then click <b>Printers</b> or <b>Printers</b><br><b>and Faxes</b> . Right-click the<br>printer icon, and then select<br><b>Printing Preferences</b> .                                                                                                    | Click Start, click Settings, and<br>then click Printers or Printers<br>and Faxes. Right-click the<br>printer icon, and then select<br>Properties. Click the Device<br>Settings tab.                                                                                                    |
| Macintosh OS V9.1                    | On the <b>File</b> menu, click <b>Print</b> .<br>Change the settings that you<br>want on the various pop-up<br>menus.                                                                                                    | On the <b>File</b> menu, click <b>Print</b> .<br>As you change settings on the<br>pop-up menu, click <b>Save</b><br><b>Settings</b> .                                                                                                    | Click the desktop printer icon.<br>From the <b>Printing</b> menu, click<br><b>Change Setup</b> .                                                                                                    |
| Macintosh OS X V10.1                 | On the <b>File</b> menu, click <b>Print</b> .<br>Change the settings that you<br>want on the various pop-up<br>menus.                                                                                                    | On the File menu, click Print.<br>Change the settings that you<br>want on the various pop-up<br>menus, and then, on the main<br>pop-up menu, click Save<br>Custom Setting. These<br>settings are saved as the<br>Custom option. To use the<br>new settings, you must select<br>the Custom option every time<br>that you open a program and<br>print.                                                           | Delete the printer and reinstall<br>it. The driver will be auto-<br>configured with the new<br>options when it is reinstalled.<br>NOTE Use this<br>procedure for<br>AppleTalk<br>connections only.<br>Configuration settings<br>might not be available<br>in Classic mode.                                                                                                    |
| Macintosh OS X V10.2                 | On the <b>File</b> menu, click <b>Print</b> .<br>Change the settings that you<br>want on the various pop-up<br>menus.                                                                                                    | On the <b>File</b> menu, click <b>Print</b> .<br>Change the settings that you<br>want on the various pop-up<br>menus, and then, on the<br><b>Presets</b> pop-up menu, click<br><b>Save as</b> and type a name for<br>the preset. These settings are<br>saved in the <b>Presets</b> menu.<br>To use the new settings, you<br>must select the saved preset<br>option every time you open a<br>program and print. | Open <b>Print Center</b> by<br>selecting the hard drive,<br>clicking <b>Applications</b> , clicking<br><b>Utilities</b> , and then double-<br>clicking <b>Print Center</b> . Click on<br>the print queue. On the<br><b>Printers</b> menu, click <b>Show</b><br><b>Info</b> . Click the <b>Installable</b><br><b>Options</b> menu.<br>NOTE Configuration<br>settings might not be<br>available in Classic<br>mode. |
| Macintosh OS X V10.3                 | On the <b>File</b> menu, click <b>Print</b> .<br>Change the settings that you                                                                                                    | On the <b>File</b> menu, click <b>Print</b> .<br>Change the settings that you                                                                                                    | Open <b>Printer Setup Utility</b> by selecting the hard drive,                                                                                                    |

| Operating System | To change the settings for<br>all print jobs until the<br>software program is closed | To change the print-job<br>default settings (for<br>example, to turn on Print on<br>Both Sides by default)                                                                                                    | To change the configuration<br>settings (for example, to add<br>a physical option such as a<br>tray or to enable or disable a<br>driver feature such as Allow<br>Manual Duplexing)                                                                                             |
|------------------|--------------------------------------------------------------------------------------|----------------------------------------------------------------------------------------------------|----------------------------------------------------------------------------------------------------|
|                  | want on the various pop-up menus.                                                    | want on the various pop-up<br>menus, and then, on the<br><b>Presets</b> pop-up menu, click<br><b>Save as</b> and type a name for<br>the preset. These settings are<br>saved in the <b>Presets</b> menu.<br>To use the new settings, you<br>must select the saved preset<br>option every time that you<br>open a program and print. | clicking <b>Applications</b> , clicking<br><b>Utilities</b> , and then double-<br>clicking <b>Printer Setup Utility</b> .<br>Click on the print queue. On<br>the <b>Printers</b> menu, click <b>Show</b><br><b>Info</b> . Click the <b>Installable</b><br><b>Options</b> menu. |

### Software for Macintosh computers

The HP installer provides PostScript Printer Description (PPD) files, Printer Dialog Extensions (PDEs), and the HP LaserJet Utility for use with Macintosh computers.

The embedded Web server can be used with Macintosh computers if the printer is connected to a network.

### PPDs

**|**−ø

Use PPDs in combination with the Apple PS drivers to gain access to the printer features and to allow the computer to communicate with the printer. An installation program for the PPDs, PDEs, and other software is provided on the CD. Use the appropriate PS driver that comes with the operating system.

#### **HP LaserJet Utility**

Use the HP LaserJet Utility to control features that are not available in the driver. The illustrated screens make selecting printer features easy. Use the HP LaserJet Utility to perform the following tasks:

- Name the printer, assign it to a zone on the network, and download files and fonts.
- Configure and set the printer for Internet protocol (IP) printing.

**NOTE** The HP LaserJet Utility is not currently supported for OS X, but the utility is supported for the Classic environment.

### **Specifications**

### Hardware specifications

Table 1-7 Product dimensions

| Printer model                                                                                                    | Width                                                                                                    | Depth                                                                                                    | Height                                                                                                    | Weight <sup>1</sup>                                              |
|----------------------------------------------------------------------------------------------------|----------------------------------------------------------------------------------------------------|----------------------------------------------------------------------------------------------------|----------------------------------------------------------------------------------------------------|------------------------------------------------------------------|
| HP LaserJet 4200, 4200n, 4200L,<br>4200Ln, 4300, and 4300n                                                                                         | 418 mm<br>(16.5 inches)                                                                                                   | 451 mm<br>(17.8 inches)                                                                                                   | 366 mm<br>(14.4 inches)                                                                                                   | 20 kg (45 lb)                                                    |
| HP LaserJet 4250, 4250n, 4350, and 4350n                                                                                                    | 418 mm<br>(16.5 inches)                                                                                                   | 451 mm<br>(17.8 inches)                                                                                                   | 377 mm<br>(14.8 inches)                                                                                                   | 20 kg (45 lb)                                                    |
| HP LaserJet 4200tn and 4300tn                                                                                                    | 418 mm<br>(16.5 inches)                                                                                                   | 451 mm<br>(17.8 inches)                                                                                                   | 488 mm<br>(19.2 inches)                                                                                                   | 27 kg (60 lb)                                                    |
| HP LaserJet 4200dtn and 4300dtn                                                                                                    | 418 mm<br>(16.5 inches)                                                                                                   | 533 mm<br>(21.0 inches)                                                                                                   | 488 mm<br>(19.2 inches)                                                                                                   | 30 kg (65 lb)                                                    |
| HP LaserJet 4250tn and 4350tn                                                                                                    | 418 mm<br>(16.5 inches)                                                                                                   | 451 mm<br>(17.8 inches)                                                                                                   | 498 mm<br>(19.6 inches)                                                                                                   | 27 kg (60 lb)                                                    |
| HP LaserJet 4250dtn and 4350dtn                                                                                                    | 418 mm<br>(16.5 inches)                                                                                                   | 533 mm<br>(21.0 inches)                                                                                                   | 498 mm<br>(19.6 inches)                                                                                                   | 30 kg (65 lb)                                                    |
| HP LaserJet 4200dtns and 4300dtns                                                                                                    | 418 mm<br>(16.5 inches)                                                                                                   | 533 mm<br>(21.0 inches)                                                                                                   | 680 mm<br>(26.8 inches)                                                                                                   | 33 kg (73 lb)                                                    |
| HP LaserJet 4200dtnsl and 4300dtnsl                                                                                                    | 418 mm<br>(16.5 inches)                                                                                                   | 533 mm<br>(21.0 inches)                                                                                                   | 740 mm<br>(29.1 inches)                                                                                                   | 34 kg (76 lb)                                                    |
| HP LaserJet 4250dtnsl and 4350dtnsl                                                                                                    | 418 mm<br>(16.5 inches)                                                                                                   | 533 mm<br>(21.0 inches)                                                                                                   | 740 mm<br>(29.1 inches)                                                                                                   | 34 kg (74 lb)                                                    |
| HP LaserJet 4250dtn and 4350dtn<br>HP LaserJet 4200dtns and 4300dtns<br>HP LaserJet 4200dtnsl and 4300dtnsl<br>HP LaserJet 4250dtnsl and 4350dtnsl | (10.5 inches)<br>418 mm<br>(16.5 inches)<br>418 mm<br>(16.5 inches)<br>418 mm<br>(16.5 inches)<br>418 mm<br>(16.5 inches) | (17.8 incnes)<br>533 mm<br>(21.0 inches)<br>533 mm<br>(21.0 inches)<br>533 mm<br>(21.0 inches)<br>533 mm<br>(21.0 inches) | (19.6 inches)<br>498 mm<br>(19.6 inches)<br>680 mm<br>(26.8 inches)<br>740 mm<br>(29.1 inches)<br>740 mm<br>(29.1 inches) | 30 kg (65 lb)<br>33 kg (73 lb)<br>34 kg (76 lb)<br>34 kg (74 lb) |

<sup>1</sup> Without print cartridge

#### Table 1-8 Product dimensions, with all doors and trays fully opened

| Printer model                                              | Width                | Depth                 | Height               |
|------------------------------------------------------------|----------------------|-----------------------|----------------------|
| HP LaserJet 4200, 4200n, 4200L, 4200Ln,<br>4300, and 4300n | 418 mm (16.5 inches) | 1045 mm (41.1 inches) | 547 mm (21.5 inches) |
| HP LaserJet 4250, 4250n, 4350, and 4350n                   | 418 mm (16.5 inches) | 936 mm (38.9 inches)  | 547 mm (21.5 inches) |
| HP LaserJet 4200tn, 4200dtn, 4300tn, and 4300dtn           | 418 mm (16.5 inches) | 1045 mm (41.1 inches) | 670 mm (26.4 inches) |
| HP LaserJet 4250tn, 4250dtn, 4350tn, and 4350dtn           | 418 mm (16.5 inches) | 936 mm (38.9 inches)  | 668 mm (26.3 inches) |
| HP LaserJet 4200dtns, 4200dtnsl, 4300dtns, and 4300dtnsl   | 418 mm (16.5 inches) | 1045 mm (41.1 inches) | 740 mm (29.1 inches) |
| HP LaserJet 4250dtnsl and 4350dtnsl                        | 418 mm (16.5 inches) | 936 mm (38.9 inches)  | 734 mm (28.9 inches) |

#### Table 1-9 Printer accessories

| Accessory                 | Width                   | Depth                   | Height                  | Weight            |
|---------------------------|-------------------------|-------------------------|-------------------------|-------------------|
| 500-sheet feeder          | 418 mm<br>(16.5 inches) | 451 mm<br>(17.8 inches) | 121 mm<br>(4.8 inches)  | 7 kg (15.4 lb)    |
| 1,500-sheet feeder        | 416 mm<br>(16.4 inches) | 514 mm<br>(20.2 inches) | 286 mm<br>(11.3 inches) | 13 kg (28.7 lb)   |
| Stacker                   | 211 mm<br>(8.3 inches)  | 427 mm<br>(16.8 inches) | 351 mm<br>(13.8 inches) | 4.2 kg (9.3 lb)   |
| Stapler/stacker           | 211 mm<br>(8.3 inches)  | 427 mm<br>(16.8 inches) | 351 mm<br>(13.8 inches) | 4.2 kg (9.3 lb)   |
| Printer cabinet/stand     | 660 mm<br>(26.0 inches) | 660 mm<br>(26.0 inches) | 381 mm<br>(15.0 inches) | 19.8 kg (43.6 lb) |
| Duplex-printing accessory | 332 mm<br>(13.1 inches) | 347 mm<br>(13.7 inches) | 152 mm<br>(6.0 inches)  | 2.5 kg (5.5 lb)   |
| Envelope feeder           | 328 mm<br>(12.9 inches) | 354 mm<br>(13.9 inches) | 113 mm<br>(4.5 inches)  | 2.5 kg (5.5 lb)   |

### Table 1-10 Supplies specifications

| Part number | Description                                         | Specification                       |
|-------------|-----------------------------------------------------|-------------------------------------|
| Q5942A      | HP LaserJet Smart print cartridge<br>(LJ 4250/4350) | Average yield 10,000 standard pages |
| Q5942X      | HP LaserJet Smart print cartridge (LJ 4250/4350)    | Average yield 20,000 standard pages |
| Q1338A      | HP LaserJet Smart print cartridge (LJ 4200/4200L)   | Average yield 12,000 standard pages |
| Q1339A      | HP LaserJet Smart print cartridge (LJ 4300)         | Average yield 18,000 standard pages |

### **Electrical specifications**

١Ņ

**WARNING!** Power requirements are based on the country/region where the printer is sold. Do not convert operating voltages. This can damage the printer and void the product warranty.

#### Table 1-11 Power requirements, HP LaserJet 4200, 4250, 4300 and 4350 Series printers

| Specification                                            | 110-volt models          | 220-volt models          |
|----------------------------------------------------------|--------------------------|--------------------------|
| Power requirements                                       | 110 to 127 volts (± 10%) | 220 to 240 volts (± 10%) |
|                                                          | 50/60 Hz (± 2 Hz)        | 50/60 Hz (± 2 Hz)        |
| Rated short-term current,<br>HP LaserJet 4200/4200L/4300 | 8.2 amps                 | 3.3 amps                 |
| Rated short-term current,<br>HP LaserJet 4250/4350       | 10.0 amps                | 5.0 amps                 |

#### Table 1-12 Power consumption, HP LaserJet 4200 (average in watts)<sup>1</sup>

| Product model                 | Printing <sup>2</sup> | Ready | PowerSave <sup>₄</sup> | Off  |
|-------------------------------|-----------------------|-------|------------------------|------|
| HP LaserJet 4200 printer      | 580 W <sup>3</sup>    | 21    | 20.4                   | 0.07 |
| HP LaserJet 4200n printer     | 580 W <sup>3</sup>    | 22    | 20.7                   | 0.07 |
| HP LaserJet 4200tn printer    | 580 W <sup>3</sup>    | 23    | 21.8                   | 0.07 |
| HP LaserJet 4200dtn printer   | 580 W <sup>3</sup>    | 24    | 24.2                   | 0.07 |
| HP LaserJet 4200dtns printer  | 580 W <sup>3</sup>    | 26    | 24.1                   | 0.07 |
| HP LaserJet 4200dtnsL printer | 580 W <sup>3</sup>    | 26    | at least 24.2          | 0.07 |

<sup>1</sup> Values are subject to change. See <u>http://www.hp.com/support/lj4200</u> for current information.

<sup>2</sup> Power numbers are the highest values measured using all standard voltages.

<sup>3</sup> HP LaserJet 4200 speed is 35 ppm Letter size and 35 ppm A4 size.

<sup>4</sup> PowerSave default activation time is 30 minutes.

#### Table 1-13 Power consumption, HP LaserJet 4200L (average in watts)<sup>1</sup>

| Product model              | Printing <sup>2</sup> | Ready | PowerSave <sup>₄</sup> | Off  |
|----------------------------|-----------------------|-------|------------------------|------|
| HP LaserJet 4200L printer  | 580 W <sup>3</sup>    | 21    | 20.4                   | 0.07 |
| HP LaserJet 4200Ln printer | 580 W <sup>3</sup>    | 22    | 20.7                   | 0.07 |

<sup>1</sup> Values are subject to change. See <u>http://www.hp.com/support/lj4200</u> for current information.

<sup>2</sup> Power numbers are the highest values measured using all standard voltages.

<sup>3</sup> HP LaserJet 4200L speed is 35 ppm Letter size and 35 ppm A4 size.

<sup>4</sup> PowerSave default activation time is 30 minutes.

#### Table 1-14 Power consumption, HP LaserJet 4250 (average, in watts)<sup>1</sup>

| Product model         | Printing <sup>2</sup> | Ready | Sleep⁴ | Off   |
|-----------------------|-----------------------|-------|--------|-------|
| HP LaserJet 4250      | 675 W <sup>3</sup>    | 20 W  | 18 W   | 0.2 W |
| HP LaserJet 4250n     | 675 W <sup>3</sup>    | 20 W  | 18 W   | 0.2 W |
| HP LaserJet 4250tn    | 675 W <sup>3</sup>    | 20 W  | 18 W   | 0.2 W |
| HP LaserJet 4250dtn   | 675 W <sup>3</sup>    | 21 W  | 19 W   | 0.2 W |
| HP LaserJet 4250dtnsl | 750 W <sup>3</sup>    | 22 W  | 19 W   | 0.2 W |

<sup>1</sup> Values subject to change. See <u>http://www.hp.com/support/lj4250</u> for current infromation.

<sup>2</sup> Power numbers are the highest values measured using all standard voltages.

<sup>3</sup> HP LaserJet 4250 speed is 45 ppm Letter size and 43 ppm A4 size.

<sup>4</sup> Default time from Ready mode to Sleep = 30 minutes.

#### Table 1-15 Power consumption, HP LaserJet 4300 (average in watts)<sup>1</sup>

| Product model                 | Printing <sup>2</sup> | Ready | PowerSave <sup>₄</sup> | Off  |
|-------------------------------|-----------------------|-------|------------------------|------|
| HP LaserJet 4300 printer      | 685 W³                | 21    | 21.0                   | 0.07 |
| HP LaserJet 4300n printer     | 685 W <sup>3</sup>    | 23    | 22.7                   | 0.07 |
| HP LaserJet 4300tn printer    | 685 W <sup>3</sup>    | 24    | 22.6                   | 0.07 |
| HP LaserJet 4300dtn printer   | 685 W <sup>3</sup>    | 26    | 24.0                   | 0.07 |
| HP LaserJet 4300dtns printer  | 685 W <sup>3</sup>    | 26    | 24.5                   | 0.07 |
| HP LaserJet 4300dtnsL printer | 685 W <sup>3</sup>    | 27    | at least 24.9          | 0.07 |

<sup>1</sup> Values are subject to change. See <u>http://www.hp.com/support/lj4300</u> for current information.

<sup>2</sup> Power numbers are the highest values measured using all standard voltages.

<sup>3</sup> HP LaserJet 4300 speed is 45 ppm Letter size and 45 ppm A4 size.

<sup>4</sup> PowerSave default activation time is 30 minutes.

#### Table 1-16 Power consumption HP LaserJet 4350 (average, in watts)<sup>1</sup>

| Product model         | Printing <sup>2</sup> | Ready | Sleep⁴ | Off   |
|-----------------------|-----------------------|-------|--------|-------|
| HP LaserJet 4350      | 800 W <sup>3</sup>    | 20 W  | 18 W   | 0.2 W |
| HP LaserJet 4350n     | 800 W <sup>3</sup>    | 20 W  | 18 W   | 0.2 W |
| HP LaserJet 4350tn    | 800 W <sup>3</sup>    | 20 W  | 19 W   | 0.2 W |
| HP LaserJet 4350dtn   | 800 W <sup>3</sup>    | 21 W  | 19 W   | 0.2 W |
| HP LaserJet 4350dtnsl | 850 W <sup>3</sup>    | 22 W  | 20 W   | 0.2 W |

<sup>1</sup> Values subject to change. See <u>http://www.hp.com/support/lj4350</u> for current infromation.

<sup>2</sup> Power numbers are the highest values measured using all standard voltages.

<sup>3</sup> HP LaserJet 4350 speed is 55 ppm Letter size and 52 ppm A4 size.

<sup>4</sup> Default time from Ready mode to Sleep = 30 minutes.

### Acoustic emissions

Table 1-17 Sound power and pressure level<sup>1</sup>, HP LaserJet 4200<sup>2</sup>

| Sound power level                                             | Declared per ISO 9296                                 |
|---------------------------------------------------------------|-------------------------------------------------------|
| Printing <sup>3</sup> (HP LaserJet 4200)                      | L <sub>WAd</sub> = 6.8 Bels (A) [69 dB(A)]            |
| Ready (HP LaserJet 4200)                                      | L <sub>WAd</sub> = 4.0 Bels (A) [40 dB(A)]            |
|                                                               |                                                       |
| Sound pressure level                                          | Declared per ISO 9296                                 |
| Sound pressure level Printing <sup>3</sup> (HP LaserJet 4200) | Declared per ISO 9296<br>L <sub>pAm</sub> = 54 dB (A) |

Values subject to change. See <u>http://www.hp.com/support/lj4200</u> for current information.

<sup>2</sup> Configuration tested (HP LaserJet 4200): Base printer, simplex printing with A4 paper size.

<sup>3</sup> HP LaserJet 4200 speed is 35 ppm for A4 size.

Table 1-18 Sound power and pressure level<sup>1</sup>, HP LaserJet 4200L<sup>2</sup>

| Sound power level                         | Declared per ISO 9296                      |
|-------------------------------------------|--------------------------------------------|
| Printing <sup>3</sup> (HP LaserJet 4200L) | L <sub>WAd</sub> ≕ 6.8 Bels (A) [69 dB(A)] |
| Ready (HP LaserJet 4200L)                 | L <sub>WAd</sub> = 4.0 Bels (A) [40 dB(A)] |
| Sound pressure level                      | Declared per ISO 9296                      |
| Printing <sup>3</sup> (HP LaserJet 4200L) | L <sub>pAm</sub> = 54 dB (A)               |
| Ready (HP LaserJet 4200L)                 | L <sub>pAm</sub> = 27 dB (A)               |

 Values subject to change. See <u>http://www.hp.com/support/</u> lj4200 for current information.

<sup>2</sup> Configuration tested (HP LaserJet 4200L): Base printer, simplex printing with A4 paper size.

<sup>3</sup> HP LaserJet 4200L speed is 30 ppm for A4 size.
#### Table 1-19 Sound power and pressure level<sup>1</sup>, HP LaserJet 4250<sup>2</sup>

| Sound power level                        | Declared per ISO 9296                      |
|------------------------------------------|--------------------------------------------|
| Printing <sup>3</sup> (HP LaserJet 4250) | L <sub>WAd</sub> = 6.9 Bels (A) [69 dB(A)] |
| Ready (HP LaserJet 4250)                 | L <sub>WAd</sub> = 4.0 Bels (A) [40 dB(A)] |
| Sound pressure level                     | Declared per ISO 9296                      |
| Printing <sup>3</sup> (HP LaserJet 4250) | L <sub>pAm</sub> = 55 dB (A)               |
| Ready (HP LaserJet 4250)                 | L <sub>pAm</sub> = 26 dB (A)               |

<sup>1</sup> Values subject to change. See <u>http://www.hp.com/support/</u> lj4250 for current information.

<sup>2</sup> Configuration tested (HP LaserJet 4250): Base printer,

simplex printing with A4 paper size.

<sup>3</sup> HP LaserJet 4250 speed is 43 ppm for A4 size.

#### Table 1-20 Sound power and pressure level<sup>1</sup>, HP LaserJet 4300<sup>2</sup>

| Sound power level                                                            | Declared per ISO 9296                      |
|------------------------------------------------------------------------------|--------------------------------------------|
| Printing <sup>3</sup> (HP LaserJet 4300)                                     | L <sub>WAd</sub> = 7.0 Bels (A) [71 dB(A)] |
| Ready (HP LaserJet 4300)                                                     | L <sub>WAd</sub> = 4 Bels (A) [38 dB(A)]   |
| Sound pressure level                                                         | Declared per ISO 9296                      |
| Printing <sup>3</sup> (HP LaserJet 4300)                                     | L <sub>pAm</sub> = 56 dB (A)               |
| Ready (HP LaserJet 4300)                                                     | L <sub>pAm</sub> = 27 dB (A)               |
| <sup>1</sup> Values subject to change. See <u>http://www.hp.com/support/</u> |                                            |

li4300 for current information.

<sup>2</sup> Configuration tested (HP LaserJet 4300): Base printer, simplex printing with A4 paper size.

<sup>3</sup> HP LaserJet 4300 speed is 45 ppm for A4 size.

#### Table 1-21 Sound power and pressure level<sup>1</sup>, HP LaserJet 4350<sup>2</sup>

| Sound power level                        | Declared per ISO 9296                      |
|------------------------------------------|--------------------------------------------|
| Printing <sup>3</sup> (HP LaserJet 4350) | L <sub>WAd</sub> = 7.1 Bels (A) [71 dB(A)] |
| Ready (HP LaserJet 4350)                 | L <sub>WAd</sub> = 3.8 Bels (A) [38 dB(A)] |
| Sound pressure level                     | Declared per ISO 9296                      |
| Printing <sup>3</sup> (HP LaserJet 4350) | L <sub>pAm</sub> = 57 dB (A)               |
| Ready (HP LaserJet 4350)                 | L <sub>pAm</sub> = 26 dB (A)               |

<sup>1</sup> Values subject to change. See <u>http://www.hp.com/support/</u> lj4350 for current information.

<sup>2</sup> Configuration tested (HP LaserJet 4350): Base printer, simplex printing with A4 paper size.

<sup>3</sup> HP LaserJet 4350 speed is 52 ppm for A4 size.

## **Print speed specifications**

Table 1-22 Print speed specifications

| Printer model     | Letter | A4     |
|-------------------|--------|--------|
| HP LaserJet 4200  | 35 ppm | 33 ppm |
| HP LaserJet 4200L | 30 ppm | 33 ppm |
| HP LaserJet 4250  | 45 ppm | 43 ppm |
| HP LaserJet 4300  | 45 ppm | 43 ppm |
| HP LaserJet 4350  | 55 ppm | 52 ppm |

# **Operating environment**

Table 1-23 Temperature and humidity

| Environmental condition                                         | HP LaserJet 420<br>0         | HP LaserJet 420<br>0L        | HP LaserJet 425<br>0           | HP LaserJet 430<br>0         | HP LaserJet 435<br>0           |
|-----------------------------------------------------------------|------------------------------|------------------------------|--------------------------------|------------------------------|--------------------------------|
| Printing temperature<br>(printer and print<br>cartridge)        | 10° to 32°C (50°<br>to 90°F) | 10° to 32°C (50°<br>to 90°F) | 15° to 32.5°C<br>(59° to 89°F) | 10° to 32°C (50°<br>to 90°F) | 15° to 32.5°C<br>(59° to 89°F) |
| Storage/standby<br>temperature (printer<br>and print cartridge) | 10° to 32°C (50°<br>to 90°F) | 10° to 32°C (50°<br>to 90°F) | -20° to 40°C (-4°<br>to 104°F) | 10° to 32°C (50°<br>to 90°F) | -20° to 40°C (-4°<br>to 104°F) |
| Printing relative<br>humidity                                   | 20% to 80%                   | 20% to 80%                   | 10% to 80%                     | 20% to 80%                   | 10% to 80%                     |
| Storage/standby relative humidity                               | 20% to 80%                   | 20% to 80%                   | 10% to 90%                     | 20% to 80%                   | 10% to 90%                     |

# **Media specifications**

This section contains information about the sizes, weights, and amount of media that each tray supports.

### **General guidelines**

Some print media might meet all of the guidelines in this manual and still not produce satisfactory results. This problem might be the result of improper handling, unacceptable temperature and humidity levels, or other variables over which HP has no control.

Before purchasing large quantities of print media, always test a sample and make sure that the print media meets the requirements specified in the electronic user guide on the device installation CD and in the *HP LaserJet Printer Family Print Media Guide*. For ordering information, see <u>Ordering</u> parts and supplies.

CAUTION Using print media that does not meet HP specifications can cause problems for the printer, requiring repair. This repair is not covered by the HP warranty or service agreements.

This printer accepts a variety of media, such as cut-sheet paper (including up to 100% recycled-fibercontent paper), envelopes, labels, transparencies, HP LaserJet Tough paper, and custom-size paper. Properties such as weight, composition, grain, and moisture content are important factors affecting printer performance and output quality. Print media that does not meet the guidelines outlined in this manual can cause the following problems:

- Poor print quality
- Increased jams
- Premature wear on the printer, requiring repair

NOTE For best results, use only high-quality media, such as HP-brand paper and print media. Hewlett-Packard Company cannot recommend the use of other brands. Because they are not HP products, HP cannot influence or control their quality. To order HP-quality papers and supplies, go to <u>http://www.hp.com</u> or visit your local HP authorized reseller. It is possible for paper to meet all of the guidelines specified here and still not produce satisfactory results. This might be the result of improper handling, unacceptable temperature and humidity levels, or other variables over which Hewlett-Packard has no control.

Before purchasing a large quantity of media, make sure that it meets the requirements specified here and in the *HP LaserJet Printer Family Print Media Guide*. Go to <u>http://www.hp.com/support/ljpaperguide</u> for more information. Always test media before purchasing a large quantity.

**CAUTION** Using media that is outside HP specifications can cause problems for the printer, requiring repair. This repair is not covered by the Hewlett-Packard warranty or service agreements.

This section provides the following information about media:

- Supported sizes and weights of media
- Supported types of paper

- Guidelines for using paper
- Paper weight equivalents
  - Labels
  - Overhead transparencies
  - Envelopes
  - Card stock and heavy paper

## Supported media weights and sizes

This section contains information about the sizes, weights, and amount of paper and other print media that each tray supports.

### Supported-media specifications tables

| Size                     | Dimensions <sup>1</sup>                | Weight                                       | Capacity <sup>2</sup>                                    |
|--------------------------|----------------------------------------|----------------------------------------------|----------------------------------------------------------|
| Letter                   | 216 x 279 mm<br>(8.5 x 11 inches)      | 60 to 200 g/m <sup>2</sup> (16 to 53 lb)     | 100 sheets of 75 g/m² (20 lb) paper                      |
| A4                       | 210 x 297 mm<br>(8.3 x 11.7 inches)    |                                              |                                                          |
| Legal                    | 216 x 356 mm<br>(8.5 x 14 inches)      |                                              |                                                          |
| Executive                | 184 x 267 mm<br>(7.3 x 10.5 inches)    |                                              |                                                          |
| A5                       | 148 x 210 mm<br>(5.8 x 8.3 inches)     | •                                            |                                                          |
| 8.5 x 13                 | 216 x 330 mm<br>(8.5 x 13 inches)      | •                                            |                                                          |
| B5 (JIS)                 | 182 x 257 mm<br>(7.2 x 10.1 inches)    |                                              |                                                          |
| Executive (JIS)          | 216 x 330 mm<br>(8.5 x 13 inches)      |                                              |                                                          |
| Double postcard (JIS)    | 148 x 200 mm<br>(5.8 x 7.9 inches)     | •                                            |                                                          |
| 16K                      | 197 x 273 mm<br>(7.8 x 10.8 inches)    | •                                            |                                                          |
| Custom                   | Minimum: 76 x 127 mm<br>(3 x 5 inches) | NOTE For best resul<br>heavier-weight media. | ts with custom media, use<br>Lighter basis weights yield |
|                          | Maximum: 216 x 356 mm                  | less consistent results.                     |                                                          |
|                          | (8.5 x 14 inches)                      | For additional informat media, see Media spe | ion about using custom<br>cifications.                   |
| Envelope, Commercial #10 | 105 x 241 mm<br>(4.1 x 9.5 inches)     | 75 to 105 g/m <sup>2</sup> (20 to 28 lb)     | 10 envelopes                                             |

 Table 1-24
 Tray 1 supported sizes and weights (all models)

| Table 1-24 Tray | 1 supported sizes and | weights ( | (all models) | (continued) | ) |
|-----------------|-----------------------|-----------|--------------|-------------|---|
|-----------------|-----------------------|-----------|--------------|-------------|---|

| Size                                                                           | Dimensions <sup>1</sup>                    | Weight                                                 | Capacity <sup>2</sup> |  |
|--------------------------------------------------------------------------------|--------------------------------------------|--------------------------------------------------------|-----------------------|--|
| Envelope, DL ISO                                                               | 110 x 220 mm<br>(4.3 x 8.7 inches)         |                                                        |                       |  |
| Envelope, C5 ISO                                                               | 162 x 229 mm<br>(6.4 x 9.0 inches)         |                                                        |                       |  |
| Envelope, B5 ISO                                                               | 176 x 250 mm<br>(6.9 x 9.8 inches)         |                                                        |                       |  |
| Envelope, Monarch #7-3/4                                                       | 98 x 191 mm<br>(3.9 x 7.5 inches)          |                                                        |                       |  |
| Transparencies (only use<br>transparencies that are<br>designed for monochrome | Minimum: 76 x 127 mm<br>(3 x 5 inches)     | Thickness:0.099 to 0.114 mm<br>(0.0039 to 0.0045 inch) | 50 transparencies     |  |
| HP LaserJet printers)                                                          | Maximum: 216 x 356 mm<br>(8.5 x 14 inches) |                                                        |                       |  |
| Labels                                                                         | Minimum: 76 x 127 mm<br>(3 x 5 inches)     | Thickness:0.127<br>to 0.229 mm                         | 50 labels             |  |
|                                                                                | Maximum: 216 x 356 mm<br>(8.5 x 14 inches) | (0.005 to 0.009 inch)                                  |                       |  |

The printer supports a wide range of sizes. Check the printer software for supported sizes.
 Capacity can vary depending on the media weight and thickness, as well as the environmental conditions.

| Size            | Dimensions <sup>1</sup>             | Weight                                   | Capacity <sup>2</sup>                  |
|-----------------|-------------------------------------|------------------------------------------|----------------------------------------|
| Letter          | 216 x 279 mm<br>(8.5 x 11 inches)   | 60 to 120 g/m <sup>2</sup> (16 to 32 lb) | 500 sheets of 75 g/m²<br>(20 lb) paper |
| A4              | 210 x 297 mm<br>(8.3 x 11.7 inches) |                                          |                                        |
| Executive       | 184 x 267 mm<br>(7.3 x 10.5 inches) |                                          |                                        |
| Legal           | 216 x 356 mm<br>(8.5 x 14 inches)   |                                          |                                        |
| 8.5 x 13        | 216 x 330 mm<br>(8.5 x 13 inches)   | -                                        |                                        |
| Executive (JIS) | 216 x 330 mm<br>(8.5 x 13 inches)   | -                                        |                                        |
| B5 (JIS)        | 182 x 257 mm<br>(7.2 x 10.1 inches) | -                                        |                                        |
| A5              | 148 x 210 mm<br>(5.8 x 8.3 inches)  |                                          |                                        |
| 16K             | 197 x 273 mm<br>(7.8 x 10.8 inches) | -                                        |                                        |

 Table 1-25
 Tray 2 and optional 500-sheet tray supported sizes and weights (all models)

| <b>Table 1-25</b> | Tray 2 and | d optional 500-she | eet tray supported | sizes and w | weights (all | models) (continued) |
|-------------------|------------|--------------------|--------------------|-------------|--------------|---------------------|
|                   |            |                    |                    |             | - 0 (-       |                     |

| Size   | Dimensions <sup>1</sup>                     | Weight | Capacity <sup>2</sup>                                                                             |
|--------|---------------------------------------------|--------|---------------------------------------------------------------------------------------------------|
| Custom | Minimum: 148 x 210 mm<br>(5.8 x 8.3 inches) |        | <b>NOTE</b> For additional information about using custom media, see the notes under <u>Media</u> |
|        | Maximum: 216 x 356 mm<br>(8.5 x 14 inches)  |        | specifications.                                                                                   |

<sup>1</sup> The printer supports a wide range of sizes. Check the printer software for supported sizes.

<sup>2</sup> Capacity can vary depending on the media weight and thickness, as well as the environmental conditions.

| Size   | Dimensions                          | Weight                                   | Capacity <sup>1</sup>                    |  |
|--------|-------------------------------------|------------------------------------------|------------------------------------------|--|
| Letter | 216 x 279 mm<br>(8.5 x 11 inches)   | 60 to 120 g/m <sup>2</sup> (16 to 32 lb) | 1,500 sheets of 75 g/m²<br>(20 lb) paper |  |
| A4     | 210 x 297 mm<br>(8.3 x 11.7 inches) |                                          |                                          |  |
| Legal  | 216 x 356 mm<br>(8.5 x 14 inches)   |                                          |                                          |  |

Table 1-26 Optional 1,500-sheet tray supported sizes and weights

<sup>1</sup> Capacity can vary depending on paper weight and thickness, as well as the environmental conditions.

#### Table 1-27 Optional duplexer supported sizes and weights

| Size      | Dimensions                       | Weight                                   |  |
|-----------|----------------------------------|------------------------------------------|--|
| Letter    | 216 x 279 mm (8.5 x 11 inches)   | 60 to 120 g/m <sup>2</sup> (16 to 32 lb) |  |
| A4        | 210 x 297 mm (8.3 x 11.7 inches) | -                                        |  |
| Executive | 184 x 267 mm (7.3 x 10.5 inches) |                                          |  |
| Legal     | 216 x 356 mm (8.5 x 14 inches)   | -                                        |  |
| B5 (JIS)  | 182 x 257 mm (7.2 x 10.1 inches) | -                                        |  |
| A5        | 148 x 210 mm (5.8 x 8.3 inches)  | -                                        |  |

#### Table 1-28 Optional envelope feeder supported sizes and weights

| Size           | Dimensions                         | Weight                                   | Capacity           |
|----------------|------------------------------------|------------------------------------------|--------------------|
| Monarch #7-3/4 | 98 x 191 mm<br>(3.9 x 7.5 inches)  | 75 to 105 g/m <sup>2</sup> (20 to 28 lb) | Up to 75 envelopes |
| Commercial #10 | 105 x 241 mm<br>(4.1 x 9.5 inches) |                                          |                    |
| DL ISO         | 110 x 220 mm<br>(4.3 x 8.7 inches) |                                          |                    |
| C5 ISO         | 162 x 229 mm<br>(6.4 x 9.0 inches) |                                          |                    |

| Table 1-29 | Optional stacker | or stapler/stacker | supported size  | s and weights |
|------------|------------------|--------------------|-----------------|---------------|
|            |                  |                    | 00.000.000.0.00 | e aae.ge      |

| Size                            | Dimensions <sup>1</sup>                     | Weigh                                                                                                   | t                     | Capacity <sup>2</sup>                                 |  |
|---------------------------------|---------------------------------------------|----------------------------------------------------------------------------------------------------|-----------------------|-------------------------------------------------------|--|
| Stacker or stacker part of stap |                                             |                                                                                                    |                       |                                                       |  |
| Letter                          | 216 x 279 mm<br>(8.5 x 11 inches)           | 60 to 120 g/m <sup>2</sup> (16 to 32 lb)                                                                |                       | 500 sheets of 75 g/m²<br>(20 lb) paper                |  |
| A4                              | 210 x 297 mm<br>(8.3 x 11.7 inches)         |                                                                                                    |                       |                                                       |  |
| Executive                       | 184 x 267 mm<br>(7.3 x 10.5 inches)         |                                                                                                    |                       |                                                       |  |
| Legal                           | 216 x 356 mm<br>(8.5 x 14 inches)           | -                                                                                                    |                       |                                                       |  |
| B5 (JIS)                        | 182 x 257 mm<br>(7.2 x 10.1 inches)         | -                                                                                                    |                       |                                                       |  |
| A5                              | 148 x 210 mm<br>(5.8 x 8.3 inches)          |                                                                                                    |                       |                                                       |  |
| Custom                          | Minimum: 148 x 210 mm<br>(5.8 x 8.3 inches) | <b>NOTE</b> For additional information about us custom media refer to the note available in guidelines. |                       | information about using the note available in General |  |
|                                 | Maximum: 216 x 356 mm<br>(8.5 x 14 inches)  |                                                                                                    |                       |                                                       |  |
| Stapler part of stapler/stacker | only <sup>3</sup>                           |                                                                                                    |                       |                                                       |  |
| Letter                          | 216 x 279 mm<br>(8.5 x 11 inches)           | 60 to 1                                                                                                 | 20 g/m² (16 to 32 lb) | 15 sheets of 75 g/m² (20 lb) paper                    |  |
| A4                              | 210 x 297 mm<br>(8.3 x 11.7 inches)         | -                                                                                                    |                       |                                                       |  |
| Legal                           | 216 x 356 mm<br>(8.5 x 14 inches)           | -                                                                                                    |                       |                                                       |  |

The printer supports a wide range of sizes. Check the printer software for supported sizes.
 Capacity can vary depending on the paper weight and thickness, as well as the environmental conditions.
 All sizes can be stacked, but only letter, legal, and A4 can be stapled.

## Paper and print media

| Category             | Specifications                                                                                              |
|----------------------|----------------------------------------------------------------------------------------------------|
| Acid content         | 5.5 pH to 8.0 pH                                                                                            |
| Caliper              | 0.094 to 0.18 mm (3.0 to 7.0 mils)                                                                          |
| Curl in ream         | Flat within 5 mm (0.02 inch)                                                                                |
| Cut-edge conditions  | Cut with sharp blades, leaving no visible fray                                                              |
| Fusing compatibility | Must not scorch, melt, offset, or release hazardous emissions when heated to 200° C (392° F) for 0.1 second |
| Grain                | Long grain                                                                                                  |
| Moisture content     | 4% to 6% by weight                                                                                          |
| Smoothness           | 100 to 250 Sheffield                                                                                        |

For complete print-media specifications for all HP LaserJet printers, see the *HP LaserJet Printer Family Print Media Guide*. To download the guide in PDF format, go to <u>www.hp.com/support/</u><u>lipaperguide</u>.

## Printing and storage environment

Ideally, the printing and paper-storage environment should be at or near room temperature, and not too dry or too humid. Remember that paper is hygroscopic: it absorbs and loses moisture rapidly.

Heat works with humidity to damage paper. Heat causes the moisture in paper to evaporate, while cold causes it to condense on the sheets. Heating systems and air conditioners remove most of the humidity from a room. As paper is opened and used, it loses moisture, causing streaks and smudging. Humid weather or water coolers can cause the humidity to increase in a room. As paper is opened and used it absorbs any excess moisture, causing light print and dropouts. Also, as paper loses and gains moisture it can distort. This can cause jams.

As a result, paper storage and handling are as important as the paper-making process itself. Paperstorage environmental conditions directly affect the feed operation.

Care should be taken not to purchase more paper than can be easily used in a short time (about 3 months). Paper stored for long periods might experience heat and moisture extremes, which can cause damage. Planning is important to prevent damage to a large supply of paper.

Unopened paper in sealed reams can remain stable for several months before use. Opened packages of paper have more potential for environmental damage, especially if they are not wrapped with a moisture-proof barrier.

The paper storage environment should be properly maintained to ensure optimum printer performance. The required condition is 20° to 24°C (68° to 75°F), with a relative humidity of

45% to 55%. The following guidelines should be helpful when evaluating the paper-storage environment:

- Paper should be stored at or near room temperature.
- The air should not be too dry or too humid (because of the hygroscopic properties of paper).
- The best way to store an opened ream of paper is to rewrap it tightly in its moisture-proof wrapping. If the printer environment is subject to extremes, unwrap only the amount of paper that is to be used during the day to prevent unwanted moisture changes.

## Supported types of media

The printer supports the following types of paper and other print media:

- Plain
- Letterhead
- Prepunched
- Bond
- Color
- Rough
- Preprinted
- Transparency
- Labels
- Recycled
- Card stock
- Envelopes

## Guidelines for using paper

For best results, use conventional 75- to 90-g/m<sup>2</sup> (20- to 24-lb) paper. Make sure that the paper is of good quality, and free of cuts, nicks, tears, spots, loose particles, dust, wrinkles, voids, and curled or bent edges. If you are unsure what type of paper you are loading (such as bond or recycled), check the label on the package of paper.

**CAUTION** Some paper might cause print-quality problems, jamming, or damage to the printer.

| Symptom                               | Problem with paper                                                                                                | Solution                                                                                                    |
|---------------------------------------|----------------------------------------------------------------------------------------------------|----------------------------------------------------------------------------------------------------|
| Poor print quality or toner adhesion  | <ul> <li>Too moist, too rough, too smooth, or embossed</li> <li>Ragged edges</li> <li>Faulty paper lot</li> </ul> | <ul> <li>Try another kind of paper, one that<br/>is between 100 to 250 Sheffield,<br/>with 4 to 6% moisture content.</li> <li>Change the fuser mode. See <u>Print-<br/>quality submenu</u>.</li> </ul>                              |
| Dropouts, jamming, curl               | <ul> <li>Stored improperly</li> </ul>                                                                             | <ul> <li>Store paper flat in its moisture-<br/>proof wrapping.</li> </ul>                                                                                                    |
| Increased gray background shading     | <ul> <li>Too heavy</li> <li>Too smooth</li> </ul>                                                                 | <ul> <li>Use lighter paper.</li> <li>Use a higher toner-density setting.<br/>See Print-quality submenu.</li> <li>Use less-smooth, rougher paper.</li> </ul>                                                                         |
| Excessive curl, problems with feeding | <ul> <li>Too moist, wrong grain direction,<br/>or short-grain construction</li> </ul>                             | <ul> <li>Use the rear output bin.</li> <li>Turn the paper stack over in the tray.</li> <li>Use long-grain paper.</li> <li>Store paper in a drier environment.</li> <li>Change the fuser mode. See Print-quality submenu.</li> </ul> |

**NOTE** Do not use letterhead paper that is printed with low-temperature inks, such as those used in some types of thermography. Do not use raised letterhead. The printer uses heat and pressure to fuse toner to the paper. Make sure that any colored media or preprinted forms use inks that are compatible with the printer's temperature of 230°C (446°F) for 0.05 second. Avoid using media that has been damaged from being previously used in a printer or copier. (Do not print on both sides of envelopes, transparencies, or labels.)

#### Paper weight equivalence table

Use the following table to determine approximate equivalent points in weight specifications other than U.S. bond weight. For example, to determine the equivalent of 20-lb U.S. bond weight paper in U.S. cover weight, locate the bond weight (in row 3, second column) and scan across the row to the cover weight (in the fourth column). The equivalent is 28 lb.

| U.S.<br>postcard <sup>1</sup><br>thickness<br>(mm) | U.S. bond<br>weight (Ib) | U.S. text/<br>book<br>weight² (lb) | U.S. cover<br>weight (Ib) | U.S. Bristol<br>weight (Ib) | U.S. index<br>weight (Ib) | U.S. tag<br>weight (Ib) | Metric<br>weight (g/<br>m²) |
|----------------------------------------------------|--------------------------|------------------------------------|---------------------------|-----------------------------|---------------------------|-------------------------|-----------------------------|
|                                                    | 16 <sup>3</sup>          | 41                                 | 22                        | 27                          | 33                        | 37                      | 60 <sup>3</sup>             |
|                                                    | 17                       | 43                                 | 24                        | 29                          | 35                        | 39                      | 64 <sup>3</sup>             |
|                                                    | 20 <sup>3</sup>          | 50 <sup>23</sup>                   | 28                        | 34                          | 42                        | 46                      | 75 <sup>3</sup>             |
|                                                    | 21                       | 54                                 | 30                        | 36                          | 44                        | 49                      | 80 <sup>3</sup>             |
|                                                    | 24 <sup>3</sup>          | 60 <sup>23</sup>                   | 33                        | 41                          | 50                        | 55                      | 90 <sup>3</sup>             |
|                                                    | 27                       | 68                                 | 37                        | 45                          | 55                        | 61                      | 100 <sup>3</sup>            |
|                                                    | 28 <sup>3</sup>          | 70 <sup>23</sup>                   | 39                        | 49                          | 58                        | 65                      | 105                         |
|                                                    | 29                       | 74                                 | 41                        | 50                          | 61                        | 68                      | 110 <sup>3</sup>            |
|                                                    | 32 <sup>3</sup>          | 80 <sup>23</sup>                   | 44                        | 55                          | 67                        | 74                      | 120 <sup>3</sup>            |
|                                                    | 36 <sup>3</sup>          | 90                                 | 50 <sup>3</sup>           | 62                          | 75                        | 83                      | 135 <sup>3</sup>            |
| 0.18                                               | 39                       | 100 <sup>3</sup>                   | 55                        | 67 <sup>3</sup>             | 82                        | 91                      | 148                         |
|                                                    | 40                       | 101                                | 55                        | 68                          | 83                        | 92                      | 150 <sup>3</sup>            |
| 0.20                                               | 43                       | 110                                | 60 <sup>3</sup>           | 74                          | 90 <sup>3</sup>           | 100 <sup>3</sup>        | 163                         |
|                                                    | 45                       | 115                                | 63                        | 77                          | 94                        | 104                     | 170 <sup>3</sup>            |
| 0.23                                               | 47                       | 119                                | 65 <sup>3</sup>           | 80                          | 97                        | 108                     | 176                         |
|                                                    | 51                       | 128                                | 70                        | 86                          | 105                       | 117                     | 190 <sup>3</sup>            |
|                                                    | 53                       | 134                                | 74                        | 90                          | 110 <sup>3</sup>          | 122                     | 200                         |
|                                                    | 54                       | 137                                | 75                        | 93                          | 113                       | 125 <sup>3</sup>        | 203                         |
|                                                    | 58                       | 146                                | 80 <sup>3</sup>           | 98                          | 120                       | 133                     | 216                         |
|                                                    | 65                       | 165                                | 90                        | 111                         | 135                       | 150                     | 244                         |
|                                                    | 66                       | 169                                | 92                        | 114                         | 138                       | 154                     | 250                         |
|                                                    | 67                       | 171                                | 94                        | 115                         | 140 <sup>3</sup>          | 155                     | 253                         |
|                                                    | 70                       | 178                                | 98                        | 120 <sup>3</sup>            | 146                       | 162                     | 264                         |
|                                                    | 72                       | 183                                | 100 <sup>3</sup>          | 123                         | 150                       | 166                     | 271                         |

#### Table 1-30 Paper weight equivalents

<sup>1</sup> U.S. postcard measurements are approximate. Use for reference only.

<sup>2</sup> Text and book grades actually calculate out to 51, 61, 71, and 81, but are standardized to book/text weights of 50, 60, 70, and 80.

<sup>3</sup> Standard weight for the grade.

## **Envelopes**

If you do not have an optional envelope feeder, always print on envelopes from tray 1. If envelopes curl or iam, try opening the rear output bin.

**CAUTION** Do not use the duplexer to print on envelopes. Damage to the printer might result. Do not send envelopes to the stacker or stapler/stacker. Damage to the stacker or stapler/ stacker might result.

### Envelope construction

Envelope construction is critical. Envelope fold lines can vary considerably, not only between manufacturers but also within a box from the same manufacturer. Successful printing on envelopes depends upon the quality of the envelopes. When selecting envelopes, consider the following components:

- Weight: The weight of the envelope paper should not exceed 105 g/m<sup>2</sup> (28 lb) or jamming might occur.
- Construction: Before printing, envelopes should lie flat with less than 6 mm (0.25 inch) curl, and . should not contain air.
- **Condition:**Envelopes should not be wrinkled, nicked, or otherwise damaged.
- Temperature: You should use envelopes that are compatible with the heat and pressure of the printer.
- Size: You should use only envelopes within the following size ranges.
  - Minimum: 76 x 127 mm (3 x 5 inches)
  - Maximum: 216 x 356 mm (8.5 x 14 inches) .

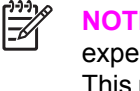

**NOTE** Use only tray 1 or the optional envelope feeder to print on envelopes. You might experience some jams when using any media that has a length less than 178 mm (7 inches). This might be caused by paper that has been affected by environmental conditions. For optimum performance, make sure that you are storing and handling the paper correctly (see Printing and storage environment). Choose envelopes in the printer driver.

### Envelopes with double side-seams

Double side-seam construction has vertical seams at both ends of the envelope rather than diagonal seams. This style might be more likely to wrinkle. Make sure that the seam extends all the way to the corner of the envelope, as illustrated.

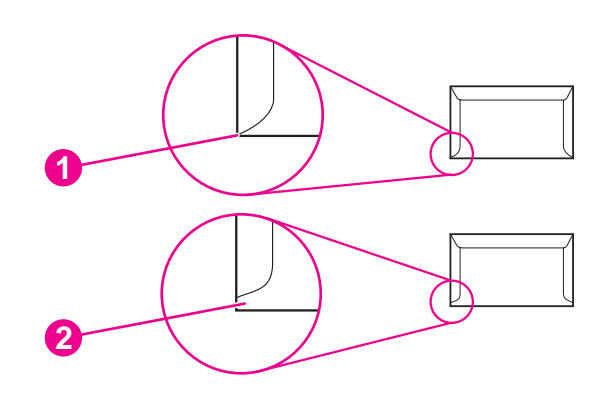

| 1 | Acceptable envelope construction   |
|---|------------------------------------|
| 2 | Unacceptable envelope construction |

### Envelopes that have adhesive strips or flaps

Envelopes that have a peel-off adhesive strip or more than one flap that folds over to seal must contain adhesives that are compatible with the heat and pressure in the printer. The extra flaps and strips might cause wrinkling, creasing, or jams and might even damage the fuser.

### **Envelope margins**

The following are typical address margins for a commercial #10 or DL envelope.

| Type of address  | Top margin         | Left margin        |
|------------------|--------------------|--------------------|
| Return address   | 15 mm (0.6 inch)   | 15 mm (0.6 inch)   |
| Delivery address | 51 mm (2.0 inches) | 89 mm (3.5 inches) |

**NOTE** For the best print quality, position margins no closer than 15 mm (0.6 inch) from the edges of the envelope. Avoid printing over the area where the envelope seams meet.

### Envelope storage

Appropriate envelope storage helps contribute to good print quality. Envelopes should be stored flat. If air is trapped in an envelope, creating an air bubble, then the envelope might wrinkle during printing.

## Labels

Use tray 1 to print on labels. Labels are multiple-layer media that typically consists of a face sheet (the printable surface), pressure-sensitive adhesive, and a liner (a carrier sheet coated with a release agent). Labels that are used in the HP LaserJet printer must be specifically designed for laser printers. If other labels are used, you risk labels peeling or adhesive contamination that can severely damage the printer. All materials in the laser-label stock must be compatible with the heat and pressure of the fusing process.

**CAUTION** To avoid damaging the printer, use only labels that are recommended for use in laser printers. To prevent serious jams, always use tray 1 to print on labels and always use the rear output bin. Do not use the duplexer to print on labels and do not leave the printer default set to **duplex=on**. Do not staple labels in the stapler/stacker. Never print on the same sheet of labels more than once or print on a partial sheet of labels.

When selecting labels, consider the quality of each component:

- Adhesives: The adhesive material should be stable at 200°C (392°F), the printer fusing temperature.
- Arrangement: Only use labels that have no exposed backing between them. Labels can peel off sheets that have spaces between the labels, causing serious jams.
- Curl: Before printing, labels must lie flat with no more than 13 mm (0.5 inch) of curl in any direction.
- **Condition:** Do not use labels that contain wrinkles, bubbles, or other indications of separation.

**NOTE** Choose labels in the printer driver.

## Transparencies

Use tray 1 to print on overhead transparencies. The overhead transparency film must be designed specifically for use with monochrome laser printers. Photocopy transparency film might not be compatible with laser printers because of higher temperature and stiffness requirements.

Overhead transparency film is very smooth and must contain a topcoat that provides the correct electrical and toner-adhesion properties. A transparency that is made of poor materials or that is too thin can easily melt in the fuser and damage the printer.

Overhead transparency materials must be compatible with the heat and pressure of the fusing process.

**CAUTION** To avoid damaging the printer, use only transparencies that are recommended for use in monochrome laser printers. Do not attempt to duplex or print on overhead transparencies or leave the printer default set to **duplex=on**. Damage to the printer might result. Do not staple transparencies in the stapler/stacker.

Transparencies that are used in the printer must be able to withstand the printer's maximum temperature of 230°C (446°F) for 0.05 seconds. Close the rear output bin to send transparencies to the top output bin. If you have problems printing on transparencies, use tray 1 and send printed transparencies to the top output bin. Be sure to remove each transparency from the output bin as it is printed to keep the transparencies from sticking together.

## Card stock and heavy paper

Many types of card stock can be printed on from tray 1, including index cards and postcards. Some card stock performs well because its construction is better suited for feeding through a laser printer.

For optimum printer performance, do not use media that is heavier than 200 g/m<sup>2</sup> (53 lb) in tray 1 or 120 g/m<sup>2</sup> (32 lb) in other trays. Paper that is too heavy might cause misfeeds, stacking problems, jams, poor toner fusing, poor print quality, or excessive mechanical wear.

The stacker and stapler/stacker do not support card stock.

CAUTION Do not use the duplexer to print on card stock or paper heavier than 120 g/ m<sup>2</sup> (35 lb), or leave the printer default set to duplex=on. Damage to the printer might result. Do not attempt to use the stacker or stapler/stacker with card stock.

**NOTE** Printing on heavier paper might be possible if the tray is not filled to capacity, and if short-grain paper that has a smoothness rating of 100 to 180 Sheffield is used.

### **Card stock construction**

#### Card stock construction

- **Smoothness:** Card stock should have smoothness in the range of 100 to 180 Sheffield.
- Construction: Card stock should lie flat with less than 5 mm (0.2 inch) of curl. It should be shortgrain paper to improve feeding and reduce wear on the printer.
- **Condition:** Make sure that card stock is not wrinkled, nicked, or otherwise damaged.
- **Sizes:** Use only card stock within the following size ranges:
  - Minimum: 76 x 127 mm (3 x 5 inches)
  - Maximum: 216 x 356 mm (8.5 x 14 inches)

Before loading card stock in tray 1, make sure that it is regular in shape and not damaged. Also, make sure that the cards are not stuck together.

### Card stock guidelines

- If cards curl or jam, try printing from tray 1 and opening the rear output bin.
- Set margins at least 6 mm (0.24 inch) away from the edges of the stoc.

## Types of media to avoid

The following characteristics can affect the performance of the HP LaserJet 4200, 4250, 4300 and 4350 Series printers printer unless the paper or other print media that is used is specifically designed to work with HP LaserJet printers.

- Print media that is very rough, highly textured, or heavily embossed.
- Multipart forms.
- Print media that offsets materials or discolors.
- Print media that is damaged, curled, wrinkled, or irregularly shaped.
- Paper that is extremely shiny or glossy.
- Paper, labels, envelopes, or transparencies that produce emissions or melt when exposed to a fusing temperature of 230°C (446°F) for 0.05 second.
- Media coatings, dyes, or inks that produce emissions or melt when exposed to a fusing temperature of 230°C (446°F) for 0.05 second.
- Envelopes that have an open flap with exposed adhesive that seals the envelope when the flap is closed.
- Envelopes that contain clasps, snaps, tie strings, windows, or synthetic materials. These
  materials can severely damage the printer.
- Envelopes that are not square, straight, or constructed correctly.
- Envelopes that have a basis weight less than 60 g/m<sup>2</sup> (16 lb) or greater than 105 g/m<sup>2</sup> (28 lb).
- Envelopes that have baggy construction or folds that are not sharply creased.

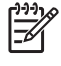

**NOTE** Some media types might not work in the printer because of differences in manufacturer specifications or environmental conditions.

# Hewlett-Packard limited warranty statement

| PRODUCT                                                                                                    | DURATION OF LIMITED WARRANTY |
|----------------------------------------------------------------------------------------------------|------------------------------|
| HP LaserJet 4200, 4200n, 4200tn, 4200dtn, 4200dtns, 4200dtnsL, 4200L,<br>4200Ln, 4250, 4250n, 4250tn, 4250dtn, 4250dtnsl, 4300, 4300n, 4300tn,<br>4300dtn, 4300dtns, 4300dtnsL, 4350, 4350n, 4350tn, 4350dtn, and 4350dtnsl | One-year                     |

HP warrants to you, the end-user customer, that HP hardware and accessories will be free from defects in materials and workmanship after the date of purchase, for the period specified above. If HP receives notice of such defects during the warranty period, HP will, at its option, either repair or replace products which prove to be defective. Replacement products may be either new or equivalent in performance to new.

HP warrants to you that HP software will not fail to execute its programming instructions after the date of purchase, for the period specified above, due to defects in material and workmanship when properly installed and used. If HP receives notice of such defects during the warranty period, HP will replace software which does not execute its programming instructions due to such defects.

HP does not warrant that the operation of HP products will be uninterrupted or error free. If HP is unable, within a reasonable time, to repair or replace any product to a condition as warranted, you will be entitled to a refund of the purchase price upon prompt return of the product.

HP products may contain remanufactured parts equivalent to new in performance or may have been subject to incidental use.

Warranty does not apply to defects resulting from (a) improper or inadequate maintenance or calibration, (b) software, interfacing, parts or supplies not supplied by HP, (c) unauthorized modification or misuse, (d) operation outside of the published environmental specifications for the product, or (e) improper site preparation or maintenance.

TO THE EXTENT ALLOWED BY LOCAL LAW, THE ABOVE WARRANTIES ARE EXCLUSIVE AND NO OTHER WARRANTY OR CONDITION, WHETHER WRITTEN OR ORAL, IS EXPRESSED OR IMPLIED AND HP SPECIFICALLY DISCLAIMS ANY IMPLIED WARRANTIES OR CONDITIONS OF Me RCHANTABILITY, SATISFACTORY QUALITY, AND FITNESS FOR A PARTICULAR PURPOSE. Some countries/regions, states or provinces do not allow limitations on the duration of an implied warranty, so the above limitation or exclusion might not apply to you. This warranty gives you specific legal rights and you might also have other rights that vary from country/region to country/ region, state to state, or province to province. HP's limited warranty is valid in any country/region or locality where HP has a support presence for this product and where HP has marketed this product. The level of warranty service you receive may vary according to local standards. HP will not alter form, fit or function of the product to make it operate in a country/region for which it was never intended to function for legal or regulatory reasons.

TO THE EXTENT ALLOWED BY LOCAL LAW, THE REMEDIES IN THIS WARRANTY STATEMENT ARE YOUR SOLE AND EXCLUSIVE REMEDIES. EXCEPT AS INDICATED ABOVE, IN NO EVENT WILL HP OR ITS SUPPLIERS BE LIABLE FOR LOSS OF DATA OR FOR DIRECT, SPECIAL, INCIDENTAL, CONSEQUENTIAL (INCLUDING LOST PROFIT OR DATA), OR OTHER DAMAGE, WHETHER BASED IN CONTRACT, TORT, OR OTHERWISE. Some countries/regions, states or provinces do not allow the exclusion or limitation of incidental or consequential damages, so the above limitation or exclusion may not apply to you.

THE WARRANTY TERMS CONTAINED IN THIS STATEMENT, EXCEPT TO THE EXTENT LAWFULLY PERMITTED, DO NOT EXCLUDE, RESTRICT OR MODIFY AND ARE IN ADDITION

TO THE MANDATORY STATUTORY RIGHTS APPLICABLE TO THE SALE OF THIS PRODUCT TO YOU.

# **Print Cartridge Limited Warranty Statement**

This HP Print Cartridge is warranted to be free from defects in materials and workmanship.

This warranty does not apply to print cartridges that (a) have been refilled, refurbished, remanufactured or tampered with in any way, (b) experience problems resulting from misuse, improper storage, or operation outside of the published environmental specifications for the printer product or (c) exhibit wear from ordinary use.

To obtain warranty service, please return the product to place of purchase (with a written description of the problem and print samples) or contact HP customer support. At HP's option, HP will either replace products that prove to be defective or refund your purchase price.

TO THE EXTENT ALLOWED BY LOCAL LAW, THE ABOVE WARRANTY IS EXCLUSIVE AND NO OTHER WARRANTY OR CONDITION, WHETHER WRITTEN OR ORAL, IS EXPRESSED OR IMPLIED AND HP SPECIFICALLY DISCLAIMS ANY IMPLIED WARRANTIES OR CONDITIONS OF Me RCHANTABILITY, SATISFACTORY QUALITY, AND FITNESS FOR A PARTICULAR PURPOSE.

TO THE EXTENT ALLOWED BY LOCAL LAW, IN NO EVENT WILL HP OR ITS SUPPLIERS BE LIABLE FOR DIRECT, SPECIAL, INCIDENTAL, CONSEQUENTIAL (INCLUDING LOST PROFIT OR DATA), OR OTHER DAMAGE, WHETHER BASED IN CONTRACT, TORT, OR OTHERWISE.

THE WARRANTY TERMS CONTAINED IN THIS STATEMENT, EXCEPT TO THE EXTENT LAWFULLY PERMITTED, DO NOT EXCLUDE, RESTRICT OR MODIFY AND ARE IN ADDITION TO THE MANDATORY STATUTORY RIGHTS APPLICABLE TO THE SALE OF THIS PRODUCT TO YOU.

# Service approach

Repair of the printer normally begins by using the printer's internal diagnostics in conjunction with the troubleshooting procedures that are described in chapter 6. When a faulty part is located, repair is generally accomplished by assembly-level replacement of field-replaceable units (FRUs) (listed in chapter 7). Some mechanical assemblies might be repaired at the subassembly level. Hewlett-Packard Company does not support replacement of components on printed circuit boards.

# **Regulatory information**

This section contains regulatory statements for this product.

## **FCC regulations**

This equipment has been tested and found to comply with the limits for a Class B digital device, pursuant to Part 15 of the FCC rules. These limits are designed to provide reasonable protection against harmful interference in a residential installation. This equipment generates, uses, and can radiate radio frequency energy. If this equipment is not installed and used in accordance with the instructions, it may cause harmful interference to radio communications. However, there is no guarantee that interference will not occur in a particular installation; the presence of interference can be determined by turning the equipment off and on. If this equipment does cause harmful interference to radio or television communications, the user is encouraged to try to correct the interference by one or more of the following measures:

- Reorient or relocate the receiving antenna.
- Increase distance between equipment and receiver.
- Connect equipment to an outlet on a circuit different from that to which the receiver is located.
- Consult your dealer or an experienced radio/television technician.

**NOTE** Any changes or modifications to the printer that are not expressly approved by HP could void the user's authority to operate this equipment.

Use of a shielded interface cable is required to comply with the Class B limits of Part 15 of FCC rules.

## Environmental product stewardship program

This section explains HP's environmental stewardship initiatives.

### Protecting the environment

Hewlett-Packard Company is committed to providing quality products in an environmentally sound manner. This product has been designed with several attributes to minimize impacts on our environment.

### **Ozone production**

This product generates no appreciable ozone gas  $(O_3)$ .

### **Energy consumption**

Power usage drops significantly while in PowerSave mode, which saves natural resources and saves money without affecting the high performance of this product. This product qualifies for ENERGY STAR<sup>®</sup> (Printers, Version 3.0), which is a voluntary program to encourage the development of energy-efficient office products.

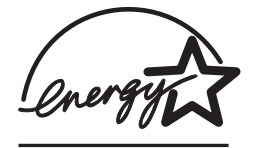

ENERGY STAR<sup>®</sup> is a U.S. registered service mark owned by the U.S. government. As an ENERGY STAR partner, Hewlett-Packard Company has determined that this product meets ENERGY STAR Guidelines for energy efficiency. For more information, see <u>http://www.energystar.gov</u>.

#### **Toner consumption**

EconoMode uses significantly less toner, which might extend the life of the print cartridge.

#### Paper use

This product's automatic duplex feature (two-sided printing) and n-up printing (multiple pages printed on one page) capabilities can reduce media usage and the resulting demands on natural resources. (The automatic duplex feature is available only for models that include a built-in duplexer. Manual duplexing is available for all models.)

#### **Plastics**

Plastic parts over 25 grams are marked according to international standards that enhance the ability to identify plastics for recycling purposes at the end of the product's life.

## HP LaserJet printing supplies

In many countries/regions, the printing supplies (for example, print cartridge and fuser) can be returned to HP through the HP Printing Supplies Environmental Program. This easy-to-use and free take-back program is available in more than 30 countries/regions. Multilingual program information and instructions are included in every new HP LaserJet print cartridge and supplies package.

#### HP Printing Supplies Returns and Recycling Program Information

Since 1992, HP has offered HP LaserJet supplies return and recycling free of charge in 86% of the world market where HP LaserJet supplies are sold. Postage-paid and pre-addressed labels are included within the instruction guide in most HP LaserJet print cartridge boxes. Labels and bulk boxes are also available through the Web site at <a href="http://www.hp.com/recycle">http://www.hp.com/recycle</a>. More than 10 million HP LaserJet print cartridges were recycled globally in 2002 through the HP Planet Partners supplies recycling program. This record number represents 26 million pounds of print cartridge materials that were diverted from landfills. Worldwide, HP recycled an average of 80% of the print cartridge by weight, consisting primarily of plastic and metals. Recycled plastics and metals are used to make new products, such as HP products, plastic trays, and spools. The remaining materials are disposed of in an environmentally responsible manner.

- U.S. returns For a more environmentally responsible return of used cartridges and supplies, HP encourages the use of bulk returns. Simply bundle two or more cartridges together and use the single, prepaid, preaddressed UPS label that is supplied in the package. For more information in the U.S., call 800-340-2445 or visit the HP LaserJet Supplies Web site at <a href="http://www.hp.com/recycle">http://www.hp.com/recycle</a>.
- Non-U.S. returns Non-U.S. customers should call the local HP Sales and Service Office or visit the <u>http://www.hp.com/recycle</u> Web site for mpre information about the availability of the HP Supplies Returns and Recycling Program.

#### Paper

This product is capable of using recycled papers when the paper meets the guidelines outlined in the *HP LaserJet Printer Family Print Media Guide*. Go to <u>http://www.hp.com/support/lipaperguide</u> to download this guide in .PDF format. This product is suitable for the use of recycled media according to EN12281:2002.

#### **Material restrictions**

This HP product does not contain added mercury.

This HP product might initially contain lead in solder that might require special handling at end-of-life. This product will eventually switch to lead-free construction in compliance with the European Waste from Electrical and Electronic Equipment (WEEE) law.

This HP product contains a battery that might require special handling at end-of-life.

| Туре           | Lithium Carbon Monofluoride (BR1632), 3 Volt, button-style battery, 1.5 grams |
|----------------|-------------------------------------------------------------------------------|
| Materials      | Mercury-free, cadmium-free                                                    |
| Location       | On printed circuit board                                                      |
| User removable | No                                                                            |

For recycling information, you can contact <u>http://www.hp.com/recycle</u> or contact your local authorities or the Electronics Industry Alliance: <u>http://www.eiae.org.</u>

## Material safety data sheet

Material Safety Data Sheets (MSDS) for supplies that contain chemical substances (for example, toner) can be obtained by contacting the HP Web site at <u>http://www.hp.com/go/msds</u> or <u>http://www.hp.com/hpinfo/community/environment/productinfo/safety</u>.

## For more information

To obtain information about the following environmental topics, visit <u>http://www.hp.com/go/</u> environment or <u>http://www.hp.com/hpinfo/community/environment/productinfo/safety</u>.

- Product environmental profile sheet for this and many related HP products.
- HP's commitment to the environment
- HP's environmental management system
- HP's end-of-life product return and recycling program
- Material Safety Data Sheets (MSDS)

# **Regulatory statements**

| according to ISO/IEC Guide 22 and EN 45014                            |                                     |  |  |
|-----------------------------------------------------------------------|-------------------------------------|--|--|
| Manufacturer's Name: Hewlett-Packard Company                          | Hewlett-Packard Company             |  |  |
| Manufacturer's Address: 11311 Chinden Boulevard,                      |                                     |  |  |
| Boise, Idaho 83714-1021, USA                                          |                                     |  |  |
| declares, that the product                                            |                                     |  |  |
| Product Name: HP LaserJet 4200 Series, HP LaserJet 4200L printer      | Series, and HP LaserJet 4300 Series |  |  |
| Regulatory Model Number <sup>3</sup> : BOISB-0202-00, BOISB-0204–00   |                                     |  |  |
| Model Number: Q2425A, Q3993A, Q2431A                                  | Q2425A, Q3993A, Q2431A              |  |  |
| Product Options: All                                                  | All                                 |  |  |
| conforms to the following Product Specifications:                     |                                     |  |  |
| Safety: IEC 60950:1999 / EN60950: 2000                                |                                     |  |  |
| IEC 60825-1:1993 +A1 +A2 / EN 60825-1:1994 +A11 +A2 (Class 1 Laser/LE | ED Product)                         |  |  |
| GB4943-2001                                                           |                                     |  |  |
| EMC: CISPR 22:1997 / EN 55022:1998 Class B <sup>1</sup> )             |                                     |  |  |
| EN 61000-3-2:1995 + A14                                               |                                     |  |  |
| EN 61000-3-3:1995                                                     |                                     |  |  |
| EN 55024:1998                                                         |                                     |  |  |
| FCC Title 47 CFR, Part 15 Class $B^{2}$ / ICES-003, Issue 3           |                                     |  |  |
| GB9254-1998, GB17625.1-1998                                           |                                     |  |  |

#### Supplementary Information:

The product herewith complies with the requirements of the EMC Directive 89/336/EEC and the Low Voltage Directive 73/23/EEC, and carries the CE-Marking accordingly.

1) The product was tested in a typical configuration with Hewlett-Packard Personal Computer Systems.

2) This Device complies with Part 15 of the FCC Rules. Operation is subject to the following two conditions: (1) this device may not cause harmful interference, and (2) this device must accept any interference received, including interference that may cause undesired operation.

3) For regulatory purposes, this product is assigned a Regulatory model number. This number should not be confused with the marketing name or the product number(s).

#### Boise, Idaho, USA

#### 17 April 2002

#### For regulatory topics only:

- Australia Contact:
   Product Regulations Manager, Hewlett-Packard Australia Ltd.,, 31-41 Joseph Street, Blackburn, Victoria 3130, Australia,

   European Contact:
   Your Local Hewlett-Packard Sales and Service Office or Hewlett-Packard GmbH, Department HQ-TRE / Standards Europe,, Herrenberger Strasse 140, , D-71034, Böblingen, (FAX: +49-7031-14-3143),
- USA Contact: Product Regulations Manager, Hewlett-Packard Company,, PO Box 15, Mail Stop 160, Boise, ID 83707-0015, , (Phone: 208-396-6000).

#### **Declaration of Conformity**

according to ISO/IEC Guide 22 and EN 45014

#### Manufacturer's Name:

Hewlett-Packard Company

| Declaration of Confor                             | mity                                                                |                                                                                                    |  |
|---------------------------------------------------|---------------------------------------------------------------------|----------------------------------------------------------------------------------------------------|--|
| Manufacturer's Address:                           |                                                                     | 11311 Chinden Boulevard,                                                                                                    |  |
|                                                   |                                                                     | Boise, Idaho 83714-1021, USA                                                                                                    |  |
| declares, that the pro                            | duct                                                                |                                                                                                    |  |
| Product Name:                                     |                                                                     | HP LaserJet 4250 and LaserJet 4350 printer                                                                                                    |  |
| Regulatory Model Number <sup>3)</sup> :           |                                                                     | BOISB-0309-00                                                                                                    |  |
| Model Number:                                     |                                                                     | Q5400A, Q5407A                                                                                                    |  |
|                                                   |                                                                     | Including optional duplex accesssory (Q2439B), optional 500-sheet input tray (Q2440B), optional 1500-Sheet Input Tray (Q2440B), and optional 500-sheet stapler/stacker accessory (Q2443B) |  |
| Product Options:                                  |                                                                     | ALL                                                                                                    |  |
| conforms to the following Product Specifications: |                                                                     |                                                                                                    |  |
| Safety:                                           | IEC 60950:1999 / EN60950: 2000                                      |                                                                                                    |  |
|                                                   | IEC 60825-1:1993 +A1 +A2 /                                          | EN 60825-1:1994 +A11 +A2 (Class 1 Laser/LED Product)                                                                                                    |  |
|                                                   | GB4943-2001                                                         |                                                                                                    |  |
| EMC:                                              | CISPR 22:1997 / EN 55022:1998 Class B1)                             |                                                                                                    |  |
|                                                   | EN 61000-3-2:1995 + A14                                             |                                                                                                    |  |
|                                                   | EN 61000-3-3:1995 + A1                                              |                                                                                                    |  |
|                                                   | EN 55024:1998                                                       |                                                                                                    |  |
|                                                   | FCC Title 47 CFR, Part 15 Class B <sup>2)</sup> / ICES-003, Issue 4 |                                                                                                    |  |
|                                                   | GB9254-1998, GB17625.1-19                                           | 998                                                                                                    |  |
| Supplementary Inform                              | nation                                                              |                                                                                                    |  |

#### Supplementary Information:

The product herewith complies with the requirements of the EMC Directive 89/336/EEC and the Low Voltage Directive 73/23/EEC, and carries the CE-Marking accordingly.

1) The product was tested in a typical configuration with Hewlett-Packard Personal Computer Systems.

2) This Device complies with Part 15 of the FCC Rules. Operation is subject to the following two conditions: (1) this device may not cause harmful interference, and (2) this device must accept any interference received, including interference that may cause undesired operation.

3) For regulatory purposes, this product is assigned a Regulatory model number. This number should not be confused with the marketing name or the product number(s).

Boise, Idaho , USA

#### March 12, 2004

#### For regulatory topics only:

 Australia Contact:
 Product Regulations Manager, Hewlett-Packard Australia Ltd.,, 31-41 Joseph Street, Blackburn, Victoria 3130, Australia,

 European Contact:
 Your Local Hewlett-Packard Sales and Service Office or Hewlett-Packard GmbH, Department HQ-TRE / Standards Europe,, Herrenberger Strasse 140, , D-71034, Böblingen, (FAX: +49-7031-14-3143),

 USA Contact:
 Product Regulations Manager, Hewlett-Packard Company,, PO Box 15, Mail Stop 160, Boise, ID 83707-0015, , (Phone: 208-396-6000).

# **Country-/region-specific safety statements**

## Laser safety statement

The Center for Devices and Radiological Health (CDRH) of the U.S. Food and Drug Administration has implemented regulations for laser products manufactured since August 1, 1976. Compliance is mandatory for products marketed in the United States. The printer is certified as a "Class 1" laser product under the U.S. Department of Health and Human Services (DHHS) Radiation Performance Standard according to the Radiation Control for Health and Safety Act of 1968.

Since radiation emitted inside the printer is completely confined within protective housings and external covers, the laser beam cannot escape during any phase of normal user operation.

WARNING! Using controls, making adjustments, or performing procedures other than those specified in this user guide may result in exposure to hazardous radiation.

## **Canadian DOC statement**

Complies with Canadian EMC Class B requirements.

«Conforme àla classe B des normes canadiennes de compatibilité électromagnétiques (CEM).»

## **Japanese VCCI statement**

```
この装置は,情報処理装置等電波障害自主規制協議会(VCCI)の基準
に基づくクラスB情報技術装置です。この装置は,家庭環境で使用すること
を目的としていますが,この装置がラジオやテレビジョン受信機に近接して
使用されると,受信障害を引き起こすことがあります。
取り扱い説明書に従って正しい取り扱いをして下さい。
```

## Korean EMI statement

사용자 안내문 (B 급 기기)

이 기기는 비업무용으로 전자파장해검정을 받은 기기로서, 주거지역에서는 물론 모든 지역에서 사용할 수 있습니다.

### Finnish laser statement

### LASERTURVALLISUUS

### LUOKAN 1 LASERLAITE

#### **KLASS 1 LASER APPARAT**

HP LaserJet 4200, 4200n, 4200tn, 4200dtn, 4200dtns, 4200dtnsL, 4200L, 4200Ln, 4250, 4250n, 4250tn, 4250dtn, 4250dtnsl, 4300, 4300n, 4300tn, 4300dtn, 4300dtns, 4300dtnsL, 4350, 4350n, 4350tn, 4350dtn, and 4350dtnsl -laserkirjoitin on käyttäjän kannalta turvallinen luokan 1 laserlaite. Normaalissa käytössä kirjoittimen suojakotelointi estää lasersäteen pääsyn laitteen ulkopuolelle.

Laitteen turvallisuusluokka on määritetty standardin EN60825-1 (1994) mukaisesti.

#### **VAROITUS!**

Laitteen käyttäminen muulla kuin käyttöohjeessa mainitulla tavalla saattaa altistaa käyttäjän turvallisuusluokan 1 ylittävälle näkymättömälle lasersäteilylle.

#### VARNING!

Om apparaten används på annat sätt än i bruksanvisning specificerats, kan användaren utsättas för osynlig laserstrålning, som överskrider gränsen för laserklass 1.

#### HUOLTO

HP LaserJet 4200, 4200n, 4200tn, 4200tn, 4200dtns, 4200dtnsL, 4200L, 4200Ln, 4250, 4250n, 4250tn, 4250dtn, 4250dtnsl, 4300, 4300n, 4300tn, 4300dtn, 4300dtns, 4300dtnsL, 4350, 4350n, 4350tn, 4350dtn, and 4350dtnsl -kirjoittimen sisällä ei ole käyttäjän huollettavissa olevia kohteita. Laitteen saa avata ja huoltaa ainoastaan sen huoltamiseen koulutettu henkilö. Tällaiseksi huoltotoimenpiteeksi ei katsota väriainekasetin vaihtamista, paperiradan puhdistusta tai muita käyttäjän käsikirjassa lueteltuja, käyttäjän tehtäväksi tarkoitettuja ylläpitotoimia, jotka voidaan suorittaa ilman erikoistyökaluja.

#### VARO!

Mikäli kirjoittimen suojakotelo avataan, olet alttiina näkymättömälle lasersäteilylle laitteen ollessa toiminnassa. Älä katso säteeseen.

#### VARNING!

Om laserprinterns skyddshölje öppnas då apparaten är i funktion, utsättas användaren för osynlig laserstrålning. Betrakta ej strålen.

Tiedot laitteessa käytettävän laserdiodin säteilyominaisuuksista:

Aallonpituus 770-800 nm

Teho 5 mW

Luokan 3B laser

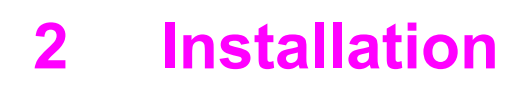

# **Chapter contents**

- Operating environment
- Site requirements
- Software installation

# **Operating environment**

Place the printer on a sturdy, level surface in a well-ventilated area that meets the following environmental requirements:

- Temperature: 15° to 32.5°C (59° to 90.5°F)
- Humidity: 10% to 80% relative humidity (no condensation)
- Away from direct sunlight, open flames, and ammonia fumes
- With sufficient space around the printer for access and ventilation (see <u>Table 1-7 Product</u> <u>dimensions</u> for a complete list of product measurements)

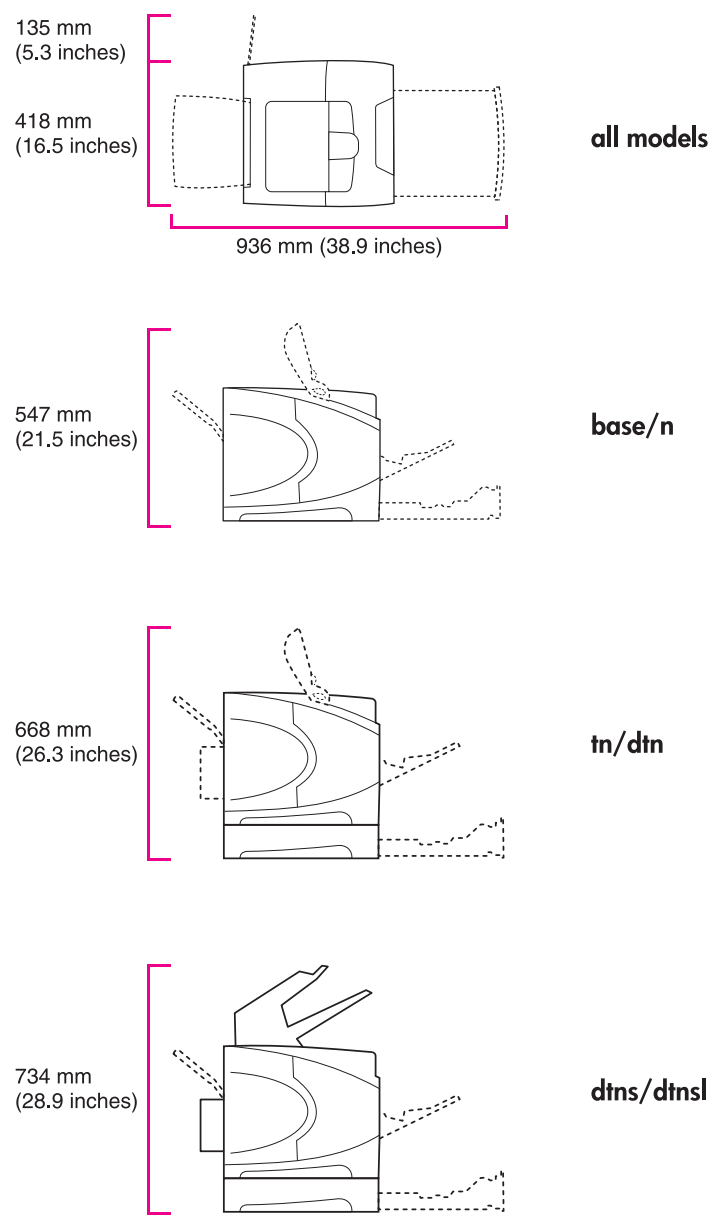

Figure 2-1 Printer measurements

# Site requirements

The following environmental specifications must be maintained to ensure the correct operation of the printer. Consider the following points before installing the printer:

- Install in a well-ventilated, dust-free area.
- Install on a hard, flat, continuous surface, with all four printer feet level. Do not install on carpet or other soft surfaces.
- Make sure that adequate power is supplied. Uninterruptible power supplies (UPSs) are not recommended.
- Install where temperature and humidity are stable, away from water sources, humidifiers, air conditioners, refrigerators, or other major appliances. See <u>Operating environment</u> for temperature and humidity ranges.
- Install away from direct sunlight, open flames, or ammonia fumes. If the printer is placed near a window, make sure that the window has a curtain or blind to block direct sunlight.
- Install with enough space around the printer for access and ventilation.
- Install away from the direct flow of exhaust from air-ventilation systems.

Install the printer with enough space around it to open trays and bins, install print cartridges, and perform maintenance. The printer needs 101 mm (4 inches) of ventilation space on the left side (fan side) and at the rear of the printer.

# **Software installation**

Information about installing and uninstalling the printing system software is available in chapter one of the electronic user guide on the installation cd.

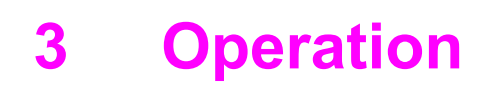

# **Chapter contents**

- Using the control panel
- Control-panel menus

# Using the control panel

The following sections describe the use and layout of the printer control panel.

## **Control-panel layout**

The printer contains the following lights and buttons on the control panel:

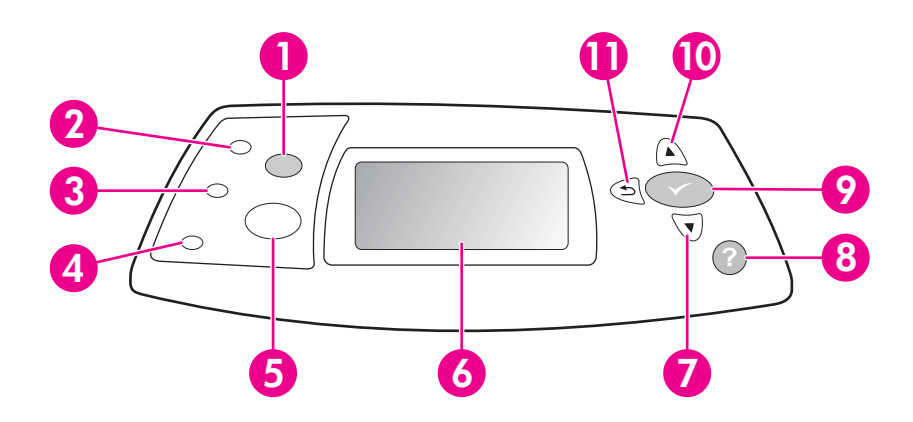

| 1  | CANCEL JOB button (HP 4200/4300 Series printers) or STOP button (HP 4250/4350 Series printers)   |
|----|--------------------------------------------------------------------------------------------------|
| 2  | Ready light                                                                                      |
| 3  | Data light                                                                                       |
| 4  | Attention light                                                                                  |
| 5  | PAUSE/RESUME button (HP 4200/4300 Series printers) or MENU button (HP 4250/4350 Series printers) |
| 6  | Graphical display                                                                                |
| 7  | Down Arrow button                                                                                |
| 8  | HELP button                                                                                      |
| 9  | SELECT button                                                                                    |
| 10 | Up Arrow button                                                                                  |
| 11 | BACK ARROW button                                                                                |

# **Control-panel lights**

| Light     | State    | Indication                                                                                                    |
|-----------|----------|----------------------------------------------------------------------------------------------------|
| Ready     | On       | The printer is online and ready to accept data to print.                                                                                                    |
|           | Off      | The printer cannot accept data because it is offline (paused) or has experienced an error.                                                                                                    |
|           | Blinking | The printer is going offline. The printer stops processing the current print job and expels all of the active pages from the paper path.                                                               |
| Data      | On       | The printer has data to print, but is waiting to receive all of the data.                                                                                                    |
|           | Off      | The printer has no data to print.                                                                                                    |
|           | Blinking | The printer is processing or printing the data.                                                                                                    |
| Attention | On       | The printer has experienced a problem. Note the message on the control-panel display, and then turn the printer off and on. See <u>Display-message troubleshooting</u> for help in resolving problems. |
|           | Off      | The printer is functioning without error.                                                                                                    |
|           | Blinking | Action is required. See the control-panel display.                                                                                                    |

The control-panel lights provide information about printer status.

## **Control-panel buttons**

| Button                                                                                                   | Function                                                                                                    |  |
|----------------------------------------------------------------------------------------------------|----------------------------------------------------------------------------------------------------|--|
| CANCEL JOB (HP LaserJet<br>4200/4300 Series printers)<br>STOP (HP LaserJet<br>4250/4350 Series printers) | <ul> <li>Cancels the current print job in process and expels all of the active pages from the paper path. The time that it takes to cancel the job depends on the size of the print job. (Press the button only once.) Also clears continuable errors that are associated with the canceled job.</li> <li>NOTE The control-panel lights cycle while the print job is cleared from both the printer and the computer, and then the printer returns to the ready state (Ready light on).</li> </ul> |  |
| PAUSE/RESUME (HP LaserJet 4200/4300 Series printers)                                                     | <ul> <li>The PAUSE/RESUME button on HP LaserJet 4200/4300 Series printers pauses and<br/>resumes printing of print jobs in process. It also closes menus or closes Help.</li> </ul>                                                                                                    |  |
| MENU (HP LaserJet<br>4250/4350 Series printers)                                                          | <ul> <li>The MENU button on HP LaserJet 4250/4350 Series printers opens and exits the menus</li> </ul>                                                                                                    |  |
| ✓ (Select)                                                                                               | <ul> <li>Clears an error condition when the condition can be cleared</li> <li>Saves the selected value for an item</li> <li>Performs the action that is associated with the item that is highlighted on the graphical display</li> </ul>                                                                                                    |  |
|                                                                                                    |                                                                                                    |  |
|                                                                                                    |                                                                                                    |  |
|                                                                                                    | <ul> <li>On HP LaserJet 4200/4300 Series printers, the SELECT button also opens menus.</li> </ul>                                                                                                    |  |
| D (BACK ARROW)                                                                                           | <ul> <li>Backs up one level in the menu tree or backs up one numeric entry</li> </ul>                                                                                                    |  |
|                                                                                                    | <ul> <li>Exits menus if held down for more than one second</li> </ul>                                                                                                    |  |
| ▲ (UP ARROW)                                                                                             | <ul> <li>Navigates to the previous item in the list, or increases the value of numerical items</li> </ul>                                                                                                    |  |
| ▼ (Down Arrow)                                                                                           | <ul> <li>Navigates to the next item in the list, or decreases the value of numerical items</li> </ul>                                                                                                    |  |
| <b>? (Help)</b>                                                                                          | <ul> <li>Provides information about the message on the graphical display</li> </ul>                                                                                                    |  |

## Using the printer Help system

This printer features a Help system at the control panel that provides instructions for resolving most printer errors. Some Help topics include animations that appear on the printer control-panel display to show you how to resolve an error.

To view Help for a message (if one is available), press ? (HELP button). If the Help topic is longer than four lines, use ▲ (UP ARROW button) or ▼ (Down ARROW button) to scroll through the entire topic.

To close the Help system, press ? (HELP button) again.
## Settings and defaults

The printer makes most printing decisions based on either temporary settings or permanent defaults.

**NOTE** Settings that are sent from software programs override printer defaults.

#### Table 3-1 Settings and defaults

| Setting or default    | Explanation                                                                                                    |
|-----------------------|----------------------------------------------------------------------------------------------------|
| Temporary setting     | A value that is set in the software program for the current print job. For example, a request from the software to print three copies instead of the control-panel default value of one copy is a temporary setting. The printer continues to use the temporary setting until it receives another software request or until it is reset. |
| Control-panel default | A value that is set at the control panel when you select a menu item. An asterisk appears next to the setting, indicating that it is the default setting. The printer retains this default when power to the printer is turned off.                                                                                                    |
| Factory default       | The value that is set for each menu item at the factory. Factory defaults are listed in the item column of the menu tables, starting with <u>Retrieve Job menu</u> .                                                                                                    |

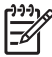

**NOTE** For information about the resets submenu, the diagnostics menu, and the service menu, see <u>Resets submenu (HP LaserJet 4250/4350 only)</u>, <u>Diagnostics menu (HP LaserJet 4250/4350 only)</u>, and <u>Service menu (service PIN codes)</u>.

## Setting the control-panel display language

The control-panel display can be set to show messages in different languages. The default setting is English.

- 1 Turn the printer power off.
- 2 For HP Laserjet 4200/4300 Series printers: Hold down ✓ (SELECT button), and then turn the printer power on.

For HP Laserjet 4250/4350 Series printers: Turn the printer power on, and then hold down  $\checkmark$  (Select button) when the memory count begins.

- 3 Continue holding down ✓ until all three printer control-panel lights flash once and then remain on. This might take up to 10 seconds.
- 4 Release ✓.
- 5 The message **Select language** appears on the display. Use the ▲ (UP ARROW button) or ▼ (Down Arrow button) to scroll to the language that you want to see on the display.
- 6 Press  $\checkmark$  to save your choice. An asterisk (\*) appears next to the selected language.

## **Control-panel menus**

Most routine printing tasks that the printer performs originate from a computer software program or a printer driver. These two methods are the most convenient way to control the printer, and they override the printer control-panel settings. See the Help file for your program for more information.

Printer settings can also be changed by using the printer control panel. Use the control panel to gain access to printer features that are not supported by the software program or the printer driver.

The following control panel menus are available.

- Retrieve-job menu
- Information menu
- Paper-handling menu
- Configure-device menu
  - Printing submenu
  - Print quality submenu
  - System setup submenu
  - Stapler/stacker submenu
  - I/O submenu
  - Resets menu (Resets submenu (HP LaserJet 4250/4350 only))
- Diagnostics menu (<u>Diagnostics menu (HP LaserJet 4250/4350 only</u>))
- Service menu (<u>Service menu (service PIN codes</u>))

### Printing control-panel menus

To see the current settings for the menus and items that are available at the control panel, print a control-panel menu map. You might want to store the menu map near the printer for reference.

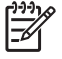

**NOTE** For a complete list of the items that are available in the control-panel menus, see the following sections.

#### To print a control-panel menu map

- 1 Press  $\checkmark$  (Select button) or the MeNU button to open the menus.
- 2 Use ▲ (UP ARRow button) or ▼ (Down Arrow button) to scroll to INFORMATION, and then press ✓.
- 3 Use ▲ or ▼ to scroll to **PRINT MENU MAP**, and then press ✓.

## To change a control-panel setting

- 1 Press  $\checkmark$  (Select button) or the MeNU button to open the menus.
- 2 Use ▲ (UP ARRow button) or ▼ (Down Arrow button) to scroll to the menu that you want, and then press ✓ .
- 3 Some menus might have several submenus. Use ▲ or ▼ to scroll to the submenu item that you want, and then press ✓.
- 4 Use ▲ or ▼ to scroll to the setting, and then press ✓. Some settings change rapidly if ▲ or ▼ is held down. An asterisk (\*) appears next to the selection on the display, indicating that it is now the default.
- 5 Press the PAUSE/RESUME button or the MENU button to close the menu.

**NOTE** Settings that are established in the printer driver and software program override control-panel settings, and software-program settings override printer-driver settings. If you cannot gain access to a menu or item, it is either not an option for the printer or you have not enabled the associated higher-level option. See the network administrator if a function has been locked. (ACCESS DENIED MENUS LOCKED appears on the printer control-panel display.)

## **Retrieve Job menu**

This menu provides a list of the stored jobs in the printer and access to all of the job-storage features. You can print or delete these jobs at the printer control panel.

**NOTE** If you turn the printer power off, all stored jobs are deleted unless an optional hard disk is installed.

| ltem                     | Values                                          | Explanation                                                                                                    |
|--------------------------|-------------------------------------------------|----------------------------------------------------------------------------------------------------|
| PRINT STORED JOB<br>LIST | There is no value to select.                    | Use this item to print a page showing all jobs stored on the device.                                                                                                    |
| [USERNAME]               | [JOBNAME]<br>ALL PRIVATE JOBS<br>NO STORED JOBS | <ul> <li>The [USERNAME] is the name of the person who sent the job.</li> <li>The [JOBNAME] is the name of the job stored in the printer. Select one of your jobs or all of your private jobs (those that were assigned a PIN in the printer driver).</li> <li>Print: Prints the selected job. PIN REQUIRED TO PRINT: A prompt that appears for jobs that were assigned a personal identification number (PIN) in the printer driver. You must type the PIN to print the job. COPIES: You can select the number of copies that you want to print (1 to 32000).</li> <li>Delete: Deletes the selected job from the printer. PIN REQUIRED TO DELETE: A prompt that appears for jobs that were assigned a PIN in the printer driver. You must type the PIN to delete the job.</li> <li>ALL PRIVATE JOBS: Appears if two or more private jobs are stored in the printer. Selecting this item prints all of the private jobs that are stored in the printer for that user, after the correct PIN is typed.</li> <li>NO STORED JOBS: Indicates that no stored jobs are available to print or delete.</li> </ul> |

## Information menu

The **Information** menu contains printer information pages that give details about the printer and its configuration. Scroll to the information page that you want, and then press  $\checkmark$  (Select button).

| Item                                           | Explanation                                                                                                    |  |
|------------------------------------------------|----------------------------------------------------------------------------------------------------|--|
| PRINT MENU MAP                                 | The menu map shows the layout and current settings of the printer-control-panel menu items. For more information, see <u>Printing control-panel menus</u> .                                                                                                    |  |
| PRINT<br>CONFIGURATION                         | The configuration page shows the current printer configuration. If an HP Jetdirect print server is installed, an HP Jetdirect configuration page will print out as well. For more information, see <u>Configuration page</u> .                                                                                                    |  |
| PRINT SUPPLIES<br>STATUS PAGE                  | The supplies status page shows the levels of the supplies for the printer, calculation of the number of pages remaining, and cartridge-usage information. This page is available only if you are using genuine HP supplies. For more information, see <u>Supplies status page</u> .                                                                                                    |  |
| PRINT USAGE<br>(HP LaserJet 4250/4350<br>only) | The usage page shows the quantity of pages printed, as well as the paper source used. It also shows the number of one-sided versus two-sided pages that have been printed.           Image: the number of one-sided versus two-sided pages that have been printed.           Image: the number of one-sid |  |
| PRINT FILE<br>DIRECTORY                        | This item appears only if a mass-storage device that contains a recognized file system is installed in the printer, such as an optional CompactFlash card. The file directory shows information for all installed mass-storage devices.                                                                                                    |  |
| PRINT PCL FONT<br>LIST                         | The PCL font list shows all the PCL fonts that are currently available to the printer.                                                                                                    |  |
| PRINT PS FONT<br>LIST                          | The PS font list shows all the PS fonts that are currently available to the printer.                                                                                                    |  |

## Paper-handling menu

If paper-handling settings are correctly configured at the printer control panel, you can print by selecting the type and size of media in the program or the printer driver. For more information about supported media types and sizes, see <u>Supported media weights and sizes</u> and <u>Paper and print media</u>.

Some items on this menu (such as duplex and manual feed) are available in the program or the printer driver (if the appropriate driver is installed). Program and printer-driver settings override control-panel settings.

| Item                         | Values      | Explanation                                                                            |
|------------------------------|-------------|----------------------------------------------------------------------------------------|
| ENVELOPE FEEDER SIZE         | *COM10      | This item appears only if the optional                                                 |
| (HF Laseijel 4230/4350 only) | MONARCH     | value to correspond with the envelope                                                  |
|                              | C5 ENVELOPE | optional envelope feeder.                                                              |
|                              | DL ENVELOPE |                                                                                        |
|                              | B5 ENVELOPE |                                                                                        |
| ENVELOPE FEEDER TYPE         | *ANY TYPE   | This item appears only if the optional                                                 |
|                              | PLAIN       | value to correspond with the envelope                                                  |
|                              | PREPRINTED  | optional envelope feeder.                                                              |
|                              | LETTERHEAD  |                                                                                        |
|                              | PREPUNCHED  |                                                                                        |
|                              | LABELS      |                                                                                        |
|                              | BOND        |                                                                                        |
|                              | RECYCLED    |                                                                                        |
|                              | COLOR       |                                                                                        |
|                              | CARDSTOCK   |                                                                                        |
|                              | >164 G/M2   |                                                                                        |
|                              | ROUGH       |                                                                                        |
| TRAY 1 SIZE                  | *ANY SIZE   | Use this item to set the value to                                                      |
|                              | LETTER      | currently loaded in tray 1.                                                            |
|                              | LEGAL       | <b>ANY</b> : If both the type and size for tray                                        |
|                              | EXECUTIVE   | 1 are set to <b>ANY</b> , the printer will pull<br>media from tray 1 first if media is |
|                              | A4          | loaded in the tray.                                                                    |
|                              | A5          | A size other than <b>ANY</b> : The printer does not pull from this tray unless the     |
|                              | STATEMENT   | type or size of the print job matches the type or size that is loaded in this tray.    |
|                              | 8.5 x 13    |                                                                                        |

| ltem        | Values                 | Explanation                                                                                             |
|-------------|------------------------|----------------------------------------------------------------------------------------------------|
|             | B5 (JIS)               |                                                                                                    |
|             | EXECUTIVE (JIS)        |                                                                                                    |
|             | D POSTCARD (JIS)       |                                                                                                    |
|             | 16K                    |                                                                                                    |
|             | ENVELOPE 10            |                                                                                                    |
|             | ENVELOPE MONARCH       |                                                                                                    |
|             | ENVELOPE C5            |                                                                                                    |
|             | ENVELOPE DL            |                                                                                                    |
|             | ENVELOPE B5            |                                                                                                    |
|             | CUSTOM                 |                                                                                                    |
| TRAY 1 TYPE | *ANY                   | Use this item to set the value to                                                                       |
|             | PLAIN                  | correspond with the type of media that is currently loaded in tray 1.                                   |
|             | PREPRINTED             | ANY: If both the type and size for tray                                                                 |
|             | LETTERHEAD             | 1 are set to <b>ANY</b> , the printer will pull media from tray 1 first if media is                     |
|             | TRANSPARENCY           | loaded in the tray.                                                                                     |
|             | PREPUNCHED             | A type other than <b>ANY</b> : The printer does not pull from this tray unless the                      |
|             | LABELS                 | type or size of the print job matches the type or size that is loaded in this tray.                     |
|             | BOND                   |                                                                                                    |
|             | RECYCLED               |                                                                                                    |
|             | COLOR                  |                                                                                                    |
|             | LIGHT 60-75 G/M2       |                                                                                                    |
|             | CARDSTOCK 164-200 G/M2 |                                                                                                    |
|             | ROUGH                  |                                                                                                    |
|             | ENVELOPE               |                                                                                                    |
| TRAY 2 SIZE | *LETTER                | Use this item to set the value to                                                                       |
|             | LEGAL                  | currently loaded in tray 2.                                                                             |
|             | A4                     |                                                                                                    |
|             | EXECUTIVE              |                                                                                                    |
|             | A5                     |                                                                                                    |
|             | B5 (ISO)               |                                                                                                    |
|             | CUSTOM                 |                                                                                                    |
| TRAY 2 TYPE | ANY                    | Use this item to set the value to correspond with the type of media that is currently loaded in tray 2. |

| ltem            | Values          | Explanation                                                                    |
|-----------------|-----------------|--------------------------------------------------------------------------------|
|                 | *PLAIN          |                                                                                |
|                 | PREPRINTED      |                                                                                |
|                 | LETTERHEAD      |                                                                                |
|                 | TRANSPARENCY    |                                                                                |
|                 | PREPUNCHED      |                                                                                |
|                 | LABELS          |                                                                                |
|                 | BOND            |                                                                                |
|                 | RECYCLED        |                                                                                |
|                 | COLOR           |                                                                                |
|                 | CARDSTOCK       |                                                                                |
|                 | > 64 g/m2       |                                                                                |
|                 | ROUGH           |                                                                                |
| TRAY [N] TYPE   | ANY             | Use this item to set the value to                                              |
|                 | *PLAIN          | correspond to the type of media<br>currently that is loaded in the specified   |
|                 | PREPRINTED      | tray, where [N] is the number of the tray.                                     |
|                 | LETTERHEAD      | This item appears only if an optional tray is installed.                       |
|                 | TRANSPARENCY    |                                                                                |
|                 | PREPUNCHED      |                                                                                |
|                 | LABELS          |                                                                                |
|                 | BOND            |                                                                                |
|                 | RECYCLED        |                                                                                |
|                 | COLOR           |                                                                                |
|                 | CARDSTOCK       |                                                                                |
|                 | > 64 g/m2       |                                                                                |
|                 | ROUGH           |                                                                                |
| TRAY [N] SIZE   | *LETTER         | Use this item to set the value to                                              |
|                 | LEGAL           | correspond with the media size that is currently loaded in the specified tray, |
|                 | A4              | where [N] is the number of the tray.                                           |
|                 |                 | tray is installed. The available sizes                                         |
|                 |                 | optional feeder device that is installed.                                      |
| Tray [N] Custom | UNIT OF MEASURE | This item appears only if a tray is set to                                     |
|                 |                 |                                                                                |

Item

#### Values

**Y DIMENSION** 

Explanation UNIT OF MEASURE: Use this option to select the unit of measure to use when you set custom paper sizes for the specified tray.

X DIMENSION: Use this item to set the measurement of the width of the paper (measurement from side to side in the tray). The options are **3.0 to 8.50** INCHES or **76 to 216 MM**.

Y DIMENSION: Sets the measurement of the length of the paper (measurement from front to back in the tray). The options are 5.0 to 14.00 INCHES or 127 to 356 MM.

After the **Y DIMENSION** value is selected, a summary screen appears. This screen contains feedback that summarizes all the information that was specified on the previous three screens, such as **TRAY 1 SIZE= 8.50 x 14 INCHES, Setting saved**.

## **Configure-device menu**

This menu contains administrative functions.

Printing submenu

Print-quality submenu

System Setup submenu

Stapler/stacker submenu

I/O submenu

Resets submenu (HP LaserJet 4250/4350 only)

#### **Printing submenu**

Some items on this menu are available in the program or printer driver (if the appropriate driver is installed). Program and printer-driver settings override control-panel settings. In general, it is better to change these settings in the printer driver, if applicable.

| ltem       | Values      | Explanation                                                                                                    |
|------------|-------------|----------------------------------------------------------------------------------------------------|
| COPIES     | *1 to 32000 | <ul> <li>Use this item to set the default number of copies by selecting any number from 1 to 32000. Use ▲ (UP ARROW button) or ▼ (Down ARROW button) to select the number of copies, or use the numeric keypad, if available, to specify the number of copies.</li> <li>Use ✓ (Select button) after specifying the number of copies. The Setting saved message appears.</li> <li>This setting applies only to print jobs that do not have the number of copies specified in the program or printer driver, such as an MS-DOS, UNIX, or Linux program.</li> <li>MOTE It is best to set the number of copies in the program or printer driver. (Program and printer-driver settings override control-panel settings.)</li> </ul> |
| DEFAULT    | *LETTER     | Use this item to set the default image size for paper and                                                                                                    |
| PAPER SIZE | LEGAL       | as you scroll through the available sizes.) This setting                                                                                                    |
|            | EXECUTIVE   | specified in the program or printer driver.                                                                                                    |
|            | STATEMENT   |                                                                                                    |
|            | 8.5 x 13    |                                                                                                    |
|            | A4          |                                                                                                    |
|            | A5          |                                                                                                    |
|            | B5 (JIS)    |                                                                                                    |

| Item                                 | Values                                                                                                    | Explanation                                                                                                    |
|--------------------------------------|----------------------------------------------------------------------------------------------------|----------------------------------------------------------------------------------------------------|
|                                      | EXECUTIVE (JIS)                                                                                                    |                                                                                                    |
|                                      | DPOSTCARD (JIS)                                                                                                    |                                                                                                    |
|                                      | 16K                                                                                                    |                                                                                                    |
|                                      | ENVELOPE 10                                                                                                    |                                                                                                    |
|                                      | ENVELOPE MONARCH                                                                                                    |                                                                                                    |
|                                      | ENVELOPE C5                                                                                                    |                                                                                                    |
|                                      | ENVELOPE DL                                                                                                    |                                                                                                    |
|                                      | ENVELOPE B5                                                                                                    |                                                                                                    |
|                                      | CUSTOM                                                                                                    |                                                                                                    |
| DEFAULT                              | UNIT OF MEASURE                                                                                                    | Use this item to set a default custom paper size for tray 1 or                                                      |
| CUSTOM PAPER                         | X DIMENSION                                                                                                    | any 500-sheet tray. This menu appears only if the Custom-<br>Standard switch in the selected tray is set to Custom. |
| SIZE                                 | Y DIMENSION                                                                                                    |                                                                                                    |
| PAPER DESTINATION                    | *STANDARD TOP BIN                                                                                                    | Use this item to configure the output bin destination. Only                                                         |
|                                      | REAR BIN                                                                                                    | the optional bins that are installed appear on the menu.                                                            |
|                                      | STACKER BIN                                                                                                    |                                                                                                    |
| DUPLEX                               | VUPLEX         *OFF         This item appears only if an item appears only if an item | This item appears only if an optional duplex-printing                                                               |
|                                      | ON                                                                                                    | (duplex) or <b>OFF</b> to print on one side (simplex) of a sheet of paper.                                          |
| DUPLEX                               | *LONG EDGE                                                                                                    | Use this item to change the binding edge for duplex printing.                                                       |
| BINDING (HP LaserJet 4250/4350 only) | SHORT EDGE                                                                                                    | accessory is installed in the printer and <b>DUPLEX=ON</b> .                                                        |
| OVERRIDE                             | NO                                                                                                    | Use this item to allow the printer to print an A4-size job on                                                       |
| A4/LETTER                            | *YES                                                                                                    | (or vice versa).                                                                                                    |
| MANUAL FEED                          | *OFF                                                                                                    | Use this item to feed the paper manually from tray 1, rather                                                        |
|                                      | ON                                                                                                    | tray 1 is empty, the printer goes offline when it receives a                                                        |
|                                      |                                                                                                    | print job. <b>MANUALLY FEED [PAPER SIZE]</b> appears on the printer control-panel display.                          |
| EDGE-TO-EDGE                         | *NO                                                                                                    | Use this item to turn the edge-to-edge mode on or off for all                                                       |
| OVERRIDE                             | YES                                                                                                    | print jobs.                                                                                                    |
| COURIER FONT                         | *REGULAR                                                                                                    | Use this item to select the version of Courier font to use:                                                         |
|                                      | DARK                                                                                                    | <b>REGULAR</b> : The internal Courier font available on the HP LaserJet 4 Series printers                           |
|                                      |                                                                                                    | <b>DARK</b> : The internal Courier font that is available on the HP LaserJet III Series printers                    |
| WIDE A4                              | *NO                                                                                                    | Use this item to change the number of characters that can be printed on a single line of A4-size paper.             |

| Item                                | Values                                             | Explanation                                                                                                    |
|-------------------------------------|----------------------------------------------------|----------------------------------------------------------------------------------------------------|
|                                     | YES                                                | NO: Up to 78 10-pitch characters can be printed on one line                                                                                                    |
|                                     |                                                    | YES: Up to 80 10-pitch characters can be printed on one line                                                                                                    |
| PRINT PS                            | *OFF                                               | Use this item to select whether or not a PS error page prints or not.                                                                                                    |
| ERRORS                              | ON                                                 | OFF: PS error page never prints                                                                                                    |
|                                     |                                                    | ON: PS error page prints when PS errors occur                                                                                                    |
| PRINT PDF                           | *OFF                                               | Use this item to select whether or not a PDF error page prints or not.                                                                                                    |
| ERRORS (HP LaserJet 4250/4350 only) | ON                                                 | <b>OFF</b> : PDF error page never prints                                                                                                    |
|                                     |                                                    | ON: PDF error page prints when PDF errors occur                                                                                                    |
| PCL                                 | FORM LENGTH                                        | <b>FORM LENGTH</b> : Use this option to set vertical spacing from 5 to 128 lines for default paper size.                                                                                                    |
|                                     | ORIENTATION                                        | ORIENTATION: Use this option to select default page                                                                                                    |
|                                     | FONT SOURCE                                        | orientation to portrait or landscape.                                                                                                    |
|                                     | FONT NUMBER                                        | FONT SOURCE: Allows you to select the font source as<br>*Internal, CARD SLOT 1, 2, or 3, Internal disk, or EIO disk.                                                                                                    |
|                                     | FONT PITCH                                         | FONT NUMBER: The printer assigns a number to each font                                                                                                    |
|                                     | FONT POINT SIZE<br>(HP LaserJet 4250/4350<br>only) | and lists the numbers on the PCL Font List. The range is 0 to 999.                                                                                                    |
|                                     | SYMBOL SET                                         | FONT PITCH: Use this option to select the font pitch. This item might not appear, depending on the font selected. The                                                                                                    |
|                                     | APPEND CR TO LF                                    | range is 0.44 to 99.99.                                                                                                    |
|                                     | SUPPRESS BLANK PAGES                               | <b>FONT POINT SIZE:</b> Use this option to select the font point size. This appears only if a font with a scalable point size is selected as the default font. The range is 4.00 to 999.75.                                                                                                    |
|                                     | MEDIA SOURCE MAPPING                               | <b>SYMBOL SET:</b> Use this option to select any one of several available symbol sets at the printer control panel. A symbol set is a unique grouping of all the characters in a font. PC-8 or PC-850 is recommended for line-draw characters.                                                                                                    |
|                                     |                                                    | <b>APPEND CR TO LF:</b> Select <b>YES</b> to append a carriage<br>return to each line feed encountered in backward-compatible<br>PCL jobs (pure text, no job control). Some environments,<br>such as UNIX, indicate a new line by using only the line-feed<br>control code. Use this option to append the required carriage<br>return to each line feed. |
|                                     |                                                    | SUPPRESS BLANK PAGES: When generating your own PCL, extra form feeds are included that would cause a blank page(s) to be printed. Select <b>YES</b> for form feeds to be ignored if the page is blank.                                                                                                    |
|                                     |                                                    | MEDIA SOURCE MAPPING: Use this element to select between classic or standard media source mapping.                                                                                                    |

#### **Print-quality submenu**

Some items on this menu are available in the program or printer driver (if the appropriate driver is installed). Program and printer-driver settings override control-panel settings. In general, it is best to change these settings in the printer driver, if applicable.

| Item                | Values                                       | Explanation                                                                                                    |
|---------------------|----------------------------------------------|----------------------------------------------------------------------------------------------------|
| SET<br>REGISTRATION | PRINT TEST PAGE<br>SOURCE<br>ADJUST TRAY [N] | Use this item to shift the margin alignment to center the image on the page from top to bottom, and left to right. You can also align the image that is printed on the front with the image that is printed on the back.                                                               |
|                     |                                              | PRINT TEST PAGE: Use this option to print a test page that shows the current registration settings.                                                                                                    |
|                     |                                              | want to print the test page. If installed, optional trays appear<br>as selections, where [N] is the number of the tray.                                                                                                    |
|                     |                                              | <b>ADJUST TRAY N</b> : Use this option to set the registration for the specified tray, where [N] is the number of the tray. A selection appears for each tray that is installed, and registration must be set for each tray.                                                           |
|                     |                                              | • X1 SHIFT: Registration of the image on the paper from side to side, as the paper lies in the tray. For duplexing, this side is the second side (back) of the paper.                                                                                                    |
|                     |                                              | <ul> <li>X2 SHIFT: Registration of the image on the paper from<br/>side to side, as the paper lies in the tray, for the first<br/>side (front) of a duplexed page. This item appears only if<br/>an optional duplexer is installed and enabled. Set the X1<br/>SHIFT first.</li> </ul> |
|                     |                                              | • <b>Y SHIFT</b> : Registration of the image on the paper from top to bottom as the paper lies in the tray.                                                                                                    |
| FUSER MODES         | PLAIN                                        | Use this item to configure the fuser mode associated with each paper type.                                                                                                    |
|                     | LETTERHEAD                                   | Change the fuser mode only if you are experiencing<br>problems printing on certain media types. After you select a<br>type of media, you can select a fuser mode that is available<br>for that type. The printer supports the following modes:                                         |
|                     | PREPUNCHED                                   | NORMAL: Used for most types of paper.                                                                                                    |
|                     | LABELS                                       | <b>HIGH 2</b> : Used for textured paper that has a special or rough finish.                                                                                                    |
|                     |                                              | HIGH 1: Used for rough paper.                                                                                                    |
|                     | COLOR                                        | <b>LOW</b> (LJ 4200/4300) or <b>LOW 1</b> (LJ 4250/4350): Used for lightweight media. Use this mode if you are having problems with curled paper.                                                                                                    |
|                     | CARDSTOCK                                    | LOW 2 (LJ 4250/4350 only): Used for transparencies.                                                                                                    |

| Item       | Values                  | Explanation                                                                                                    |
|------------|-------------------------|----------------------------------------------------------------------------------------------------|
|            | ROUGH<br>ENVELOPE       | CAUTION Do not change the fuser mode for transparencies. Failure to use the LOW 2 setting while printing transparencies can result in permanent damage to the printer and fuser. Always select <b>Transparencies</b> as the <b>Type</b> in the printer driver and set the tray type at the printer control panel to <b>TRANSPARENCY</b> . |
|            |                         | When selected, <b>RESTORE MODES</b> resets the fuser mode for each media type to its default setting.                                                                                                    |
| OPTIMIZE   | HIGH TRANSFER           | HIGH TRANSFER: Set to <b>ON</b> if you are using highly resistive, lower-quality papers. HP recommends using only HP paper and print media                                                                                                    |
|            | RESTORE OPTIMIZE        | LINE DETAIL: Set to ON to improve the appearance of lines if scattered lines are appearing.                                                                                                    |
|            |                         | <b>RESTORE OPTIMIZE</b> : Returns to the defaults for the Optimize settings.                                                                                                    |
| RESOLUTION | 300<br>600              | Use this item to select the resolution. All values print at the same speed.                                                                                                    |
|            | *FASTRES 1200           | <b>300</b> : Produces draft print quality and can be used for compatibility with the HP LaserJet III family of printers.                                                                                                    |
|            | PRORES 1200             | <b>600</b> : Produces high-quality print for text and can be used for compatibility with the HP LaserJet 4 family of printers.                                                                                                    |
|            |                         | <b>FASTRES 1200</b> : Produces 1200-dpi print quality for fast, high-quality printing of business text and graphics.                                                                                                    |
|            |                         | <b>PRORES 1200</b> : Produces 1200-dpi printing for the best quality in line art and graphic images.                                                                                                    |
|            |                         | <b>NOTE</b> It is best to change the resolution in the program or printer driver. (Program and printer-driver settings override control-panel settings.)                                                                                                    |
| RET        | OFF<br>LIGHT<br>*MEDIUM | Use the Resolution Enhancement technology (REt) setting<br>to produce print with smooth angles, curves, and edges.<br>REt does not affect print quality if the print resolution is set<br>to <b>FastRes 1200</b> . All other print resolutions benefit from REt.                                                                          |
|            | DARK                    | <b>NOTE</b> It is best to change the REt setting in the program or printer driver. (Program and printer driver-settings override control-panel settings.)                                                                                                    |
| ECONOMODE  | *OFF<br>ON              | Use this item to turn EconoMode <b>ON</b> (to save toner) or <b>OFF</b> (for high quality).<br>EconoMode creates draft-quality printing by reducing the amount of toner on the printed page                                                                                                    |
|            |                         | NOTE It is best to turn EconoMode on or off in the program or printer driver. (Program and printer-driver settings override control-panel settings.)                                                                                                    |

| ltem                                             | Values                       | Explanation                                                                                                    |
|--------------------------------------------------|------------------------------|----------------------------------------------------------------------------------------------------|
|                                                  |                              | <b>CAUTION</b> HP does not recommend full-time use<br>of EconoMode. If EconoMode is used full-time, it is<br>possible that the toner supply will outlast the<br>mechanical parts in the print cartridge. |
| TONER                                            | 1 to 5 (*3)                  | Lighten or darken the print on the page by setting the toner                                                                                                    |
| DENSITY                                          |                              | density. Select a setting ranging from 1 (light) to 5 (dark).<br>The default setting of 3 usually produces the best results.                                                                             |
|                                                  |                              | <b>NOTE</b> It is best to change the toner density in the program or printer driver. (Program and printer driver settings override control-panel settings.)                                              |
| SMALL PAPER MODE                                 | *NORMAL                      | Select <b>SLOW</b> to prevent jams when printing on narrow                                                                                                    |
| (HP LaserJet 4250/4350<br>only)                  | SLOW                         | contact with the media swell up, which can cause wrinkles.                                                                                                    |
| AUTO (HP LaserJet                                | *OFF                         | Clean the fuser automatically by using this feature. This setting is unavailable if an optional duplexer is installed. If a                                                                              |
| CLEANING                                         | ON                           | duplexer is installed, run the cleaning page manually. See <b>CREATE CLEANING PAGE</b> below and <u>Cleaning the fuser</u> .                                                                             |
| CLEANING                                         | 1000*                        | If auto cleaning is on, set how often it runs. The intervals                                                                                                    |
| INTERVAL (HP LaserJet                            | 2000                         | printed. This setting is unavailable if an optional duplexer is                                                                                                    |
| 4230/4330 Only)                                  | 5000                         | installeu.                                                                                                    |
|                                                  | 10000                        |                                                                                                    |
|                                                  | 20000                        |                                                                                                    |
| Αυτο                                             | *LETTER                      | If auto cleaning is on, set the size of paper that the printer should use when it is cleaning the printer automatically. This                                                                            |
| CLEANING SIZE<br>(HP LaserJet 4250/4350<br>only) | A4                           | setting is unavailable if an optional duplexer is installed.                                                                                                    |
| CREATE                                           | There is no value to select. | Press V (SELECT button) to print a cleaning page manually                                                                                                    |
| CLEANING PAGE<br>(HP LaserJet 4200/4300<br>only) |                              | Follow the instructions on the cleaning page. For more information, see <u>Cleaning the fuser</u> .                                                                                                    |
| PROCESS                                          | There is no value to select. | Press $\checkmark$ (Select button) to print a cleaning page manually                                                                                                    |
| CLEANING_PAGE<br>(HP LaserJet 4250/4350<br>only) |                              | might take up to 2.5 minutes.                                                                                                    |

#### System Setup submenu

Items on this menu affect printer behavior. Configure the printer according to your printing needs.

| Item                                   | Values                                   | Explanation                                                                                                    |
|----------------------------------------|------------------------------------------|----------------------------------------------------------------------------------------------------|
| DATE/TIME (HP LaserJet 4250/4350 only) | DATE                                     | Use this item to set the date and time settings.                                                                                                    |
|                                        | DATE FORMAT                              |                                                                                                    |
|                                        | ТІМЕ                                     |                                                                                                    |
|                                        | TIME FORMAT                              |                                                                                                    |
| JOB STORAGE                            | 1 to 100 (*32)                           | Use this item to specify the number of quick copy jobs that                                                                                                    |
| LIMIT                                  |                                          | can be stored on the printer. This item appears only if an optional hard-disk accessory is installed.                                                                                                    |
| JOB HELD                               | *OFF                                     | Use this item to set the amount of time that held jobs are                                                                                                    |
| TIMEOUT                                | 1 HOUR                                   | kept before being automatically deleted from the queue.                                                                                                    |
|                                        | 4 HOURS                                  |                                                                                                    |
|                                        | 1 DAY                                    |                                                                                                    |
|                                        | 1 WEEK                                   |                                                                                                    |
| SHOW ADDRESS                           | Αυτο                                     | Use this item to define whether or not the printer address will                                                                                                    |
| (HP LaserJet 4250/4350<br>only)        | *OFF                                     | device is connected to a network.                                                                                                    |
| TRAY                                   | USE REQUESTED TRAY                       | Use this item to specify how the printer responds to jobs that request certain travs                                                                                                    |
| BEHAVIOR                               | MANUAL FEED PROMPT                       | USE REQUESTED TRAY: Use this item to specify whether                                                                                                    |
|                                        | PS DEFER MEDIA<br>(HP LaserJet 4250/4350 | the printer tries to pull paper from a tray that is different than<br>the one that you selected in the printer driver.                                                                                                    |
|                                        |                                          | EXCLUSIVELY: Use this option to set the printer to pull     paper only from the tray that you excluded and not pull                                                                                                    |
|                                        | (HP LaserJet 4250/4350<br>only)          | from another tray, even if the tray that you selected and not put<br>empty.                                                                                                    |
|                                        |                                          | <ul> <li>FIRST: Use this option to set the printer to pull from the<br/>tray that you selected first, but allows the printer to pull<br/>from another tray automatically if the tray that you<br/>selected is empty.</li> </ul> |
|                                        |                                          | <b>MANUAL FEED PROMPT</b> : Use this item to specify when<br>the printer shows a prompt regarding pulling from tray 1 if<br>your print job does not match the type or size that is loaded<br>in any other tray.                 |
|                                        |                                          | <ul> <li>ALWAYS: Select this option if you always want to be<br/>prompted before the printer pulls from tray 1.</li> </ul>                                                                                                    |
|                                        |                                          | <ul> <li>UNLESS LOADED: The printer prompts you only if tray<br/>1 is empty.</li> </ul>                                                                                                    |

| Item                           | Values                       | Explanation                                                                                                    |
|--------------------------------|------------------------------|----------------------------------------------------------------------------------------------------|
|                                |                              | <b>PS DEFER MEDIA</b> : Use this item to control whether the<br>PostScript (PS) or HP paper-handling model is used to print<br>jobs. <b>ENABLED</b> causes PS to defer to the HP paper-<br>handling model. <b>DISABLED</b> uses the PS paper-handling<br>model.                                                   |
|                                |                              | <b>SIZE/TYPE PROMPT</b> : Use this item to control whether the tray configuration message and its prompts are shown whenever a tray is opened and closed. These prompts instruct you to set the type or size if the tray is configured for a type or size other than the type or size that is loaded in the tray. |
| SLEEP DELAY                    | 15 MINUTES                   | Use this item to set how long the printer remains idle before it enters Sleen mode                                                                                                    |
| only)                          | *30 MINUTES                  | Sleep mode offers the following advantages:                                                                                                    |
| POWERSAVE TIME<br>(HP LaserJet | 60 MINUTES                   | <ul> <li>Minimizes the amount of power consumed by the printer</li> </ul>                                                                                                    |
| 4200/4200L/4300 only)          | 90 MINUTES                   | when it is idle                                                                                                    |
|                                | 2 HOURS                      | <ul> <li>Reduces wear on electronic components in the printer<br/>(turns off the display backlight, but the display is still</li> </ul>                                                                                                    |
|                                |                              | The printer automatically comes out of Sleep mode when<br>you send a print job, press a printer control panel button,<br>open a tray, or open the top cover.<br>To turn sleep mode on and off, see Sleep Mode in the<br>Resets submenu (HP LaserJet 4250/4350 only).                                              |
| PERSONALITY                    | *AUTO<br>PDF (HP LaserJet    | Use this item to select the default printer language (personality). The possible values are determined by which valid languages are installed in the printer.                                                                                                    |
|                                | 4250/4350 only)<br>PS<br>PCL | Normally, you should not change the printer language. If you change it to a specific printer language, the printer will not switch automatically from one language to another unless specific software commands are sent to the printer.                                                                          |
| CLEARABLE                      | *JOB                         | Use this item to set the amount of time that a clearable warning appears on the printer control-papel display                                                                                                    |
| WARNINGS                       | ON                           | <b>JOB</b> : The clearable warning message appears until the end of the job that generated the message.                                                                                                    |
|                                |                              | ON: The clearable warning message appears until you press<br>✓ (Select button).                                                                                                    |
| AUTO                           | OFF                          | Use this item to specify how the printer reacts to errors. If the printer is on a network, you probably want to turn <b>AUTO</b>                                                                                                    |
| CONTINUE                       | *ON                          | CONTINUE to ON.                                                                                                    |
|                                |                              | <b>ON</b> : If an error occurs that prevents printing, the message appears on the printer control-panel display, and the printer goes offline for 10 seconds before returning online.                                                                                                    |
|                                |                              | <b>OFF:</b> If an error occurs that prevents printing, the message remains on the printer control-panel display, and the printer remains offline until you press $\checkmark$ (Select button).                                                                                                    |

| Item             | Values            | Explanation                                                                                                    |
|------------------|-------------------|----------------------------------------------------------------------------------------------------|
| CARTRIDGE<br>LOW | STOP<br>*CONTINUE | Use this item to specify how the printer behaves if the print<br>cartridge is low. For the HP LaserJet 4250 Series printer, the<br>message first appears when about 15% (10,000-page<br>cartridge) or about 8% (20,000-page cartridge) of the life<br>remains in the print cartridge. For the HP LaserJet 4350<br>Series printer, the message first appears when about 25%<br>(10,000-page cartridge) or about 15% (20,000-page<br>cartridge) of the life remains in the print cartridge. Print<br>quality is not guaranteed if you print after receiving this<br>message.<br><b>STOP</b> : The printer pauses printing until you replace the print<br>cartridge or press ✓ (Select button) each time you turn the<br>printer on. The message appears until you replace the print<br>cartridge.<br><b>CONTINUE</b> : The printer continues to print, and the message<br>appears until you replace the print cartridge. |
| CARTRIDGE        | STOP              | Use this item to specify how the printer reacts if the print cartridge is empty.                                                                                                    |
| OUT              | *CONTINUE         | <ul> <li>STOP: The printer stops printing until you replace the print cartridge.</li> <li>CONTINUE: The printer continues to print, and the REPLACE CARTRIDGE message appears until you replace the print cartridge. HP does not guarantee print quality if you select CONTINUE after a REPLACE CARTRIDGE condition. Replace the print cartridge as soon as possible to ensure good print quality.</li> <li>If the end of drum life is reached, the printer stops, regardless of the CARTRIDGE OUT setting.</li> </ul>                                                                                                    |
| JAM RECOVERY     | *AUTO             | Use this item to specify how the printer behaves if a jam                                                                                                    |
|                  | OFF               | AUTO: The printer automatically selects the best mode for                                                                                                    |
|                  | ON                | printer jam recovery (usually <b>ON</b> ).                                                                                                    |
|                  |                   | <b>OFF</b> : The printer does not reprint pages following a jam.<br>Printing performance might be increased with this setting.                                                                                                    |
|                  |                   | <b>ON</b> : The printer automatically reprints pages after a jam is cleared.                                                                                                    |
| RAM DISK         | *AUTO             | Use this item to specify how the RAM disk is configured.<br>This item appears only if no optional hard-disk accessory is                                                                                                    |
|                  | OFF               | installed.                                                                                                    |
|                  |                   | AUTO: The printer determines the optimal RAM-disk size based on the amount of available memory.                                                                                                    |
|                  |                   | <b>OFF</b> : The RAM disk is not available.                                                                                                    |
|                  |                   | <b>NOTE</b> If you change the setting from <b>OFF</b> to <b>AUTO</b> , the printer automatically reinitializes when it becomes idle.                                                                                                    |
| LANGUAGE         | *ENGLISH          | Selects the language for the messages that appear on the printer control-panel display                                                                                                    |
|                  | Several           |                                                                                                    |

#### Stapler/stacker submenu

Use this submenu to select settings for the optional stapler/stacker, if it is installed.

Some items on this menu are available in the program or printer driver (if the appropriate driver is installed).

The section that follows lists the settings and possible values. In the Values column, the default value for each setting is the one that has an asterisk (\*) next to it.

| ltem        | Values            | Explanation                                                                                                    |
|-------------|-------------------|----------------------------------------------------------------------------------------------------|
| STAPLES     | *NONE             | Use this item to specify whether print jobs are stapled or not.                                                                                                    |
|             | ONE               | NONE: Turns off stapling                                                                                                    |
|             |                   | ONE: Turns on stapling                                                                                                    |
|             |                   | <b>NOTE</b> Selecting the stapler at the printer control panel changes the default setting to staple. It is possible that all print jobs will be stapled.                              |
| STAPLES OUT | *STOP<br>CONTINUE | Use this item to specify how the printer behaves if the stapler runs out of staples, as indicated by the <b>REPLACE STAPLE CARTRIDGE</b> message on the printer control-panel display. |
|             |                   | STOP: The printer stops printing until you refill the stapler.                                                                                                    |
|             |                   | <b>CONTINUE</b> : The stapler accepts print jobs if it is out of staples, but the pages are not stapled.                                                                               |
|             |                   | For information about ordering a new staple cartridge, see <u>Ordering parts and supplies</u> . For information about refilling the stapler, see <u>Loading staples</u> .              |

#### I/O submenu

Items on the I/O (input/output) menu affect the communication between the printer and the computer. The contents of the I/O submenu depend on which EIO card is installed.

| ltem        | Values                 | Explanation                                                                                                    |
|-------------|------------------------|----------------------------------------------------------------------------------------------------|
| I/O TIMEOUT | 5 to 300 (*15) SECONDS | Use this item to select the I/O timeout period in seconds.                                                                                                   |
|             |                        | Use this setting to adjust timeout for the best performance. If data from other ports appear in the middle of your print job, increase the timeout value.    |
| PARALLEL    | HIGH SPEED             | Use this item to configure the parallel features.                                                                                                    |
| INPUT       | ADVANCED FUNCTIONS     | <b>HIGH SPEED</b> : Select <b>YES</b> to enable the printer to accept the faster parallel communications that are used for connections with newer computers. |

| Item            | Values                                                      | Explanation                                                                                                    |
|-----------------|-------------------------------------------------------------|----------------------------------------------------------------------------------------------------|
|                 |                                                             | <b>ADVANCED FUNCTIONS</b> : Turn the bidirectional parallel communication on or off. The default is set for a bidirectional parallel port (IEEE-1284).                           |
|                 |                                                             | The function allows the printer to send status readback messages to the computer. (Turning the parallel advanced functions on might slow language switching.)                    |
|                 | TCP/IP                                                      | Use this item to select features in the embedded Jetdirect.                                                                                                    |
| 4250/4350 only) |                                                             | <b>TCP/IP</b> : Select whether the TCP/IP protocol stack is enabled or disabled. You can set several TCP/IP parameters.                                                          |
|                 | APPLETALK<br>DLC/LLC<br>SECURE WEB                          | Select the TCP/IP CONFIGURE METHOD to configure the EIO card. For the MANUAL option, set the values for IP ADDRESS, SUBNET MASK, LOCAL GATEWAY, and DEFAULT GATEWAY.             |
|                 | only)<br>DIAGNOSTICS<br>(HP LaserJet 4250 and 4350<br>only) | IPX/SPX: Select whether the IPX/SPX protocol stack (in<br>Novell NetWare networks, for example) is enabled or<br>disabled.<br>APPLETALK: Enable or disable an AppleTalk network. |
|                 |                                                             | <b>DLC/LLC</b> : Select whether the DLC/LLC protocol stack is<br>enabled or disabled.                                                                                            |
|                 |                                                             | <b>SECURE WEB</b> : Specify whether the embedded Web server accepts communications by using only secure HTTP (HTTPS) or by using both HTTP and HTTPS.                            |
|                 |                                                             | <b>DIAGNOSTICS</b> : Provides tests to help diagnose network hardware or TCP/IP network connection problems.                                                                     |

### Resets submenu (HP LaserJet 4250/4350 only)

Items on the Resets submenu relate to returning settings to the defaults and changing settings such as Sleep Mode.

| Item        | Values                       | Explanation                                                                                                    |
|-------------|------------------------------|----------------------------------------------------------------------------------------------------|
| RESTORE     | There is no value to select. | Use this item to perform a simple reset and restore most of the factory (default) settings. This item also clears the input buffer for the active I/O.            |
| FACTORY     |                              |                                                                                                    |
| SETTINGS    |                              | CAUTION Restoring memory during a print job cancels the print job.                                                                                                |
| CLEAR       | There is no value to select. | This item appears after the <b>PERFORM PRINTER</b>                                                                                                    |
| MAINTENANCE |                              | MAINTENANCE message can be temporarily cleared for                                                                                                    |
| MESSAGE     |                              | approximately 10,000 pages, and then the message<br>appears again. When the <b>PERFORM PRINTER</b><br><b>MAINTENANCE</b> message first appears, a new maintenance |

|            |     | kit should be installed to maintain optimum print quality and feed performance.                                                                                  |
|------------|-----|----------------------------------------------------------------------------------------------------|
|            |     | For more information, see <u>Performing preventive</u><br><u>maintenance</u> . To order the printer maintenance kit, see<br><u>Ordering parts and supplies</u> . |
| SLEEP MODE | *ON | Turns Sleep Mode on or off. Using Sleep mode offers the following advantages:                                                                                    |
| OFF        | UT  | <ul> <li>Minimizes the amount of power that the printer<br/>consumes when it is idle</li> </ul>                                                                  |
|            |     | <ul> <li>Reduces wear on electronic components in the printer<br/>(turns off the display backlight, but the display is still<br/>readable)</li> </ul>            |
|            |     | The printer automatically comes out of Sleep mode when you send a print job, press a printer control-panel button, open a tray, or open the top cover.           |
|            |     | You can set how long the printer remains idle before it enters sleep mode. See the <b>SLEEP DELAY</b> information in the <u>System Setup submenu</u> .           |

## Diagnostics menu (HP LaserJet 4250/4350 only)

Administrators can use this submenu to isolate parts and to troubleshoot jam and print-quality issues.

| ltem              | Values                                                       | Explanation                                                                                                    |
|-------------------|--------------------------------------------------------------|----------------------------------------------------------------------------------------------------|
| PRINT EVENT LOG   | There is no value to select.                                 | Press $\checkmark$ (Select button) to generate a list of the 50 most recent entries in the event log. The printed event log shows error number, error code, page count, and description or personality.                                                                                                    |
| SHOW EVENT<br>LOG | There is no value to select.                                 | Press ✓ (SELECT button) to scroll through the contents of the event log at the printer control panel, which lists up to the 50 most recent events. Use ▲ (UP ARROW button) or ▼ (Down ARROW button) to scroll through the event log contents.                                                                                                    |
| PAPER PATH TEST   | PRINT TEST PAGE<br>SOURCE<br>DESTINATION<br>DUPLEX<br>COPIES | <ul> <li>Use this item to generate a test page that is useful for testing the paper-handling features of the printer.</li> <li>PRINT TEST PAGE: Press ✓ (SELECT button) to start the paper-path test that uses the source (tray), destination (output bin), duplex, and number of copies settings that you set in the other items on the Paper Path Test menu. Set the other items before selecting PRINT TEST PAGE.</li> <li>SOURCE: Select the tray that uses the paper path that you want to test. You can select any tray that is installed. Select ALL TRAYS to test all tray paper paths. Paper must be loaded in the selected trays.</li> <li>DESTINATION: Select the output bin that uses the paper path that you want to test. You can select any output bin that is installed. Optional bins (stacker or stapler/stacker bin) must also be correctly configured in the printer driver. Select ALL BINS to test all paper paths.</li> <li>DUPLEX: Determine whether the paper goes through the duplexer during the paper-path test. This item is available only if the duplexer is installed.</li> <li>COPIES: Set how many sheets of paper are used from each tray during the paper-path test. If you are testing the optional stapler/stacker (DESTINATION item), select 10 or more sheets.</li> </ul> |

# 4 Maintenance

## **Chapter contents**

- Cleaning the printer and accessories
- Performing preventive maintenance
- Maintaining the stapler unit
- Downloading a remote firmware update
- Remote firmware update using FTP through a browser
- Remote firmware update using Fetch (Mac OS 8.6 and OS 9.x only)
- Remote firmware update using the HP LaserJet utility (Mac OS 8.6 and OS 9.x only)
- Remote firmware update using the LPR command
- Using HP Web JetAdmin to download the firmware to the printer
- Printer messages during firmware update
- Troubleshooting a firmware update

## **Cleaning the printer and accessories**

To maintain superior print quality and performance, thoroughly clean the printer and the paperhandling accessories at the following times:

- Every time you change the print cartridge.
- After printing approximately 10,000 pages.
- Whenever print-quality problems occur.

/i/

Clean the outside surfaces of the printer and accessories by using a water-dampened cloth. Clean the inside parts as indicated, see <u>Table 4-1 Cleaning the printer</u>. Observe the following warning and caution when cleaning the printer accessories.

**WARNING!** Before beginning the cleaning steps, turn the printer off and unplug all power cords to avoid shock hazard.

Be careful when cleaning around the fusing assembly area. It might be hot.

**CAUTION** To prevent permanent damage to the print cartridge, do not use ammonia-based cleaners on or around the printer.

Do not touch the transfer roller (callout 1). Skin oils on the roller can cause print-quality defects. If toner gets on clothing, wipe it off with a dry cloth and wash the clothes in cold water. Hot water sets toner into fabric.

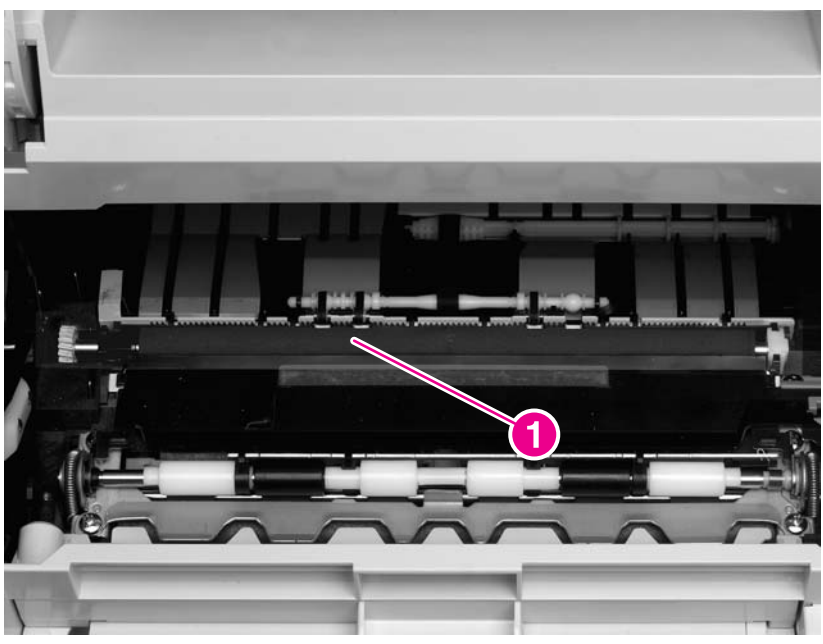

Figure 4-1 Location of the transfer roller - do not touch!

| Table 4-1 Cleaning the printer | - |
|--------------------------------|---|
|--------------------------------|---|

| Component      | Cleaning method/notes                                                      |
|----------------|----------------------------------------------------------------------------|
| Outside covers | Use a water-dampened cloth. Do not use solvents or ammonia-based cleaners. |

#### Table 4-1 Cleaning the printer (continued)

| Component                                  | Cleaning method/notes                                                                                                    |
|--------------------------------------------|----------------------------------------------------------------------------------------------------|
| Inside                                     | With a dry, lint-free cloth, wipe any dust, spilled toner, and paper particles from the paper-<br>path area, the registration roller, and the print-cartridge cavity. Do not touch the transfer<br>roller with bare hands. |
| Paper-pickup, feed, and separation rollers | Use a water-dampened, lint-free cloth.                                                                                                    |
| Tray 1 separation pad                      | Use a dry, lint-free cloth.                                                                                                    |
| Registration roller                        | Use a dry, lint-free cloth.                                                                                                    |
| Transfer roller                            | Use a dry, lint-free cloth. Do not touch the transfer roller.                                                                                                    |
| Fuser                                      | Use a water-dampened, lint-free cloth.                                                                                                    |

#### **Cleaning the fuser**

Run the printer cleaning page to keep the fuser free of toner and paper particles that can sometimes accumulate. Accumulation of toner and particles can cause specks to appear on the front or back side of print jobs. See <u>Table 7-22 Specks or dots</u>.

To ensure optimum print quality, HP recommends using the cleaning page every time the print cartridge is replaced or at an automatic interval that the user establishes. If an optional duplexer is installed, then run the cleaning page manually.

The cleaning procedure takes about 2.5 minutes to complete. A message (either **CREATING CLEANING PAGE** or **CLEANING**) appears on the printer control-panel display during the cleaning processes.

- See <u>Running the cleaning page manually</u>.
- See <u>Running the cleaning page automatically</u>.

### Running the cleaning page manually

In order for the cleaning page to work properly, print the page on copier-grade paper (not bond, heavy, or rough paper).

NOTE If an optional duplexer is installed, this cleaning method is the only one that can be used. Make sure that automatic cleaning option is not selected. To ensure good print quality, run the cleaning page every time the print cartridge is replaced. If the cleaning page is needed frequently, then use a different type of paper for everyday printing.

#### To run the cleaning page manually

- 1 If a duplexer is installed, open the rear output bin.
- 2 Press  $\checkmark$  (Select button) or the MeNU button to open the menus.
- 3 Use ▲ (UP ARRow button) or ▼ (Down ARRow button) to scroll to CONFIGURE DEVICE, and then press ✓.
- 4 Use ▲ or ▼ to scroll to **PRINT QUALITY**, and then press ✓.

- 5 Use ▲ or ▼ to scroll to CREATE CLEANING PAGE (LJ 4200/4300) or PROCESS CLEANING PAGE (LJ 4250/4350), and then press ✓.
- 6 Follow the instructions on the cleaning page to complete the cleaning process (LJ 4200/4300 only).
- 7 If a duplexer is installed, close the rear output bin.

You might need to create and process a cleaning page more than once. When toner has been cleaned from the fuser assembly, shiny black spots appear on the page's black strip. If white spots appear on the black strip, create and process another cleaning page.

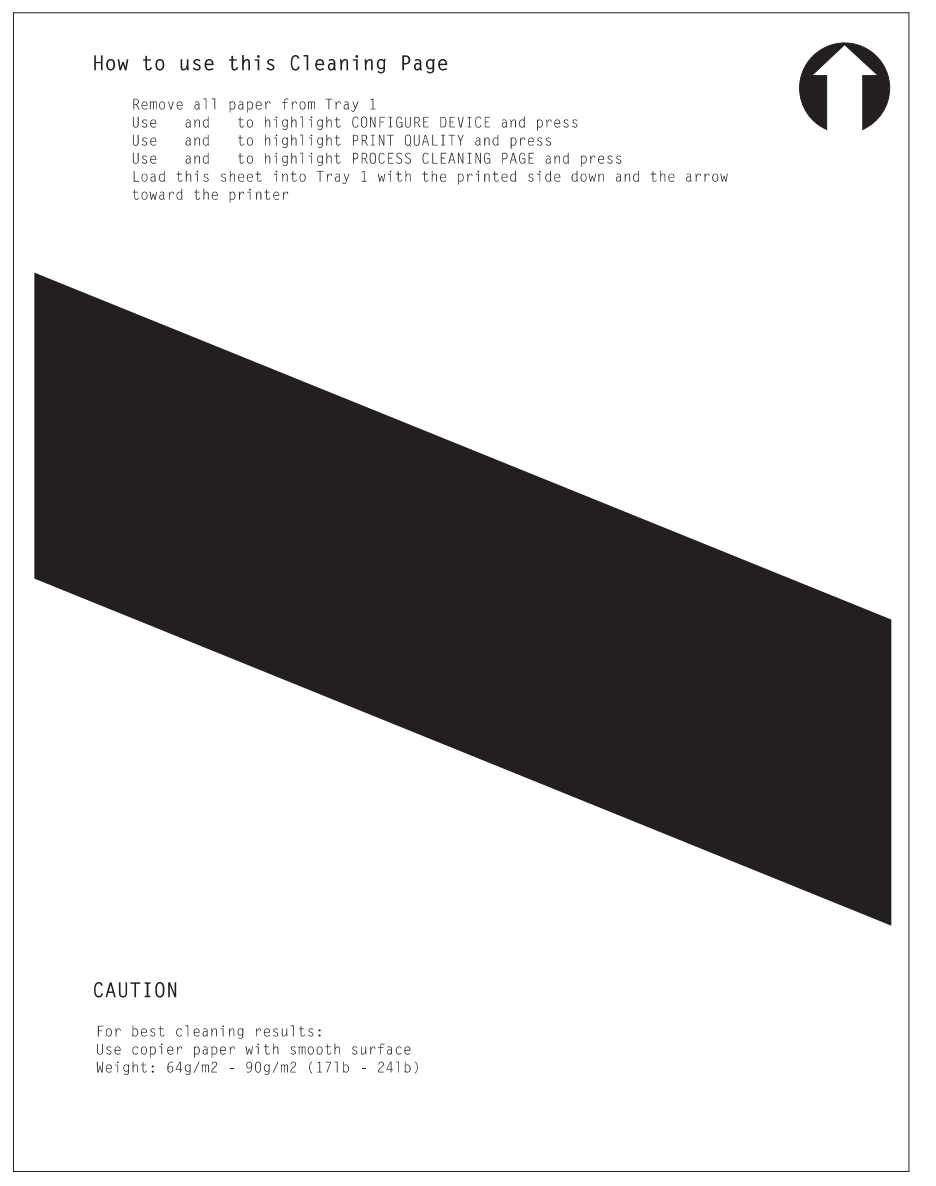

Figure 4-2 Sample cleaning page (LJ 4200/4300 only)

## Running the cleaning page automatically

Use the following procedure to set the printer to print cleaning pages automatically at a specified interval. In order for the cleaning page to run without intervention, the selected size and the plain paper type must be available in the printer. The printer will not interrupt a printing job in-process to run a cleaning page.

**NOTE** HP recommends that the cleaning-page interval be set at 2,000 pages (or fewer) to make sure that excess toner is removed from the printer. This ensures good print quality.

If an optional duplexer is installed, make sure that automatic cleaning option is not selected. Only run cleaning pages manually. See <u>Running the cleaning page manually</u>.

#### To run the cleaning page automatically

- 1 If a duplexer is installed, remove the duplexer from the printer.
- 2 Press  $\checkmark$  (Select button) or the MENU button to open the menus.
- 3 Use ▲ (UP ARRow button) or ▼ (Down Arrow button) to scroll to CONFIGURE DEVICE, and then press ✓.
- 4 Use ▲ or ▼ to scroll to **PRINT QUALITY**, and then press ✓.
- 5 Use ▲ or ▼ to scroll to AUTO CLEANING, and then press ✓.
- 6 Use ▲ or ▼ to scroll to **ON**, and then press ✓.
- 7 Use ▲ or ▼ to scroll to CLEANING INTERVAL, and then press ✓.
- 8 Use ▲ or ▼ to scroll to an interval from 1,000 to 20,000 pages that is appropriate for the printer's use cycle, and then press ✓ to save the selection.
- 9 Use ▲ or ▼ to scroll to AUTO CLEANING SIZE, and then press ✓.
- 10 Use ▲ or ▼ to scroll to the paper size that the printer uses for cleaning pages (A4 or LETTER), and then press ✓ to save the selection.

The printer automatically prints a cleaning page at the interval and on the page size that are selected. Discard the output page that the cleaning process creates.

11 Reinstall the duplexer, if applicable.

The printer will not interrupt a printing job in progress to automatically run the cleaning page. The printer will run the cleaning page immediately after completing the job in which the selected cleaning interval occurred.

## **Cleaning spilled toner**

Defective or worn print cartridges can develop leaks. Also, after a jam has occurred, some toner might remain on the rollers and guides inside the printer. The pages that print immediately after the jam might pick up this toner.

Clean spilled toner with a cloth that has been dampened with cold water. Do not touch the transfer roller with the damp cloth or with your fingers. Do not use a vacuum cleaner unless it is equipped with a micro-fine particle filter.

## Performing preventive maintenance

Replace specific parts when the **PERFORM PRINTER MAINTENANCE** message appears on the printer control-panel display. This helps the printer maintain optimum performance.

The maintenance message appears every 200,000 pages on HP LaserJet 4200/4300 Series printers or every 225,000 pages on HP LaserJet 4250/4350 Series printers. The message can be temporarily cleared for approximately 10,000 pages by using the **CLEAR MAINTENANCE MESSAGE** item on the **Resets** submenu (see <u>Control-panel menus</u>). To check the number of pages that the printer has printed since new maintenance-kit components were installed, print either a configuration page (see <u>Configuration page</u>) or a supplies status page (see <u>Supplies status page</u>).

To order the printer maintenance kit, see <u>Parts and diagrams</u>. The kit includes the following components:

- Fuser
- Printer rollers (transfer, feed, and separation, and tray 1 pickup)
- Tray 1 rollers
- Rollers for optional 500-sheet feeders
- Rollers for optional 1,500-sheet feeder
- Installation instructions

**NOTE** The printer maintenance kit components are consumable items that are not typically covered under the original printer warranty or under most extended warranties.

## Resetting the maintenance-kit counter (LJ 4200/4300)

After a maintenance kit is installed, the maintenance-kit counter must be reset by using the following procedure.

- 1 Turn the printer power off.
- 2 Hold down ✓ (SELECT button), and then turn on the printer power. Continue holding down ✓ until all three printer control-panel lights flash once and then remain on. This might take up to 10 seconds.
- 3 Press ▲ (UP ARROW button) to scroll to NEW MAINTENANCE KIT.
- 4 Press ✓ to reset the maintenance-kit counter.

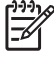

**NOTE** Perform this procedure only after a maintenance kit has been installed. Do not use this procedure to clear the **PERFORM PRINTER MAINTENANCE** message temporarily.

## Resetting the maintenance-kit counter (LJ 4250/4350)

After a maintenance kit is installed, the maintenance-kit counter must be reset by using the following procedure.

- 1 Turn the printer off and then on.
- 2 When **000MB** (the beginning of the memory-count) appears on the control-panel display, press and hold down ✓ (SELECT button). Continue holding down ✓ until all three printer control panel lights flash once, and then stay on. This might take up to 10 seconds.
- 3 Release ✓ and press ▲(UP ARRow button) to scroll to NEW MAINTENANCE KIT.
- 4 Press ✓ to reset the maintenance-kit counter.

NOTE Perform this procedure only after a maintenance kit has been installed. Do not use this procedure to temporarily clear the PERFORM PRINTER MAINTENANCE message.

## Maintenance kit part numbers

Table 4-2 Maintenance kit part numbers

5

| Part name                             | Part number | Description                                                                                                    |  |
|---------------------------------------|-------------|----------------------------------------------------------------------------------------------------|--|
| 110 V maintenance kit (LJ 4200/4200L) | Q2429-67904 | The maintenance kit contains user-replaceable<br>parts and instructions for printer maintenance.<br>The printer maintenance kit components are<br>consumable items. (Typically, the associated<br>components are not covered under the original |  |
| 110 V maintenance kit (LJ 4300)       | Q2436-67905 |                                                                                                    |  |
| 110 V maintenance kit (LJ 4250/4350)  | Q5421-67901 |                                                                                                    |  |
| 220 V maintenance kit (LJ 4200/4200L) | Q2430-67904 | warranty or most extended-warranty options.)                                                                                                    |  |
| 220 V maintenance kit (LJ 4300)       | Q2437-67905 |                                                                                                    |  |
| 220 V maintenance kit (LJ 4250/4350)  | Q5422-67901 |                                                                                                    |  |

## **Expected life of components**

The following table shows the expected life of certain components in the printer. To order parts, see <u>Ordering parts and supplies</u>.

|  | Table 4-3 | Component life | expectancies a | nd part numbers |
|--|-----------|----------------|----------------|-----------------|
|--|-----------|----------------|----------------|-----------------|

| Part name                                  | Part number    | Expected life            |
|--------------------------------------------|----------------|--------------------------|
| Tray 1 pickup roller                       | RL1-0019-000CN | 100,000 pages            |
| Tray 1 separation pad                      | RL1-0007-000CN | 200,000 pages            |
| Tray 1 pickup solenoid, LJ 4200/4300       | RH7-5357-000CN | 200,000 pages            |
| Tray 1 pickup solenoid, LJ 4250/4350       | RK2-0276-000CN | 200,000 pages            |
| Tray 2 pickup solenoid, LJ 4200/4300       | RH7-5355-000CN | 200,000 pages            |
| Tray 2 pickup solenoid, LJ 4250/4350       | RK2-0269-000CN | 200,000 pages            |
| Pickup roller                              | RM1-0036-000CN | 225,000 pages            |
| Feed roller                                | RM1-0037-020CN | 225,000 pages            |
| Fuser, LJ 4200/4200L, 110 V                | RM1-0013-140CN | 200,000 pages            |
| Fuser, LJ 4300, 110 V                      | RM1-0101-200CN | 200,000 pages            |
| Fuser, LJ 4250/4350, 110 V                 | RM1-1082-000CN | 225,000 pages            |
| Fuser, LJ 4200/4200L, 220 V                | RM1-0014-140CN | 200,000 pages            |
| Fuser, LJ 4300, 220 V                      | RM1-0102-200CN | 200,000 pages            |
| Fuser, LJ 4250/4350, 220 V                 | RM1-1083-000CN | 225,000 pages            |
| Transfer roller, LJ 4200/4300              | RM1-0699-020CN | 200,000 pages            |
| Transfer roller, LJ 4250/4350              | RM1-1110-000CN | 225,000 pages            |
| Main cooling fan (left side; LJ 4200/4300) | RH7-1573-000CN | 40,000 hours             |
| Main cooling fan (left side; LJ 4250/4350) | RK2-0278-000CN | 40,000 hours             |
| Cooling fan (right side; LJ 4300)          | RH7-1577-000CN | 40,000 hours             |
| Cooling fan (right side; LJ 4250/4350)     | RK2-0280-000CN | 40,000 hours             |
| Stapler unit                               | RM1-0235-000CN | 50,000 staple operations |

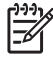

**NOTE** If a printer component is not listed in the preceding table, the component should last for the life of the printer.

## Maintaining the stapler unit

Follow these instructions to maintain the stapler unit.

### To remove and replace the stapler unit

- 1 Locate the stapler unit on the right side of the stapler/stacker.
- 2 Rotate the stapler unit toward the front of the printer until the unit clicks. Hold the stapler unit in this open position.
- 3 Push down on the tab at the top of the stapler unit.
- 4 Hold the tab down and pull the stapler unit up and out of the stapler/stacker.
- 5 Disconnect the cable that connects the stapler unit to the stapler/stacker. (Only the blue part detaches.)

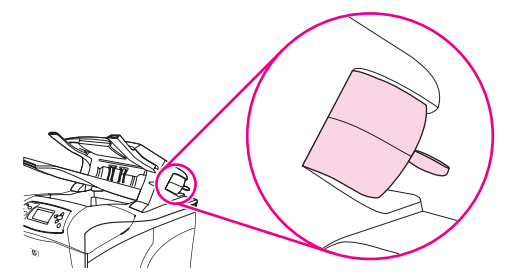

Figure 4-3 Replacing the stapler unit (1 of 2)

- 6 Remove the new stapler unit from its packaging.
- 7 Connect the cable on the new stapler unit to the stapler/stacker.
- 8 Place the pivot pin that is located on the bottom of the new stapler unit into the hole in the stapler/ stacker (located in the cavity that was created when the staple unit was removed earlier in this procedure).
- 9 Press down on the tab at the top of the stapler unit and push the unit into the stapler/stacker.
- 10 Rotate the stapler unit toward the rear of the printer until the unit clicks into place.
- 11 If the stapler cartridge is not installed in the stapler unit, install it now. (See <u>To load staples</u>.)

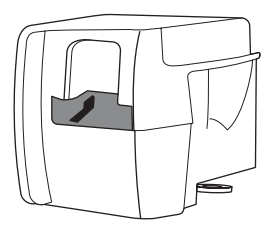

Figure 4-4 Replacing the stapler unit (2 of 2)

## Loading staples

Load staples if the printer control-panel display prompts you with a **STAPLER LOW ON STAPLES** message (the staple cartridge contains fewer than 70 staples) or a **STAPLER OUT OF STAPLES** message (the staple cartridge contains 15 or fewer staples). For more information see <u>Staple leveldetection</u>. When the stapler runs out of staples, jobs can be delivered to the stapler/stacker (if **STAPLES OUT = CONTINUE**), but they will not be stapled. For more information see <u>Stapler/stacker</u> submenu.

#### To load staples

- 1 Turn the stapler unit on the right side of the stapler/stacker toward the front of the printer until the unit clicks into the open position. Grasp the blue staple-cartridge handle and pull the cartridge out of the stapler unit.
- 2 Insert the new staple cartridge into the stapler unit and rotate the stapler unit toward the rear of the printer until the unit snaps into place.

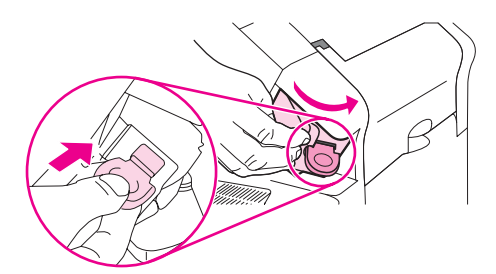

Figure 4-5 Loading staples in the staple cartridge (stapler/stacker only)

## Downloading a remote firmware update

A remote firmware update (RFU) can be downloaded from the following Web sites: <u>http://www.hp.com/go/lj4200\_firmware, http://www.hp.com/go/lj4250\_firmware, http://www.hp.com/go/lj4300\_firmware</u>, or <u>http://www.hp.com/go/lj4350\_firmware</u>.

## Downloading the new firmware to the printer

The printer can receive an RFU update to a printer as long as it is in a Ready state. The printer waits for all of the I/O channels to become idle before performing the update.

**NOTE** The firmware update involves a change in the format of nonvolatile random-access memory (NVRAM). Any menu settings that are changed from the default settings return to default settings and must be changed again if you want settings that are different from the defaults. Examples of settings that are affected in this way are tray types, default symbol sets, and Web access alerts.

The elapsed time for an update depends on the I/O transfer time, as well as the time that it takes for the printer to reinitialize. The I/O transfer time depends on a number of things, including the speed of the host computer that is sending the update and the I/O method (parallel or network). The reinitialization time depends on the specific hardware configuration of the printer, such as the number of EIO devices installed, the presence of external paper-handling devices, and the amount of memory installed.

If the remote firmware update process is interrupted before the firmware is downloaded (when RECEIVING UPGRADE appears on the control panel), the firmware file must be sent again. If power is lost during the remote firmware update process (when **UPGRADING PRINTER** appears on the control panel), the update is interrupted and the message Resend upgrade appears (in English only) on the control panel. The update must be sent only by a computer that is attached to the parallel port of the printer.

Finally, any print jobs ahead of the RFU job in the queue are printed before the update is processed.

**NOTE** The printer automatically turns off and then on again after processing the update.

## Remote firmware update through a local Windows port

If the printer is connected through a local port (USB or parallel), then you can send the RFU file directly to the printer by using a **Copy** command from a command prompt or an MS-DOS window. At the command prompt, perform the following steps for your operating system.

#### Windows 95, Windows 98, or Windows Me

1 From a command prompt or in an MS-DOS window, type: Mode lpt1:,,p

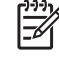

**NOTE** If the printer is attached to a parallel port other than LPT1, then substitute the correct LPT port number in the mode command.

- 2 Press Enter.
- 3 The response you receive should be similar to these examples:
  - LPT1 Not Rerouted
  - Resident portion of MODE loaded
  - Infinite retry on parallel printer time-out
- 4 At a command prompt, type: copy /b <FILENAME> <PORTNAME> where <FILENAME> is the name of the RFU file (including the path) and <PORTNAME> is the name of the appropriate printer port (such as LPT1). For example, C:\>copy /b c:\4250fw.rfu lpt1

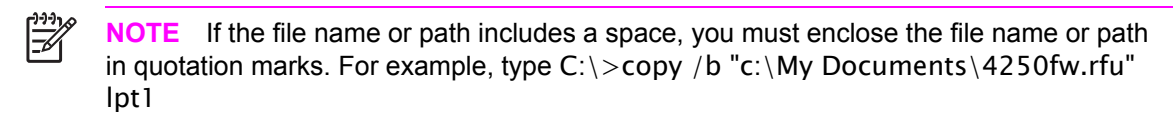

- 5 Press Enter. A message appears on the control panel. See <u>Printer messages during firmware</u> <u>update</u>. At the end of the upgrade process, Ready appears on the printer-control panel.
- 6 Print a configuration page and verify that the firmware revision number matches the revision of the current upgrade.
- 7 Type the word "exit" at the command prompt to close the command window.

#### Windows NT 4.0, Windows 2000, Windows XP, or Windows Server 2003

The .rfu file can be sent directly to the printer by typing a copy command at a command prompt or in an MS-DOS window.

1 At a command prompt, type: copy /b <FILENAME> <PORTNAME> where <FILENAME> is the name of the .rfu file, including the path, and <PORTNAME> is the name of the appropriate printer port, such as LPT1. For example, C:\>copy /b c:\4250fw.rfu lpt1.

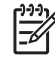

**NOTE** If the file name or path includes a space, you must enclose the file name or path in quotation marks. For example, type: C:\>copy /b "c:\My Documents\4250fw.rfu" lpt1

- 2 Press Enter. A message appears on the control panel. See <u>Printer messages during firmware</u> <u>update</u>. At the end of the upgrade process, Ready appears on the printer-control panel.
- 3 At the command prompt, type the word "exit" to close the command window.

### Remote firmware update through a Windows network

If the printer is shared on a Windows network, follow these instructions.

1 From a command prompt or in an MS-DOS window, type: copy /B <FILENAME> \ \<COMPUTERNAME>\<SHARENAME> where <FILENAME> is the name of the RFU file (including the path), <COMPUTERNAME> is the name of the computer from which the printer is being shared, and <SHARENAME> is the printer share name. For example, C:\>copy /B c: \4250fw.rfu \\your\_server\your\_computer.

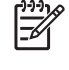

**NOTE** If the file name or path includes a space, you must enclose the file name or path in quotation marks. For example, type: C:\>copy /b "c:\My Documents\4250fw.rfu"  $\your_server\your_computer$ 

2 Press Enter. A message appears on the control panel. See <u>Printer messages during firmware</u> <u>update</u>. At the end of the upgrade process, Ready appears on the printer-control panel. The message **"1 file(s) copied**" appears on the computer screen.

## Remote firmware update for UNIX systems

For UNIX systems, any command method that delivers the RFU file to the printer is acceptable, including the following:

At the command prompt, type: \$cp /yourmachine/FILENAME/dev/parallel> where / yourmachine/FILENAME> contains the RFU file.

## Remote firmware update using FTP on a direct network connection

If the HP LaserJet 4200/4250/4300/4350 series printer uses a direct network connection, use file transfer protocol (FTP) to update the HP LaserJet firmware. Complete the following steps for the operating system that is in use.

#### Windows operating systems

1 Take note of the TCP/IP address on the EIO Jetdirect page. The HP Jetdirect page is the second page of the configuration page printout.

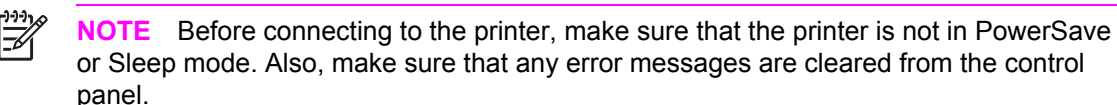

- 2 Open a command window on your computer.
- 3 Type: ftp <TCP/IP PRINTER ADDRESS> For example, if the TCP/IP address is 192.168.0.90, type: ftp 192.168.0.90
- 4 Press Enter.
- 5 When prompted for the user name, press Enter.
- 6 When prompted for the password, press Enter.
- 7 Type the word "bin" at the command prompt.
- 8 Press Enter. The message "200 Types set to I, Using binary mode to transfer files" appears in the command window.
- 9 Type:put <FILENAME> where<FILENAME> is the name of the RFU file that was downloaded from the Web, including the path.

For example, type: put C:\LJ\4250FW.RFU and then press Enter.

**NOTE** If the file name or path includes a space, you must enclose the file name or path in quotation marks. For example, type put "c:\My Documents\LJ\4250fw.rfu".

- 10 The following series of messages appears in the command window:
  - 200 PORT command successful
  - 150 Opening BINARY mode data connection
  - 226 Ready
  - 226 Processing Job
  - 226 Transfer complete

A message containing transfer speed information appears.

11 The download process begins and the firmware is updated on the printer. This can take about five minutes. Let the process finish without further interaction with the printer or computer.

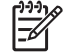

**NOTE** The printer automatically turns off and then on again after processing the upgrade.

- 12 At the command prompt, type the word "bye" to exit the FTP command.
- 13 At the command prompt, type the word "exit" to return to the Windows interface.
### Mac operating systems

- 1 Take note of the TCP/IP address on the EIO Jetdirect page. The Jetdirect page is the second page of the configuration page printout.
- 2 Open a Terminal window on the Macintosh. You can find the Terminal Program on the computer hard drive in the Applications/Utilities folder.
- 3 Type: FTP <TCP/IP PRINTER ADDRESS> For example, if the TCP/IP address is 192.168.0.90, type: FTP 192.168.0.90.
- 4 Press Enter.
- 5 When prompted for a user name and password, press Enter.
- 6 Type: put <path> where <path> is the location where the RFU file was downloaded from the Web, including the path. For example type: put C:\LJ\4250FW.RFU, and then press Enter.

7

**NOTE** If the file name or path includes a space, you must enclose the file name or path in quotation marks. For example, type: put "c:\My Documents\LJFW.RFU"

**NOTE** To ensure that the entire proper path to the RFU file is placed in the Put command, type the word "put", type a space, and then click and drag the RFU file on to the Terminal window. The complete path to the file will be automatically placed after the Put command.

7 The download process begins and the firmware is updated on the printer. This can take about five minutes. Let the process finish without further interaction with the printer or computer.

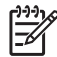

**NOTE** The printer automatically turns off and then turns on again to activate the update.

# Remote firmware update using FTP through a browser

Follow these instructions to use FTP through a browser to update the printer firmware remotely.

 $\begin{bmatrix} 1^{293}\\ -- \\ -- \end{bmatrix}^{293}$  **NOTE** The following instructions can be used on Windows or Macintosh operating systems.

- 1 Open a browser window.
- 2 In the address line of the browser, type: ftp://<IPADDRESS> where <IPADDRESS> is the TCP/ IP address of your printer. For example, if the TCP/IP address is 192.168.0.90, type: FTP 192.168.0.90
- 3 Locate the RFU file for the printer.
- 4 Drag and drop the RFU file onto the **PORT1** icon in the browser window.

# Remote firmware update using Fetch (Mac OS 8.6 and OS 9.x only)

For Mac OS 8.6 through 9.*x*, a shareware program called Fetch provides FTP control for a Put command. Download and install the program from <u>http://download.cnet.com/</u> <u>downloads/0-10207-100-5250613.html</u>.

Follow these instructions to use Fetch.

- 1 Start the program by clicking the **Fetch** icon.
- 2 Type the IP address of the printer in the **Host:** box.
- 3 Click the **Put Files** button and browse to the location of the RFU file.
- 4 Double-click the file to select it and download it to the printer. A confirmation message appears in the main window.
- 5 Click OK.

# Remote firmware update using the HP LaserJet utility (Mac OS 8.6 and OS 9.x only)

Follow these instructions to update the firmware by using the HP LaserJet utility.

1 The first step is to make sure that you have the tools and files that are necessary for the update. You will need the HP LaserJet utility and the RFU file, which is the firmware file for the printer. The HP LaserJet utility is on the HP LaserJet 4200/4250/4300/4350 printing-system software CD that came with the printer. If you do not have the software CD, you can obtain the HP LaserJet utility by downloading the latest printer installer from <u>http://www.hp.com</u>.

The firmware file can be downloaded from http://www.hp.com/go/lj4200\_firmware

When you have the firmware file and the HP LaserJet utility, you are ready to begin the upgrade process.

- 2 Start the HP LaserJet utility.
- 3 Click **Select Printer** and locate the printer that you want to upgrade on the network.
- 4 Select the printer on the right side of the dialog box, and click **OK**. An information dialog box for the printer appears.
- 5 On the left side of the information dialog box, click **Files**. A dialog box appears that you can use to select a file to be downloaded to the printer.
- 6 Click Select File.
- 7 Locate the RFU file on the hard disk, and click the file name to highlight it. Then click **Select**. The **Files** dialog box updates showing the RFU file under **File to download**.
- 8 Click **Download**. The HP LaserJet utility starts downloading the file to the printer. A progress bar keeps you updated on how much of the file has been downloaded. When the file is downloading, RECEIVING UPGRADE appears on the control panel. After the file downloads to the printer, Performing upgrade appears on the control panel.

**NOTE** The printer automatically turns off and then turns on again after processing the upgrade.

9 After the printer turns on again and finishes initializing, print a configuration page to make sure that the new firmware is installed. Press 22 on the control panel to print a configuration page.

# Remote firmware update using the LPR command

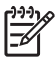

**NOTE** This remote firmware update method is for use in Windows NT 4.0, Windows 2000, Windows XP, and Windows Server 2003.

Follow these instructions to update the printer software remotely by using the LPR command.

1 From a command window, type: lpr -P <IPADDRESS> -S <IPADDRESS> -o l <FILENAME> or lpr -S <IPADDRESS> -Pbinps <FILENAME> where <IPADDRESS> can be either the TCP/ IP address or the hostname of the printer, and where <FILENAME> is the filename of the RFU file.

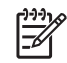

**NOTE** The parameter (-o I) consists of a lowercase "O", not a zero, and a lowercase "L", not the numeral 1. This parameter sets the transport protocol to binary mode.

- 2 Press Enter. A message appears on the control panel. See <u>Printer messages during firmware</u> <u>update</u>. At the end of the upgrade process, Ready appears on the control panel.
- 3 Type the word "exit" at the command prompt to close the command window.

# Using HP Web JetAdmin to download the firmware to the printer

The following procedure requires that you install HP Web JetAdmin version 7.0 or later on your computer. Complete the following steps to update a single printer through HP Web JetAdmin after downloading the RFU file from the HP Web site.

- 1 Start HP Web JetAdmin.
- 2 Type the TCP/IP address or IP host name of the printer in the **Quick Device Find** field, and then click **Go**. The printer Status window appears.
- 3 Open the Device Management folder in the drop-down list in the Navigation panel. Navigate to the Device Lists folder.
- 4 Expand the Device Lists folder and select **All Devices**. Locate the printer that you want to update in the list of printer and click the file to select it.
- 5 Locate the drop-down box for Device Tools in the upper-right corner of the window. Select **Update Printer Firmware** from the Choose Action list.
- 6 If the name of the RFU file is not listed in the All Available Images box, click **Browse** in the **Upload New Firmware Image** dialog box and navigate to the location of the RFU file that you downloaded from the Web at the start of this procedure. If the filename is listed, select it.
- 7 Click **Upload** to move the RFU file from your hard drive to the HP Web JetAdmin server.
- 8 Refresh the browser.
- 9 Select the RFU file from the Printer Firmware Update drop-down menu.
- 10 Click **Update Firmware**. HP Web JetAdmin sends the selected RFU file to the printer. A message appears on the control panel. See <u>Printer messages during firmware update</u>. At the end of the upgrade process, Ready appears on the control panel.

Use HP Web Jetadmin 6.5 to perform multiple or unattended installations.

- 1 Start HP Web Jetadmin.
- 2 Create a device group. A simple way to do this is to follow these steps:
  - a) Click **Device Management**, and then click **All Devices**.

b) Hold down the Shift key and then click to select printers that you want to be included in the group, and then click **OK**.

c) When prompted, type a name for the new device group, and then click OK.

- 3 To modify several printers in a group, click the group name, and then click **Open**.
- 4 The drop-down menu for Device Group Tools appears on the right side of the window. Scroll if necessary to view it.
- 5 In the Device Group Tools drop-down box, select an action. Type in the appropriate information, and then click **Return to Device Group** when you are finished.

# Printer messages during firmware update

The printer shows three messages that appear during a normal update process.

Table 4-4 Update messages

| Printer message                  | Explanation                                                                                                    |
|----------------------------------|----------------------------------------------------------------------------------------------------|
| RECEIVING UPGRADE                | Appears when the printer recognizes the start of an RFU update and remains until the printer verifies the validity and integrity of the RFU update. |
| UPRGRADING PRINTER               | Appears when the printer is reprogramming the firmware.                                                                                             |
| WAIT FOR PRINTER TO REINITIALIZE | On HP LaserJet 4200/4300 Series printers, appears from when the printer finishes reprogramming the DIMM until the printer reinitializes.            |

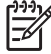

**NOTE** To verify that the firmware update succeeded, print a new configuration page from the control panel and make sure that the firmware date code on the configuration page has changed.

# **Troubleshooting a firmware update**

The following table lists the causes and results of possible interruptions to the firmware update.

#### Table 4-5 Troubleshooting a firmware update

| Cause                                                           | Result                                                         |
|-----------------------------------------------------------------|----------------------------------------------------------------|
| The control panel cancelled a job.                              | No update occurred.                                            |
| A break in the I/O stream occurred during a send.               | No update occurred.                                            |
| A power cycle occurred during RECEIVING UPGRADE .               | No update occurred.                                            |
| A power cycle occurred during UPGRADING PRINTER.                | No update occurred. Resend the update through a parallel port. |
| A power cycle occurred during WAIT FOR PRINTER TO REINITIALIZE. | The update is complete.                                        |

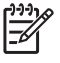

**NOTE** Print jobs that are sent to the printer while an update is in process do not interrupt the update.

The following table lists possible reasons for the failure of a remote firmware update and the corrective action required for each situation.

| Table 4-6 | Troubleshooting a | firmware | update | failure |
|-----------|-------------------|----------|--------|---------|
|-----------|-------------------|----------|--------|---------|

| Cause                                          | Action                                                                                                    |
|------------------------------------------------|----------------------------------------------------------------------------------------------------|
| The RFU file is corrupted.                     | The printer recognizes that the file is corrupted and rejects the update. Download the file again and send the new file to the printer. Download the file from:<br>http://www.hp.com/go/lj4200_firmware, http://www.hp.com/go/lj4250_firmware, http://www.hp.com/go/lj4300_firmware, or http://www.hp.com/go/lj4300_firmware. |
| The RFU file contains the wrong printer model. | The printer recognizes the model mismatch and rejects the update. Download the correct file and send it to the printer. Download the file from: <u>http://www.hp.com/go/lj4200_firmware, http://www.hp.com/go/lj4250_firmware, http://www.hp.com/go/lj4300_firmware, or http://www.hp.com/go/lj4350_firmware.</u>             |
| The upgrade is interrupted.                    | See Troubleshooting a firmware update.                                                                                                    |
| A flash hardware failure occurred.             | The device might have a hardware failure.                                                                                                    |

# 5 Theory of operation

# **Chapter contents**

- Introduction
- General descriptions
- Paper-pickup-and-feed system
- Stacker and stapler/stacker
- Image-formation system
- Formatter system

# Introduction

This chapter presents an overview of the relationships among major components in the printer. It also provides a general description of the following topics:

- Basic operation of the printer
- Power supply
- Laser/scanner assembly
- Image formation
- Paper pickup and feeding
- **500-sheet feeder operation**
- 1,500-sheet feeder operation
- Envelope feeder
- Duplexer
- Stacker and stapler/stacker

### Basic operation of the printer

Printer operation can be divided into four systems: the control system (which includes the power supply and dc controller PCA), the pickup and feed system (which consists of various rollers and transports the media through the printer), the laser/scanner system (which forms the latent image on a photosensitive drum), and the image formation system (which transfers a toner image onto the print media).

#### Printer operating sequence

A microprocessor on the dc controller PCA controls the printer operating sequence. The table <u>Table</u> <u>5-1 Basic printer operating sequence</u> describes the basic operating sequence from when the printer power is turned on until the final printed page is delivered to an output bin. For information about the timing of the basic operating sequence, see <u>General timing diagrams</u>.

| Period (sequence) | Description                                                                                                    |
|-------------------|----------------------------------------------------------------------------------------------------|
| Waiting           | The period of time from when the printer power is turned on until the main motor (or the drum motor in the HP LaserJet 4250/4300/4350 only) begins to rotate. During this time the transfer roller is cleaned and the microprocessor on the dc controller PCA checks to determine if a print cartridge is installed in the printer.                                                                                    |
| Standby           | The period of time from the end of the waiting sequence <i>or</i> from the end of the last rotation until a print command is received from the host computer <i>or</i> until the printer power is turned off. The message Ready appears on the control-panel display.                                                                                                    |
| Initial rotation  | The period of time when the photosensitive drum is stabilized to prepare for printing.                                                                                                    |
| Print             | The period of time from the initial rotation until the control system detects a page entering the printer (the top of page sensor [PS103] detects the page).                                                                                                    |
| Last rotation     | The period of time from the completion of the print job until the main motor (or drum motor, in an HP LaserJet 4250/4300/4350) stops. The final page of the job is delivered to an output bin and the transfer roller is cleaned. If another print job is immediately detected, then the printer returns to the initial rotation period. If no print jobs are waiting, then the printer returns to the standby period. |

Table 5-1 Basic printer operating sequence

# **Control system overview**

The control system consists of the power supply and the dc controller PCA. It controls the pickupand-feed, laser/scanner, and image-formation systems. The microprocessor on the dc controller PCA controls the printer operating sequence.

When the printer power is in the standby sequence (see <u>Table 5-1 Basic printer operating</u> <u>sequence</u>), the power supply supplies direct current power (dc voltage) to the dc controller PCA. When the printer is in the standby sequence (see <u>Table 5-1 Basic printer operating sequence</u>) the microprocessor on the dc controller PCA sends signals to turn on and off various solenoids, motors, and other printer components that process and print the image data that the host computer sends.

### Pickup-and-feed system overview

The pickup-and-feed system consists of a motor, various rollers, and sensors that detect the presence of media, transport the media into and through the printer, and deliver the media to an output bin.

During the transport process, if the media does not reach specific sensors in a specified time, the microprocessor on the dc controller PCA halts the motor and a jam message appears on the control-panel display.

### Laser/scanner system overview

The laser/scanner system forms a latent (or potential) image on a photosensitive drum according to signals that the microprocessor on the dc controller PCA sends.

The main components of the laser/scanner assembly are the laser-driver PCA, the scanner motor, and a six-sided mirror. The dc controller PCA sends image data signals to the laser/scanner assembly. The laser/scanner PCA converts these data signals into a laser beam that strikes a six-sided mirror. The mirror reflects the light onto a photosensitive drum (in the print cartridge), creating a latent image on the drum.

### Image-formation system overview

The image-formation system uses toner in the print cartridge to transfer the latent image on the the photosensitive drum to the media. Heat and pressure (from the fuser) are used to permanently bond the toner image to the media.

The photosensitive drum (in the print cartridge) receives a uniform negative primary charge. The laser beam neutralizes areas of the drum surface to create the latent image. When the areas that are exposed to the laser beam come in contact with toner, the toner is attracted to them

The transfer roller applies a positive charge to the back of the media. The positive charge attracts the toner image from the photosensitive drum and transfers the image from the drum to the media.

The media then passes through the fuser, where heat and pressure are applied to permanently bond the toner to the media.

# **General descriptions**

This section describes the following printer components.

- Dc controller PCA
- Power-supply assembly
- Pickup-and-feed assembly
- Laser/scanner assembly
- Image-formation system
- 500-sheet feeder
- 1,500-sheet feeder
- Envelope feeder
- Duplexer
- Stacker and stapler/stacker

# **Dc controller PCA**

The dc controller PCA controls the operation of the printer and its components. The dc controller PCA starts printer operation when the printer power is turned on and the power supply sends dc voltage to the dc controller PCA. After the printer enters the standby sequence (see <u>Table 5-1 Basic</u> <u>printer operating sequence</u>), the dc controller PCA sends out various signals to operate motors, solenoids, and other printer components based on the print command and image data that the host computer sends. For a list of dc controller PCA connectors, see <u>Dc controller connectors diagram</u>.

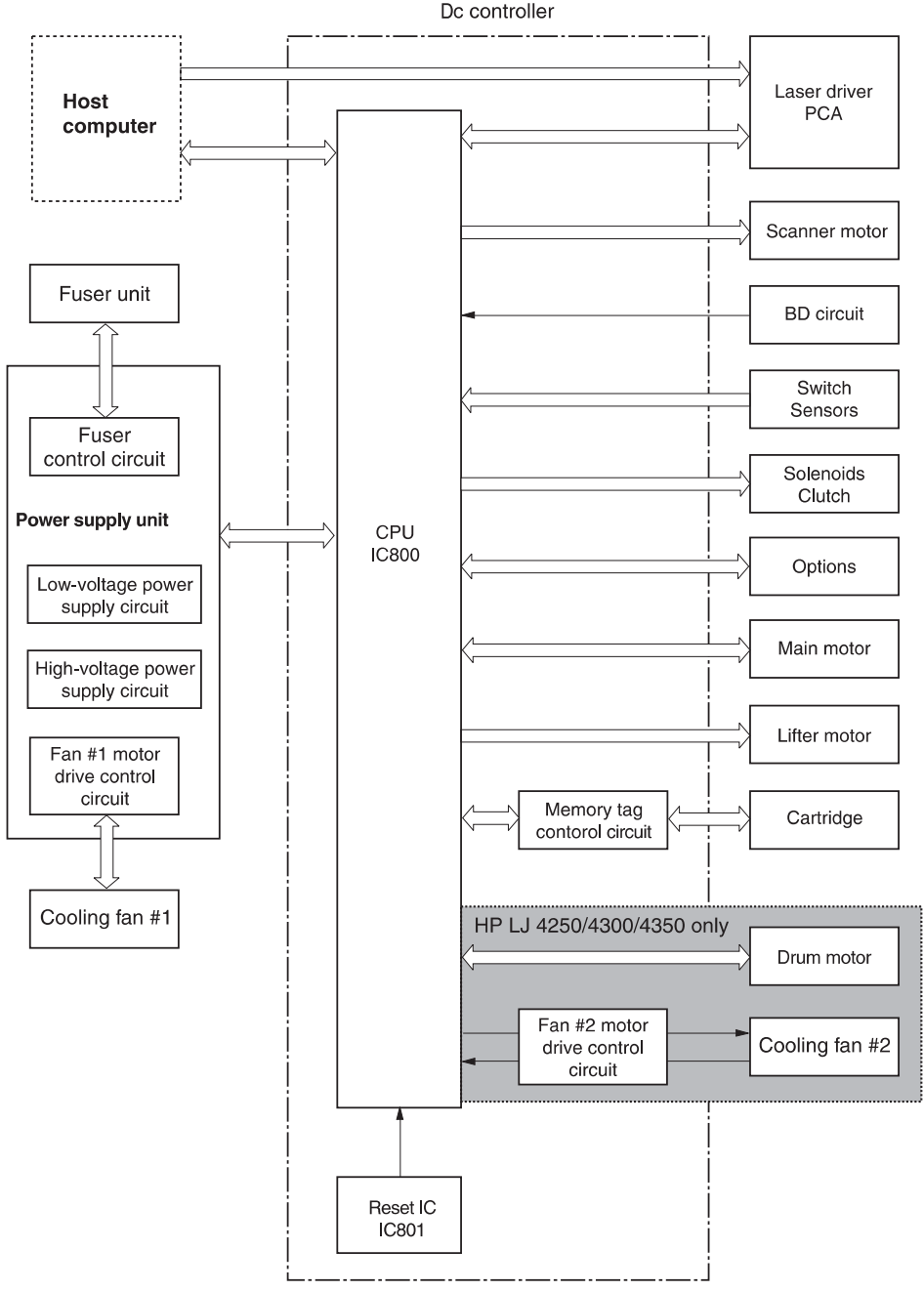

Figure 5-1 Dc controller, control chart

### Motor and fan control

The HP LaserJet 4200 Series printers contain three dc brushless motors: the main motor, the lifterdriver motor (inside of the lifter-driver assembly), and a fan motor. The main motor is used for image formation (rotating the photosensitive drum in the print cartridge) and paper pickup and feed. The lifter motor raises the plate in the tray cassette. The fan motor rotates the fan blades.

The HP LaserJet 4250, 4300, and 4350 Series printers contain five dc brushless motors: the main motor, the print cartridge motor, the lifter motor, and two fan motors. The main motor is used for paper pickup and feed. The print cartridge motor rotates the photosensitive drum. The lifter motor raises the plate in the tray cassette. Two fan motors rotate the left- and right-side fans.

| Component                                                                                 | Purpose                                                                                                    | Туре | Rotation         | Speed                               |
|-------------------------------------------------------------------------------------------|----------------------------------------------------------------------------------------------------|------|------------------|-------------------------------------|
| Main motor (M101),<br>HP LaserJet 4200 and<br>4200L Series printers                       | Drives the tray cassette pickup<br>roller, feed/separation roller, tray 1<br>pickup roller, pre-transfer roller,<br>photosensitive drum, developing<br>cylinder, pressure roller, and output<br>delivery roller | Dc   | Counterclockwise | Two-speed (full-<br>and half-speed) |
| Main motor (M101),<br>HP LaserJet 4250, 4300,<br>and 4350 Series printers                 | Drives the tray cassette pickup<br>roller, feed/separation roller, tray 1<br>pickup roller pre-transfer roller,<br>pressure roller, and output delivery<br>roller.                                              | Dc   | Counterclockwise | Two-speed (full-<br>and half-speed) |
| Print cartridge motor<br>(M102),<br>HP LaserJet 4250, 4300,<br>and 4350 Series printers   | Drives the transfer charging roller,<br>photosensitive drum, and<br>developing cylinder.                                                                                                    | Dc   | Counterclockwise | Two-speed (full-<br>and half-speed) |
| Lifter motor (M103), all printer models                                                   | Moves the tray cassette lifting plate up and down.                                                                                                    | Dc   | Counterclockwise | Single-speed                        |
| Left-side cooling fan<br>(FN101), all printer models                                      | Cools the inside of the printer                                                                                                    | Dc   | NA               | Two-speed (full-<br>and half-speed) |
| Right-side cooling fan<br>(FN102),<br>HP LaserJet 4250, 4300,<br>and 4350 Series printers | Cools the inside of the printer.                                                                                                    | Dc   | NA               | Single-speed                        |

Table 5-2 Printer fans and motors

# **Power supply**

The power supply consists of the fuser-control circuit, the high-voltage circuit, and the low-voltage circuit. The fuser-control and high-voltage circuits control the temperature of the fuser and generate high-voltage according to signals from the dc controller PCA. The low-voltage circuit generates the dc voltages that other components in the printer use (for example the dc controller PCA, the motors, and fans).

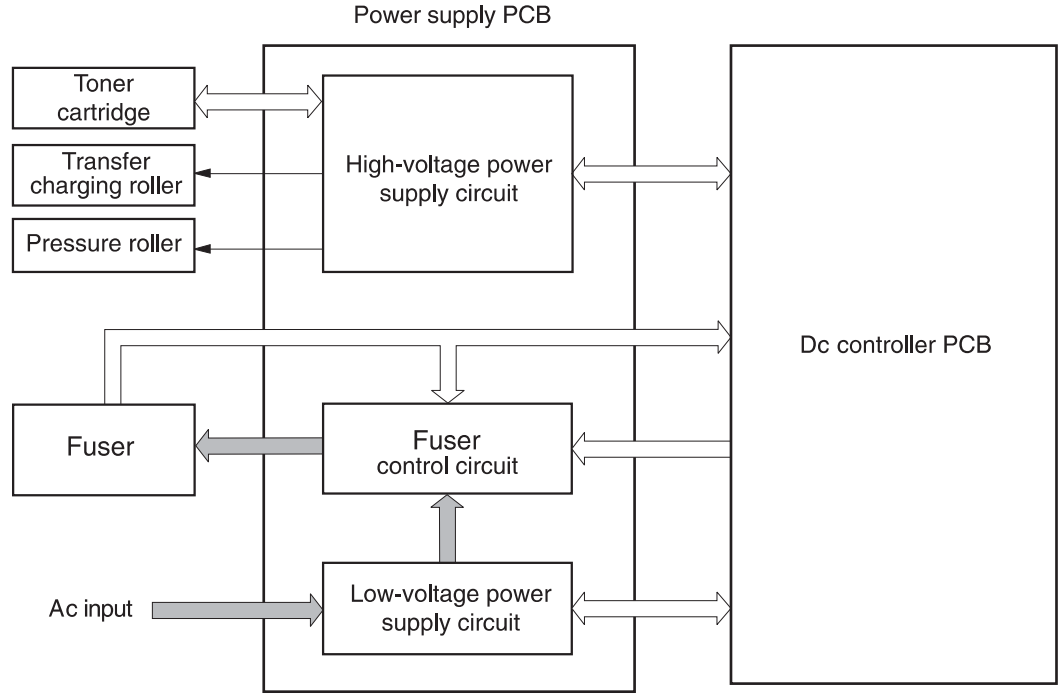

Figure 5-2 Power-supply block diagram

### **Fuser-control circuit**

The fuser-control circuit controls the fuser components. The two fuser heaters provide the high temperatures that cause the toner to permanently bond to the media. The fuser thermistor monitors the fuser temperatures. The thermal switch detects abnormally high fuser temperatures and interrupts the supply of voltage to the fuser if the temperature is too high.

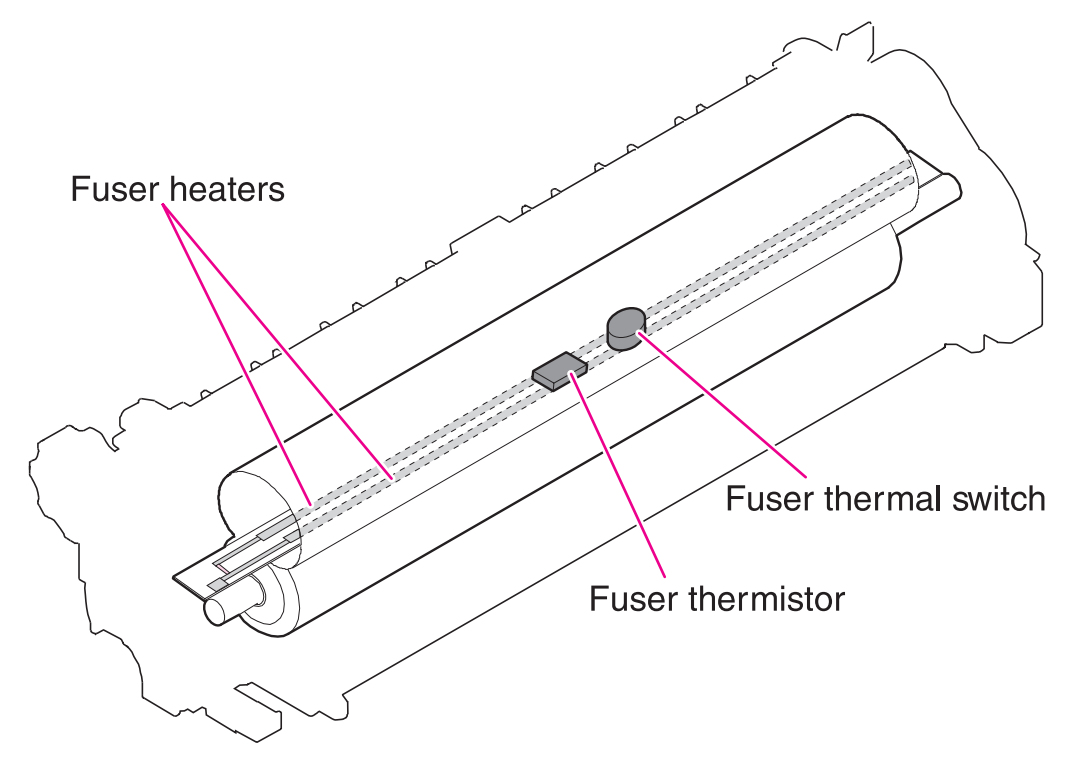

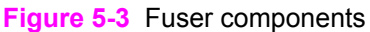

#### Fuser over-temperature protection

The fusing heater safety circuit is located on the power supply and constantly monitors the fusing temperature.

To protect the fuser from excessive temperatures, the printer has the following three protective functions:

- The CPU monitors the voltage of the thermistor. If the fuser temperature reaches 240°C (464°F) or higher, the CPU turns off the relay (RL101) to interrupt the power to the fusing heater.
- If the temperature of the fusing heater continues to rise abnormally and the temperature of the thermistor (TH1) exceeds about 250°C (482°F), the relay 1 (RL101) opens up to cut off the power supply to the fusing heater.
- When the temperature of the heater exceeds about 250°C (482°F), the thermal switch (TP1) turns off to cut off the power supply to the fusing heater.

#### **Overcurrent/overvoltage protection**

If a short-circuit or other problem on the load side causes an excessive current flow or generates abnormal voltage, the overcurrent/overvoltage protection systems automatically cut off the output voltage to protect the power-supply circuit.

If the overcurrent or overvoltage protection system are activated and the power-supply circuit does not generate dc voltage, turn the power off, correct the problem, and then turn the printer on again.

The circuit has two fuses (FU1, FU2), which break and cut off the output voltage if overcurrent flows through the alternating current (ac) line.

### Laser/scanner assembly

The laser/scanner produces the latent electrostatic image on the photosensitive drum in the print cartridge. The main components of the laser/scanner assembly are the laser driver PCA, the scanner motor, various mirrors, and the focusing lenses.

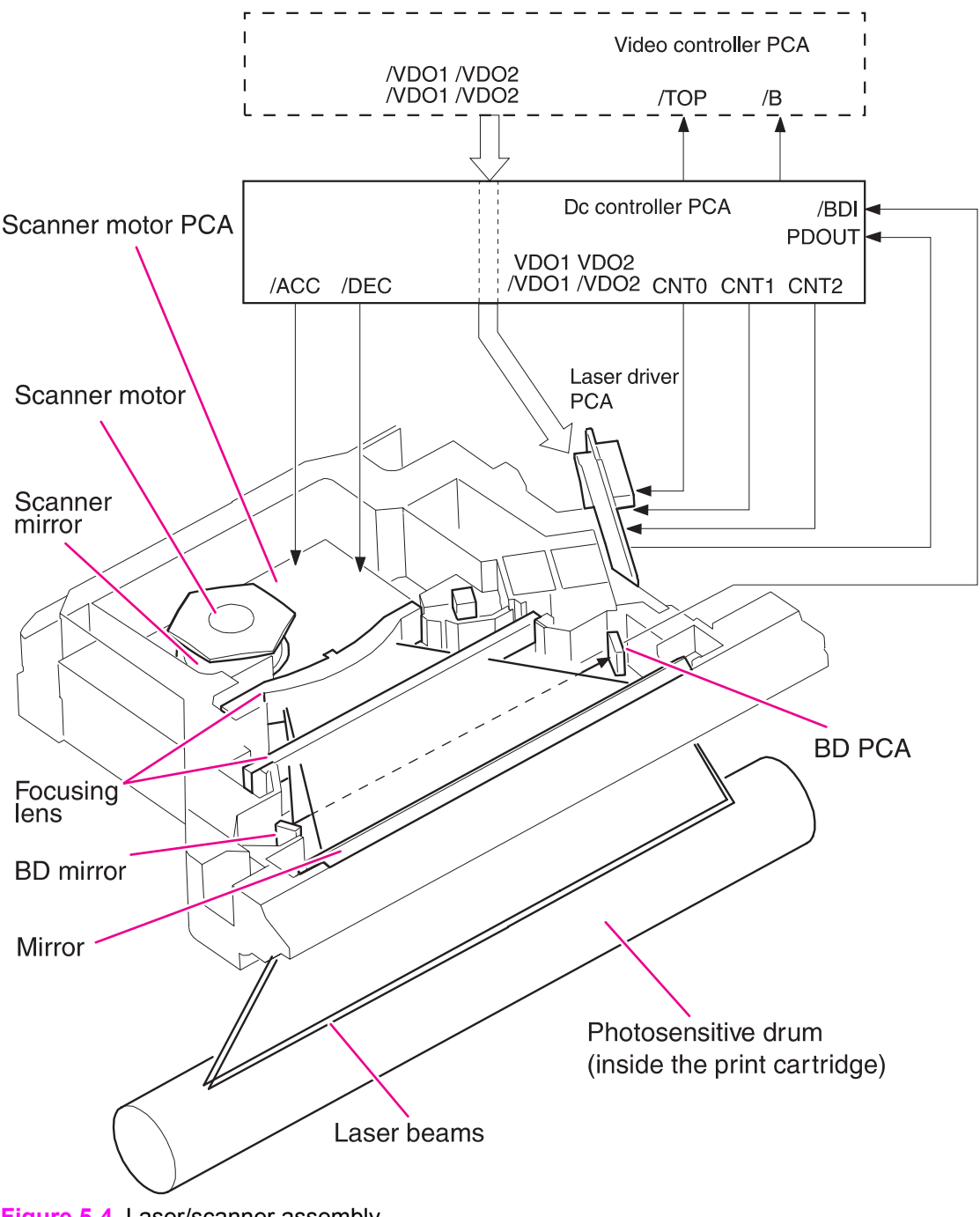

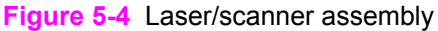

The laser scanner uses two laser diodes to scan two lines simultaneously, producing high-speed laser scanning. After receiving the print command from the host computer, the dc controller PCA activates the scanner motor, which rotates the six-sided scanner mirror. The laser-driver PCA emits light from the two laser diodes according to signals from the dc controller PCA. The two laser beams strike the six-sided scanning mirror and are directed through the focusing lenses and onto the photosensitive drum. The modulated laser beams generate the latent electrostatic image on the photosensitive drum according to the image data signals that the dc controller PCA sends.

- 1 As it receives a print command from the formatter, the dc controller outputs the SCANNER MOTOR SPEED CONTROL signal (/ACC) and rotates the scanner motor in order to rotate the six-sided mirror.
- 2 As the scanner motor starts rotating, the dc controller uses a LASER CONTROL signal (CNT0, CNT1, CNT2) to receive the /BD INPUT signal (/BDI) and force the laser to emit light . The dc controller detects the rotational speed of the scanner motor based on the timing the /BD1 signal is input and controls the speed to keep it constant.
- 3 While the scanner motor rotates at a constant speed, the dc controller passes the VIDEO signals from the formatter on to the laser driver PCA. The laser driver PCA emits light from the two laser diodes according to these signals: VDO1, /VDO1, VDO2, /VDO2.
- 4 The two laser beams pass through the collimator lens and cylindrical lens and strike the six-sided mirror that is rotating at a constant speed.
- 5 The laser beams, that are reflected off of the six-sided mirror pass through the focus lens and reflective mirror and focus on the photosensitive drum. The laser beams scan the drum surface at a constant speed.
- 6 As the six-sided mirror rotates and the laser beam scans the drum surface at a constant speed, a latent image forms on the drum surface.

# Paper-pickup-and-feed system

The pickup-and-feed system consists of various rollers that the printer motors drive. The printer uses tray 1 (the manual feeding tray) and a cassette in tray 2 as media sources. The printed media is delivered to either the rear output bin (straight-through printing) or the top output bin (the default destination). One 500-sheet feeder and one 1,500-sheet feeder can be added to HP LaserJet 4200/4300 Series printers. Two additional 500-sheet feeders and one 1,500-sheet feeder can be added to HP LaserJet 4250/4350 Series printers. These accessories are discussed later in this chapter.

The tray 1 paper sensor (on the tray 1 pickup assembly; PS105) detects media in tray 1. The tray 2 paper sensor (PS101) detects media in tray 2. The paper-size sensor (PS106) and the paper-size switch (SW102) detect the media that is loaded in the tray 2 cassette.

Two motors, a clutch, and a solenoid that are controlled by the dc controller PCA drive all of the rollers in the HP LaserJet 4200 Series printers. The HP LaserJet 4250, 4300, and 4350 Series printers use three motors, a clutch, and a solenoid. See <u>Motor and fan control</u>.

The pre-feed, top-of-page, and fuser-assembly delivery sensors (PS102, PS103, PS108) detect media arriving and passing along the paper path. If the media does not reach or pass these sensors within a specific amount of time, the microprocessor on the dc controller PCA halts the printer functions and a jam error message appears on the control-panel display. See <u>Alphabetical printer</u> messages and <u>Numerical printer messages</u>.

For information about the location of printer switches, sensors, and motors see <u>Printer switches and</u> <u>sensors</u> and <u>Printer motors and fans</u>.

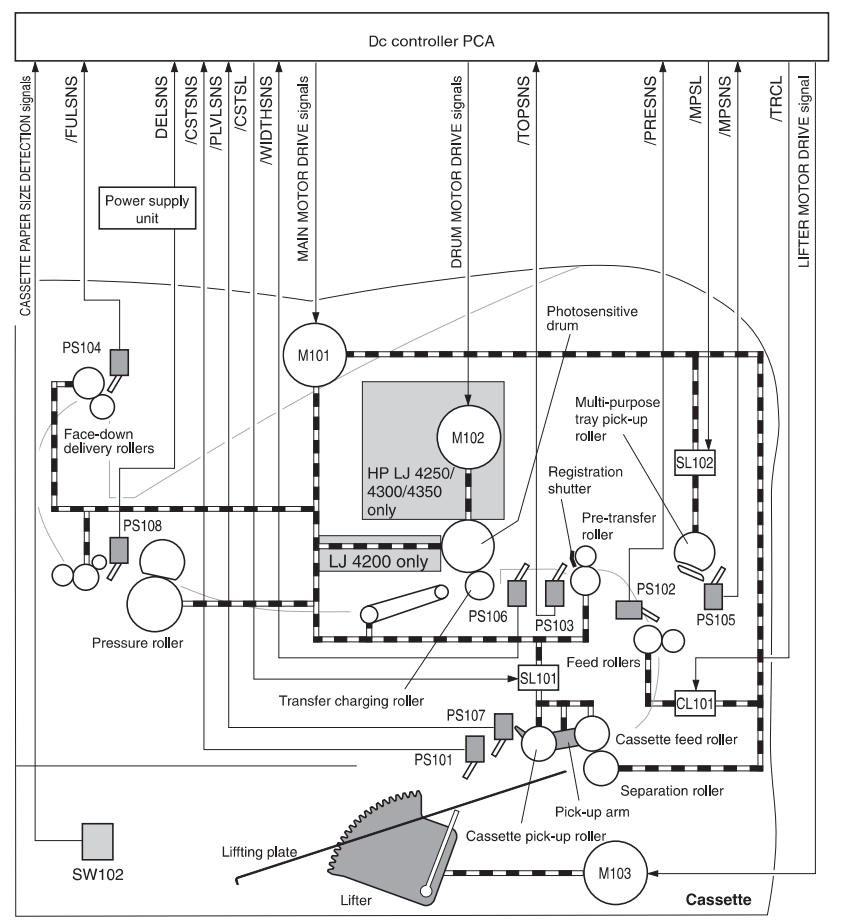

Figure 5-5 Printer paper-pickup-and-feed block diagram

### Pickup-and-feed block

The pickup-and-feed system is divided into two blocks: The pickup-and-feed block and the fuser/ delivery block.

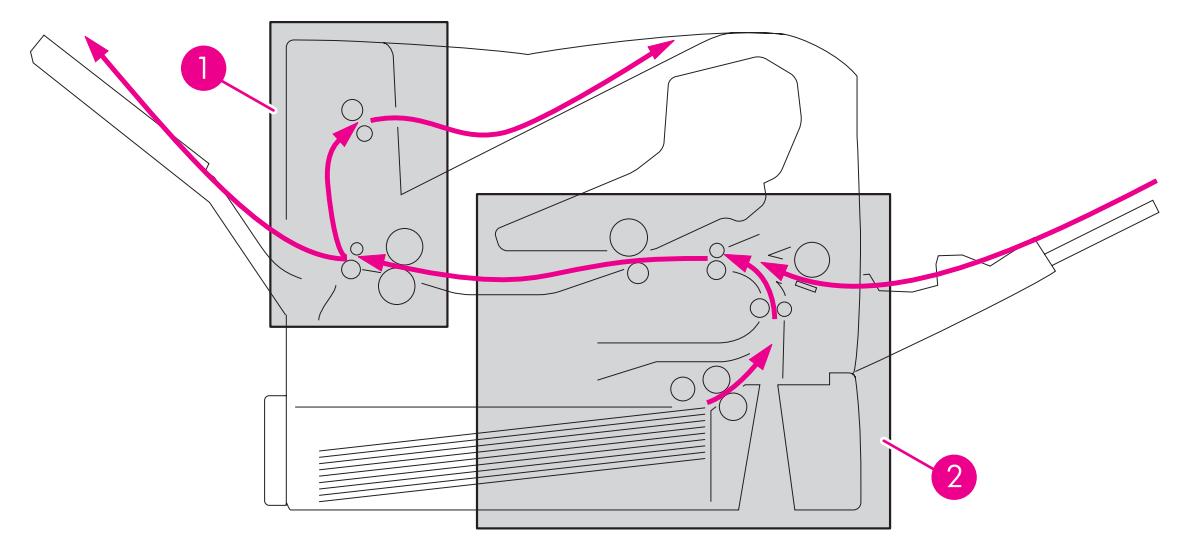

Figure 5-6 Pickup-and-feed and fuser/delivery block diagram

| 1 | Fuser/delivery block   |
|---|------------------------|
| 2 | Pick-up and feed block |

The following printer functions take place in the pickup-and-feed block:

- Detection of media
- Detection of media-size
- Detection of media entering the paper path from tray 1 or tray 2
- Lifting of the tray 2 paper plate
- Prevention of multiple-feeds
- Correction of page skew

For information about the locations of switches, sensors, and motors in the pickup-and-feed block, see <u>Printer switches and sensors</u> and <u>Printer motors and fans</u>.

When it receives a print command from the host computer, the dc controller PCA turns on the main motor (M101) power. The motor drives the tray 2 pickup, feed, and separation rollers. In HP LaserJet 4300 and 4350 Series printers, the print cartridge motor power also turns on. The laser/ scanner motor power turns on.

The dc controller PCA then activates the feed clutch (CL101) to rotate the feed roller. The tray 2 pickup solenoid is activated (SL101) and the pickup arm descends. The pickup roller touches the media and a sheet is fed into the printer. The separation roller prevents multiple sheets of media from being fed at one time.

As the pre-feed sensor (PS102) detects the media, the dc controller PCA turns off the clutch, which stops the media. When the dc controller PCA detects that the laser/scanner is ready it activates the feed clutch again. The feed roller moves the media farther into the printer. The registration shutter corrects page skew and the media is transported to the fuser/delivery block.

For information about the timing of these operations, see <u>General timing diagrams</u>.

# Printing from tray 1

The tray 1 paper sensor (PS105) detects the presence of media in tray 1.

When the dc controller PCA receives the print command, the printer starts the initial rotation phase, which consists of main motor warm-up, scanner motor warm-up, high-voltage control sequence, and fuser warm-up. When the initial rotation phase ends, the tray 1 pickup solenoid (SL102) is activated.

The cam rotates, the paper-tray lifter rises, and the media comes in contact with the tray 1 pickup roller. At the same time, the tray 1 pickup roller rotates twice and picks up a sheet of media from tray 1. The separation pad prevents additional sheets from feeding with the first sheet.

The sheet then reaches the registration assembly, where its skew is corrected. The sheet then passes through the transfer, separation, and fusing stages; through the delivery unit; and is to the output bin.

NOTE If media is removed from tray 1 after the initial rotation phase, but before the pickup roller pulls the media from the tray, the tray 1 pickup roller might continue to rotate up to six times, after which a jam detected.

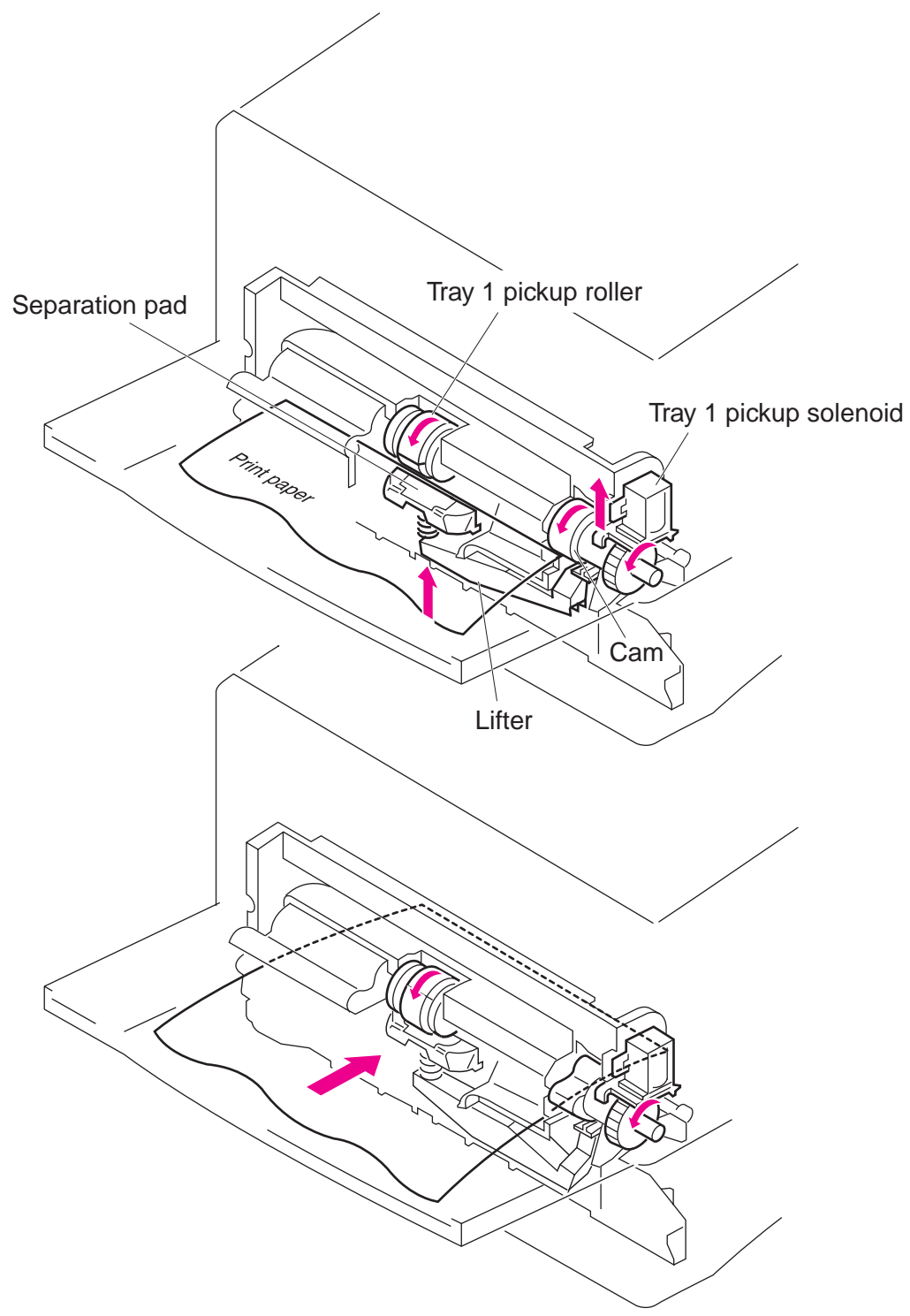

Figure 5-7 Tray 1 pickup

# **Printing from tray 2**

When the dc controller PCA receives the print command, the main motor (M101) and scanner motor start their rotation. When the main motor reaches its prescribed speed, the feed roller clutch (CL101) and tray 2 pickup solenoid (SL101) are activated. (The main motor rotation drives the tray 2 pickup roller, tray 2 feed roller, tray 2 separation roller, and paper-feed rollers.)

The tray 2 pickup roller, which the pickup solenoid activates, rotates once and picks up the media in the tray. The separation roller prevents additional sheets from feeding with the first sheet, and the media is fed to the pre-feed sensor (PS102).

The sheet then reaches the registration assembly, where its skew is corrected. The sheet then passes through the transfer, separation, and fusing stages; through the delivery unit; and to the output bin.

#### Tray 2, 500-sheet feeder, and 1,500-sheet feeder media-size detection

Three switches detect the size of media in the cassette. The switches are active when the cassette is placed in the tray 2 feeder, 500-sheet feeder, or 1,500-sheet feeder. The dc controller PCA microprocessor detects the size and presence of the media by reading the combinations of the switches.

| Paper size            | Media-size-switch setting |        |       |
|-----------------------|---------------------------|--------|-------|
|                       | Upper                     | Center | Lower |
| No cassette installed | Off                       | Off    | Off   |
| A4                    | Off                       | Off    | On    |
| LTR                   | Off                       | On     | Off   |
| B5                    | Off                       | On     | On    |
| A5                    | On                        | Off    | Off   |
| EXE                   | On                        | Off    | On    |
| LGL                   | On                        | On     | Off   |
| UNV                   | On                        | On     | On    |

| Table 5-3 Tray 2 and 500-sheet feeder media-size-switcl |
|---------------------------------------------------------|
|---------------------------------------------------------|

Table 5-4 1,500-sheet feeder media-size-switch settings

| Paper size            | Media-size-switch setting |        |       |
|-----------------------|---------------------------|--------|-------|
|                       | Upper                     | Center | Lower |
| No cassette installed | Off                       | Off    | Off   |
| A4                    | On                        | Off    | On    |
| LTR                   | Off                       | On     | On    |
| LGL                   | On                        | On     | Off   |

The tray 2 cassette can detect the media size by using the switches described; however, the user can define the media size for the tray by using the control panel (see <u>Paper-handling menu</u>). In this case, the printer might not detect the media size correctly if the size that the user defined does not match the tray settings.

To prevent a false size-detection, the printer measures the time it takes for the media to pass through the printer and determines the size of media that was fed from the tray. When the measured size differs from the user defined size or from the media size-switches, a message appears on the control-panel display (see <u>Alphabetical printer messages</u>).

### Lifter-driver operation

The lifter driver keeps the tray 2 media-stack surface at a specific level in order to have a stabilized pickup operation regardless of the size of the media in the tray 2 cassette. The dc controller PCA operates the lifter-driver motor (M103) for 50 seconds. The motor stops when the paper-stack-position sensor (PS107) detects the media. If the paper-stack-position sensor does not detect any media within 8 seconds after the lifting operation has begun, the dc controller PCA determines that a lifter-driver motor failure has occurred, and a message appears on the control-panel display (see <u>Alphabetical printer messages</u> or <u>Numerical printer messages</u>). The dc controller PCA stops the lifting operation if the paper-stack-position sensor detects that the tray 2 cassette is missing.

### **Multiple-feed prevention**

The printer uses the separation roller in tray 2 to prevent multiple-feeding. Normally, the separation roller rotates in the same direction as the feed roller. The separation roller is equipped with a torque limiter, but because the force of the feed roller exceeds that of the torque limiter, the separation roller is actually driven by the feed roller.

If multiple sheets of media are picked up, however, the low friction force between the sheets weakens the rotational force from the feed roller to the separation roller. Consequently, the torque limiter takes control of the separation roller and rotates the separation roller in the reverse direction, which removes the extra sheets.

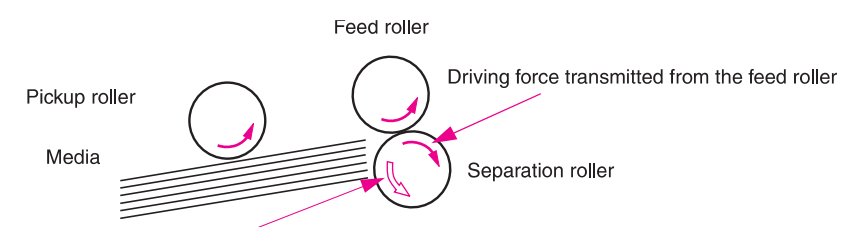

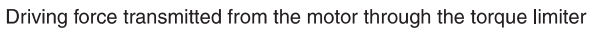

Normal

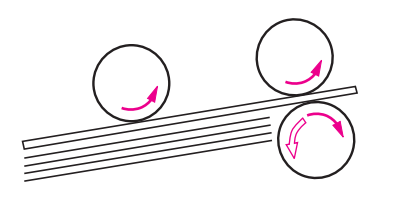

Multiple feed

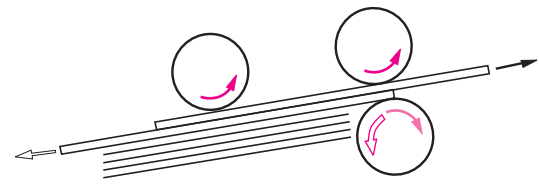

Figure 5-8 Multiple-feed prevention

### **Media-skew prevention**

The printer uses a registration shutter on the registration assembly to prevent media from entering the printer skewed, without decreasing the throughput speed. When the leading edge of the media contacts the registration shutter, the shutter does not open. The feed roller continues to rotate and the media begins to sag. When the entire leading edge comes in full contact with the shutter, the media skew is corrected and registration shutter opens. When the shutter opens, the media can continue into the printer paper path.

# **Fuser/delivery block**

The pickup-and-feed system is divided into two blocks: the pickup-and-feed block and the fuser/ delivery block.

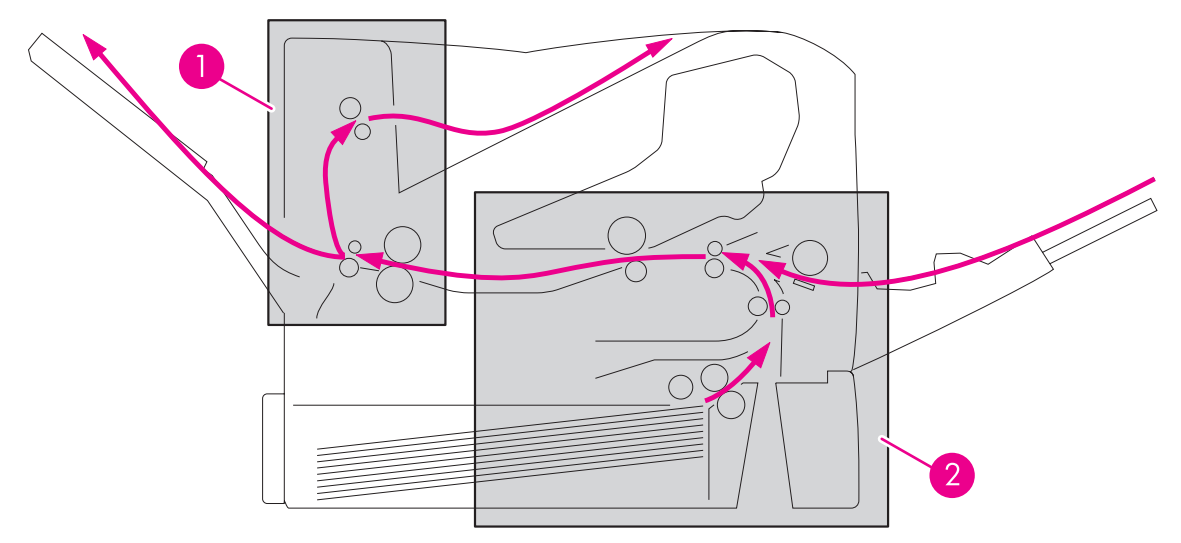

Figure 5-9 Pickup-and-feed and fuser/delivery block diagram

- 1 Fuser/delivery block
- 2 Pickup-and-feed block

The fuser/delivery block consists of rollers, sensors, the fuser, and the output delivery assembly. The rollers transport the media through the fuser/delivery block paper path. The fuser applies heat and pressure to the media to permanently bond the toner image to the media. The output delivery assembly sends the printed media either to the rear output bin (if the rear output door is open) or to the top output bin (the default output delivery bin). Sensors along the paper path detect media movement, jams, and the top output-bin capacity.

# Jam detection

The printer uses the followng sensors to detect the presence of media and to verify whether media is being fed correctly or has jammed. For information about the location of these sensors, see <u>Printer</u> switches and sensors.

- Pre-feed sensor (PS102)
- Top-of-page sensor (PS103)
- Fuser-delivery sensor (PS108)

The microprocessor on the dc controller PCA checks for jams by timing the media as it moves past these sensors. If the media does not pass the sensor in a specific period of time, the transport process is stopped (motors are turned off and the rollers do not rotate) and a jam message appears on the control-panel display.

### Printer pickup delay jam from tray 1

If the top-of-page sensor (PS103) does not detect the *leading* edge of the media within a specific period of time after the media is picked up, the microprocessor on the dc controller PCA determines that a pickup jam has occurred.

NOTE The printer attempts to pick up the media several times before determining that a pickup jam exists. The number of pickup attempts depends on the source (for example, four attempts occur if tray 1 is the source).

The transport process stops and a **13.XX.YY JAM** message appears on the control-panel display. For more information about jam messages, see <u>Alphabetical printer messages</u> or <u>Numerical printer</u> <u>messages</u>.

### Printer pickup delay jam from tray 2

If the pre-feed sensor (PS102) does not detect the *leading* edge of the media within a specific period of time after the media is picked up, the microprocessor on the dc controller PCA determines that a pickup jam has occurred.

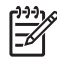

**NOTE** The printer attempts to pick up the media several times before determining that a pickup jam exists. The number of pickup attempts depends on the source (for example, four attempts occur if tray 1 is the source).

The transport process stops and a **13.XX.YY JAM** message appears on the control-panel display. For more information about jam messages, see <u>Alphabetical printer messages</u> or <u>Numerical printer</u> <u>messages</u>.

### Printer pickup stationary jam

If the top-of-page sensor (PS103) does not detect the *trailing* edge of the media within a specific period of time after the media is picked up, the microprocessor on the dc controller PCA determines that a pickup jam has occurred.

The transport process stops and a **13.XX.YY JAM** message appears on the control-panel display. For more information about jam messages, see <u>Alphabetical printer messages</u> or <u>Numerical printer</u> <u>messages</u>.

#### Printer-delivery wrap jam when feeding regular media

**NOTE** Regular-size media is defined as A4, Letter, Legal, B5, Executive or A5.

If the fuser delivery sensor (PS108) does not detect the *trailing* edge of the media after a specified fusing time, the microprocessor on the dc controller PCA determines that a printer delivery-wrap jam has occurred.

The transport process stops and a **13.XX.YY JAM** message appears on the control-panel display. For more information about jam messages, see <u>Alphabetical printer messages</u> or <u>Numerical printer messages</u>.

### Printer delivery wrap-jam when feeding irregular media

**NOTE** Irregular media is defined as media that is less than 200 mm (7.9 inches) in length.

If the fuser delivery sensor (PS108) does not detect the *trailing* edge of the media within a specified period of time after a printer delivery wrap jam is detected, or if the fuser delivery sensor (PS108) does not detect the *trailing* edge of the media within a specified period of time after it has detected the *leading* edge of the media, the microprocessor on the dc controller PCA determines that a printer delivery wrap jam has occurred.

The transport process stops and a **13.XX.YY JAM** message appears on the control-panel display. For more information about jam messages, see <u>Alphabetical printer messages</u> or <u>Numerical printer</u> <u>messages</u>.

#### Printer delivery-delay jams

If the fuser delivery sensor (PS108) does not detect the *trailing* edge of the media within a specified period of time after detecting the *leading* edge of the media, the microprocessor on the dc controller PCA determines that a fuser stationary jam has occurred.

The transport process stops and a **13.XX.YY JAM** message appears on the control-panel display. For more information about jam messages, see <u>Alphabetical printer messages</u> or <u>Numerical printer</u> <u>messages</u>.

If the fuser delivery sensor (PS108) detects the *trailing* edge (paper out) of the media within a specified period of time after it has detected the leading edge of the media, the microprocessor on the dc controller PCA determines that a delivery jam has occurred.

However, if the paper-length that the top-of-page sensor (PS103) detects does not match the media size that the printer expects from the pickup source, this jam is ignored. The top-of-page sensor (PS103) determines the length of the page by measuring the time it takes between when the leading and trailing edges of the page pass the sensor.

The transport process stops and a **13.XX.YY JAM** message appears on the control-panel display. For more information about jam messages, see <u>Alphabetical printer messages</u> or <u>Numerical printer</u> <u>messages</u>.

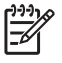

**NOTE** This jam cannot be detected for pages that are less than 200 mm (7.9 inches) in length.

### Printer door-open jam

If the top door is opened during printing, the top-door-open switch (SW101) is activated and the microprocessor on the dc controller PCA determines that a door-open jam has occurred.

The transport process stops and a **13.XX.YY JAM** message appears on the control-panel display. For more information about jam messages, see <u>Alphabetical printer messages</u> or <u>Numerical printer messages</u>.

#### Printer residual-media jam

If neither the top-of-page sensor (PS103) nor the fuser-delivery sensor (PS108) detects the *leading* edge of the media at the start of initial rotation (see <u>Table 5-1 Basic printer operating sequence</u>), the microprocessor on the dc controller PCA identifies a residual-media jam.

### Printing from the 500-sheet feeder

**NOTE** HP LaserJet 4200/4300 Series printers support up to two optional 500-sheet feeders.

HP LaserJet 4250/4350 Series printers support up to three optional 500-sheet feeders.

The paper-feeder driver controls the 500-sheet feeder operation sequences. An 8-bit microprocessor in the paper-feeder driver controls the 500-sheet feeder sequences and the communication with the dc controller PCA.

The paper-feeder driver drives the solenoid in response to the pickup command. The paper-feeder driver also reports the paper-feeder status to the dc controller PCA.

The printer delivers a charge of +24 Vdc to the paper feeder, which then generates 5 V for the integrated circuits.

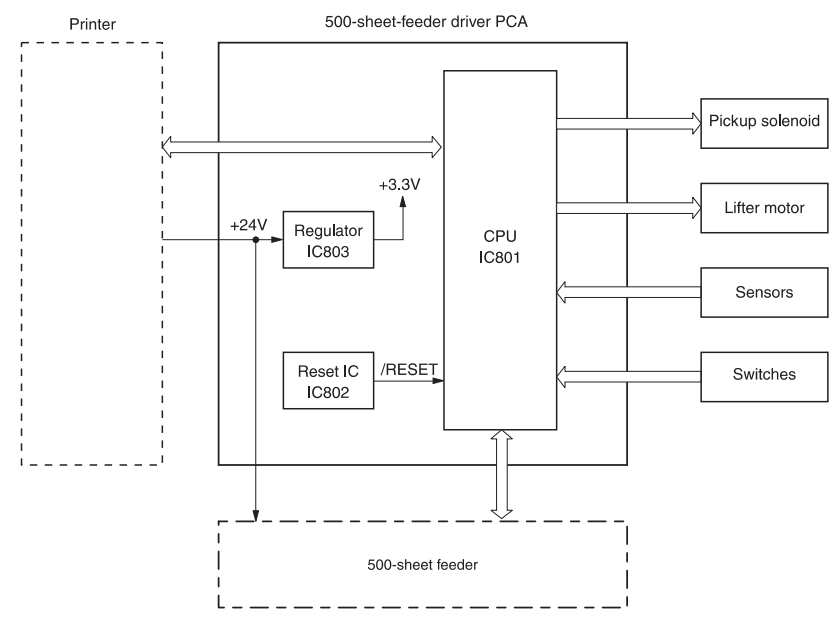

Figure 5-10 500-sheet feeder I/O block diagram

### 500-sheet feeder pickup and feeding

Three switches on the paper-feeder driver detect the media size and the presence of the 500-sheet tray. The relationship between the switch combinations and the paper sizes is the same as for the printer.

The main motor (M101) drives the paper feeder. When the dc controller PCA sends a print command, the main motor begins to rotate. When the scanner motor reaches its prescribed speed, the paper-feeder driver receives the pickup command from the dc controller PCA and activates the paper-feeder pickup solenoid. (The main motor drives the pickup roller, feed roller, and separation roller.)

The pickup roller, when the solenoid activates it, rotates once and picks up the media in the tray. The separation roller removes any additional sheets and the media travels to the pre-feed sensor (PS102).

The sheet then reaches the registration assembly, where its skew is corrected. The sheet advances through transfer, separation, and fusing stages; passes through the delivery unit; and is delivered to the output bin.

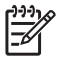

**NOTE** The 500-sheet feeder detects pickup-and-feed jams the same way the printer does. See <u>Jam detection</u>.

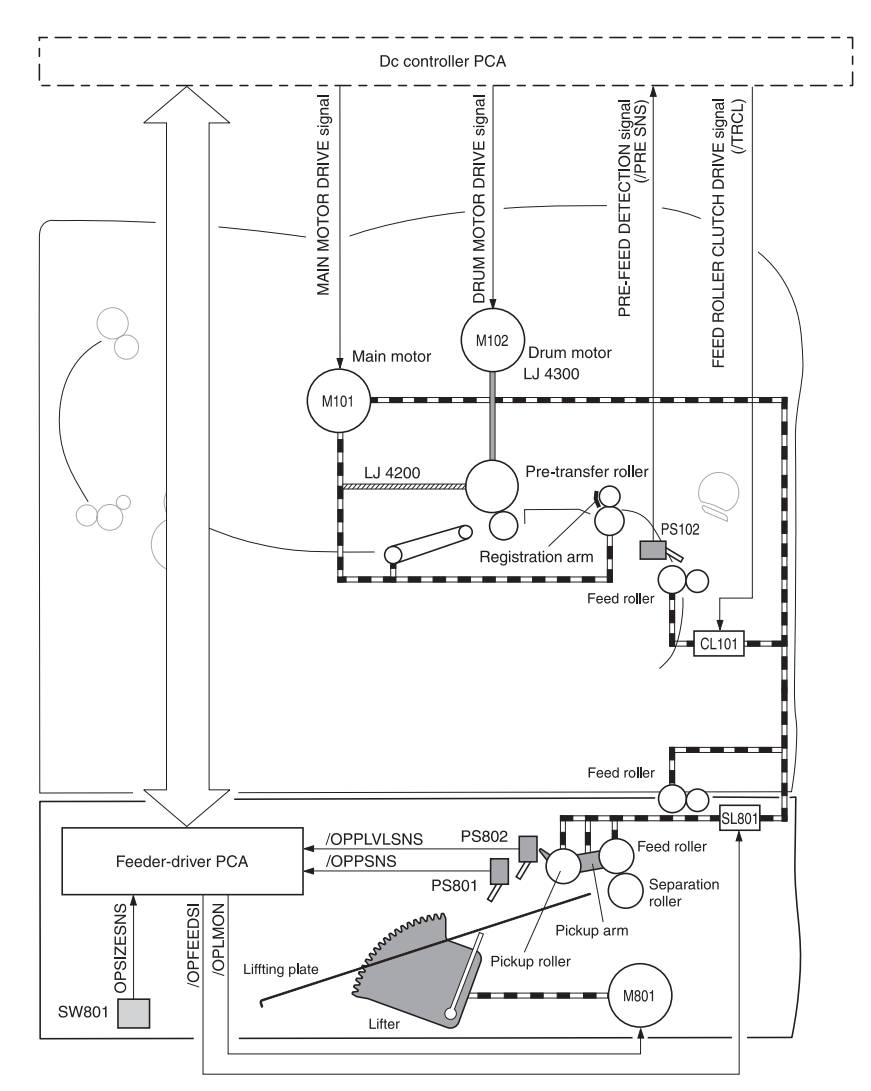

Figure 5-11 500-sheet feeder pickup-and-feed diagram

# Printing from the 1,500-sheet feeder

The paper-feeder driver controls the 1,500-sheet feeder operation sequences. An 8-bit microprocessor in the paper-feeder driver controls the 1,500-sheet feeder sequences and the communication with the dc controller PCA.

The paper-feeder driver drives the solenoid in response to the pickup command. The paper-feeder driver also reports the paper-feeder status to the dc controller PCA.

The printer delivers a charge of +24 Vdc to the 1,500-sheet feeder, which then generates +3.3 V for the integrated circuits.

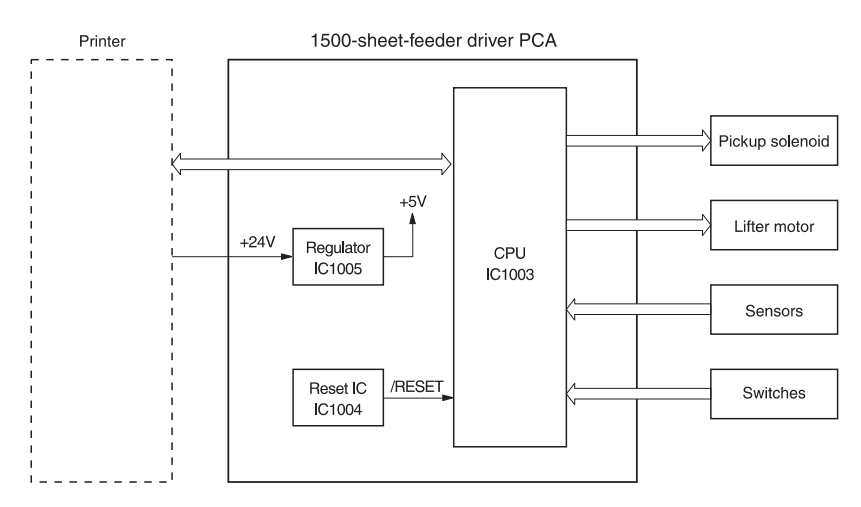

Figure 5-12 1,500-sheet feeder I/O block diagram

### 1,500-sheet feeder pickup and feeding

Three switches on the paper-feeder driver detect the media size and the presence of the 1,500-sheet tray. The relationship between the switch combinations and the paper sizes is the same as for the printer.

The main motor (M101) drives the paper feeder. When the dc controller PCA sends a print command, the main motor begins to rotate. When the scanner motor reaches its prescribed speed, the paper-feeder driver receives the pickup command from the dc controller PCA and activates the paper pick-up solenoid. (The main motor drives the pick-up roller, feed roller, and separation roller.)

The pick-up roller, when the solenoid activates it, rotates once and picks up the media in the tray. The separation roller removes any additional sheets and the media travels to the pre-feed sensor (PS102).

The sheet then reaches the registration assembly, where its skew is corrected. The sheet advances through transfer, separation, and fusing stages; passes through the delivery unit; and is delivered to the output bin.

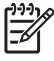

**NOTE** The 1,500-sheet feeder detects pickup-and-feed jams the same way the printer does. See <u>Jam detection</u>.

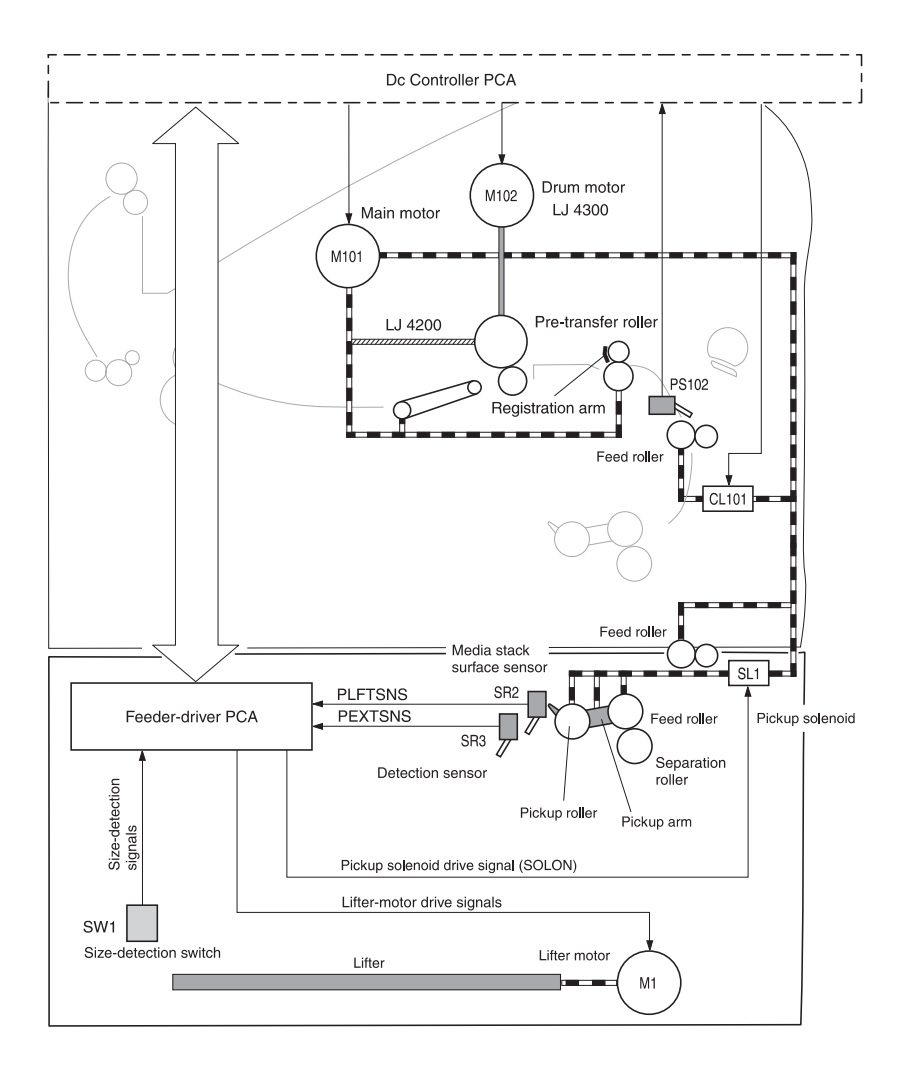

Figure 5-13 1,500-sheet feeder pickup-and-feed diagram
#### 1,500-sheet feeder lifting mechanism

The lifting mechanism maintains the media-stack surface at a specific position inside the 1,500-sheet feeder. So that the feeder can perform a stabilized pickup operation regardless of the size of the media in the feeder. Two wire cables lift the lift plate inside of the feeder. A motor (M1) uses pulleys in the feeder to wind the wires. When the front door of the feeder is opened, the pulley gears and the motor gear are disengaged and the lift plate lowers under its own weight. The lifting mechanism is active (the plate is in the raised position) when the dc controller PCA sends a signal, when the front door is closed, or during the print operation. The 1,500-sheet feeder control PCA driver stops the motor (M1) when the 1,500-sheet feeder paper-stack-position sensor (SR2) detects media.

If the 1,500-sheet feeder paper-stack-position sensor (SR2) does not detect media within approximately 30 seconds after the start of the lift operation, the paper-deck driver PCA detects a lifter motor failure and sends a signal to the dc controller PCA. An error message appears on the control-panel display.

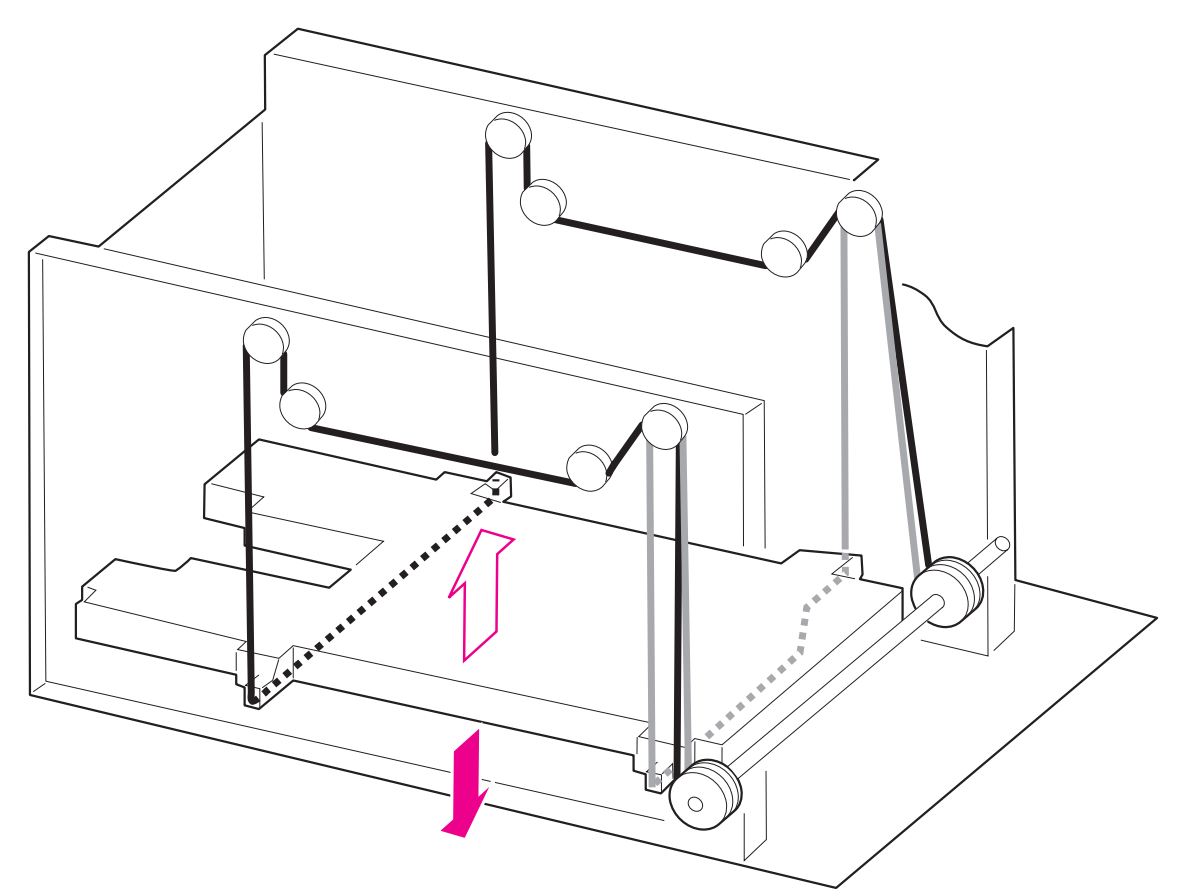

Figure 5-14 1,500-sheet feeder lifting mechanism

# Envelope feeder

The envelope-feeder driver controls the envelope feeder operation sequences. An 8-bit microprocessor in the envelope feeder driver controls the envelope-feeder sequence and the communication with the dc controller PCA.

The dc controller PCA sends the pickup command to the envelope-feeder driver with the necessary timing. The envelope-feeder driver activates the solenoid in response to the command.

The printer delivers a charge of +24 Vdc to the envelope feeder, which then generates +5V for the integrated circuits.

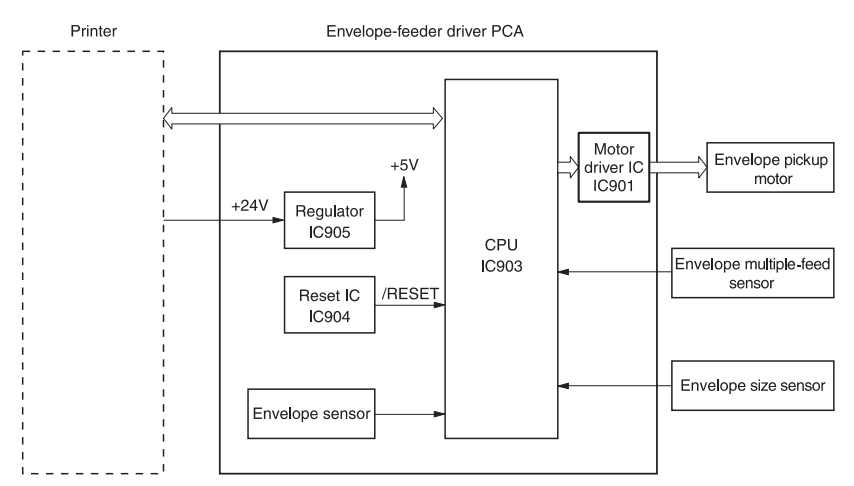

Figure 5-15 Envelope-feeder I/O block diagram

#### Envelope-feeder pickup and feeding

In the envelope feeder, the envelope sensor (PS901) detects the presence of envelopes and the envelope-size sensor (PS903) detects the width of the envelopes. The envelope pick-up motor (M901) drives all of the rollers in the envelope feeder.

When the dc controller PCA sends a print command, the main motor (M101) begins to rotate. After the main motor initial rotation phase is completed, the scanner motor begins to rotate. As the scanner motor rotates, the envelope pick-up motor (M901) begins to rotate to drive the pickup roller, feed roller, and separation roller, and an envelope is picked up.

The separation roller removes any additional envelopes and a single envelope travels to the printer. The registration assembly corrects any skew. The envelope travels through the printer paper path and is delivered to the output bin.

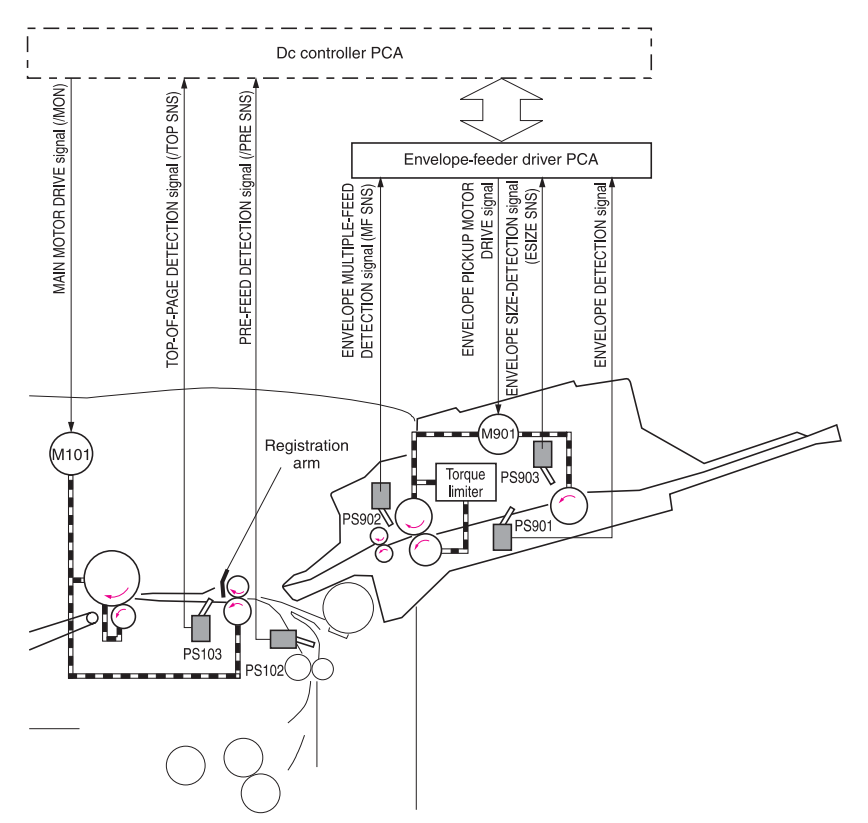

Figure 5-16 Envelope-feeder pickup-and-feed diagram

## Envelope feeder jam detection

The envelope feeder uses the envelope multiple-feed sensor (PS902) along with sensors in the printer to detect the presence of media and to determine whether the media is feeding correctly or is jamming.

If a jam occurs in the envelope feeder, the error message **13.xx.yy** appears on the control-panel display. For more information see <u>Numerical printer messages</u>.

#### Envelope feeder pickup delay jam

If the pick-up sensor (PS103) does not detect the *leading* edge of the envelope within a specified period of time after the envelope is picked up, it attempts to pick up the media several times before determining that a pickup jam has occurred.

If the pre-feed sensor inside of the printer (PS102) does not detect the *leading* edge of the envelope within a specific amount of time after the re-pick operation stops, the microprocessor on the dc controller PCA determines that a jam has occurred.

The transport process stops and a **13.xx.yy** message appears on the control-panel display. For more information about jam messages, see <u>Numerical printer messages</u>.

#### Envelope feeder pickup stationary jam

If the envelope multiple-feed sensor (PS902) detects multiple envelopes after the pickup operation begins, the transport process stops and a **13.xx.yy** message appears on the control-panel display. For more information about jam messages, see <u>Numerical printer messages</u>.

# Duplexer

The duplexer driver controls the duplexer operation. An 8-bit microprocessor in the duplexer driver controls the duplexer sequence and the communication with the dc controller PCA.

The duplexer driver drives the solenoid, motors, and fan according to commands that the dc controller PCA sends to the duplexer. The duplexer also communicates its status to the dc controller PCA.

The printer delivers a charge of +24 Vdc to the duplexer, which then generates +5 V for the integrated circuits.

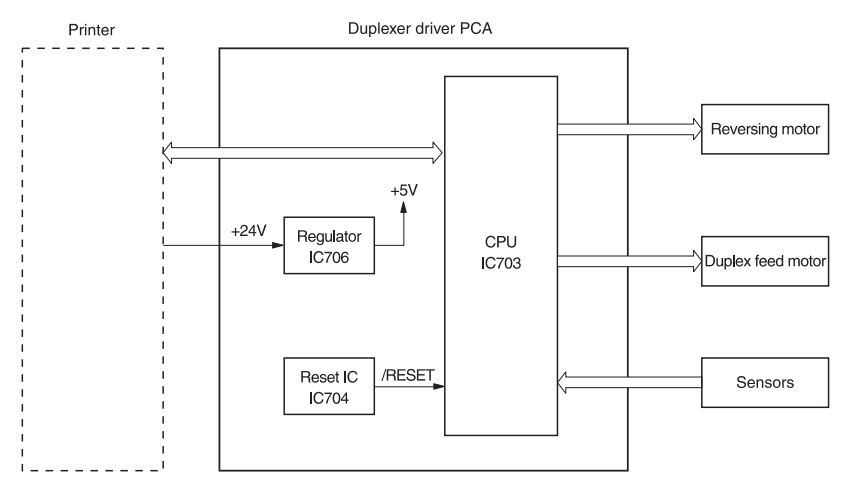

Figure 5-17 Duplexer I/O block diagram

#### **Reversing and duplexer pickup**

The duplexer has two stepping motors: the reversing motor (M701) and the duplex-feed motor (M702). The duplexer driver controls forward and reverse motor rotations.

The duplexer solenoid controls the face-up output tray diverter, which feeds paper to the duplexer.

**NOTE** The duplexer cannot be used if the face-up tray is open.

When the trailing edge of the media passes the reverse sensor (PS703), the reversing motor changes direction. The oblique roller and feed roller then move the media so that its edge makes contact with the left panel to correct skew.

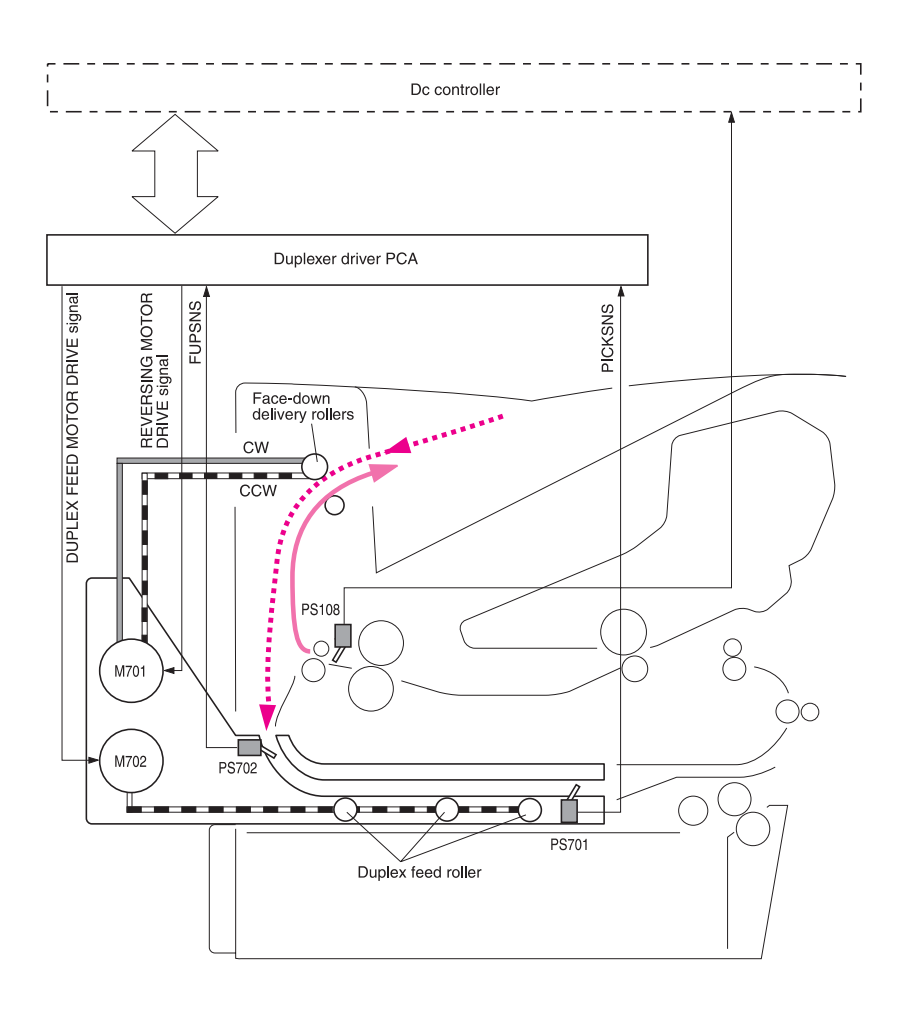

Figure 5-18 Duplexer pickup and reversing diagram

# **Duplexer jam detection**

The following sensors detect whether or not the print media is present and is feeding normally.

- Tray 2 paper sensor (PS101)
- Pre-feed sensor (PS102)
- Top-of-page sensor (PS103)
- Face-down tray paper-full sensor (PS104)
- Tray 1 (multipurpose tray) paper sensor (PS105)
- Paper-width sensor (PS106)
- Fuser-delivery sensor 1 (PS108)

The microprocessor on the dc controller PCA detects a jam by using the sensor to check for media presence at a specific timing that is stored in the memory.

If the dc controller PCA detects that a jam has occurred, it stops the print operation and an error message appears on the control-panel display. See <u>Alphabetical printer messages</u> and <u>Numerical printer messages</u>.

# Stacker and stapler/stacker

The stacker delivers media from the printer to the stacker delivery bin. The stapler/stacker also delivers media from the printer to the stacker delivery bin, but can staple the media together before delivering it to the stapler/stacker delivery bin. The dc controller PCA controls the stacker and stapler/ stacker. When the stacker or stapler/stacker is in use, the dc controller PCA sends page information (for example, the paper size or whether the page is the first or last page of the job) to the stacker or stapler/stacker.

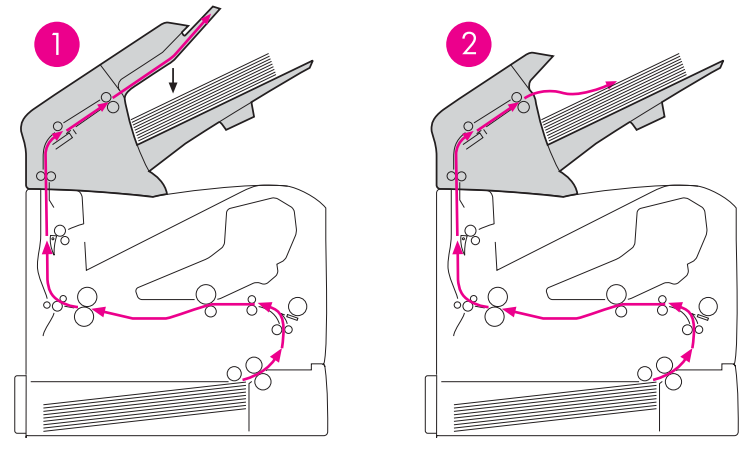

Figure 5-19 Stacker and stapler/stacker paper path

| 1 | Stapler/stacker |
|---|-----------------|
| 2 | Stacker         |

Figure 5-20 Power-on sequence for the stacker and stapler/stacker illustrates the power-on sequence for the stacker and stapler/stacker.

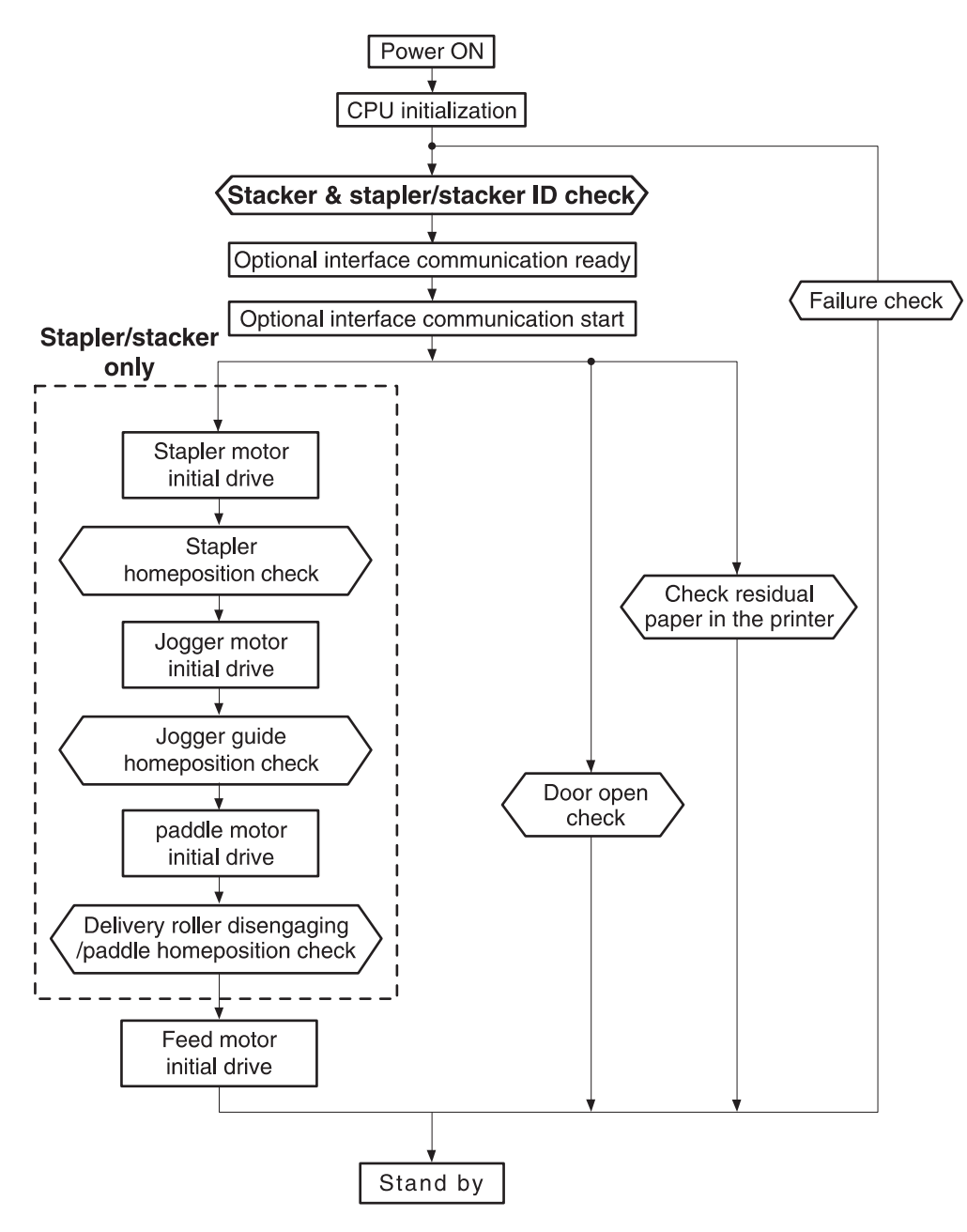

Figure 5-20 Power-on sequence for the stacker and stapler/stacker

## Stacker

The dc controller PCA controls the stacker and sends signals to the stacker-driver PCA. The stackerdriver PCA then controls the operation of the stacker components such as the stacker motor, solenoid, and sensors. When the printer power is turned on, dc power from the printer low-voltage supply circuit is supplied to the stacker. The stacker performs the power-on sequence and enters the standby mode. When it receives a signal from the dc controller PCA, the stacker-driver PCA activates the motors and solenoids as needed to perform the stack operation.

#### Stacker feed and delivery

The stacker feed-and-delivery system consists of several feed rollers and guides that the stacker motor and solenoids drive. Sensors along the stacker paper path detect the arrival and passing of media and confirm the position of the jogger guide. The jogger guide helps to align the pages before placing them in the delivery bin.

| Component |                                     | Purpose                               |
|-----------|-------------------------------------|---------------------------------------|
| Motor     | Feed motor (M103)                   | Rotates the feed and delivery roller  |
| Solenoid  | Deflector solenoid (SL1101)         | Operates the delivery deflector       |
| Sensor    | Paper-inlet sensor (PS1101)         | Detects jams                          |
|           | Paper-delivery sensor (PS1102)      | Detects jams                          |
|           | Delivery paper-full sensor (PS1106) | Detects that the delivery bin is full |
| Switch    | Door-open switch (SW1101)           | Detects an open door                  |

| Table 5-5 | Stacker | components |
|-----------|---------|------------|
|-----------|---------|------------|

After the *leading* edge of the media reaches the fuser delivery sensor (PS108) in the printer, the dc controller PCA sends a signal to the stacker-driver PCA. The stacker-driver PCA activates the deflector solenoid (SL101) for a specific amount of time to move the delivery deflector into place to route the media to the stacker rather than to the top output bin. The stacker-driver PCA also activates the stacker motor (which rotates at the same speed as the printer main motor) to rotate the feed and delivery rollers.

The feed roller moves the media into the stacker. If the dc controller PCA sends a following-page signal (which indicates that the job contains another page), the stacker-driver PCA activates the deflector solenoid (SL101) again. The delivery roller moves the media into the delivery bin.

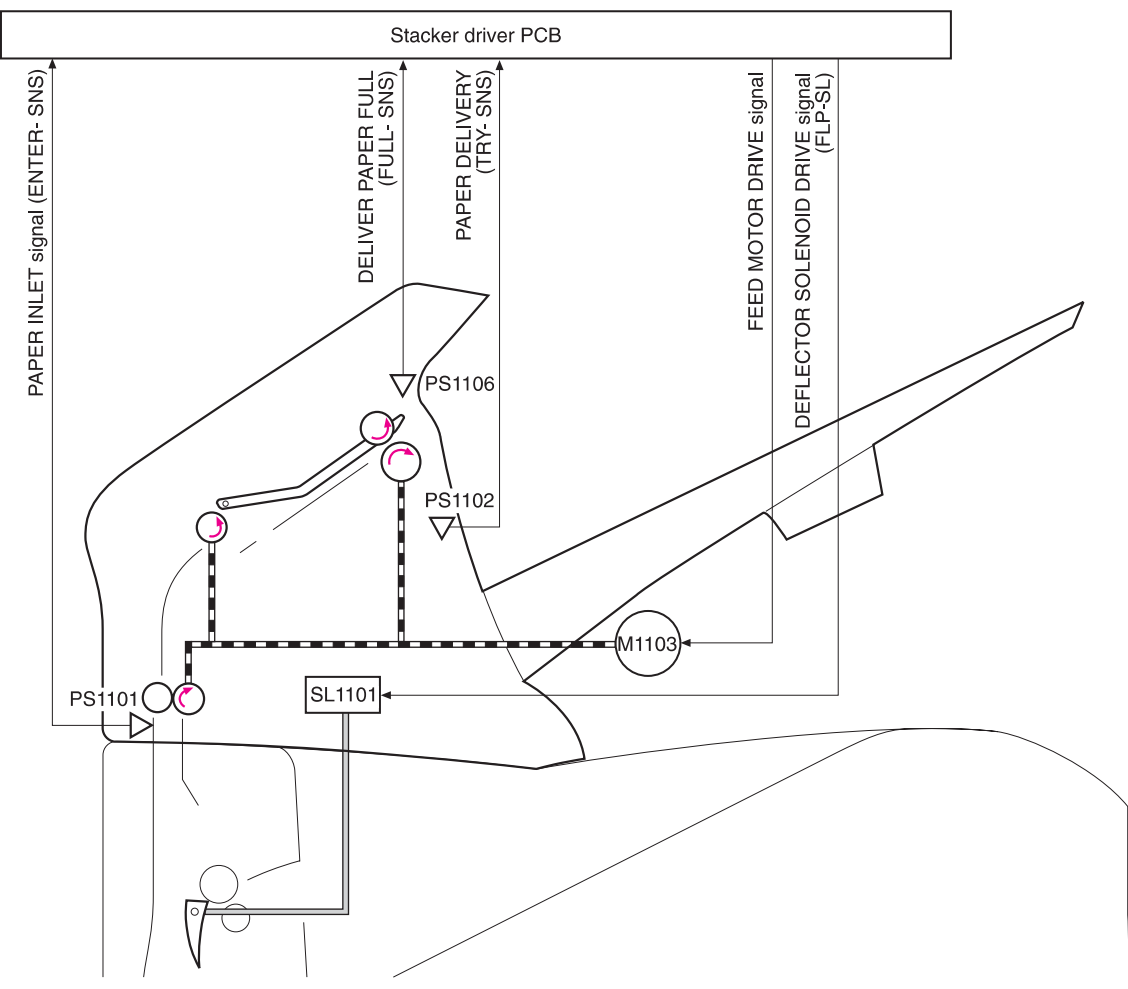

Figure 5-21 Stacker-feed delivery diagram

# Stacker jam detection

The stacker uses the following sensors to detect the presence of media and to verify whether the media is feeding correctly or is jamming. For information about the location of these sensors, see <u>Stacker and stapler/stacker switches and sensors</u>.

- Paper-inlet sensor (PS1101)
- Paper-delivery sensor (PS102)

#### Stacker-feed jam

If the paper-inlet sensor (PS1101) does not detect the *leading* edge of the media within a specified period of time after the stacker driver has received the paper-delivery signal, the dc controller PCA determines that a stacker-feed delay jam has occurred.

The transport process stops and a **13.XX.YY JAM** message appears on the control-panel display. For more information about jam messages, see <u>Alphabetical printer messages</u> and <u>Numerical printer messages</u>.

#### Stacker-feed stationary jam

If the paper-inlet sensor (PS1101) does not detect the *trailing* edge of the media within a specified period of time after the paper-inlet sensor (PS1101) detected the *leading* edge of the media, the dc controller PCA determines that a stacker feed-delay jam has occurred.

The transport process stops and a **13.XX.YY JAM** message appears on the control-panel display. For more information about jam messages, see <u>Alphabetical printer messages</u> and <u>Numerical printer messages</u>.

#### Stacker residual-media jam

If the paper-inlet sensor (PS1101) or the paper delivery sensor (PS1102) detects media during the initial drive period, the dc controller PCA determines that a stacker residual-media jam has occurred.

The transport process stops and a **13.XX.YY JAM** message appears on the control-panel display. For more information about jam messages, see <u>Alphabetical printer messages</u> and <u>Numerical printer messages</u>.

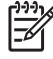

**NOTE** This jam message *only* appears if the paper-delivery sensor (PS1102) detects media at the *start* of the initial drive.

# Stapler/stacker

The dc controller PCA controls the stapler stacker by sending signals to the stapler/stacker PCA. The stapler/stacker PCA controls the stapler/stacker motor, solenoids, sensors, and the stapler unit. When the printer power is turned on, the printer low-voltage supply circuit supplies dc power to the stapler/stacker. The stapler/stacker performs the power-on sequence and enters the standby mode. When the dc controller PCA sends a signal, the stapler/stacker-driver PCA activates the motors and solenoids as needed to perform the staple-and-stack operation.

### Stapler/stacker feed and delivery

The stapler/stacker feed and delivery system consists of several feed rollers and guides that the stapler/stacker motors and solenoids drive. Sensors along the stapler/stacker paper path detect the arrival and passage of media and confirm the position of the jogger guide. The jogger guide helps to align the pages before stapling and dropping them into the delivery bin.

The stapler/stacker has two modes. The staple mode staples sheets together and drops them into the delivery bin. The stack mode drops the sheets directly into the delivery bin without stapling them together.

| Component |                                             | Purpose                                                                                                    |  |
|-----------|---------------------------------------------|----------------------------------------------------------------------------------------------------|--|
| Motor     | Paddle motor (M1101)                        | <ul> <li>Rotates the paddle (clockwise)</li> <li>Disengages the delivery roller<br/>(counterclockwise)</li> </ul>                              |  |
|           | Jogger motor (M1102)                        | <ul> <li>Shifts the jogger guide.</li> <li>Widens the jogger guide (clockwise)</li> <li>Narrows the jogger guide (counterclockwise)</li> </ul> |  |
|           | Feed motor (M103)                           | Rotates the feed and delivery rollers                                                                                                    |  |
|           | Stapler motor (M1104)                       | Rotates the staple cam                                                                                                    |  |
| Solenoid  | Deflector solenoid (SL1101)                 | Operates the delivery deflector                                                                                                    |  |
|           | Clamp solenoid (SL1102)                     | Operates the stapler clamp                                                                                                    |  |
| Sensor    | Paper-inlet sensor (PS1101)                 | Detects jams                                                                                                    |  |
|           | Paper-delivery sensor (PS1102)              | Detects jams                                                                                                    |  |
|           | Paddle home-position sensor (PS1103)        | Detects whether the paddle is in the home position                                                                                             |  |
|           | Delivery-roller disengaging sensor (PS1104) | Detects the disengaging the delivery roller                                                                                                    |  |
|           | Jogger home-position sensor (PS1105)        | Determines whether the jogger guide is in the home position                                                                                    |  |
|           | Delivery paper-full sensor (PS1106)         | Detects a full delivery bin                                                                                                    |  |
| Switch    | Door-open switch (SW1101)                   | Detects an open door                                                                                                    |  |

Table 5-6 Stapler/stacker components

| Table 5-6 | Stapler/stacker | components | (continued) |
|-----------|-----------------|------------|-------------|
|-----------|-----------------|------------|-------------|

#### Component

Staple-presence switch (SW1102)

Purpose

Detects the presence of staples in the stapler cartridge

Staple home-position switch (SW1103)

Determines whether the stapler cam is in the home position

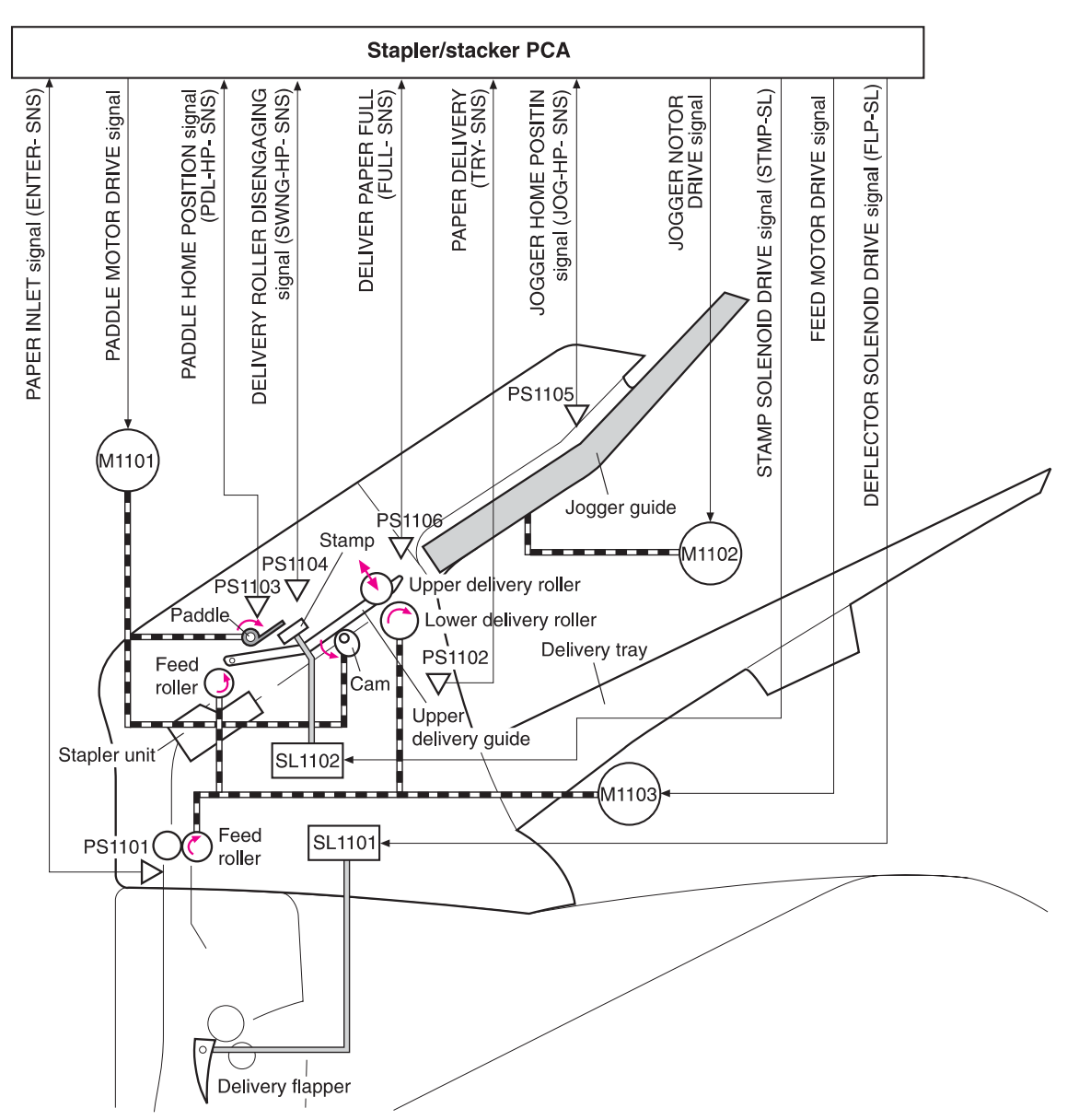

Figure 5-22 Stapler/stacker motors, solenoids, and sensors block diagram

#### Staple-mode feed and delivery

In this mode, 2 to 15 pages of media are stapled into one set and the stacks are then delivered to the delivery bin.

After the leading edge of the media reaches the fuser-delivery sensor (PS108) in the printer, the dc controller PCA sends a signal to the stapler/stacker-driver PCA. The stapler/stacker-driver PCA activates the deflector solenoid (SL101) for a specific amount of time to move the delivery deflector into place, which routes the media to the stapler/stacker rather than to the top output bin.

The stapler/stacker-driver PCA activates the paddle motor (M1101) to rotate (counterclockwise) the upper and lower delivery rollers to disengage them. It also activates the stacker motor (which rotates at the same speed as the printer main motor) to rotate the feed and delivery rollers.

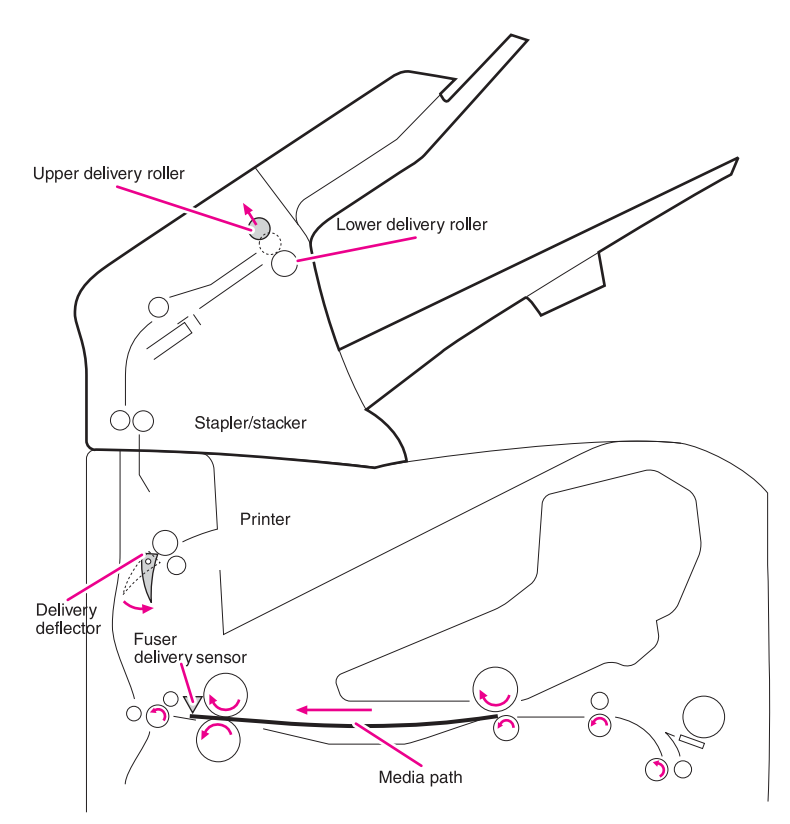

Figure 5-23 Staple-mode feed and delivery diagram (1 of 6)

The jogger guide motor (M1101) moves the jogger guides to the waiting position, and the stapler/ stacker-driver PCA again activates the paddle motor (M1101) counterclockwise to engage the upper and lower delivery rollers.

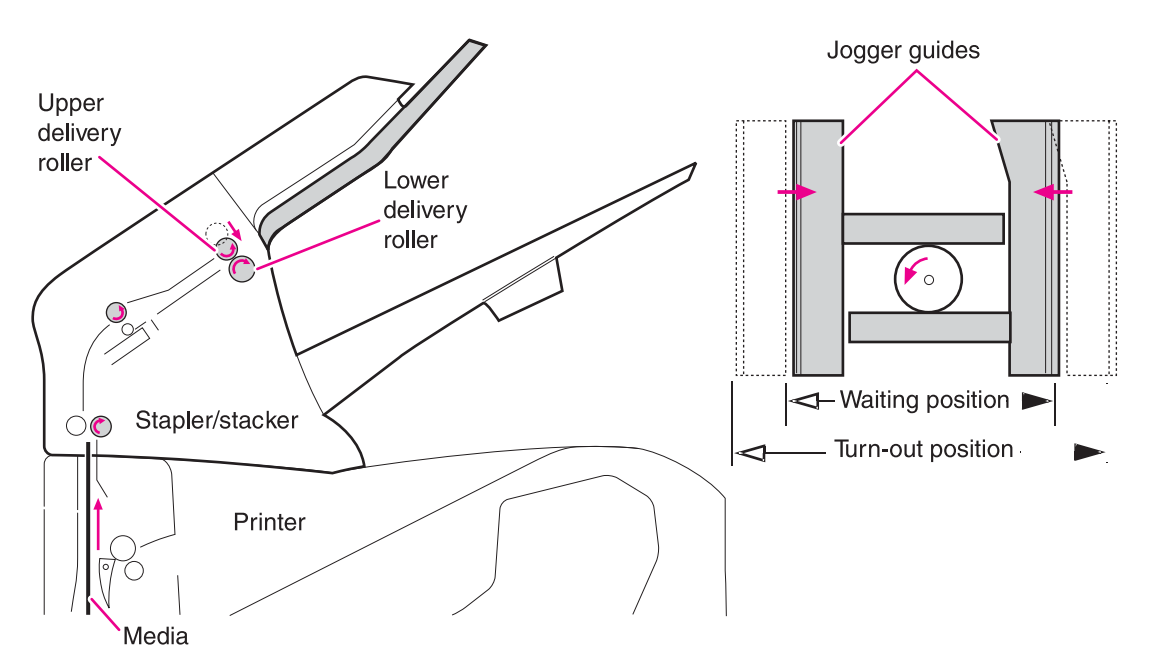

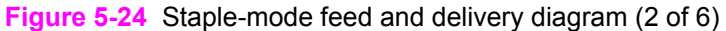

At a specific time after the paper-inlet sensor (PS1101) detects the *leading* edge of the media, the stapler/stacker PCA changes the speed of the feed motor (M1103) to synchronize the feed rollers with the speeds of the other stapler/stacker motors and rollers. The stapler/stacker PCA then activates the paddle motor (M1101) counterclockwise to again disengage the upper and lower delivery rollers. The delivery deflector returns to its normal position.

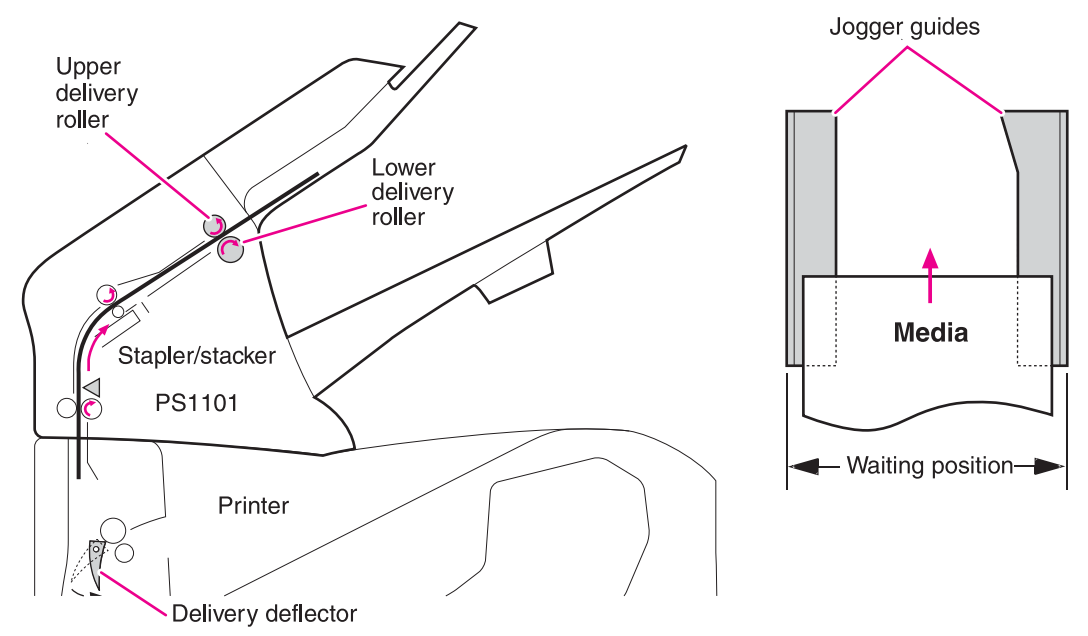

Figure 5-25 Staple-mode feed and delivery diagram (3 of 6)

At a specific time after the paper-inlet sensor (PS1101) detects the *trailing* edge of the media, the stapler/stacker-driver PCA activates the clamp solenoid (SL1102). The clamp keeps the page from being pushed out of position by the pages that follow.

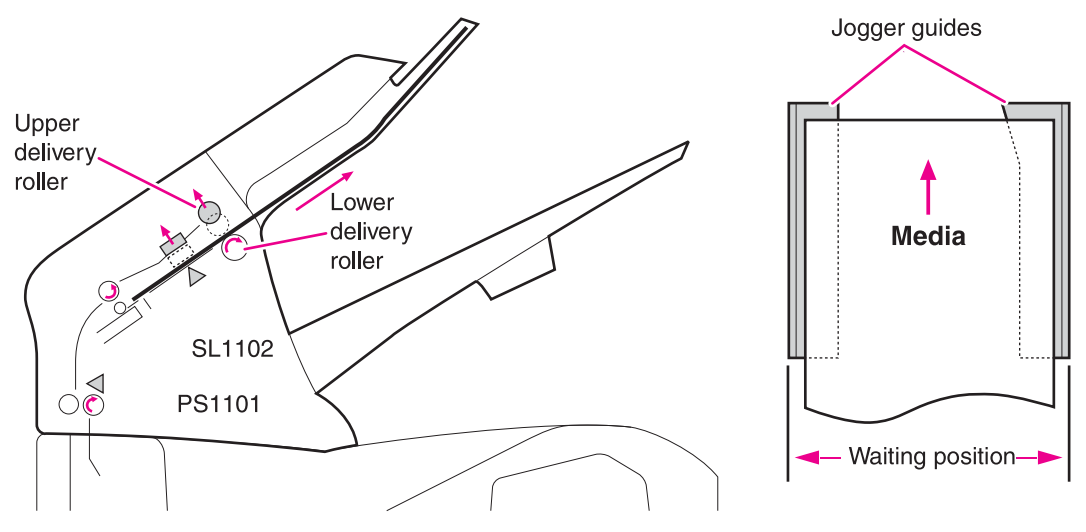

Figure 5-26 Staple-mode feed and delivery diagram (4 of 6)

Stapler/stacker operation depends on whether the device detects the final page in the staple job.

- No. The feed motor (M1101) changes speed and another page enters the stapler/stacker. The stapler/stacker-driver PCA activates the jogger motor and the jogger guide moves to align the media stack horizontally. The stapler/stacker-driver PCA activates the paddle motor and the paddle pushes the page up against a guide to align the media stack vertically. The delivery deflector moves into position to allow the next page to enter the stapler/stacker.
- Yes. The feed motor (M1101) turns off. The stapler/stacker-driver PCA activates the jogger motor and the jogger guides move inward to align the media stack horizontally. The stapler/stacker-driver PCA activates the paddle motor and the paddle pushes the page up against a guide to align the media stack vertically. Then the pages are stapled.

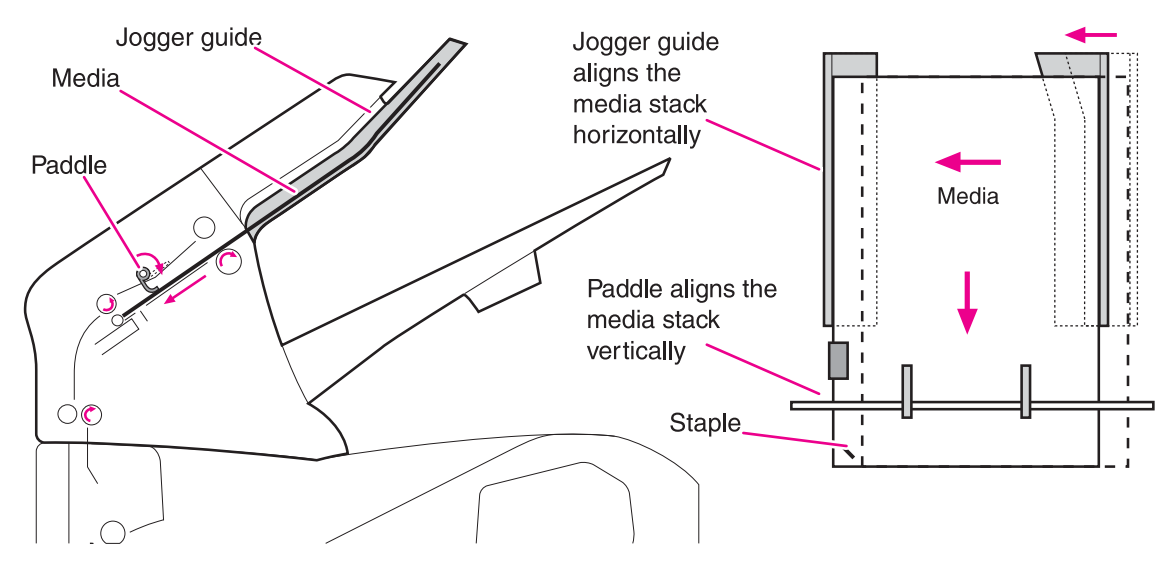

Figure 5-27 Staple-mode feed and delivery diagram (5 of 6)

After the pages are stapled, the stapler/stacker-driver PCA activates the feed motor (M1103; counterclockwise) to again engage the upper and lower delivery rollers. The stapled stack is moved all of the way out onto the jogger guides. The stapler/stacker-driver PCA activates the jogger motor

(M1102) to move the jogger guide into the turn-out position and allow the stack to drop into the delivery bin.

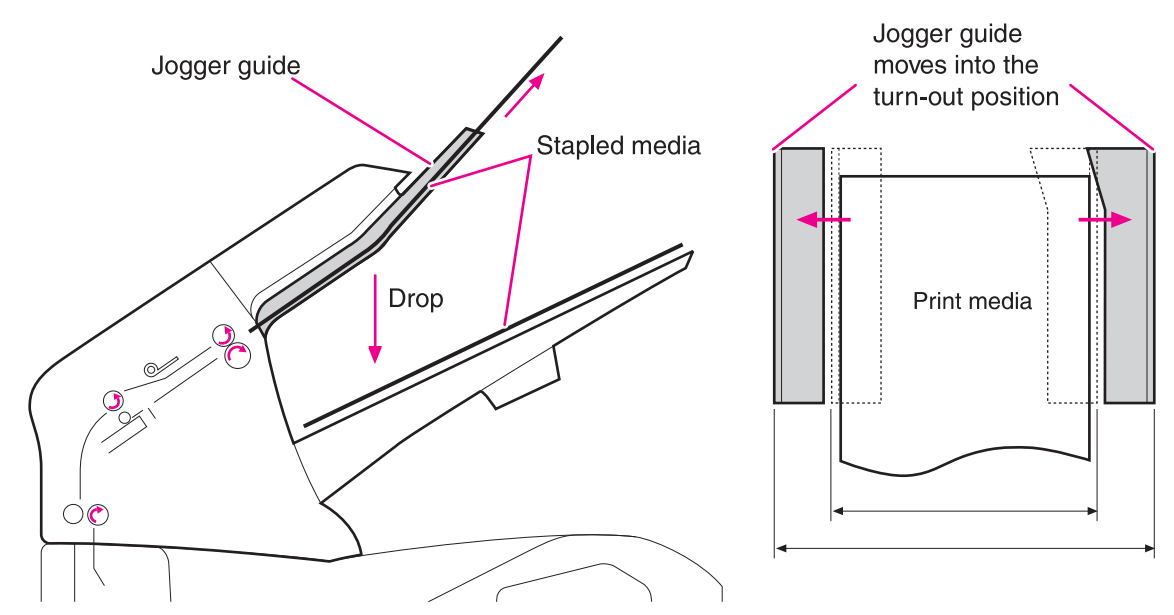

Figure 5-28 Staple-mode feed and delivery diagram (6 of 6)

|                                |                    |                      |                        | (Unit: second) |
|--------------------------------|--------------------|----------------------|------------------------|----------------|
|                                |                    | PRINT                |                        |                |
|                                |                    |                      |                        |                |
| Delivery Notice Command        |                    |                      |                        |                |
| Paper inlet sensor (PS1101)    |                    | 1st page             | 2nd page               |                |
| Paper delivery sensor (PS1102) |                    |                      |                        |                |
| Deflector solenoid (SL1101)    |                    |                      |                        |                |
| Paddle motor (M1101)           |                    |                      |                        |                |
| Feed motor (M1103)             |                    |                      | CW                     |                |
| Jogger motor (M1102)           | Printer feed speed | d Stacker feed speed |                        |                |
| Clamp solenoid (SL1102)        | Wait position      | alignment posi       | tion Turn-out position |                |

Figure 5-29 Staple-mode timing diagram

## Stapler unit

The major components of the stapler unit are the stapler motor (M104), the staple cartridge, the staple-detection switch, and the staple-module home-position switch. The staple cartridge holds a maximum of 1,000 staples. The stapler/stacker-driver PCA controls the stapler unit.

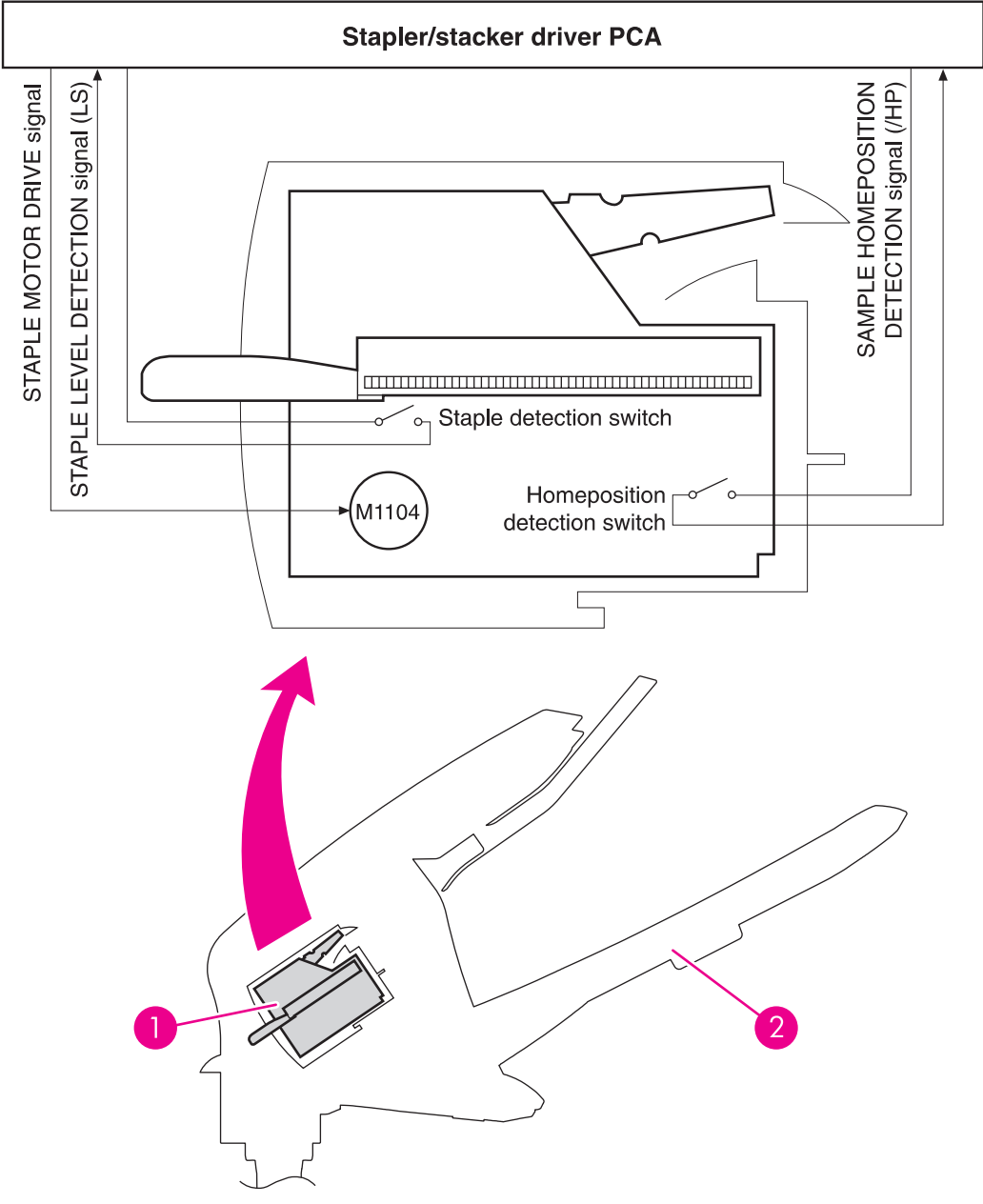

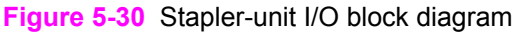

| 1 | Stapler unit    |
|---|-----------------|
| 2 | Stapler/stacker |

#### **Stapler-unit operation**

The stapler unit uses the stapler unit motor (M104), staple cam, staple-press head-plates, staple arm, and support base to staple media together. Use the printer settings to turn on the staple mode (see <u>Stapler/stacker submenu</u>). The stapling procedure begins when media enters the staple guide and the dc controller PCA sends the end-of-job signal to the stapler/stacker-driver PCA.

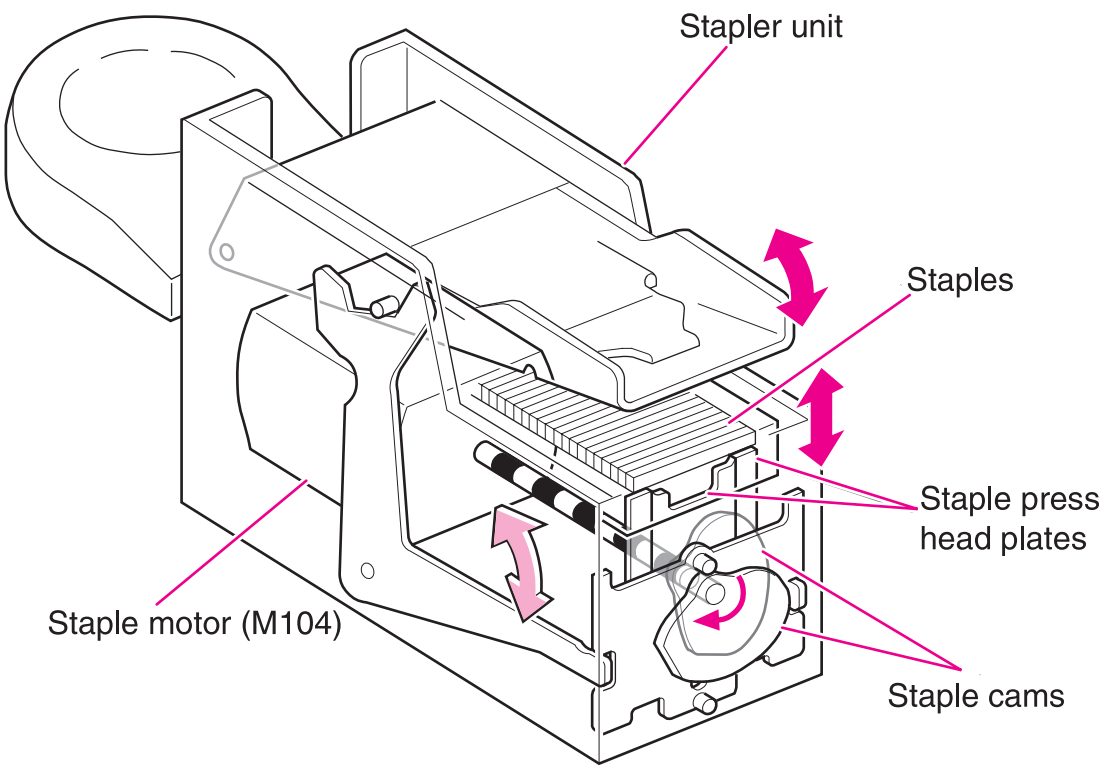

Figure 5-31 Stapler unit

After the paddle and jogger guides align the edges of the media, the stapler/stacker PCA activates the stapler unit motor (M104). The two staple cams begin to rotate.

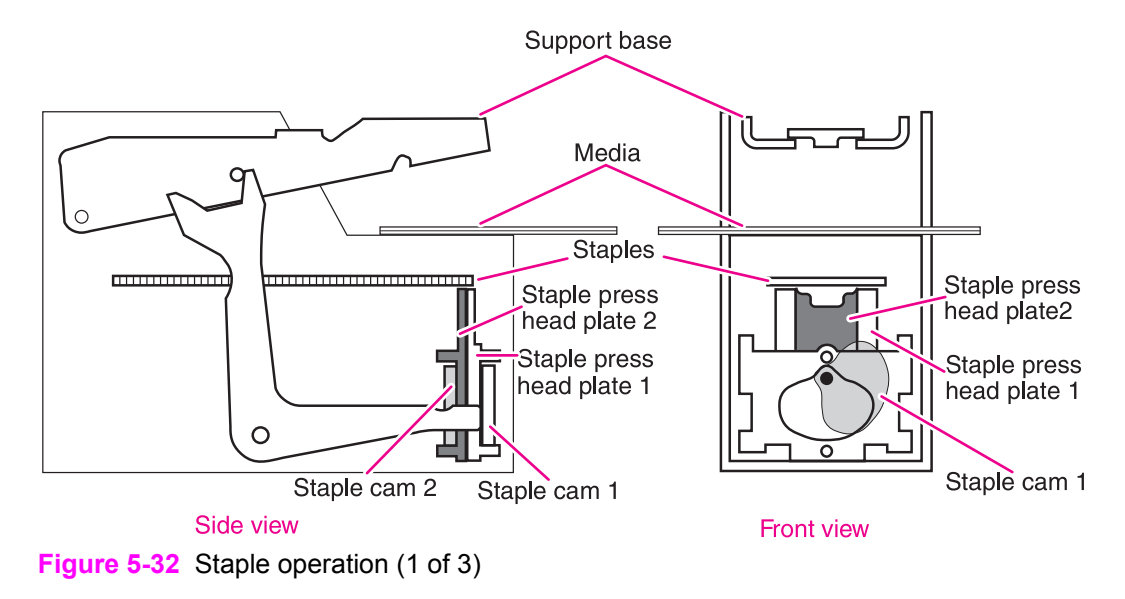

As staple cam 1 rotates, it raises the staple-press head-plate 1. This forms the flat staple into a "u" shape. While this is happening, the staple arm raises the swing guide.

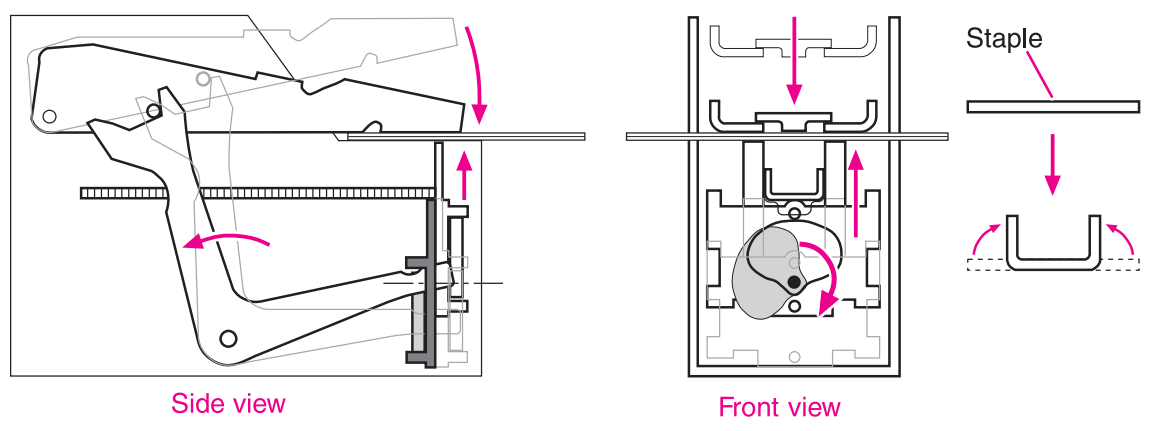

Figure 5-33 Staple operation (2 of 3)

As staple cam 2 rotates, it raises staple-press head-plate 2. This pushes the staple up and through the media. The staple arm raises the back end of the support base, bringing its front end in contact with the staple legs that protrude through the media and folding the staple legs to complete the staple operation.

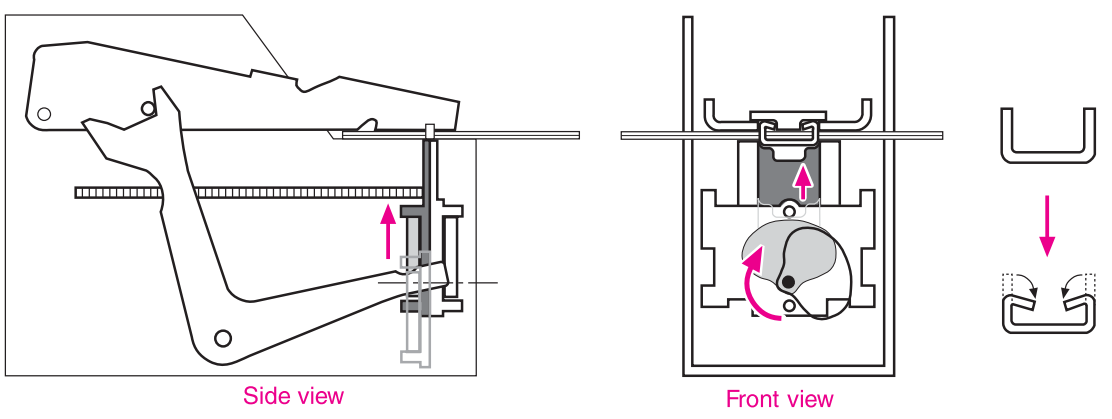

Figure 5-34 Staple operation (3 of 3)

#### **Staple level-detection**

The stapler/stacker-driver PCA uses the staple-detection switch to detect the presence and number of staples in the stapler unit. A spring on the staple-detection switch holds the staple-detection flag in the raised position. When this flag is fully raised, the switch is open.

A slot is cut into the bottom of the staple cartridge. If the staple cartridge is mostly full of staples, the staples block the staple-detection flag movement so that it cannot move to its raised position. The staple-detection switch is closed, and the stapler/stacker-driver PCA determines that at least 70 staples remain in the cartridge. When fewer than 70 staples remain in the cartridge, the staple-detection flag is no longer blocked, and it moves to the raised position. The staple-detection switch opens, and the stapler/stacker-driver PCA identifies a low-staple condition.

A low-staple message appears on the control-panel display. After the stapler/stacker PCA sends the staple command 70 more times, a staple-out message appears on the control-panel display. See <u>Alphabetical printer messages</u>.

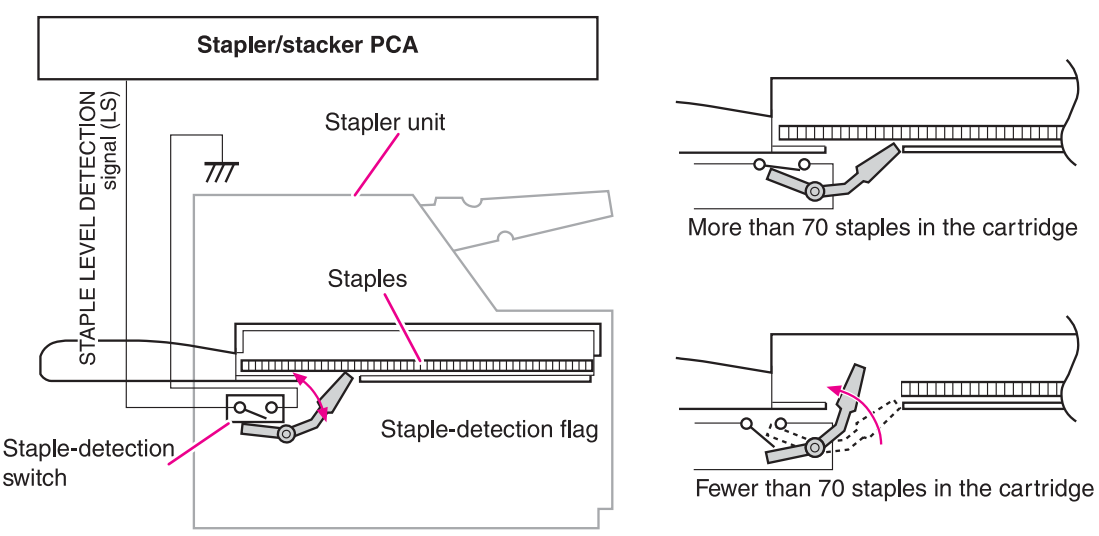

Figure 5-35 Staple-level detection

#### Stack-mode feed and delivery

In this mode, media is stacked in the delivery bin without being stapled.

After the *leading* edge of the media reaches the fuser-delivery sensor (PS108), the dc controller PCA sends a signal to the stacker-driver PCA. The stacker-driver PCA activates the deflector solenoid (SL101) for a specific amount to move the delivery deflector into place, which routes the media to the stacker rather than to the top output bin. The stacker-driver PCA also activates the stacker motor (which rotates at the same speed as the printer main motor) to rotate the feed and delivery rollers.

The feed roller moves the media into the stacker. If the dc controller PCA sends a following-page signal (indicating that the job contains another page), the stacker-driver PCA again activates the deflector solenoid (SL101). The delivery rollers move the media to the delivery bin.

# Stapler/stacker jam detection

The following sensors detect the presence of media in the stapler/stacker and determine whether the media is feeding correctly or jamming. For information about the location of these sensors, see <u>Stacker and stapler/stacker switches and sensors</u>.

- Paper-inlet sensor (PS1101)
- Paper-delivery sensor (PS102)

#### Stapler/stacker feed jam

If the paper-inlet sensor (PS1101) does not detect the *leading* edge of the media within a specified period of time after the stacker driver has received the paper-delivery signal, the dc controller PCA determines that a stapler/stacker feed-delay jam has occurred.

The transport process stops and a **13.XX.YY JAM** message appears on the control-panel display. For more information about jam messages, see <u>Alphabetical printer messages</u> and <u>Numerical printer messages</u>.

#### Stapler/stacker feed stationary jam

If the paper-inlet sensor (PS1101) does not detect the *trailing* edge of the media within a specified period of time after the paper inlet-sensor (PS1101) detected the *leading* edge of the media, the dc controller PCA determines that a stapler/stacker feed-delay jam has occurred.

The transport process stops and a **13.XX.YY JAM** message appears on the control-panel display. For more information about jam messages, see <u>Alphabetical printer messages</u> and <u>Numerical printer</u> <u>messages</u>.

#### Stapler/stacker delivery jam

If the paper-delivery sensor (PS1102) does not detect the *trailing* edge of the media within a specified period of time after the feed motor has been activated following the completion of the stapling operation, the dc controller PCA determines that a stapler/stacker feed-delay jam has occurred.

The transport process stops and a **13.XX.YY JAM** message appears on the control-panel display. For more information about jam messages, see <u>Alphabetical printer messages</u> and <u>Numerical printer</u> <u>messages</u>.

#### Stapler/stacker residual media jam

If the paper-inlet sensor (PS1101) or the paper-delivery sensor (PS1102) detects media during the initial drive period, the dc controller PCA determines that a stapler/stacker-feed delay jam has occurred.

The transport process stops and a **13.XX.YY JAM** message appears on the control-panel display. For more information about jam messages, see <u>Alphabetical printer messages</u> and <u>Numerical printer</u> <u>messages</u>.

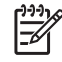

**NOTE** This jam message *only* appears if the paper-delivery sensor (PS1102) detects media at the *start* of the initial drive.

# Image-formation system

The image-formation system is the main system in the printer. It consists of five stages:

#### Electrostatic latent (potential) image formation

During this operation, a uniform negative charge is applied to the surface of the photosensitive drum in the print cartridge. The drum is then exposed to the laser beam from the laser/scanner, which neutralizes portions of the drum to create an invisible electrostatic latent image.

#### Developing the image

Toner from the print cartridge is applied to the drum. The image is now visible.

#### Transferring the image

The toner is transferred to the media and the media is separated from the photosensitive drum.

#### Fusing the image

Heat and pressure are applied to the media to permanently bond the toner to the media.

#### Cleaning the transfer charging roller and photosensitive drum

Residual (left over) toner is cleaned off of the transfer charging roller (this toner is transferred to the photosensitive drum) and then off of the photosensitive drum.

When the dc controller PCA receives the print signal, it drives the main motor, which rotates the photosensitive drum (the HP LaserJet 4250, 4300, and 4350 use a separate print cartridge motor to rotate the drum), the developing cylinder, the primary charging roller, the transfer charging roller, and the fuser pressure roller.

The primary charging roller places a uniform negative charge on the surface of the photosensitive drum. Modulated laser beams strike the drum to form an electrostatic latent image.

The latent image that is formed on the photosensitive drum changes to a visual image when toner on the developing cylinder is transferred to the drum. The transfer charging roller transfers the image to the media. The fuser applies heat and pressure to permanently bond the image on the media. Then, residual toner on the photosensitive drum surface is scraped off with the cleaning blade.

The cartridge has a toner sensor that detects the presence of the cartridge and the remaining toner level.

If the toner in the cartridge is depleted to a specific level, or if the printer contains no print cartridge, an error message appears on the control-panel display. See <u>Alphabetical printer messages</u> and <u>Numerical printer messages</u>.

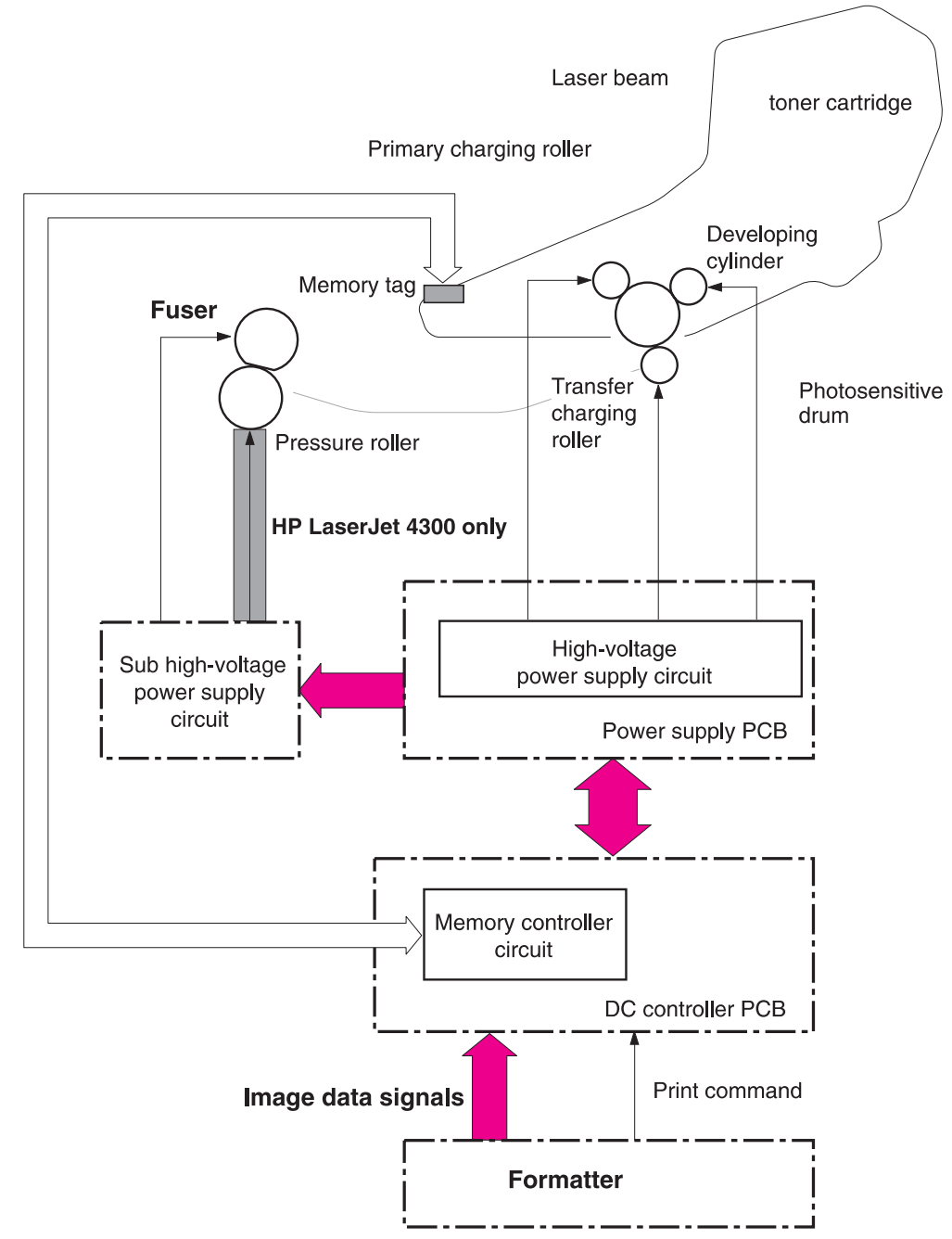

Figure 5-36 Image-formation block diagram

# **Electrostatic latent-image formation**

Forming the electrostatic latent image on the photosensitive drum requires applying a uniform negative charge (bias) to the surface of the drum and then the exposing it to the laser beam. The laser beam neutralizes the section of the drum that will it attract toner during the developing operation.

### **Primary charging**

The conditioning process consists of the primary charging roller applying a uniform negative charge to the surface of the drum. The primary charging roller is coated with conductive rubber. An ac bias is applied to erase any residual charges and maintain a constant drum-surface charge. The print-density setting modifies the amount of dc voltage.

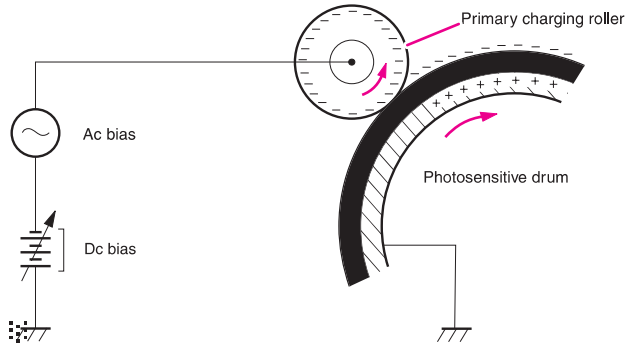

Figure 5-37 Primary charging of the photosensitive drum

### Writing the image

The laser/scanner contains two diodes in the laser unit. During the writing process, the modulated laser diodes project two beams onto the rotating six-sided scanning mirror. As the mirror rotates, the beams reflect off the mirror, through a set of focusing lenses, through a slot in the top of the toner cartridge, and onto the photosensitive drum. The beams sweep the drum from left to right, discharging the negative potential wherever the beams strike the surface. This creates a latent electrostatic image, which later is developed into a visible image.

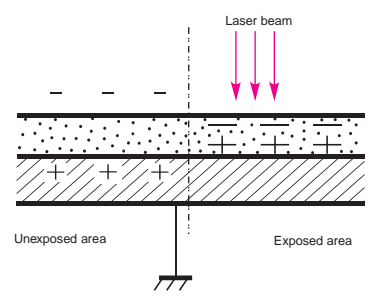

Figure 5-38 Writing the image to the photosensitive drum

Because the beams are sweeping the entire length of the drum and the drum is rotating, the entire surface area of the drum can be covered. The speed of the scanner motor (which turns the scanning mirror) and the speed of the main motor (which turns the drum) are synchronized, and each successive sweep of a beam is offset by 1/1200th of an inch. The beams can be turned on and off to place a dot of light every 1/1200th of an inch. This is how the printer achieves its true 1200-by-1200-dpi resolution. After the writing process, the drum surface holds an invisible (latent) electrostatic image.

At the beginning of each sweep, the beams strike the beam-detect mirror and, generating the beamdetect (BD) signal. The BD signal is sent to the dc controller PCA, where it is converted to an electrical signal that synchronizes the video data output for one sweep (two scan lines) and diagnoses problems that exist in the laser diode or scanner motor.

### Developing the image

The developing process makes the latent electrostatic image a visible image on the drum. The developing unit consists of a metallic cylinder that rotates around a fixed magnetic core inside the toner cavity. Toner is a powdery substance made of black plastic resin bound to iron particles, which is uniformly attracted to the magnetic core of the cylinder.

The toner particles obtain a negative surface charge by rubbing against the developing cylinder, which is connected to a negative dc supply. The negatively charged toner is attracted to the discharged (exposed, grounded) areas on the drum. An ac potential is applied to the developing cylinder to decrease the attraction between the toner and the magnetic core of the cylinder, and to increase the repelling action of the toner against the areas of the drum that have not been exposed to the laser beam. This ac potential improves density and contrast.

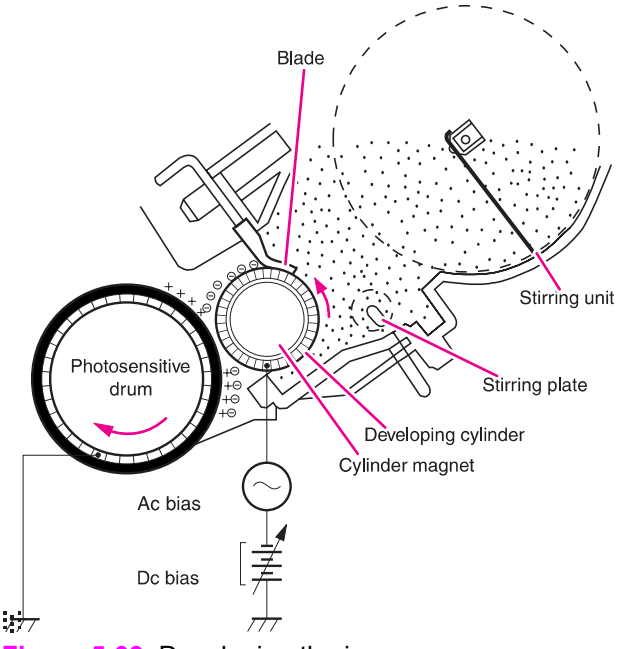

Figure 5-39 Developing the image

The print-density control in the print-quality menu adjusts the dc bias of the developing cylinder by changing the force of attraction between the toner and drum. A change in the dc bias causes either more or less toner to be attracted to the drum, which in turn either increases or decreases the print density. Both the primary and developer dc-bias voltages change in response to the density setting.

## Transferring the image

During the transferring process, the toner image on the drum surface is transferred to the print media. A positive charge that the transfer roller applies to the back of the media causes the negatively charged toner on the drum surface to be attracted to the sheet of media.

The small diameter of the drum, combined with the stiffness of the paper, causes the paper to peel away from the drum. The static-eliminator teeth also help separate the paper from the drum by weakening the attractive forces between the negatively charged drum surface and the paper.

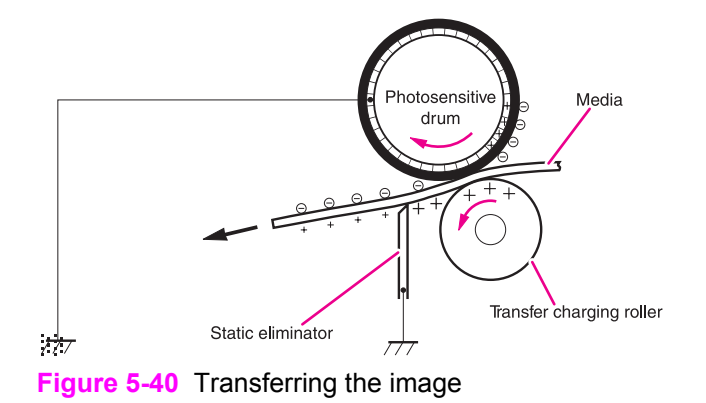

#### Fusing the image

The image is held in place only by electrostatic attraction when it is transferred from the drum to the media. The lightest touch will smear it. During the fusing process, heat and pressure fuse the image to the media to produce a permanent image. The media passes between a heated fusing roller and a soft pressure roller. This melts the toner and presses it into the media.

This printer utilizes an on-demand fusing method. This method has fast temperature-rising time, which shortens the wait time (the time it takes to heat the fuser to its operating temperature). No power is supplied to the fuser heater during the standby mode, which conserves energy.

For the HP LaserJet 4200 and 4200L Series printers, a dc negative bias (charge) is applied to the fuser film. This stabilizes the toner so that it does not scatter over the media and produce a blurred image.

For the HP LaserJet 4250, 4300, and 4350 Series printers, a dc negative bias is applied to the fuser film and a dc positive bias (charge) is applied to the pressure roller. This stabilizes the toner so that it does not scatter over the media and produce a blurred image.

To prevent offset images, the surface of the fuser film is coated with fluorine.

#### HP LaserJet 4200/4200L

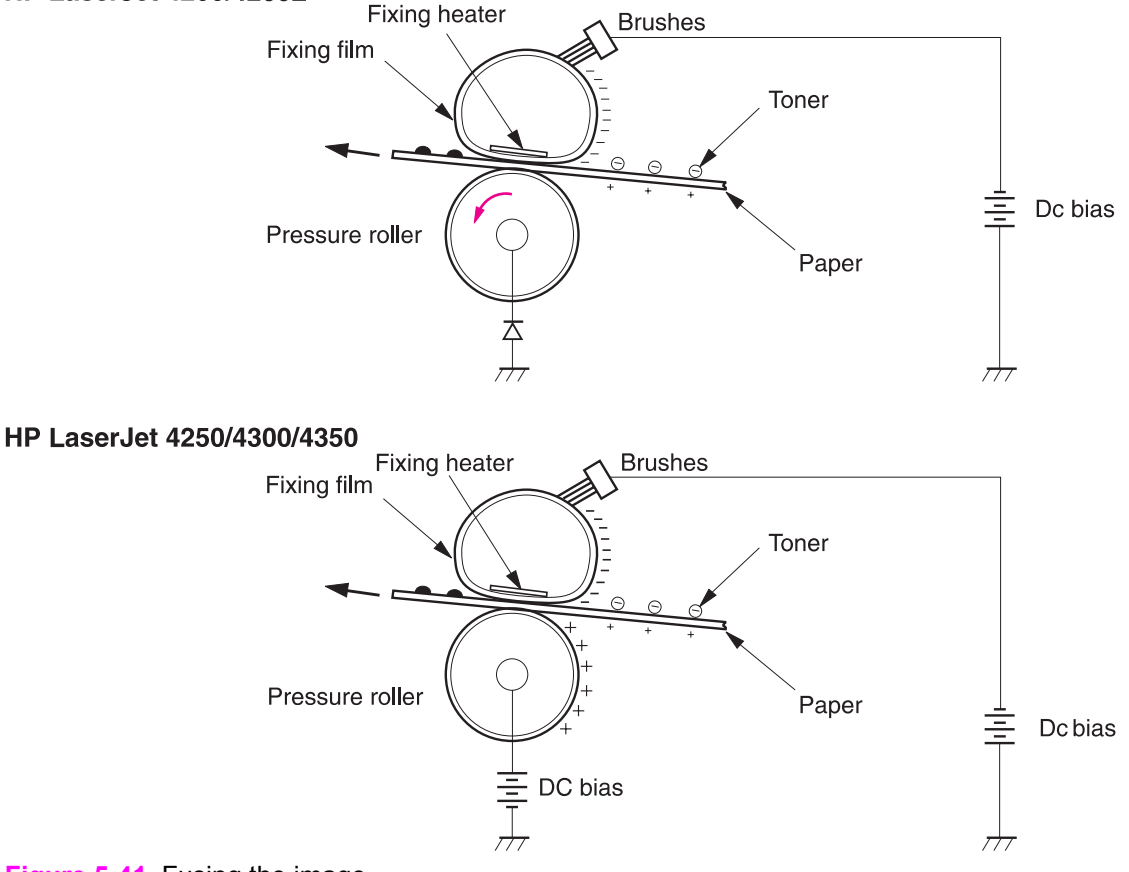

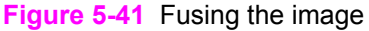

#### Cleaning the transfer charging roller and photosensitive drum

Residual (leftover) toner is cleaned off of the transfer charging roller and photosensitive drum so that subsequent images are crisp and clear. Because not all of the toner is attracted to the media when the image is transferred from the drum, some toner remains on the drum. Toner can also remain on the transfer roller if a jam occurs and the transfer of toner to the media is not completed.

A dc negative bias (charge) is applied to the transfer charging roller that is opposite the photosensitive drum, which causes the residual toner to be attracted to the drum.

A cleaning blade is in contact with the surface of the drum at all times. As the drum rotates during printing, excess toner from the transfer charging roller and drum are scraped off and stored in the waste-toner receptacle.

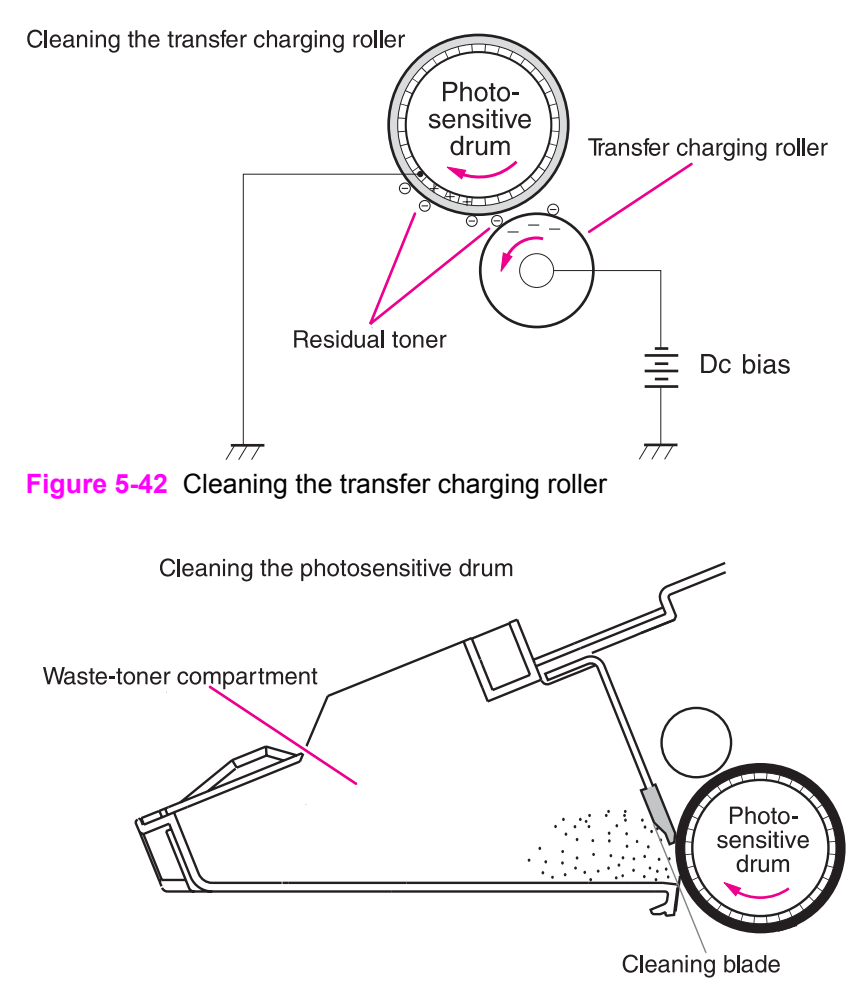

Figure 5-43 Cleaning the photosensitive drum

#### Print-cartridge memory chip

The print-cartridge memory chip is a non-volatile memory (NVRAM) device that is built into the print cartridge. It stores information about the cartridge. The dc controller PCA reads and writes memory data to the memory chip at specific times to monitor the print cartridge usage and condition. If the read-write process fails four times in a row, the dc controller PCA detects a print-cartridge memory failure and a **10.00.00 SUPPLIES Me MORY ERROR** error message appears on the control-panel display (see Numerical printer messages).

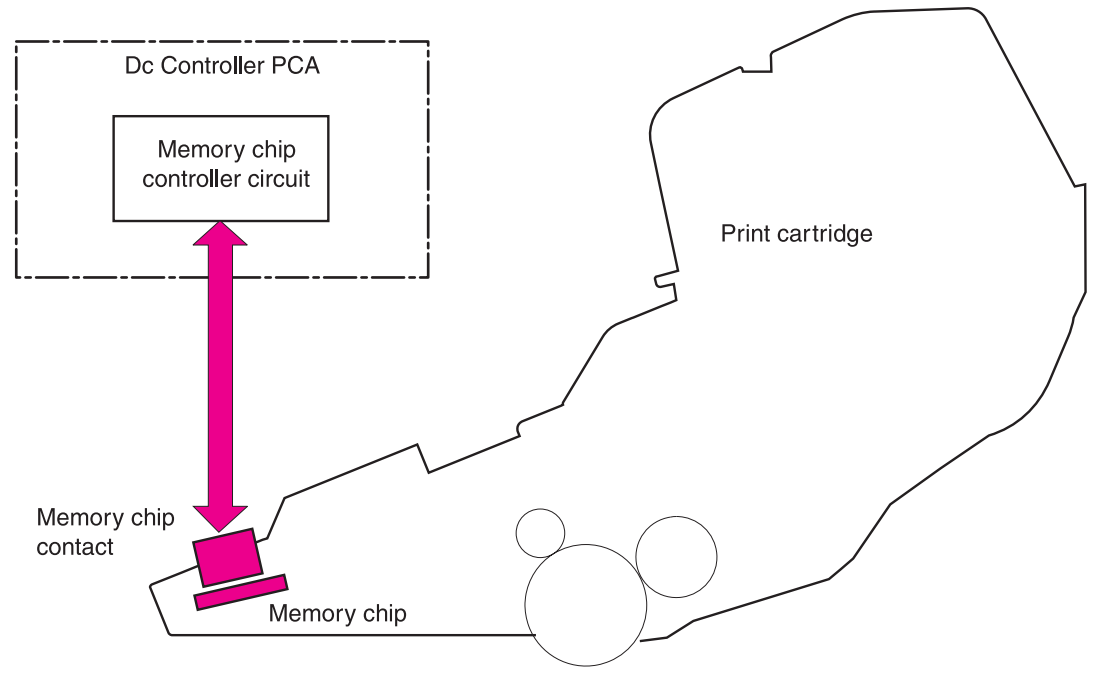

Figure 5-44 Print-cartridge memory chip

# **Formatter system**

The formatter is involved in the following procedures:

- Controlling the PowerSave/Sleep mode
- Receiving and processing print data from the various printer I/Os
- Monitoring control-panel functions and relaying printer-status information (through the control panel and the bidirectional I/O)
- Developing and coordinating data placement and timing with the dc controller PCA
- Storing font information
- Communicating with the host computer through the bidirectional interface

The formatter receives a print job from the bidirectional interface and separates it into image information and instructions that control the printing process. The dc controller PCA synchronizes the image-formation system with the paper-input and -output systems, and then signals the formatter to send the print-image data.

The formatter also provides the electrical interface and mounting locations for two EIO cards, additional memory DIMMs, the hard-disk accessory, and the optional HP Fast Infrared Receiver.

# PowerSave (LJ 4200/4200L/4300) or Sleep (LJ 4250/4350) Mode

This feature on the configuration menu conserves power after the printer has been idle for a specific period of time. When the printer is in PowerSave or Sleep mode, the control-panel backlight is turned off, but the printer retains all printer settings, downloaded fonts, and macros. The default setting is **POWERSAVE=ON**, or **SLEEP=ON**, with a 30-minute idle time. PowerSave/Sleep can also be turned off from the resets menu on the control panel.

The printer exits PowerSave or Sleep mode and enters the warm-up cycle when any of the following occurs:

- A print job, valid data, or a PML or PJL command is received at the parallel port, serial port, or EIO card.
- A control panel key is pressed.
- The top cover is opened.
- A tray is opened.
- The engine-test button is pressed.

NOTE Printer error messages override the PowerSave or Sleep message. The printer enters PowerSave or Sleep mode at the appropriate time, but the error message continues to appear.

# **Resolution Enhancement technology**

The formatter contains circuitry for Resolution Enhancement technology (REt), which modifies the standard video dot data on its way to the dc controller PCA to produce "smoothed" line edges. The REt can be turned on or off from the control panel or from some software programs. The default setting is medium.

**NOTE** The REt settings that are sent from software programs or printer drivers override the control-panel settings.

# EconoMode

The EconoMode setting uses up to 50% less toner than standard mode printing by reducing the dot density. However, EconoMode does not extend the life of print-cartridge components. EconoMode, which can be thought of as "draft mode," can be selected from the control panel (print-quality menu) and through some software programs and printer drivers. The default setting is **OFF**.

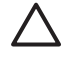

**CAUTION** HP does not recommend full-time use of EconoMode. If EconoMode is used full-time, it is possible that the toner supply will outlast the mechanical parts in the print cartridge.

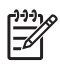

**NOTE** EconoMode does not affect print speed or memory usage, or extend the life of the print cartridge.

# Input/output

The following sections discuss the input and output features of the product.

#### **Parallel interface**

The formatter receives incoming data through its bidirectional interface (IEEE-1284). The I/O provides high-speed and two-way communication between the printer and the host, allowing the user to change printer settings and monitor printer status from the host computer. The user can configure the **HIGH SPEED** item on the control panel. The default setting (**YES**) makes it possible for the I/O to run at the higher speeds that are supported by most newer computers. When set to **NO**, the parallel interface runs at the slower mode that is compatible with older computers. The user can also configure the **ADVANCED FUNCTIONS** item. The default setting (**ON**) accommodates two-way parallel communications. The **OFF** mode disables the advanced functionality. The I/O is compatible with the bidirectional parallel interface standard.

### USB (HP LaserJet 4250/4350 Series printers only)

HP LaserJet 4250/4350 Series printers include a universal serial bus (USB) 2.0 connection

#### Embedded ethernet print server (HP LaserJet 4250/4350 Series printers only)

HP LaserJet 4250/4350 n, tn, dtn, and dtnsl models include an HP Jetdirect embedded print server for connecting to a 10/100Base-TX network.

## Expanded I/O

The optional expanded I/O (EIO) card can be installed in the designated slots on the formatter. It provides automatic I/O switching between multiple computers or networks that are connected to the printer.

[<del>]]]]</del>

**NOTE** Only one slot is available on HP LaserJet 4200L printers.

### Flash (HP LaserJet 4200/4300 Series printers only)

Optional flash is available in 2 MB and 4 MB flash memory DIMMs for storing forms, fonts, and signatures.

#### CompactFlash card (HP LaserJet 4250/4350 Series printers only)

Optional CompactFlash cards can be used to permanently store downloaded items, such as fonts and forms, even when the printer is off. These cards can also be used to enable the printer to print non-Roman characters.

#### Hard-disk accessory

The optional hard-disk accessory can be mounted in one of the EIO slots on the rear of the formatter. The optional EIO-based hard disk is used for creating multiple original prints (mopies) and storing forms, fonts, and signatures.

#### CPU

HP LaserJet 4200/4200Lseries printer formatters incorporate a 300 MHz RISC processor.

HP LaserJet 4300 series printer formatters incorporate a 350 MHz RISC processor.

HP LaserJet 4250/4350 series printer formatters incorporate a 460 MHz RISC processor.

## **Printer memory**

If the printer encounters a problem when managing available memory, a clearable warning message appears on the control panel.

Some printer messages are affected by the auto-continue and clearable warning settings on the printer control-panel configuration menu. If **CLEARABLE WARNING=JOB** is set on the control panel, warning messages appear on the control panel until the end of the job from which they were generated. If **CLEARABLE WARNING=ON** is set, warning messages appear on the control panel until **Go** is pressed. If an error occurs that prevents printing and **AUTO CONTINUE=ON** is set, the printer goes offline for 10 seconds before it returns online. If **AUTO CONTINUE=OFF** is set, the message appears until **Go** is pressed.

#### **Read-only memory**

Besides storing microprocessor control programs, the read-only memory (ROM) stores dot patterns of internal character sets (fonts).

#### **Random-access memory**

The random-access memory (RAM) contains the page, I/O buffers, and the font storage area. It stores printing and font information received from the host system, and can also serve to temporarily

store a full page of print-image data before the data is sent to the print engine. Memory capacity can be increased by adding DIMMs to the formatter. Note that adding memory (DIMMs) might also increase the print speed for complex graphics.

#### **DIMM slots**

The DIMM slots can be used to add memory. In HP LaserJet 4200/4300 Series printers DIMM slots can also be used to add fonts or firmware upgrades.

#### Firmware DIMM (LJ 4200/4200L/4300 only)

To replace the printer firmware DIMM, insert a new firmware DIMM in DIMM slot 1 (the uppermost slot) inside the formatter assembly. See <u>Firmware DIMM (LJ 4200/4300 only)</u>.

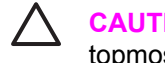

**CAUTION** The firmware DIMM must be installed in slot 1 (formatter PCA location J1; topmost slot)

Firmware can also be updated by downloading a remote firmware update (RFU). For more information about RFUs, see <u>Downloading a remote firmware update</u>.

#### Nonvolatile memory

The printer uses nonvolatile memory (NVRAM) to store I/O and information about the print environment's configuration. The contents of NVRAM are retained when the printer is turned off or disconnected.

#### Memory Enhancement technology

The HP Memory Enhancement technology (MEt) effectively doubles the standard memory through a variety of font- and data-compression methods.

**NOTE** The Me t is only available in PCL mode; it is not functional when printing in PS mode.

# **PJL** overview

Printer job language (PJL) is an integral part of configuration, in addition to the standard printer command language (PCL). With standard cabling, use PJL to perform a variety of functions, such as the following:

- Two-way communication with the host computer through a bidirectional parallel connection. The printer can send the host computer information about such things as the control panel settings, and the control panel settings can be changed from the host through two-way communication.
- Dynamic I/O switching. The printer can be configured with a host on each I/O by using dynamic I/ O switching. Even when the printer is offline it can receive data from more than one I/O simultaneously, until the I/O buffer is full.
- Context-sensitive switching. The printer can automatically recognize the personality (PS or PCL) of each job and configure itself in that personality.
- Isolation of print environment settings from one print job to the next. For example, if a print job is sent to the printer in landscape mode, the subsequent print jobs are prinedt in landscape mode only if they are formatted for it.

# PML

The printer management language (PML) allows remote configuration and status readback through the I/O ports.

# **Control panel**

The formatter sends and receives printer status and command data to and from a control-panel PCA.
# 6 Removing and replacing parts

### **Chapter contents**

- Removal and replacement strategy
- User-replaceable parts
- Covers, tray 1, and the rear output bin
- Control-panel display
- Main assemblies
- Motors and fans
- Pickup and feed assemblies
- Sensors and switches
- Solenoids and clutches
- <u>Accessories</u>

## **Removal and replacement strategy**

This chapter describes how to remove, replace, and reassemble the major assemblies of the printer. Replacement is generally the reverse of removal. To identify the left side and right side of the printer, face tray 1 on the front of the unit.

WARNING! Unplug the power cord from the power outlet (at the wall receptacle) before attempting to service the product. If you do not follow this warning, severe injury can result. Certain functional checks during troubleshooting might require that power is supplied to the product. However, all power should be turned off and the product should be unplugged when you remove any product assemblies or components. Never operate or service the printer when the protective cover is removed from the laser/scanner assembly. The reflected beams, although invisible, can damage your eyes.

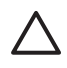

**CAUTION** The product contains components that are sensitive to electrostatic discharge (ESD). Always perform service work at an ESD-protected workstation. If an ESD-protected workstation is not available, discharge body static by grasping the printer chassis before touching an ESD-sensitive component. Ground the printer chassis before servicing the product.

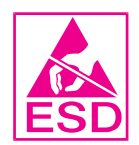

#### **Required tools**

- #2 Phillips screwdriver
- Small flat-blade screwdriver
- Needle-nose pliers
- ESD mat (if available; see the ESD caution above)
- Penlight (optional)
- Tape (optional)
- Transfer-roller removal hook

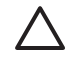

**CAUTION** Using a pozidriv screwdriver will damage screw heads on the product. Use a #2 Phillips screwdriver.

#### Before performing service

- If possible, print a menu map and configuration page. See <u>Menu map</u> and <u>Configuration page</u>.
- Remove all of the accessories and print media, the print cartridge, and tray 2 from the product.
- Unplug the power cord from the power outlet at the wall receptacle.
- Place the product on an ESD mat, if one is available. If an ESD-protected workstation is not available, discharge body static by grasping the printer chassis before touching an ESD-sensitive component. Ground the printer chassis before servicing the product

#### After completing service

- Reinstall the print cartridge (remove the print cartridge before returning the printer to the customer).
- Reconnect all cables to the product.
- Replace all of the accessories and load the media.
- Print a configuration page and verify that the latest firmware is installed on the printer. See <u>Downloading a remote firmware update</u>.

#### Screws used in the printer

This table describes the screws that are used in the printer and provides guidelines to help determine where each type of screw is used. The screws can vary in length depending on the thickness of the material that is being fastened.

Always note where each type of screw is located and replace each one in its original location.

**NOTE** When you are disassembling the product, place the screws into the chassis holes from which they were removed. This prevents their loss, and ensures that the proper type and length of screw for each location is used when the product is reassembled.

Table 6-1 Common fasteners used in this product

| Drawing and description | Purpose                                                                                                    |
|-------------------------|----------------------------------------------------------------------------------------------------|
|                         | This screw is used to fasten metal to metal when good<br>electrical contact is needed. This screw also provides high<br>resistance to loosening. |

Phillips-head machine screw with captive star washer

This screw is used to fasten sheet metal or plastic to plastic frames (the deep, coarsely spaced threads provide an increased holding capability while decreasing the possibility of stripping the target hole).

Phillips-head screw with self-tapping threads

Reinstallation note: To install a self-tapping screw, first turn it counterclockwise to align it with the existing thread pattern, and then carefully turn it clockwise to tighten it. You will feel resistance and hear the screw click when it engages the existing threads in the hole. Do not overtighten the screw. If a self-tapping screw-hole becomes stripped, repair the screw-hole or replace the affected assembly.

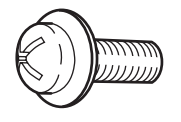

This screw is used to fasten sheet metal parts to the sheetmetal chassis. It spans large clearance holes and distributes the load by increasing the bearing surface.

Phillips washer-head machine screw with a broad, flat washer attached to the screw head

| 6mm | 8mm          | 10mm | 12mm         | 16mm          | МЗ | M4                        |
|-----|--------------|------|--------------|---------------|----|---------------------------|
| <►  | <b> -</b> -► |      | <b> </b> ∙ → | <b> </b> ∙−−• | 0  | O Screw measurement guide |

#### Parts-removal tree

Use the following diagram to determine the order in which parts must be removed.

NOTE Some components in the parts-removal tree have a superscript *number* listed next to the component name (for example, "Right-side cover<sup>1</sup>"). The superscript indicates that this component must be removed before you can gain access to the registration-roller assembly.

| Print cartridge                                                                                                    |  |  |  |  |  |  |
|----------------------------------------------------------------------------------------------------|--|--|--|--|--|--|
| Transfer roller                                                                                                    |  |  |  |  |  |  |
| - Control panel overlay<br>- Tray 1<br>- Tray 2 feed rollers                                                                                                    |  |  |  |  |  |  |
| - Rear output bin                                                                                                    |  |  |  |  |  |  |
| Firmware DIMM (CLJ 4200/4300 series only)<br>Formatter assembly (two Phillips washer-head machine screws)                                                                                                    |  |  |  |  |  |  |
| L Accessory covers and the tray 2-extension door                                                                                                    |  |  |  |  |  |  |
| Fuser<br>Tray 1 pickup roller<br>Tray 1 separation pad<br>Top cover                                                                                                    |  |  |  |  |  |  |
| Control-panel assembly<br>Right-side cover <sup>1</sup>                                                                                                    |  |  |  |  |  |  |
| <ul> <li>Tray 2 media-size sensor</li> <li>Tray 2 lifter drive assembly</li> <li>Cooling fan (right side; HP LaserJet 4250/4300/4350 only)</li> <li>Laser/scanner</li> <li>Paper-pickup assembly<sup>3</sup></li> <li>Print-cartridge motor (HP LaserJet 4250/4300/4350 only)<sup>4</sup></li> <li>Main motor</li> <li>Dc controller assembly<sup>5</sup></li> </ul> |  |  |  |  |  |  |
| Main drive assembly <sup>6</sup><br>Registration assembly                                                                                                    |  |  |  |  |  |  |
| Left-side cover <sup>7</sup>                                                                                                    |  |  |  |  |  |  |
| Output delivery assembly <sup>®</sup> Duplexing-pendulum assembly                                                                                                    |  |  |  |  |  |  |
| └── Main cooling fan (left side)<br>└── Power supply <sup>®</sup><br>└── Paper-feed assembly                                                                                                    |  |  |  |  |  |  |
| └── Tray 1 pickup assembly <sup>10</sup>                                                                                                    |  |  |  |  |  |  |

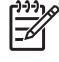

**NOTE** The formatter assembly and fuser are only listed once, but they must be removed before you can gain access to some of the other components.

#### Printer input tray, and cabinet wheel locks

When the printer and input trays are placed on the cabinet stand, the printer and trays must be locked together to prevent them from tipping over. This is not necessary (but it is recommended) if the printer and trays are placed on a level work surface. When servicing the printer and accessories, unlatch the locking mechanism and separate the printer and its accessory components.

The cabinet stand includes locks for the wheels at its base. Make sure that the wheels are locked when the printer is in place. The wheels should be unlocked *only* when the printer is being moved.

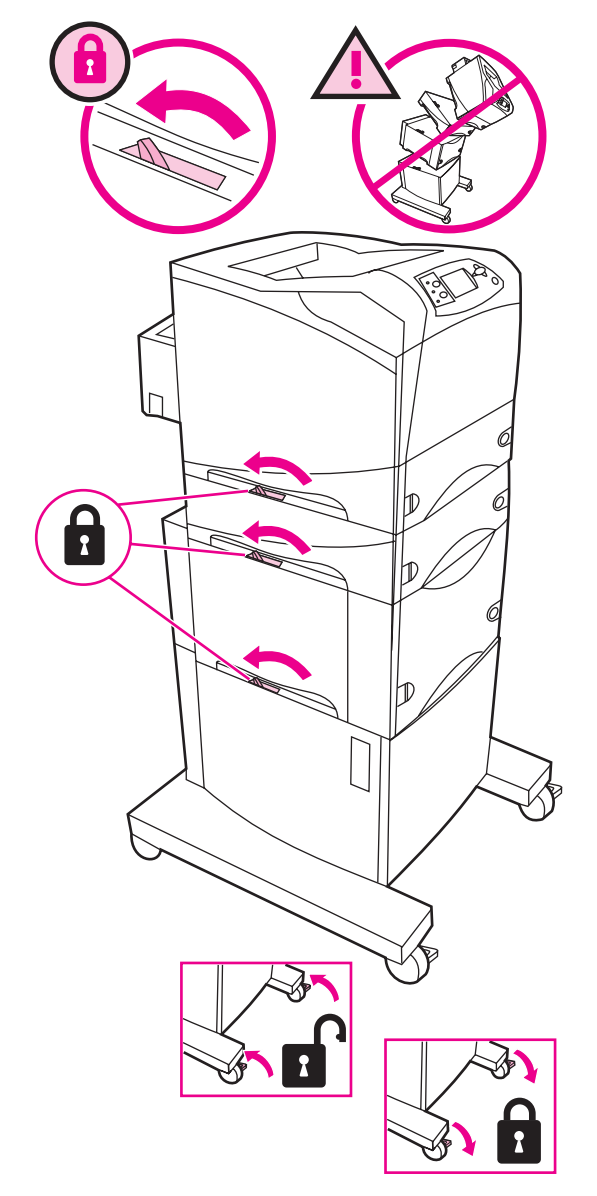

Figure 6-1 Location of printer, input trays, and cabinet-wheel locks

#### Dc controller PCA diagram

You must disconnect wires or cables from the dc controller PCA before you can remove or replace many of the printer components. Use the following diagram to assist with disconnecting the cables and wires from the dc controller PCA.

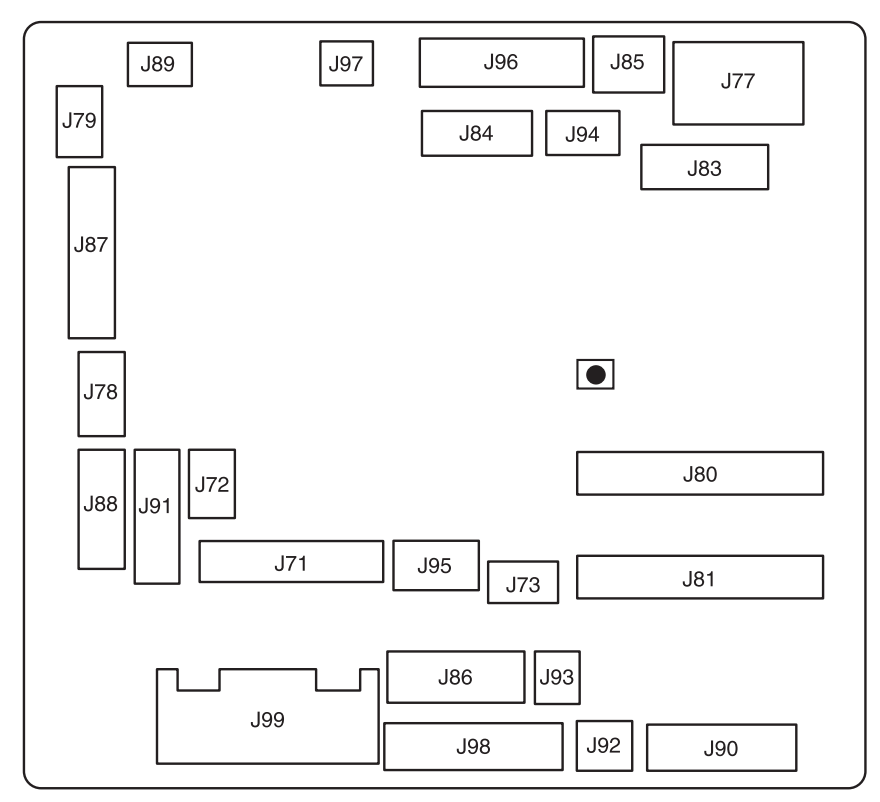

#### Figure 6-2 Connector locations on the dc controller PCA

| J71 |                                                                                                    | J88 | 6-Pin connector; Envelope feeder                                |
|-----|----------------------------------------------------------------------------------------------------|-----|-----------------------------------------------------------------|
| J72 |                                                                                                    | J89 | 3-Pin connector; Paper-feed clutch                              |
| J73 |                                                                                                    | J90 | 10-Pin connector; Tray 2 media size sensor, Tray 2 paper sensor |
| J77 | 8-Pin connector; Control panel                                                                      | J91 | 7-Pin connector; Accessory tray power connector                 |
| J78 | 3-Pin connector; Right side fan (HP LJ<br>4250/4300/4350 only)                                      | J92 | 2-Pin connector; Tray 2 pickup solenoid                         |
| J79 | 2-Pin connector; Tray 1 pickup solenoid                                                             | J93 | 2-Pin connector; Tray 2 lifter motor                            |
| J80 | Power-supply ribbon cable                                                                           | J94 | 4-Pin connector                                                 |
| J81 | Power-supply ribbon cable                                                                           | J95 | 3-Pin connector; Top-cover sensor                               |
| J83 | 12-Pin connector; Scanner PCA                                                                       | J96 | 8-Pin connector; Paper-handling power connector                 |
| J84 | 7-Pin connector; Laser/scanner PCA                                                                  | J97 | 2-Pin connector; Print cartridge memory-chip sensor             |
| J85 | 3-Pin connector; Output-bin full sensor                                                             | J98 | 9-Pin connector; Main motor                                     |
| J86 | 7-Pin connector; print cartridge motor<br>(HP LJ 4250/4300/4350 only)                               | J99 | 6-Pin connector; Power supply                                   |
| J87 | 7 12-Pin connector; Tray 1 paper sensor, Narrow-media sensor, Top-of-page sensor, Paper-feed sensor |     |                                                                 |

### **User-replaceable parts**

The following sections discuss user-replaceable parts.

#### Print cartridge

1 Open the control-panel door.

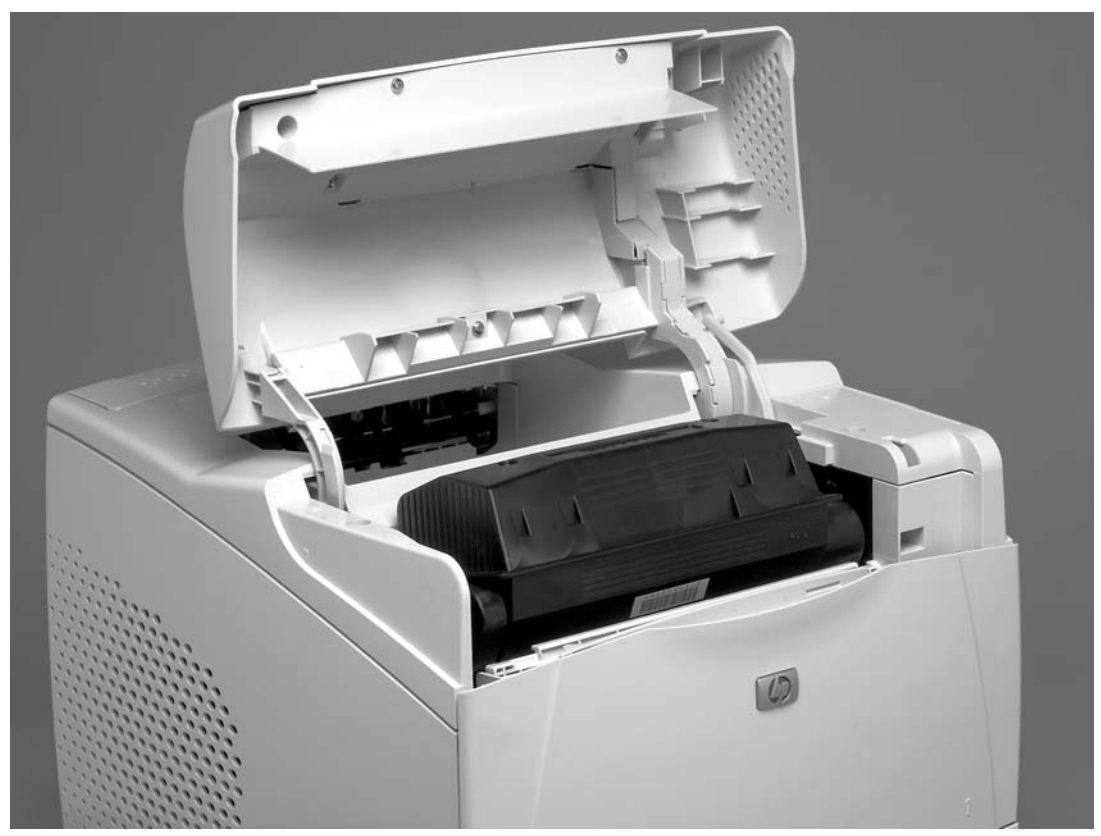

Figure 6-3 Print cartridge (1 of 2)

2 Firmly grasp the print cartridge and pull it up and out of the printer.

**CAUTION** Do not expose the print cartridge to bright light or direct sunlight for long periods of time. This can damage the cartridge, which will result in print-quality defects. If the cartridge must be removed from the printer for an extended amount of time, cover it and keep it out of bright light or direct sunlight.

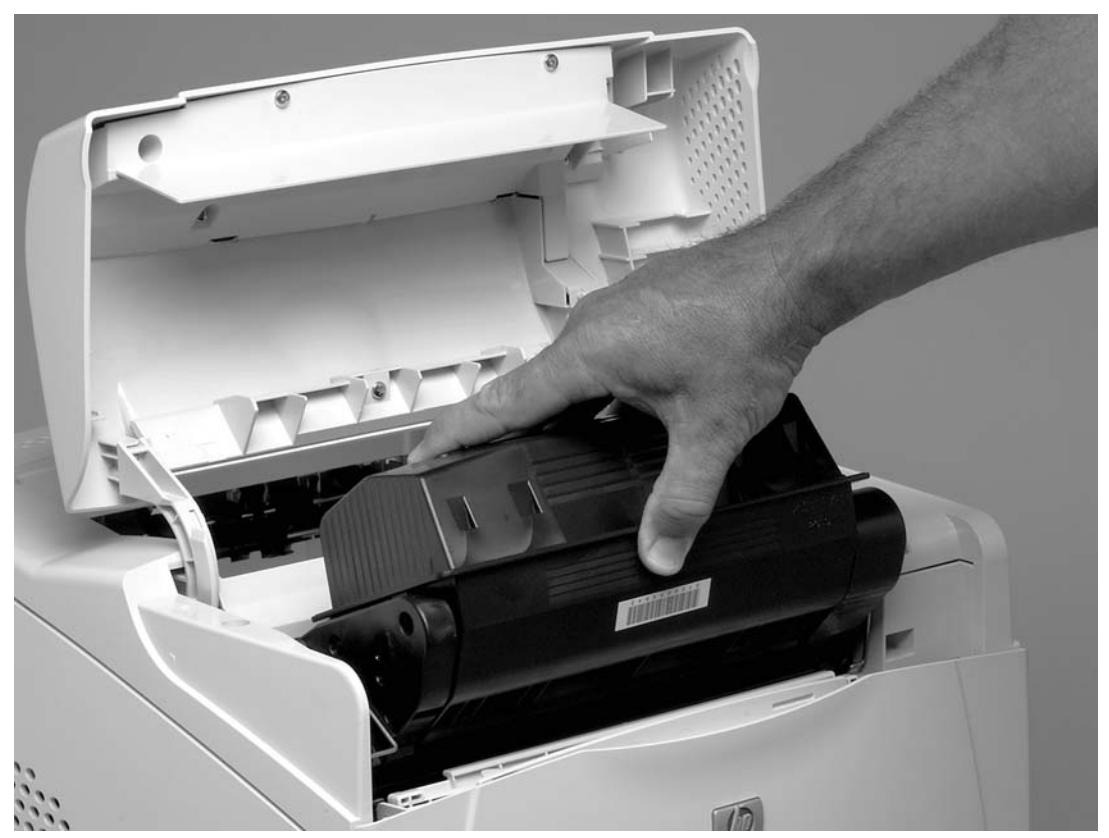

Figure 6-4 Print cartridge (2 of 2)

#### **Transfer roller**

1 Open the control-panel door and tray 1.

 $\triangle$ 

**CAUTION** Do not touch the black rubber on the roller. Skin oils on the roller can cause print-quality problems. The use of disposable gloves is recommended when you remove the transfer roller.

2 Use a transfer-roller removal hook (callout 1) to lift the left end of the metal shaft out of place near the blue gear (callout 2). If a removal hook is not available use a flat-blade screwdriver. Slide the transfer roller to the left to remove it.

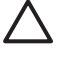

**CAUTION** Be careful to release and lift the left side of the roller *first*, and then slide the roller out.

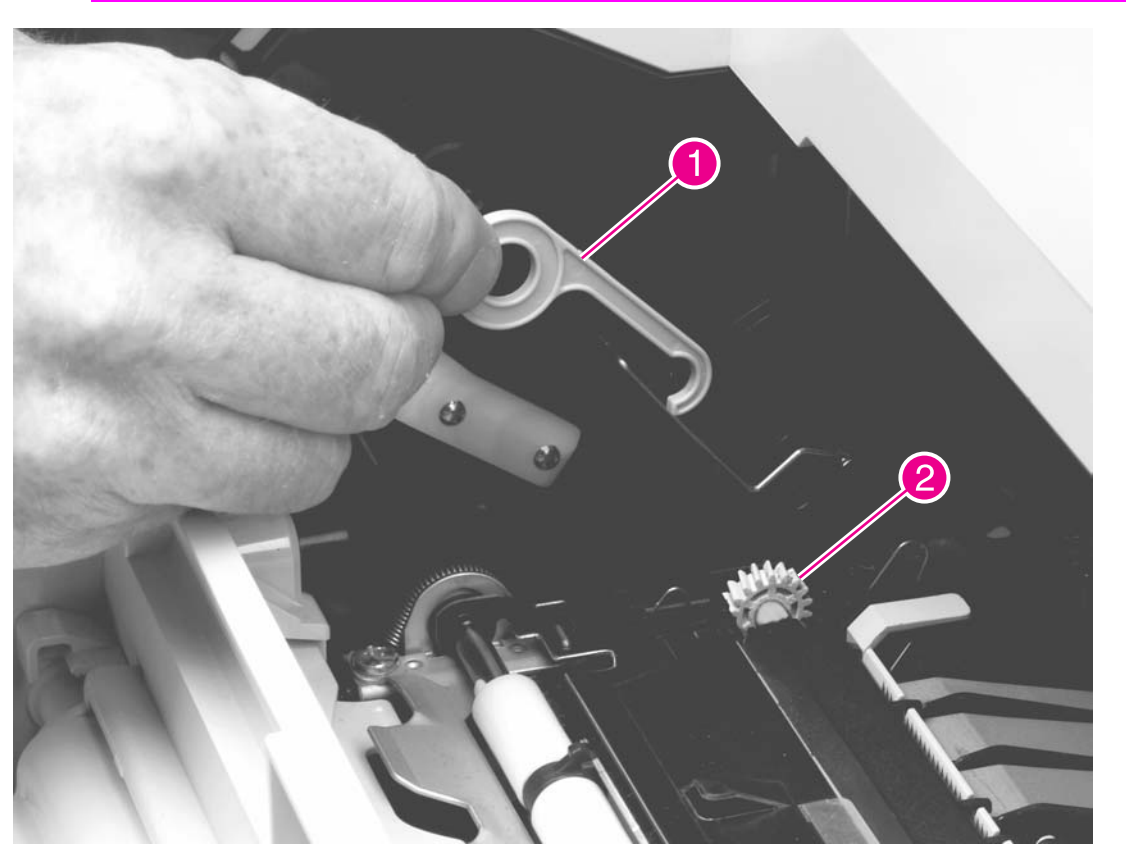

Figure 6-5 Transfer roller

**Reinstallation tip** When you install the transfer roller, make sure that the black collar on the left side is oriented correctly, with the open end face-down (the solid end is face-up).

#### Fuser

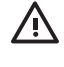

**WARNING!** The fuser might be very hot. After turning off the printer power, allow the fuser to cool for at least 30 minutes before removing it.

- 1 Remove the rear output bin. See <u>Rear output bin</u>.
- 2 Squeeze the blue fuser-release tabs (callout 1).
- 3 Pull the fuser (callout 2) straight back and out of the printer.

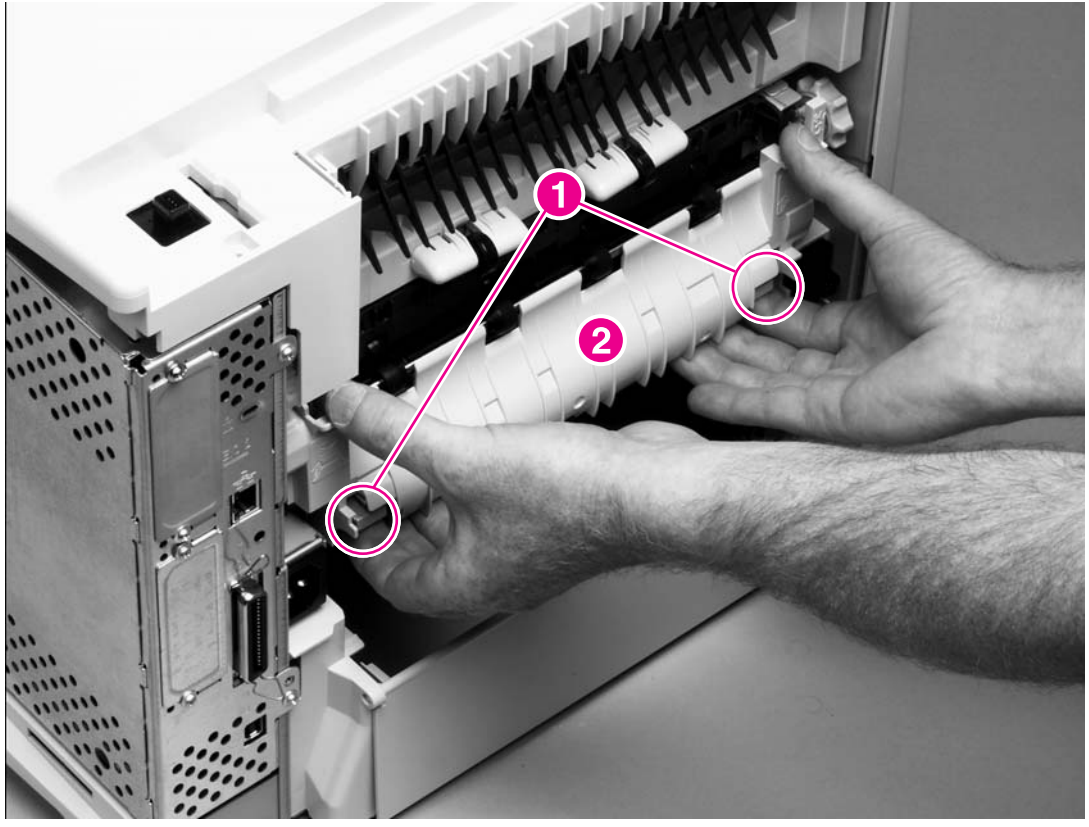

Figure 6-6 Fuser

**CAUTION** Do not drop or jar the fuser. It can easily be damaged if it is mishandled.

 $\dot{\nabla}$  Hint When you replace the fuser, make sure that it is fully seated into the printer. You should hear both sides snap into place.

#### Tray 1 pickup roller

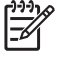

**NOTE** If the optional envelope feeder is installed, press the release button on its left side and remove the feeder. Then proceed to step 2.

1 Remove the front accessory cover (callout 1).

**NOTE** If the printer has an envelope feeder installed, this cover will *not* be in place.

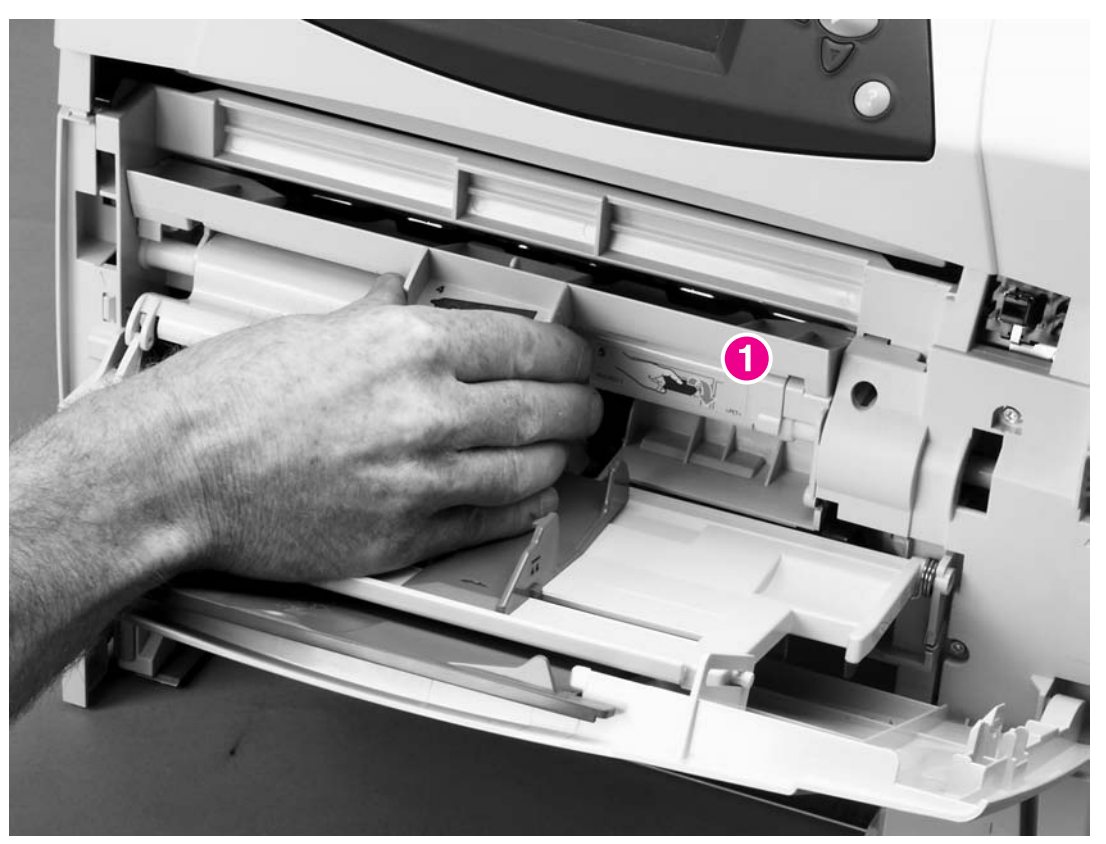

Figure 6-7 Tray 1 pickup roller (1 of 2)

2 Release the pickup roller by sliding apart the latches that are located on each side at the top of the roller. Lift the roller (callout 3) out of the opening.

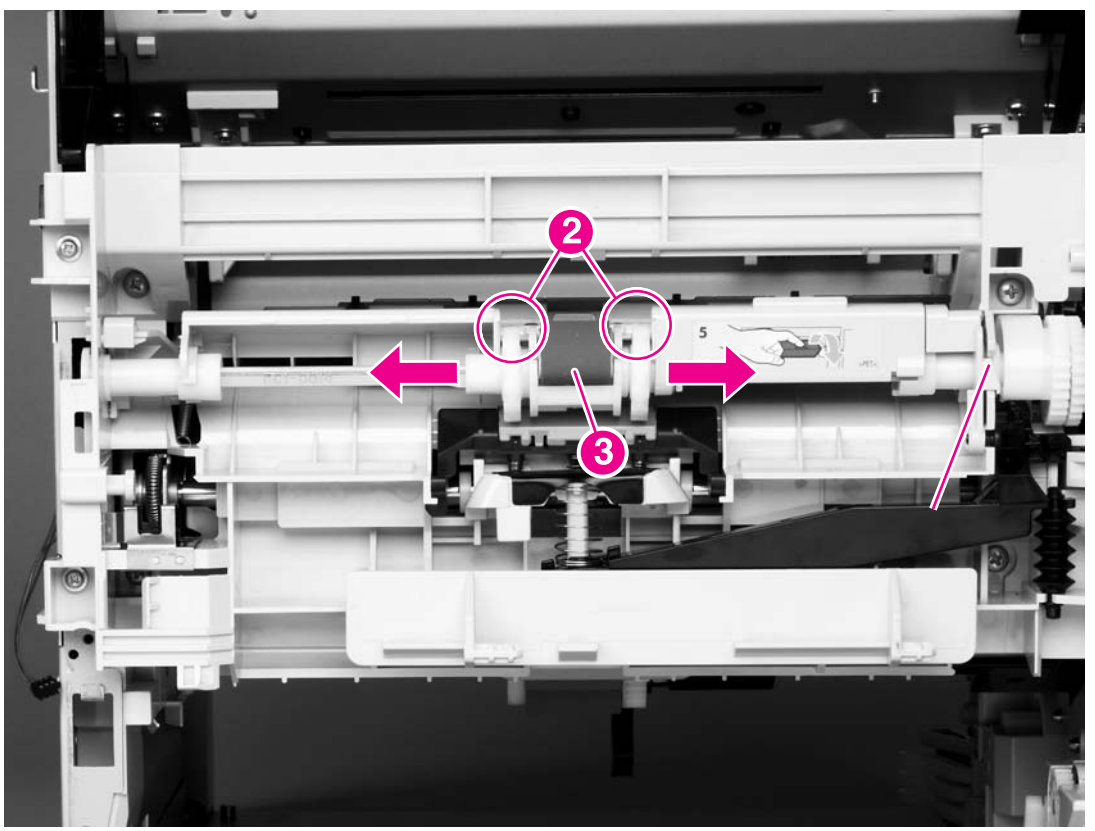

Figure 6-8 Tray 1 pickup roller (2 of 2)

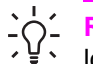

**Reinstallation tip** When you install the pickup roller, place the two pivot pins in the lower mounting slots (callout 2) and rotate the roller into the printer until it snaps into place.

#### Tray 1 separation pad

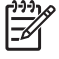

**NOTE** If the optional envelope feeder is installed, press the release button on its left side and remove the feeder. Then proceed to step 2.

- 1 Remove the front accessory cover (not shown). See <u>Accessory covers and the tray 2 extension</u> <u>door</u>.
- 2 Insert the tip of a a small flat-blade screwdriver under the tray 1 separation pad.
- 3 Carefully twist the screwdriver to dislodge the separation pad. Remove the tray 1 separation pad.

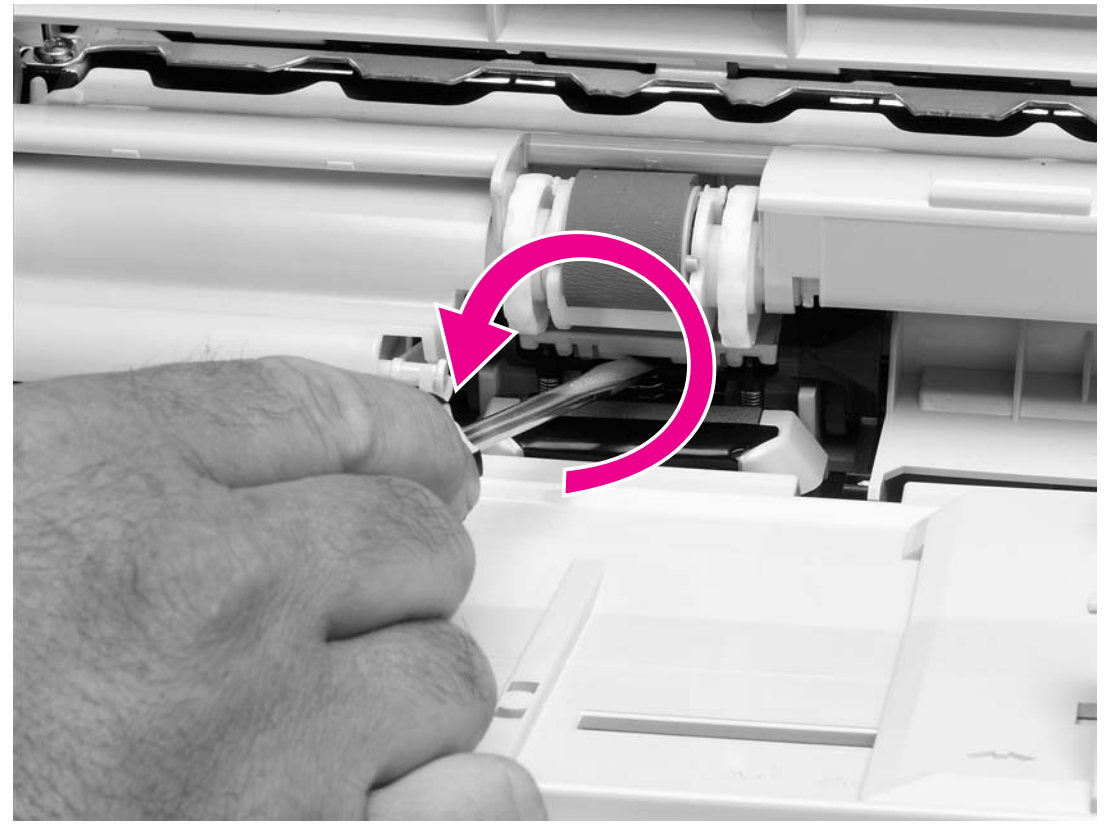

Figure 6-9 Tray 1 separation pad

### Tray 2 feed rollers

1 Remove tray 2 and place it on a level work surface. Locate and open the cover (arrow) that is next to the roller in tray 2.

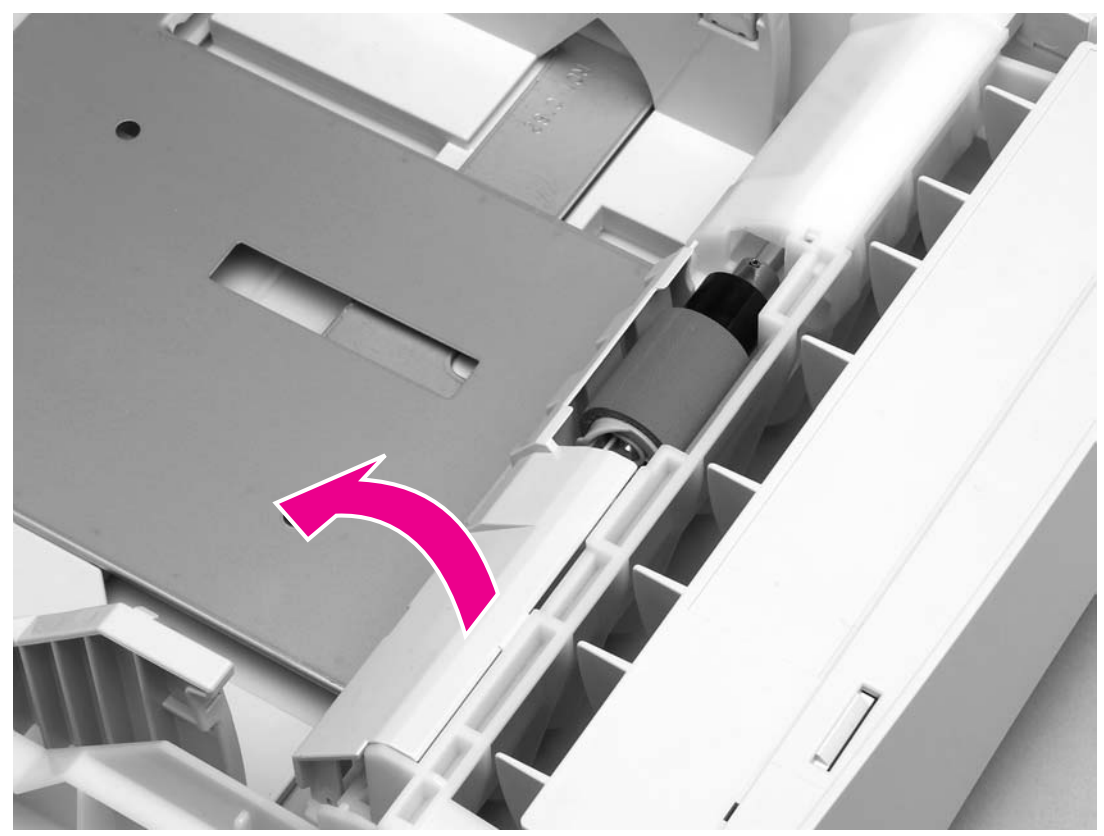

Figure 6-10 Tray 2 feed rollers (1 of 4)

2 Pinch the blue latch that is on the left side of the roller. Slide the roller off of the shaft (arrows).

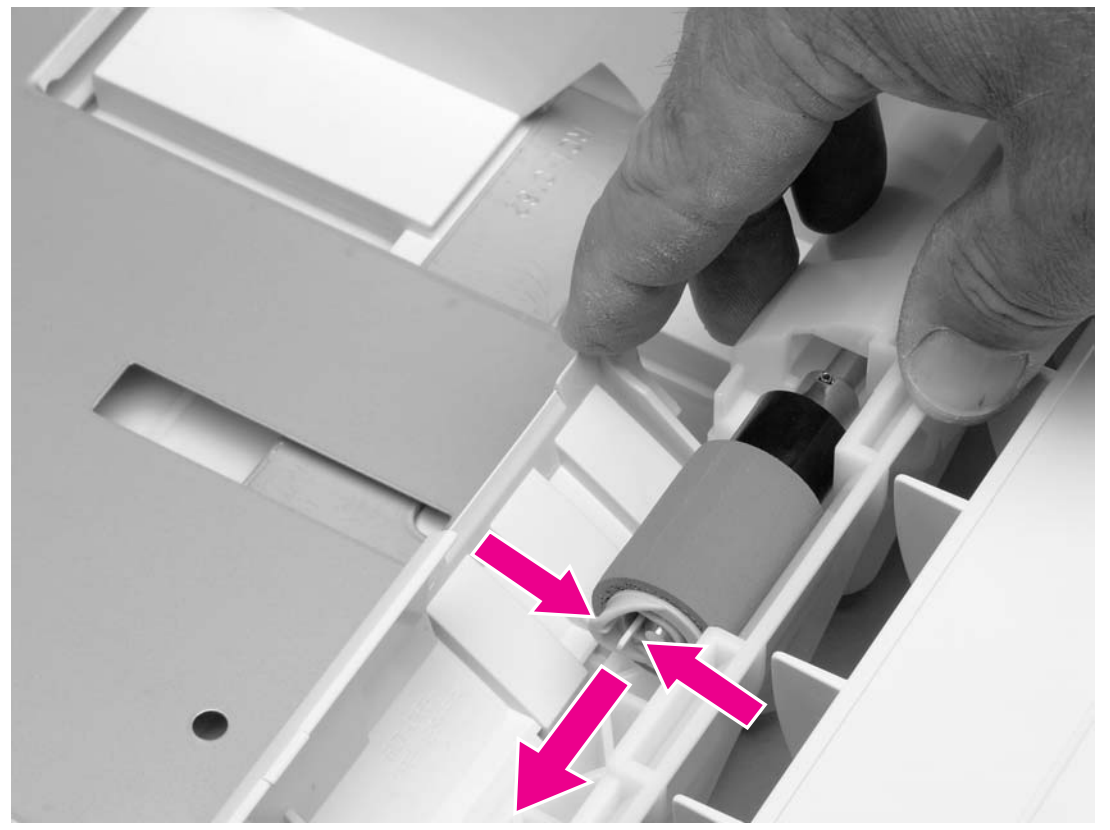

Figure 6-11 Tray 2 feed rollers (2 of 4)

**CAUTION** When you install this roller, make sure that it locks into place. Verify that the roller is correctly oriented, and that the round, black spacer next to the roller is correctly positioned against the locking pin on the shaft.

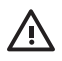

**WARNING!** Do not allow the front of the printer to extend beyond the edge of the work surface. The printer can become unbalanced and fall, which can cause damage to the printer or personal injury to the service technician.

3 Move the front of the printer to the edge of the work surface for better access to the remaining feed rollers. To find the rollers, look up into the inside of the opening that was created when you removed tray 2.

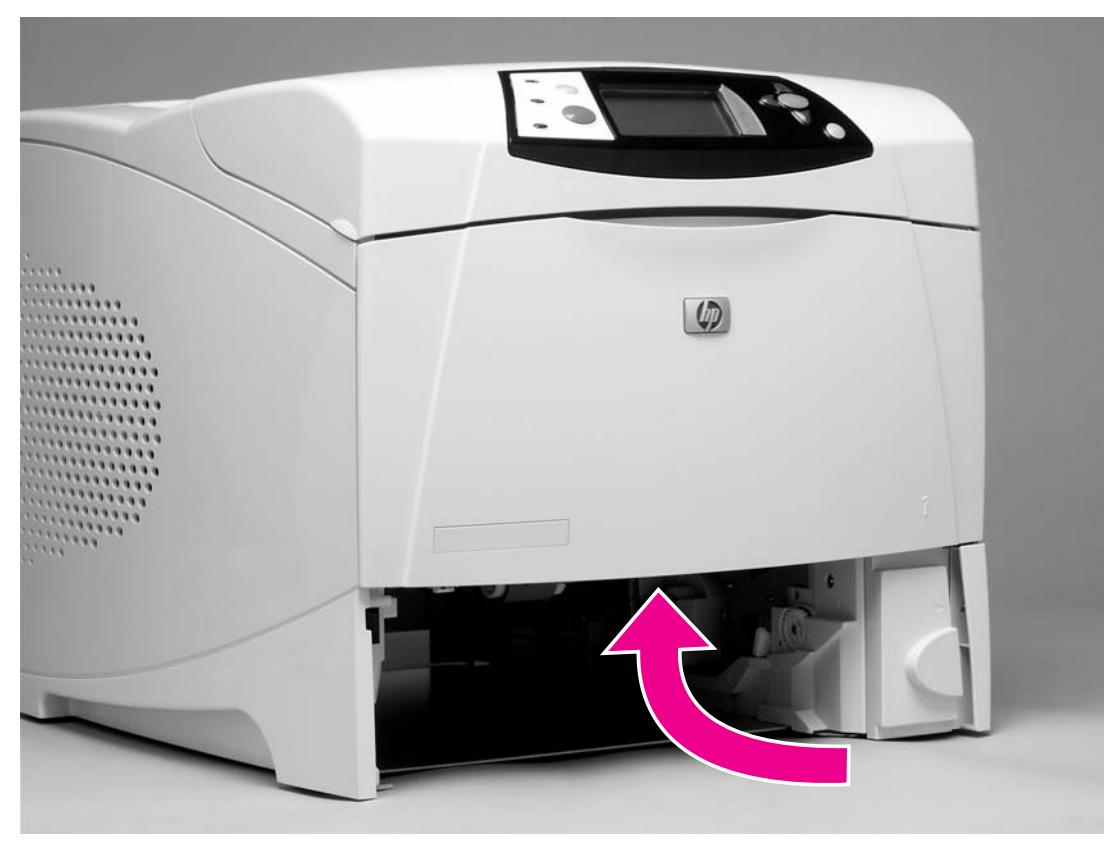

Figure 6-12 Tray 2 feed rollers (3 of 4)

4 Pinch the blue latch on the left side of the feed roller (two rollers are intslled here). Slide the roller off of the shaft. You might need to rotate the roller in order to pinch the latch.

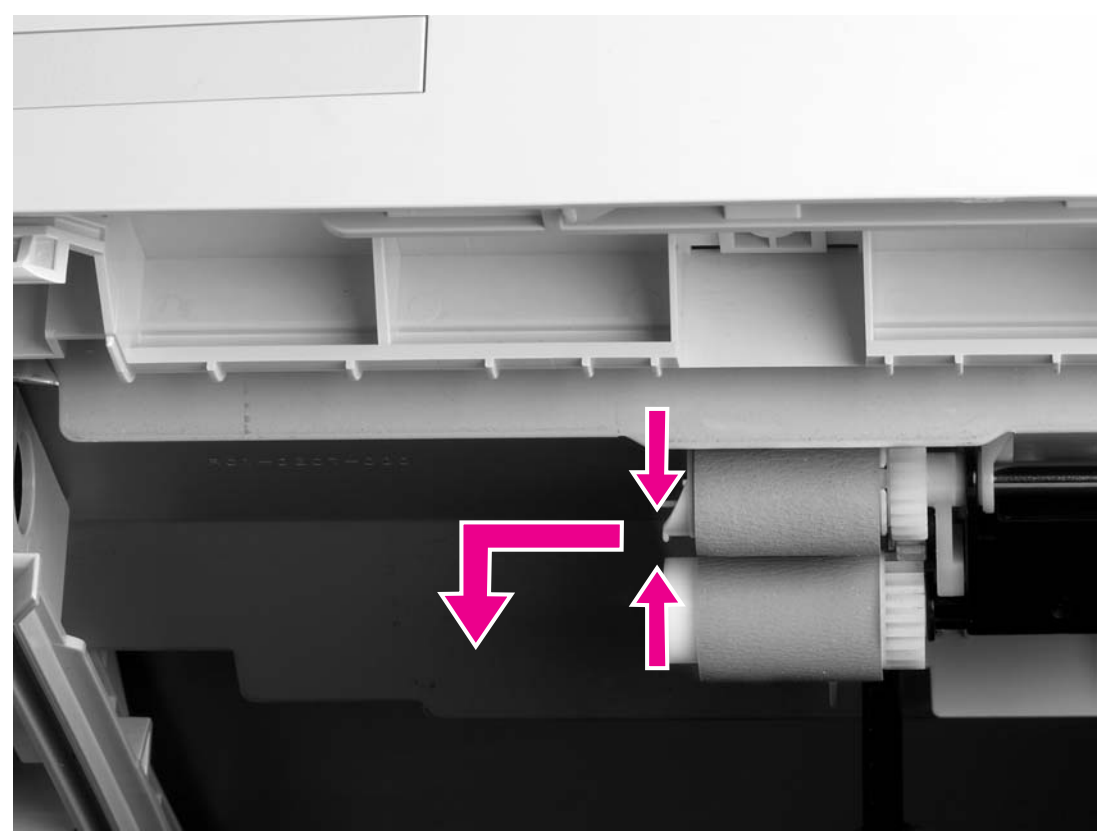

Figure 6-13 Tray 2 feed rollers (4 of 4)

5 Repeat the previous step for the remaining pickup roller.

 $\frac{1}{2} \int \frac{1}{2} \frac{1}{2} \frac{$ 

### Covers, tray 1, and the rear output bin

The following sections describe removal and replacement of the printer covers, tray 1, and the rear output bin.

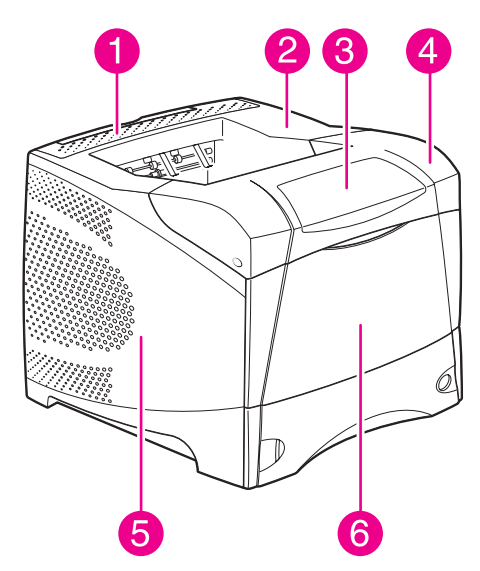

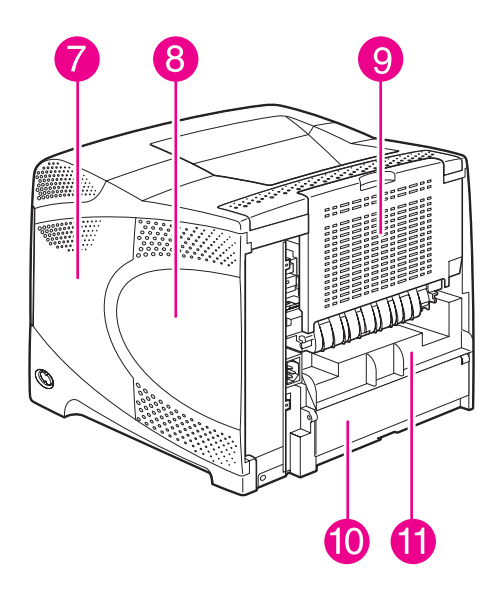

Figure 6-14 External components

| 1  | Rear accessory cover     |
|----|--------------------------|
| 2  | Top cover                |
| 3  | Control panel            |
| 4  | Cartridge door           |
| 5  | Left-side cover          |
| 6  | Front cover              |
| 7  | Right-side cover         |
| 8  | Formatter cover          |
| 9  | Rear output bin          |
| 10 | Tray 2 extension cover   |
| 11 | Duplexing acessory cover |

#### Accessory covers and the tray 2 extension door

NOTE Accessory covers will not be in place if any installed accessories (for example, the optional stapler/stacker) have been removed to service the printer.

1 Grasp the rear accessory cover (the mounting position for the optional stapler/stacker or stacker). Rotate the cover toward the front of the printer to release it, and then lift it up to remove it.

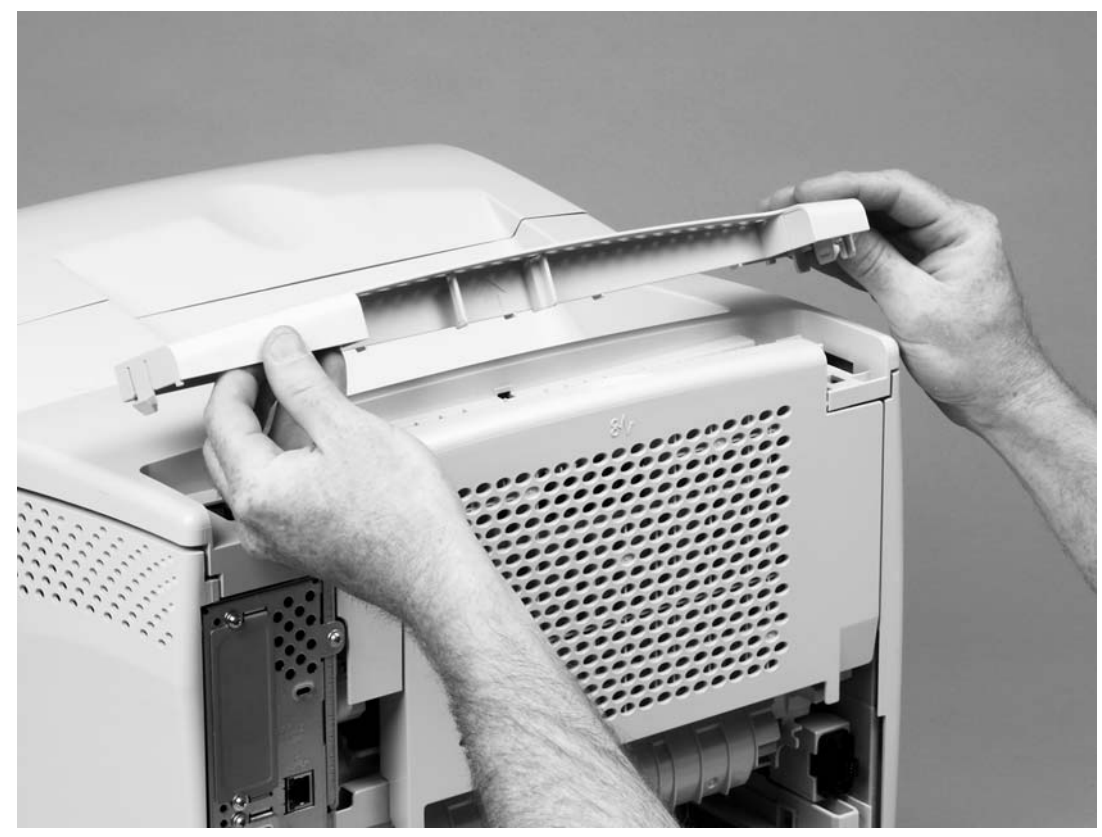

Figure 6-15 Accessory covers (1 of 3)

2 Open tray 1. Grasp the front accessory cover (the mounting position for the optional envelope feeder) and pull it straight out of the printer.

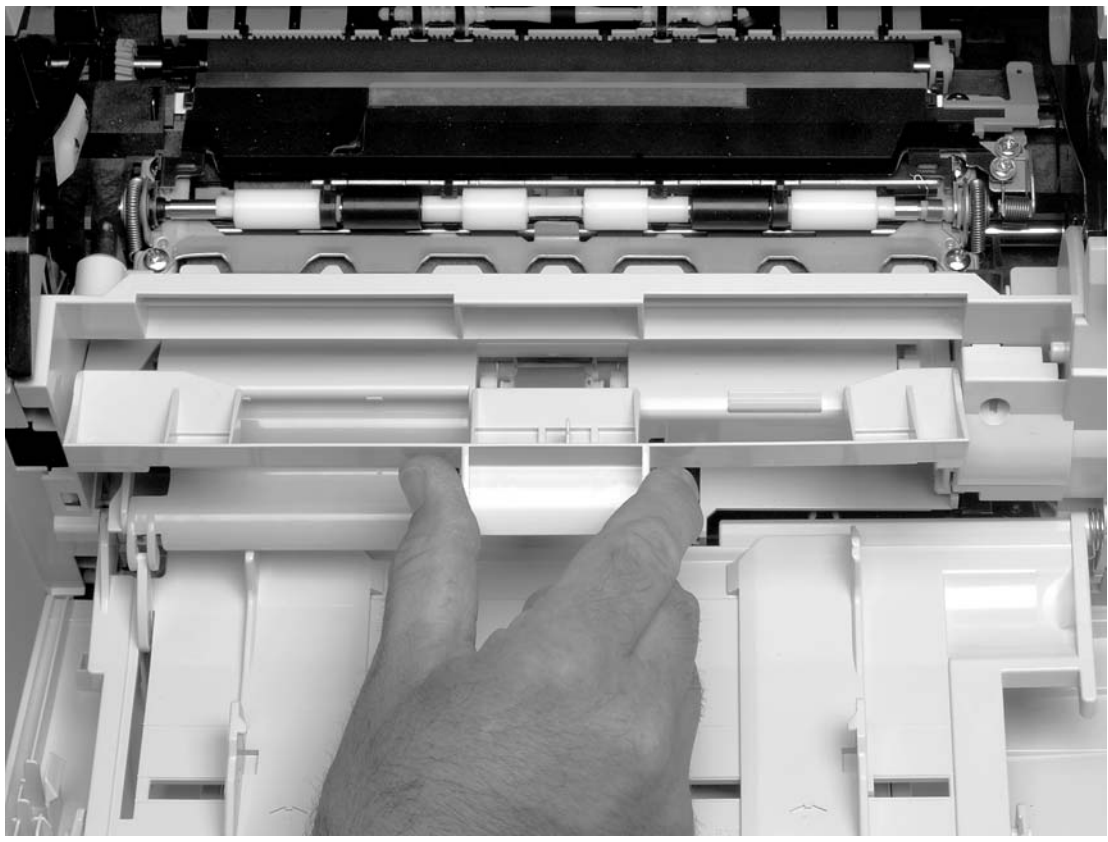

Figure 6-16 Accessory covers (2 of 3)

3 Grasp the duplexing accessory cover (the mounting position for the optional duplexer) and pull it straight out of the printer.

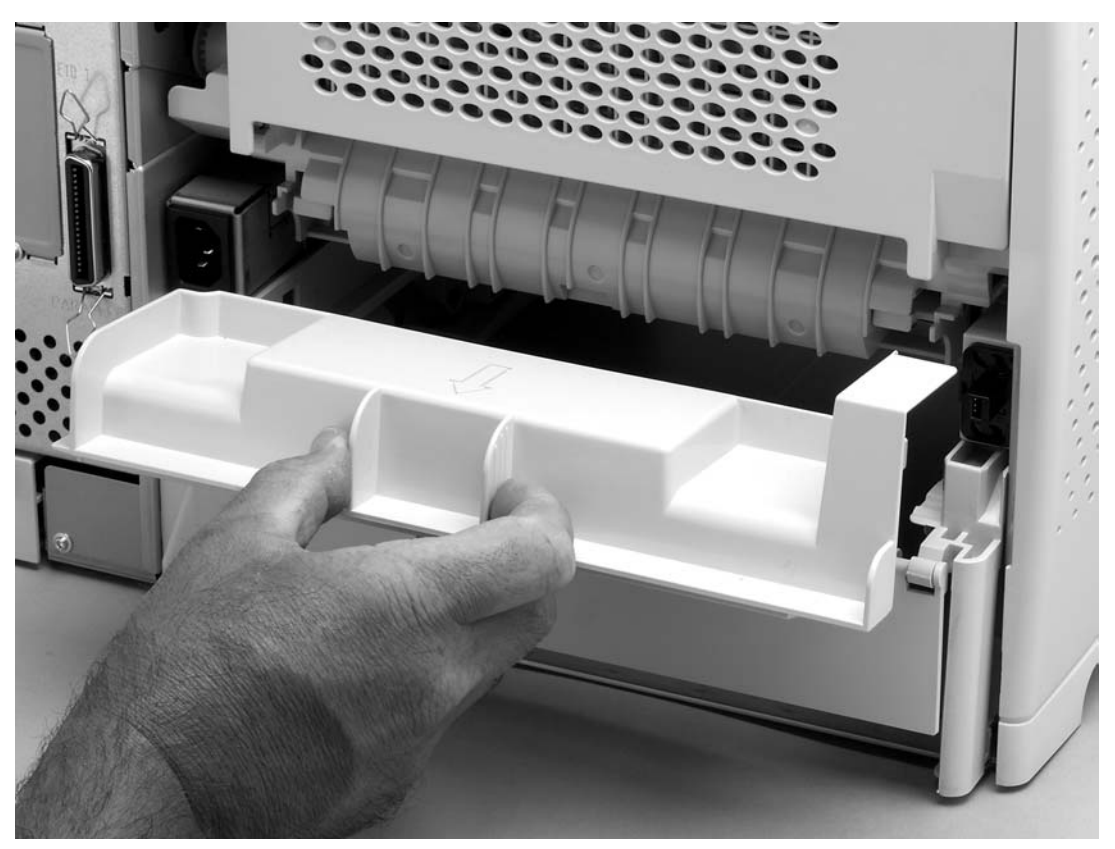

Figure 6-17 Accessory covers (3 of 3)

4 Rotate the tray 2 extension cover to the horizontal position, and then lift up the right side of the cover to unlock its pivot bar.

5 Slide the left-side pivot pin out of its retainer to remove the cover.

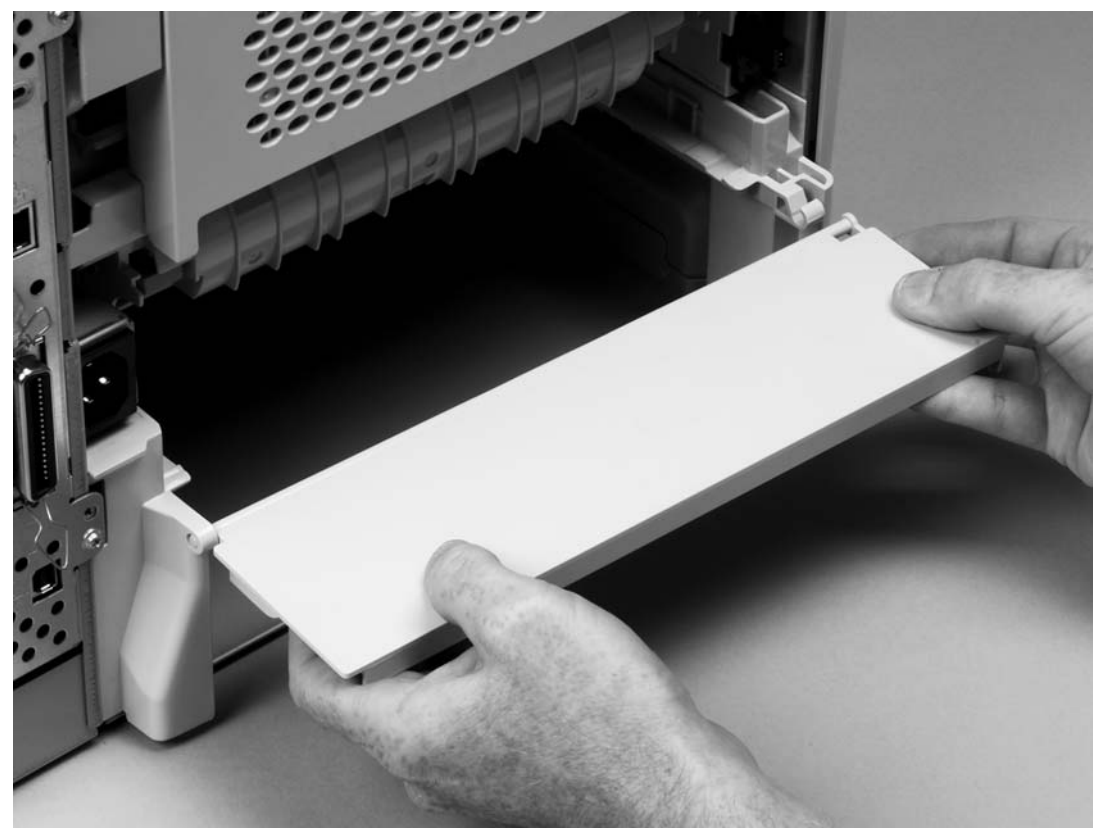

Figure 6-18 Tray 2 extension cover

#### Formatter cover

- 1 Grasp the formatter cover.
- 2 Pull the cover straight back and away from the printer.

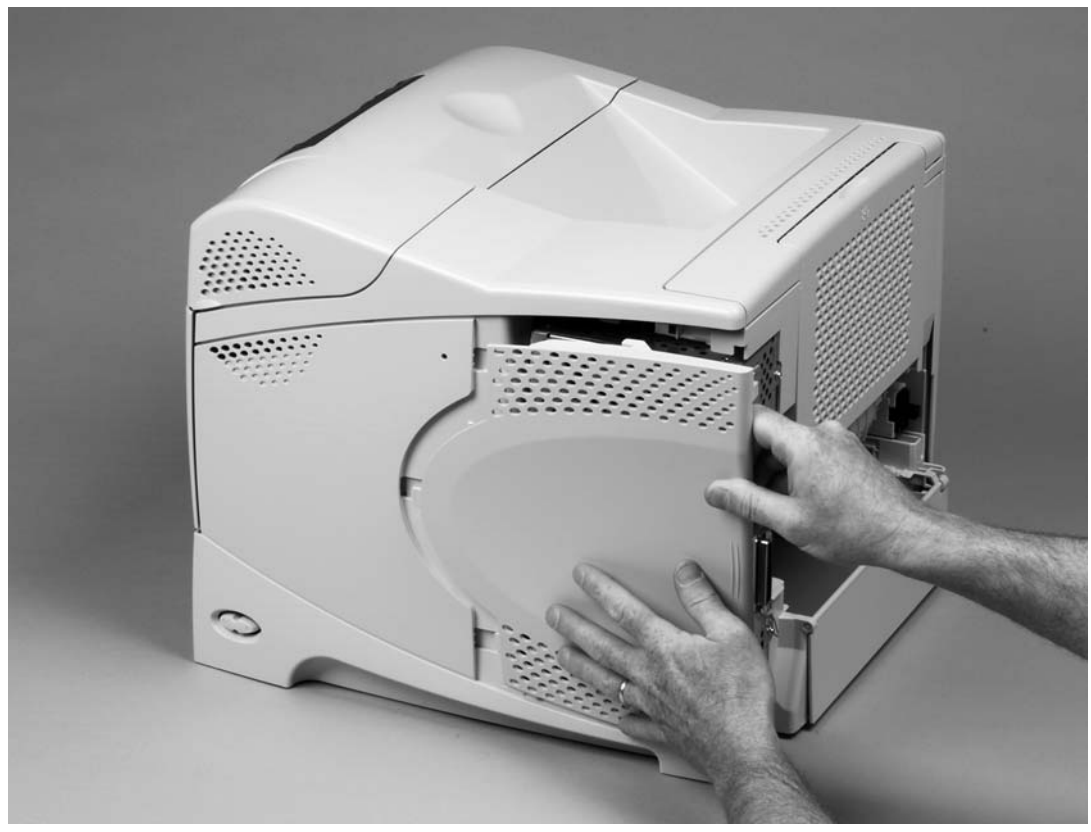

Figure 6-19 Formatter cover

#### Top cover

**NOTE** If the optional stapler/stacker or stacker accessory is installed, lift it straight up and off of the printer to remove it. Then proceed to step 2.

- 1 Remove the following:
  - Top accessory cover. See <u>Accessory covers and the tray 2 extension door</u>.
  - Formatter cover. See Formatter cover
- 2 Open the rear output bin, the print-cartridge door, and the front cover.
- 3 Use needle-nose pliers to release the print-cartridge drive-arm tab (callout 1).

 $\dot{\nabla}_{\underline{v}}^{1}$  Hint Push the print-cartridge drive-arm (callout 2) back into the printer to avoid damaging it when you remove the top cover.

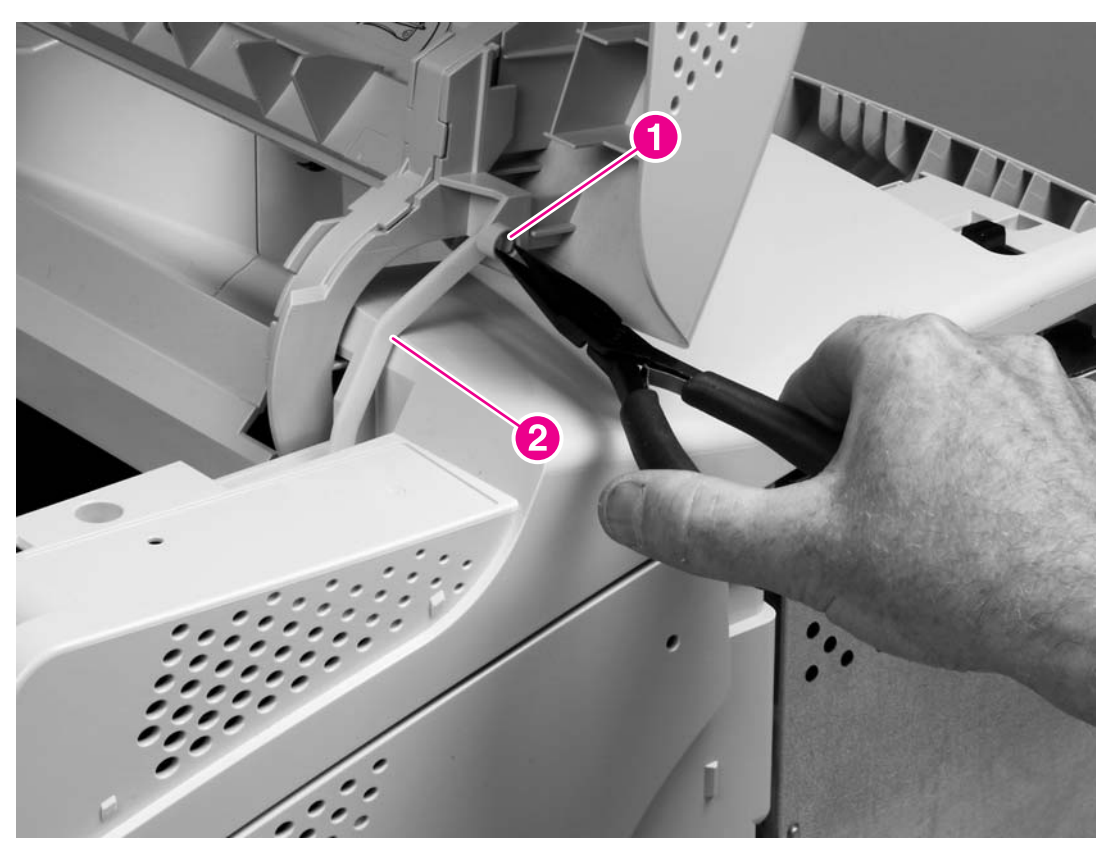

Figure 6-20 Top cover (1 of 3)

4 Remove four mounting screws (callout 3).

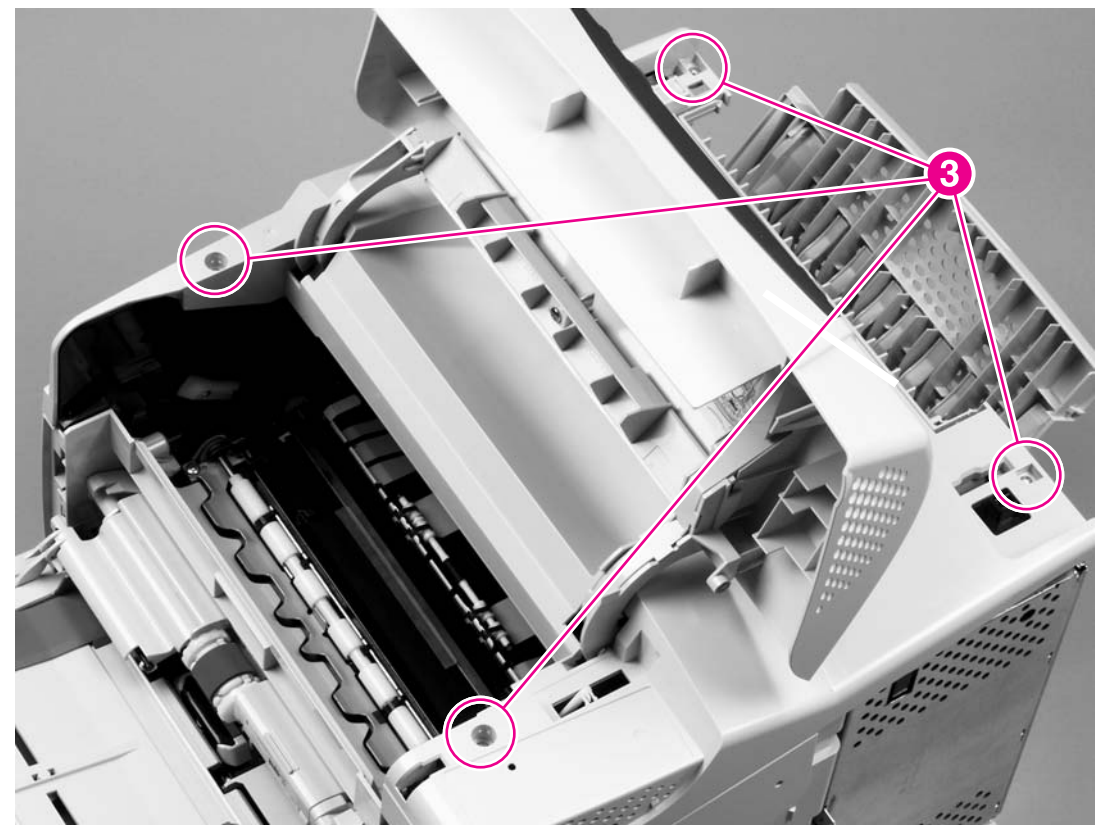

Figure 6-21 Top cover (2 of 3)

5 Grasp the top cover and carefully rotate the left edge up and away from the printer. Do not apply stress to the control-panel wire-harness (callout 4) when rotating the top cover away from the printer.

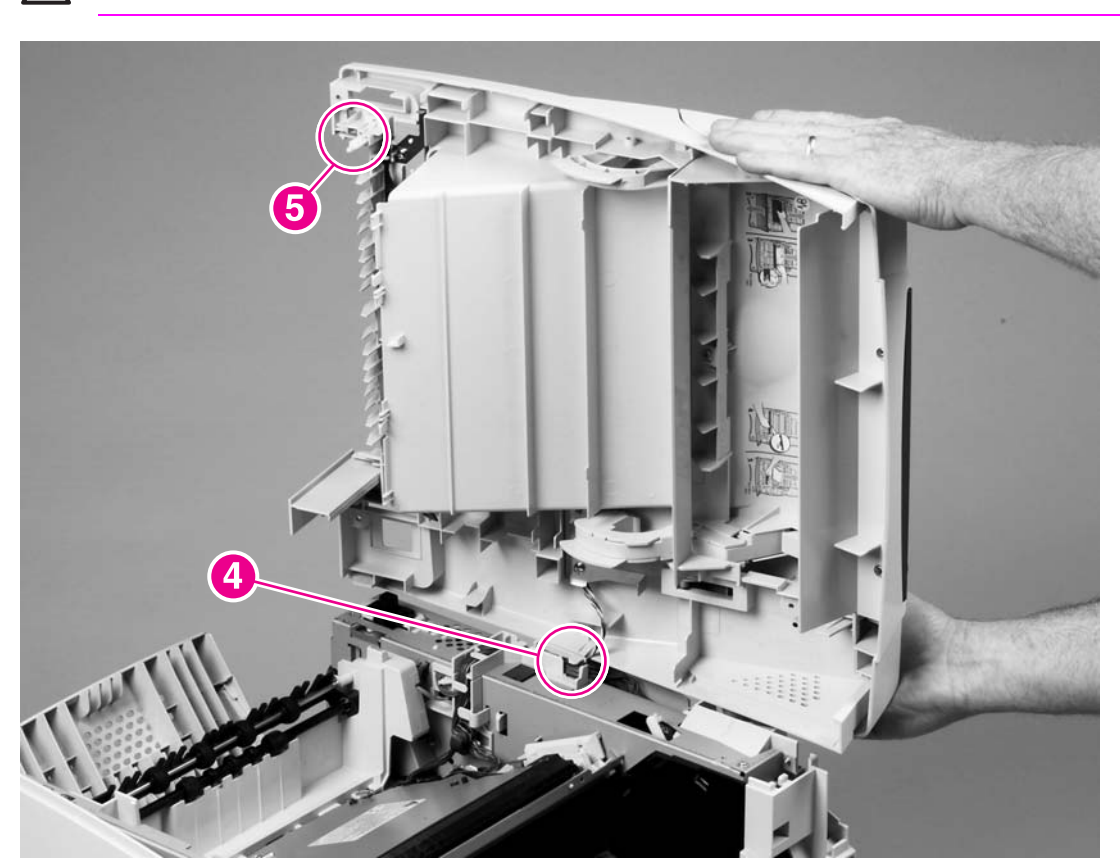

**CAUTION** The accessory pin (callout 5) is not captive. Do not lose the pin.

Figure 6-22 Top cover (3 of 3)

6 Disconnect the control-panel wire-harness (callout 4) from the dc controller PCA. Remove the top cover.

**CAUTION** When the top cover is reinstalled, make sure that the wire-harnesses are correctly routed through the cable guides. If the wire-harnesses are not routed correctly, they can be damaged when the top cover is reinstalled.

Hint The control-panel wire-harness connector can become disconnected when you reinstall the top cover. If the control panel does not work after the top cover is reinstalled, verify that the wire-harness connector is fully seated into its dc controller PCA connector.

#### **Right-side cover**

- 1 Remove the following assemblies:
  - Top cover. See <u>Top cover</u>.
  - Formatter cover. See <u>Formatter cover</u>.
  - Tray 2.
- 2 Open the formatter door.
- 3 Use a small flat-blade screw driver to push in the locking tab at the front of the printer, and then release two additional locking tabs (callout 1).

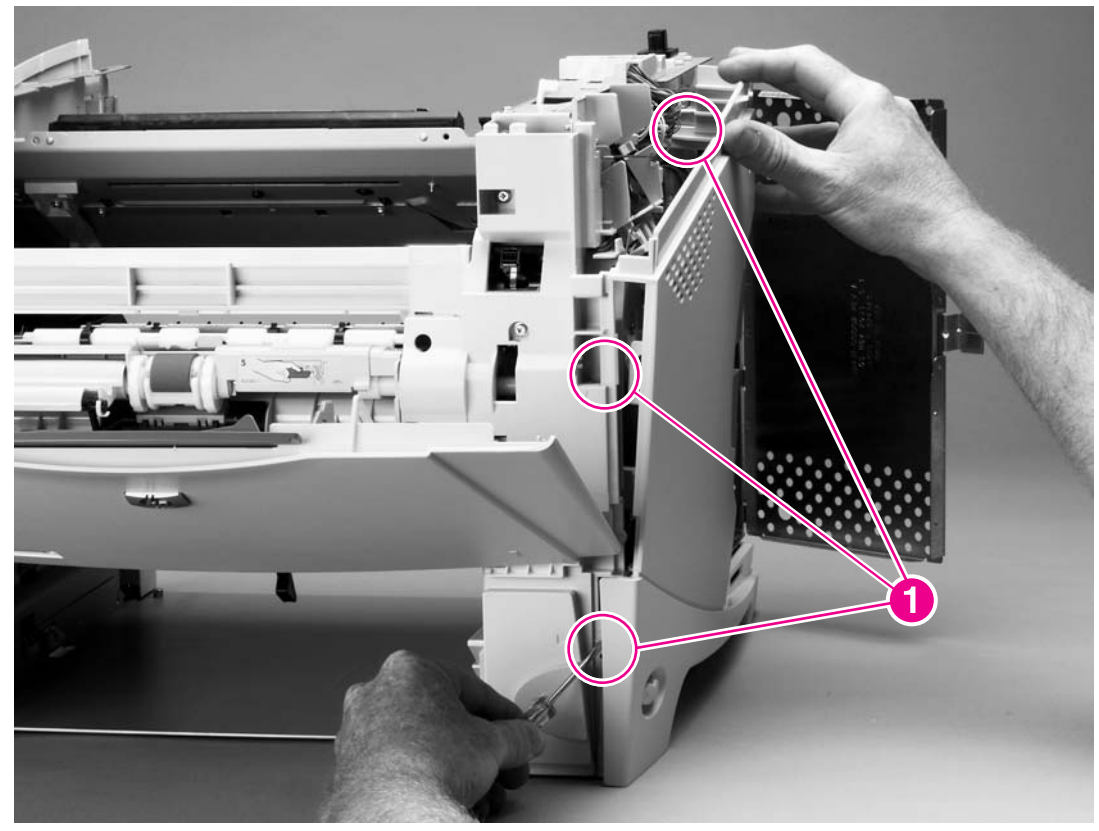

Figure 6-23 Right-side cover (1 of 2)

4 Rotate the right-side cover away from the printer and lift it up to remove it.

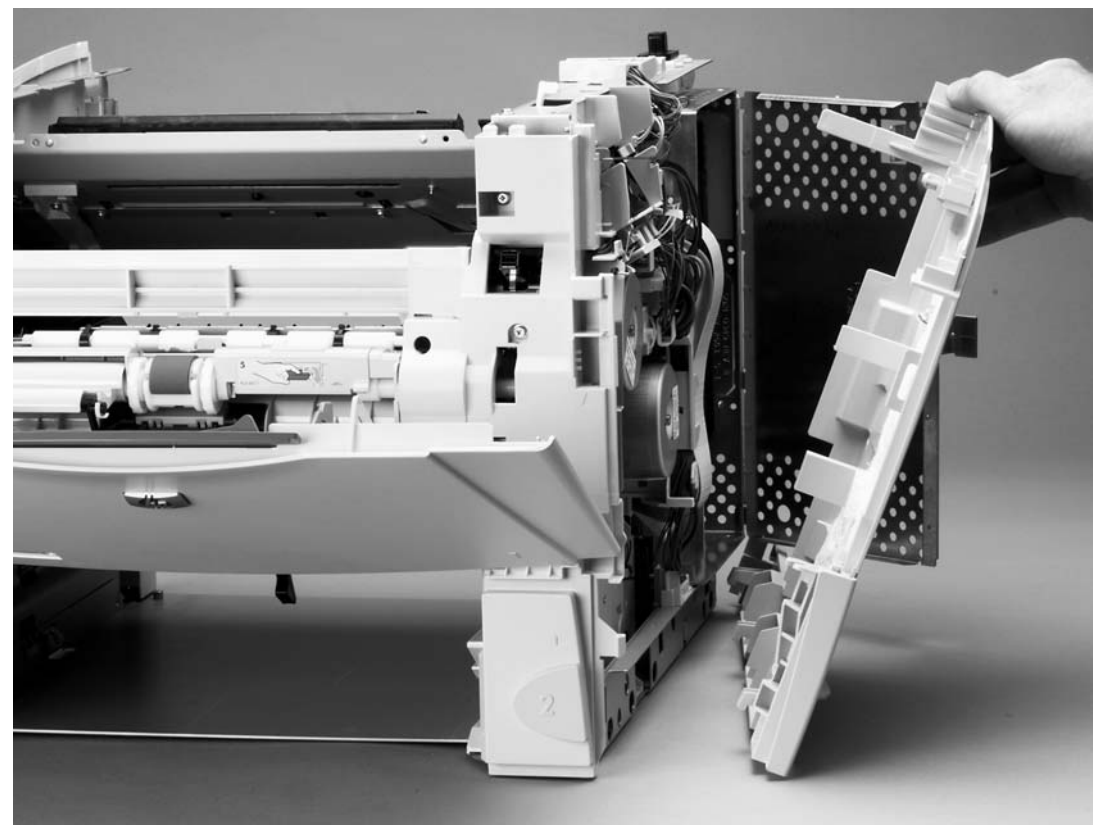

Figure 6-24 Right-side cover (2 of 2)

 $\frac{1}{2} \int_{-\infty}^{1} \frac{\text{Reinstallation tip}}{2} \quad \text{When you reinstall the right-side cover, verify that the power-switch arm (callout 1) locks onto the switch connecting rod (callout 2).}$ 

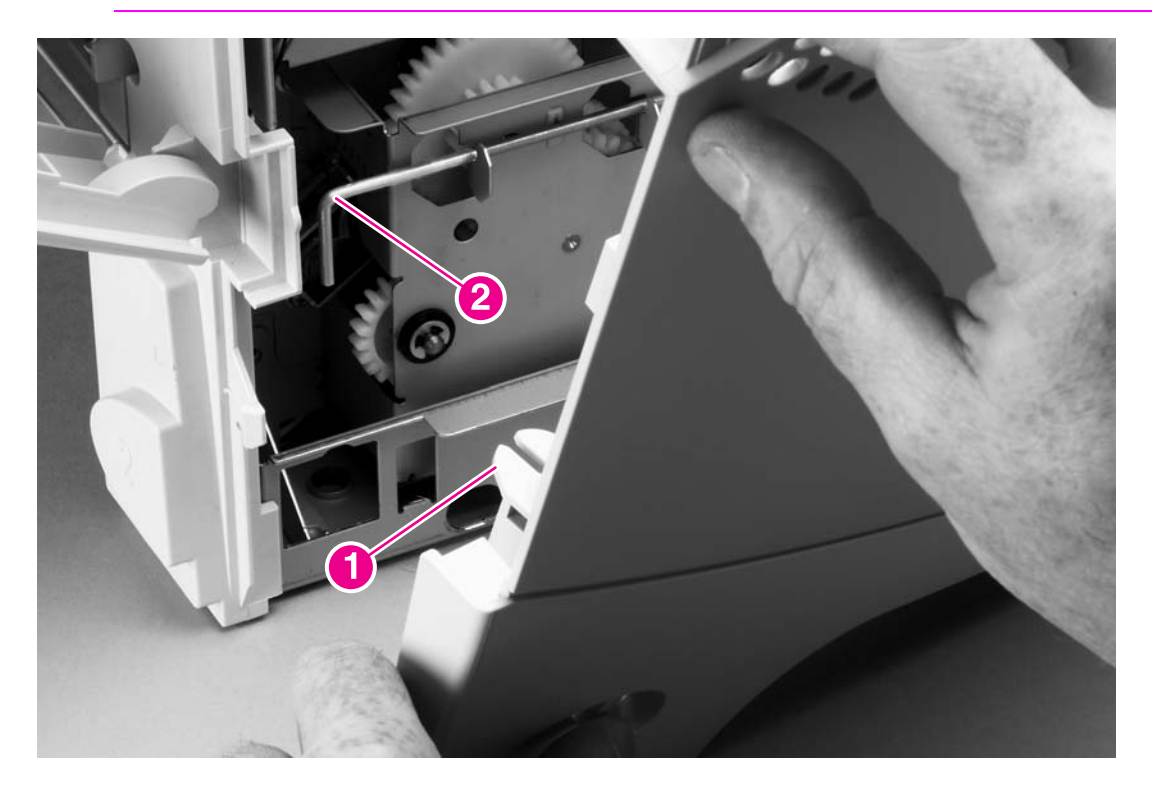

#### Left-side cover

- 1 Remove the top cover. See <u>Top cover</u>.
- 2 Release two locking tabs (callout 1).

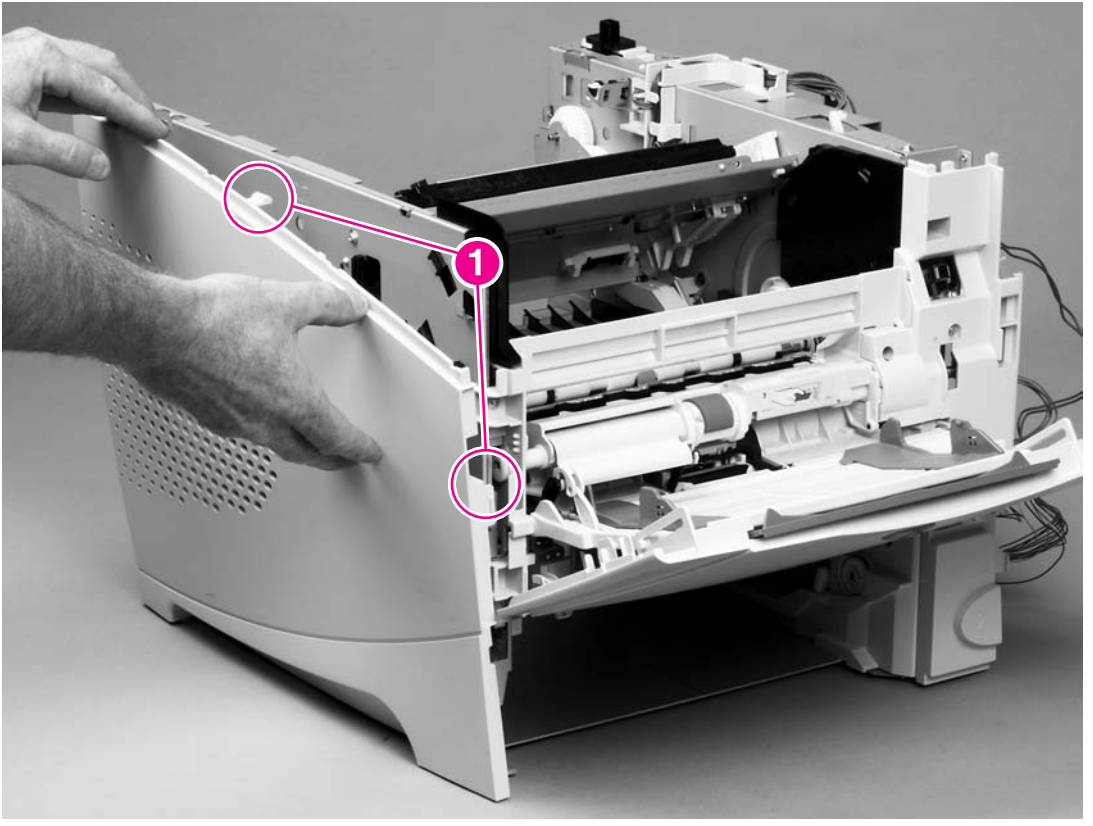

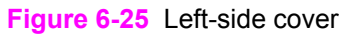

3 Rotate the top of the cover away from the printer and lift the cover up to remove it.

 $\frac{1}{\sqrt{2}}$  Reinstallation tip When reinstalling the left-side cover, make sure to hook the bottom of the cover first.

#### **Front cover**

- 1 Open the front cover.
- 2 Remove the tray 1 pins (callout 1) from the hinges on the front cover. Use your fingers to gently pry the paper-guide slide-pin hinges out of the hinge slots on the front cover to release the pins.

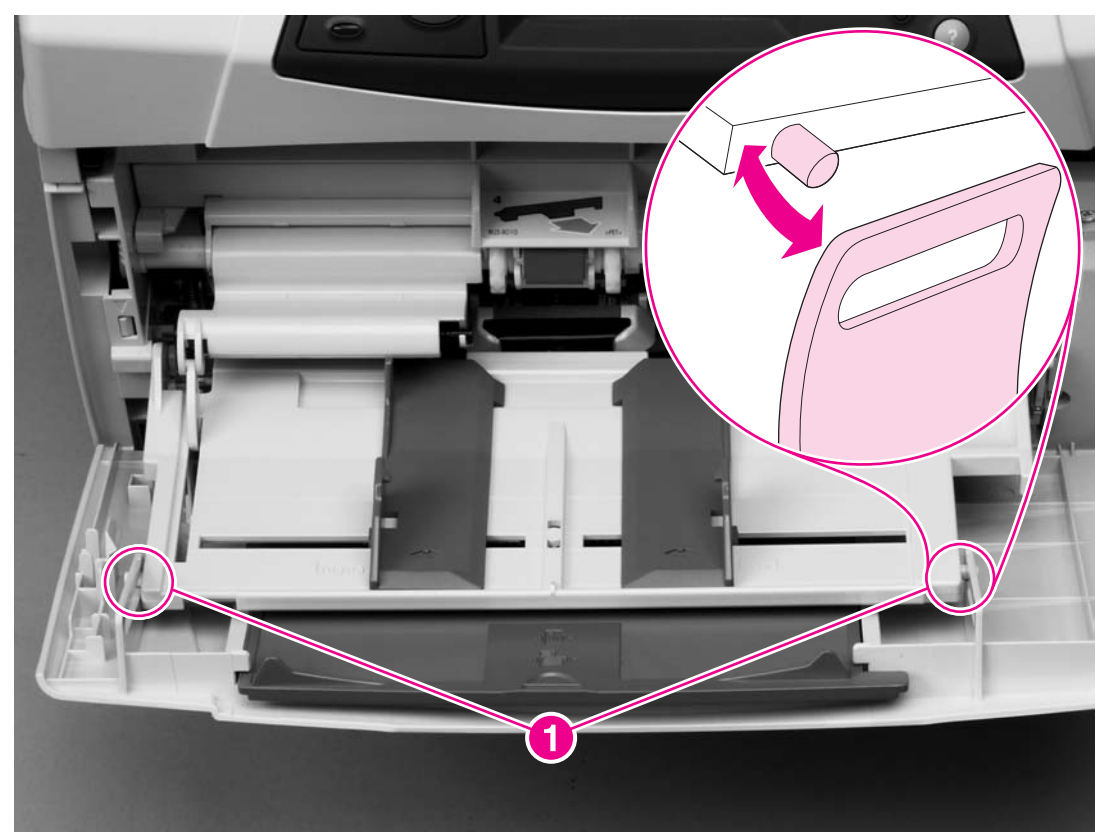

Figure 6-26 Front cover (1 of 2)

3 Slide the front cover toward the right side of the printer to remove it.

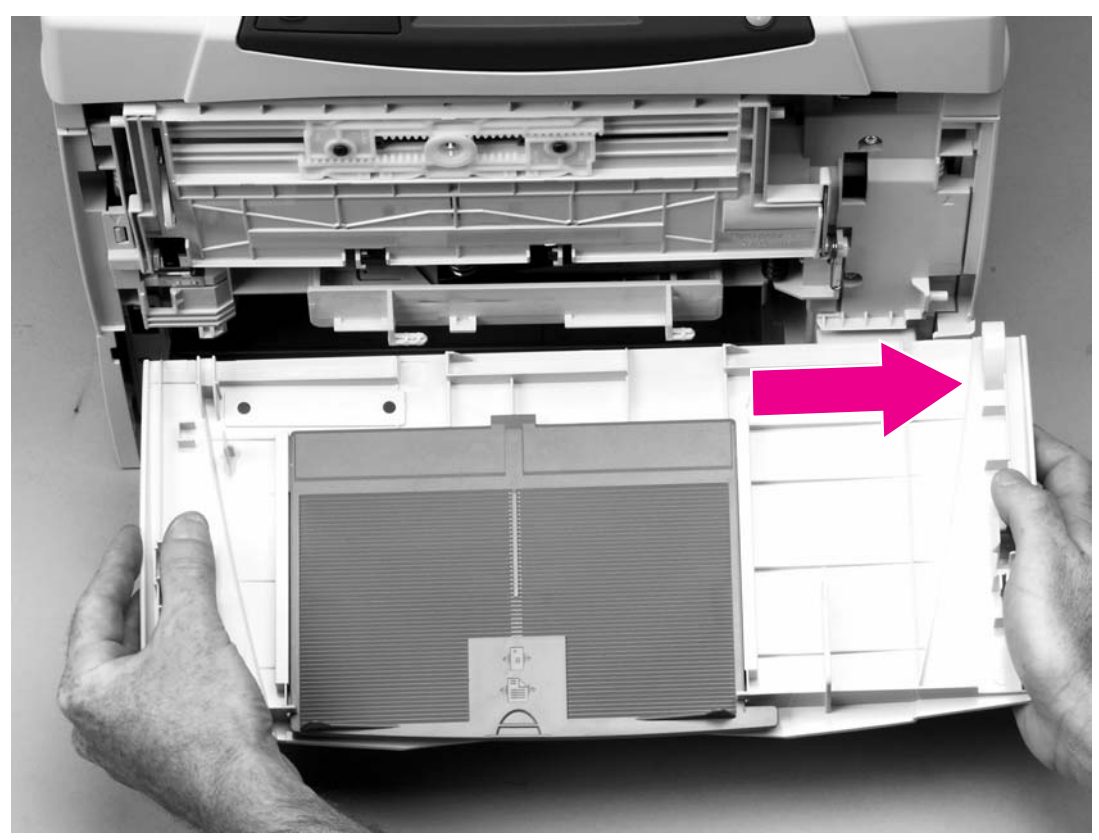

Figure 6-27 Front cover (2 of 2)

 $\frac{1}{2}$  Reinstallation tip When you reinstall the front cover, the door-stop pin must be installed in the stop receptacle on the door so that the door opens and closes correctly.

### Tray 1

- 1 Remove the front cover. See <u>Front cover</u>.
- 2 Open tray 1.
- 3 Firmly pull both sides of the tray 1 sensor-arm cover down to release it from the shaft.

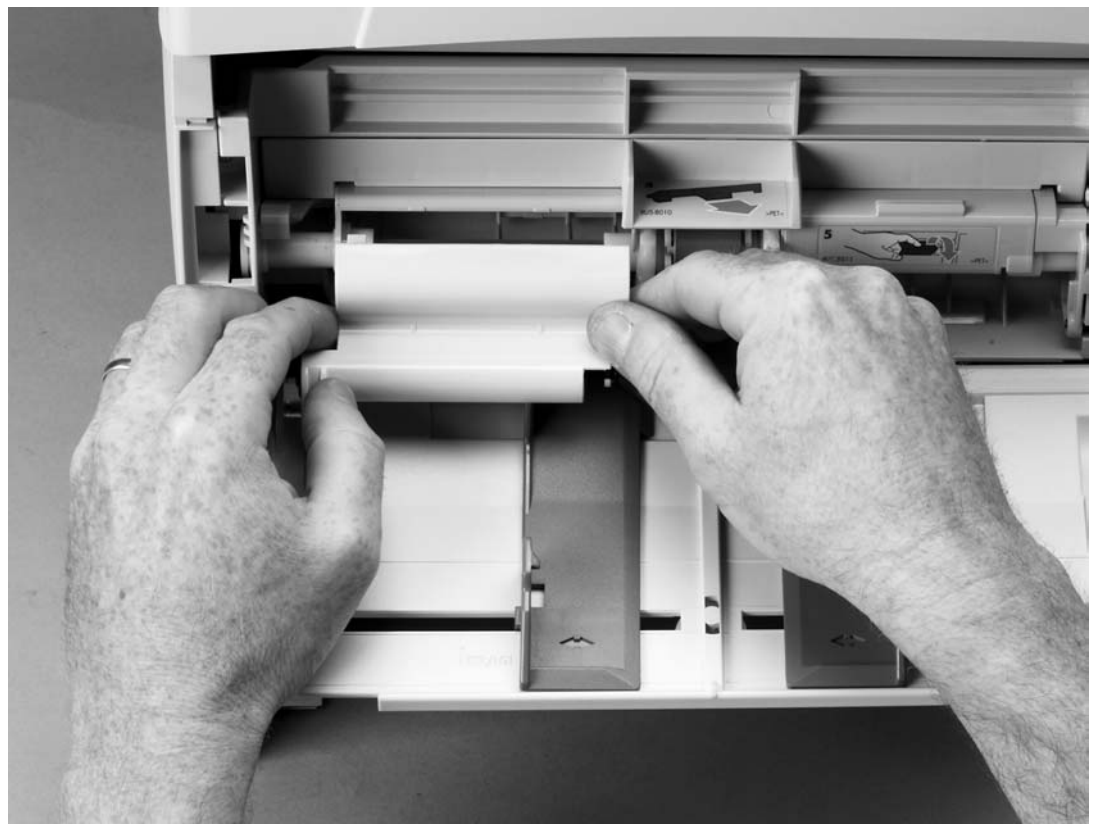

Figure 6-28 Tray 1 (1 of 3)

<u></u>

<u>Reinstallation tip</u> After reinstalling the tray 1 sensor-arm cover, verify that the sensor
 arms move freely.

**Hint** Before you complete step 4, examine the position of the return-spring at the right side of the tray. The return-spring must be positioned correctly upon reinstallation. When reinstalling the tray 1 paper guide, hook the short end of the return-spring in the small notch located below the right-side hinge-pin receptacle.

4 While holding the return-spring (callout 1), rotate the paper guide down to release the left paperguide hinge (callout 2).

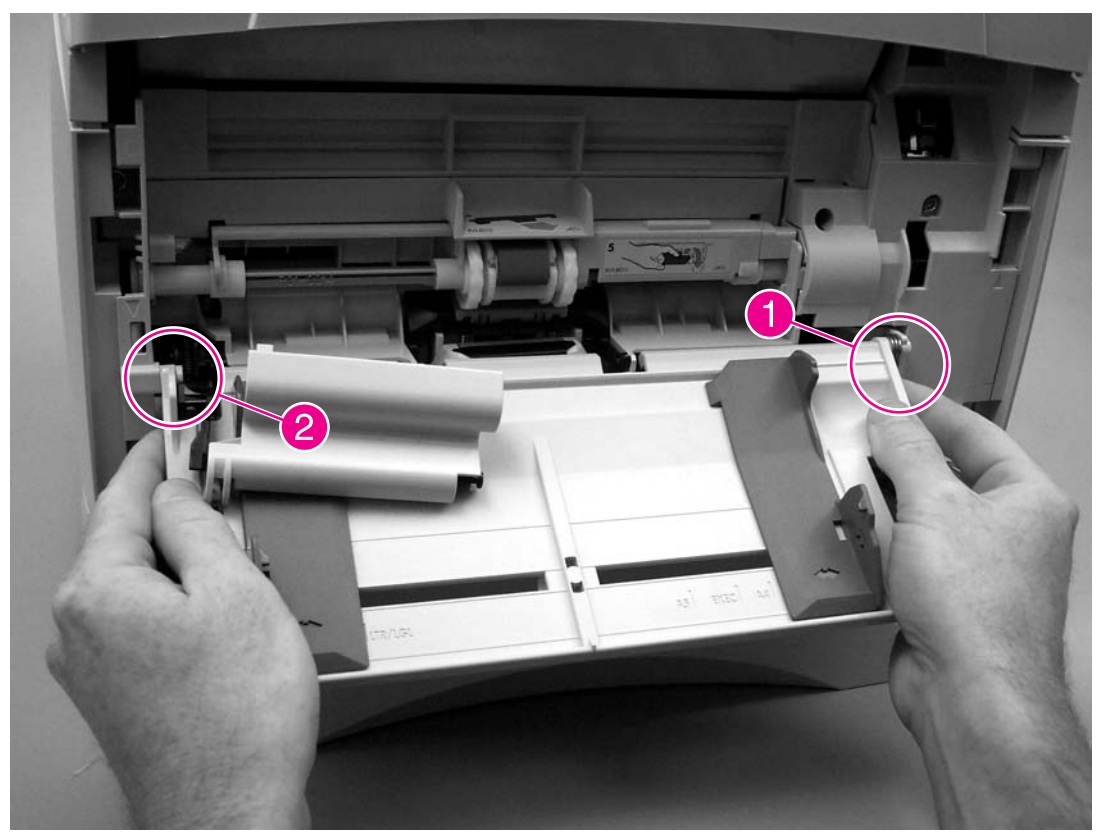

Figure 6-29 Tray 1 (2 of 3)

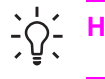

Hint Tape the return-spring in place on tray 1 so that you will not lose it.

5 Slide the paper guide to the left to remove it.

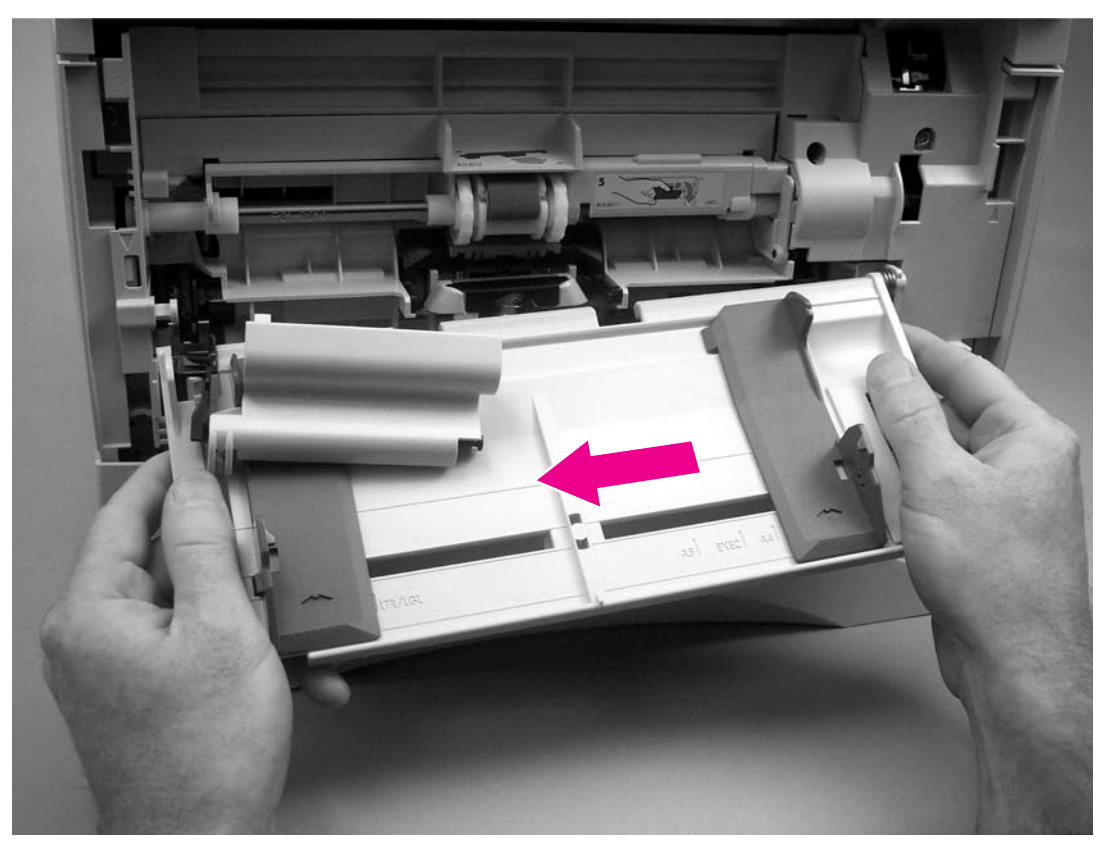

Figure 6-30 Tray 1 (3 of 3)
# Rear output bin

**NOTE** If the duplexer is installed, lift it up slightly and pull it away from the printer to remove it.

- 1 Open the rear output bin (callout 1).
- 2 Squeeze the hinge pin (callout 2) out of its mounting hole.

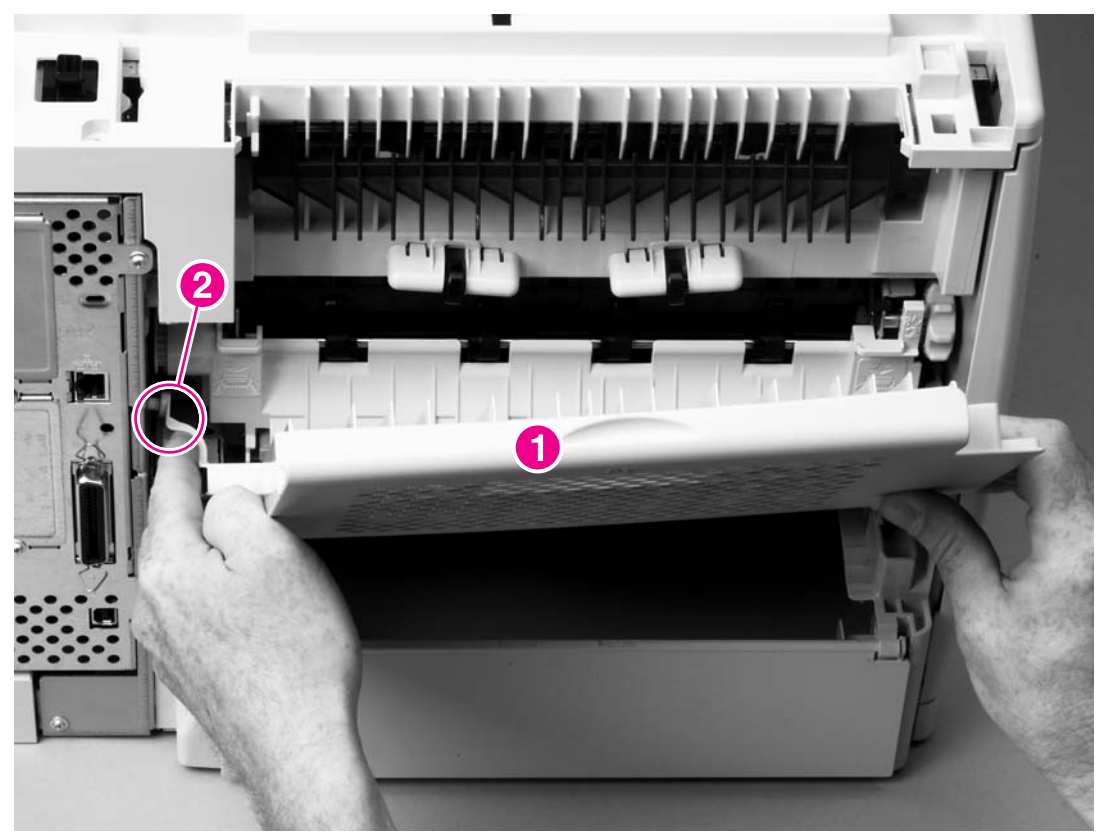

Figure 6-31 Rear output bin

3 Rotate the output bin away from the printer until the right hinge pin is released, and then remove the output bin.

# **Control-panel display**

The following sections describe removing and replacing parts of the control-panel display.

## **Control-panel overlay**

1 Use a small flat-blade screwdriver to carefully pry the top of the control-panel overlay away from the printer.

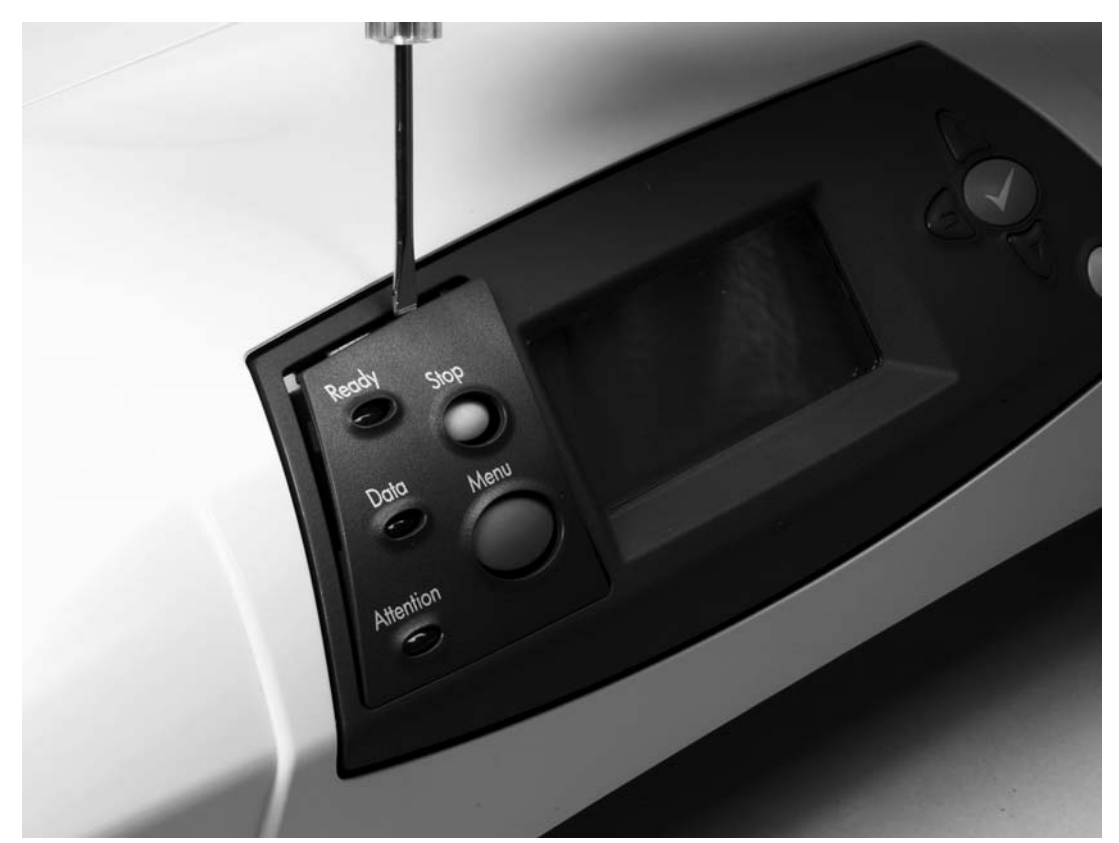

Figure 6-32 Control-panel overlay

2 Lift the overlay off of the control panel.

# **Control-panel assembly**

| $\boldsymbol{\wedge}$ |  |
|-----------------------|--|
|                       |  |
|                       |  |

**CAUTION** The product contains components that are sensitive to electrostatic discharge (ESD). Always perform service work at an ESD-protected workstation.

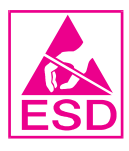

CAUTION Always remove the top cover before removing the control panel. If you drop any of the control-panel mounting screws into the printer when you remove the control panel, they might be difficult to recover. Severe damage to the printer can result if the power is turned on when loose screws are inside the printer.

- 1 Remove the following assemblies:
  - Rear accessory cover. See <u>Accessory covers and the tray 2 extension door</u>.
  - Top cover. See <u>Top cover</u>.
- 2 Place the top cover upside-down on a padded work surface.

3 Remove four screws (callout 1), and then lift the control-panel cover (callout 2) out of the top cover.

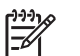

**NOTE** Some models have six screws.

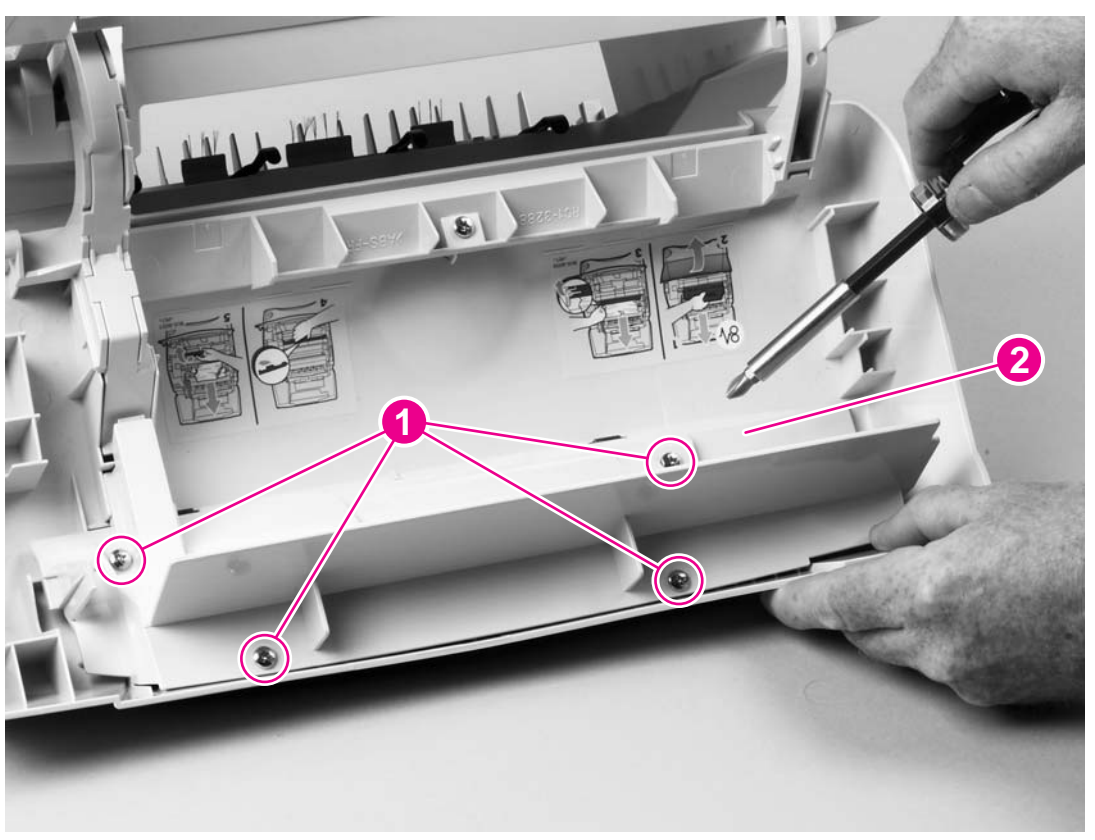

Figure 6-33 Control-panel assembly (1 of 2)

4 Remove the grounding-strip screw (callout 3) and the spacer (callout 4).

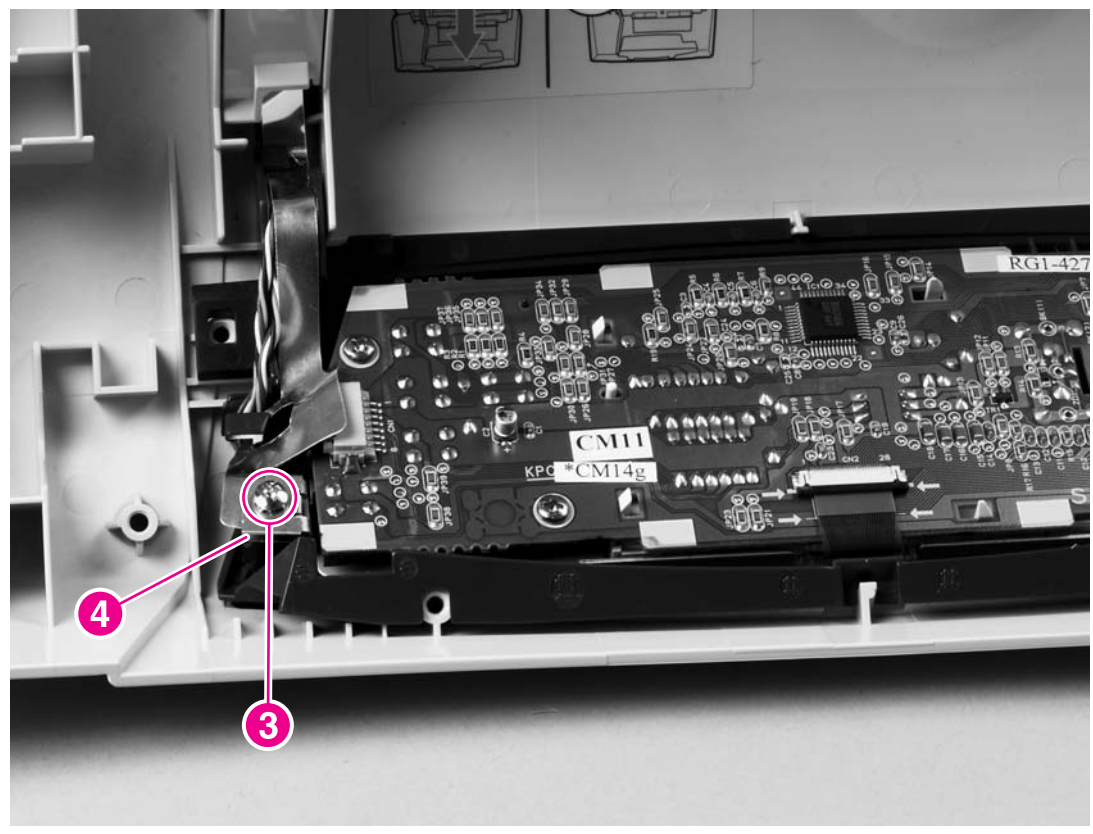

Figure 6-34 Control-panel assembly (2 of 2)

5 Unplug the control-panel wire-harness (callout 5), gently pry the front of the print-cartridge door away from the control-panel display to release the retainer clip, and then lift the control panel (callout 6) out of the top cover.

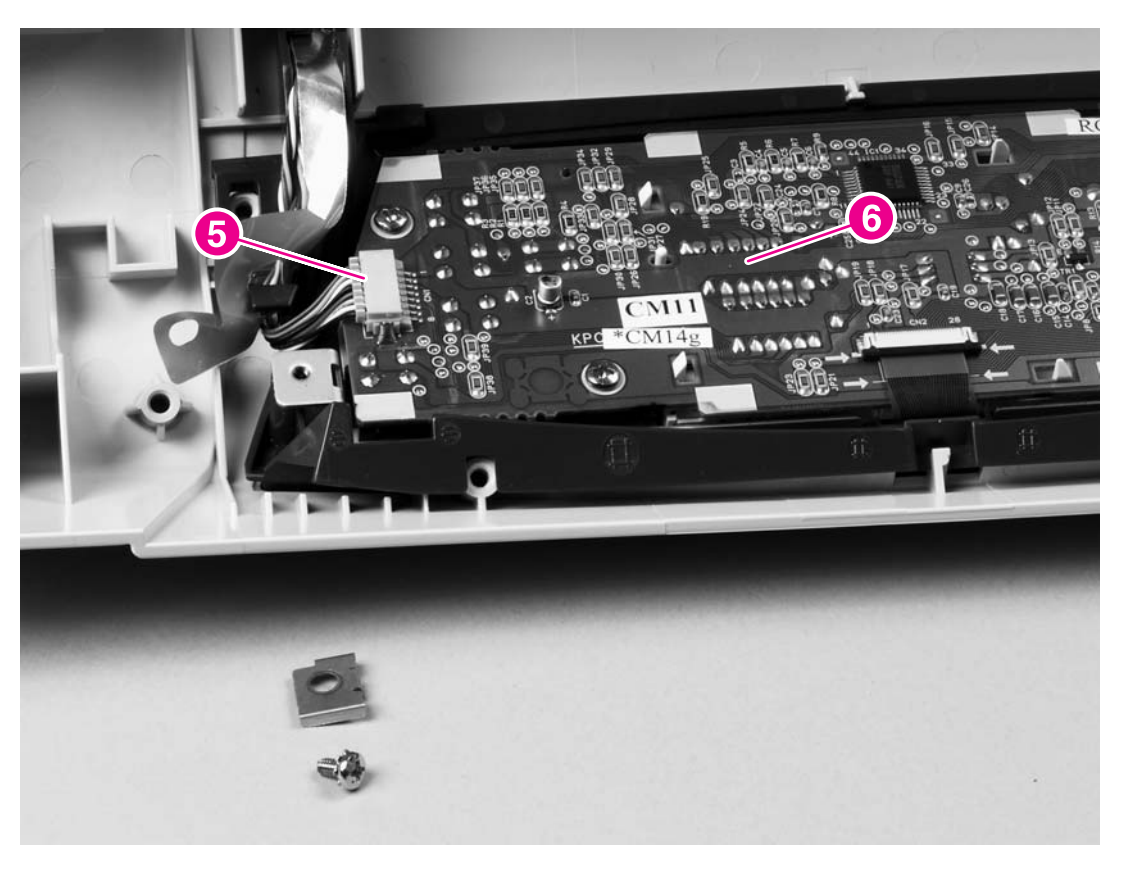

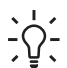

**Reinstallation tip** When you reinstall the control-panel display, verify that the wire-harness is placed in the cable guide under the grounding strip.

**Reinstallation tip** When you reinstall the grounding strip (callout 5), do not forget to replace the protective clip. If the grounding strip is installed without the clip, tightening the screw will damage the grounding strip.

# **Main assemblies**

The following sections describe the removal and repair of internal printer components.

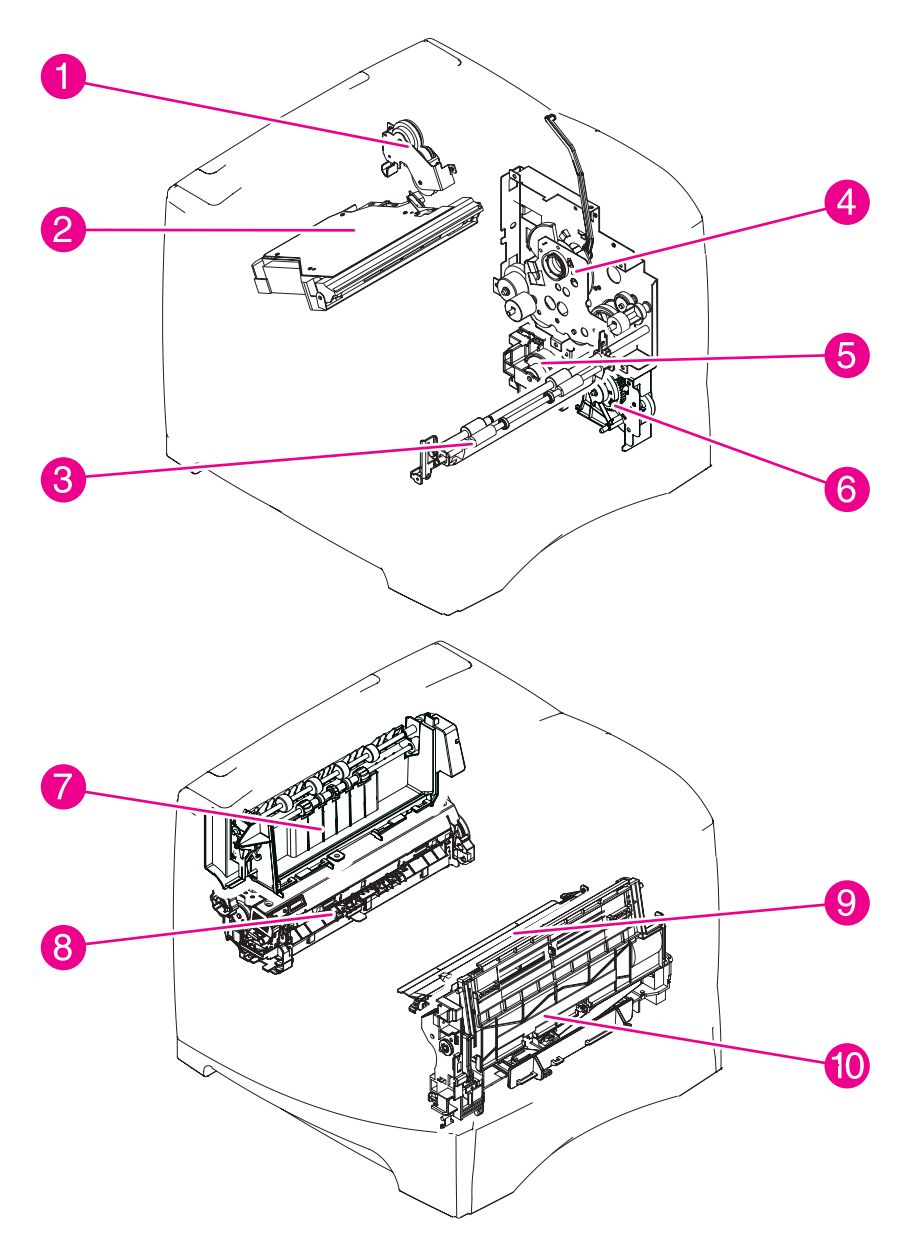

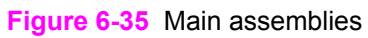

| 1 | Duplexing pendulum assembly | 6  | Pickup-drive assembly  |
|---|-----------------------------|----|------------------------|
| 2 | Laser/scanner assembly      | 7  | Delivery assembly      |
| 3 | Feed-roller assembly        | 8  | Fuser assembly         |
| 4 | Drive assembly              | 9  | Registration assembly  |
| 5 | Lifter-drive assembly       | 10 | Tray 1 pickup assembly |

# Firmware DIMM (LJ 4200/4300 only)

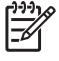

**NOTE** The HP LaserJet 4250/4350 Series printers do not use firmware DIMMs. Instead a firmware chip is soldered directly to the formatter in those printers. Firmware upgrades may be performed via an RFU, see <u>Downloading a remote firmware update</u>

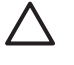

**CAUTION** The product contains components that are sensitive to electrostatic discharge (ESD). Always perform service work at an ESD-protected workstation.

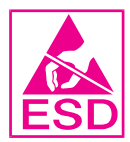

1 Remove the formatter cover. See <u>Formatter cover</u>.

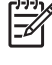

**NOTE** If possible, print a menu map and a configuration page. See <u>Menu map</u> and <u>Configuration page</u>. Use the information on the these pages to restore any user-set printer configuration options after you install the replacement DIMMs.

- 2 Open the formatter door.
- 3 Push the DIMM-locking arms away from the DIMM to release it, and then pull the DIMM out of the DIMM slot.

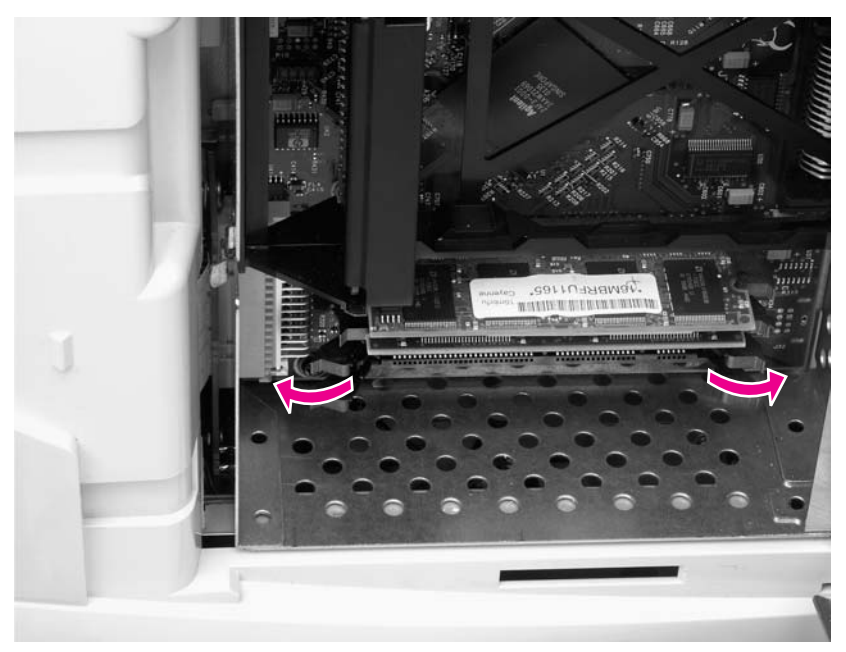

Figure 6-36 Firmware DIMM

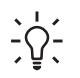

**Reinstallation tip** The firmware DIMM must be installed in slot 1 (formatter PCA location J1; topmost slot).

If you are installing additional DIMMs, the second DIMM must be installed in slot 2 (formatter location J2; second slot down from the top). If another DIMM is installed, the third DIMM must be installed in slot 3 (formatter location J3; third slot down from the top). If another DIMM is installed, the fourth DIMM must be installed in slot 4 (formatter location J4; bottom slot). The printer will not recognize DIMMs if they are not installed in the correct order.

#### **Formatter assembly**

| L)))) |  |
|-------|--|
| 1=7/  |  |
| -~    |  |

**NOTE** Print a menu map and a configuration page. See <u>Configuration page</u>. Use the information on the configuration page to restore any user-set product configuration options after you install a replacement formatter. If you cannot print a configuration page, ask the customer for a recent configuration page.

- 1 Remove the formatter cover. See Formatter cover.
- 2 Remove two screws (callout 1).

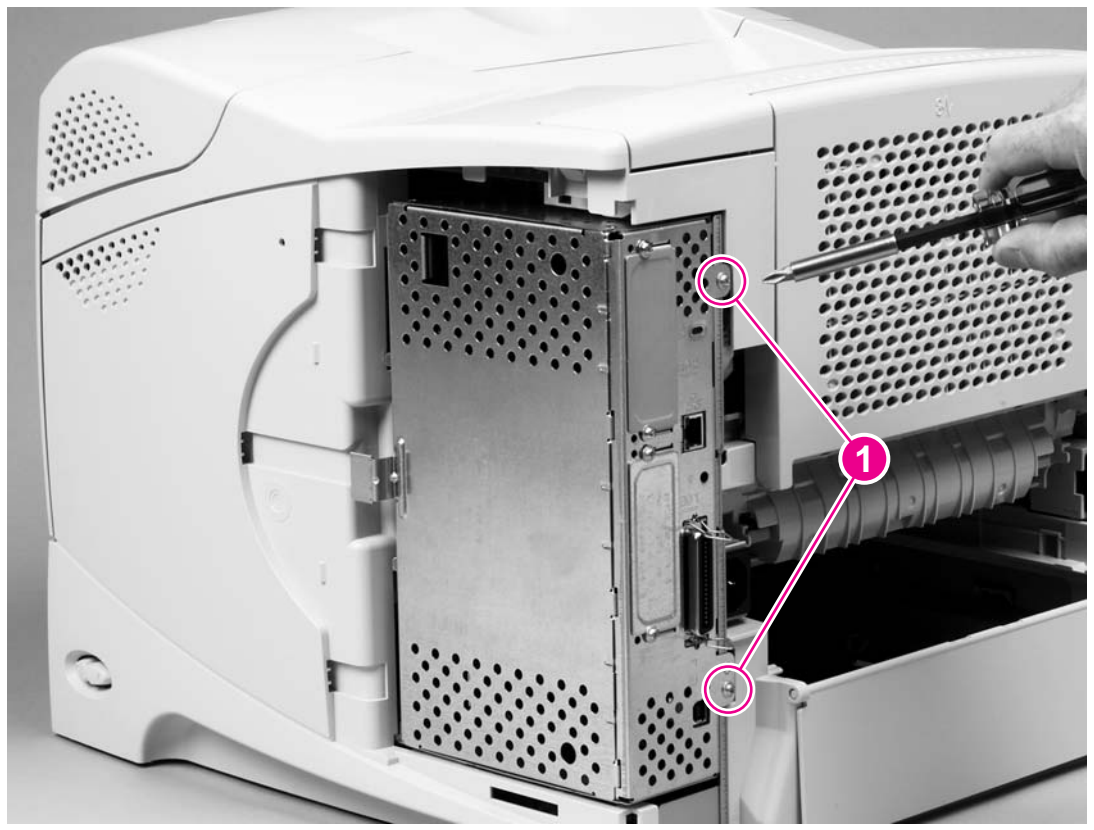

Figure 6-37 Formatter assembly (1 of 2)

3 Slide the formatter assembly toward the rear of the printer to remove it.

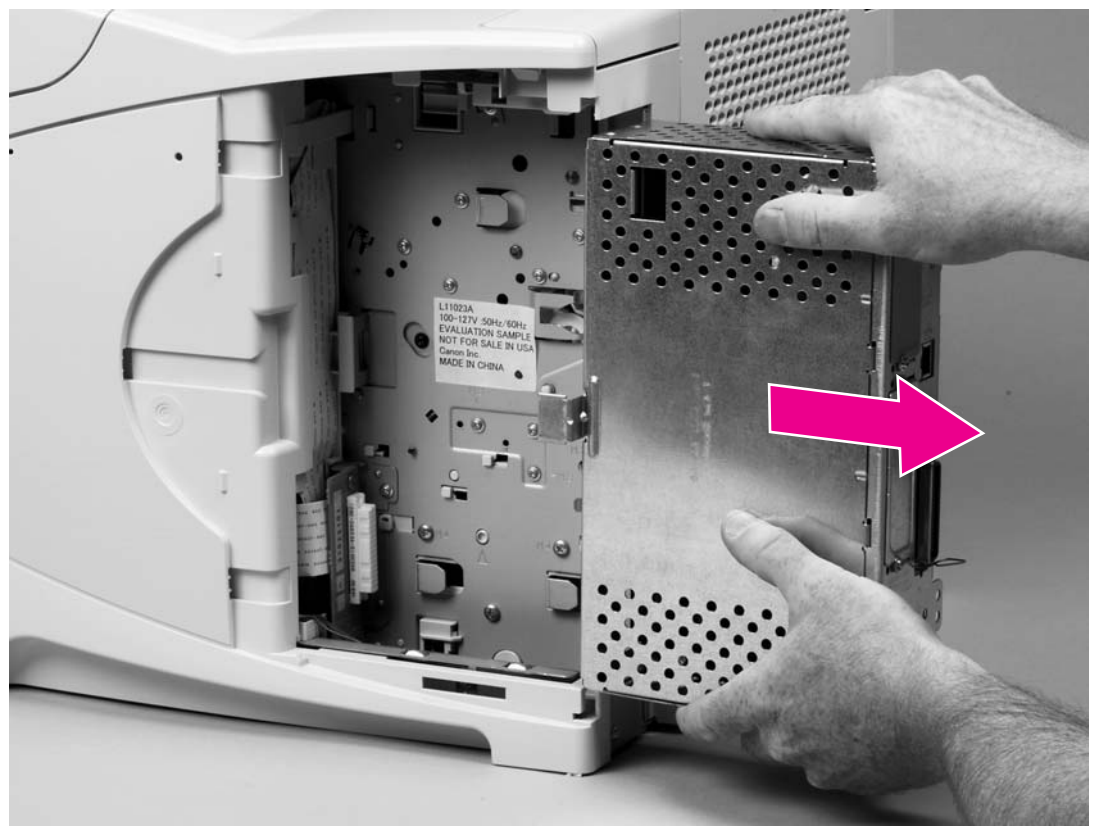

Figure 6-38 Formatter assembly (2 of 2)

**CAUTION** Correct reinstallation of the formatter is critical to correct operation of the printer. If you are installing a *new* formatter, follow instructions in the reinstallation tips. If you are installing a *new formatter and a new dc controller* in an HP LaserJet 4250 or 4350 Series printer, see the special section that follows this formatter section—<u>Installing a new formatter (LJ 4250/4350 only)</u>.

Failure to follow these instructions can result in a printer-configuration downgrade. For example, an HP LaserJet 4350 printer could perform as an HP LaserJet 4250.

#### **Reinstallation notes, formatter**

If you install a *replacement* formatter, complete the following steps:

- 1 Perform an NVRAM initialization (see <u>To initialize NVRAM</u>).
- 2 Use the control-panel display to open the service menu and specify the total page count, the maintenance count, the service ID, the cold reset paper size, and the serial number (see <u>Service menu (service PIN codes</u>)).
- 3 Reset the printer display language to the customer's choice (see <u>Setting the control-panel</u> <u>display language</u>).

After installing a *new* formatter, complete the following steps:

1 Turn the printer on and then wait for five minutes after the printer reaches the Ready state.

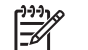

**NOTE** Five minutes is required to allow for NVRAM settings to be written.

- 2 Turn the printer off.
- 3 Turn the printer on again, and then wait five minutes after the printer reaches the **Ready** state.
- 4 Print a configuration page to verify against original settings.

# Installing a new formatter and a new dc controller (LJ 4250/4350 only)

**CAUTION** If you are installing a *new formatter and a new dc controller* on an HP LaserJet 4250 or 4350 Series printer, follow the instructions in this section.

Failure to follow these instructions can result in a printer-configuration downgrade. For example, an HP LaserJet 4350 printer could perform as an HP LaserJet 4250.

- 1 Turn the printer off.
- 2 Remove the formatter (see Formatter assembly) and replace it with the new formatter.
- 3 Turn the printer on and then wait for five minutes after the printer reaches the **Ready** state.

**NOTE** Five minutes is required to allow for NVRAM settings to be written. The same fiveminute wait is required several times during this procedure.

4 Turn the printer off.

E

- 5 Turn the printer on again, and then wait five minutes after the printer reaches the Ready state.
- 6 Turn the printer off.
- 7 Remove the dc controller (see <u>Dc controller PCA</u>) and replace it with the new dc controller.
- 8 Turn the printer on and wait for five minutes after the printer reaches the **Ready** state.
- 9 Turn the printer off.
- 10 Turn the printer on again, and then wait five minutes after the printer reaches the Ready state.
- 11 Print a configuration page to verify against original settings.
- 12 Verify the printer series (4250/4350).

# **Output-delivery assembly**

- 1 Remove the following assemblies:
  - Rear accessory cover. See <u>Accessory covers and the tray 2 extension door</u>.
  - Top cover. See <u>Top cover</u>.
  - Formatter cover. See Formatter cover
- 2 Use a small flat-blade screwdriver to release the locking pin on the shaft lock (callout 1), and then rotate the lock toward the rear of the printer until the inner retaining tab (gear side) aligns with the hole in the output delivery assembly frame.

3 Slide the shaft lock to the right and remove it to release the gear shaft from the output-delivery assembly (callout 2).

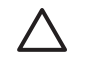

**CAUTION** Do not break the shaft lock. A replacement is not provided with a new outputdelivery assembly.

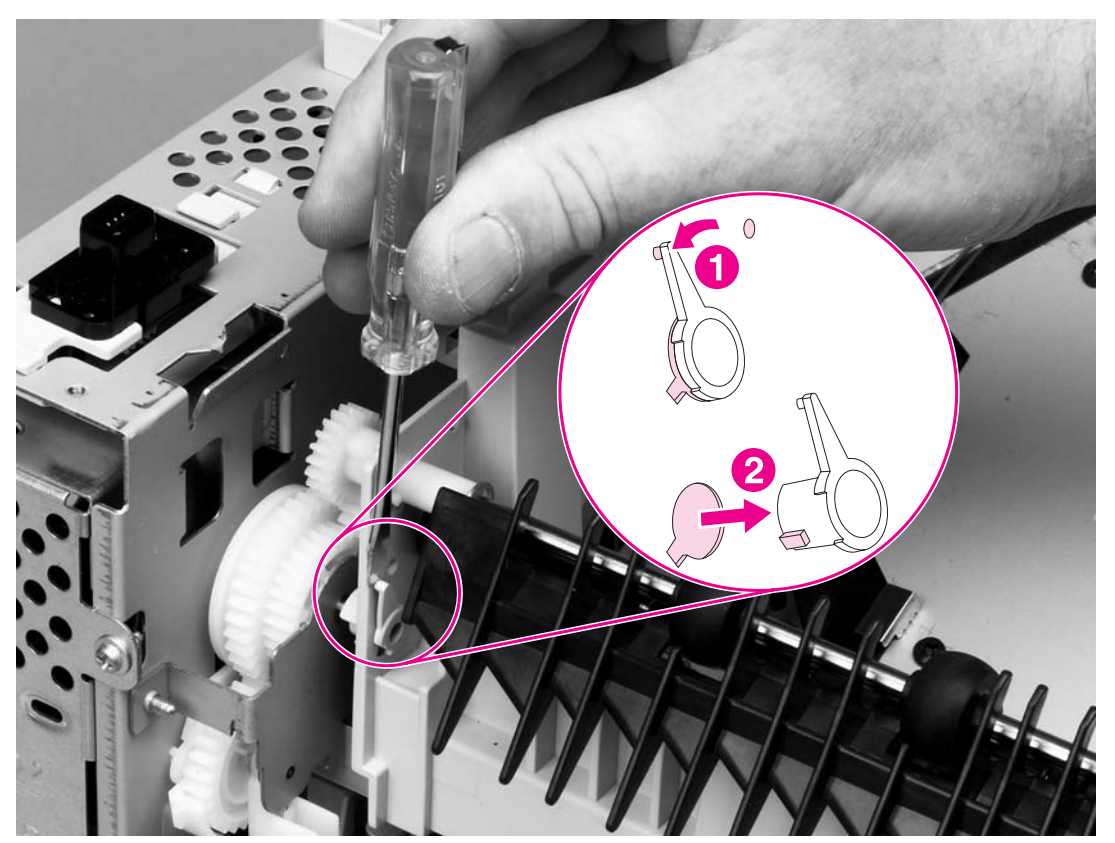

Figure 6-39 Output-delivery assembly (1 of 2)

Hint Snap the shaft lock back into place on the assembly so that you will not lose it. Remove the shaft lock when you reinstall the output-delivery assembly. When the output-delivery assembly is installed, verify that the locking pin on the shaft lock is fully seated in the hole on the output-delivery assembly.

**CAUTION** The rear face-down output-bin-sensor cable (callout 3) is routed through a notch (callout 4) on the output delivery system at the gear end of the assembly. When you remove the assembly, carefully remove the cable from the notch to avoid damage to the cable.

4 Lift up the gear end of the output-delivery assembly (callout 5) slightly and slide the assembly toward the formatter assembly to remove it.

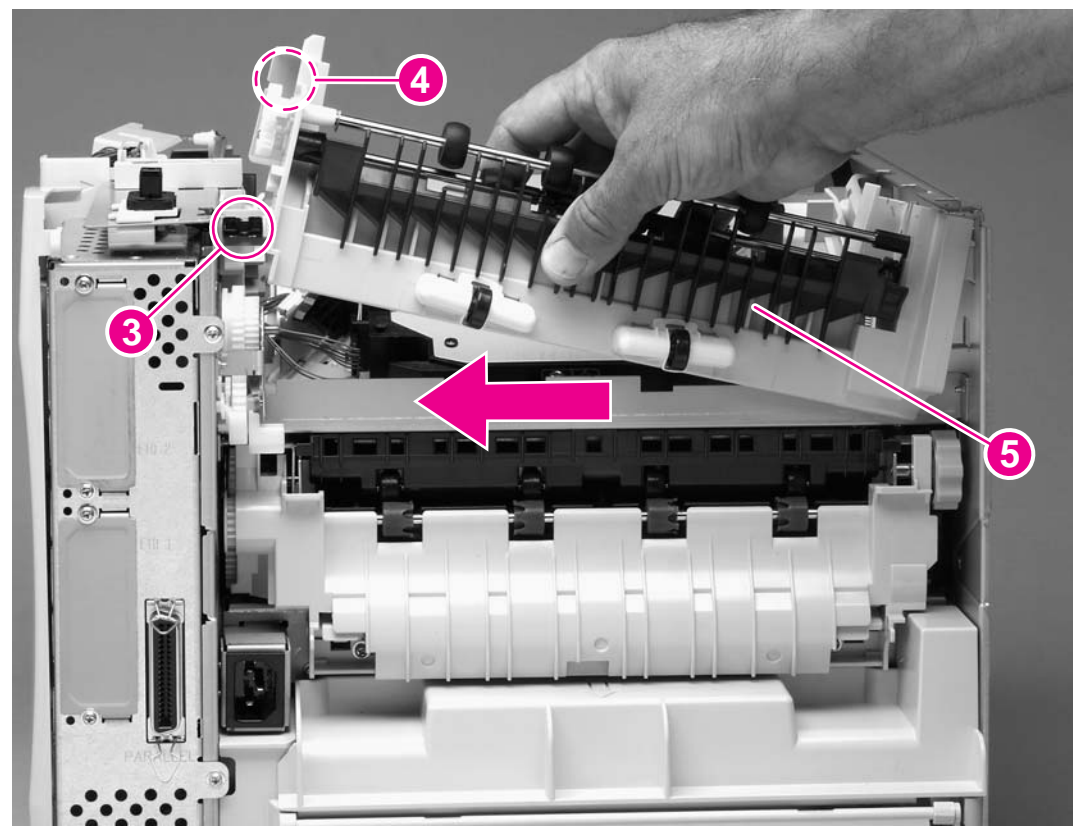

Figure 6-40 Output delivery assembly (2 of 2)

## **Duplexing-pendulum assembly**

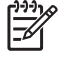

**NOTE** The duplexing-pendulum assembly is part of the paper-path switching mechanism when the duplexer is installed.

- 1 Remove the following assemblies:
  - Rear accessory cover. See <u>Accessory covers and the tray 2 extension door</u>.
  - Top cover. See <u>Top cover</u>.
  - Formatter assembly. See Formatter assembly.
  - Output-delivery assembly. See <u>Output-delivery assembly</u>.
- 2 Remove two screws (callout 1).

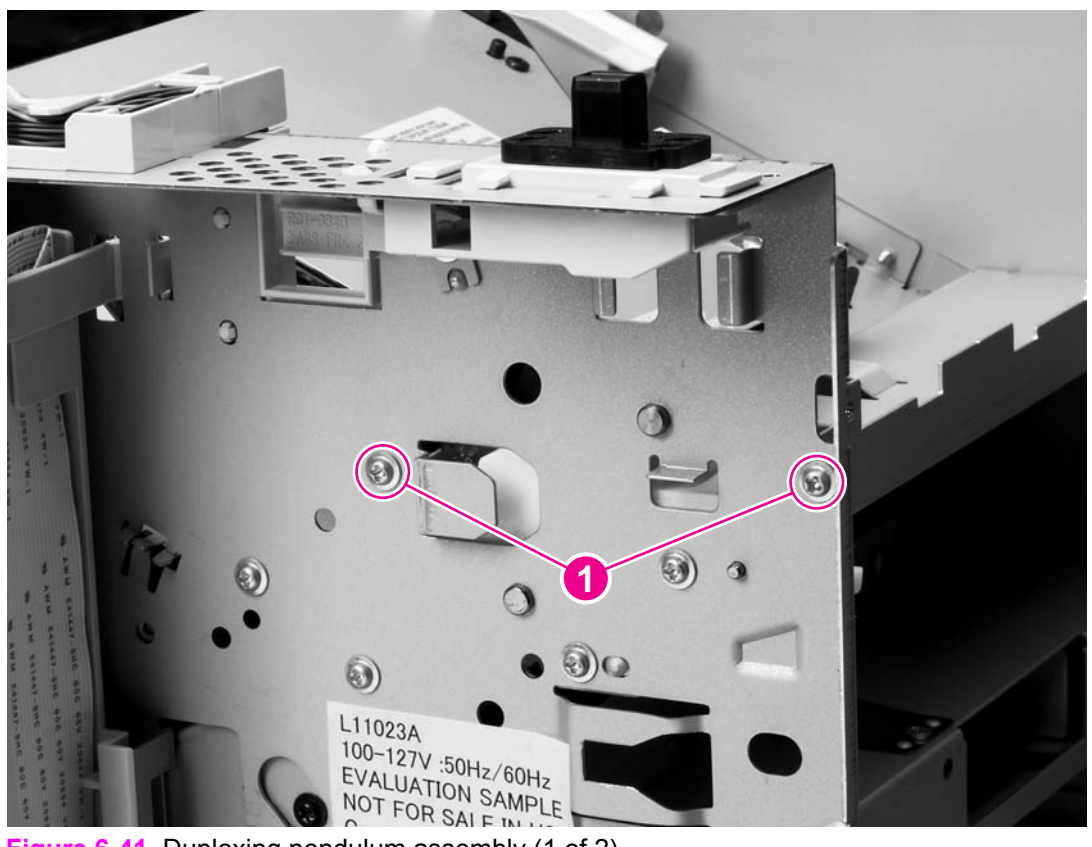

Figure 6-41 Duplexing pendulum assembly (1 of 2)

3 Pull the duplexing-pendulum assembly toward the laser/scanner until the upper gear-drive shaft clears the hole in the chassis, and then remove the assembly.

**CAUTION** The gears in this assembly are not captive and can easily slide off of the shafts. Handle the assembly carefully and place it gear-side-up on your workstation to prevent the gears from sliding off of the shafts.

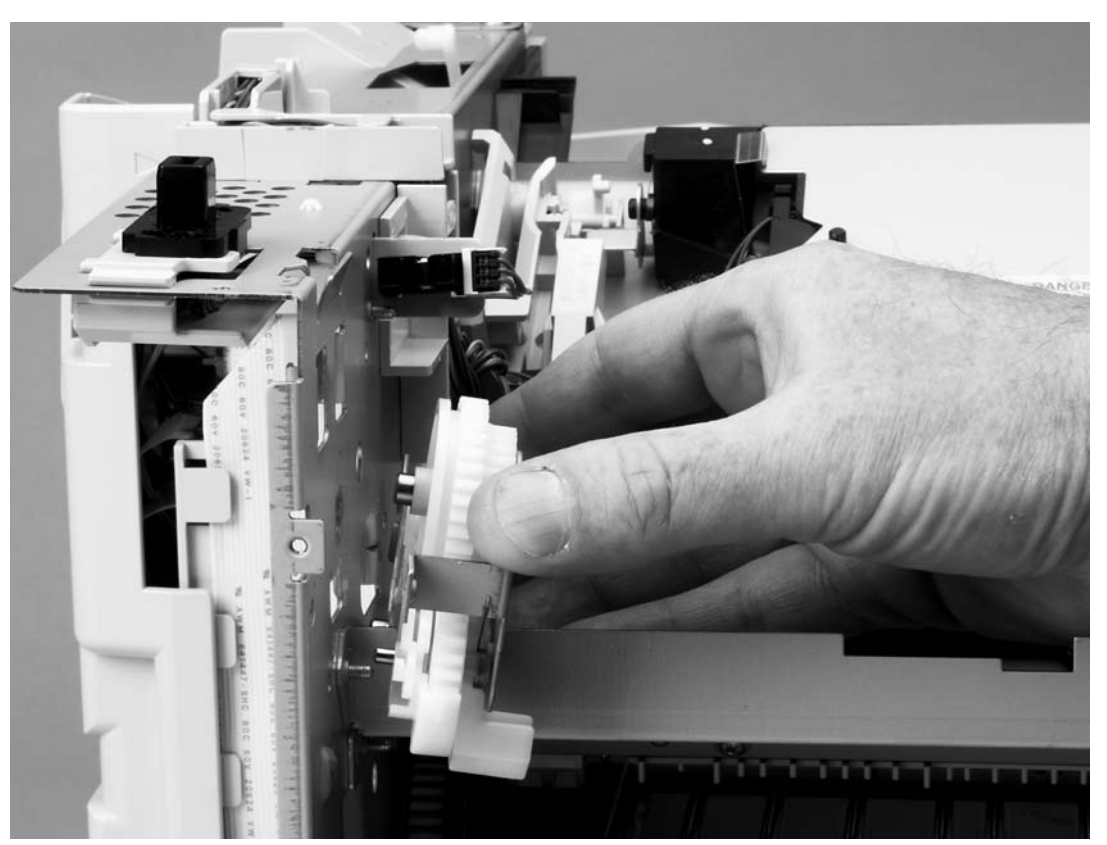

Figure 6-42 Duplexing-pendulum assembly (2 of 2)

#### Laser/scanner assembly

- 1 Remove the following assemblies:
  - Rear accessory cover. See <u>Accessory covers and the tray 2 extension door</u>.
  - Top cover. See <u>Top cover</u>.
  - Right-side cover. See <u>Right-side cover</u>.
  - Formatter cover. See Formatter cover
- 2 Unplug the laser/scanner wire-harness connector (callout 1) from the dc controller PCA (location J84; callout 1).
- 3 Remove the laser/scanner wire-harness from the wire guide (callout 2).

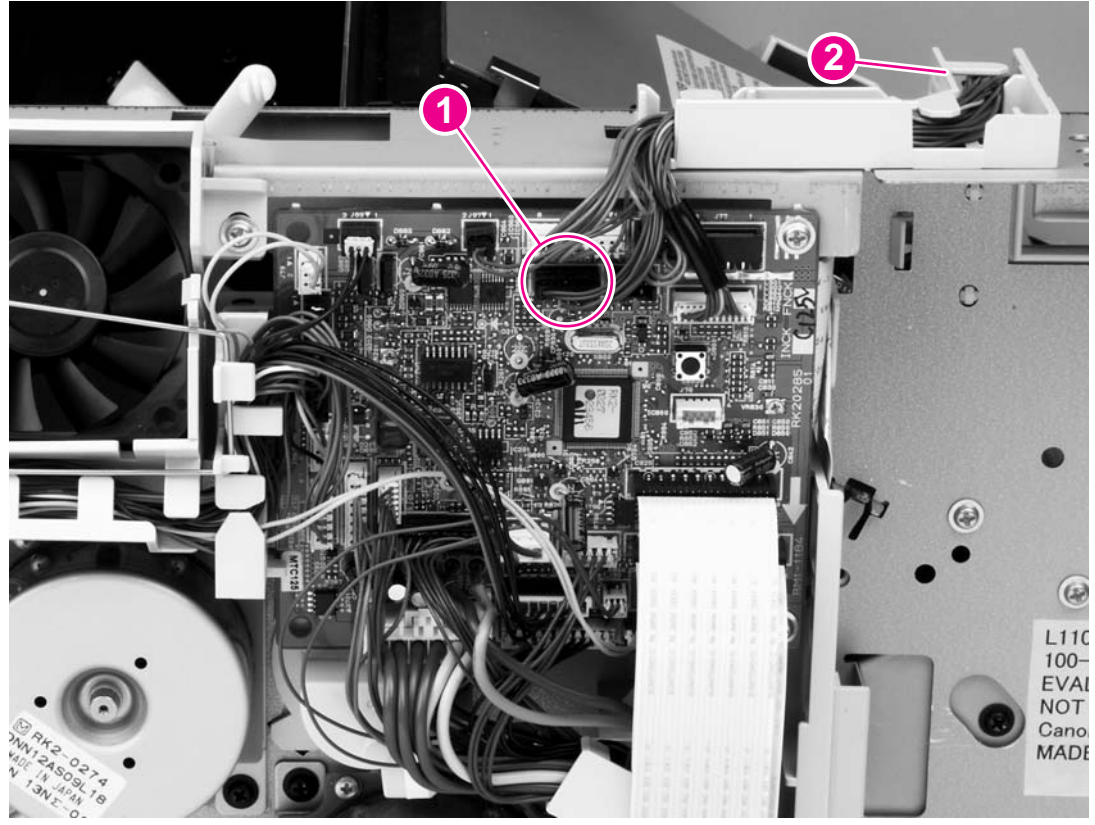

Figure 6-43 Laser/scanner (1 of 3)

4 Remove three screws (callout 3) and their grounding clips.

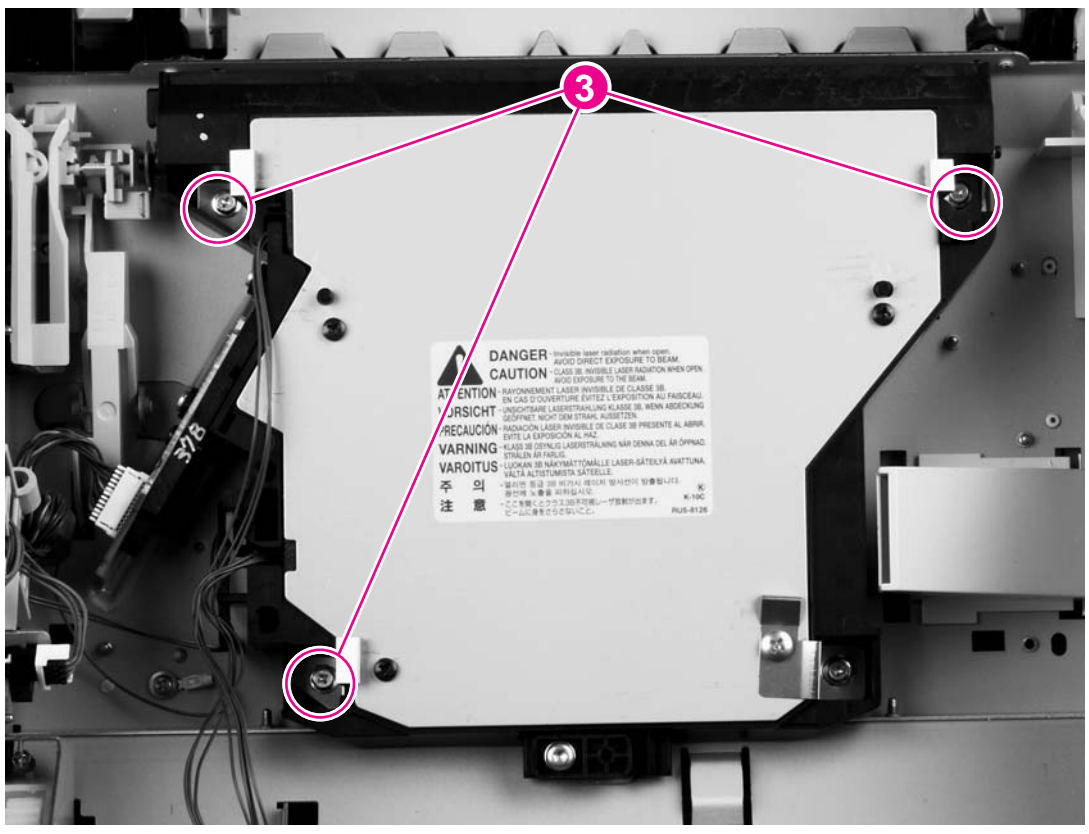

Figure 6-44 Laser/scanner (2 of 3)

 $\frac{1}{2}$  Reinstallation tip The grounding clips are not captive. Make sure that you replace the grounding clips when you reinstall the laser/scanner.

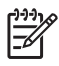

**NOTE** The HP LaserJet 4200/4300 Series printers might have fewer than three grounding clips.

5 Remove a fourth screw (callout 4), and then unplug the laser/scanner wire-harness (callout 5) from the laser/scanner PCA.

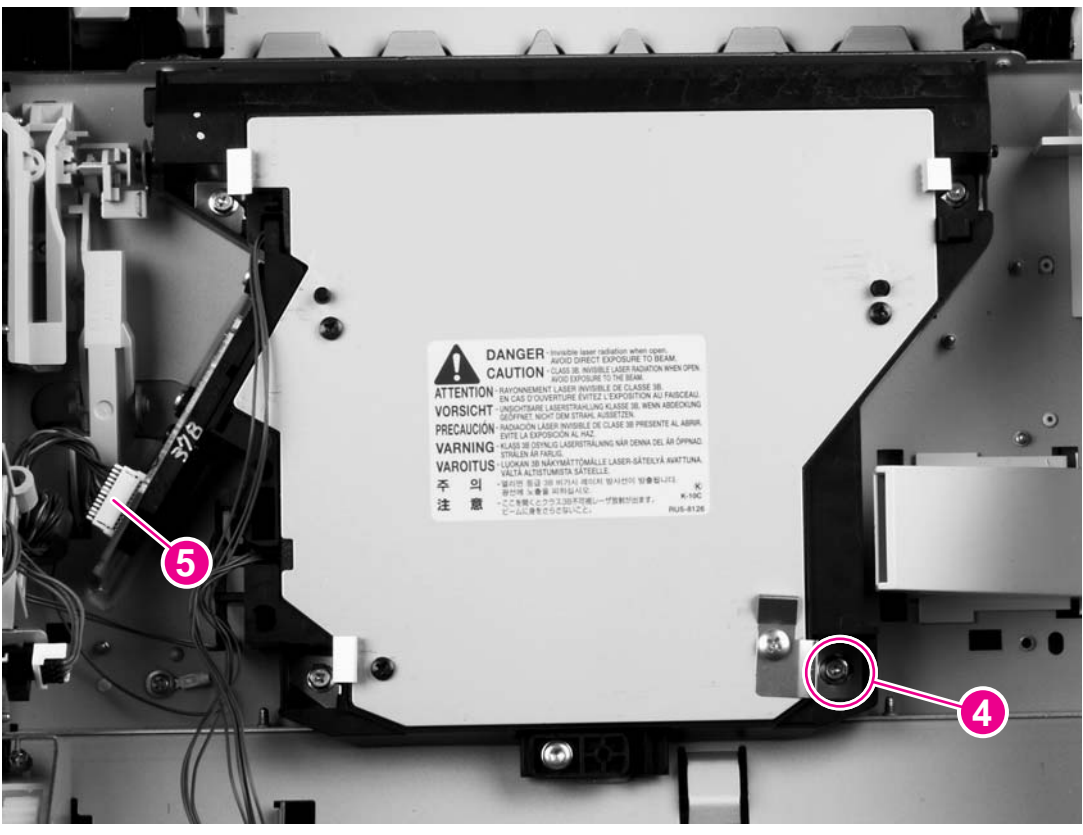

Figure 6-45 Laser/scanner (3 of 3)

6 Carefully lift the laser/scanner up and out of the printer. Make sure that the laser/scanner assembly does not catch or snag the wires along the bottom of the assembly when you remove the assembly.

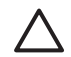

**CAUTION** When you reinstall the laser/scanner assembly, make sure that the wireharnesses are correctly routed through the cable guides. If the wire-harnesses are not correctly routed, they can be damaged when the top cover is installed.

# Paper-pickup drive assembly

- 1 Remove the following assemblies:
  - Rear accessory cover. See <u>Accessory covers and the tray 2 extension door</u>.
  - Top cover. See <u>Top cover</u>.
  - Right-side cover. See <u>Right-side cover</u>.
  - Formatter cover. See Formatter cover
  - Formatter. See Formatter assembly
  - Tray 2 extension cover and duplexer accessory cover. See <u>Accessory covers and the tray 2</u>
    <u>extension door</u>
- 2 Remove two screws (callout 1).
- 3 Slide the power-supply PCA guide (callout 2) towards the rear of the printer and remove it.

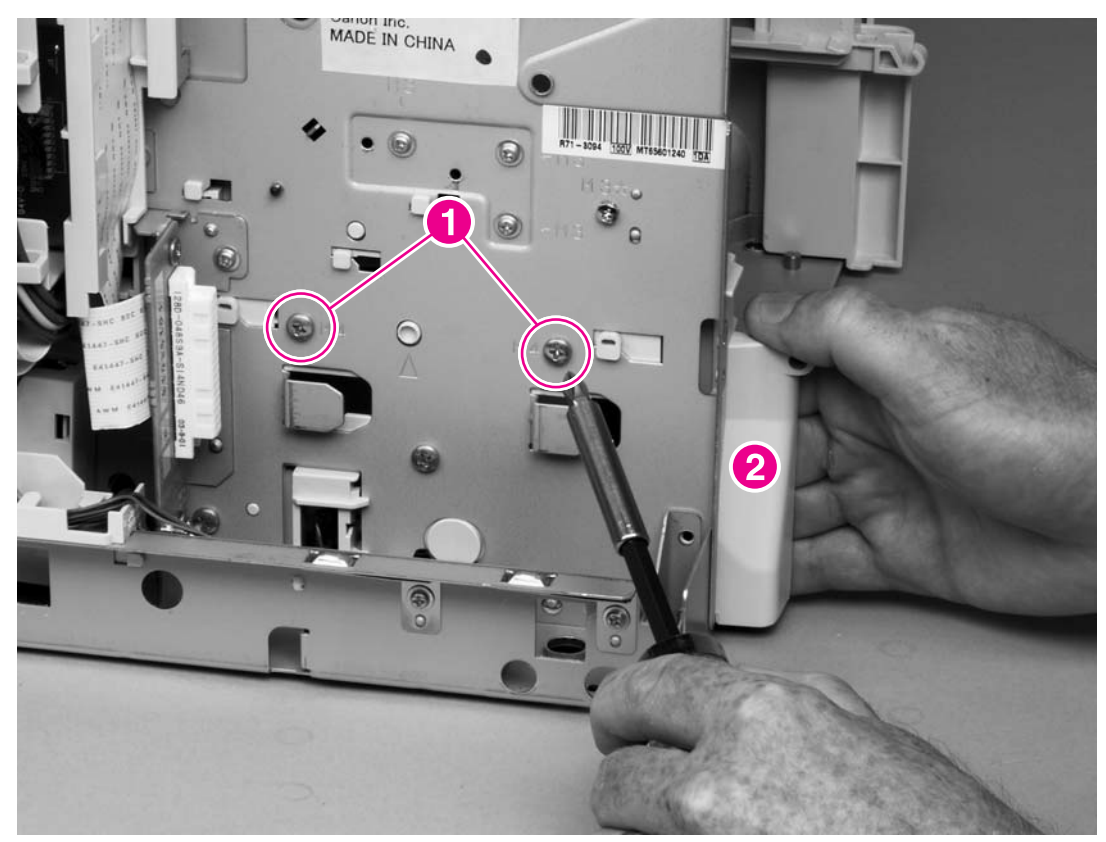

Figure 6-46 Paper pickup-drive assembly (1 of 5)

4 Lift up the power-switch connector-bar (callout 3) and swing it away from the paper-pickup gear assembly.

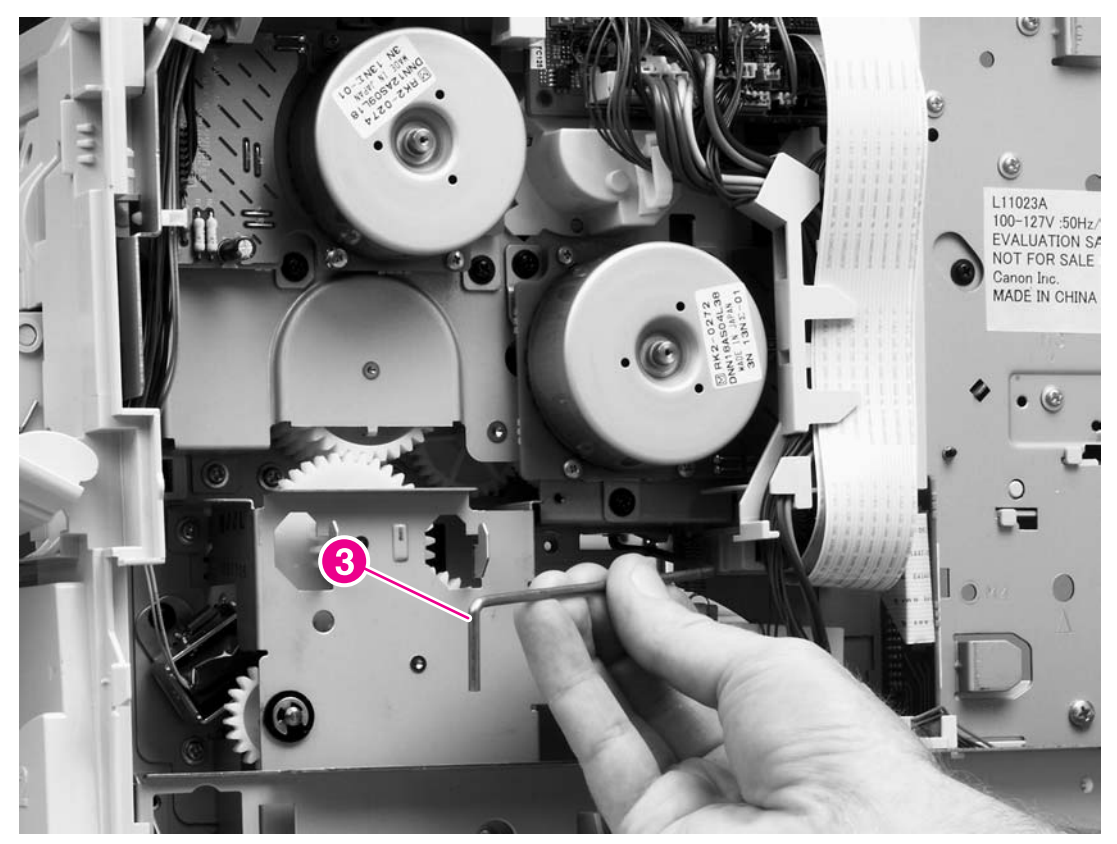

Figure 6-47 Paper pickup-drive assembly (2 of 5)

5 Unplug the solenoid connector from the dc controller PCA (location J92). Unweave the solenoid wire-harness from the wire guide and the cable clips.

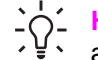

**Hint** You might have to remove additional wire-harnesses from the wire guide to gain access to the solenoid wire-harness.

6 Remove one e-clip (callout 4) and the shaft collar (callout 5), and then push the tray drive-gear/ shaft (callout 6) into the tray 2 cavity.

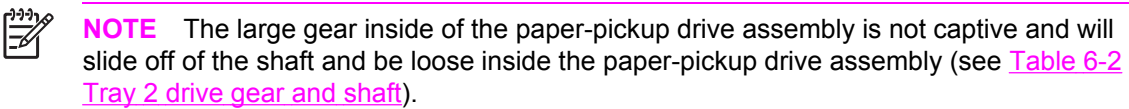

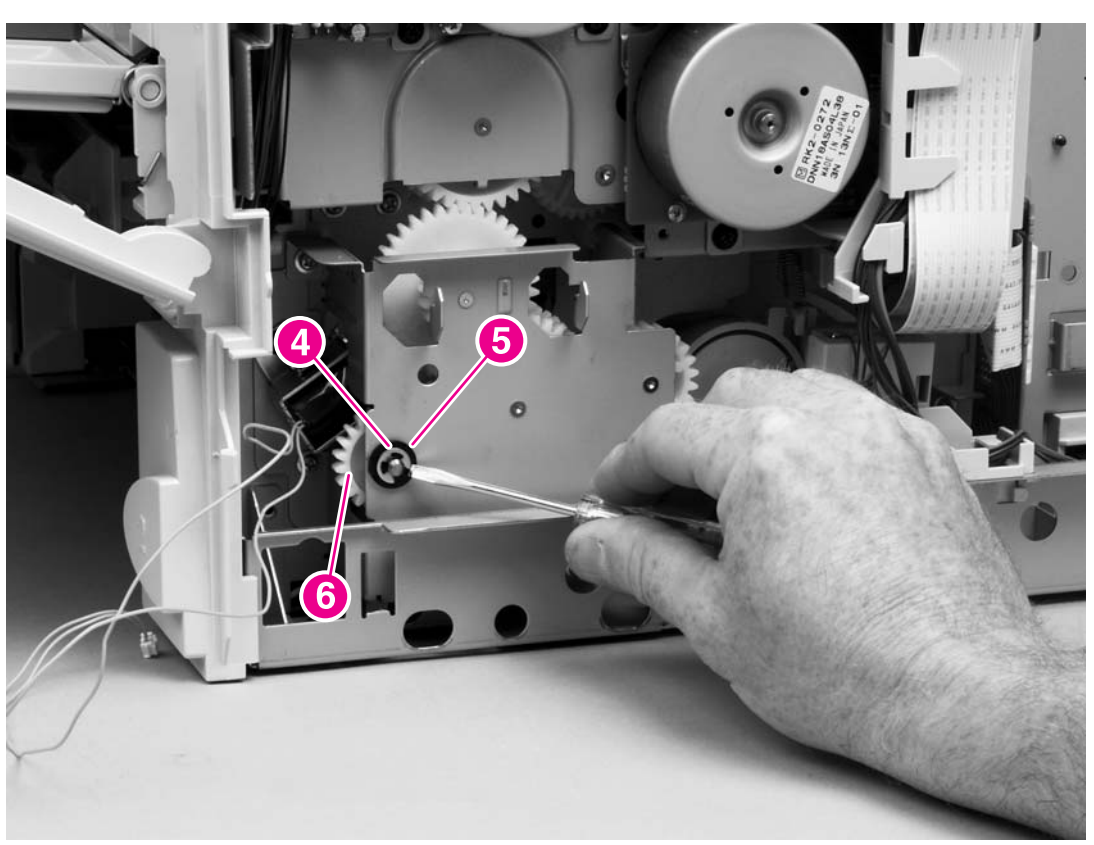

Figure 6-48 Paper pickup-drive assembly (3 of 5)

7 Lift the tray drive-gear/shaft out of the tray 2 cavity.

8 Remove four screws (callout 7). Reach inside the printer and push the rear tray 2 feed roller up into its raised position (see <u>Tray 2 feed rollers</u>). This disengages the roller-lifting arm from the clutch gear.

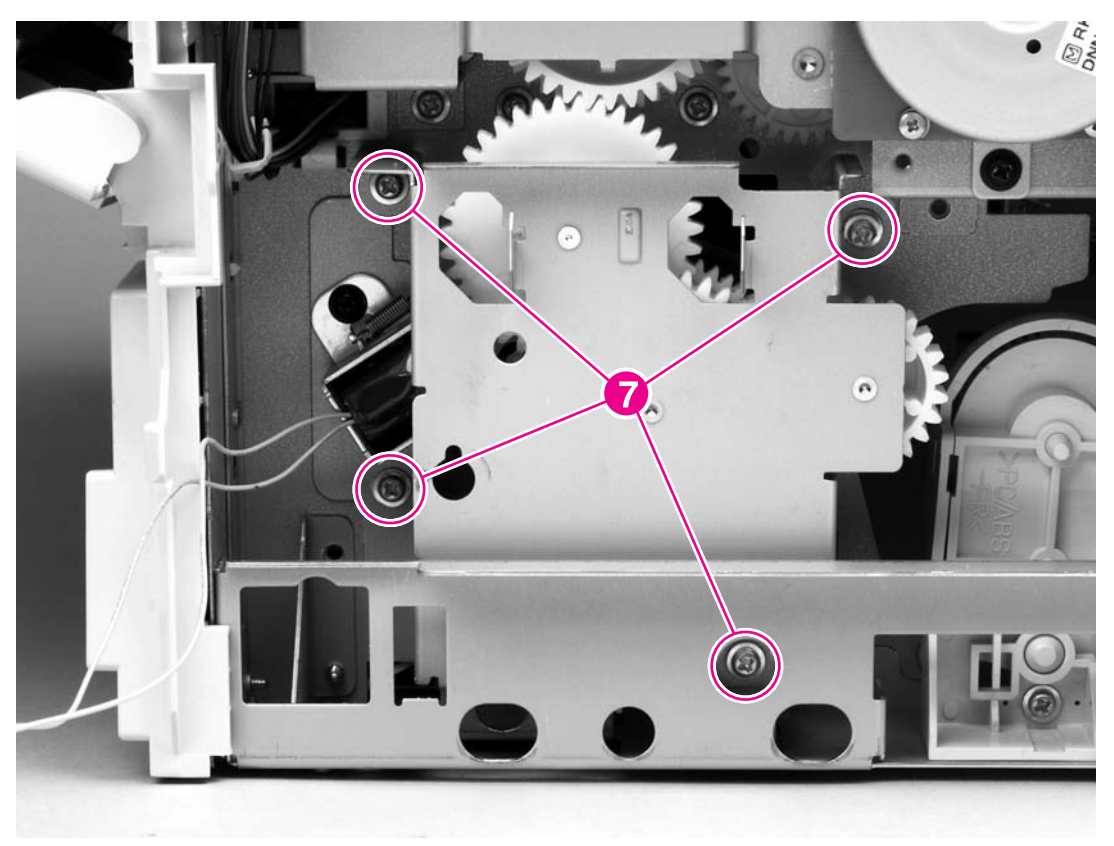

Figure 6-49 Paper pickup-drive assembly (4 of 5)

**9** Rotate the top of the paper-pickup drive-gear assembly away from the printer, and then lift the assembly out of the printer.

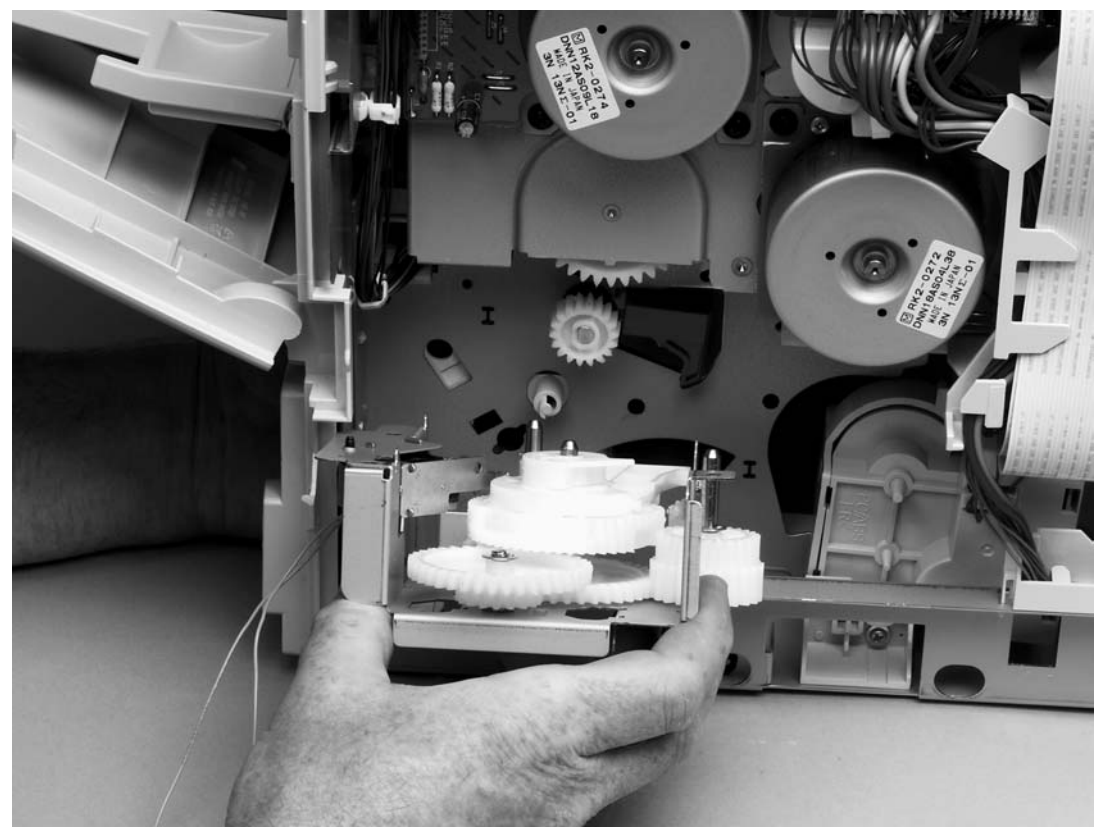

Figure 6-50 Paper pickup-drive assembly (5 of 5)

 $\frac{1}{2}$  Reinstallation tip When you reinstall the tray 2 drive gears and shaft, verify that the clars are correctly

gears are seated on the shaft-locking bars and that the shaft collars are correctly positioned in the paper-pickup drive-gear assembly mounting bracket and printer chassis.

Table 6-2 Tray 2 drive gear and shaft

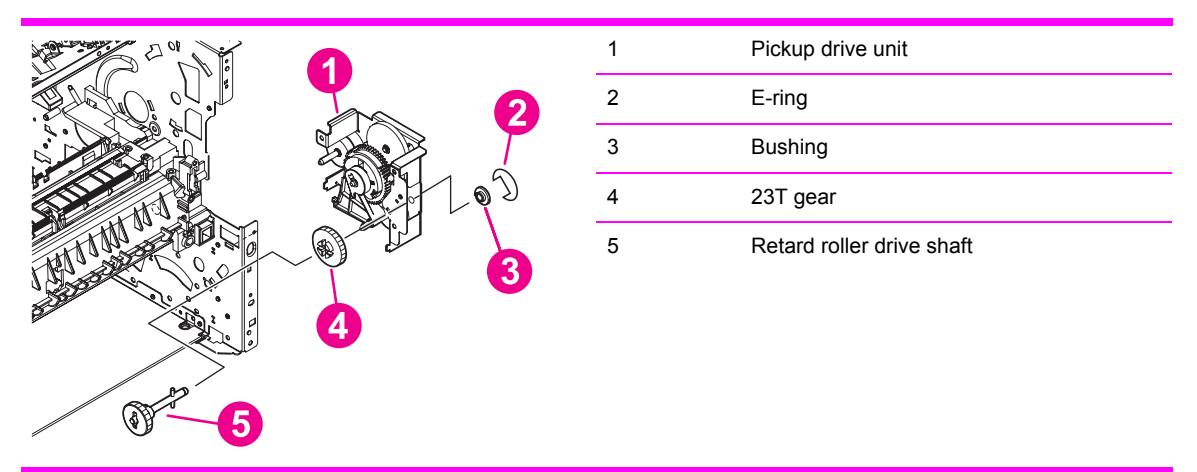

#### Tray 2 lifter-drive assembly

- 1 Remove the following assemblies:
  - Rear accessory cover. See <u>Accessory covers and the tray 2 extension door</u>.
  - Top cover. See <u>Top cover</u>.
  - Right-side cover. See Right-side cover.
  - Formatter cover. See Formatter cover
  - Formatter. See Formatter assembly
  - Paper-pickup drive assembly. See Paper-pickup drive assembly.
- 2 Unplug the tray 2 lifter-drive assembly connector from the dc controller PCA (location J93) and the two flat cables (callout 1, locations J80, J81). Unweave the wire-harness from the cable guide (callout 2).

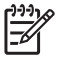

**NOTE** You might have to remove additional wire-harnesses from the cable guide to gain access to the lifter-drive assembly wire-harness.

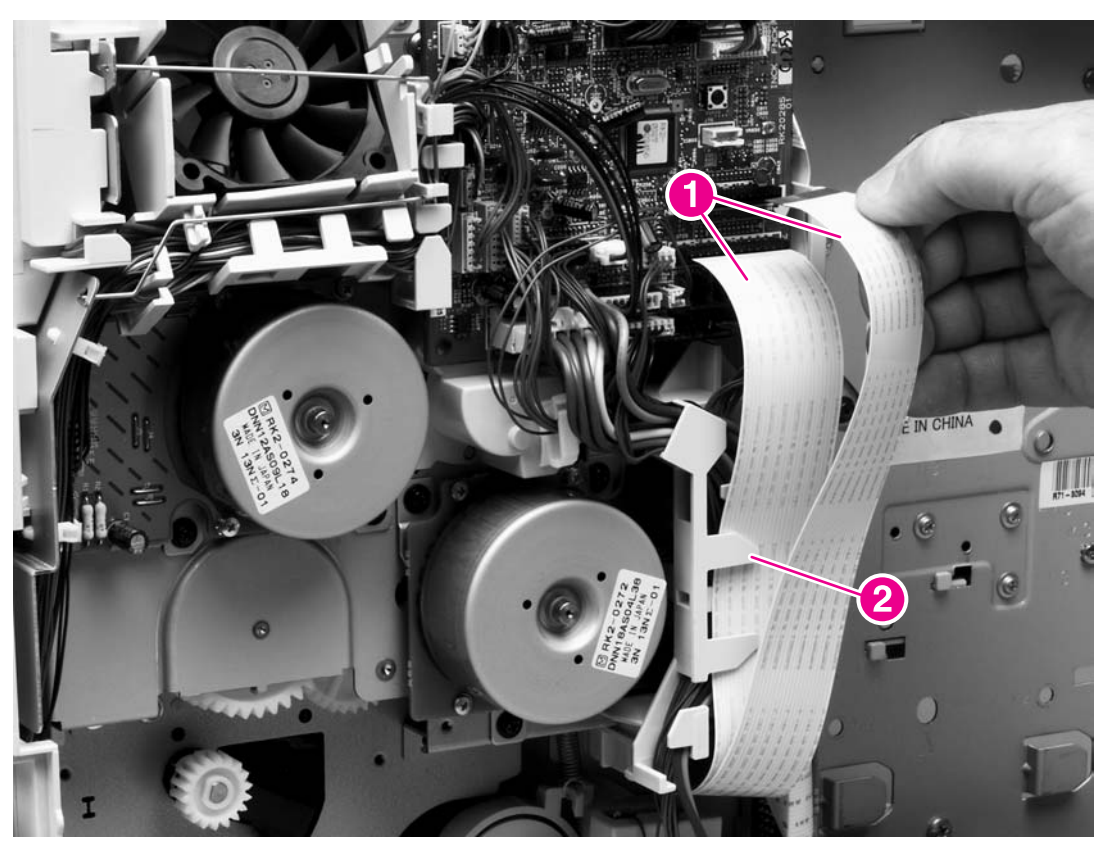

Figure 6-51 Tray 2 lifter-drive assembly (1 of 3)

3 Unhook the tension spring (callout 3) at the lifter-drive assembly, remove one screw (callout 4), and then slide the support plate (callout 5) out of the printer.

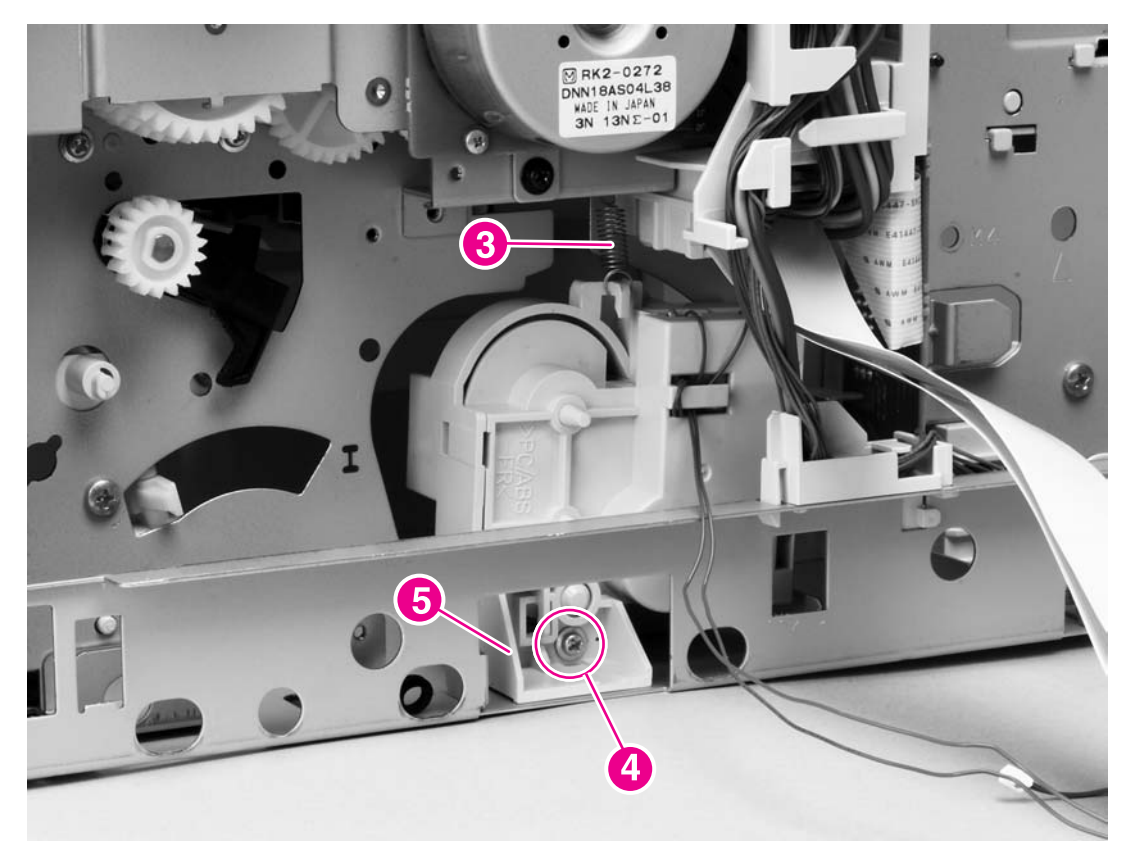

Figure 6-52 Tray 2 lifter-drive assembly (2 of 3)

4 Rotate the top of the lifter-drive assembly away from the printer to remove it from the printer.

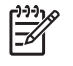

**NOTE** You might have to remove some cable guides to easily remove the lifter-driver assembly.

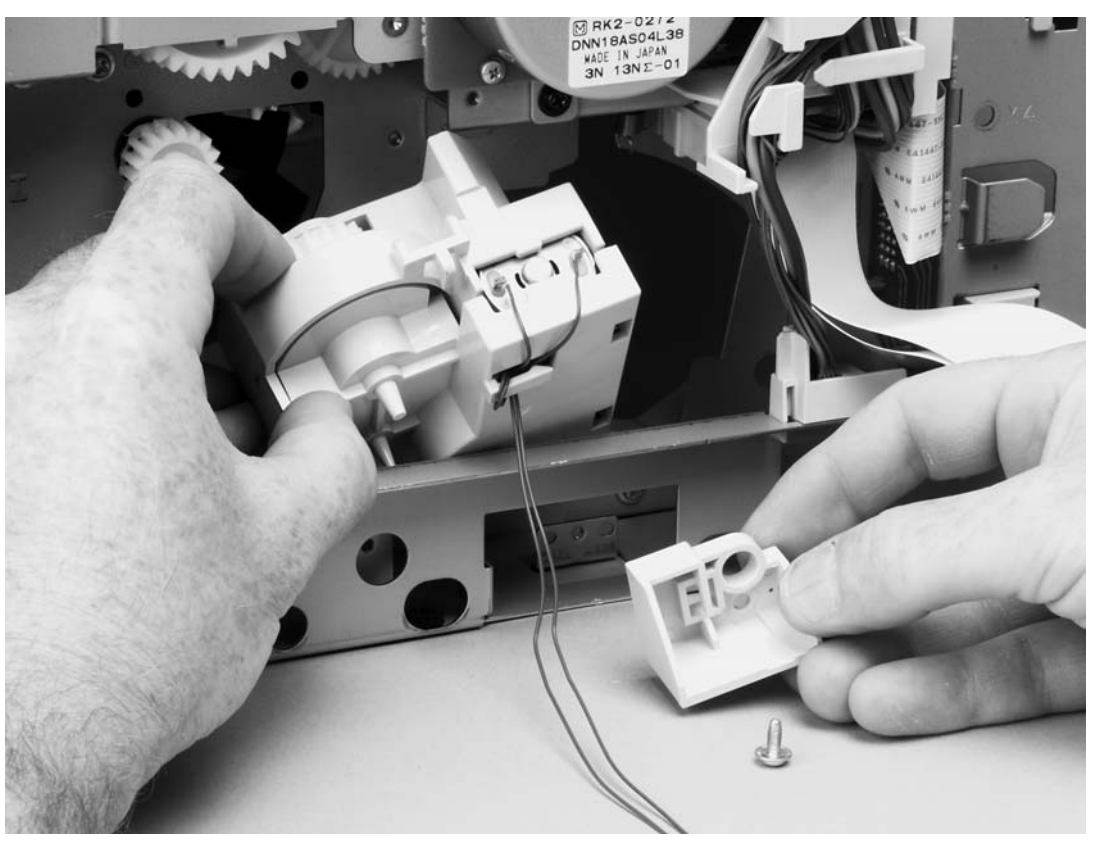

Figure 6-53 Tray 2 lifter-drive assembly (3 of 3)

# **Dc controller PCA**

- 1 Remove the following assemblies:
  - Rear accessory cover. See Accessory covers and the tray 2 extension door.
  - Top cover. See <u>Top cover</u>.
  - Right-side cover. See Right-side cover.
  - Formatter cover. See Formatter cover
  - Formatter. See Formatter assembly

CAUTION The product contains components that are sensitive to electrostatic discharge (ESD). Always perform service work at an ESD-protected workstation. If an ESD-protected workstation is not available, discharge body static by grasping the printer chassis before touching an ESD-sensitive component. Ground the printer chassis before servicing the product.

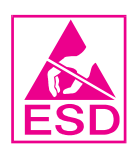

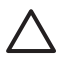

**CAUTION** The yellow and blue heavy-gauge wires that are connected to dc controller PCA locations TB85 and TB86 (callout 3) are *not* terminal lug connectors. These terminals are soldered to the dc controller PCA. Do *not* attempt to unplug these connectors.

2 Unplug all of the wire and cable connectors from the dc controller PCA.

3 Unweave the flat cables (callout 1) and all other cables (callout 2) from the cable guide (callout 3).

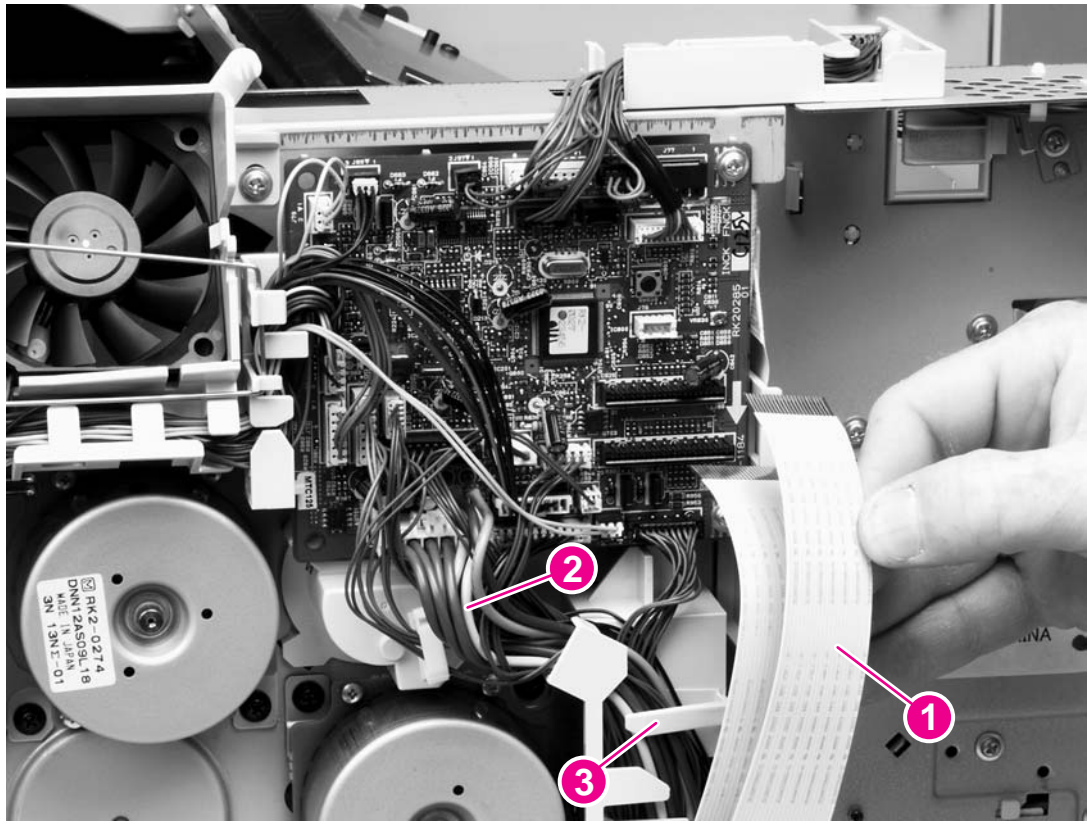

Figure 6-54 Dc controller PCA (1 of 5)

 $\dot{\nabla}$  **Reinstallation tip** When replacing the cables to the dc controller PCA, replace the wire cables first, and then replace the flat cables.

4 Remove the two screws (callout 4) that secure the formatter connector bracket to the chassis. Unweave the formatter connector wire-harness from the cable guides (callout 5).

**NOTE** You might have to remove additional wire-harnesses from the wire guide to gain access to the formatter-connector harness.

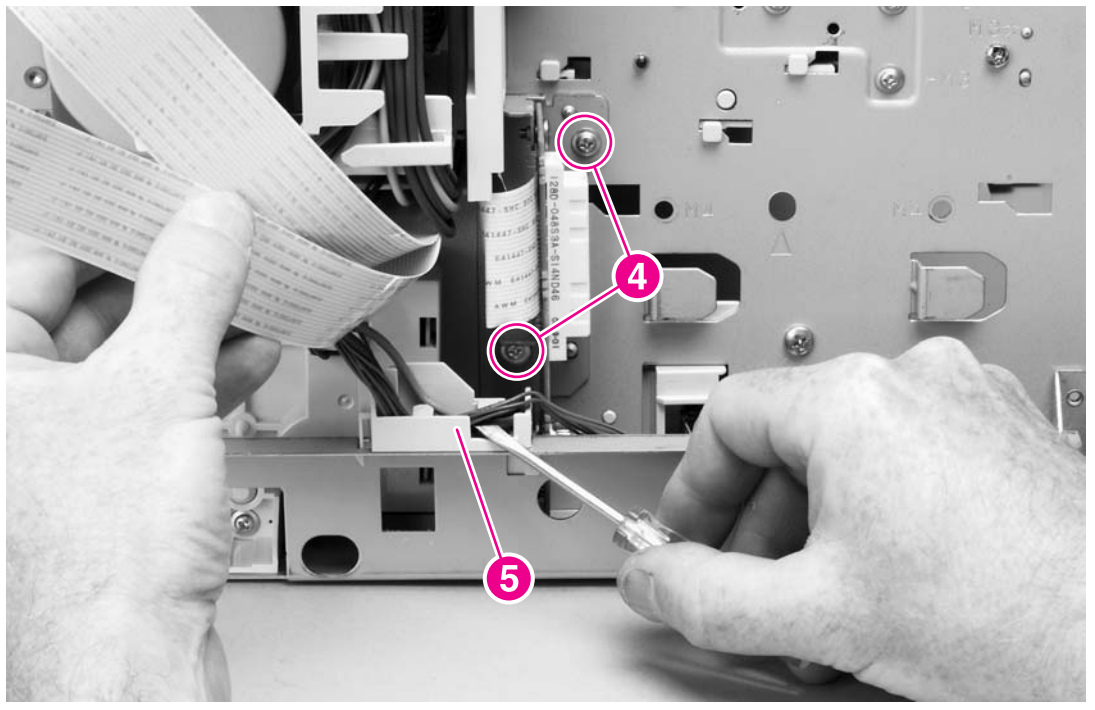

Figure 6-55 Dc controller PCA (2 of 5)

**CAUTION** Do *not* remove the screws (callout 6) on the interface connector.

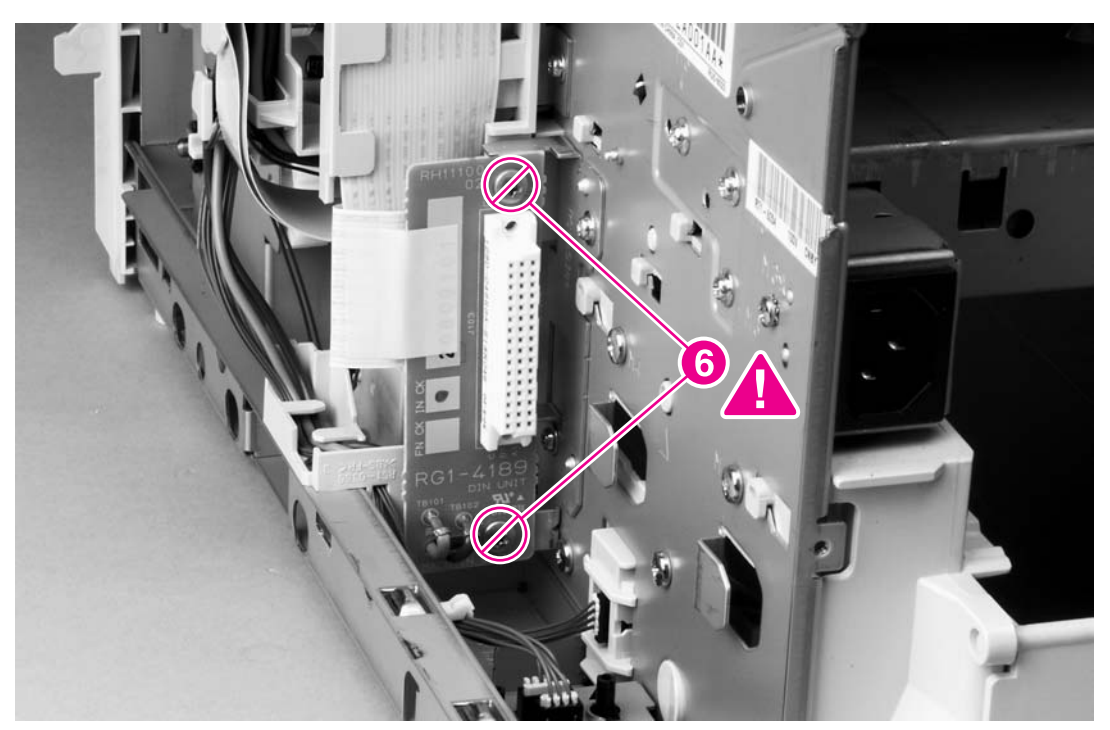

Figure 6-56 Dc controller PCA (3 of 5)

5 Remove the flat cable (callout 7) from the flat-cable guide (callout 8).

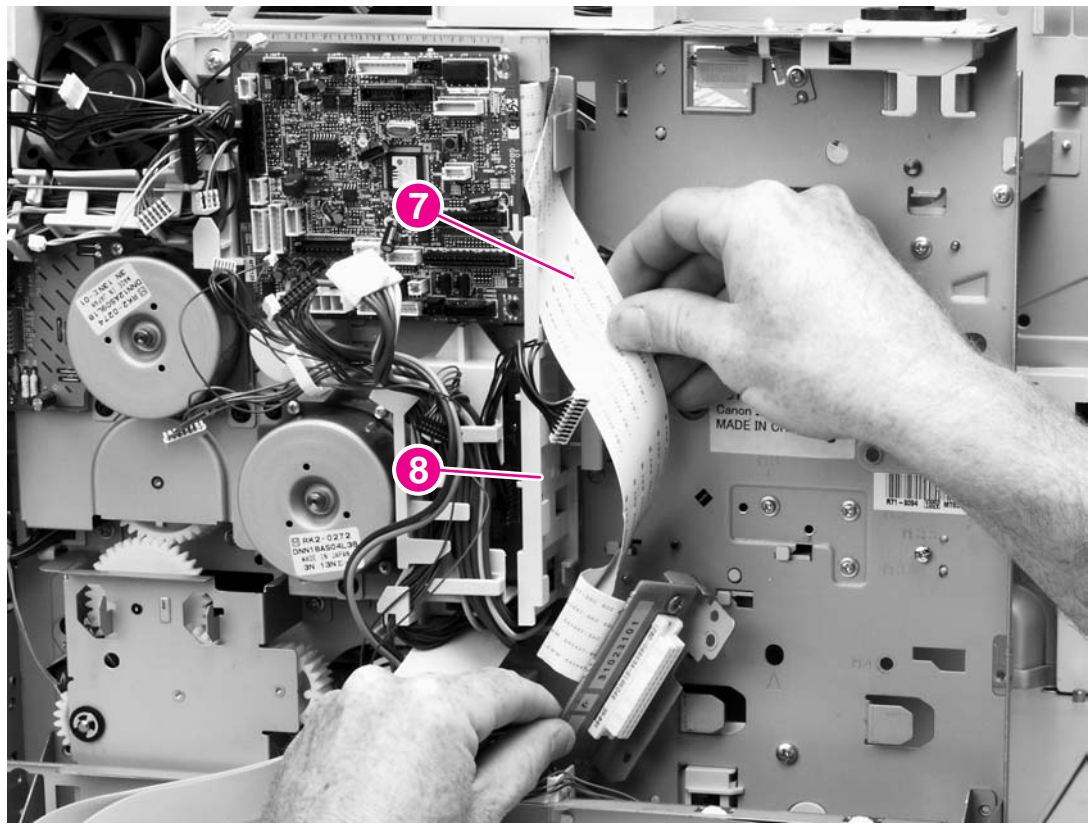

Figure 6-57 Dc controller PCA (4 of 5)

6 Remove two screws (callout 9) and then lift the dc controller PCA away from the printer.

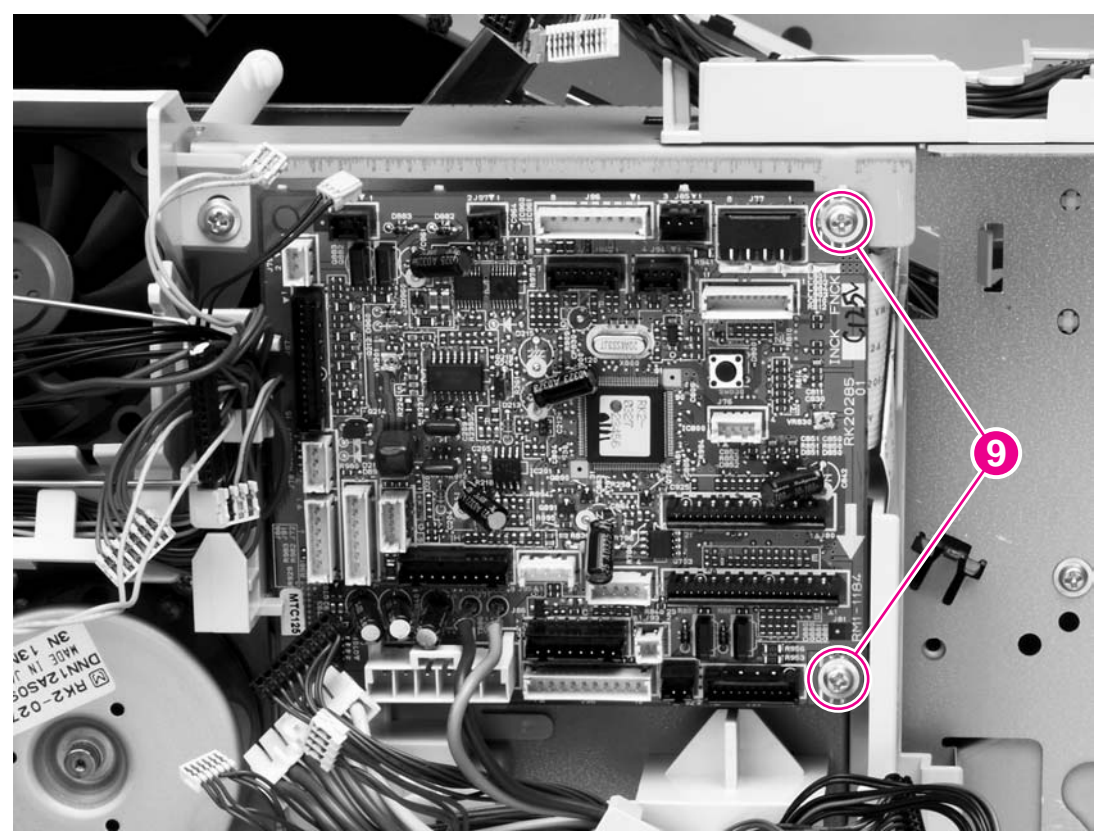

Figure 6-58 Dc controller PCA (5 of 5)

**CAUTION** Correct reinstallation of the dc controller is critical to correct operation of the printer. If you are installing a *new* dc controller, follow the instructions in the reinstallation tips. If you are installing a *new formatter and a new dc controller*, see the special section that follows this dc controller section—<u>Installing a new formatter and a new dc controller</u> (LJ 4250/4350 only).

Failure to follow these instructions can result in a printer-configuration downgrade. For example, an HP LaserJet 4350 printer could perform as an HP LaserJet 4250.

## **Reinstallation tip**

Dc controller reinstallation for LJ 4250/4350 only

1 After installing a *new* dc controller, turn the printer on and wait for five minutes after the printer reaches the **Ready** state.

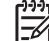

**NOTE** Five minutes is required to allow for NVRAM settings to be written.

- 2 Turn the printer off.
- 3 Turn the printer on again, and then wait five minutes after the printer reaches the Ready state.
- 4 Print a configuration page to verify against original settings.

# Installing a new formatter and a new dc controller (LJ 4250/4350 only)

**CAUTION** If you are installing a *new formatter and a new dc controller* on an HP LaserJet 4250 or 4350 Series printer, follow the instructions in this section.

Failure to follow these instructions can result in a printer-configuration downgrade. For example, an HP LaserJet 4350 printer could perform as an HP LaserJet 4250.

- 1 Turn the printer off.
- 2 Remove the formatter (see Formatter assembly) and replace it with the new formatter.
- 3 Turn the printer on and then wait for five minutes after the printer reaches the **Ready** state.

PNOTE Five minutes is required to allow for NVRAM settings to be written. The same fiveminute wait is required several times during this procedure.

4 Turn the printer off.

5

- 5 Turn the printer on again, and then wait five minutes after the printer reaches the Ready state.
- 6 Turn the printer off.
- 7 Remove the dc controller (see <u>Dc controller PCA</u>) and replace it with the new dc controller.
- 8 Turn the printer on and wait for five minutes after the printer reaches the **Ready** state.
- 9 Turn the printer off.
- 10 Turn the printer on again, and then wait five minutes after the printer reaches the Ready state.
- 11 Print a configuration page to verify against original settings.
- 12 Verify the printer series (4250/4350).

## **Power supply**

- 1 Remove the following assemblies:
  - Rear output bin. See <u>Rear output bin</u>.
  - Rear accessory cover and tray 2 extension door. See <u>Accessory covers and the tray 2</u> extension door.
  - Top, right-side, and left-side covers. See <u>Top cover</u> through <u>Left-side cover</u>.
  - Fuser. See <u>Fuser</u>.
  - Formatter assembly. See Formatter assembly.
- 2 Remove two screws (callout 1) and then slide the PCA guide (callout 2) toward the rear of the printer to remove it.
- 3 Remove the three machine screws (callout 3) and one grounding screw (callout 4).

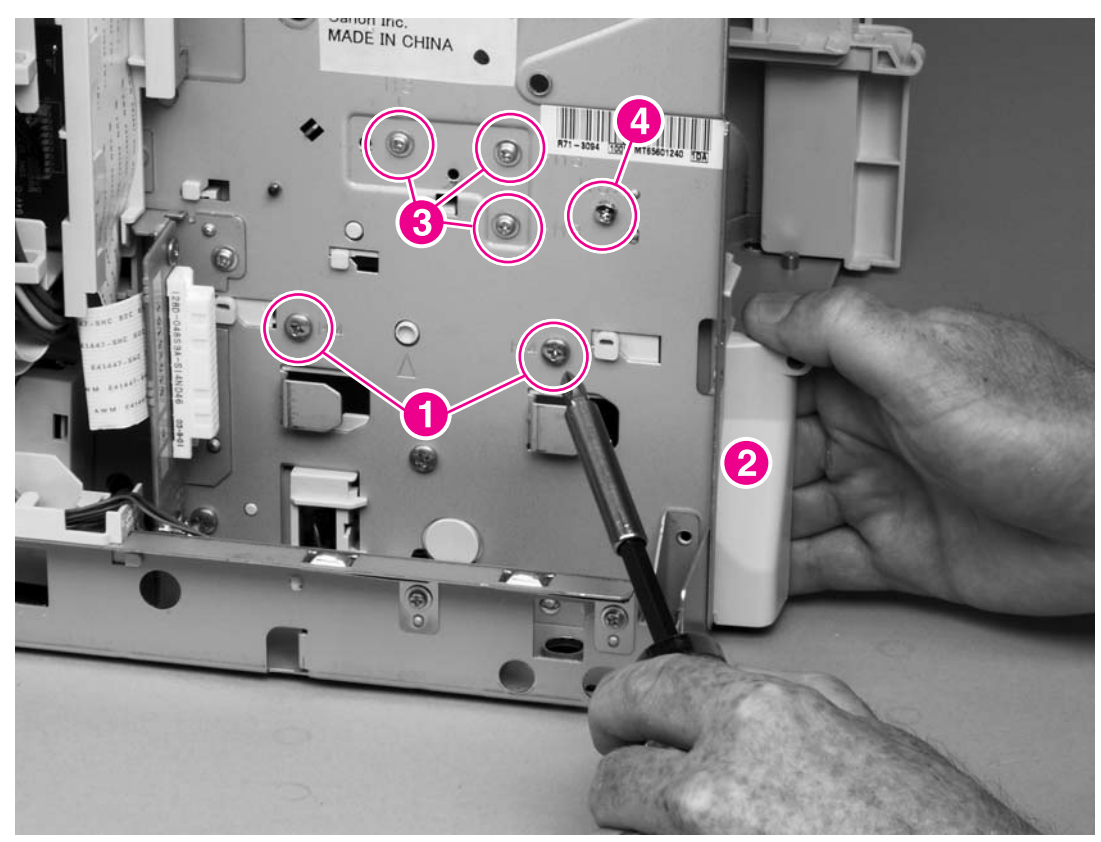

Figure 6-59 Power-supply assembly (1 of 7)

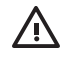

**WARNING!** When reinstalling the power supply, you must use a grounding screw to secure the ac outlet to the printer chassis.

4 Remove the power-switch arm (callout 5).

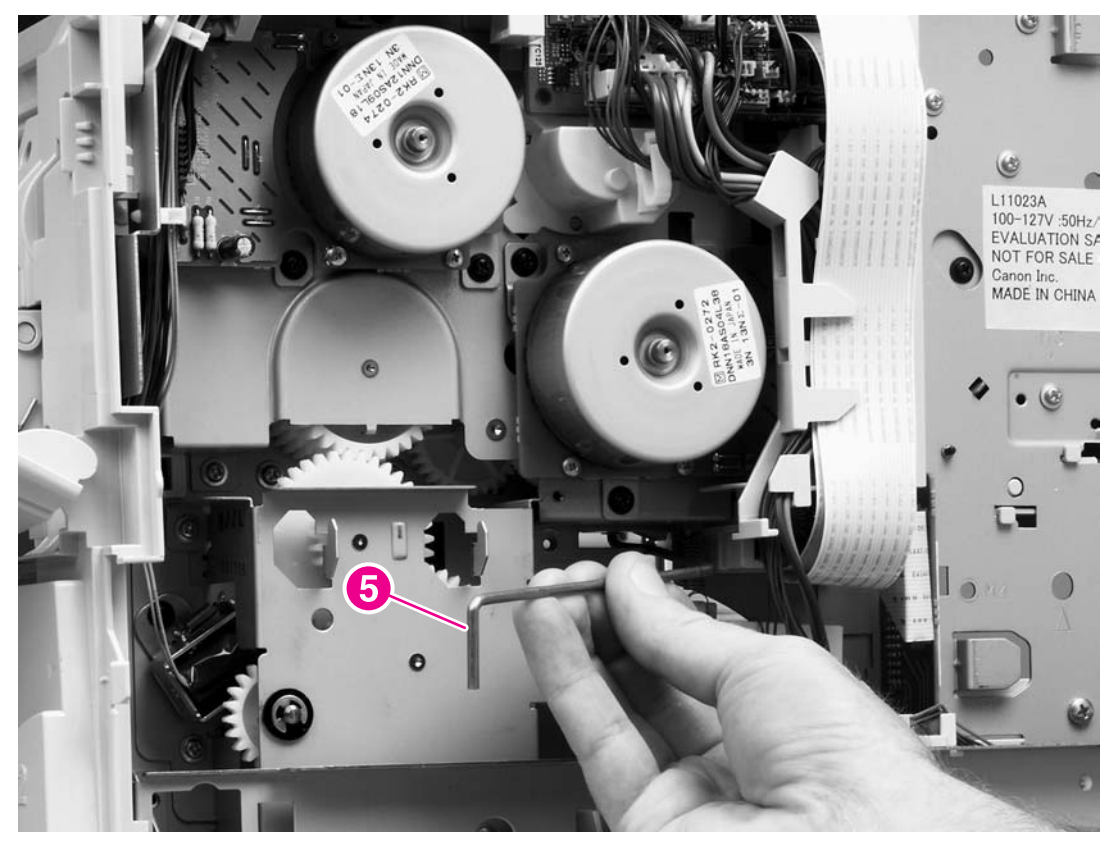

Figure 6-60 Power-supply assembly (2 of 7)

5 Unplug the two power-supply flat cables and the dc controller power connector from the dc controller (locations J80, J81, and J99). Unweave the wire-harness and cables from the cable guide.

 $\dot{\nabla}_{\underline{v}}^{\dagger}$  Hint You might have to remove additional wire-harnesses from the cable guide to gain access to the power-supply harness.

**CAUTION** Note the position of the flat cables and power cables through the bottom of the cable guide. Failure to route these cables correctly through the bottom of the cable guide might result in interference with the tray 2 lifter-driver assembly, and the cables might be damaged during printer operation.

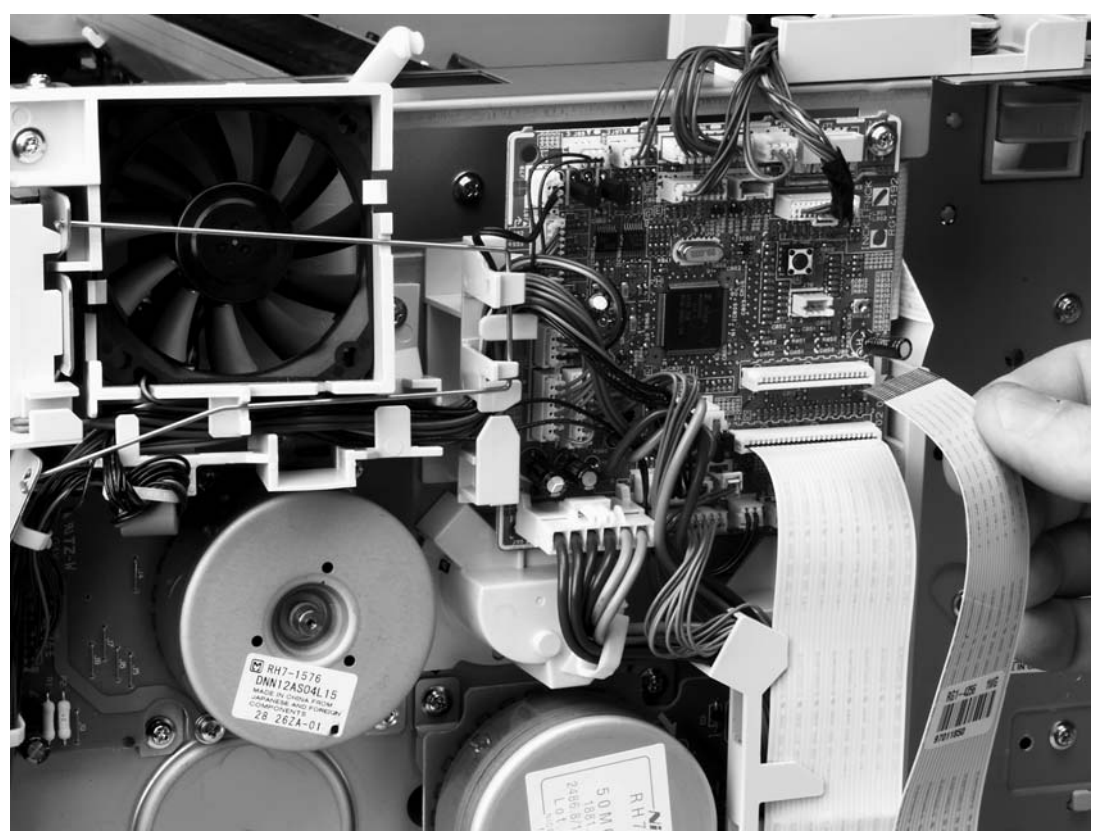

Figure 6-61 Power-supply assembly (3 of 7)
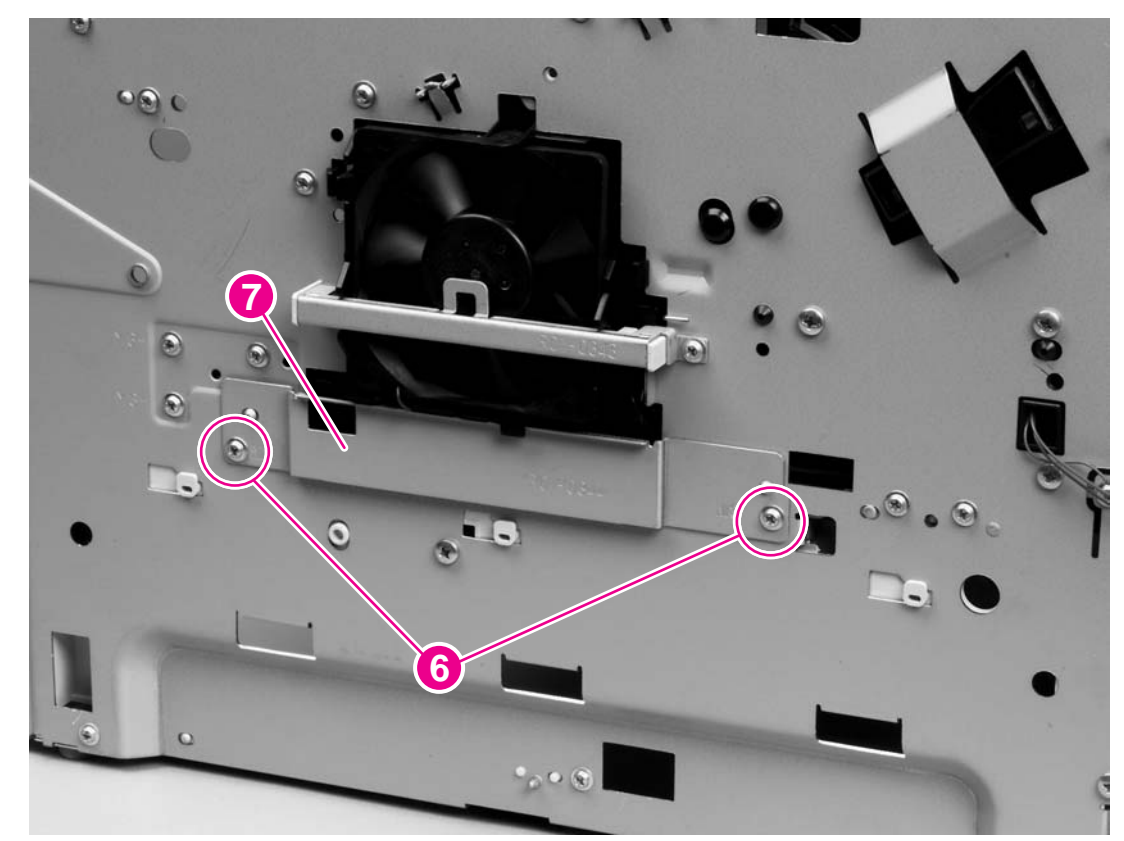

6 Remove two screws (callout 6) and then remove the fan-cover plate (callout 7).

Figure 6-62 Power-supply assembly (4 of 7)

7 Unplug the left-side fan and thermistor-sensor connectors on the power-supply PCA (callout 8), and then remove three screws (callout 9).

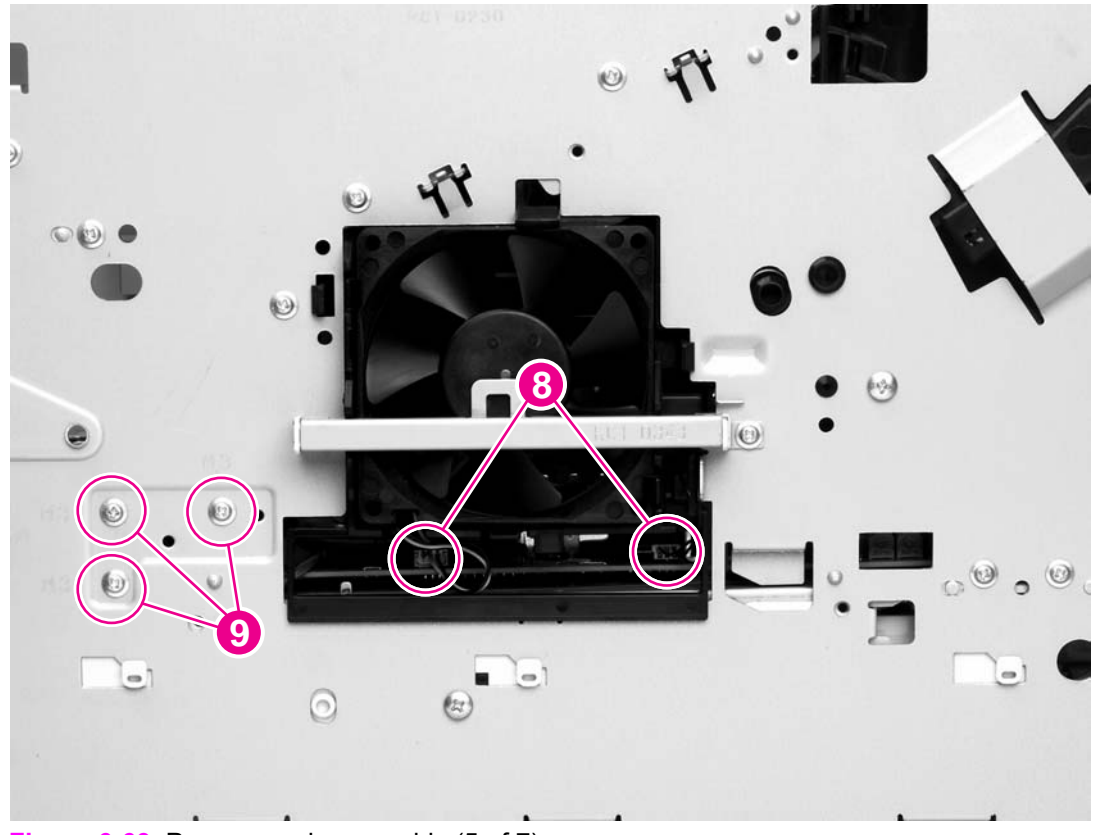

Figure 6-63 Power-supply assembly (5 of 7)

8 Feed the two ribbon cables and the wire-harness through the hole in the right side of the chassis under the power-supply assembly. Pull down on the power-switch connector bar to slide it out of its mounting bracket, and remove it.

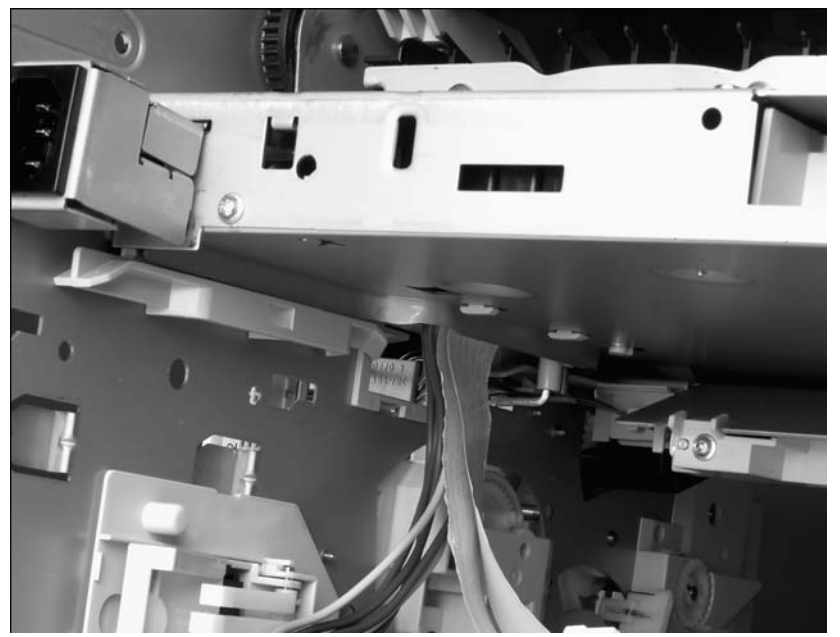

Figure 6-64 Power-supply assembly (6 of 7)

Λ

**CAUTION** Make sure that the four rubber belts and plastic rollers (see <u>Paper-feed belt</u> <u>assembly</u>) remain in place. These belts and rollers can easily become dislodged and you might lose them.

9 Grasp the power-supply assembly (callout 10) and lift it up slightly. Pull it straight out of the chassis.

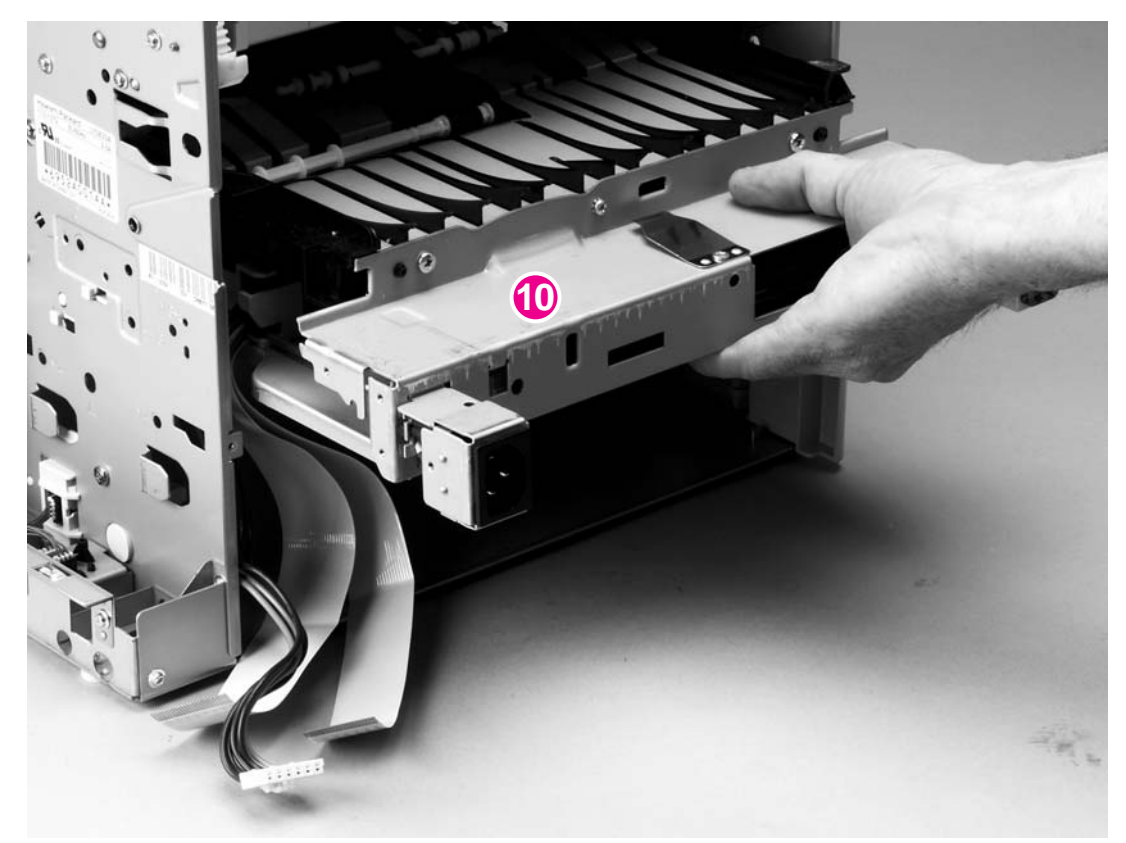

Figure 6-65 Power-supply assembly (7 of 7)

 $\frac{1}{1}$  Reinstallation tip When you reinstall the power supply, thread the heavy-gauge wireharness through the hole in the chassis first, and then thread the two ribbon cables through the hole. This prevents the harness and cables from crossing over each other when they are placed in the wire guide. Make sure that you install the power-switch connector bar when you install the power supply.

## Paper-feed belt assembly

- 1 Remove the power-supply assembly. See <u>Power supply</u>.
- 2 Remove three screws (callout 1) at the back of the assembly.

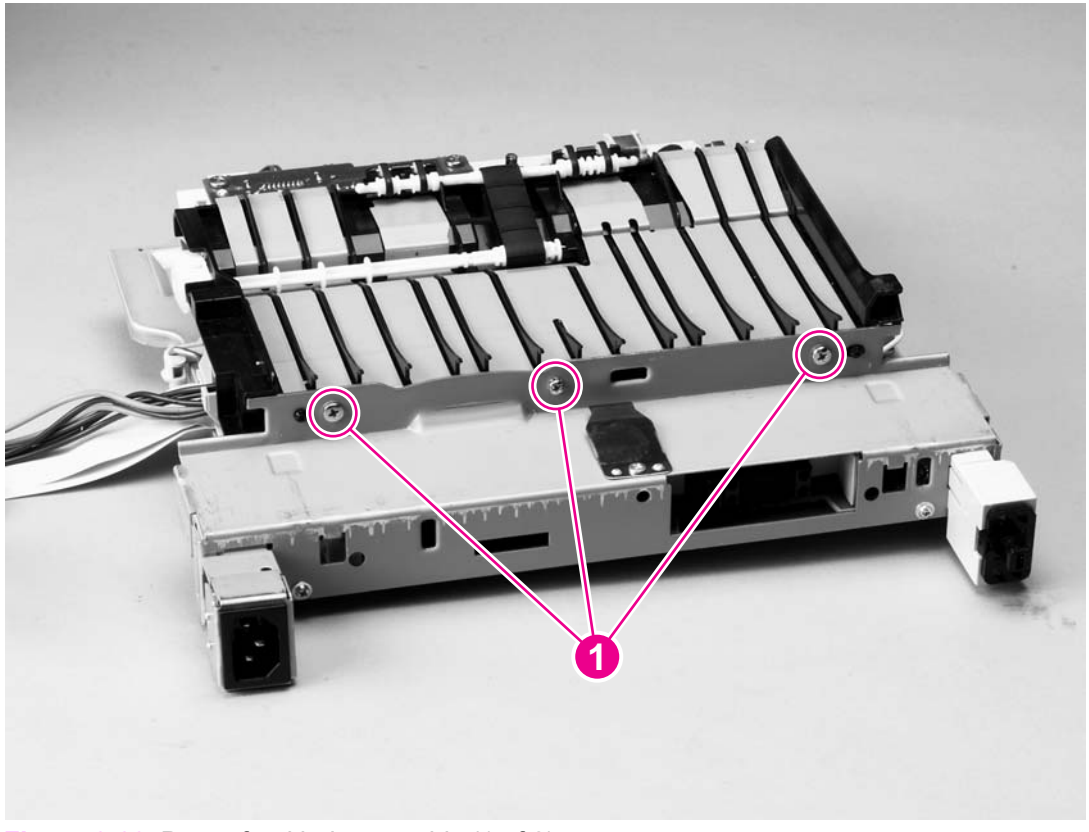

Figure 6-66 Paper-feed belt assembly (1 of 2)

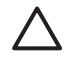

**CAUTION** Make sure that the four rubber belts and plastic rollers remain in place. These belts and rollers can easily become dislodged and you might lose them.

3 Release the paper-feed belt assembly alignment pins (callout 2). Rotate the assembly toward the back of the power supply and remove it.

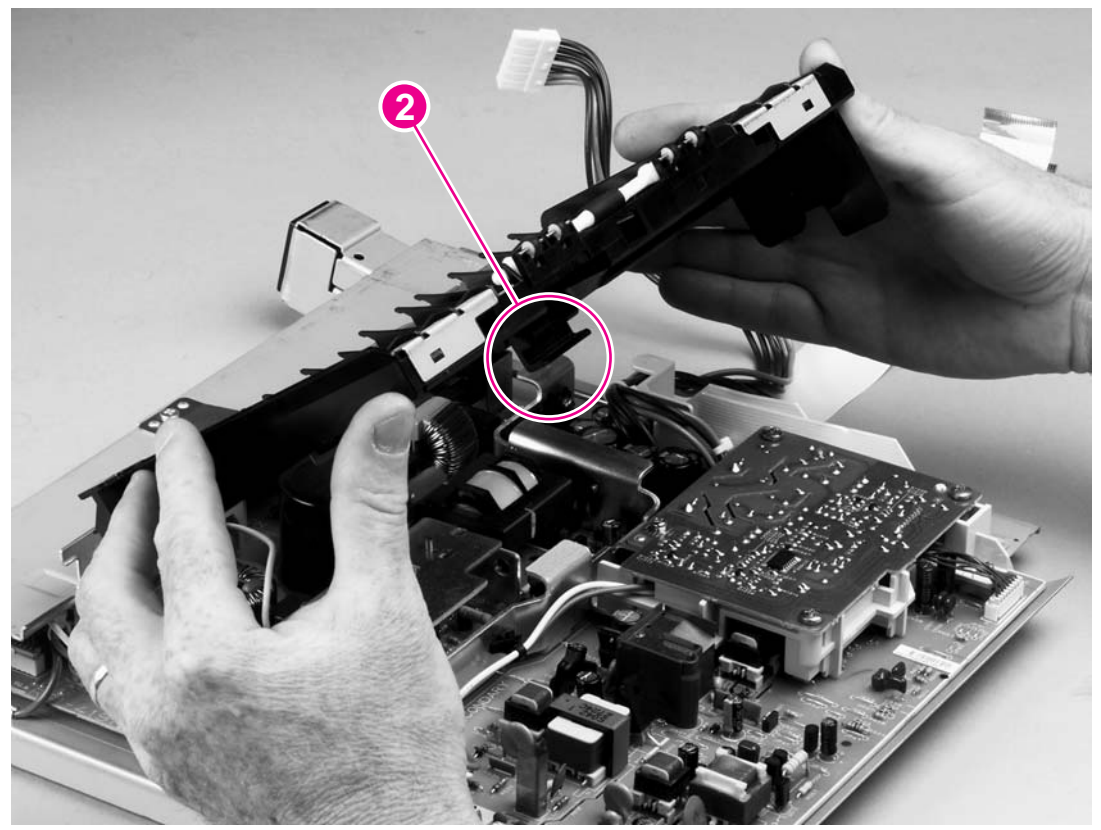

Figure 6-67 Paper-feed belt assembly (2 of 2)

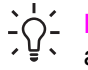

 $\frac{1}{2}$  Reinstallation tip When you reinstall the paper-feed belt assembly, make sure that the alignment pipe (on the power-supply side; callout 2) are correctly booked under the alignment pins (on the power-supply side; callout 2) are correctly hooked under the support leg on the power supply.

# **Motors and fans**

This section provides instructions for removing and replacing motors and fans.

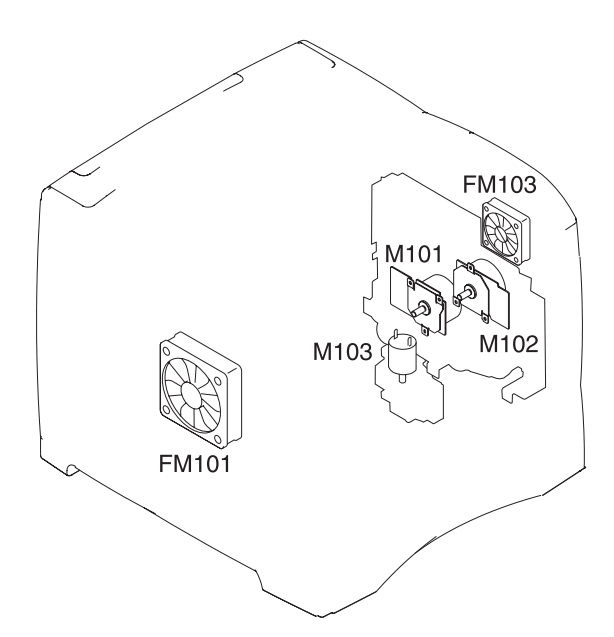

#### Figure 6-68 Motors and fans

| FM101 | Main fan                                                |
|-------|---------------------------------------------------------|
| FM103 | Cooling fan (HP LaserJet 4250/4300/4350 only)           |
| M101  | Main motor                                              |
| M102  | Print cartridge motor (HP LaserJet 4250/4300/4350 only) |

## Main cooling fan (left side)

- 1 Remove the following assemblies:
  - Rear accessory cover. See <u>Accessory covers and the tray 2 extension door</u>.
  - Top cover. See <u>Top cover</u>.
  - Left-side cover. See <u>Left-side cover</u>.
- 2 Remove two screws (callout 1), and then remove the power-supply shield (callout 2).

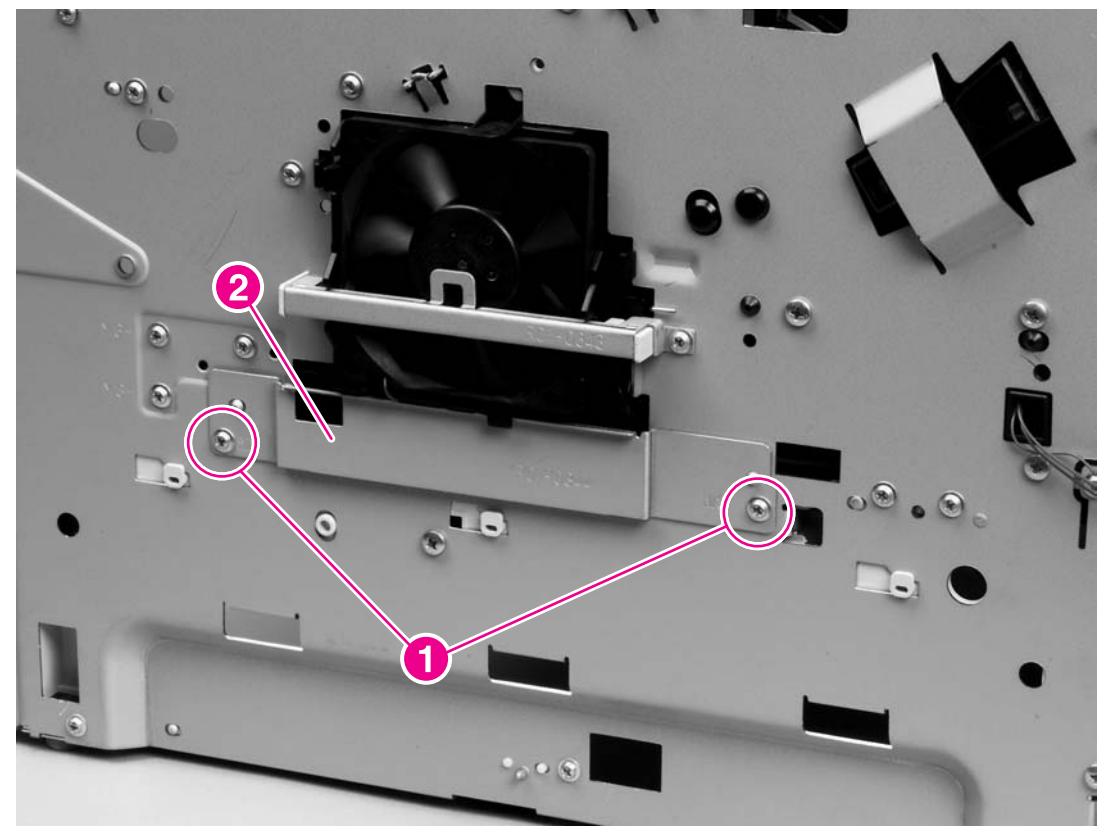

Figure 6-69 Main cooling fan (1 of 2)

- 3 After removing the power-supply shield:
  - Unplug two cables (callout 3).
  - Remove one screw (callout 4).
  - Slide the thermistor sensor bar (callout 5) to the right to release it, and then lift the thermistor sensor bar away from the printer.
  - Release the two fan-locking tabs, and then slide the fan out of its mounting bracket.

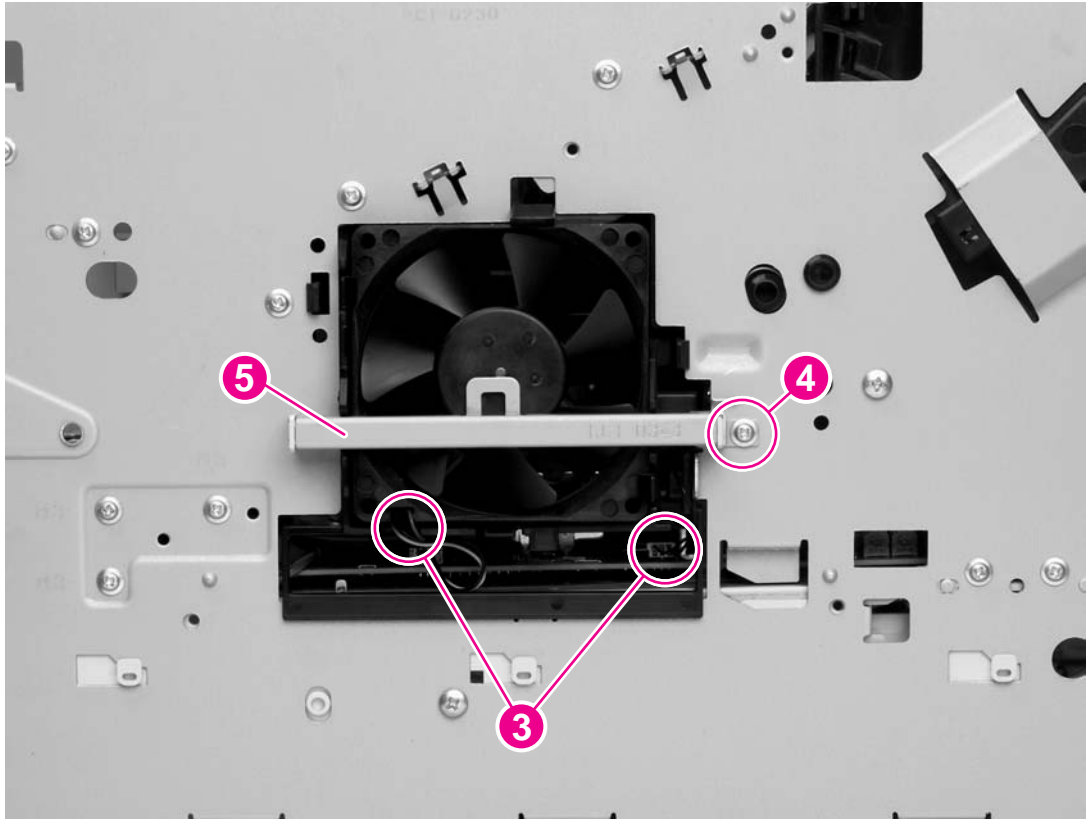

Figure 6-70 Main cooling fan (2 of 2)

**Reinstallation tip** When you reinstall the fan, the air must flow into the printer. Verify that the airflow arrows that are embossed on the fan body point *into* the printer.

**CAUTION** When you reinstall the fan, do not apply too much pressure to the wireharness connectors when they are connected to the power supply. Applying too much pressure might snap off the soldered connectors on the power supply.

 $\wedge$ 

# Cooling fan, right side (HP LaserJet 4250/4300/4350 Series printers only)

**NOTE** This fan is not installed in HP LaserJet 4200/4200L Series printers.

To remove the fan *from* the air duct, complete the following steps. To remove the fan and the air duct together, see <u>Removing the fan and the air duct together</u>.

#### Removing the fan without removing the air duct

- 1 Remove the following assemblies:
  - Rear accessory cover. See <u>Accessory covers and the tray 2 extension door</u>.
  - Top cover. See <u>Top cover</u>.
  - Right-side cover. See Right-side cover.
  - Formatter cover. See Formatter cover
- 2 Gently pry back the two retaining tabs (callout 1) and slip the anti-static bar (callout 2) off of them. Rotate the anti-static bar away from the printer remove it from the printer.
- 3 Unplug the fan cable from location J78 on the dc controller PCA.

4 Unweave the cable from the cable guide (callout 3).

 $\frac{1}{2}$  Hint You might have to unplug connectors or release some wire-harness retainer clips to provide enough slack in the fan cable to remove it from the cable guide.

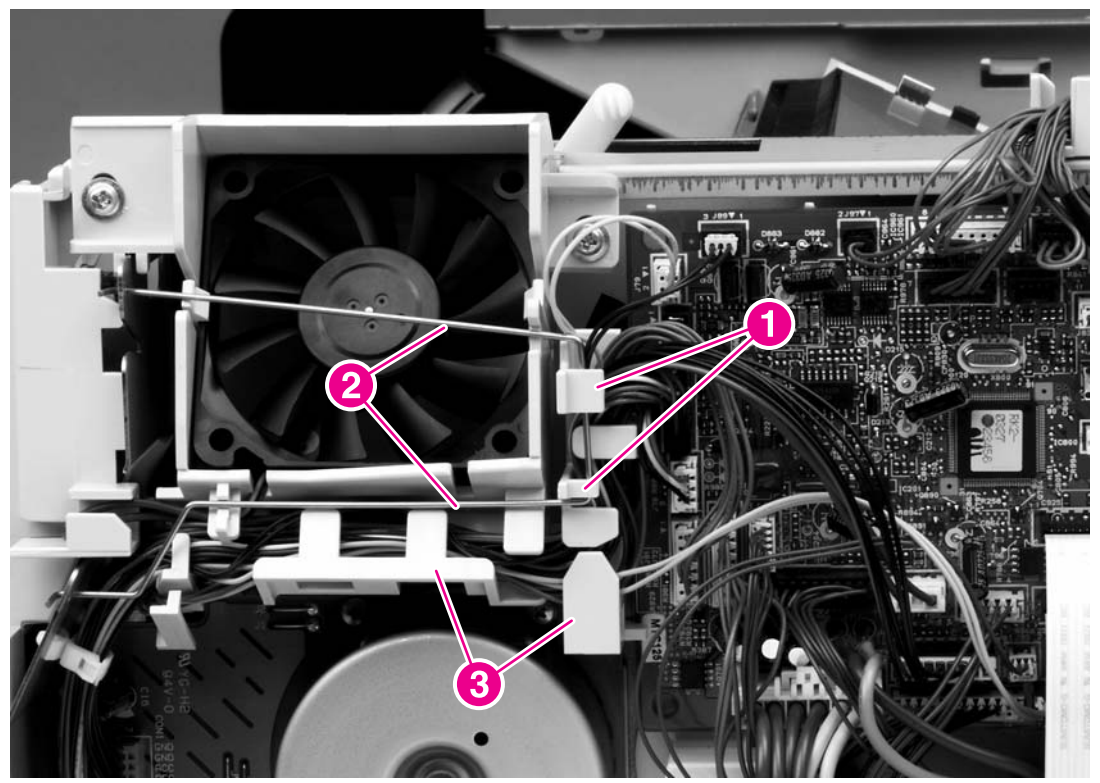

Figure 6-71 Cooling fan (HP LaserJet 4250/4300/4350 series only; 1 of 2)

5 Release the two retaining tabs one at a time (callout 4) and pull the fan out of the duct bracket by rocking it from side to side until it comes free.

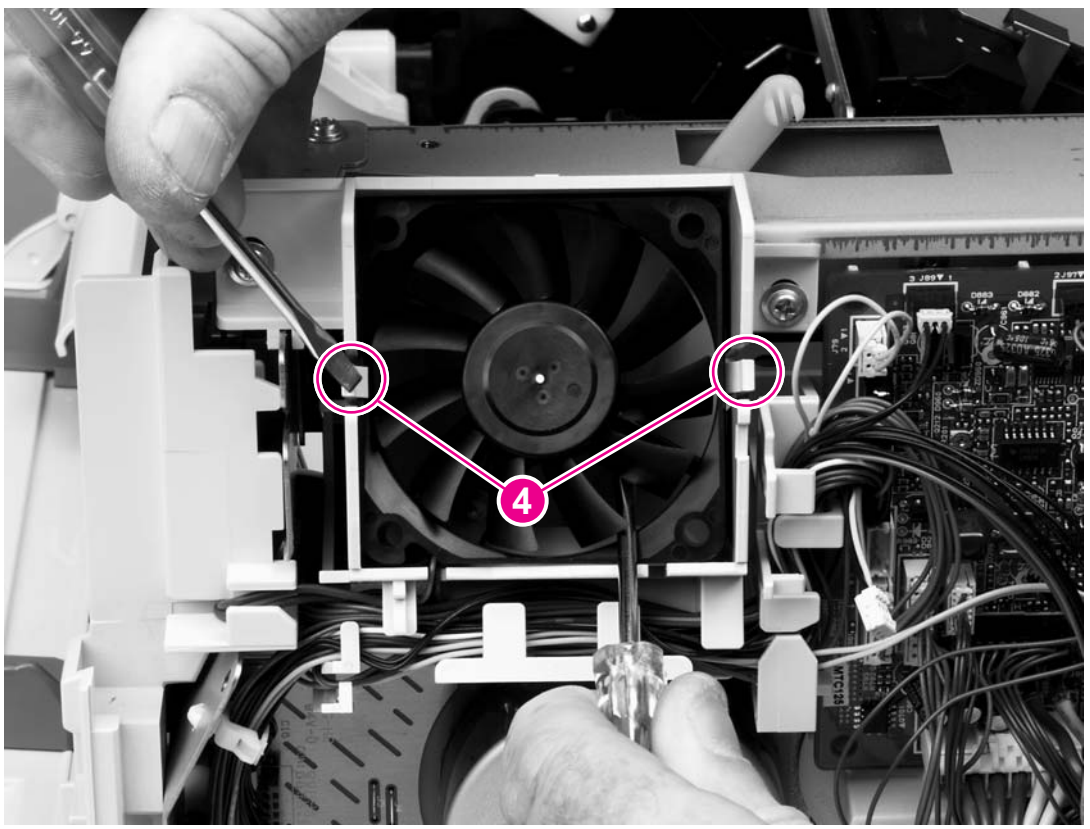

Figure 6-72 Cooling fan (HP LaserJet 4250/4300/4350 series only; 2 of 2)

**Reinstallation tip** When you reinstall the fan, the air must flow into the printer. Verify that the airflow arrows that are embossed on the fan body point into the printer. Verify that each harness connector on the dc controller PCA is fully seated. These connectors can become partially unplugged when the harnesses are unwoven from the guide on the fan duct.

#### Removing the fan and the air duct together

- 1 Remove the following assemblies:
  - Rear accessory cover. See <u>Accessory covers and the tray 2 extension door</u>.
  - Top cover. See <u>Top cover</u>.
  - Right-side cover. See Right-side cover.
  - Formatter cover. See Formatter cover
- 2 Gently pry back the two retaining tabs (callout 1) and slip the anti-static bar (callout 2) off of them. Rotate the anti-static bar away from the printer remove it from the printer.
- 3 Unplug the fan cable from location J78 on the dc controller PCA, and also unplug cables from locations J71, J72, J79, J87, J88, J89, and J91 on the dc controller PCA.
- 4 Unweave all of the cables from the cable guide (callout 3).

Hint You might have to unplug connectors or release some wire-harness retainer clips to provide enough slack in the wire-harnesses to unweave them easily from the harness guide.

5 Remove two screws (callout 4).

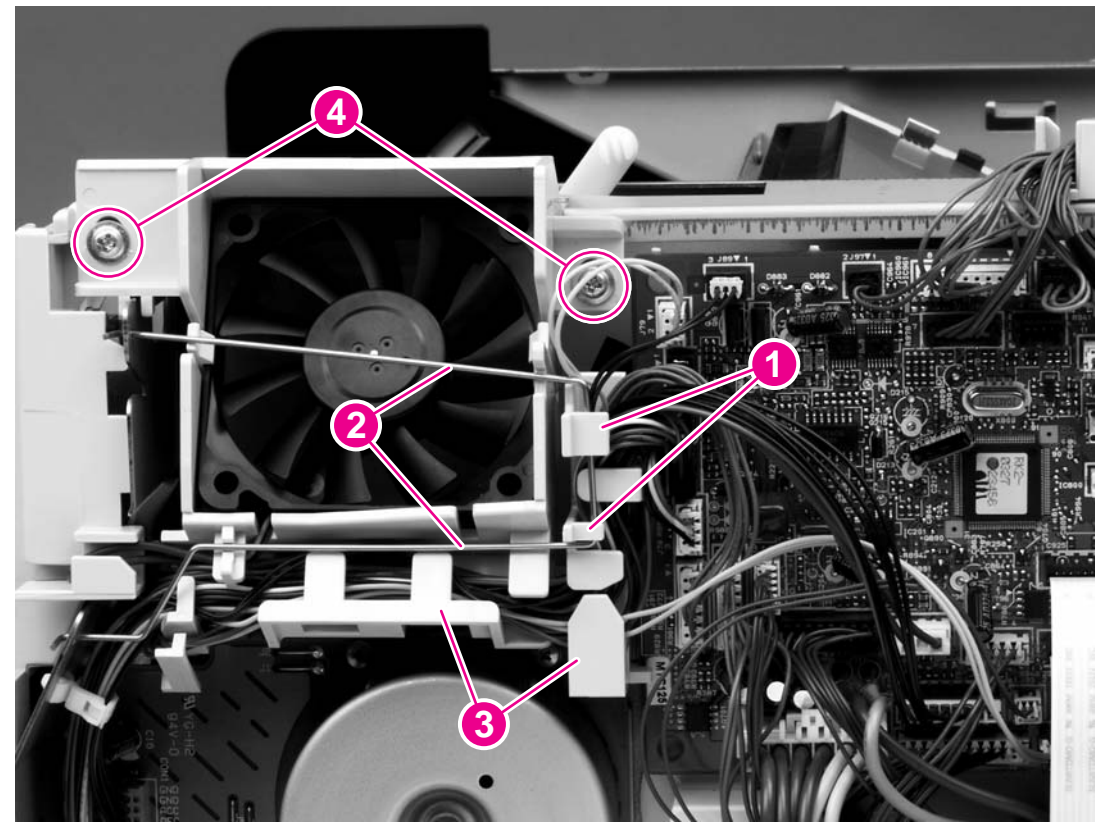

Figure 6-73 Cooling fan and air duct (HP LaserJet 4250/4300/4350 series only; 1 of 2)

6 Lift the fan duct (callout 5) while rotating the top of the fan duct away from the printer to remove it.

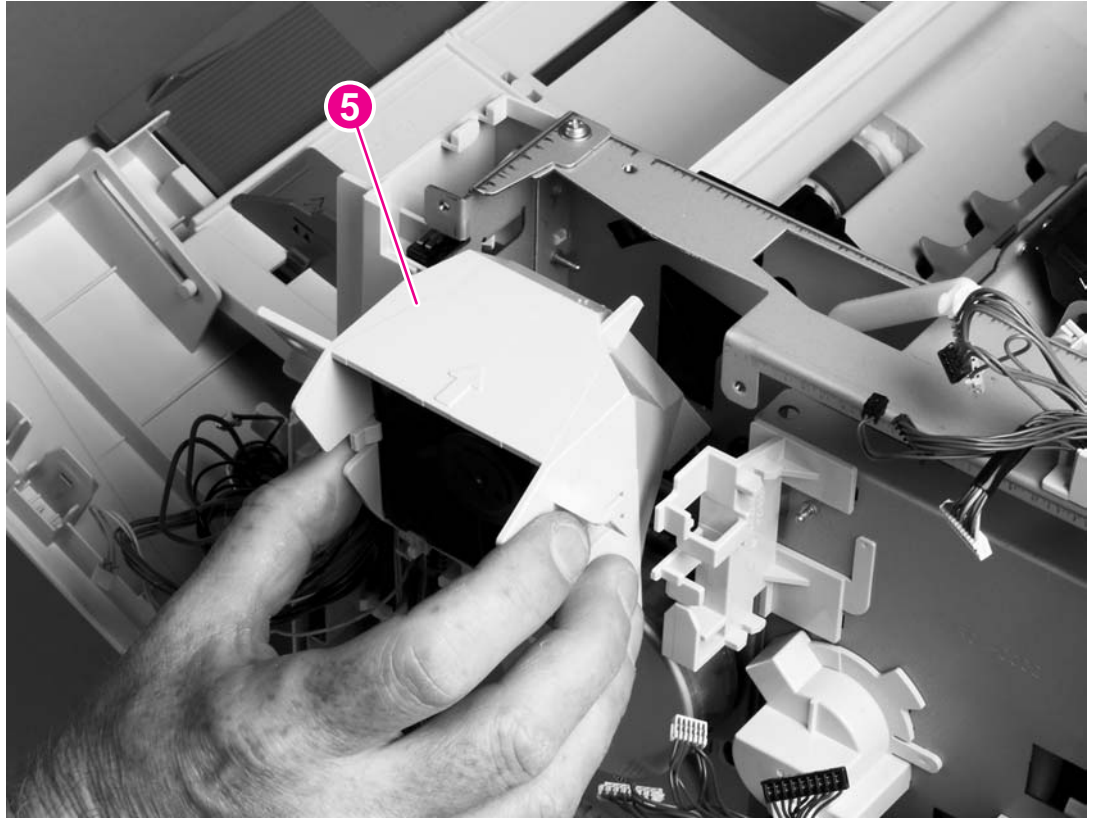

Figure 6-74 Cooling fan and air duct (HP LaserJet 4250/4300/4350 series only; 2 of 2)

**Reinstallation tip** When you reinstall the fan, the air must flow into the printer. Verify that the airflow arrows that are embossed on the fan body point into the printer. Verify that each harness connector on the dc controller PCA is fully seated. These connectors can become partially unplugged when the harnesses are unwoven from the guide on the fan duct.

# Print-cartridge motor (HP LaserJet 4250/4300/4350 series printer only)

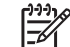

NOTE This motor is not installed on the HP LaserJet 4200/4200L Series printers.

- 1 Remove the following assemblies:
  - Rear accessory cover. See <u>Accessory covers and the tray 2 extension door</u>.
  - Top cover. See <u>Top cover</u>.
  - Right-side cover. See <u>Right-side cover</u>.
  - Formatter cover. See Formatter cover
- 2 Gently pry back the two retaining tabs (callout 1) and slip the anti-static bar (callout 2) off of them. Rotate the anti-static bar away from the printer to release it. Remove the anti-static bar.
- 3 Unplug the print-cartridge motor wire-harness connector from the dc controller PCA (location J86). Unweave the harness from the wire guide (callout 3).

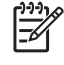

**NOTE** You might have to remove additional wire-harnesses from the wire guide to gain access to the print-cartridge motor wire-harness.

4 Support the motor (callout 4) while removing three screws (callout 5), and then lift the motor away from the printer.

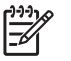

**NOTE** If the mechanism includes a toroid, remove the toroid from its retainer clip before removing the print-cartridge motor.

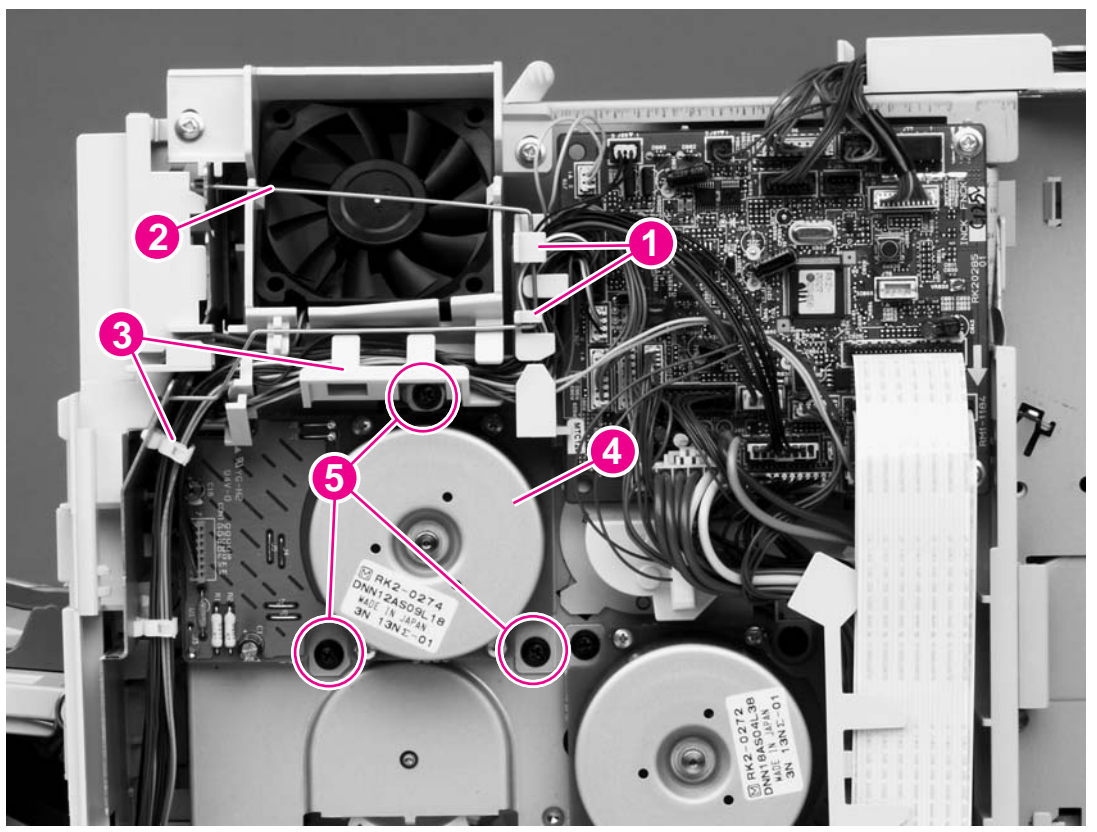

Figure 6-75 Print-cartridge motor (HP LaserJet 4250/4300/4350 series only)

#### Main motor

- 1 Remove the following assemblies:
  - Rear accessory cover. See <u>Accessory covers and the tray 2 extension door</u>.
  - Top cover. See <u>Top cover</u>.
  - Right-side cover. See <u>Right-side cover</u>.
  - Formatter cover. See Formatter cover
- 2 Unplug two flat cables (callout 1) and the main motor-harness connector from the dc controller PCA (locations J80, J81, and J98).
- 3 Remove the cables from the cable guide (callout 2).

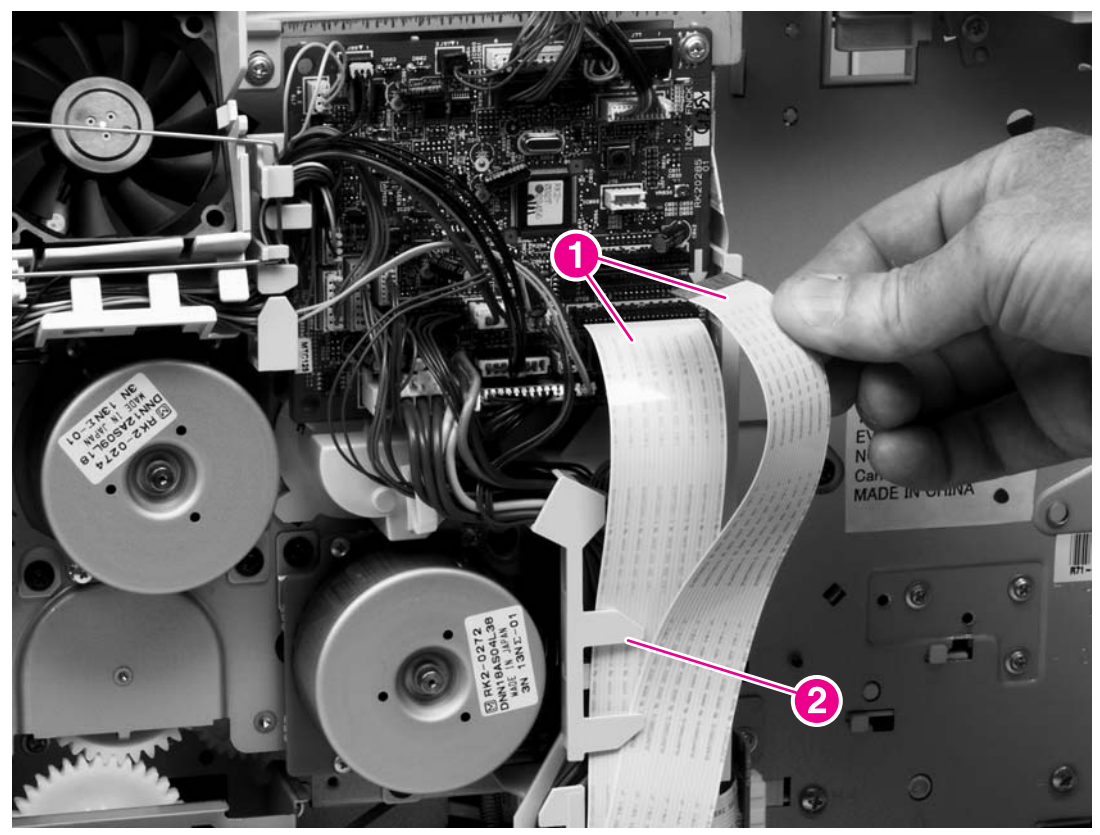

Figure 6-76 Main motor (1 of 2)

4 Support the main motor (callout 3) while removing three screws (callout 4), and then lift the motor away from the printer.

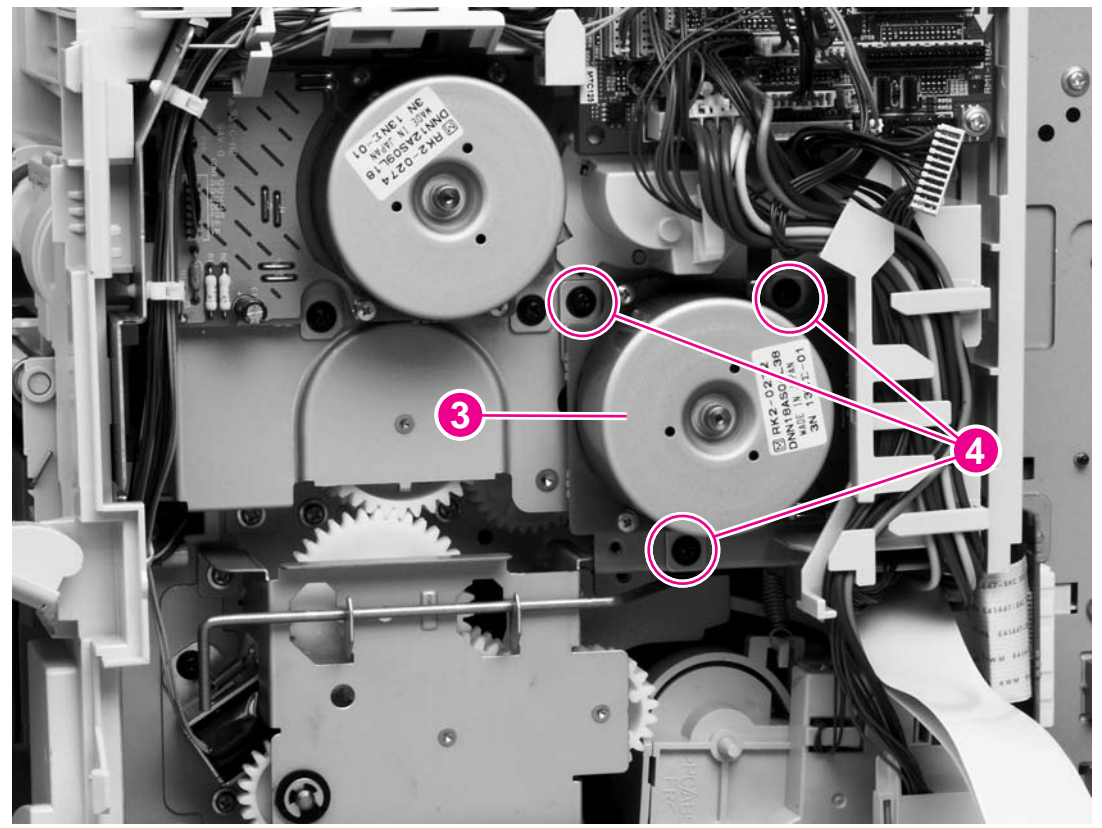

Figure 6-77 Main motor (2 of 2)

# **Pickup and feed assemblies**

#### Tray 1 paper-pickup assembly

- 1 Remove the following assemblies:
  - Rear accessory cover. See <u>Accessory covers and the tray 2 extension door</u>.
  - Top cover. See <u>Top cover</u>.
  - Right-side cover. See <u>Right-side cover</u>.
  - Formatter cover. See Formatter cover
  - Left-side cover. See Left-side cover.
  - Tray 1. See <u>Tray 1</u>.
- 2 Gently pry back the two retaining tabs (callout 1) and slip the anti-static bar (callout 2) off of them. Rotate the anti-static bar away from the printer to release it. Remove the anti-static bar.
- 3 Unplug the tray 1 pickup solenoid connector and the top-cover sensor connector from the dc controller PCA (locations J79 and J95). Unweave the harnesses from the wire guide (callout 3).

Hint You might have to remove additional wire-harnesses from the wire guide to gain access to the solenoid and sensor harnesses.

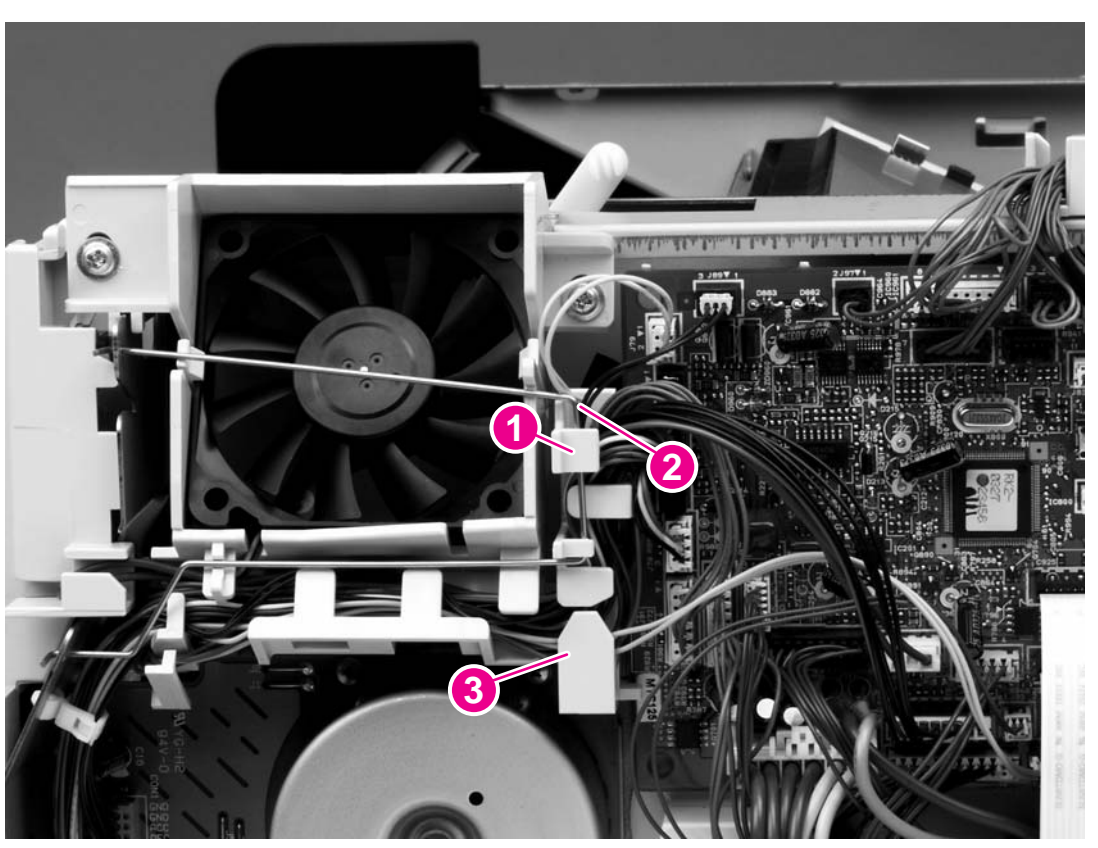

Figure 6-78 Tray 1 paper-pickup assembly (1 of 4)

- 4 Remove three screws (callout 4).
- 5 Press the upper retainer tab (callout 5) to release the assembly.
- 6 Lift up the cover to release the lower retaining tab and remove the cover.

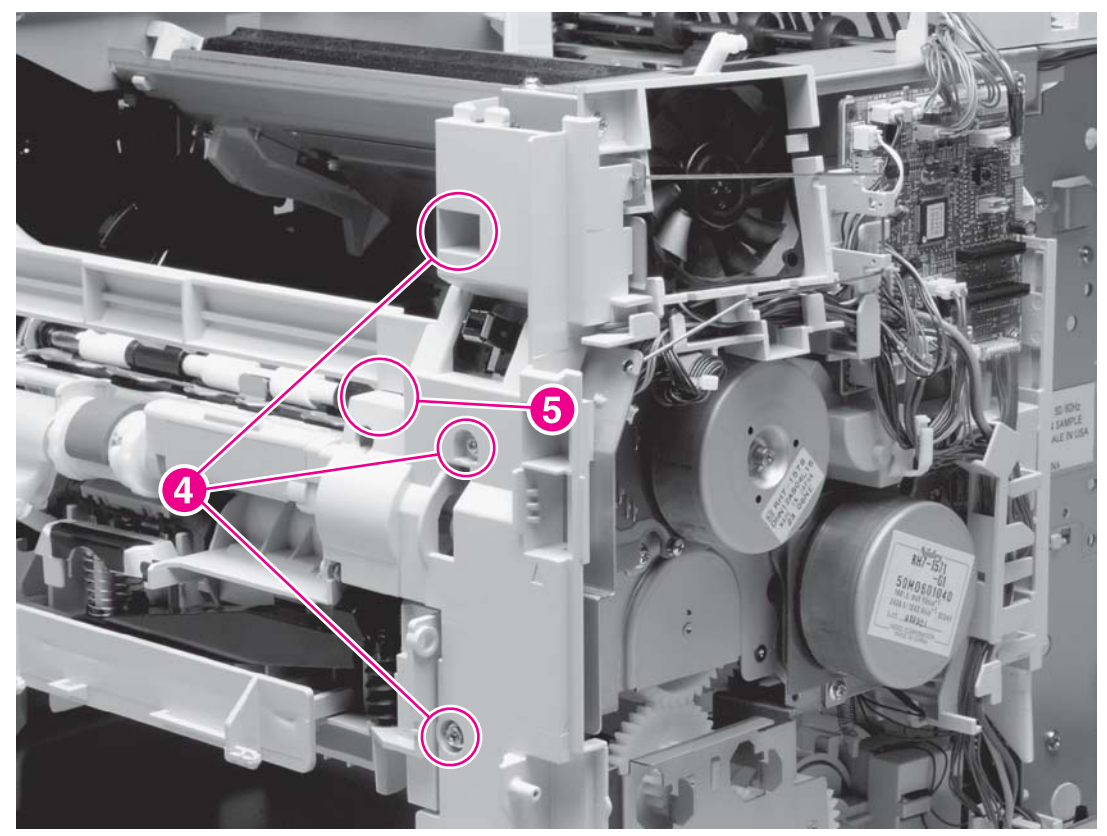

Figure 6-79 Tray 1 paper-pickup assembly (2 of 4)

7 Unplug the pickup-sensor connector (callout 6), and then remove six screws (callout 7).

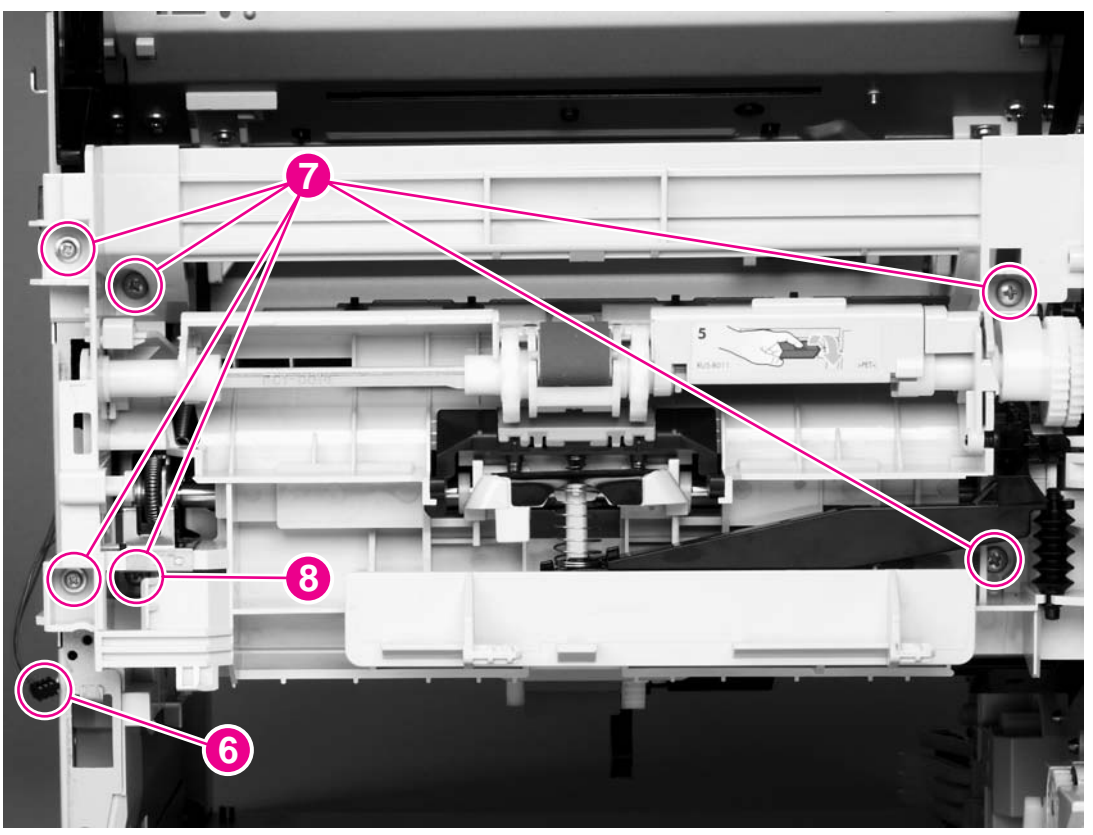

Figure 6-80 Tray 1 pickup assembly (3 of 4)

 $\frac{1}{2}$  **Reinstallation tip** One of the screws on the left side (callout 7 in Figure 6-80 Tray 1 pickup assembly (3 of 4)) is longer than the other screws. Make sure that this screw is replaced in the hole from which is was removed.

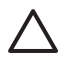

**CAUTION** Carefully thread the solenoid wire-harness through the hole in the chassis. When you remove the pickup assembly, avoid pinching the pickup solenoid wire-harness between the assembly and the chassis. 8 Rotate the left side of the assembly away from the chassis, and then slide the assembly to the left to remove it. Carefully feed the pickup-assembly-solenoid wire-harness through the opening in the chassis as you remove the assembly.

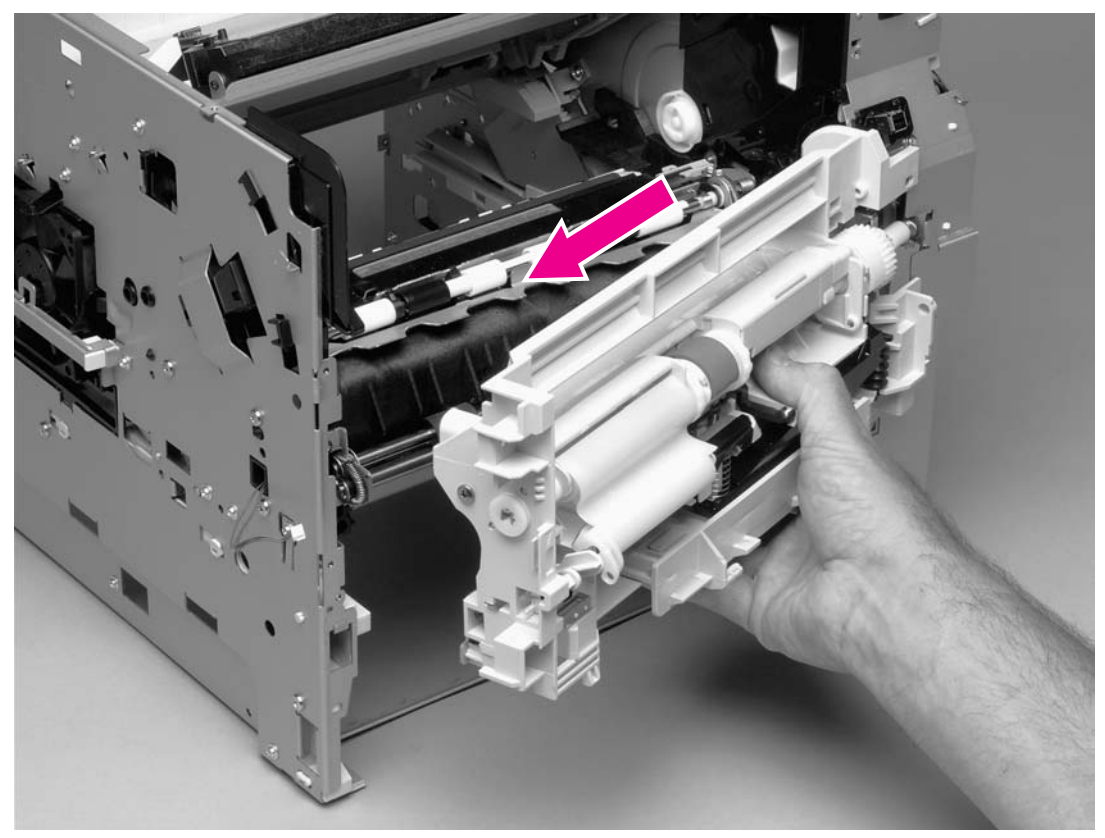

Figure 6-81 Tray 1 pickup assembly (4 of 4)

**Reinstallation tip** Reroute the solenoid wire-harness through the opening in the chassis.

**Reinstallation tip** When you install the pickup assembly, verify that the grounding spring (located on the right-side of the assembly near the drive gear) is correctly positioned against the dimple in the chassis.

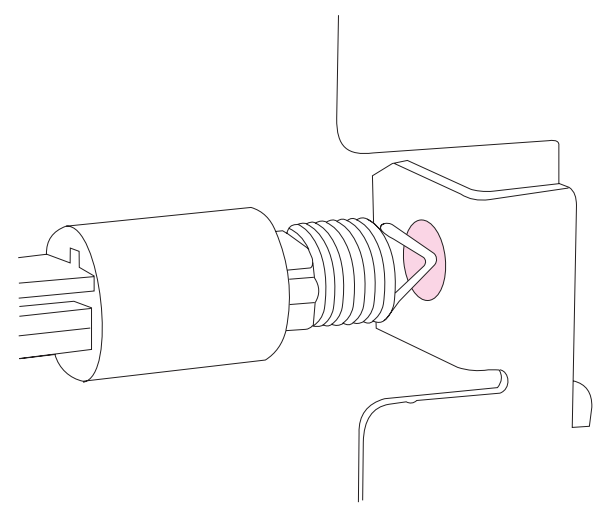

Figure 6-82 Correct position of the tray 1 pickup assembly grounding spring

### **Paper-feed assembly**

- 1 Remove the following assemblies:
  - Tray 1. See <u>Tray 1</u>.
  - Tray 1 pickup assembly. See <u>Tray 1 paper-pickup assembly</u>.
- 2 Unplug the paper-feed assembly wire-harness connector from the dc controller PCA (location J89), and then unweave the wire-harness from the cable guide.

 $\frac{1}{2}$  Hint You might have to remove additional wire-harnesses from the wire guides to gain access to the paper-feed assembly wire-harness.

- 3 Feed the paper-feed assembly wire-harness through the hole in the chassis (callout 1).
- 4 Remove three screws (callout 2).

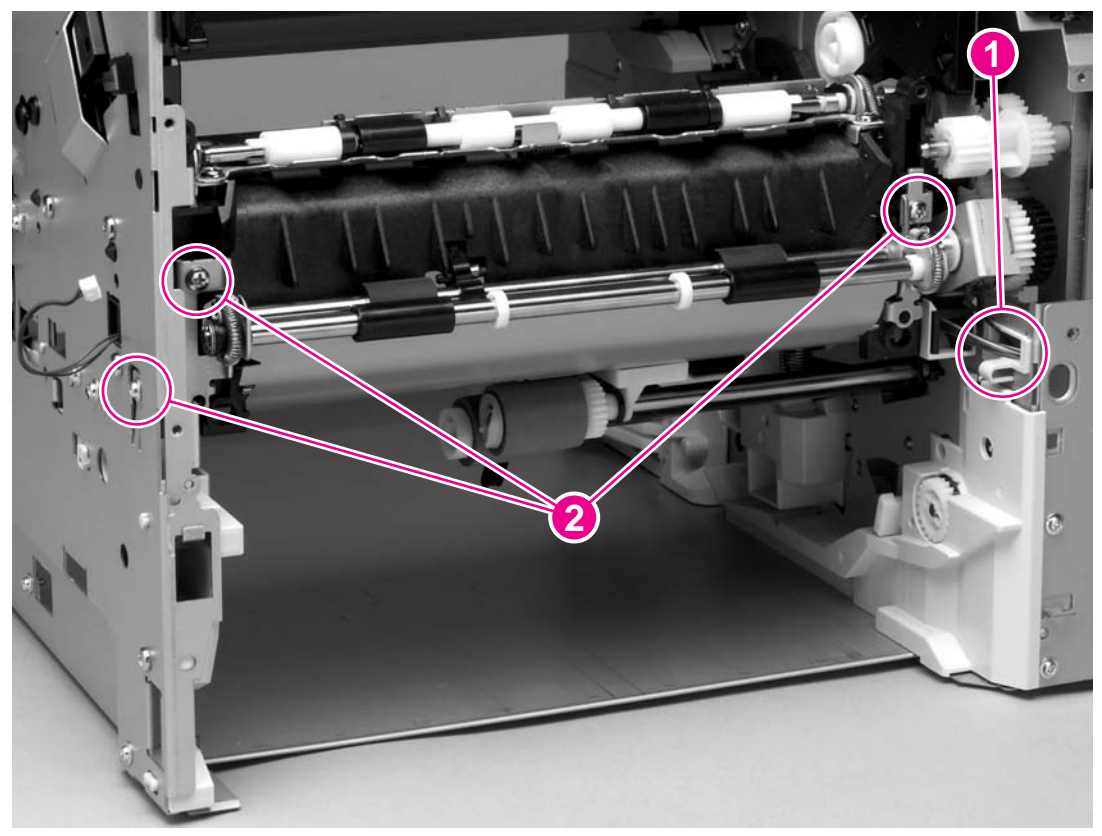

Figure 6-83 Paper-feed assembly

5 Lift the paper-feed assembly out of the printer.

## Reinstallation notes for the paper-feed assembly

Make sure that the clutch tab on the right side of the paper-feed assembly is inserted into the hole in the plastic frame.

Make sure that the wire-harnesses are fed through the hole in the plastic frame.

When the paper-feed assembly is installed, the sensor-flag spring must be correctly positioned so that the flag can operate. If a paper-jam error message (**13.20.00 JAM**) appears on the control-panel display after you replace the paper-feed assembly, verify that this sensor-flag spring is installed correctly. Use the antistatic bar (see <u>Cooling fan, right side (HP LaserJet 4250/4300/4350 Series</u> printers only)) to release the sensor spring.

Hook the spring over the flag tab (callout 1 in Figure 6-84 Correctly install the paper-feed assembly sensor flag). Fasten the paper-feed assembly to the chassis with the flag spring positioned in the hole in the transfer assembly. Release the spring from the tab on the flag (callout 2 in Figure 6-84 Correctly install the paper-feed assembly sensor flag).

Verify that the flag is held in the upright position, can freely move, and always returns to the rpright position. If the flag does not move freely, or does not return to the upright position, an error message (**13.20.00 JAM**) will appear on the control-panel display when you turn on the printer power.

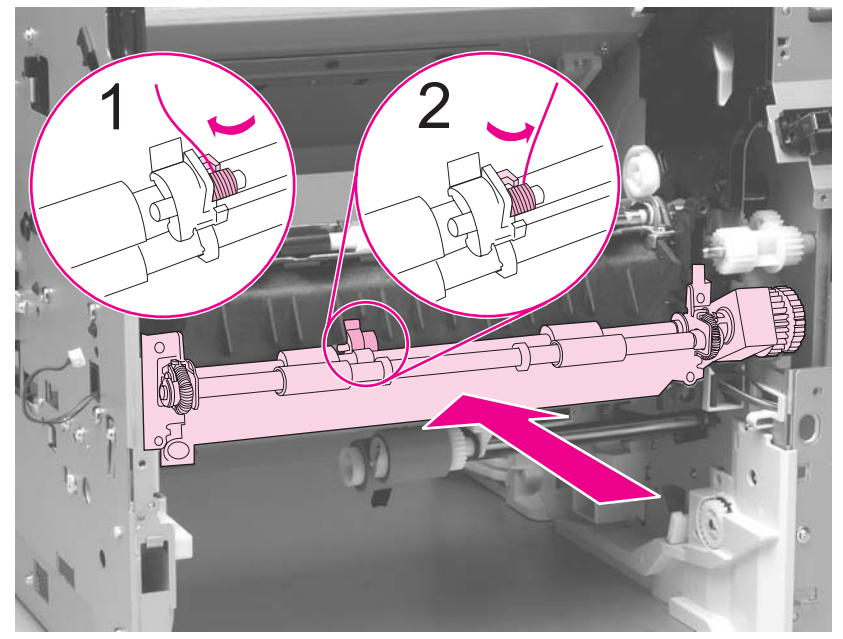

Figure 6-84 Correctly install the paper-feed assembly sensor flag

#### Main drive assembly

- 1 Remove the following assemblies:
  - Top and right-side covers. See <u>Top cover</u> and <u>Right-side cover</u>.
  - Right-side fan and fan duct (HP LaserJet 4250/4300/4350 Series printers only). See <u>Cooling</u> fan, right side (HP LaserJet 4250/4300/4350 Series printers only).
  - Print-cartridge motor (HP LaserJet 4250/4300/4350 Series printers only). See steps 1 through 6 of Print-cartridge motor (HP LaserJet 4250/4300/4350 series printer only).
  - Main motor. See Main motor
  - Dc controller PCA. See <u>Dc controller PCA</u>.
- 2 Release two tabs (callout 1) that secure the cable guide to the chassis and then lift the cable guide off of the printer.

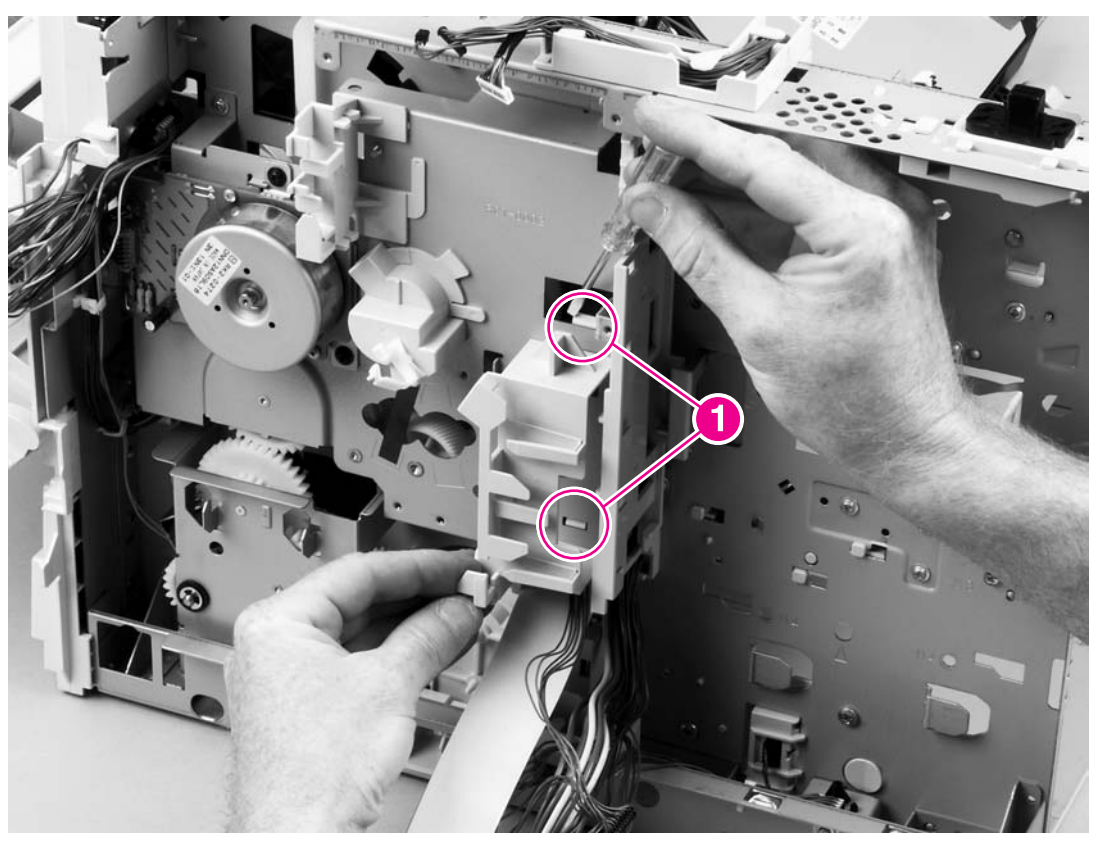

Figure 6-85 Main drive assembly (1 of 3)

3 Use a flat-blade screwdriver to release the flat-cable-guide tab (callout 2), and then slide the guide upward to remove it.

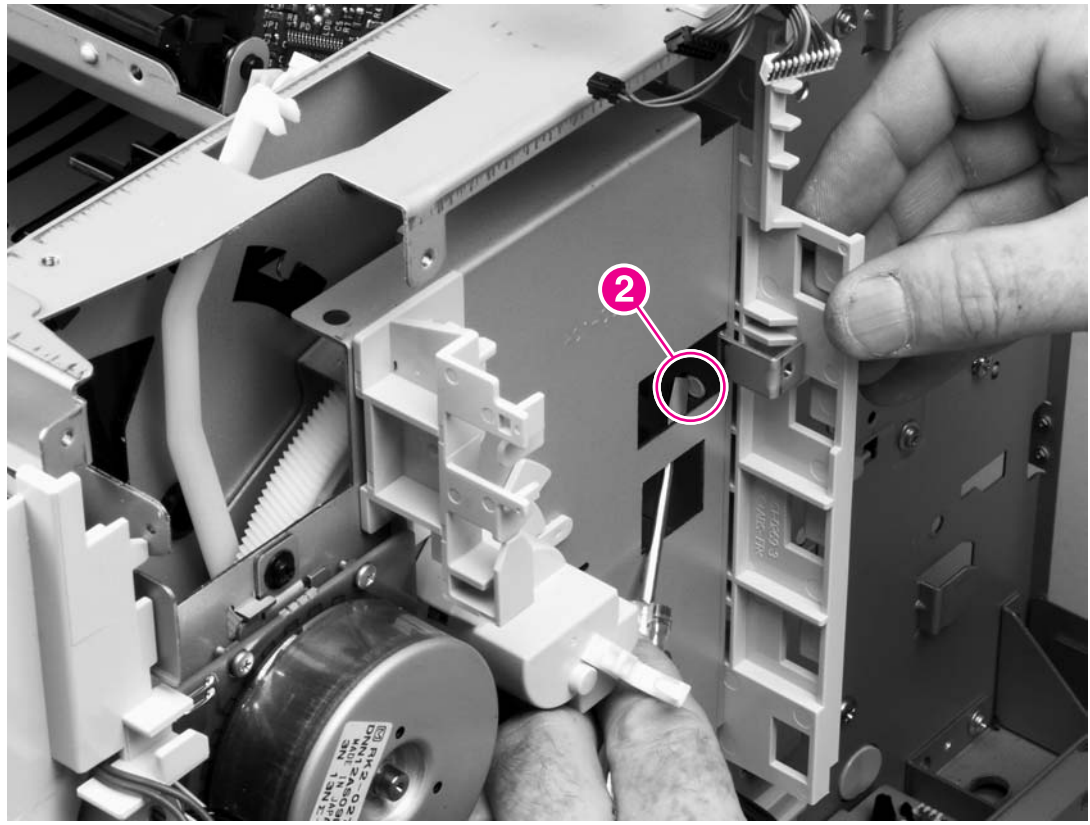

Figure 6-86 Main drive assembly (2 of 3)

4 Use needle-nose pliers to release the lifting-assembly spring (callout 3), lift up the power switch rod and rotate it away from the chassis, and then remove five screws (callout 4).

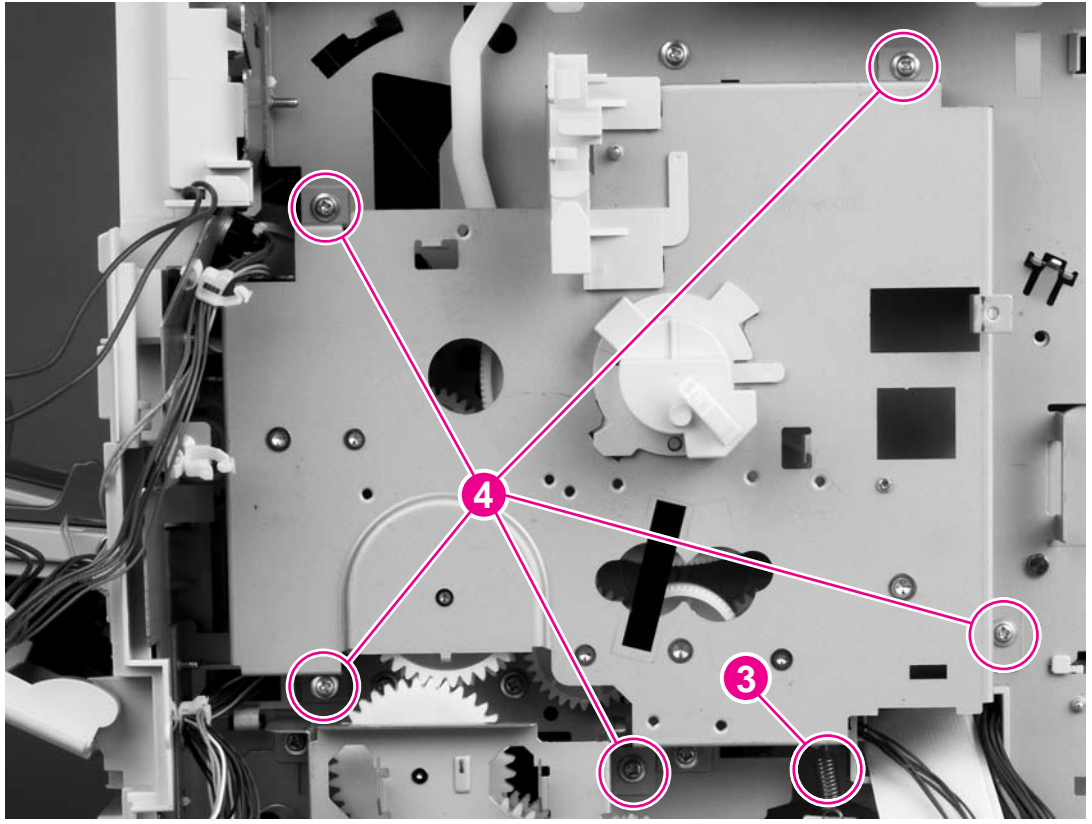

Figure 6-87 Main drive assembly (3 of 3)

5 Grasp the main drive assembly and gently slide it straight away from the printer.

## **Registration assembly**

- 1 Remove the following items:
  - Main drive assembly. See <u>Main drive assembly</u>.
  - Tray 1 paper-pickup assembly. See <u>Tray 1 paper-pickup assembly</u>.
- 2 Remove one e-clip retainer (callout 1), and then slide the registration-roller drive gear (callout 2) off of the shaft.
- **3** Remove one screw (callout 3).

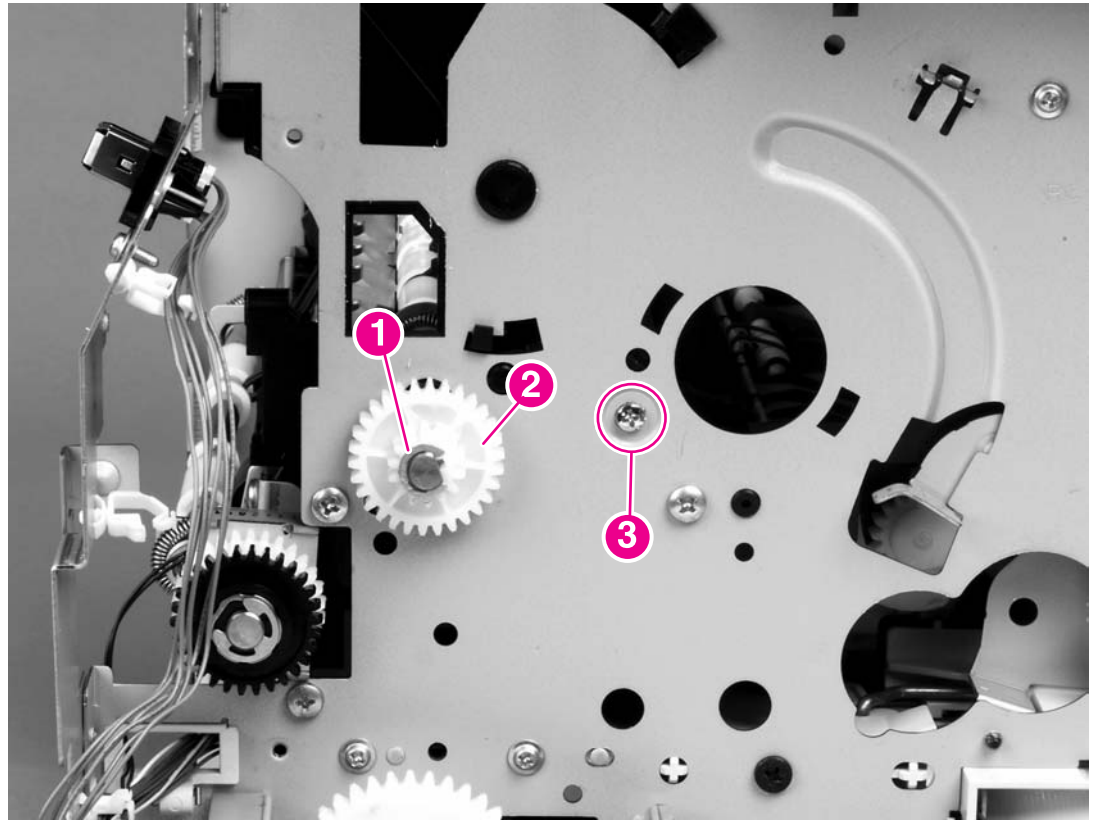

Figure 6-88 Registration assembly (1 of 2)

4 Use the green handle (located at the right edge of the registration plate) to raise the registrationroller plate, and then remove five screws (callout 4).

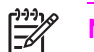

**NOTE** Do not remove the screw shown in callout 5.

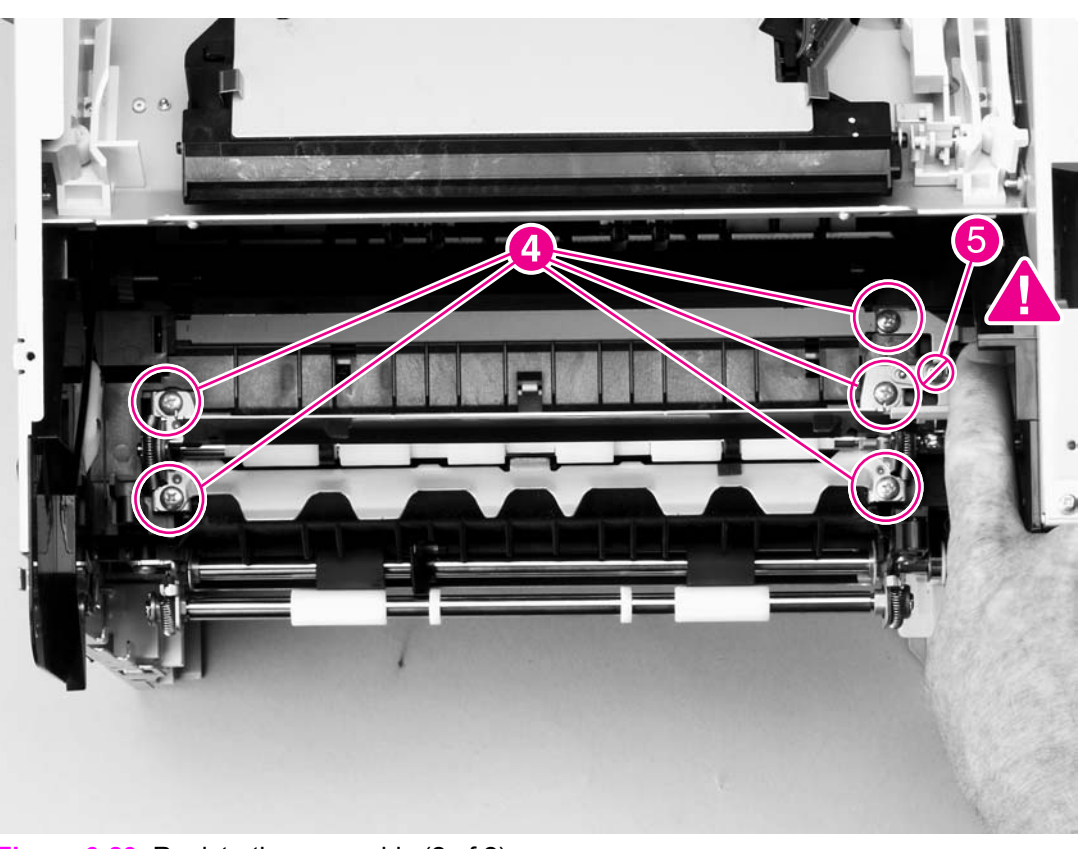

Figure 6-89 Registration assembly (2 of 2)

5 Lift the registration assembly out of the printer.

# **Sensors and switches**

This section provides instructions for removing and replacing FRU sensors and switches.

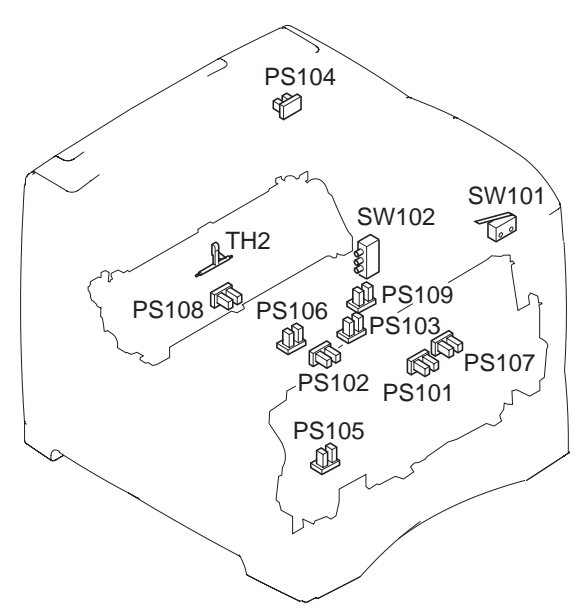

#### Figure 6-90 Sensors and switches

| SW101 | Top-cover-open switch                               |
|-------|-----------------------------------------------------|
| SW102 | Paper-size switch                                   |
| PS101 | Tray 2 paper sensor                                 |
| PS102 | Pre-feed sensor                                     |
| PS103 | Top-of-page sensor                                  |
| PS104 | Output-bin-full sensor                              |
| PS105 | Tray 1 paper sensor (on the tray 1 pickup assembly) |
| PS106 | Paper-width sensor #1                               |
| PS107 | Paper-stack-position sensor                         |
| PS108 | Fuser-assembly-delivery sensor                      |
| PS109 | Paper-width sensor #2 (LJ 4250/4350 only)           |
| TH2   | Fuser temperature sensor (LJ 4250/4350 only)        |

#### Tray 2/500-sheet feeder media-size sensor (PS101)

Tray 2 and the 500-sheet feeder each contain a media-size sensor.

#### Tray 2 media-size sensor (PS101)

- 1 Remove the following assemblies:
  - Top cover. See <u>Top cover</u>.
  - Right-side cover. See Right-side cover.
  - Formatter assembly. See Formatter assembly.
- 2 Unplug the sensor cable (callout 1).
- 3 Remove two screws (callout 2).
- 4 Press the locking tab (callout 3), and then slide the sensor toward the front of the printer to release it.

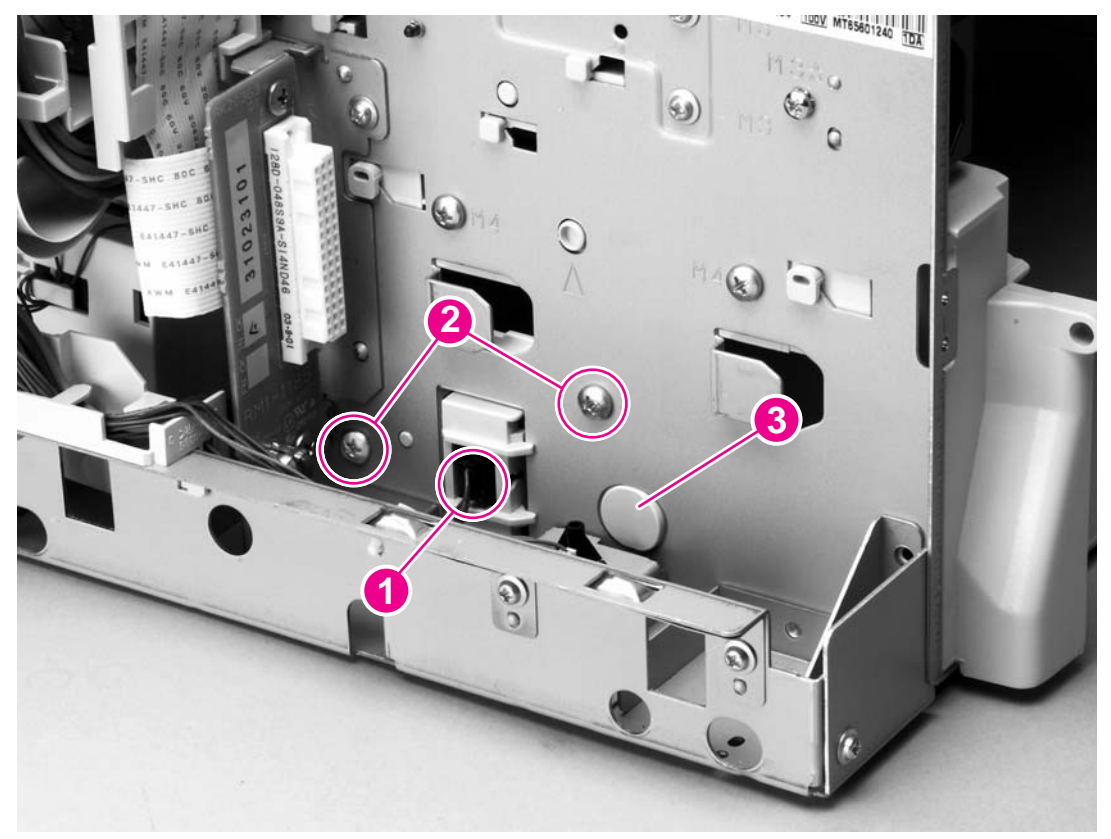

#### Figure 6-91 Tray 2 media-size sensor

5 Lift the sensor away from the printer.

#### 500-sheet feeder media-size sensor

- 1 Remove the 500-sheet feeder right-side cover. See <u>500-sheet feeder right-side cover</u>
- 2 Remove the 500-sheet feeder PCA. See <u>500-sheet feeder control PCA</u>.
- 3 Remove two screws (callout 1).
- 4 Push the locking tab (callout 2) and slide the sensor toward the front of the feeder to release it.

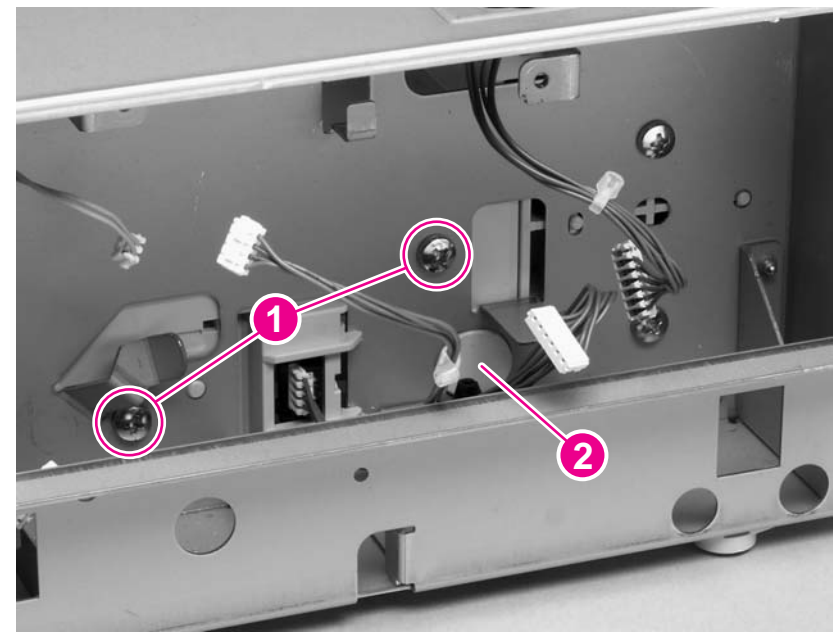

Figure 6-92 500-sheet feeder media-size sensor (1 of 2)

5 Lift the sensor out of the 500-sheet feeder.

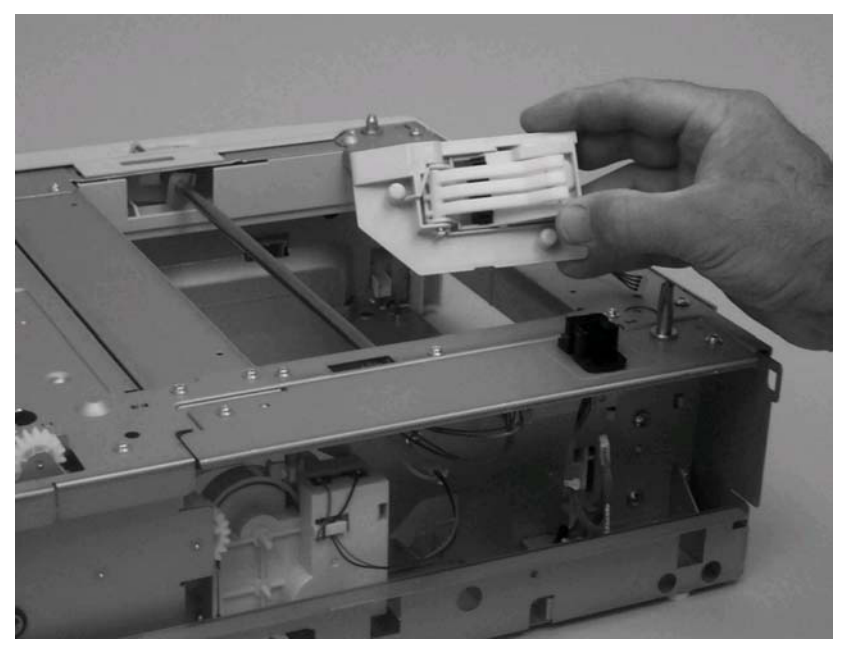

Figure 6-93 500-sheet feeder media-size sensor (2 of 2)

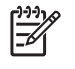

**NOTE** When you install the media-size sensor, verify that the locator pins are correctly positioned in the corresponding holes in the chassis.

# Tray 1 paper sensor (PS105)

- 1 Remove the tray 1 pickup assembly. See <u>Tray 1 paper-pickup assembly</u>
- 2 Remove the grounding plate (callout 1).
- 3 Lift the tray 1 paper sensor (callout 2) away from the printer.

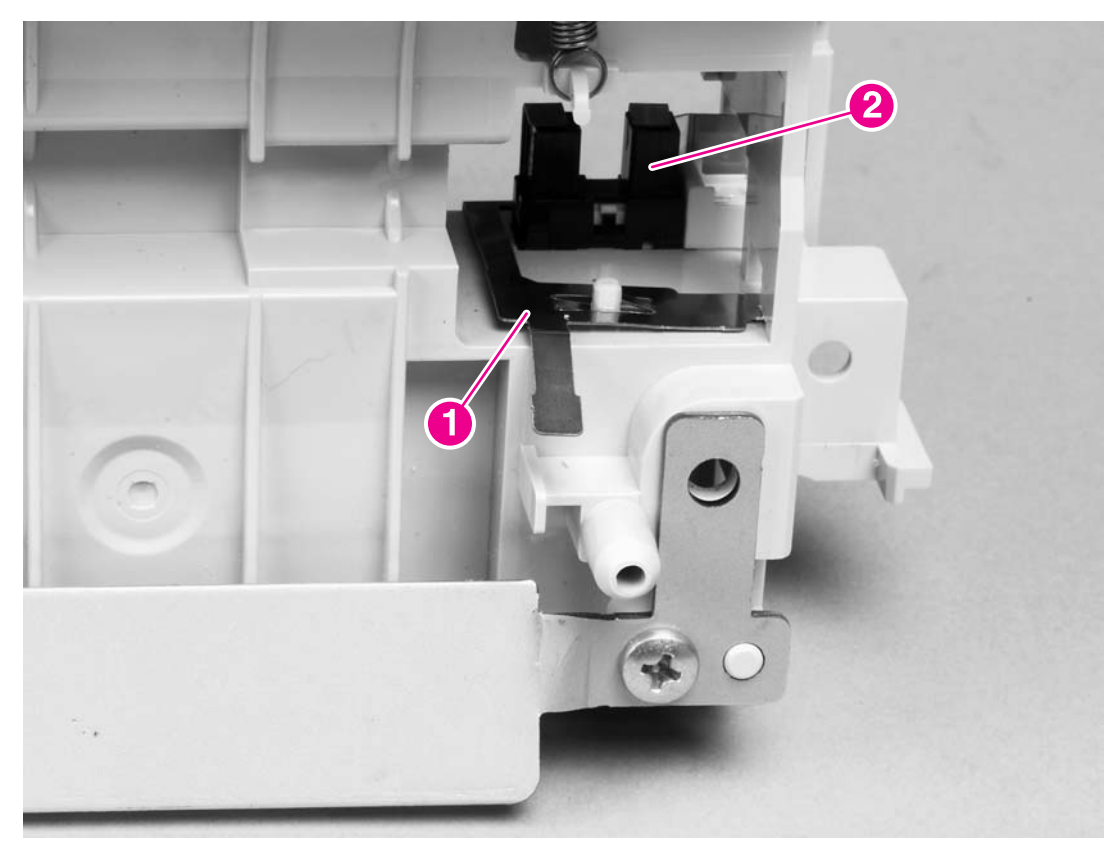

Figure 6-94 Tray 1 paper sensor

# Door switch (SW101)

- 1 Remove the inner-front right cover according to the tray 1 paper-pickup assembly removal procedures. See <u>Tray 1 paper-pickup assembly</u>.
- 2 Release two tabs (callout 1) that secure the door switch (callout 2).

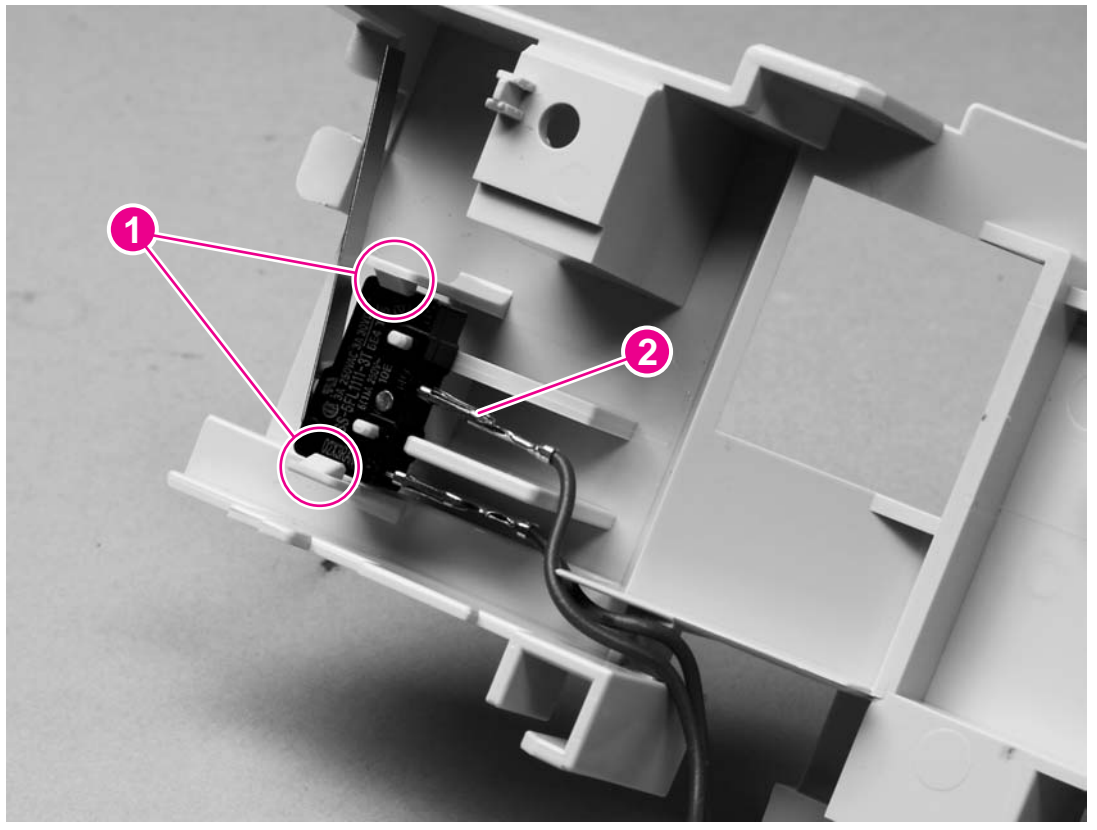

Figure 6-95 Door switch

3 Lift the door switch out of the cover.

# **Solenoids and clutches**

This section provides instructions for removing and replacing orderable solenoids and clutches.

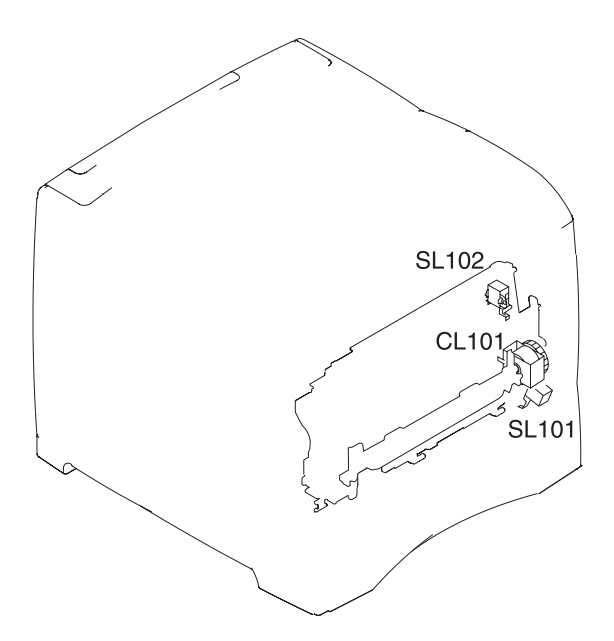

| SL 101 | Tray 2 pickup solenoid |
|--------|------------------------|
| SL 102 | Tray 1 pickup solenoid |
| CL 101 | Feed-roller clutch     |
# Tray 2 pickup solenoid (SL101)

- 1 Remove the paper-pickup drive assembly. See <u>Paper-pickup drive assembly</u>
- 2 Remove one screw (callout 1) that secures the tray 2 pickup solenoid (callout 2) to the paperpickup drive assembly.

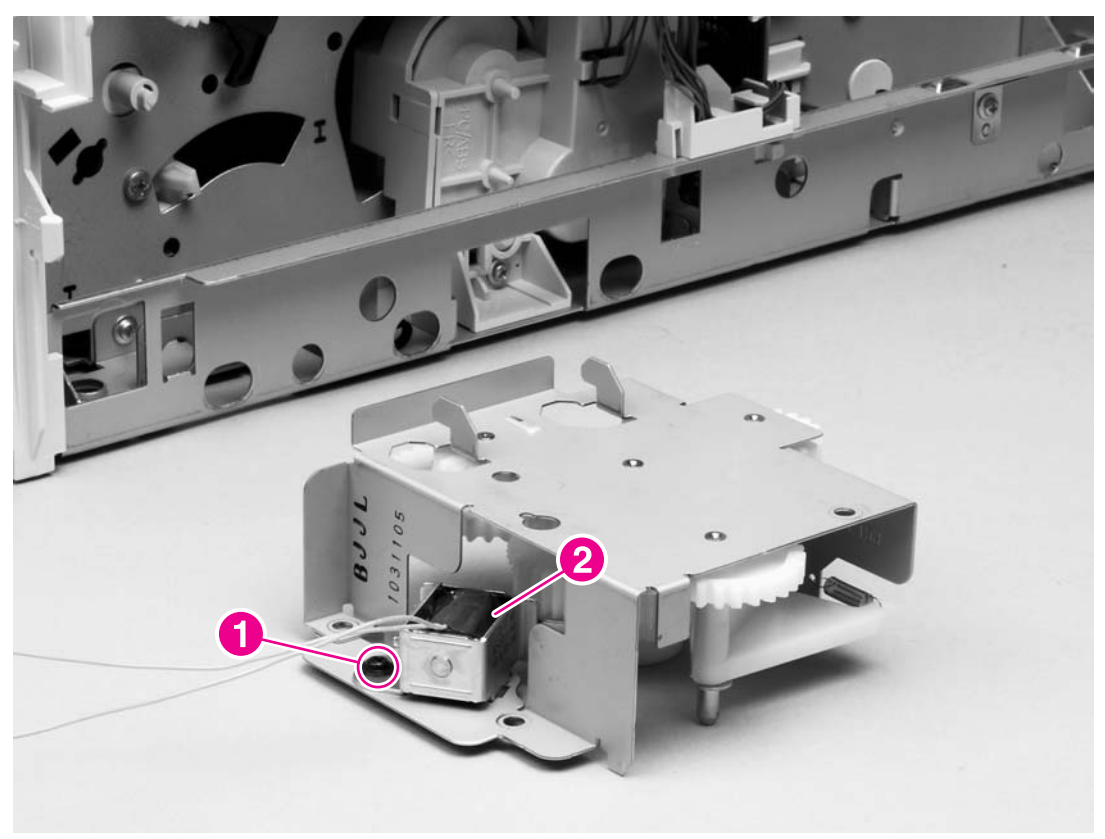

Figure 6-96 Tray 2 pickup solenoid

3 Lift tray 2 pickup solenoid off of the paper-pickup drive assembly.

# Tray 1 pickup solenoid (SL102)

- 1 Remove the tray 1 paper-pickup assembly. See <u>Tray 1 paper-pickup assembly</u>
- 2 Remove one screw (callout 1) that secures the tray 1 pickup solenoid (callout 2) to the tray 1 paper-pickup assembly.

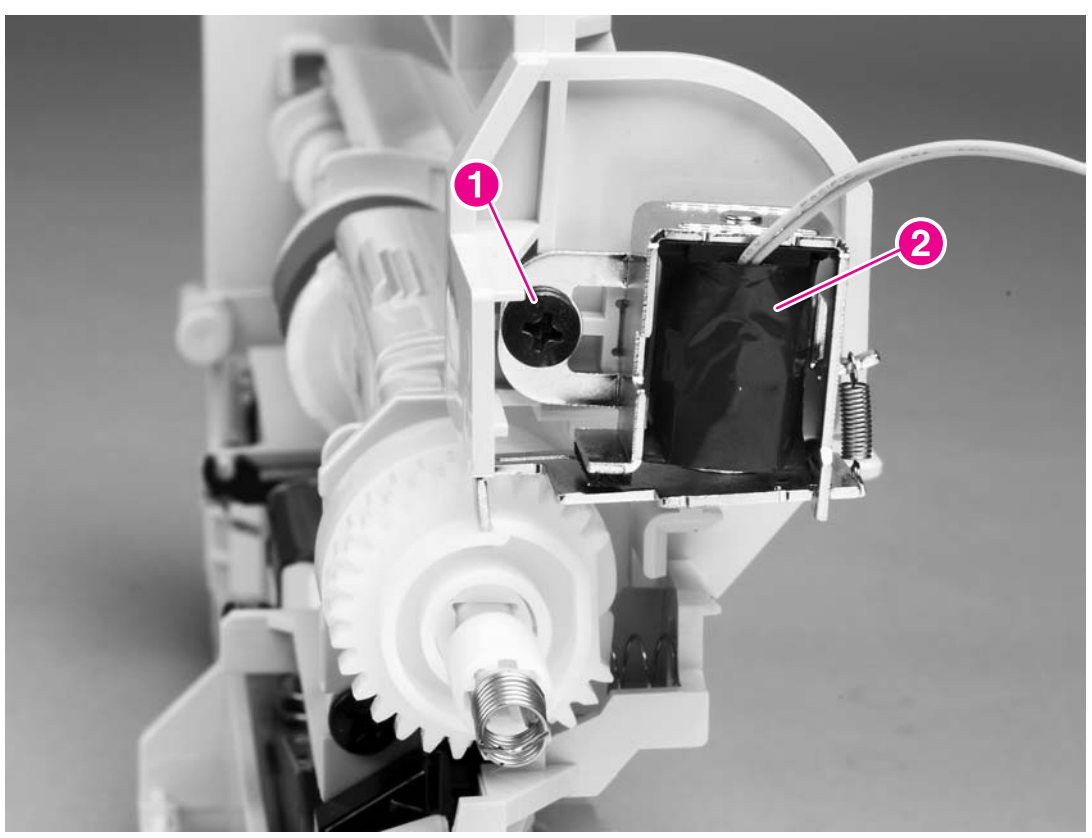

Figure 6-97 Tray 1 pickup solenoid

3 Lift the tray 1 pickup solenoid off of the tray 1 paper-pickup assembly.

# Feed-roller clutch (CL101)

- 1 Remove the paper-feed assembly. See Paper-feed assembly
- 2 Remove one e-ring (callout 1) and slide the gear (callout 2) off of the shaft.
- 3 Slide the feed-roller clutch (callout 3) off of the shaft.

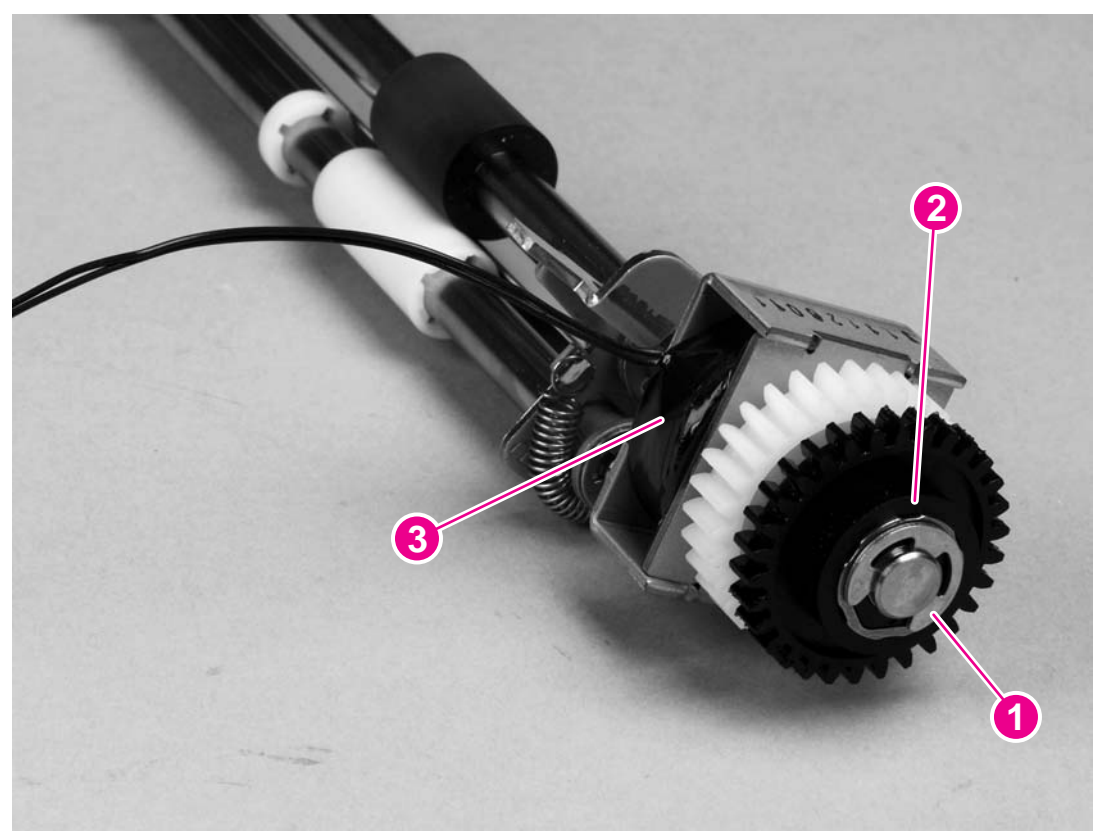

Figure 6-98 Feed roller clutch

# Accessories

The following sections describe the printer accessories.

### 500-sheet feeder assembly

The following sections describe the parts of the 500-sheet feeder assembly.

#### 500-sheet feed rollers

**NOTE** The removal procedure for the two feed rollers in the 500-sheet feeder is the same as the procedure for the tray 2 feed rollers. See <u>Tray 2 feed rollers</u>.

#### 500-sheet feeder right-side cover

1 Remove two screws (callout 1) and the front cover (callout 2).

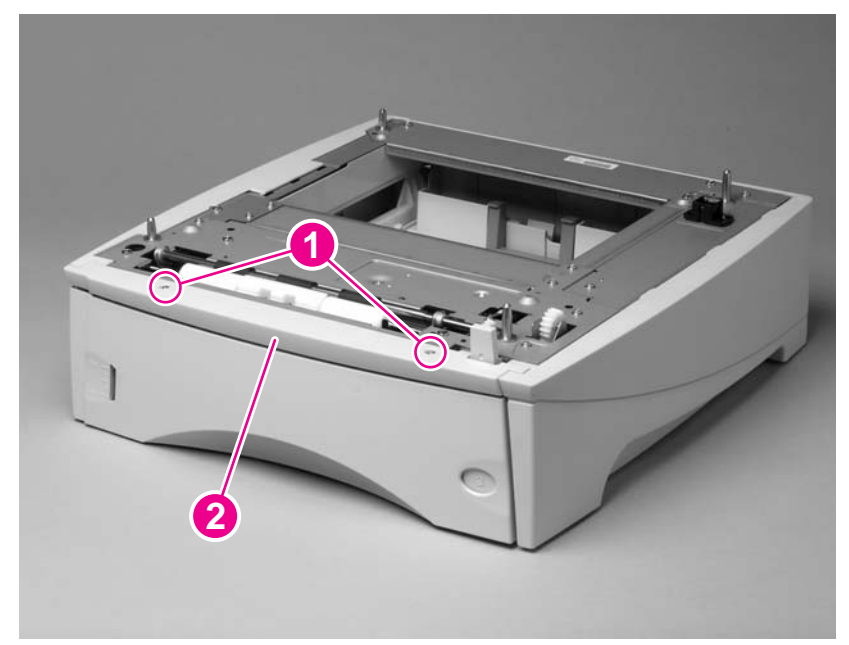

Figure 6-99 500-sheet feeder right-side cover (1 of 5)

2 Use a flat-blade screwdriver to release the right-side cover front locking tab.

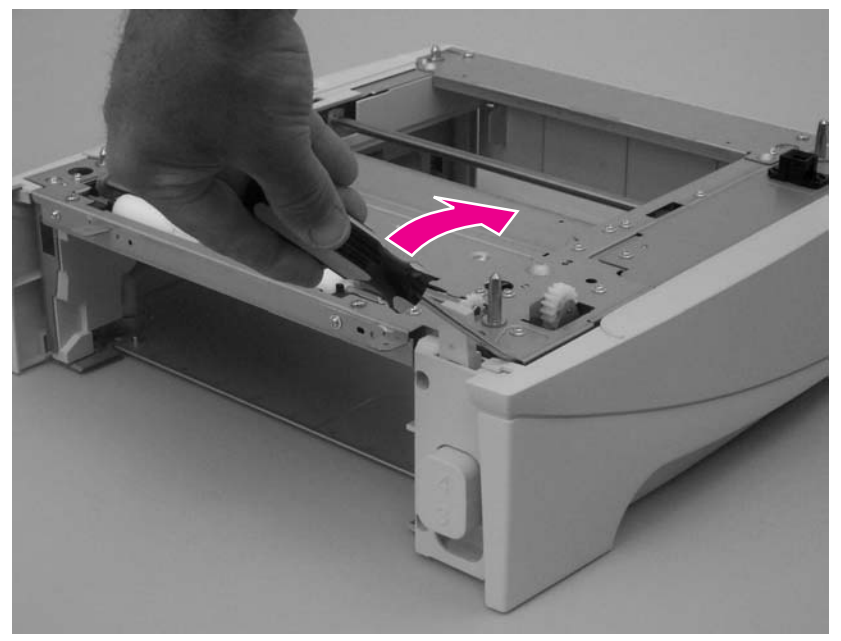

Figure 6-100 500-sheet feeder right-side cover (2 of 5)

3 Depress the edge of the cover and release the three center locking tabs.

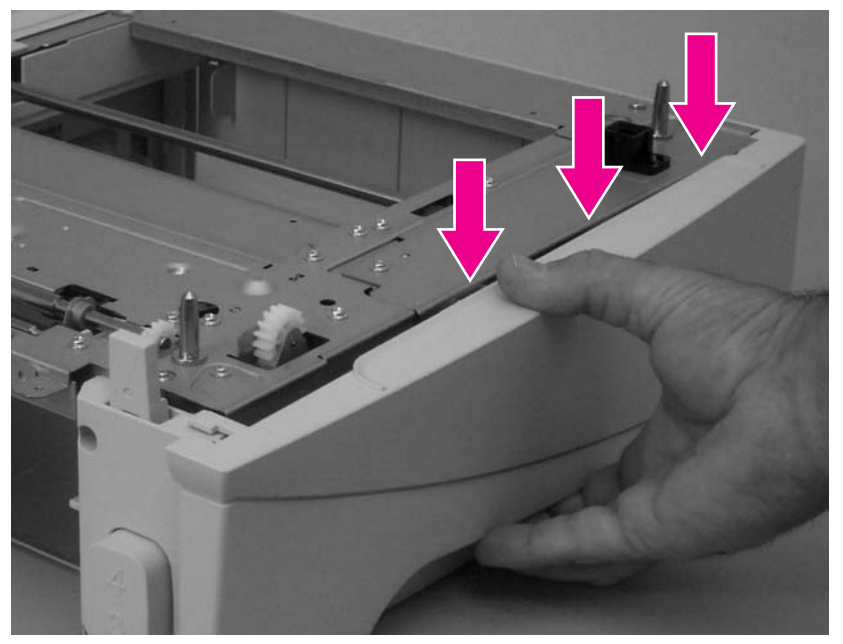

Figure 6-101 500-sheet feeder right-side cover (3 of 5)

4 Use flat-blade screwdriver to release the rear locking tab.

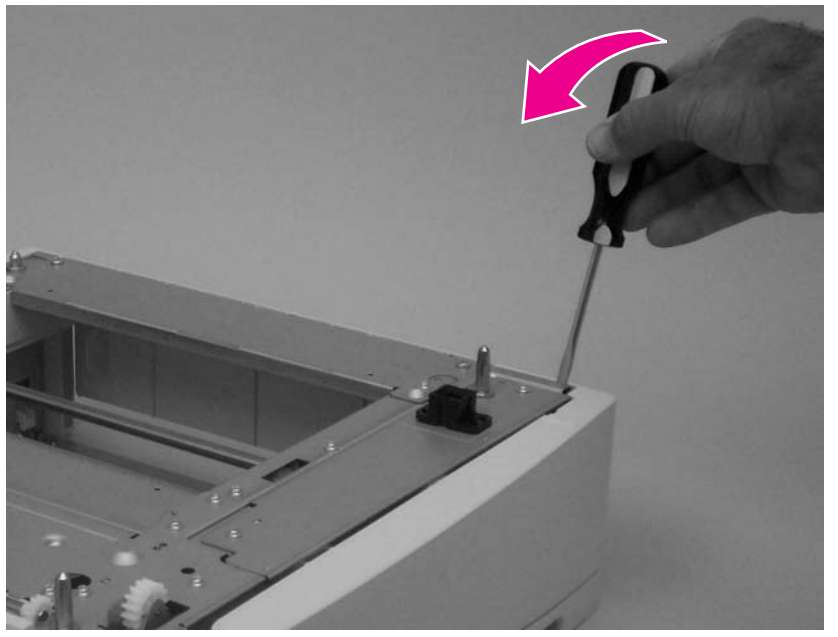

Figure 6-102 500-sheet feeder right-side cover (4 of 5)

5 Rotate the top of the cover away from the tray assembly and lift it up to remove it.

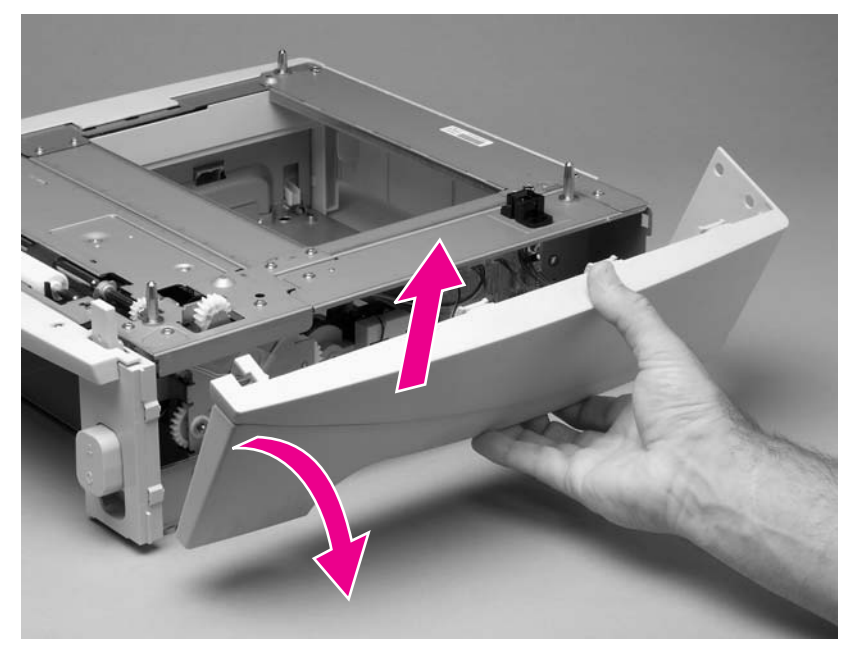

Figure 6-103 500-sheet feeder right-side cover (5 of 5)

#### **500-sheet feeder control PCA**

**CAUTION** The product contains components that are sensitive to electrostatic discharge (ESD). Always perform service work at an ESD-protected workstation. If an ESD-protected workstation is not available, discharge body static by grasping the 500-sheet feeder chassis before touching an ESD-sensitive component. Ground the 500-sheet feeder chassis before servicing the product.

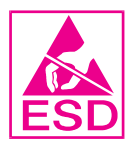

- 1 Remove the 500-sheet feeder right-side cover. See <u>500-sheet feeder right-side cover</u>.
- 2 Unplug six wire-harness connectors (callout 1).
- 3 Remove two screws (callout 2).
- 4 Remove the PCA.

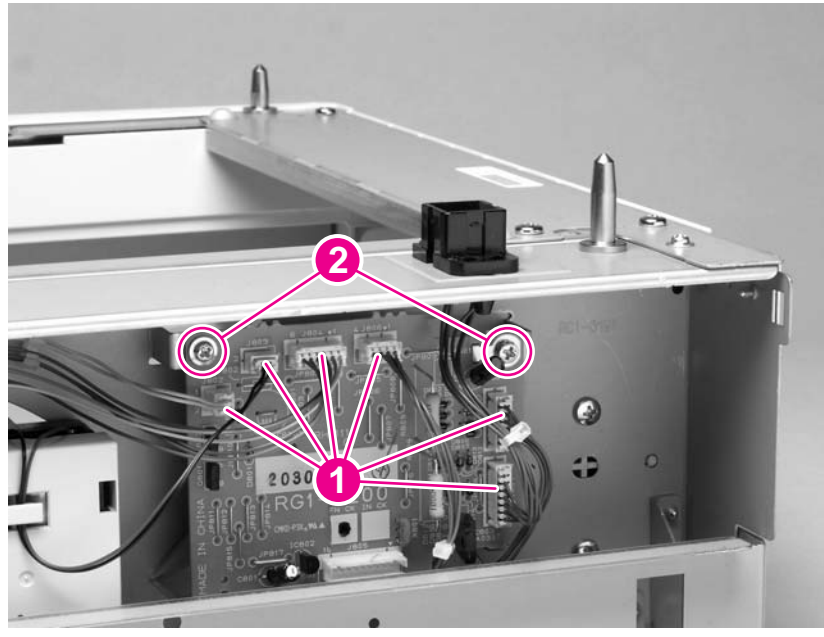

Figure 6-104 500-sheet feeder control PCA

#### 500-sheet feeder lifter-drive assembly

- 1 Remove the 500-sheet feeder right-side cover. See <u>500-sheet feeder right-side cover</u>.
- 2 Unplug the lifter-drive harness connector from the assembly PCA (location J803; callout 1). Disconnect the tension spring (callout 2) and remove one screw (callout 3).

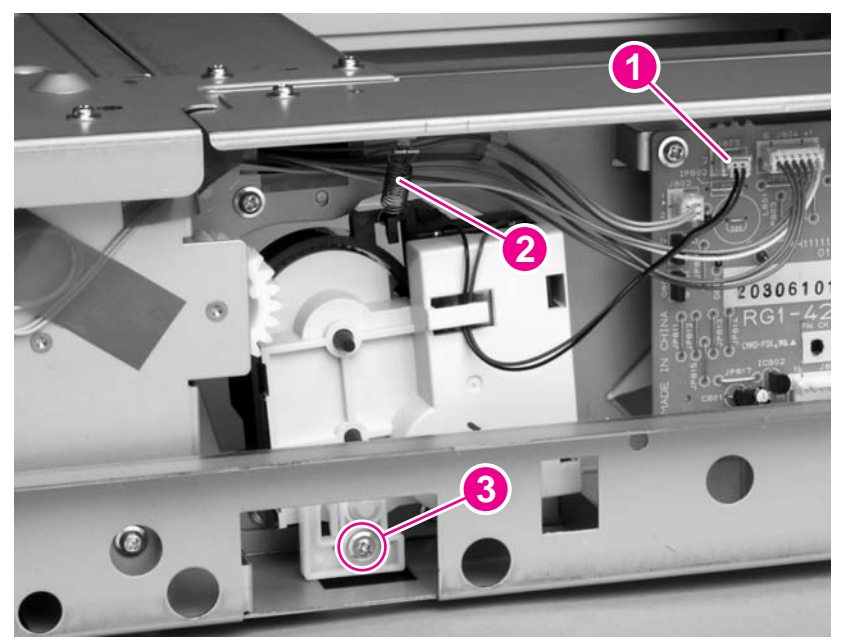

Figure 6-105 500-sheet feeder lifter-drive assembly (1 of 2)

3 Pull the tray lifter-drive assembly out towards the right side of the chassis until its pivot shaft clears the tray guide. Rotate the lifter-drive assembly up and out of the chassis to remove it.

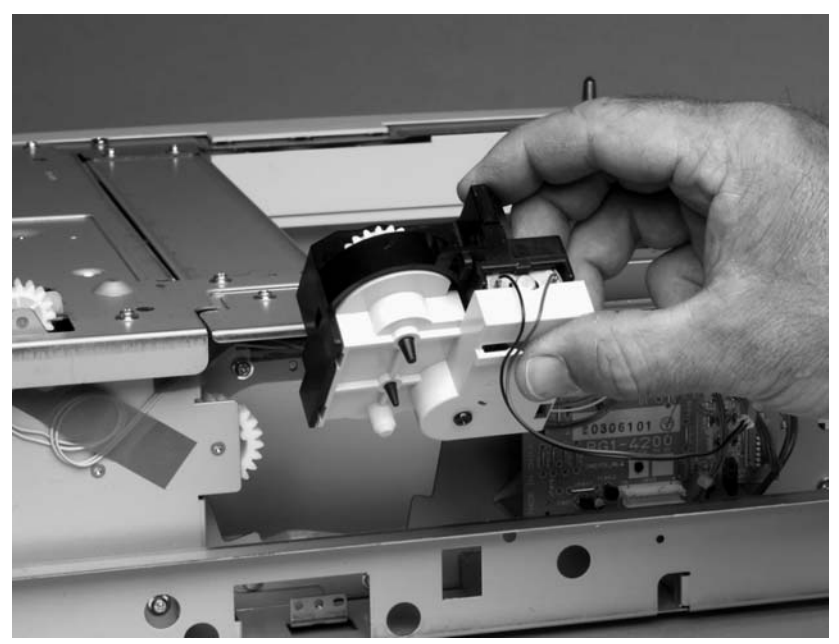

Figure 6-106 500-sheet feeder lifter-drive assembly (2 of 2)

#### 500-sheet feeder paper-pickup drive assembly

- 1 Remove the following assemblies:
  - 500-sheet feeder right-side cover. See <u>500-sheet feeder right-side cover</u>.
  - 500-sheet feeder tray lifter-drive assembly. See <u>500-sheet feeder lifter-drive assembly</u>.
- 2 Unplug the main drive solenoid harness connector (callout 1) from the PCA (location J802). Remove the harness from the harness clip (callout 2).

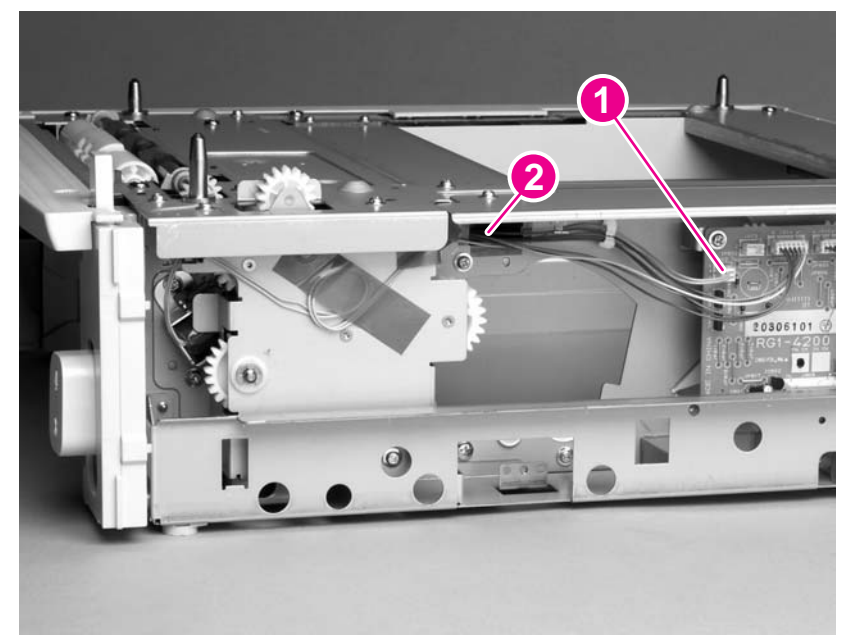

Figure 6-107 500-sheet feeder paper-pickup drive assembly (1 of 7)

3 Remove two screws (callout 3). Remove the tray-number indicator.

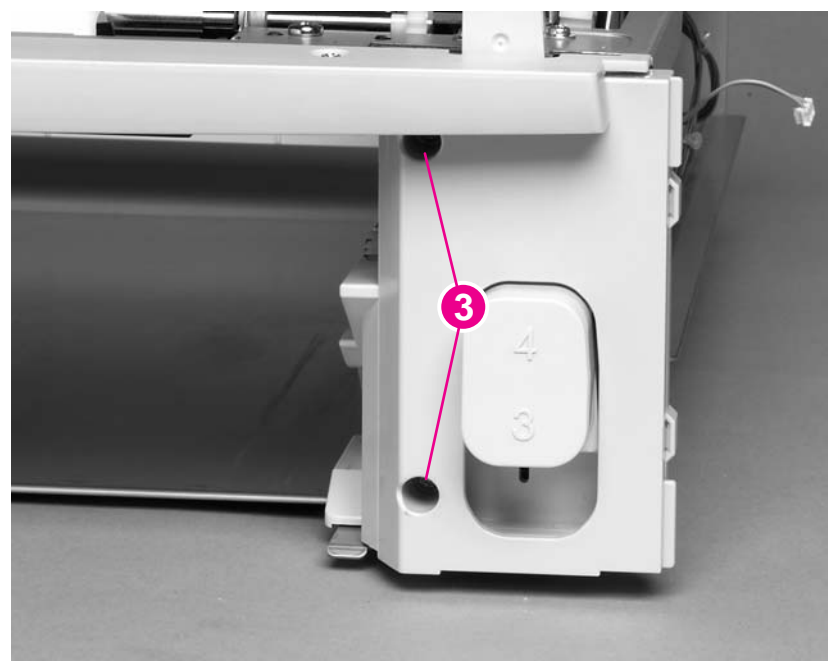

Figure 6-108 500-sheet feeder paper-pickup drive assembly (2 of 7)

4 Unplug the accessory-connector wire-harness from the PCA (callout 4).

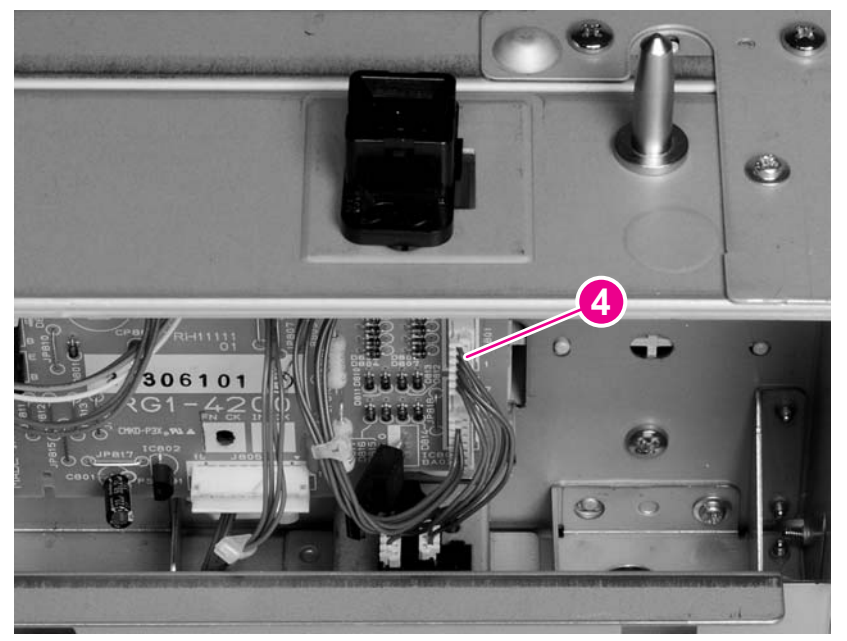

Figure 6-109 500-sheet feeder paper-pickup drive assembly (3 of 7)

5 Remove 8 screws (callouts 5, 6, and 7). Remove the chassis gutter (callout 8).

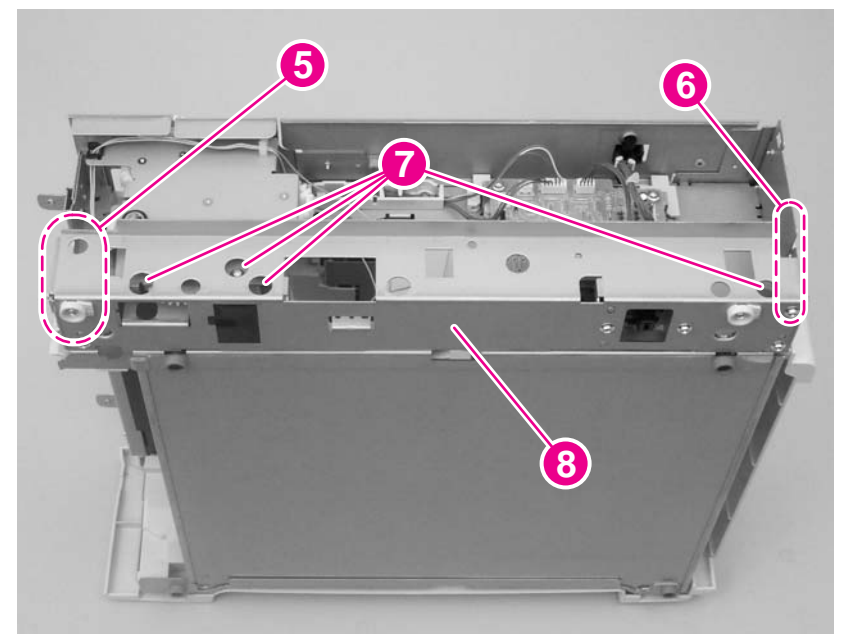

**Figure 6-110** 500-sheet feeder paper-pickup drive assembly (4 of 7)

6 Remove one e-clip and the shaft collar (callout 9).

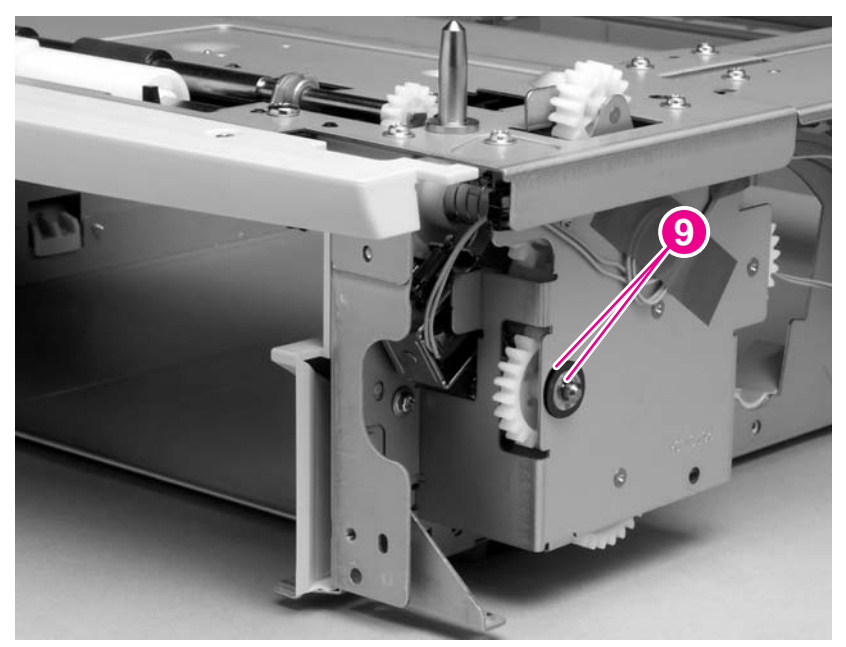

Figure 6-111 500-sheet feeder paper-pickup drive assembly (5 of 7)

7 Push the shaft into the paper-pickup drive assembly. Grasp the tray drive gear inside the tray cavity and pull the gear and shaft assembly out of the paper-pickup gear assembly.

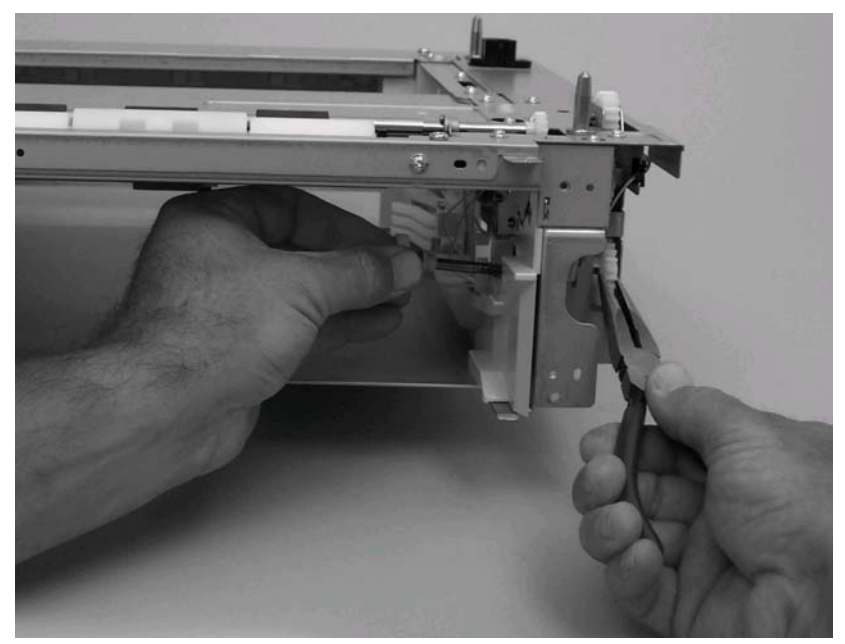

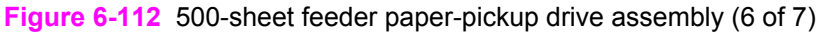

**CAUTION** Some gears are not captive when the paper-pickup assembly is removed. Be careful not to lose these unattached parts. Also, the solenoid is not captive when the paper-pickup assembly is removed.

8 Remove five screws (callout 10). Pull the paper-pickup gear assembly away from the chassis and remove it.

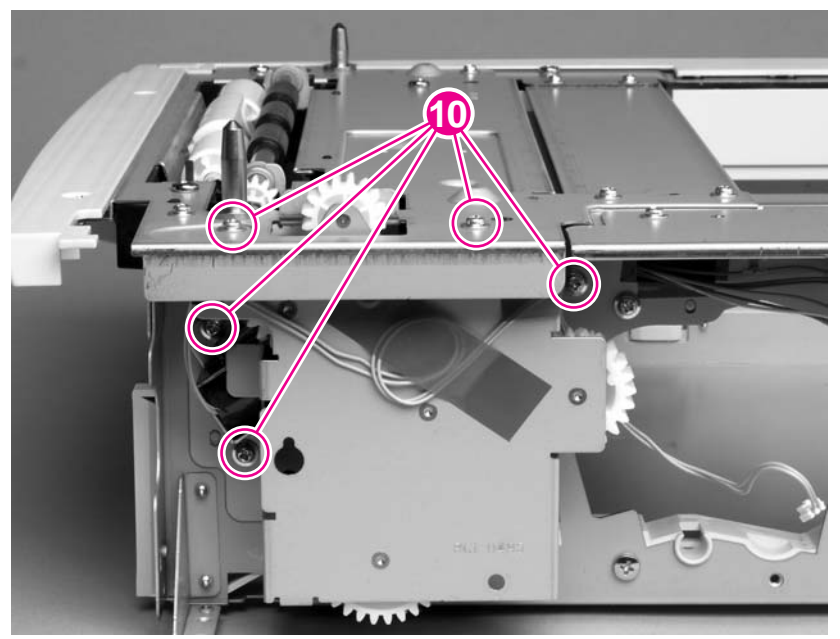

Figure 6-113 500-sheet feeder paper-pickup drive assembly (7 of 7)

**NOTE** When you install the tray drive gears and shaft, verify that the gears are seated on the shaft locking bars and that the shaft collars are positioned correctly in the lowergear assembly mounting bracket and 500-sheet feeder chassis.

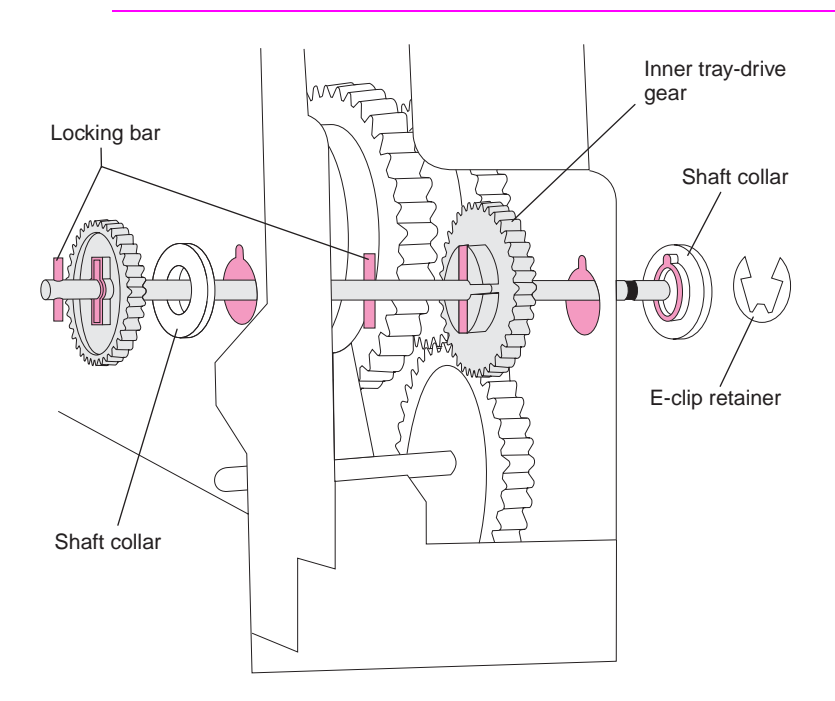

Figure 6-114 500-sheet feeder paper-pickup drive gear

F

### 1,500-sheet feeder assembly

The following sections describe the parts of the 1,500-sheet feeder assembly.

#### 1,500-sheet feeder feed rollers

**NOTE** The removal procedure for the two feed rollers in the 1,500-sheet feeder is the same as the procedure for the tray 2 feed rollers. See <u>Tray 2 feed rollers</u>.

#### 1,500-sheet feeder separation roller

1 Open the 1,500-sheet feeder door. Open the feed-roller cover.

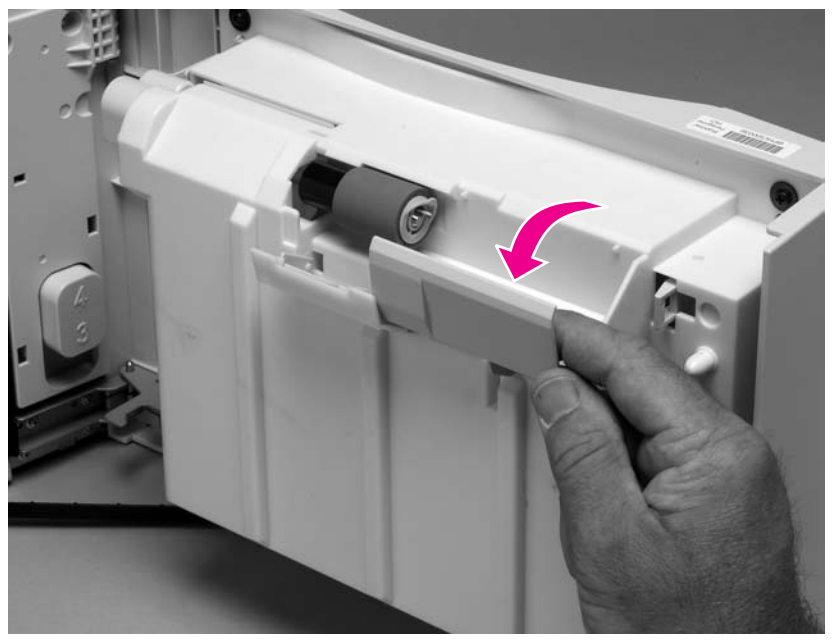

Figure 6-115 1,500-sheet feeder roller (1 of 2)

2 Pinch the blue latch that is on the side of the feed roller and slide the roller off of the shaft.

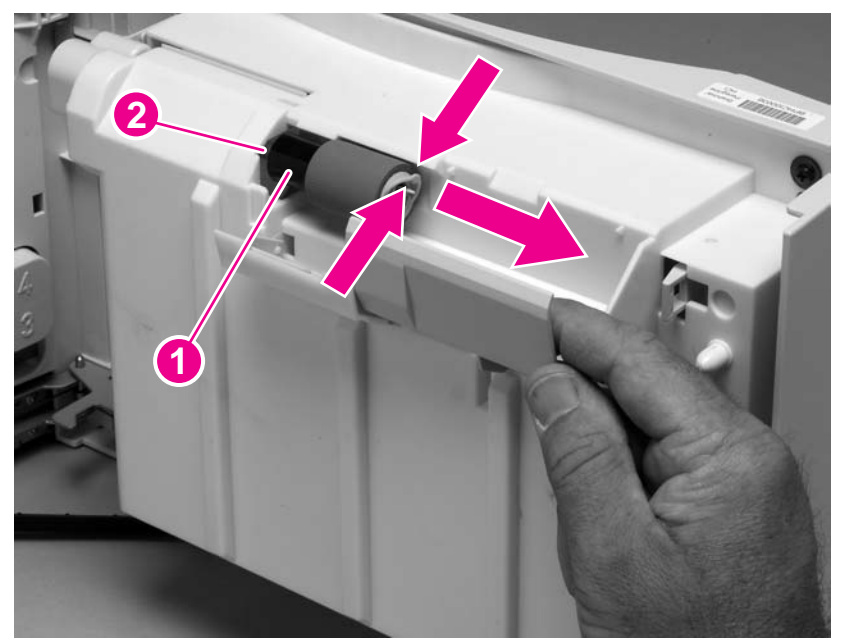

Figure 6-116 1,500-sheet feeder roller (2 of 2)

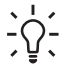

**Reinstallation tip** This roller must lock into place. Verify that the roller is seated on the locking bars that are located on the round black spacer and that the spacer is seated on the shaft-locking pin (callouts 1 and 2).

#### 1,500-sheet feeder door

1 Remove one screw (callout 1) and remove the door-stop plate (callout 2).

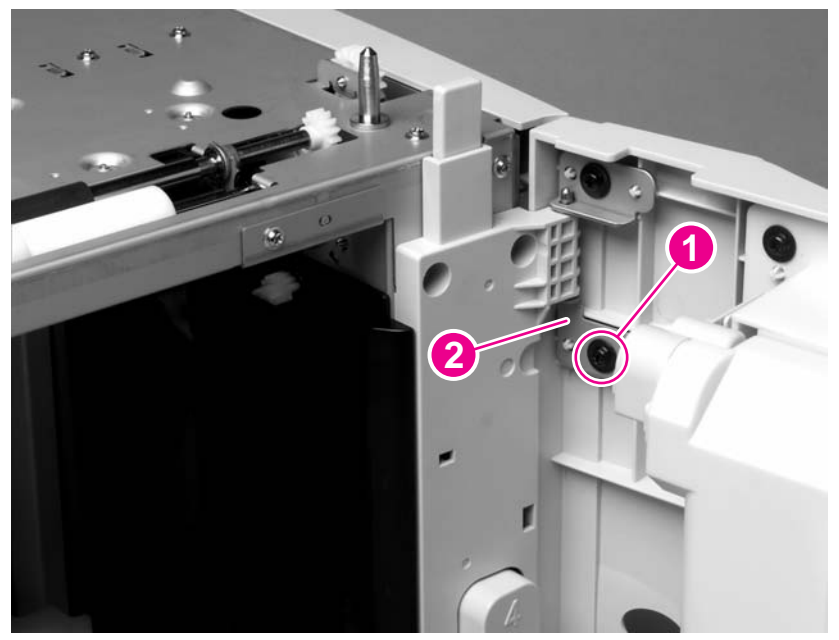

Figure 6-117 1,500-sheet feeder door (1 of 3)

2 Open the 1,500-sheet feeder door about halfway. Gently pry open the door slide-bar slot and disengage the door slide-bar from the feeder.

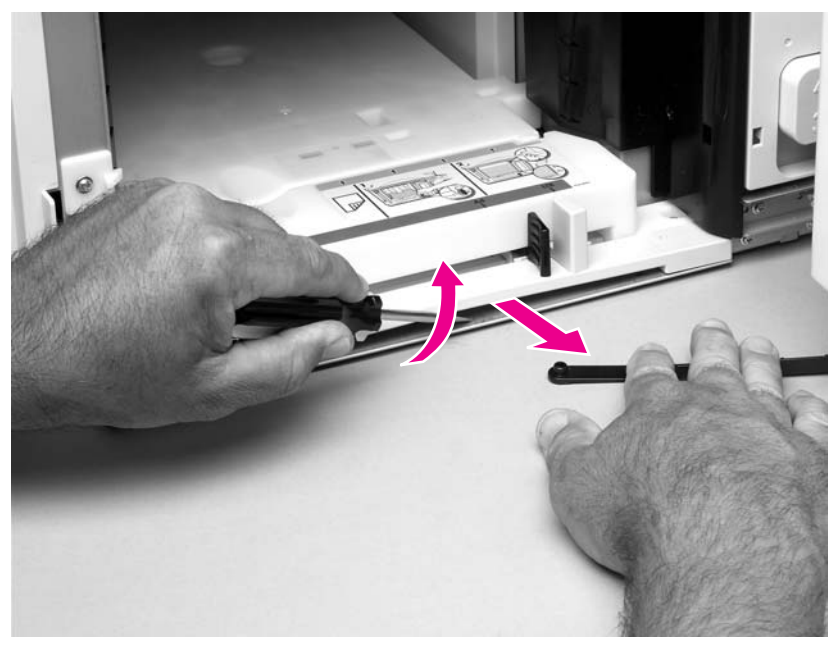

Figure 6-118 1,500-sheet feeder door (2 of 3)

3 Lift the door straight up and off of the door hinge pins.

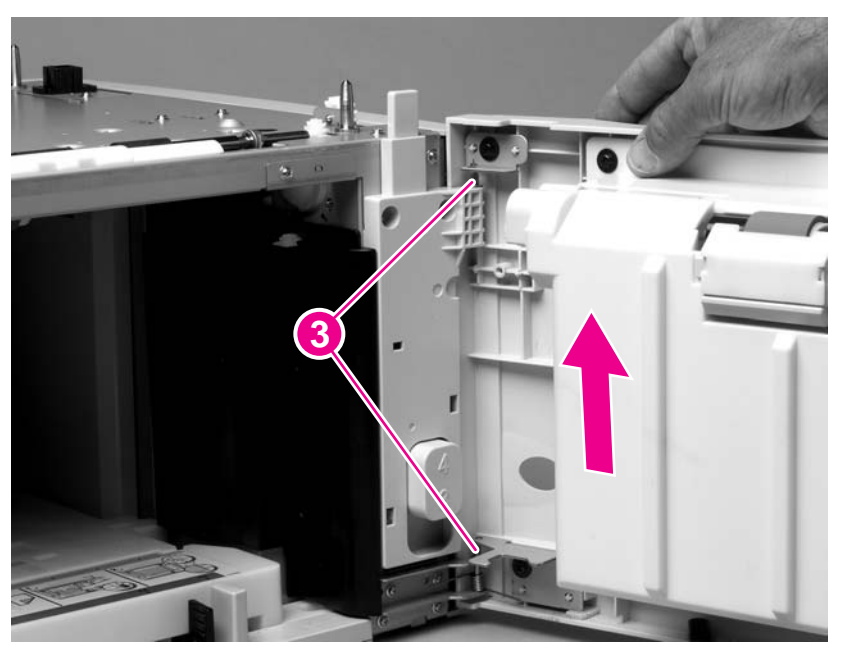

Figure 6-119 1,500-sheet feeder door (3 of 3)

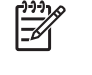

**NOTE** The door hinge pins are not captive when the door is removed. If the feeder must be turned on its side or placed upside down, remove the hinge pins and the door spring (callout 2). Place the pins and the spring where you will not lose them.

#### 1,500-sheet feeder rear cover

1 Locate the upper rear-cover locking tabs (callout 1) on each side of the rear cover. Use a flatblade screwdriver to release these tabs.

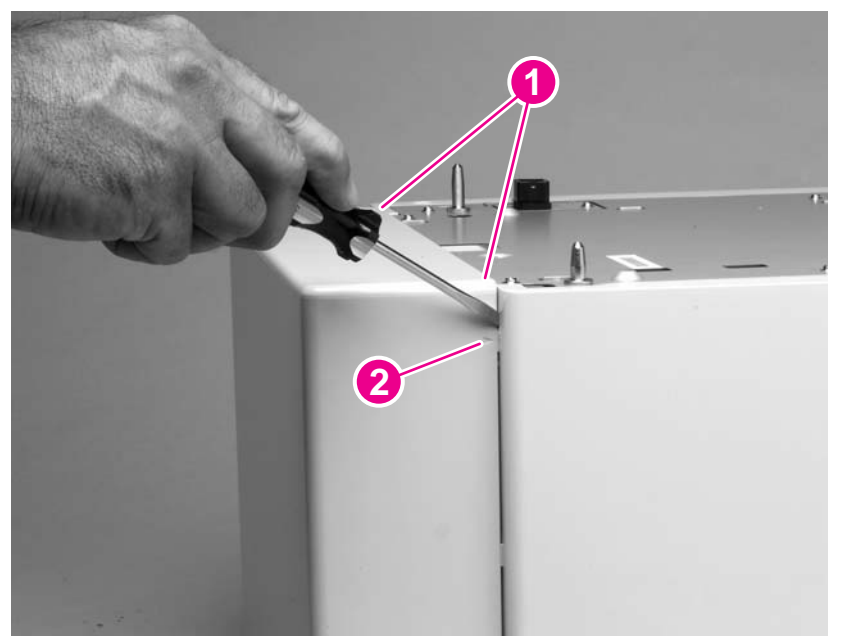

Figure 6-120 1,500-sheet feeder rear cover (1 of 2)

2 Rotate the top of the cover away from the feeder. Lift up on the cover to release it.

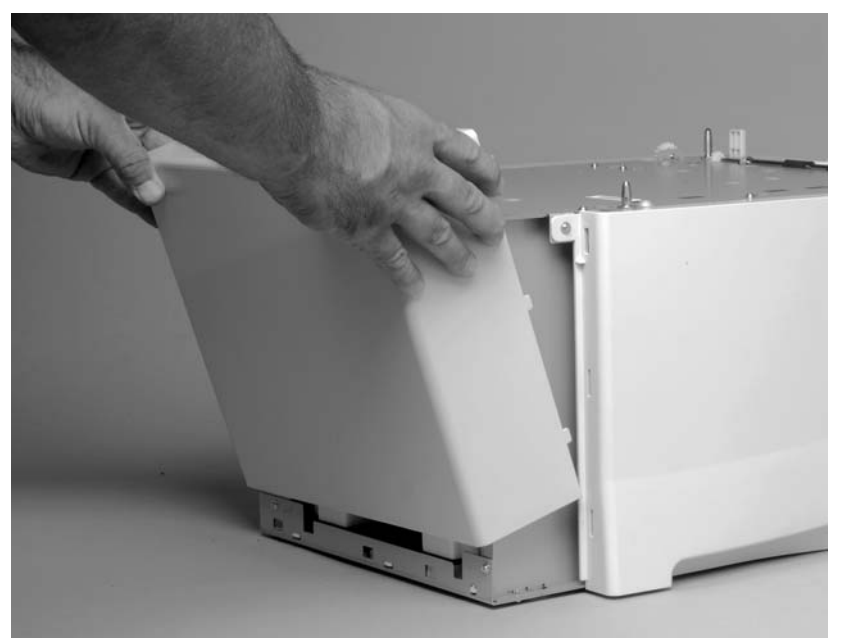

Figure 6-121 1,500-sheet feeder rear cover (2 of 2)

#### 1,500-sheet feeder right-side cover

- 1 Remove the following assemblies:
  - Door. See <u>1,500-sheet feeder door</u>.
  - Rear cover. See <u>1,500-sheet feeder rear cover</u>.
- 2 Remove one screw (callout 1).

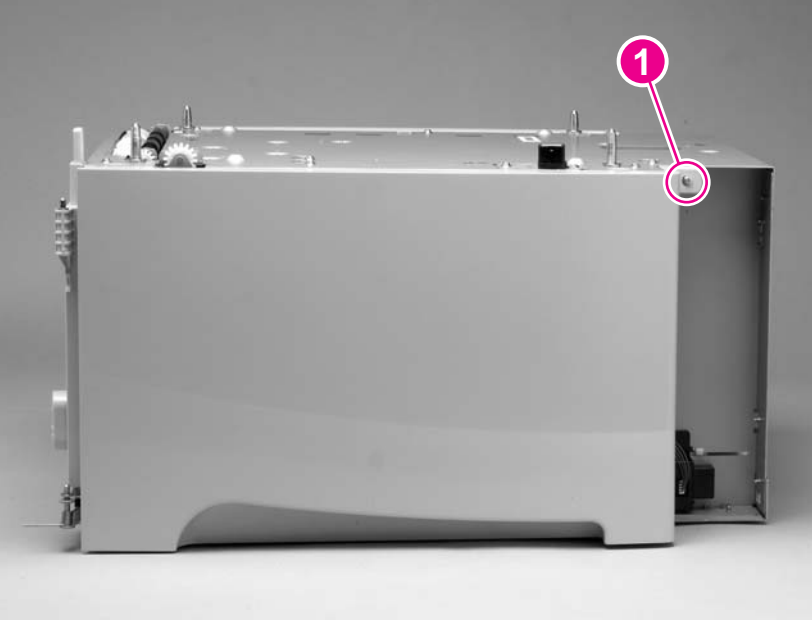

Figure 6-122 1,500-sheet feeder right-side cover (1 of 3)

3 Use a flat-blade screwdriver to release the cover-locking tab (on the door-hinge side; callout 2).

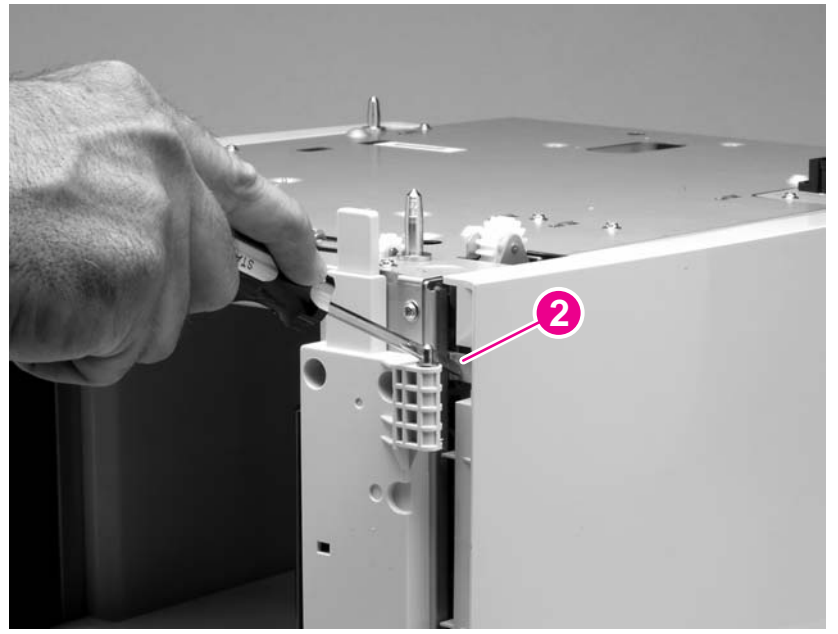

Figure 6-123 1,500-sheet feeder right-side cover (2 of 3)

4 Rotate the top of the cover away from the chassis and then lift it up and remove it.

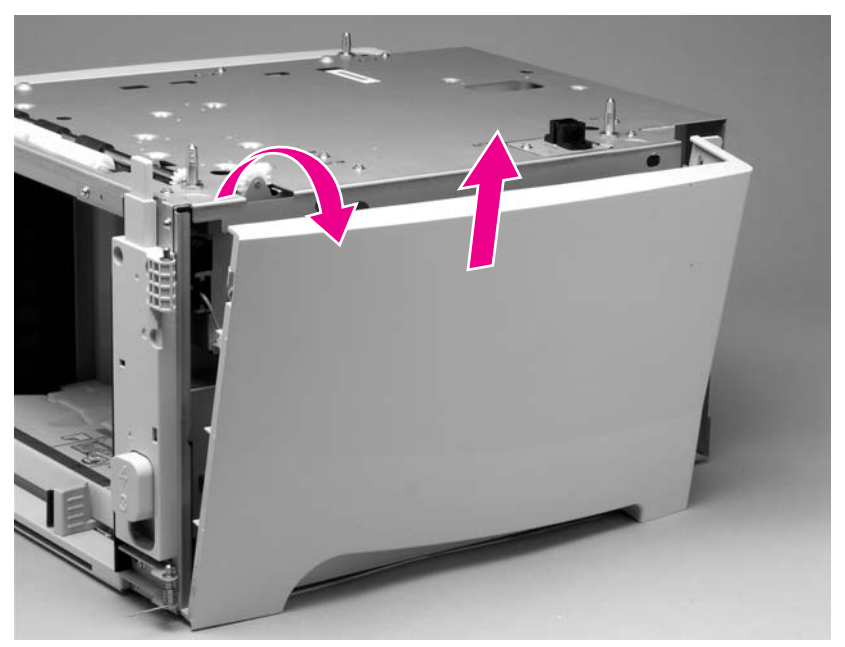

**Figure 6-124** 1,500-sheet feeder right-side cover (3 of 3)

#### 1,500-sheet feeder control PCA

- 1 Remove the following assemblies:
  - Door. See <u>1,500-sheet feeder door</u>.
  - Rear and right-side covers. See <u>1,500-sheet feeder rear cover</u> and <u>1,500-sheet feeder right-side cover</u>.
- 2 Unplug six wire-harness connectors (callout 1).

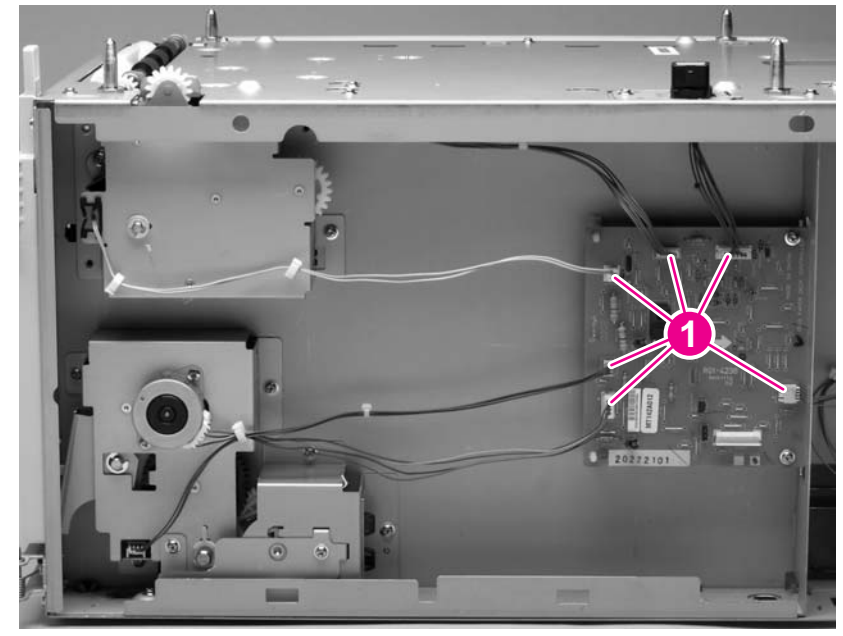

Figure 6-125 1,500-sheet feeder control PCA (1 of 2)

3 Remove two screws (callout 2). Use needle-nose pliers to squeeze the top of one of the nylon PCA tabs (callout 3). Gently pop the PCA off of the tab. Repeat the procedure on the remaining tab. Remove the PCA.

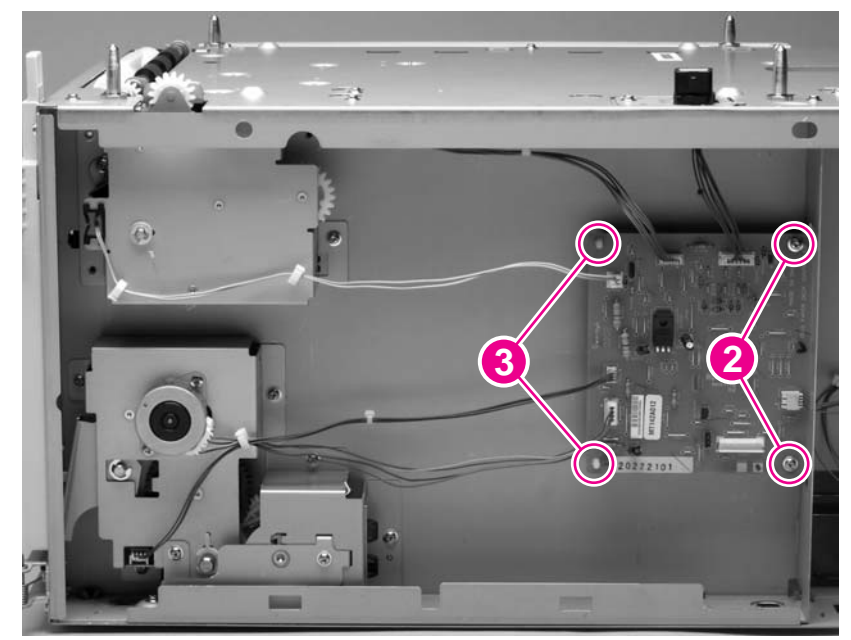

Figure 6-126 1,500-sheet feeder control PCA (2 of 2)

#### 1,500-sheet feeder media-size sensor

- 1 Remove the following assemblies:
  - Door. See <u>1,500-sheet feeder door</u>.
  - Rear and right-side covers. See <u>1,500-sheet feeder rear cover</u> and <u>1,500-sheet feeder right-side cover</u>.
- 2 Unplug the sensor wire-harness at the sensor (callout 1).
- 3 Remove one screw (callout 2).
- 4 Remove the sensor.

**CAUTION** Two plastic locator pins are on the back of the sensor. Be careful not to break them when you remove the sensor.

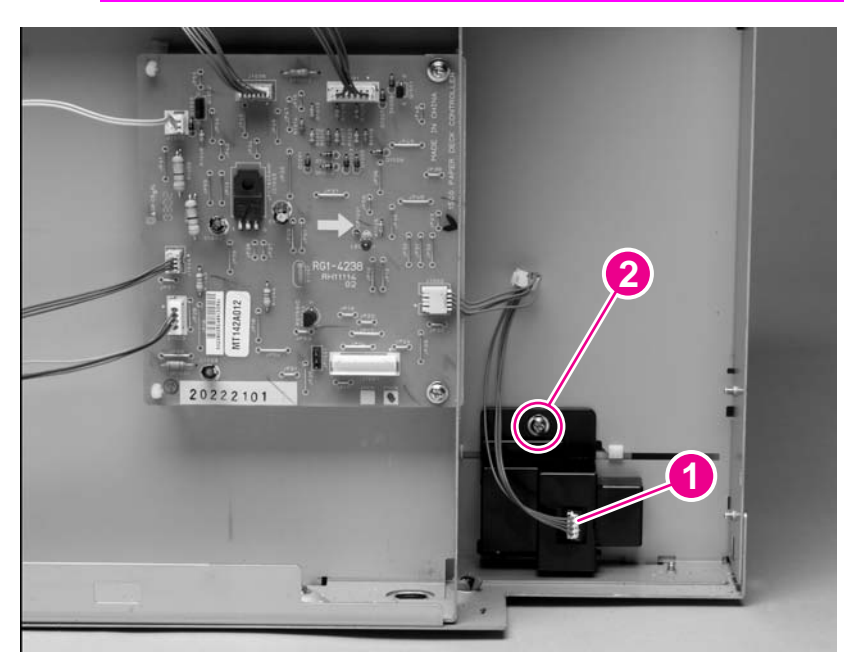

Figure 6-127 1,500-sheet feeder media-size sensor

 $\frac{1}{2}$  Reinstallation tip When you reinstall the sensor, verify that the sensor body is flush with the chassis.

#### 1,500-sheet feeder lifter-drive assembly

- 1 Remove the following assemblies:
  - Door. See <u>1,500-sheet feeder door</u>.
  - Rear and right-side covers. See <u>1,500-sheet feeder rear cover</u> and <u>1,500-sheet feeder right-side cover</u>.
- 2 Unplug the lifter-drive harness connector from the PCA (location J1003; callout 1).
- 3 Unplug the lifter-drive sensor-harness from the sensor (callout 2) and remove the sensor harness from the wire clip (callout 3).

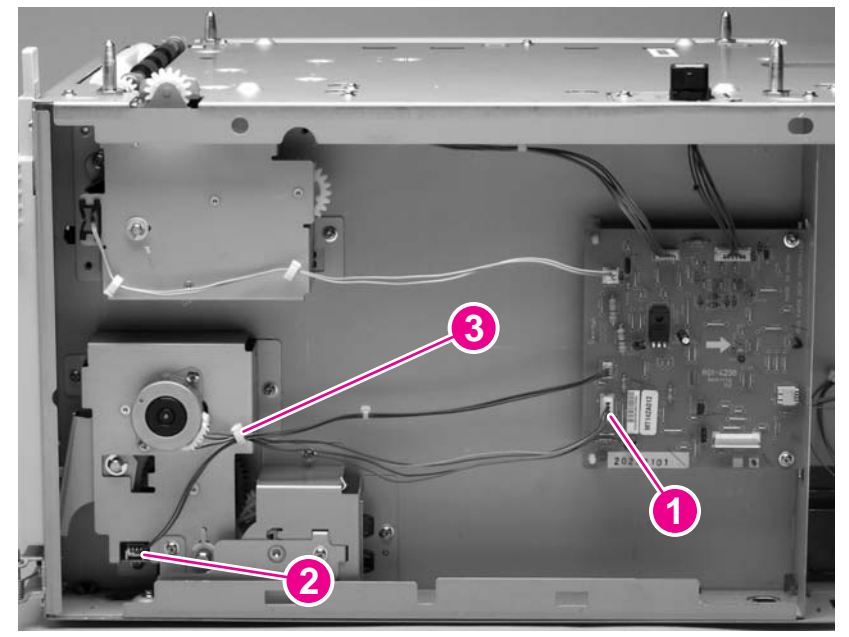

Figure 6-128 1,500-sheet feeder lifter-drive assembly (1 of 4)

4 Remove seven screws (callout 4) and then remove the bracket (callout 5). Slide the spring-gear assembly (callout 6) away from the chassis until the gear shaft clears the hole in the chassis, and then slide the assembly towards the rear of the feeder to remove it.

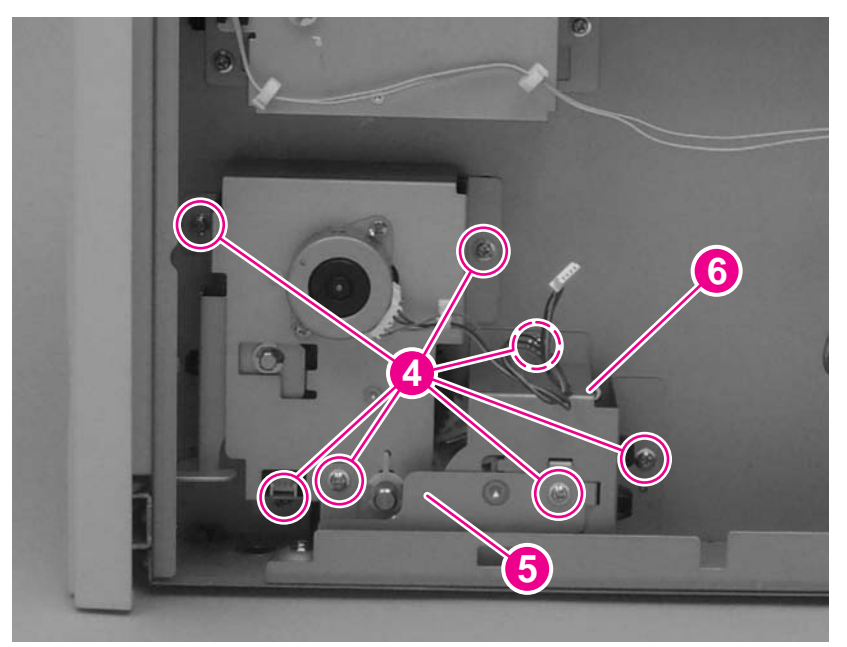

Figure 6-129 1,500-sheet feeder lifter-drive assembly (2 of 4)

5 Release the lifter-gear shaft-collar locking pin and rotate the collar until the inner locking tabs align with the corresponding holes in the bracket. Slide the collar off of the shaft.

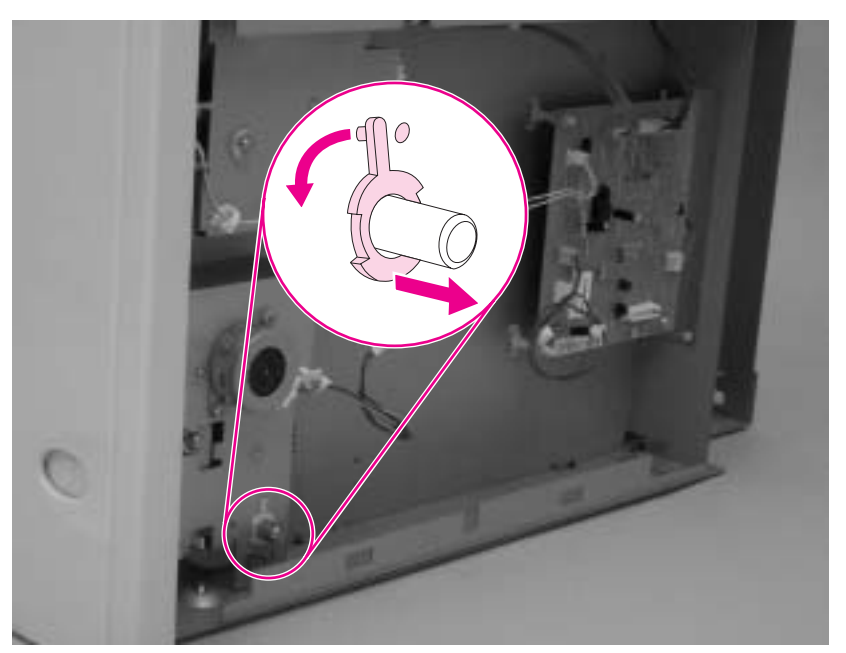

Figure 6-130 1,500-sheet feeder lifter-drive assembly (3 of 4)

6 Slide the lifter-drive assembly away from the chassis until the lifter-drive gear-shaft clears the corresponding hole in the bracket. Remove the assembly.

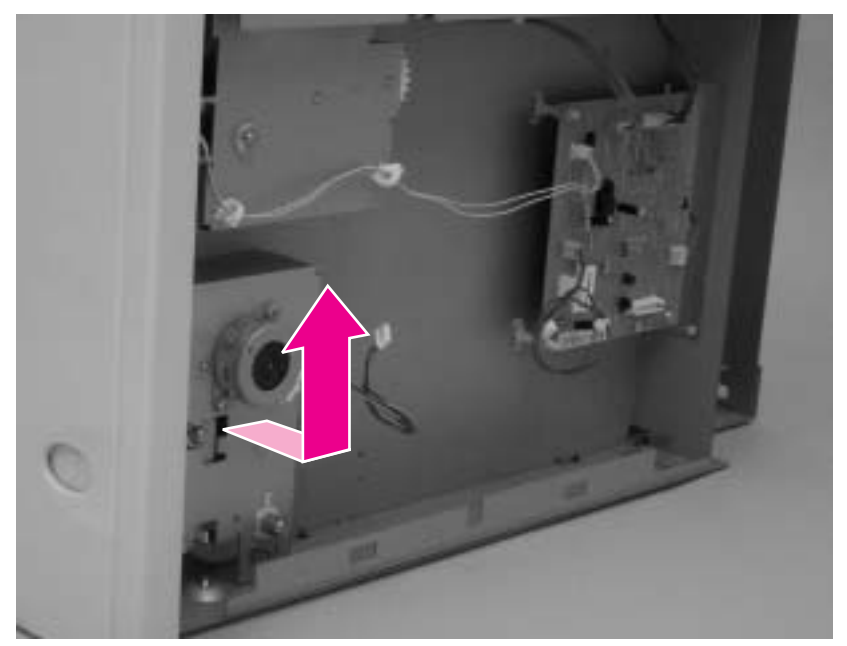

Figure 6-131 1,500-sheet feeder lifter-drive assembly (4 of 4)

#### 1,500-sheet feeder paper-pickup drive assembly

- 1 Remove the following assemblies:
  - Door. See <u>1,500-sheet feeder door</u>.
  - Rear and right-side covers. See <u>1,500-sheet feeder rear cover</u> and <u>1,500-sheet feeder right-side cover</u>.
- 2 Unplug the paper-pickup drive-solenoid harness connector from the assembly PCA (location J1005; callout 1). Remove four screws (callout 2).
- 3 Reach inside the 1,500-sheet feeder and push the rear feed roller up into its raised position to disengage the roller lifting arm from the clutch gear.
- 4 Remove the paper-pickup drive assembly.

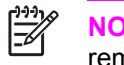

**NOTE** The top gear (callout 3) is not captive when the paper-pickup gear assembly is removed. It can easily slide off of the shaft and be lost.

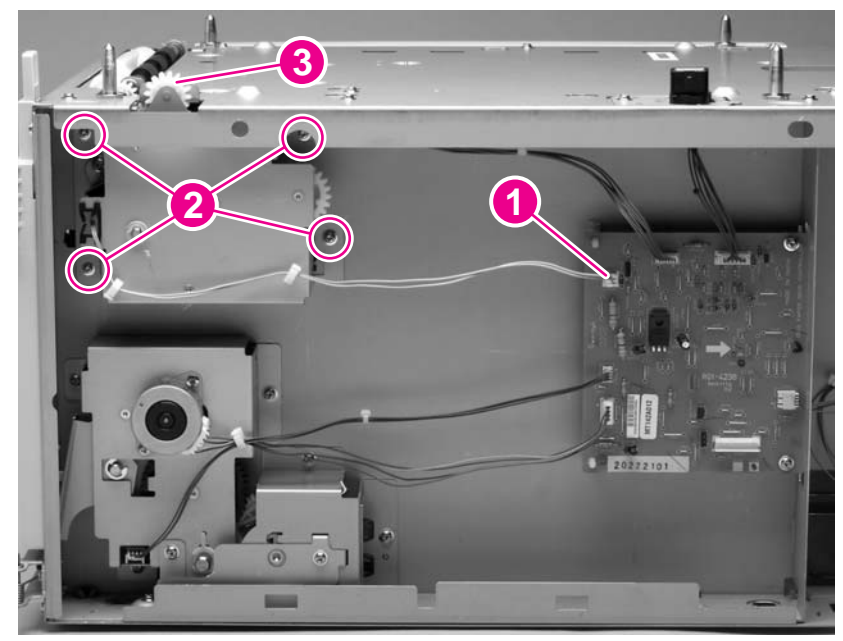

Figure 6-132 1,500-sheet feeder paper-pickup drive assembly

**Reinstallation tip** When you reinstall the paper-pickup drive assembly, reach up inside the 1,500-sheet feeder and push the rear feeder roller up into its raised position. Position the paper-pickup drive assembly onto the chassis (it should sit flush against the chassis) and then lower the roller into its resting position. This ensures that the feeder lever rests correctly on the clutched gear in the paper-pickup drive assembly.

# 7 Troubleshooting

# **Chapter contents**

- Introduction
- Troubleshooting process
- Troubleshooting tools
- <u>Control-panel menus</u>
- Printer resets and power-on modes
- Test pages
- Interface troubleshooting
- Display-message troubleshooting
- Paper-path troubleshooting
- Media transport problems
- Image-formation troubleshooting
- Troubleshooting the stacker and the stapler/stacker
- Printer-component locations
- <u>Accessory component locations</u>
- Printer and accessory wiring diagrams
- General timing diagrams

# Introduction

In order to use the information in this chapter, you should have a basic understanding of the laserjet printing process. Explanations of each mechanical assembly, the printer systems, and the basic theory of operation are contained in chapter 5 of this manual. Do not perform any of these troubleshooting processes unless you understand the function of each printer component.

This chapter contains the following sections:

- Troubleshooting process This section includes an initial troubleshooting checklist and a troubleshooting flowchart. These contain information about common printer errors that can inhibit operation or create print-quality problems. They also include recommendations for resolving the cause of the problem. See <u>Troubleshooting process</u>.
- Troubleshooting tools This section contains information that helps to isolate the cause of printer failures. This section contains information about printing information and test pages, resetting printer options, using the diagnostics and service menus, and using the embedded Web server. See <u>Troubleshooting tools</u>.
- Interface troubleshooting This section provides techniques for isolating the source of communication problems to the printer hardware, the printer configuration, the network configuration, or the software program. See Interface troubleshooting.
- Display-message troubleshooting This section explains each control-panel-display message and suggests recommendations for resolving the cause of each message. When the printer message indicates a failure for which the root cause is not obvious, use the troubleshooting process section and the troubleshooting tools section in this chapter to solve the problem. See Display-message troubleshooting.
- Paper-path troubleshooting This section provides information to help solve feed problems, including print media checks, jam troubleshooting checks, and information about media-caused and printer-caused jams. See <u>Paper-path troubleshooting</u>.
- Image-formation troubleshooting This section explains methods for solving print-quality problems. See Image-formation troubleshooting.
- Stacker and stapler/stacker troubleshooting This section provides information about solving stacker and stapler/stacker problems. See <u>Troubleshooting the stacker and the stapler/stacker</u>.
- Printer and accessory components This section contains illustrations and tables that list the printer and accessory internal components. See <u>Printer-component locations</u> and <u>Accessory</u> <u>component locations</u>.
- Printer and accessory wiring diagrams This section contains wiring diagrams for the printers and accessories. See <u>Printer and accessory wiring diagrams</u>.
- General timing diagrams This section contains timing diagrams for the printer. See <u>General</u> timing diagrams.

# **Troubleshooting process**

When the printer malfunctions or encounters an unexpected situation, information on the printer control panel alerts you to the situation. This section contains an initial troubleshooting checklist that helps to eliminate many possible causes of the problem. The subsequent troubleshooting flowchart helps you to diagnose the cause of the problem. The remainder of the chapter provides steps for correcting the problems that have been identified.

- Use the initial troubleshooting checklist to evaluate the source of the problem and to reduce the number of steps that are required to fix the problem.
- Use the troubleshooting flowchart to pinpoint the cause of malfunctions. The flowchart lists the section within this chapter that provides steps for correcting the malfunction.

Before beginning any troubleshooting procedure, check the following:

- Are supply items (for example, the print cartridge, fuser, and rollers) within their rated life?
- Does the configuration page reveal any configuration problems? See <u>Configuration page</u>.

**NOTE** The customer is responsible for checking and maintaining supplies, and for using supplies that are in good condition. The customer is responsible for media and print-cartridge supplies. The customer is also responsible for replacing the fuser, transfer roller, and all paper pickup, feed, and separation rollers (tray 1 has a separation pad instead of a roller) that are at or near the end of their 200,000-page rated life.

#### Initial troubleshooting checklist

The following checklist contains basic questions that you can ask the customer in order to help define the problem(s) quickly. For more information about printer and media specifications, see <u>Model and serial numbers</u> and <u>Media specifications</u>.

| Table 7-1 | Initial | troubleshooting | checklist |
|-----------|---------|-----------------|-----------|
|-----------|---------|-----------------|-----------|

| Environment | Is the printer installed in a suitable environment? See <u>Model and serial numbers</u> .                                                                                                    |  |  |
|-------------|----------------------------------------------------------------------------------------------------|--|--|
|             | Is the printer installed on a solid, level surface?                                                                                                    |  |  |
|             | Is the supply voltage (from the wall receptacle) within ± 10% of the printer's rated voltage (see<br>Model and serial numbers)?                                                                             |  |  |
|             | Is the power cord fully seated into both the printer and the electrical receptacle in the wall?                                                                                                    |  |  |
|             | <ul> <li>Is the operating environment (for example, the temperature and humidity levels) within the<br/>specified parameters that are listed in chapter 1 (see <u>Model and serial numbers</u>)?</li> </ul> |  |  |
|             | Is the printer exposed to ammonia gas, such as that produced by diazo copiers or office-cleaning materials?                                                                                                 |  |  |
|             | Is the printer exposed to direct sunlight?                                                                                                    |  |  |
| Media       | <ul> <li>Is suitable media being used in the printer? See <u>Supported media weights and sizes</u> and <u>Paper</u><br/>and print media.</li> </ul>                                                         |  |  |
|             | Does the customer use only supported print media?                                                                                                    |  |  |
|             | Is the media in good condition (no curl, folds, or other flaws)?                                                                                                    |  |  |

#### Table 7-1 Initial troubleshooting checklist (continued)

|                 | Is the media stored correctly and within environmental limits?                                                                                                    |  |  |
|-----------------|----------------------------------------------------------------------------------------------------|--|--|
|                 | Is the correct side of the page printed on first?                                                                                                    |  |  |
|                 | Is long-grain paper being used?                                                                                                    |  |  |
| Input trays     | Is the correct amount of media loaded in the tray (not stacked above the arrows embossed in the tray)?                                                                                                    |  |  |
|                 | Is the media placed in the tray correctly?                                                                                                    |  |  |
|                 | Are the paper guides aligned with the stack?                                                                                                    |  |  |
|                 | Is the tray cassette installed correctly in the printer?                                                                                                    |  |  |
| Print cartridge | Is the print cartridge installed correctly?                                                                                                    |  |  |
| Fuser           | Is the fuser installed correctly? See <u>Fuser</u> .                                                                                                    |  |  |
| Covers          | Is the top cover closed?                                                                                                    |  |  |
| Condensation    | <ul> <li>Does condensation occur following a temperature change (particularly in winter following cold<br/>storage)? If so, wipe off the affected parts or leave the printer on for 10 to 20 minutes and then<br/>attempt to resume printing.</li> </ul>          |  |  |
|                 | <ul> <li>Was a print cartridge opened soon after it was moved from a cold room to a warm one? If so, allow<br/>the print cartridge and the printer to acclimate to room temperature for one to two hours.</li> </ul>                                              |  |  |
| Miscellaneous   | <ul> <li>Are any non-HP components installed? Check for any non-HP components (print cartridges,<br/>memory modules, and EIO cards) installed in the printer and remove them. Hewlett-Packard<br/>recommends the use of HP components in its printers.</li> </ul> |  |  |
|                 | <ul> <li>Remove the printer from the network, and make sure that the failure is associated with the printer<br/>before beginning troubleshooting.</li> </ul>                                                                                                    |  |  |

### **Troubleshooting flowchart**

The flowchart highlights the general processes that you can use to isolate and solve printer hardware problems quickly. Each heading depicts a major troubleshooting step. Proceed to the next major step or perform additional testing depending on "yes" or "no" answers.

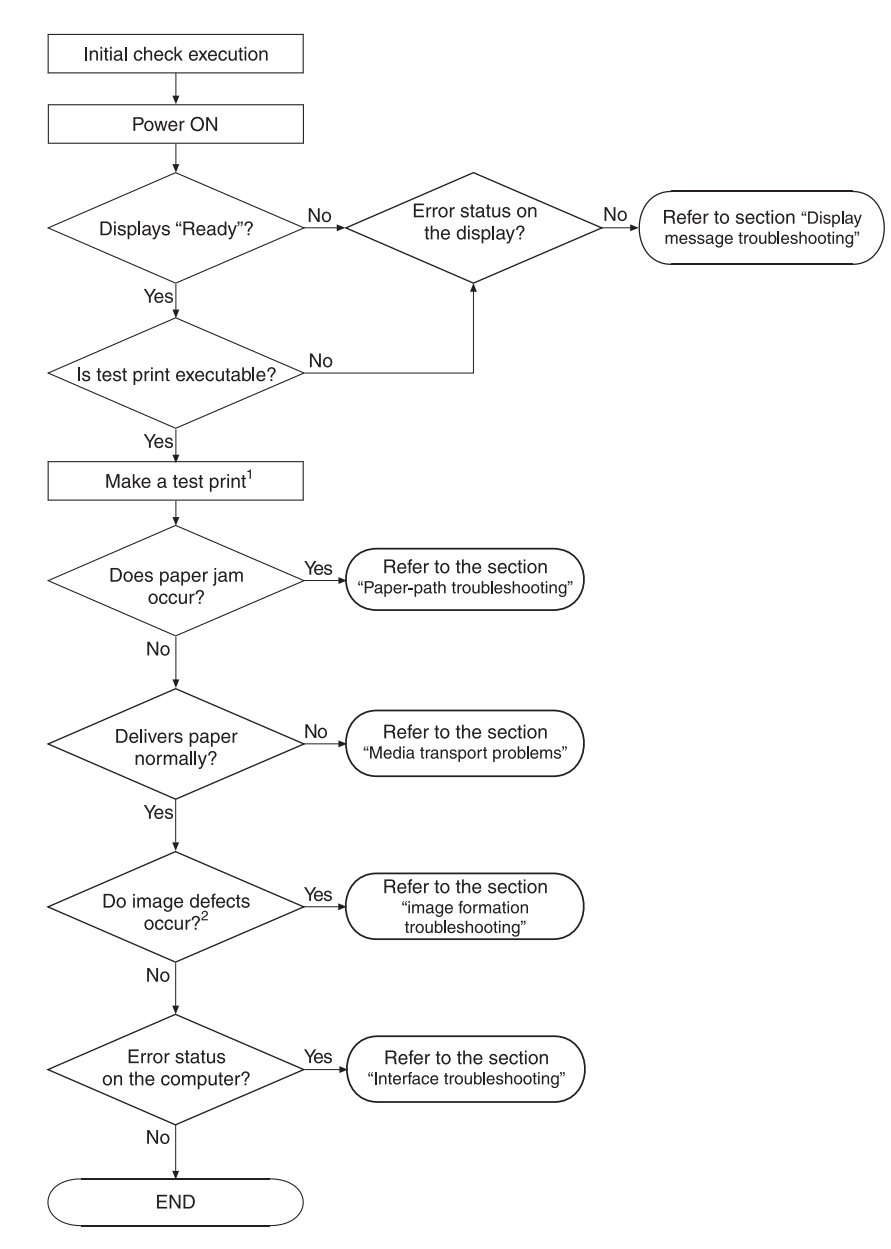

#### Figure 7-1 Troubleshooting flowchart

| 1 | When you perform a test print, select the same input tray and delivery method that were used when the malfunction occurred. If you don't know which trays and bins were used when the malfunction occurred, then perform several test prints using all combinations of tray and delivery method. |
|---|----------------------------------------------------------------------------------------------------|
| 2 | Image defects that occurred at the user site might not re-occur in test prints. Try printing from a computer to replicate the image defect.                                                                                                    |

### **Power-on checks**

The basic printer functions should start up as soon as the printer is plugged into an electrical receptacle and the power switch is pushed to the *on* position.

#### Overview

Turn on the printer power. If the control-panel display remains blank, random patterns appear, or asterisks remain on the display, perform power-on checks to locate the cause of the problem.

During normal printer operation, the main cooling fan begins to spin briefly after the printer power is turned on. Place your hand over the holes in the left-side cover. If the fan is operating, you will feel a slight vibration and feel air passing into the printer. You can also lean close to the printer and hear the fan operating. When this fan is operational, the dc side of the power supply is functioning correctly.

After the fan is operating, the main motor turns on (unless the top cover is open, a jam condition is sensed, or the paper path sensors are damaged). You should be able to visually and audibly determine if the main motor is turned on.

If the fan and main motor are operating correctly, the next troubleshooting step is to separate print engine, formatter, and control-panel problems. Perform an engine test (see <u>Engine-test page</u>). If the formatter is damaged, it might interfere with the engine test. If the engine test page does not print, try removing the formatter and then performing the engine test again. If the engine test is then successful, the problem is almost certainly with the formatter, the control panel, or the cable that connects them.

If the printer control panel is blank when you turn on the printer, check the following items.

- 1 Make sure that the printer is plugged into an active electrical outlet receptacle that delivers the correct voltage.
- 2 Make sure that the on/off switch is in the *on* position.
- 3 Make sure that the fan runs briefly, which indicates that the power supply is operational.
- 4 Make sure that the control-panel display wire-harness is connected. See the hint in the procedure for <u>Top cover</u>.
- 5 (HP LaserJet 4200 and 4300 Series printers only) Make sure that the firmware DIMM and the formatter are seated and operating correctly. See <u>Firmware DIMM (LJ 4200/4300 only)</u>.
- 6 Remove any HP Jetdirect or other EIO cards, and then try to turn the printer on again.
- **NOTE** If the printer control-panel display is blank, but the main cooling fan runs briefly after the printer power is turned on, try printing an engine test page to determine whether the problem is with the control-panel display, formatter, or other printer components. See Engine-test page.

If the main cooling fan is not operating, check the following items.

- 1 Check the fuse on the power supply (location FU2; near the power switch) to make sure that it is not open.
- 2 If necessary, replace the power-supply assembly. See Power supply.
- 3 If necessary, replace the dc controller PCA. See <u>Dc controller PCA</u>.

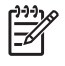

**NOTE** It is important to have the printer control panel functional as soon as possible in the troubleshooting process so that the control-panel display can be used to help locate printer errors.

If problems with the power-on check perisist refer to table Table 7-2 Power-on defect or blank display.

| Table 7-2 | Power-on | defect or | blank | display |
|-----------|----------|-----------|-------|---------|
|-----------|----------|-----------|-------|---------|

| Problem                                                                              | Action                                                                                                    |
|--------------------------------------------------------------------------------------|----------------------------------------------------------------------------------------------------|
| The power cord is not plugged into the wall receptacle and connected to the printer. | Make sure that the power cord is firmly plugged into the wall receptacle and connected to the printer.                                                                                                    |
| The correct voltage (power) is not available.                                        | Measure the voltage at the outlet. If necessary, plug the power cord into another circuit outlet.                                                                                                    |
| The power switch is off.                                                             | Set the switch to the <i>on</i> position. You should hear the switch toggle. If the front right-side cover has been removed recently, make sure that the rod connecting the power-supply switch moves as you toggle the switch. See the reinstall note in <u>Right-side cover</u> . |
|                                                                                      | If the printer still does not turn on, the power switch might be defective.                                                                                                    |
|                                                                                      | 1 Remove the power supply.                                                                                                    |
|                                                                                      | 2 Measure the resistance between the two terminals of the power switch (SW1) by applying the tester probes to the terminals. The resistance must be low (under 1 KW) when the power is turned on, and high (over 6 MW) when the switch is turned off.                               |
|                                                                                      | 3 Replace the power-supply assembly, if necessary.                                                                                                    |
| The overcurrent/overvoltage detection circuit is activated.                          | Wait for more than two minutes before turning the printer back on.                                                                                                    |
| A fuse is blown.                                                                     | 1 Check the fuses (FU1 and FU2) on the power supply.                                                                                                    |
|                                                                                      | 2 Replace the power-supply assembly if necessary.                                                                                                    |
| The main cooling fan (located on the                                                 | An operational fan indicates the following conditions:                                                                                                    |
| when the printer is started.                                                         | • The ac power is present in the printer.                                                                                                    |
|                                                                                      | • The dc power supply is functional (24 V, 5 V, and 3.3 V are being generated).                                                                                                    |
|                                                                                      | The dc controller's microprocessor is functional.                                                                                                    |
|                                                                                      | If the fan is not working:                                                                                                    |
|                                                                                      | 1 Turn the printer off and remove the formatter. Disconnect the optional accessories.                                                                                                    |
|                                                                                      | 2 Turn the printer on and check the fan again.                                                                                                    |
|                                                                                      | If the fan is still not working:                                                                                                    |
|                                                                                      | 1 Verify that the fan is connected to the power supply.                                                                                                    |
|                                                                                      | 2 Replace the fan. See <u>Main cooling fan (left side)</u> .                                                                                                    |

| Table 7-2 | Power-on defect or blank display | (continued) |
|-----------|----------------------------------|-------------|
|-----------|----------------------------------|-------------|

| Problem                              | Action                                                                                                    |  |
|--------------------------------------|----------------------------------------------------------------------------------------------------|--|
|                                      | 3 Replace the power-supply assembly. See <u>Power supply</u> .                                                                                                    |  |
|                                      | 4 Replace the dc controller. See <u>Dc controller PCA</u> .                                                                                                    |  |
|                                      | Note:                                                                                                    |  |
|                                      | The fan only operates during the initial startup and while printing, and when the temperature inside the printer is too high. If the temperature is too high, the fan turns on to cool the inside of the printer.                                                                                                    |  |
| The fan works, but the control-panel | 1 Print an engine test. Engine-test page.                                                                                                    |  |
| uispiay is blattik.                  | 2 If the engine test is successful, perform the following steps, in order.                                                                                                    |  |
|                                      | Reseat the control panel and formatter connector. See <u>Control-panel</u> <u>assembly</u> and <u>Formatter assembly</u> .                                                                                                    |  |
|                                      | • Replace the control-panel cable. See <u>Control-panel assembly</u> .                                                                                                    |  |
|                                      | Replace the control-panel assembly. See <u>Control-panel assembly</u> .                                                                                                    |  |
|                                      | <ul> <li>(HP Laserjet 4200 and 4300 Series printers only) Replace the<br/>firmware DIMM. See <u>Firmware DIMM (LJ 4200/4300 only)</u>.</li> </ul>                                                                                                    |  |
|                                      | • Replace the formatter. See Formatter assembly.                                                                                                    |  |
|                                      | 3 If the engine test is not successful, remove the formatter and attempt to perform the engine test again. If the engine test is successful with the formatter removed, replace the formatter. See <u>Formatter assembly</u> . If the test is not successful with the formatter removed, replace the dc controller PCA. See <u>Dc controller PCA</u> . |  |

# **Troubleshooting tools**

Press  $\checkmark$  (Select button) or the MeNU button to open the menus. Use  $\blacktriangle$  (UP ARROW button) or  $\checkmark$  (Down Arrow button) to scroll through the menus that appear. For more information about control-panel menus, see <u>Control-panel menus</u>. The high-level menus appear in the following order:

- RETRIEVE JOB
- INFORMATION
- PAPER HANDLING
- CONFIGURE DEVICE
- DIAGNOSTICS
- SERVICE

### Information pages

- 1 Press  $\checkmark$  (Select button) or the MeNU button to open the menus.
- 2 Press ▼ (Down Arrow button) to scroll to INFORMATION.
- 3 Press  $\checkmark$  to select **INFORMATION**.
- 4 Press ▼ to scroll to a listed information page. The following pages are available:

| • | Menu map        | • | Usage page    |
|---|-----------------|---|---------------|
| • | Configuration   | • | PCL font list |
| • | Supplies status | • | PS font list  |
| • | File directory  |   |               |

5 Press  $\checkmark$  to select and print the selected information page.

The informational pages for the printer are also available in the embedded Web server. Not all information pages are discussed in detail in this manual. For more information, see the *HP LaserJet 4200/4300 Use Guide* or the *HP LaserJet 4250/4350 Use Guide*. The following are the information pages.

- **Menu map:** A menu map shows how individual items are configured within the high-level (user-set values) menus. The last page of the menu map series contains instructions about how to use the control-panel buttons. *Print a menu map before changing printer settings or before replacing the formatter assembly.*
- **Configuration page:** The configuration page lists printer configuration information. For example, the printer serial number and tray size settings appear on the configuration page. *Print a configuration page before servicing the printer to help restore values after servicing the printer.*
- **Supplies status:** This page shows the levels of the printer supplies, a calculation of the number of pages that can be printed before the supplies are replaced, and cartridge-usage information.
- **File directory:** This page provides information about files on the RAM disk or installed EIO disk drives and flash DIMMs if those memory accessories are installed.
- **Usage page:** The usage page is only available if an optional hard disk is installed. It provides useful accounting information (for example, the number of pages of various paper sizes that have been used and data that can be used to calculate toner usage).
- PCL font list: This page lists the PCL fonts that are installed in the printer memory. This
  page also lists fonts on an optional hard-disk accessory or flash DIMM if those memory
  accessories are installed.
- **PS font list:** This page lists the PS fonts that are installed in the printer memory. This page also lists fonts on an optional hard-disk accessory or flash DIMM if those memory accessories are installed.
#### Menu map

Use the menu map to help navigate the printer submenus and select configuration settings. Printing a menu map is very helpful when you are changing numerous printer settings.

- 1 Press  $\checkmark$  (Select button) or the MeNU button to open the menus.
- 2 Use ▲ (UP ARROW button) or ▼ (Down Arrow button) to scroll to INFORMATION, and then press ✓.
- 3 Use ▲ or ▼ to scroll to **MENU MAP**, and then press ✓.

| <b>hp</b> LaserJe   | et 4300 printers    |                        |
|---------------------|---------------------|------------------------|
| menu map (common fu | inctions)           | 1                      |
|                     |                     | ■ PAPER HANDLING       |
| NO STORED JOBS      | PRINT MENU MAP      | TRAY 1 SIZE=           |
|                     | PRINT CONFIGURATION | TRAY 1 TYPE=<br>ANY    |
|                     | PRINT SUPPLIES S    | TRAY 2 SIZE=<br>LETTER |
|                     | PRINT FILE DIREC    | TRAY 2 TYPE=<br>PLAIN  |
|                     | PRINT PCL FONT LIST |                        |
|                     | PRINT PS FONT LIST  |                        |
|                     |                     |                        |
|                     |                     |                        |
|                     |                     |                        |
|                     |                     |                        |
|                     |                     |                        |
|                     |                     |                        |
|                     |                     |                        |
|                     |                     |                        |
|                     |                     |                        |
|                     |                     |                        |
|                     |                     |                        |

Figure 7-2 Sample menu map page (HP LaserJet 4300 Series printer menu map page is shown)

## **Configuration page**

Use the configuration page to view current printer settings, to help troubleshoot printer problems, or to verify installation of optional accessories, such as memory (DIMMs), trays, and printer languages. The content of the configuration page varies, depending on the options currently installed in the printer. To decode the service identification information on the configuration page, see <u>Converting</u> the Service ID to an actual date.

NOTE If an HP Jetdirect print server is installed, a network configuration page also prints. HP LaserJet 4200n/tn/dtn/dtns/dtnsL, 4250n/tn/dtn/dtnsL, 4300n/tn/dtn/dtns/dtnsL, and 4350n/tn/dtn/dtns/dtnsL printers come with a print server installed.

- 1 Press ✓ (SELECT button) or the MENU button to open the menus.
- 2 Use ▲ (UP ARROW button) or ▼ (Down ARROW button) to scroll to INFORMATION, and then press ✓).
- 3 Use  $\blacktriangle$  or  $\checkmark$  to scroll to **PRINT CONFIGURATION**, and then press  $\checkmark$ .

|   | hp LaserJet 4250, | /4350 series |   |
|---|-------------------|--------------|---|
| 0 |                   |              | 4 |
| 2 |                   |              | 5 |
| 3 |                   |              | 6 |

Figure 7-3 Configuration page (HP LaserJet 4250/4350 Series printer configuration page is shown)

| 1 | Printer Information Lists the serial number, page counts, printer number (dc controller revision), service ID (see <u>Service ID</u> ), and other printer information |
|---|----------------------------------------------------------------------------------------------------|
| 2 | Event log Lists the three most recent event log entries (numeric codes for printer events)                                                                            |
| 3 | <b>Personalities and options</b> Lists installed personalities and options (such as PS and PCL languages) and installed optional DIMM(s) or EIO accessories           |

| 4 | Memory Lists the printer memory and I/O buffering and resource saving information                                                       |
|---|----------------------------------------------------------------------------------------------------|
| 5 | Security Lists the status of the control-panel lock, control-panel password, and any disk drives                                        |
| 6 | Paper trays and options Lists the size and type settings for all trays and lists optional paper-handling accessories that are installed |

#### Supplies status page

Use the supplies status page to obtain information about the print cartridge that is installed in the printer, the amount of life left in the print cartridge, and the number of pages and jobs that have been processed. The page also lets you know when you should perform the next preventive maintenance.

- 1 Press  $\checkmark$  (Select button) or the MeNU button to open the menus.
- 2 Use ▲ (UP ARROW button) or ▼ (Down Arrow button) to scroll to INFORMATION, and then press ✓.
- 3 Use ▲ or ▼ to scroll to **PRINT SUPPLIES STATUS PAGE**, and then press ✓.

|        | <b>hp</b> LaserJet 4250 | 0/4350 series |  |
|--------|-------------------------|---------------|--|
|        |                         |               |  |
| 0      |                         | = =           |  |
| 2<br>3 |                         |               |  |
| 4      |                         |               |  |

Figure 7-4 Supplies status page (HP LaserJet 4200/4300 supplies status page is shown)

| <ol> <li>Supplies Web site Lists the Web site for ordering supplies over the Internet</li> <li>Cartridge information Provides information about the amount of toner available in the print cartridge, and shor<br/>print-cartridge part number and estimated pages that can be printed for the amount of toner in the cartridge</li> <li>Printing statistics Lists statistics about the total number of pages and jobs that have been processed using the</li> </ol> |         |
|----------------------------------------------------------------------------------------------------|---------|
| <ul> <li>Cartridge information Provides information about the amount of toner available in the print cartridge, and shorprint-cartridge part number and estimated pages that can be printed for the amount of toner in the cartridge</li> <li>Printing statistics Lists statistics about the total number of pages and jobs that have been processed using the</li> </ul>                                                                                            |         |
| 3 Printing statistics Lists statistics about the total number of pages and jobs that have been processed using th                                                                                                    | vs the  |
| cartridge, the first and last use date for the cartridge, and the print cartridge serial number                                                                                                    | s print |
| 4 <b>Recycle Web site</b> Lists the Web site for information about returning used HP print cartridges                                                                                                    |         |
| 5 Maintenance kit gauge Shows a gauge to let you know the remaining life of the maintenance kit components                                                                                                    |         |

# **Embedded Web server**

When the printer is directly connected to a computer, the embedded Web server is supported for Windows 95 and later. In order to use the embedded Web server with a direct connection, you must select the Custom installation option when you install the printer driver. Select the option to load Printer Status and Alerts. The proxy server is installed as part of the Printer Status and Alerts software.

When the printer is connected to the network (by using a HP Jetdirect print server EIO card), the embedded Web server is automatically available.

Use the embedded Web server to view printer and network status and to manage printing functions from your computer instead of from the printer control panel. The following are examples of what you can do through the embedded Web server:

- View printer status information.
- Specify the type of media that is loaded in each tray.
- Determine the remaining life for all supplies and order new supplies.
- View and change tray configurations.
- View and change the printer control-panel menu configurations.
- View and print internal pages.
- Receive notification of printer and supplies events.
- View and change the network configuration.

To use the embedded Web server, you must have Microsoft Internet Explorer 4 or later or Netscape Navigator 4 or later. The embedded Web server works when the printer is connected to an IP-based network. The embedded Web server does not support IPX-based printer connections. You do not have to have Internet access to open and use the embedded Web server.

## Gaining access to the embedded Web server

In a supported Web browser on your computer, type the IP address for the printer. (To find the IP address, print a configuration page.)

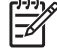

**NOTE** After you navigate to the URL, you can bookmark it so that you can return to it quickly in the future.

The embedded Web server has three tabs that contain settings for and information about the printer: the **Information** tab, the **Settings** tab, and the **Network** tab. Click the tab that you want to view. See the following sections for more information about each tab.

#### Information tab

The Information tab contains the following pages:

- Device Status. Shows the printer status and the life that remains in HP supplies (0% represents that a supply is empty). This page also shows the type and size of print media set for each tray. To change the default settings, click Change Settings.
- **Configuration page**. Shows the information that is contained on the printer Configuration page.

- Supplies Status. Shows the life that remains in HP supplies (0% represents that a supply is empty). This page also provides supplies part numbers. To order new supplies, click Order Supplies in the Other Links area on the left side of the window. To visit this or any Web site, you must have Internet access.
- **Event log**. Shows a list of all printer events and errors.
- Usage page. Shows a summary of the number of pages the printer has printed, grouped by size and type (this page is only available if an optional hard disk is installed).
- Device Information. Shows the printer network name, address, and model information. To change these entries, click Device Information on the Settings tab.

#### Settings tab

Use the **Settings** tab to configure the printer from your computer. The **Settings** tab can be password protected. If the printer is on a network, always consult with the network administrator before changing settings on this tab.

The Settings tab contains the following pages.

- **Configure Device**. Use this page to configure all of the printer settings. This page contains the traditional printer menus: **Information**, **Paper Handling**, **Configure Device**, and **Diagnostics**.
- Alerts. (On networks only.) Use this page to establish e-mail alerts for various printer and supplies events.
- **E-mail**. (On networks only.) Use this page in conjunction with the Alerts page to set up incoming and outgoing e-mail, as well as to establish e-mail alerts.
- Security. Use this page to set a password that must be typed to gain access to the Settings and Networking tabs. Also use it to enable and disable certain features of the embedded Web server.
- Other Links. Use this page to add or customize a link to another Web site. The link you
  establish appears in the Other Links area on all embedded Web server pages. The following
  permanent links always appear in the Other Links area: HP Instant Support, Order Supplies,
  and Product Support.
- Device Information. Use this page to name the printer and assign an asset number to it. Use the name and e-mail address for the primary contact who will receive information about the printer.
- Language. Use this page to specify the language in which the embedded Web server information appears.

#### Networking tab

The network administrator uses this tab to control network-related settings for the printer when it is connected to an IP-based network. This tab does not appear if the printer is directly connected to a computer, or if the printer is connected to a network with anything other than an HP Jetdirect print server.

#### **Other links**

This section of the embedded Web server contains links that connect you to the Internet. You must have Internet access in order to use any of these links. If you use a dial-up connection and did not connect when you first opened the embedded Web server, you must connect before you can visit these Web sites. Connecting to the Internet might require that you close your Web browser and reopen it.

- HP Instant Support connects to the HP Web site to help you find solutions. This service analyzes your printer error log and configuration information to provide diagnostic and support information that is specific to your printer.
- Order Supplies connects to the HP Web site so you can order genuine HP supplies, such as print cartridges and paper.
- Product Support connects to the support site for the HP LaserJet 4200/4250/4300/4350 printer, where you can search for help regarding general topics.

## **Printer Status and Alerts software**

Printer Status and Alerts is supported only for Windows 95 and later versions.

The Printer Status and Alerts software is available to users of both networked and directly connected printers. To use Printer Status and Alerts software with a directly connected computer, you must select the Custom installation option when you install the printer driver, and then select the option to install Printer Status and Alerts. For network connections, Printer Status and Alerts is installed automatically with the Typical software installation option.

Use this software to view the embedded Web server information for a particular printer. Printer Status and Alerts also generates messages on the computer that explain the status of the printer and print jobs. Depending on how the printer is connected, you can receive different messages.

- Networked printers. You can receive regular job-status messages that appear every time a print job is sent to the printer or every time the print job is complete. You can also receive alert messages. These messages appear when you are printing to a particular printer if that printer experiences a problem. In some cases, the printer can continue to print (such as when a tray that is not being used is open, or a print cartridge is low). In other cases, a problem might prevent the printer from printing (such as when paper is out, or a print cartridge is empty).
- Directly connected printers. You can receive alert messages that appear when the printer experiences a problem but can continue printing or a problem that prevents it from printing. You can also receive messages that indicate that the print cartridge is low.

You can set alert options for a single printer that supports Printer Status and Alerts, or you can set alert options for all printers that support Printer Status and Alerts. For networked printers, these alerts only appear for your jobs.

Even if you set alert options for all printers, not all of the selected options will apply to all printers. For example, when you select the option to notify you when the print cartridges are low, directly connected printers that support Printer Status and Alerts generate a message when the print cartridges are low. However, none of the networked printers generate this message unless the alert affects a user-specific job.

#### To select status messages

- 1 Open Printer Status and Alerts in one of these ways:
  - Double-click the **Printer Status and Alerts** tray icon, which is near the clock in the Tray Manager.
  - On the Start menu, click Programs, click Printer Status and Alerts, and then click Printer Status and Alerts.
- 2 Click the **Options** icon on the left side of the window.
- 3 In the **For** field, select the printer driver for this printer, or select **All Printers**.
- 4 Clear the options for the messages that you do not want to appear, and select the options for the messages that you do want to appear.
- 5 In **Status check rate**, select how frequently you want the software to update the printer-status information that the software uses to generate the messages. The status check rate might not be available if the network administrator has restricted the rights to this function.

#### To view status messages and information

On the left side of the window, select the printer for which you want to see information. The information that is provided includes status messages, supplies status, and printer capabilities. You can also click the job history (clock) icon at the top of the window to view a list of previous jobs that were sent to the printer from your computer.

# **Control-panel menus**

Use the control-panel menus to control various printer functions. For example, you can use the **RESETS** submenu to quickly reset and restore most of the factory default printer settings. Not all of the available menus are described in this manual. For more information about control-panel menus, see <u>Control-panel menus</u>.

# Using control-panel menus

- 1 Press ✓ (SELECT button) or the MENU button to open the menus.
- 2 Use ▲ ( UP ARROW button) or ▼ ( Down Arrow button) to scroll to the menu that you want, and then press ✓.
- 3 Some menus might have several submenus. Use ▲ or ▼ to scroll to the submenu item that you want, and then press ✓.
- 4 Use ▲ or ▼ to scroll to the setting, and then press ✓. An asterisk (\*) appears next to the selection on the display, indicating that it is now the default. Some settings change rapidly if ▲ or ▼ is held down.
- **5** Press PAUSE/RESUME to close the menu.

# **Resets submenu**

To find the **RESETS** submenu, use the control panel to open the **CONFIGURE DEVICE** menu (see <u>Using the control panel</u>. Items on the Resets submenu are used to return settings to the defaults and to change settings such as **PowerSave/Sleep**.

The following section lists the settings and their possible values in the **RESETS** submenu. The default value for each setting is the one that has an asterisk (\*) next to it.

| Table 7-3 Resets submenu                                                              |                     |                                                                                                    |
|---------------------------------------------------------------------------------------|---------------------|----------------------------------------------------------------------------------------------------|
| Item                                                                                  | Values              | Explanation                                                                                                    |
| RESTORE FACTORY SETTINGS                                                              | No values available | Performs a simple reset and restores<br>most of the factory (default) settings.<br>This item also clears the input buffer<br>for the active I/O. Restoring factory<br>settings does not affect the network<br>parameter settings on the optional<br>HP Jetdirect print server.<br>CAUTION Restoring memory<br>during a print job cancels the<br>print job.                                                                                                    |
| POWERSAVE<br>(HP LaserJet 4200/4200L/4300 only)<br>SLEEP (HP LaserJet 4250/4350 only) | OFF* ON             | <ul> <li>Turns the PowerSave/Sleep mode on or off. The PowerSave/Sleep mode affects the printer in two ways:</li> <li>Minimizes the amount of power that the printer consumes when it is idle.</li> <li>Reduces wear on the electronic components in the printer (for example, it turns off the display backlight, although the display can still be read).</li> <li>The printer automatically leaves the PowerSave/Sleep mode when you send a print job, press a printer control panel button, open a tray, or open the top cover.</li> <li>You can set the amount of time that the printer remains idle before it enters the PowerSave/Sleep mode. For more information see System Setup submenu</li> </ul> |

# **Diagnostics menu**

Administrators can use this menu to isolate parts and to troubleshoot jam and print-quality issues.

The following section lists the settings and their possible values in the **DIAGNOSTICS** menu. The default value for each setting is the one that has an asterisk (\*) next to it.

Item Values Explanation PRINT EVENT LOG No values available Press Y (SELECT button) to generate a list of the 50 most recent entries in the event log. The printed event log shows the error number, page count, error code, and description or personality that was in use when the event occurred. SHOW EVENT LOG No values available Use ▲ (Up Arrow button) or ▼ (Down ARRow button) to scroll through the event log contents. PAPER PATH TEST No values available Generate a test page, which is useful for testing the paper-handling features PRINT TEST PAGE of the printer. SOURCE **PRINT TEST PAGE** Press ✓ (the SELECT button) to start the paper-path test that uses the DESTINATION source (tray), destination (output bin), duplex, and number of copies settings DUPLEX that you set in the other items on the Paper Path Test menu. Set the other COPIES items before selecting **PRINT TEST** PAGE. SOURCE Select the tray for the paper path that you want to test. You can select any ALL TRAYS tray that is installed. Select ALL\_TRAYS to test the paper path for TRAY 1 every tray. (Paper must be loaded in the selected trays.) \*TRAY 2 TRAY <N> DESTINATION Select the output bin for the paper path that you want to test. You can select ALL BINS any output bin that is installed. Optional bins (stacker or stapler/stacker bin) \*STANDARD must also be correctly configured. Select ALL BINS to test the paper path OUTPUT for every bin. **OPTIONAL BIN 1** 

Table 7-4 Diagnostics menu

Table 7-4 Diagnostics menu (continued)

| Item | Values                                               | Explanation                                                                                                    |
|------|------------------------------------------------------|----------------------------------------------------------------------------------------------------|
|      | <ul> <li>DUPLEX</li> <li>*OFF</li> <li>ON</li> </ul> | Determine whether or not the paper<br>goes through the duplexer during the<br>paper path test. This item is available<br>only if the duplexer is installed.                                                                                                   |
|      | <ul> <li>COPIES</li> <li>*1</li> <li>10</li> </ul>   | Set how many sheets of paper are<br>used from each tray during the paper-<br>path test. If you are testing the stapling<br>function of the optional stapler/stacker<br>( <b>DESTINATION</b> item <b>OPTIONAL BIN</b><br>1), you must select <b>10</b> copies. |
|      | ■ 50<br>■ 100<br>■ 500                               |                                                                                                    |

# Service menu (service PIN codes)

Authorized HP service technicians can use this menu to gain access to printer settings that are reserved for service personnel. The service menu is protected by use of a personal identification number (PIN). When you select **SERVICE** from the list of menus, you are prompted to type an eight-digit PIN code.

**NOTE** The printer automatically exits the service menu after about one minute if no menu items are selected or changed.

Use the PIN codes provided in the table Table 7-5 Service PIN codes

Table 7-5 Service PIN codes

| Printer model                   | PIN code |
|---------------------------------|----------|
| HP LaserJet 4200 Series printer | 11420002 |
| HP LaserJet 4250 Series printer | 09425004 |
| HP LaserJet 4300 Series printer | 11430002 |
| HP LaserJet 4350 Series printer | 09435004 |

1 Press  $\checkmark$  (Select button) or the MENU button to open the menus.

2 Use ▲ (UP ARROW button) or ▼ (Down Arrow button) to scroll to SERVICE, and then press ✓.

- 3 Press ▲ or ▼ until the first digit of the PIN code appears. Press ✓ to save that digit. Repeat this selection procedure until you have typed the entire eight-digit PIN code. You can use <sup>1</sup> (BACK ARROW button) to return to a PIN digit. When the last digit is saved, the service submenu appears on the control-panel display.
- 4 Use ▲ or ▼ to scroll to the service-menu item that you want, and then press ✓.
- Clear event log. Select this item to clear (reset to zero) the internal event log.
- Total page count. Select this item to set the total number of pages that have been printed todate. Typically this is only required when a new formatter is installed.
- Maintenance count. Select this item to set the number of pages that have been printed since the last maintenance kit was installed or the total number of pages that have been printed on this printer if a maintenance kit has not yet been installed (during the first 200,000 pages).
- Maintenance interval. Select this item to specify the number of pages that can be printed before
  a maintenance-kit-required message appears on the control-panel display to indicate that a
  maintenance kit is required.
- Serial number. Select this item to update the serial number if you replace the formatter.
- Service ID. Select this item to specify the date when the printer was first used, rather than the date that a replacement formatter is installed. See <u>Restoring the Service ID</u>.
- Cold reset. Select this item to reset the default paper size when you replace the formatter or restore factory settings (see <u>Resets submenu</u>). When you replace a formatter or restore factory settings in a country/region that uses A4 as the standard paper size, use this item to reset the default paper size to A4 (see <u>Cold reset</u>). Letter and A4 are the only cold-reset values available.

## Service ID

When printing from an HP LaserJet 4200 and 4300 Series printer this information appears on the configuration page (see <u>Configuration page</u>), which eliminates the need for customers to keep paper receipts for proof of the warranty. Because the printer does not have an internal clock, the availability of the service ID date depends on the printer being connected to a source that can provide the date, in this case a time server on the same network as the printer. When the printer is not connected to a date source, the service ID is not available, and **00000** appears on the configuration page.

#### Converting the Service ID to an actual date

You can use the printer Service ID number to determine whether the printer is still under warranty. Use the following procedure to convert the Service ID into the installation date.

- 1 Add 1990 to YY to determine the actual year that the printer was installed.
- 2 Divide DDD by 30 (and, if there is a remainder,add 1 to the quotient) to determine the month the printer was installed.
- 3 The remainder from the calculation in step 2 is the day of the month. If there was no reminder from the calculation in step 2, then the day of the month is the 30th.

Using the Service ID 12287 as an example, the date conversion is as follows:

- 12 + 1990 = 2002, so the year is 2002.
- 287 divided by 30 = 9 with a remainder of 17. Add 1 to 9 to get 10, so the month is October.
- The remainder (from the above calculation) is 17, so that is the day of the month.
- The complete date is 17-October-2002.

A 6-day grace period is built into the date system.

#### **Restoring the Service ID**

If you replace the formatter, the Service ID is lost and must be restored. Use this menu item to reset the Service ID, which is calculated based on the date the printer was first used. The date format is YYDDD. Use the following procedure to calculate the Service ID.

- 1 To calculate YY, subtract 1990 from the calendar year.
- 2 To calculate DDD, use the following formula: 30 \* (calendar month 1) + calendar day = DDD. (If the calendar day is 31, use 30 instead.)

Using October 17, 2002, as the date the printer was first used, the service ID conversion is as follows:

- 2002 minus 1990 = 12, so YY = 12.
- 10 minus 1 (calendar month minus 1) = 9.
- 9 times 30 = 270
- 270 plus 17 (the calendar day) = 287, so DDD = 287.
- The complete service ID number is 12287.

# Printer resets and power-on modes

The following sections describe the types of printer resets and power-on modes.

# **Cold reset**

A cold reset unlocks menus that have been previously locked and returns all of the control panel menu items (including EIO settings) to the factory defaults. However, it *does not* clear the values in the service menu (such as the serial number and page counts).

| [];;;]<br>[] | NOTE Before performing a cold reset, print a menu map and a configuration page (see      |
|--------------|------------------------------------------------------------------------------------------|
|              | Menu map and Configuration page). Use the information on the configuration page to reset |
|              | any customer-set printer configuration values that the cold reset procedure changes.     |

#### To perform a cold reset

- 1 Turn the printer power off.
- 2 For HP Laserjet 4200/4300 Series printers: Hold down ✓ ( SELECT button), and then turn the printer power on.

For HP Laserjet 4250/4350 Series printers: Turn the printer power on, and then hold down ✓ (SELECT button) when the memory count begins.

- 3 Continue holding down ✓ until all three printer control-panel lights flash once and then remain on. This might take up to 10 seconds.
- After the message SELECT LANGUAGE appears on the display, press ▲ (UP ARROW button) or
   ▼ (Down ARROW button) until COLD RESET is highlighted.
- 5 Press  $\checkmark$ . The printer performs a cold reset and then continues its power-on sequence.
- 6 Check all I/O settings and reset any customer-set printer configuration values.

# **NVRAM** initialization

CAUTION Initializing the NVRAM resets the serial number, the event log, the page counts, the EIO card, and the embedded print server. Initializing the NVRAM also resets service-menu values to factory defaults. Use the service menu to restore the serial number and page counts. Also reconfigure any computers that print to this printer so that the computers can recognize the printer. Initialize the NVRAM only when absolutely necessary. In most situations, use a cold reset rather than a NVRAM initialization to reset printer settings (this will retain the values in the service menu).

**NOTE** Before performing a NVRAM initialization, print a menu map and a configuration page (see <u>Menu map</u> and <u>Configuration page</u>). Use the information on the configuration page to reset any customer-set printer configuration values that the NVRAM initialization procedure changes. Make note of the *total page count*, *maintenance count*, and the *serial number*.

#### To initialize NVRAM

- 1 Turn the printer power off.
- 2 Remove any installed accessories (for example, a stapler/stacker).
- **3** For HP Laserjet 4200/4300 Series printers: Hold down ✓ ( SELECT button), and then turn the printer power on.

For HP Laserjet 4250/4350 Series printers: Turn the printer power on, and then hold down  $\checkmark$  (Select button) when the memory count begins.

- 4 Continue holding down ✓ until all three printer control-panel lights flash once and then remain on. This might take up to 10 seconds.
- 5 Press ▲ ( UP ARRow button).
- 6 Press the PAUSE/RESUME button (LJ 4200/4300) or the MENU button (LJ 4250/4350). The display should show **SKIP DISK LOAD**.
- 7 Press A until NVRAM INIT is highlighted.
- 8 Press  $\checkmark$ . The printer initializes NVRAM and then continues its power-on sequence.

# Hard-disk initialization

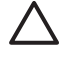

**CAUTION** A hard-disk initialization erases and reformats the printer hard disk. Perform a hard-disk initialization only if an error code on the control panel indicates an EIO disk error. Always try initializing the hard disk before replacing it.

**NOTE** Before performing a hard-disk initialization, print a menu map and a configuration page (see <u>Menu map</u> and <u>Configuration page</u>). Use the information on the configuration page to reset any customer-set printer configuration values that the hard-disk initialization procedure changes.

#### To initialize the hard disk

- 1 Turn the printer power off.
- 2 For HP Laserjet 4200/4300 Series printers: Hold down the PAUSE/RESUME button, and then turn the printer power on.

For HP Laserjet 4250/4350 Series printers: Turn the printer power on, and then hold down the MENU button when the memory count begins.

- 3 Continue holding down the button until all three printer control-panel lights flash once and then remain on. This might take up to 10 seconds.
- 4 Press <sup>1</sup> (Back ARRow button). The display should show **INITIALIZE DISK**.
- 5 Press ✓. The printer initializes the hard disk and continues its power-on sequence.

# **Power-on bypass**

When the power is turned on the printer begins the power-on sequence. By performing a power-on bypass, you can cause the printer to resume the power-on sequence but not to recognize any installed EIO hard disk (skip-disk load procedure). This can be helpful in isolating EIO hard-disk errors.

When using the HP LaserJet 4200 and 4300 Series printers you can also resume the power-on sequence but make the printer continuously print configuration pages until the PAUSE/RESUME button is pressed (self-test procedure). This can be helpful if you need to verify the printer components that are installed by reviewing the information on the configuration page, but you cannot open the menus to print a configuration page.

#### Skip disk-load

- 1 Turn the printer power off.
- 2 For HP Laserjet 4200/4300 Series printers: Hold down ✓ ( SELECT button), and then turn the printer power on.

For HP Laserjet 4250/4350 Series printers: Turn the printer power on, and then hold down  $\checkmark$  (Select button) when the memory count begins.

- 3 Continue holding down ✓ until all three printer control-panel lights flash once and then remain on. This might take up to 10 seconds.
- 4 Press ▲ (UP Arrow button) followed by the PAUSE/RESUME button.
- 5 Press ▲ or ▼ until **SKIP DISK LOAD** is highlighted.
- 6 Press  $\checkmark$ . The printer continues the power-on sequence but ignores an installed EIO hard disk.

#### Self-test

- 1 Turn the printer power off.
- 2 For HP Laserjet 4200/4300 Series printers: Hold down ✓ ( SELECT button), and then turn the printer power on.

For HP Laserjet 4250/4350 Series printers: Turn the printer power on, and then hold down  $\checkmark$  (Select button) when the memory count begins.

- 3 Continue holding down ✓ until all three printer control-panel lights flash once and then remain on. This might take up to 10 seconds.
- 4 Press ▲ (UP ARRow button) or ▼ (Down ARRow button) until SELF TEST is highlighted.
- 5 Press ✓. The printer continues the power-on sequence and begins to continuously printing configuration pages.
- 6 Press the PAUSE/RESUME button (LJ 4200/4300) or the MENU button (LJ 4250/4350) to exit the self-test.

# **Test pages**

Printing test pages helps you determine whether or not the printer engine and the formatter are functioning.

## **Engine-test page**

To verify that the printer engine (all printer components *except* the formatter, formatter DIMMs, EIO products, and the stacker or stapler/stacker) is functioning, print an engine-test page. Use a small, non-metallic, pointed object to depress the test-page switch, which is located on the right side of the printer (callout 1).

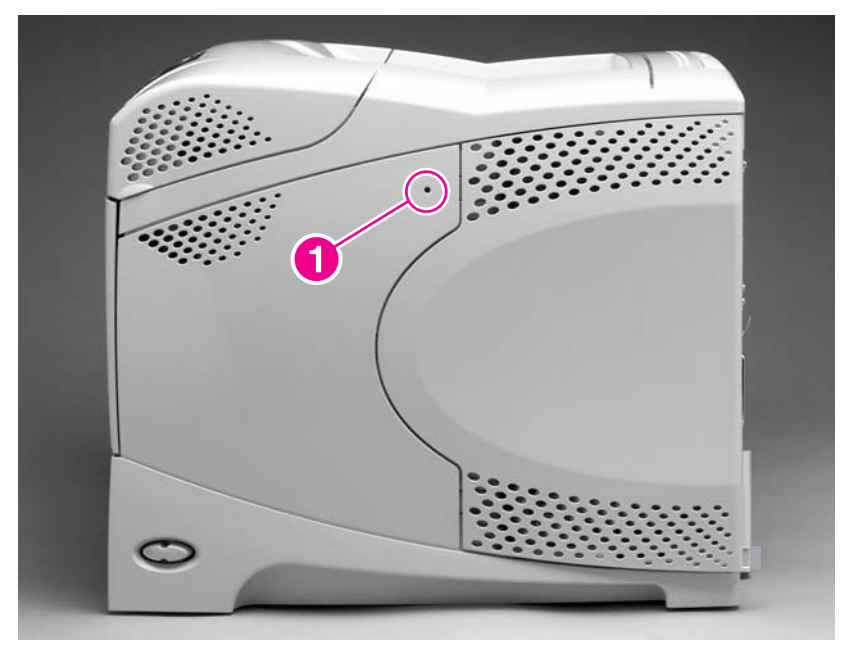

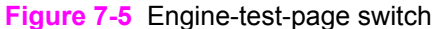

The test page should have a series of vertical lines. The test page prints from the last tray that you printed from. However, if the printer has been turned off and then on again since the most recent print job, the page will print from tray 2. The printer will continuously print test pages as long as the test-page switch is depressed. The printer will not print a test page if it is in PowerSave or Sleep mode.

**NOTE** A damaged formatter might interfere with the engine test. If the engine-test page does not print, try removing the formatter and performing the engine test again. If the engine test is then successful, the problem is almost certainly with the formatter, the control panel, or the cable that connects them.

# Formatter test page

To verify that the formatter is functioning, print a configuration.

- 1 Press  $\checkmark$  (Select button) or the MeNU button to open the menus.
- 2 Press ▼ ( Down Arrow button) to scroll to INFORMATION.
- 3 Press  $\checkmark$  to select **INFORMATION**.
- 4 Press ▼ to scroll to **PRINT CONFIGURATION**.
- 5 Press ✓ to select **PRINT CONFIGURATION**.

# Interface troubleshooting

The following sections provide instructions for interface troubleshooting.

# **Communications checks**

**NOTE** Communication problems are normally the customer's responsibility. Time spent attempting to resolve these problems might not be covered by the Hewlett-Packard product warranty. Refer the customer to the network administrator for assistance in troubleshooting network problems.

If the printer is not connected directly to a Windows or MS-DOS-based host, see EIO troubleshooting.

CAUTION HP LaserJet printers are not designed to work with mechanical switch-box products that do not have the correct surge protection. These devices generate high transient voltages that cause permanent damage to the formatter PCA. This circumstance is not covered by the HP product warranty.

#### Computer direct connect (parallel) test

After the printer is insalled, verify communications by bypassing the Windows driver between the printer and the IBM-compatible computer. Type the following information at the MS-DOS prompt:

C:\DIR>LPT1 Enter (for printing to parallel port #1)

The printer should print a directory listing of the C:\ directory. You might need to press  $\checkmark$  (Select or Menu button) on the control panel to print the data that is in the buffer.

# **EIO troubleshooting**

If the printer contains an optional HP Jetdirect print server, and you cannot communicate with the printer over the network, verify that the print server is operating. Print a configuration page (see <u>Configuration page</u>). If the Jetdirect card does not appear under "Installed personalities and options" on the configuration page, reseat or replace the Jetdirect EIO card. See the troubleshooting section of the *HP Jetdirect Print Server Software Administrators Guide*.

When the HP Jetdirect print server is installed correctly, print a Jetdirect page (this page automatically prints when a Jetdirect print server is installed and a configuration page is printed). See <u>Jetdirect page/Embedded Jetdirect page (HP LaserJet 4250/4350 Series printers)</u>. The Jetdirect page contains valuable network-related information about the printer.

If the host system and printer are still not communicating, replace the formatter and/or the EIO card and reconfigure the printer. If the host system and printer continue to not communicate replace the entire formatter.

The following illustration shows the contents of the Jetdirect page.

Jetdirect page/Embedded Jetdirect page (HP LaserJet 4250/4350 Series printers)

|   | h | <b>p LaserJet</b> 4250/4350 | ) series |     |
|---|---|-----------------------------|----------|-----|
|   |   |                             |          | 1   |
| 0 |   |                             |          | 5   |
|   |   |                             |          |     |
| 2 |   |                             |          | - 6 |
| 3 |   |                             |          |     |
|   |   |                             | = =      |     |
|   |   |                             |          |     |
|   |   |                             |          |     |
|   |   |                             |          |     |
|   |   |                             |          |     |
|   |   |                             |          |     |
|   |   |                             |          |     |

Figure 7-6 Jetdirect page/Embedded Jetdirect page (HP LaserJet 4250/4350 Series printers)

| 1 | <b>HP Jetdirect Configuration</b> indicates I/O card status status, model number, hardware firmware version, port select, port configuration, auto negotiation, manufacturing identification, and manufactured date.                       |
|---|----------------------------------------------------------------------------------------------------|
| 2 | Security Settings information                                                                                                    |
| 3 | <b>Network Statistics</b> indicates the total packets received, unicast packets received, bad packets received, framing errors received, total packets transmitted, unsendable packets, transmit collisions, and transmit late collisions. |
| 4 | TCP/IP information, including the IP address                                                                                                    |
| 5 | IPX/SPX information                                                                                                    |
| 6 | Novell/NetWare information                                                                                                    |
| 7 | Appletalk information                                                                                                    |
| 8 | DLC/LLC information                                                                                                    |

# **Display-message troubleshooting**

The following tables explain the messages that might appear on the control-panel display or in the event log. Alphabetical printer messages and their meanings are listed in <u>Alphabetical printer</u> <u>messages</u>, and numerical printer messages are listed in <u>Numerical printer messages</u>.

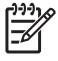

**NOTE** Not all messages are described in the tables; the messages that are not listed are self-explanatory.

## Status messages

Status messages reflect the current state of the printer. They inform you of normal printer operation and require no interaction to clear them. They change as the state of the printer changes. Whenever the printer is ready, is not busy, and has no pending warning messages, the status message **Ready** appears if the printer is online.

# Warning messages

Warning messages inform you of data and print errors. These messages typically alternate with **Ready** or with status messages and continue to appear until  $\checkmark$  (Select button) is pressed. If **CLEARABLE WARNINGS** is set to **JOB** in the configuration menu, these messages are cleared when the next print job is sent to the printer.

# **Error messages**

Error messages inform you that an action must be performed, such as adding paper or clearing a paper jam.

Some error messages are auto-continuable (these are not critical errors and the printer will continue to function). If the printer setting **AUTO CONTINUE** is used, the error message will continue to appear for about 10 seconds and then the printer will resume printing.

**NOTE** Pressing any button while an auto-continuable error message appears on the controlpanel display overrides the auto-continue feature, and the button function takes precedence. For example, pressing the CANCEL JOB button cancels the job.

## **Critical-error messages**

Critical-error messages inform you of a device failure. Some of these messages can be cleared by turning the printer off and then on. These messages are not affected by the auto-continue setting. If a critical error persists, then service is required.

# Alphabetical printer messages

When resolving printer messages, perform all listed actions in the order until the message is resolved.

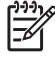

5

**NOTE** Not all messages are described in the tables; the messages that are not listed are self-explanatory.

# Alphabetical printer messages

#### Table 7-6 Alphabetical printer messages

| Control panel message         | Description                                                                                                    | Recommended action                                                                                                    |  |
|-------------------------------|----------------------------------------------------------------------------------------------------|----------------------------------------------------------------------------------------------------|--|
| Access denied<br>MENUS LOCKED | An attempt has been made to modify a<br>printer menu item, but the network systems<br>administrator has enabled the control-panel<br>security mechanism. The message will<br>disappear shortly, and the printer will return<br>to the ready state. | Contact the network system administrator to change settings.                                                                       |  |
| BAD DUPLEXER                  | The duplexer is not functioning.                                                                                                    | 1 Turn off the printer.                                                                                                    |  |
| CONNECTION                    |                                                                                                    | 2 Remove and then reinstall the accessory.                                                                                         |  |
|                               |                                                                                                    | 3 Turn on the printer.                                                                                                    |  |
|                               |                                                                                                    | 4 Check the rear accessory power connector.                                                                                        |  |
|                               |                                                                                                    | 5 If the error persists, replace the duplexer.                                                                                     |  |
| BAD ENV FEEDER                | The envelope feeder is not functioning.                                                                                                    | 1 Turn off the printer.                                                                                                    |  |
| CONNECTION                    |                                                                                                    | 2 Remove and then reinstall the accessory.                                                                                         |  |
|                               |                                                                                                    | 3 Turn on the printer.                                                                                                    |  |
|                               |                                                                                                    | 4 Check the front accessory power connector.                                                                                       |  |
|                               |                                                                                                    | 5 If the problem persists, replace the envelope feeder.                                                                            |  |
| CANNOT DUPLEX Check rear bin  | The printer cannot perform the duplexing function.                                                                                                    | 1 Close the face-up bin before sending a duplex print job.                                                                         |  |
| or                            |                                                                                                    | 2 Replace the duplexer.                                                                                                    |  |
| CANNOT DUPLEX Check paper     |                                                                                                    | 3 Replace the dc controller PCA. See<br><u>Dc controller PCA</u> .                                                                 |  |
| CARTRIDGE FAILURE             | The print cartridge contains part of the                                                                                                    | 1 Try to remove the sealing tape.                                                                                                  |  |
| For help press ?              | sealing tape.                                                                                                    | 2 If the sealing tape cannot be removed,<br>insert a new print cartridge and return<br>the faulty print cartridge for replacement. |  |
| alternates with               |                                                                                                    |                                                                                                    |  |
| RETURN FOR REPLACEMENT        |                                                                                                    |                                                                                                    |  |
| For help press ?              |                                                                                                    |                                                                                                    |  |

| Control panel message                 | Description                                                                                              | Recommended action                                                                            |
|---------------------------------------|----------------------------------------------------------------------------------------------------|-----------------------------------------------------------------------------------------------|
|                                       | The printer job language (PJL) encountered a request for a personality that did not exist                | 1 Press ? (HELP button) for detailed information.                                             |
|                                       | pages printer. The job is aborted and no                                                                 | 2 Press ▲ ( Up Approve button) and ▼                                                          |
| For help press ?                      |                                                                                                    | (Down Arrow button) to step through<br>the instructions.                                      |
| alternates with                       |                                                                                                    |                                                                                               |
| CHOSEN PERSONALITY                    |                                                                                                    |                                                                                               |
| NOT AVAILABLE                         |                                                                                                    |                                                                                               |
| To continue press ✓                   |                                                                                                    |                                                                                               |
| CLOSE TOP COVER                       | The top cover is open or the top-cover switch (SW101) is defective.                                      | 1 Press <b>?</b> (HELP button) for information.                                               |
| For help press ?                      |                                                                                                    | 2 Close the top cover.                                                                        |
|                                       |                                                                                                    | 3 Replace the top-cover switch (SW101).<br>See <u>Printer switches and sensors</u> .          |
| DATA RECEIVED                         | The printer received data and is waiting for a form feed. When the printer receives                      | Press ✓ (SELECT button) to continue.                                                          |
| To print last page press $\checkmark$ | another file, the message should disappear.                                                              |                                                                                               |
| DETECTABLE SIZE                       | A tray has been loaded with media that is a standard size and the switch in the tray is set to "custom." | 1 Press ? (HELP button) for detailed                                                          |
| IN TRAY XX                            |                                                                                                    |                                                                                               |
| For help press ?                      |                                                                                                    | 2 Press ▲ (UP ARRow button) and ▼<br>(Down ARRow button) to step through<br>the instructions. |
| alternates with                       |                                                                                                    |                                                                                               |
| DETECTABLE SIZE IN TRAY XX            |                                                                                                    |                                                                                               |
| Recommend move                        |                                                                                                    |                                                                                               |
| switch to STANDARD                    |                                                                                                    |                                                                                               |
| DISK DEVICE                           | A device failure has occurred on the                                                                     | 1 Printing can continue for jobs that do                                                      |
| FAILURE                               |                                                                                                    | 2 Press $\checkmark$ (Select button) to continue                                              |
| alternates with                       |                                                                                                    | 3 If the message persists, remove and                                                         |
|                                       |                                                                                                    | reinstall the EIO disk drive.                                                                 |
| Ready                                 |                                                                                                    | 4 Reinitialize the EIO disk.                                                                  |
| For menus press Ƴ                     |                                                                                                    | 5 If the message persists, replace the EIO disk drive.                                        |
| DISK FILE                             | The printer received a PJL file system                                                                   | 1 Printing can continue.                                                                      |
| OPERATION FAILED                      | ogical operation (for example, a command                                                                 | 2 Press ✓ (SELECT button) to continue.                                                        |
|                                       |                                                                                                    | 3 If the message reappears, then a problem might exist with the software application.         |

| Control panel message | Description                                                                                                    | Recommended action                                                                                                    |
|-----------------------|----------------------------------------------------------------------------------------------------|----------------------------------------------------------------------------------------------------|
| alternates with       |                                                                                                    |                                                                                                    |
| Ready                 |                                                                                                    |                                                                                                    |
|                       |                                                                                                    |                                                                                                    |
|                       | The printer received a P II. file system                                                                                 | 1 Use the device storage manager in the                                                                                     |
| SYSTEM IS FULL        | command that attempted to store<br>something on the file system. The attempt<br>was unsuccessful because the file system | HP Web Jetadmin software to delete<br>files from the EIO disk drive and then<br>try again.                                  |
| alternates with       | is full.                                                                                                    | 2 Press ✓ (SELECT button) to continue.                                                                                      |
| Ready                 |                                                                                                    |                                                                                                    |
| For menus press 🗸     |                                                                                                    |                                                                                                    |
| DISK IS               | The file system device is protected and no                                                                               | 1 To enable writing to the disk, turn off                                                                                   |
| WRITE PROTECTED       | new files can be written to it.                                                                                          | the write protection by using the device storage manager in HP Web Jetadmin.                                                |
| alternates with       |                                                                                                    | 2 Press ✓ (SELECT or MENU button) to continue.                                                                              |
| Ready                 |                                                                                                    |                                                                                                    |
| For menus press ∽     |                                                                                                    |                                                                                                    |
| EIO X DISK            | The EIO disk in slot X is not working                                                                                    | 1 Remove the EIO disk from the                                                                                              |
| NOT FUNCTIONAL        | correctly.                                                                                                    | 2 If the error persists, replace the                                                                                        |
| For help press ?      |                                                                                                    | EIO disk drive                                                                                                    |
| ENVELOPE FEEDER       | The envelope feeder is empty.                                                                                            | 1 Refill the envelope feeder.                                                                                               |
| ЕМРТҮ                 |                                                                                                    | 2 Turn off the printer.                                                                                                    |
|                       |                                                                                                    | 3 Remove and then reinstall the accessory. Turn the printer on.                                                             |
|                       |                                                                                                    | 4 If the error persists, replace the envelope feeder.                                                                       |
| FLASH DEVICE          | A flash DIMM is installed in one of the                                                                                  | 1 Printing can continue for jobs that do                                                                                    |
| FAILURE               | IOIMALLEE SIOLS.                                                                                                    |                                                                                                    |
| alternation with      |                                                                                                    | ∠ Press $\checkmark$ (Select button) to continue.                                                                           |
| Ready                 |                                                                                                    | 3 If the message persists, remove and<br>reinstall the flash DIMM. See <u>Firmware</u><br><u>DIMM (LJ 4200/4300 only)</u> . |
| For menus press ✓     |                                                                                                    | 4 If the message persists, replace the flash DIMM. See Firmware DIMM (LJ 4200/4300 only).                                   |

| Control panel message | Description                                                                                                    | Recommended action                                                                                                    |
|-----------------------|----------------------------------------------------------------------------------------------------|----------------------------------------------------------------------------------------------------|
| FLASH FILE            | The printer received a PJL file system<br>command that attempted to perform an<br>illogical operation (for example, a command<br>to download a file to a non-existent | 1 Printing can continue.                                                                                                    |
| OPERATION FAILED      |                                                                                                    | 2 Turn the printer off and then on to delete the message from the display.                                                                                                    |
| alternates with       | directory).                                                                                                    | 3 If the message reappears, a problem might exist with the software program.                                                                                                    |
| Ready                 |                                                                                                    |                                                                                                    |
| For menus press ∽     |                                                                                                    |                                                                                                    |
| FLASH FILE            | The printer received a PJL file system<br>command that attempted to store                                                                                             | 1 Use HP Web Jetadmin Device Storage<br>Manager software to delete files from                                                                                                    |
| SYSTEM IS FULL        | something on the file system. The attempt<br>was unsuccessful because the file system                                                                                 | the flash memory, and then try again.                                                                                                    |
| alternates with       | is full.                                                                                                    | 2 Press ✓ (SELECT button) to continue.                                                                                                    |
| Ready                 |                                                                                                    |                                                                                                    |
| For menus pressƳ      |                                                                                                    |                                                                                                    |
| FLASH IS              | The file-system device is protected and no new files can be written to it                                                                                             | 1 To enable writing to the flash memory,                                                                                                    |
| WRITE PROTECTED       | new mes can be written to it.                                                                                                    | device storage manager in HP Web<br>Jetadmin.                                                                                                    |
| alternates with       |                                                                                                    | 2 Press ✓ (SELECT button) to continue.                                                                                                    |
| Ready                 |                                                                                                    |                                                                                                    |
| For menus press ∕     |                                                                                                    |                                                                                                    |
| Incorrect             | The wrong personal identification number (PIN) was typed.                                                                                                    | Type the correct PIN code. After three incorrect PIN entries, the printer returns to the Ready state.                                                                                                    |
| INSERT OR CLOSE       | Tray XX must be inserted or closed before the current iob can be printed                                                                                              | 1 Press ? (HELP button) for detailed                                                                                                    |
| TRAY XX               |                                                                                                    |                                                                                                    |
| For help press ?      |                                                                                                    | 2 Press ▲ (UP ARROW button) and ▼<br>(Down ARRow button) to step through<br>the instructions.                                                                                                    |
|                       |                                                                                                    | <ul> <li>3 If the error persists, verify that the media-size sensor (PS102, SW801, or SW1) is operating correctly for the indicated tray. See Printer switches and sensors, 500-sheet feeder switches, sensors, solenoids, and PCAs, or 1.500-sheet feeder switches, sensors, solenoids, and PCAs. Verify that the sensor "fingers" inside the tray are engaging the tray sensor correctly.</li> <li>4 Print a configuration page. See</li> </ul> |
|                       |                                                                                                    | 4 Print a configuration page. See <u>Configuration page</u> .                                                                                                    |

| Control panel message             | Description                                                                      | Re | commended action                                                                                                    |
|-----------------------------------|----------------------------------------------------------------------------------|----|----------------------------------------------------------------------------------------------------|
|                                   |                                                                                  | 5  | If the tray settings on the configuration<br>page are correct, verify that the tray<br>paper-out sensor is operating. See<br>Printer switches and sensors, 500-<br>sheet feeder switches, sensors,<br>solenoids, and PCAs or 1,500-sheet<br>feeder switches, sensors, solenoids,<br>and PCAs. |
| INSTALL CARTRIDGE                 | The cartridge is either not installed or not correctly installed in the printer. | 1  | Insert the cartridge, or make sure that the cartridge is fully seated.                                                                                                    |
| alternates with                   |                                                                                  | 2  | Press <b>?</b> (HELP button) for detailed information.                                                                                                    |
| For help press ?                  |                                                                                  | 3  | Press ▲ ( UP ARRow button) and ▼<br>(Down ARRow button) to step through<br>the instructions.                                                                                                    |
|                                   |                                                                                  | 4  | If the error persists, replace the cartridge.                                                                                                    |
|                                   |                                                                                  | 5  | Verify that the connectors between the power supply and transfer assembly are not damaged.                                                                                                    |
|                                   |                                                                                  | 6  | Replace the power-supply assembly. See <u>Power supply</u> .                                                                                                    |
| INSTALL FUSER<br>For help press ? | The fuser is either not installed or not correctly installed in the printer.     | 1  | The fuser is not fully seated or has been removed and must be reinstalled for printing to continue. See Fuser.                                                                                                    |
|                                   |                                                                                  |    | • If the fuser is in the printer, remove and reinstall it.                                                                                                    |
|                                   |                                                                                  |    | • If the fuser is not in the printer, install it.                                                                                                    |
|                                   |                                                                                  | 2  | Push the fuser firmly into the printer<br>until the blue levers on both sides click<br>into place.                                                                                                    |
|                                   |                                                                                  | 3  | Press <b>?</b> (HELP button) for detailed information.                                                                                                    |
|                                   |                                                                                  | 4  | Press ▲ (UP ARRow button) and ▼<br>(Down ARRow button) to step through<br>the instructions.                                                                                                    |
|                                   |                                                                                  | 5  | If the error persists, replace the fuser assembly. See <u>Fuser</u> .                                                                                                    |
|                                   |                                                                                  | 6  | Replace the dc controller PCA. See Dc controller PCA.                                                                                                    |
|                                   |                                                                                  | 7  | Replace the power-supply assembly. See <u>Power supply</u> .                                                                                                    |

| Control panel message                                     | Description                                                                       | Recommended action                                                                                                    |
|-----------------------------------------------------------|-----------------------------------------------------------------------------------|----------------------------------------------------------------------------------------------------|
| LOAD TRAY XX                                              | Tray XX is either empty (based on the operation of the paper sensor) or           | 1 Press ? (HELP button) for detailed information.                                                                                                    |
| For help press ?                                          | that specified in the job.                                                        | 2 Press ▲ (UP ARROW button) and ▼<br>(Down ARROW button) to step through<br>the instructions.                                                                                                    |
| alternates with                                           |                                                                                   | 3 Print a configuration page and verify that the tray settings are correctly set.                                                                                                    |
| LOAD TRAY XX                                              |                                                                                   | See <u>Configuration page</u> .                                                                                                    |
| <type> <size></size></type>                               |                                                                                   | 4 If the tray settings on the configuration page do not match the actual tray                                                                                                    |
| To use another                                            |                                                                                   | setting, verify that the paper woth switch (SW102, SW801, or SW1) is                                                                                                    |
| tray press Ƴ                                              |                                                                                   | operating correctly for the indicated<br>tray. See Printer switches and sensors,<br>500-sheet feeder switches, sensors,<br>solenoids, and PCAs, or 1,500-sheet<br>feeder switches, sensors, solenoids,<br>and PCAs.                                                                                                    |
| LOAD TRAY XX                                              | Tray XX is either empty (based on the                                             | 1 Press ? (HELP button) for detailed                                                                                                    |
| <type> <size></size></type>                               | configured for a type and size other than                                         | information.                                                                                                    |
| For help press ?                                          | that specified in the job. No other tray is available.                            | 2 Press ▲ (UP ARRow button) and ▼<br>(Down Arrow button) to step through<br>the instructions.                                                                                                    |
|                                                           |                                                                                   | 3 Print a configuration page and verify that the tray settings are correctly set. See <u>Configuration page</u> .                                                                                                    |
|                                                           |                                                                                   | 4 If the tray settings on the configuration page do not match the actual tray setting, verify that the paper width switch (PS106, SW801, or SW1) is operating correctly for the indicated tray. See Printer switches and sensors, 500-sheet feeder switches, sensors, solenoids, and PCAs, or 1,500-sheet feeder switches, sensors, solenoids, and PCAs. |
| Lower the optional bin                                    | The stacker or stapler/stacker output bin is                                      | 1 Lower the output bin.                                                                                                    |
| Note: The stacker or stapler/stacker LED blinks in amber. | in the raised position.                                                           | 2 If this error persists, replace the stacker or stapler/stacker.                                                                                                    |
| MANUALLY FEED                                             | A job was sent that requires a specific paper type and size that is not currently | 1 Press ? (HELP button) for detailed                                                                                                    |
| <type> <size></size></type>                               | available.                                                                        |                                                                                                    |
| For help press ?                                          |                                                                                   | 2 Press ▲ (UP Arrow button) and ▼<br>(Down Arrow button) to step through<br>the instructions.                                                                                                    |
| alternates with                                           |                                                                                   | 3 If the requested paper size and type is installed in one of the trays, print a                                                                                                    |

| Control panel message                                                | Description                                                                                                    | Recommended action                                                                                                    |
|----------------------------------------------------------------------|----------------------------------------------------------------------------------------------------|----------------------------------------------------------------------------------------------------|
| MANUALLY FEED<br><type> <size><br/>To continue press ✓</size></type> |                                                                                                    | <ul> <li>configuration page (see Configuration page) to see if the printer tray setting differs from the paper size and type in the tray.</li> <li>4 Check the tray size sensor switches if the configuration page indicates a different size than that in the tray. Verify that the sensor "fingers" inside the tray are engaging the tray sensor correctly. See Tray 2, 500-sheet feeder, and 1,500-sheet feeder media-size detection</li> </ul>                                                                                                    |
| NON HP CARTRIDGE DETECTED                                            | The printer has detected that a non-<br>HP print cartridge is currently installed.<br>(If a new HP cartridge has been installed,<br>this message appears for about 20 seconds<br>and then is replaced by the <b>Ready</b><br>message.) | <ol> <li>If the print cartridge appears to be an<br/>authentic HP cartridge, try installing<br/>another HP print cartridge that has the<br/>same shipment lot number. If this<br/>clears the error message, return the<br/>print cartridge that you removed to the<br/>supplier as defective.</li> </ol>                                                                                                    |
|                                                                      |                                                                                                    | <ul> <li>2 If the error message persists, the print cartridge might be a fraudulent cartridge.</li> <li>3 If the error message persists, the memory chip on the print cartridge (location J600) might be defective or the connector might be defective.</li> <li>4 The dc controller PCA might be defective.</li> <li>4 The dc controller PCA might be defective. Replace the dc controller PCA. See Dc controller PCA.</li> <li>MOTE Printer repairs that are required as a result of using non-HP print cartridges are <i>not</i> covered under the HP warranty.</li> </ul> |
| NON HP CARTRIDGE DETECTED alternates with                            | The printer has detected that a non-<br>HP print cartridge is currently installed.                                                                                                    | 1 If the print cartridge appears to be an<br>authentic HP cartridge, try installing<br>another HP print cartridge that has the<br>same shipment lot number. If this<br>clears the error message, return the<br>print cartridge that you removed to the<br>supplier and report that it is defective.                                                                                                    |
| Ready<br>For menus press ∽                                           |                                                                                                    | <ul> <li>2 If the error message persists, the print cartridge might be a fraudulent cartridge.</li> <li>3 If the error message persists, the memory chip on the print cartridge or the connector (location J600) might be defective.</li> <li>4 The dc controller PCA might be defective. Replace the dc controller PCA. See Dc controller PCA.</li> </ul>                                                                                                    |

| Control panel message                                            | Description                                                                                                    | Recommended action                                                                                                    |
|------------------------------------------------------------------|----------------------------------------------------------------------------------------------------|----------------------------------------------------------------------------------------------------|
|                                                                  |                                                                                                    | NOTE Printer repairs that are<br>required as a result of using non-<br>HP print cartridges are <i>not</i> covered<br>under the HP warranty.  |
| OUTPUT BIN 1 FULL                                                | The stacker or stapler/stacker output bin is                                                                               | 1 Remove the media from the output bin.                                                                                                    |
| Remove all paper                                                 | continue printing.                                                                                                    | 2 If the error persists, verify that the                                                                                                    |
| from bin                                                         |                                                                                                    | paddles hanging down in front of the                                                                                                    |
| <b>NOTE:</b> The stacker or stapler/stacker LED blinks in amber. |                                                                                                    | 3 Replace the stacker or stapler/stacker.                                                                                                    |
| OUTPUT PAPER PATH                                                | The jam-access door or the staple-cartridge                                                                                | 1 Press ? (HELP button) for detailed                                                                                                    |
| OPEN                                                             |                                                                                                    | information.                                                                                                    |
| <b>NOTE:</b> The stacker or stapler/stacker LED blinks in amber. |                                                                                                    | Press ▲ (UP Arrow button) and ▼<br>(Down Arrow button) to step through<br>the instructions.                                                  |
|                                                                  |                                                                                                    | 3 Close the open door.                                                                                                    |
|                                                                  |                                                                                                    | 4 If this message persists, replace the stacker or stapler/stacker.                                                                          |
| PERFORM PRINTER MAINTENANCE                                      | To ensure optimum print quality, the printer<br>prompts you to perform routine<br>maintenance every 200,000 pages (default | Install an HP LaserJet<br>4200/4250/4300/4350 printer maintenance<br>kit. See the instructions that come with the                            |
| alternates with                                                  | setting).                                                                                                    | kit.                                                                                                    |
| Ready                                                            |                                                                                                    | -or-                                                                                                    |
| For menus press 🗡                                                |                                                                                                    | Continue printing and order a printer maintenance kit.                                                                                       |
|                                                                  |                                                                                                    | For information about how to order a maintenance kit, see <u>Parts and diagrams</u> .                                                        |
| Performing                                                       | A firmware upgrade is in progress.                                                                                         | CAUTION Do not turn the printer                                                                                                    |
| upgrade                                                          |                                                                                                    | off until the printer returns to the<br>Ready state. The printer will be<br>damaged if the power is turned off<br>during a firmware upgrade. |
| Printing                                                         | The printer is generating the registration                                                                                 | Follow the instructions on the printed pages.                                                                                                |
| REGISTRATION PAGE                                                | state when the page is completed.                                                                                          |                                                                                                    |
| RAM DISK DEVICE                                                  | The RAM disk had a critical failure and can no longer be used.                                                             | 1 Turn the printer power off, and then on again.                                                                                             |
| FAILURE                                                          | -                                                                                                    | 2 If this error persists, a defective                                                                                                    |
| alternates with                                                  |                                                                                                    | memory DIMM might be installed in the<br>printer (on the formatter). Replace the<br>memory DIMM. The procedure for                           |
| Ready                                                            |                                                                                                    | replacing a memory DIMM is the same<br>as replacing a firmware DIMM. See                                                                     |
| For menus press 🔨                                                |                                                                                                    | Firmware DIMM (LJ 4200/4300 only)                                                                                                    |

| Control panel message | Description                                                                                                    | Recommended action                                                                                          |  |
|-----------------------|----------------------------------------------------------------------------------------------------|----------------------------------------------------------------------------------------------------|--|
| RAM DISK FILE         | The printer received a PJL file system<br>command that attempted to perform an<br>illogical operation (for example, a command<br>to download a file to a nonexistent directory). | 1 Printing can continue.                                                                                    |  |
| OPERATION FAILED      |                                                                                                    | 2 Turn the printer off and then on to delete the message from the display.                                  |  |
| alternates with       |                                                                                                    | 3 If this error persists, a problem might exist with the software program.                                  |  |
| Ready                 |                                                                                                    |                                                                                                    |  |
| For menus press 🗸     |                                                                                                    |                                                                                                    |  |
| RAM DISK FILE         | The RAM disk is full.                                                                                                    | 1 Delete files and then try again, or turn                                                                  |  |
| SYSTEM IS FULL        |                                                                                                    | the files on the RAM disk.                                                                                  |  |
| alternates with       |                                                                                                    | 2 If the message persists, increase the size of the RAM disk by adding additional memory DIMMs.             |  |
| Ready                 |                                                                                                    |                                                                                                    |  |
| For menus press 🗸     |                                                                                                    |                                                                                                    |  |
| RAM DISK IS           | The file system device is protected and no                                                                                                    | To enable writing to the RAM disk, turn off                                                                 |  |
| WRITE PROTECTED       | new mes can be written to it.                                                                                                    | storage manager in the HP Web Jetadmin software.                                                            |  |
| alternates with       |                                                                                                    |                                                                                                    |  |
| Ready                 |                                                                                                    |                                                                                                    |  |
| For menus press ✓     |                                                                                                    |                                                                                                    |  |
| RECEIVING             | A firmware upgrade is in progress.                                                                                                    | CAUTION Do not turn the printer                                                                             |  |
| UPGRADE               |                                                                                                    | ready state. The printer returns to the<br>damaged if the power is turned off<br>during a firmware upgrade. |  |
| REINSERT DUPLEXER     | The duplexer is not functioning.                                                                                                    | 1 Turn off the printer.                                                                                     |  |
|                       |                                                                                                    | 2 Remove and then reinstall the accessory.                                                                  |  |
|                       |                                                                                                    | 3 Turn on the printer.                                                                                      |  |
|                       |                                                                                                    | 4 Check the rear accessory power connector.                                                                 |  |
|                       |                                                                                                    | 5 If the error persists, replace the duplexer.                                                              |  |
| REPLACE CARTRIDGE     | The print cartridge is almost empty. Printing can continue until the toner supply is depleted                                                                                    | 1 Replace the print cartridge to continue printing.                                                         |  |
| alternates with       |                                                                                                    | 2 Press ? ( HELP button) for detailed information.                                                          |  |
| For help press ?      |                                                                                                    |                                                                                                    |  |

| Control panel message     | Description                                                                                 | Recommended action                                                                                                    |
|---------------------------|---------------------------------------------------------------------------------------------|----------------------------------------------------------------------------------------------------|
|                           |                                                                                             | 3 Press ▲ (UP ARROW button) and ▼<br>(Down ARROW button) to step through<br>the instructions.                                                                                                    |
|                           |                                                                                             | 4 Supplies-ordering information is also<br>available from the<br>embedded Web server.                                                                                                    |
|                           |                                                                                             | 5 If this error persists, replace the power-<br>supply assembly. See <u>Power supply</u> .                                                                                                    |
| Resend                    | The firmware upgrade was not completed successfully.                                        | Attempt the upgrade again.                                                                                                    |
| upgrade                   |                                                                                             |                                                                                                    |
| SIZE MISMATCH IN          | The tray is loaded with media that is longer or shorter in the feed direction than the size | 1 Adjust the side and rear paper guides<br>against the stack. From the control                                                                                                    |
| TRAY XX                   | setting for the tray.                                                                       | panel, set the tray 1 paper size to the media size that is in tray 1.                                                                                                    |
| For help press ?          |                                                                                             | 2 If the media being used is Letter, A4,                                                                                                    |
| alternates with           |                                                                                             | Executive, B5 JIS, A5, or Legal size,<br>the tray switch should be set to<br>standard. Set the tray switch to custom                                                                                                    |
| Ready                     |                                                                                             | for all other media sizes. The custom<br>size switch must be set before the size<br>can be selected at the control panel                                                                                                    |
| For menus press ∽         |                                                                                             | <ol> <li>Print a configuration page and verify that the tray size settings match the actual tray settings. If the settings do not match, verify that the tray size sensors are correctly functioning. If they are not, replace the media-size sensors (SW102, SW801, or SW1). See Printer switches and sensors, 500-sheet feeder switches, sensors, solenoids, and PCAs, or 1,500-sheet feeder switches, sensors and PCAs. Verify that the sensor "fingers" inside the tray are engaging the tray sensor correctly. See Tray 2, 500-sheet feeder, and 1,500-sheet feeder media-size detection.</li> <li>Replace the indicated feeder-control PCA. For the 500-sheet feeder, see 500-sheet feeder, see 1,500-sheet feeder control PCA. For the 1,500-sheet feeder, see 1,500-sheet feeder control PCA.</li> <li>Replace the dc controller PCA. See Dc controller PCA.</li> </ol> |
| Standard output bin full  | The top (standard) output bin is full and                                                   | 1 Empty the top output bin.                                                                                                    |
| Remove all paper from bin | ndet be emption.                                                                            | 2 If the error persists, verify that the output-bin sensor (PS104) is operating and that the sensor arm can freely move. See Printer switches and sensors.                                                                                                    |

| Control panel message                                                                                                    | Description                                                                                                    | Recommended action                                                                                                    |
|----------------------------------------------------------------------------------------------------|----------------------------------------------------------------------------------------------------|----------------------------------------------------------------------------------------------------|
| STAPLER LOW ON STAPLES                                                                                                    | Fewer than 70 staples remain in the<br>optional stapler/stacker staple cartridge.<br>Printing will continue until the <b>STAPLER</b><br><b>OUT OF STAPLES</b> message appears on<br>the printer control-panel display.                                                                                                    | Press ? (HELP button) for detailed information.                                                                                                    |
| <b>NOTE:</b> The stapler/stacker LED is<br>continuously illuminated green (this error<br>applies to the stapler/stacker only) |                                                                                                    | Press ▲ (UP ARROW button) and ▼<br>(Down ARROW button) to step through<br>the instructions.                                                                                                    |
|                                                                                                    |                                                                                                    | 3 If, after following these instructions, this error persists, replace the staple unit. See <u>To remove and replace the stapler unit</u> .                                                                       |
|                                                                                                    |                                                                                                    | NOTE The customer is responsible for ordering replacement staple cartridges.                                                                                                    |
| STAPLER OUT OF STAPLES                                                                                                    | Fewer than 15 staples remain in the optional stapler/stacker. The printer                                                                                                    | 1 Press ? (HELP button) for detailed information.                                                                                                    |
| <b>NOTE:</b> The stapler/stacker LED blinks in amber (this error applies to the stapler/                                      | benavior depends on now the STAPLES         OUT setting is configured.         If STAPLES OUT=STOP, the printer stops         printing until you refill the stapler or press         ✓ (SELECT button). This is the default                                                                                                    | Press ▲ (UP ARROW button) and ▼<br>(Down ARROW button) to step through<br>the instructions.                                                                                                    |
| stacker only).                                                                                                    |                                                                                                    | 3 Replace the staple cartridge.                                                                                                    |
|                                                                                                    | If <b>STAPLES OUT=CONTINUE</b> , printing continues but the jobs will not be stapled.                                                                                                    | 4 If this error persists, Replace the stapler unit (see <u>To remove and</u> replace the stapler unit) followed by the stapler/stacker if necessary.                                                              |
| TOO MANY PAGES IN JOB TO STAPLE<br>NOTE: The stapler/stacker LED is<br>continuously illuminated in green (this error          | The maximum number of sheets the stapler<br>can staple is 15. The print job finishes<br>printing but is not stapled.                                                                                                    | Reduce the number of pages in the print job, or print and staple in batches of 15 or fewer pages.                                                                                                    |
| applies to the stapler/stacker only).                                                                                         | The second section of the second second se | T                                                                                                    |
| TUO MANY INSTALLED                                                                                                    | The printer accommodates a maximum of                                                                                                    | Furn off the printer power and remove a tray.                                                                                                    |
|                                                                                                    | The printer cannot determine the media                                                                                                    | 1 To change the modia type, proces                                                                                                    |
| UNKNOWN MEDIA                                                                                                    | type or size in the specified tray.                                                                                                    | (Select button). Use ▲ (Up Arrow<br>button) and ▼ (Down Arrow button) to<br>scroll to the type, and then press ✓ to<br>select it.                                                                                 |
|                                                                                                    |                                                                                                    | 2 To change the media size to Letter, A4,<br>Executive, B5 JIS, A5, or Legal, leave<br>the tray switch in the Standard position.                                                                                  |
|                                                                                                    |                                                                                                    | 3 To change the media size to other sizes, move the tray switch to Custom, adjust the paper guides against the paper, and close the tray. Use ▲ and ▼ to scroll to the media size, and then press ✓ to select it. |

| Control panel message                       | Description                                                                                                    | Recommended action                                                                                                    |
|---------------------------------------------|----------------------------------------------------------------------------------------------------|----------------------------------------------------------------------------------------------------|
| TRAY XX EMPTY                               | The specified tray is empty, but the current<br>job does not require this tray in order to<br>print correctly.                                                                                                    | 1 Refill the indicated tray.                                                                                                    |
| <type> <size> alternates with</size></type> |                                                                                                    | 2 If the error persists, verify that the<br>paper-out sensor (PS105,PS101,<br>PS801, or SR3) for the indicated tray is<br>functioning correctly. See Printer                                                                                                    |
| Ready                                       |                                                                                                    | switches and sensors, 500-sheet<br>feeder switches, sensors, solenoids,<br>and PCAs, or 1.500-sheet feeder                                                                                                    |
| For help press ❤                            |                                                                                                    | and PCAs.                                                                                                    |
| TRAY XX OPEN                                | The specified tray is open or not closed completely.                                                                                                    | 1 Close the tray.                                                                                                    |
| For help press ?                            |                                                                                                    | 2 If this error persists, verify that the<br>media-size sensors (SW102, SW801,<br>or SW1) for the indicated trav is                                                                                                    |
| alternates with                             |                                                                                                    | functioning correctly. See <u>Printer</u><br>switches and sensors, 500-sheet                                                                                                    |
| Ready                                       |                                                                                                    | and PCAs, or <u>1.500-sheet feeder</u><br>switches, sensors, solenoids,                                                                                                    |
| For menus press ✓                           |                                                                                                    | and PCAs Verify that the sensor<br>"fingers" inside the tray are engaging<br>the tray sensor correctly. See <u>Tray 2</u> ,<br>500-sheet feeder, and 1,500-sheet<br>feeder media-size detection.                                                                                                    |
| TRAY XX SIZE=                               | A tray was installed with the standard/<br>custom switch set to Custom, or with the<br>paper guides in a non-standard<br>configuration. The printer is prompting you<br>to use the control panel to specify a<br>predefined non-standard paper size, a<br>"custom" paper size, or an "any custom" or<br>an "any" size setting. (The user's software<br>program defines the "any custom" and<br>"any" size settings.) | 1 Use the control panel to select the appropriate custom paper size. Press                                                                                                    |
| <xxxx size=""></xxxx>                       |                                                                                                    | <ul> <li>✓ ( SELECT button).</li> </ul>                                                                                                    |
| For help press ?                            |                                                                                                    | 2 If the media used is Letter, A4,<br>Executive, B5 JIS, A5, or Legal sized,<br>the tray switch should be set to<br>Standard. Set the tray switch to<br>Custom for all other media sizes. The<br>tray switch must be set to custom<br>before the size can be selected at the<br>control panel.                                                                                                    |
|                                             |                                                                                                    | 3 Print a configuration page and verify<br>that the tray size settings match the<br>actual tray settings. If the settings do<br>not match, verify that the tray size<br>sensors are functioning correctly. If<br>they are not, replace the media-size<br>sensors (SW102, SW801, or SW1).<br>See Printer switches and sensors, 500-<br>sheet feeder switches, sensors,<br>solenoids, and PCAs, or 1,500-sheet<br>feeder switches, sensors, solenoids,<br>and PCAs. Verify that the sensor<br>"fingers" inside the tray are engaging<br>the tray sensor correctly. See Tray 2,<br>500-sheet feeder, and 1,500-sheet<br>feeder media-size detection. |

| Control panel message                                       | Description                                                                       | Recommended action                                                                                                    |
|-------------------------------------------------------------|-----------------------------------------------------------------------------------|----------------------------------------------------------------------------------------------------|
| TRAY XX                                                     | The printer is reporting the current configuration of tray XX. The tray switch is | 1 To change the media type, press ✓                                                                                                    |
| <type> <size></size></type>                                 | in the Standard position.                                                         | button) and ▼ (Down Arrow button) to                                                                                                    |
| To change type                                              |                                                                                   | scroll to the type, and then press $\checkmark$ to select it.                                                                                                    |
| press ✓<br>alternates with                                  |                                                                                   | 2 To change the media size to Letter, A4,<br>Executive, B5 JIS, A5, or Legal, leave<br>the tray switch in the Standard position                                                                                                    |
| ΤΡΑΥ ΧΧ                                                     |                                                                                   | and adjust the media guides to the correct positions.                                                                                                    |
|                                                             |                                                                                   | 3 To change the media size to other                                                                                                    |
| <i i="" ype=""> <size><br/>Size detected by tray</size></i> |                                                                                   | sizes, move the tray switch to Custom,<br>adjust the paper guides against the<br>stack, and close the tray.                                                                                                    |
|                                                             |                                                                                   | Use ▲ and ▼ to scroll to the media size, and then press ✓ to select it. Repeat this procedure to select the media type.                                                                                                    |
|                                                             |                                                                                   | 5 If the size that appears on the control-<br>panel display is incorrect and the tray<br>paper guides are correctly adjusted,<br>verify that the media-size sensor<br>(SW102, SW801, or SW1) for the<br>indicated tray is operating. See Printer<br>switches and sensors, 500-sheet<br>feeder switches, sensors, solenoids,<br>and PCAs, or 1,500-sheet feeder<br>switches, sensors, solenoids,<br>and PCAs. Verify that the sensor<br>"fingers" inside the tray are engaging<br>the tray sensor correctly. See Tray 2,<br>500-sheet feeder, and 1,500-sheet<br>feeder media-size detection. |
| TRAY XX                                                     | The printer is reporting the current configuration of tray XX. The tray switch is | 1 To change the media type, press $\checkmark$ (                                                                                                    |
| <type> <size></size></type>                                 | in the Custom position.                                                           | button) and ▼ (Down Arrow button_ to                                                                                                    |
| Size specified by user                                      |                                                                                   | scroll to the type, and then press $\checkmark$ to select it.                                                                                                    |
| alternates with                                             |                                                                                   | 2 To change the media size to Letter, A4,<br>Executive, B5 JIS, A5, or Legal, set the                                                                                                    |
| TRAY XX                                                     |                                                                                   | adjust the media guides to the correct                                                                                                    |
| <type> <size></size></type>                                 |                                                                                   | positions.                                                                                                    |
| To change type<br>press ❤                                   |                                                                                   | 3 To change the media size to other<br>sizes, leave the tray switch in the<br>Custom position, adjust the media<br>guides against the stack, and close the                                                                                                    |
|                                                             |                                                                                   | <ul> <li>4 Select the Paper Handling menu from<br/>the control panel. Configure the size<br/>and media type for the tray.</li> </ul>                                                                                                    |
## Table 7-6 Alphabetical printer messages (continued)

| Control panel message                      | Description                                                                 | Recommended action                                                                                                    |
|--------------------------------------------|-----------------------------------------------------------------------------|----------------------------------------------------------------------------------------------------|
| Unable to store job<br><jobname></jobname> | A job cannot be stored because of a memory, disk, or configuration problem. | 1 Install additional memory in the printer,<br>or install a disk drive in the printer. See<br>Firmware DIMM (LJ 4200/4300 only). |
|                                            |                                                                             | 2 If a disk drive is installed, delete the previously stored print jobs to increase the disk storage space.                      |
|                                            |                                                                             | 3 If this error persists, check the printer driver and program settings.                                                         |
| USE INSTEAD?                               | The printer is offering an alternative for the                              | To use the alternative, press $\checkmark$ (Select                                                                               |
| TRAY X: <type></type>                      | print job.                                                                  | button). Or use ▲ (UP ARRow button) and ▼<br>(Down Arrow button) to scroll to any                                                |
| <size></size>                              |                                                                             | alternative selection, and then press $\checkmark$ to select it.                                                                 |

## Numerical printer messages

When resolving printer messages, perform all listed actions in the order until the message is resolved.

## Numerical printer messages

#### Table 7-7 Numerical printer messages

| Control panel message                          | Description                                                                                                    | Recommended action                                                                                   |
|------------------------------------------------|----------------------------------------------------------------------------------------------------|----------------------------------------------------------------------------------------------------|
| 10.XX.YY SUPPLY10.XX.YY SUPPLY<br>MEMORY ERROR | The printer canot read the electronic<br>information (e-label) on the print cartridge in<br>order to keep track of the page count for<br>the print cartridge | 1 Open the top cover, remove the print cartridge, and then reinstall it. See <u>Print</u> cartridge. |
| or                                             | XX Description                                                                                                    | <ol> <li>Install a new HP print cartridge.</li> <li>Check the connection between the</li> </ol>      |
| 10.XX.YY SUPPLY                                | 00 memory error on the cartridge                                                                                                    | dc controller PCA (location J97) and<br>the memory chip on the print cartridge<br>(location 1600)    |
| MEMORY ERROR                                   | 10 memory device not found                                                                                                    |                                                                                                    |
| For help press ?                               | YY Description                                                                                                    | 4 Replace the memory chip cable and contact assembly.                                                |
|                                                | 00 black print cartridge                                                                                                    | 5 Replace the dc controller PCA. See<br>Dc controller PCA.                                           |
|                                                | A duplex job was physically interrupted as<br>the paper was momentarily routed to the                                                                        | 1 Press ? (HELP button) for more information.                                                        |
|                                                | output bin during duplexing. This error is usually caused by a user who is attempting                                                                        | 2 Remove the specified number of pages                                                               |
| For help press ?                               | to grasp the edge of the page as it exits the top output bin during the duplexing process.                                                                   | from the output bin.                                                                                 |
| alternates with                                |                                                                                                    | <sup>3</sup> Press ✓ (SELECT button) to continue printing.                                           |
| 13.XX.YY                                       |                                                                                                    | 4 Replace the duplexer.                                                                              |
| DUPLEX JOB INTERRUPTED                         |                                                                                                    | 5 Replace the dc controller PCA. See<br><u>Dc controller PCA</u> .                                   |
| Discard top sheet and press $\checkmark$       |                                                                                                    | OFF some pages will not be                                                                           |
| or                                             |                                                                                                    | reprinted. Resend the missing pages.                                                                 |
| 13.XX.YY                                       |                                                                                                    |                                                                                                    |
| DUPLEX JOB INTERRUPTED                         |                                                                                                    |                                                                                                    |
| Discard top two sheets and press $\checkmark$  |                                                                                                    |                                                                                                    |
| 13.XX.YY                                       | A jam exists in the media path.                                                                                                    | 1 Press <b>?</b> (HELP button) for detailed information about clearing the jam.                      |
| JAM For help press ?                           |                                                                                                    | Press ▲ (UP ARROW button) and ▼<br>(Down ARRow button) to step through<br>the instructions.          |
|                                                |                                                                                                    | 3 If the media is folding into an accordion shape, make sure that the shutter on                     |

| Control panel message                                       | Description                                                                                                    | Recommended action                                                                                                    |
|-------------------------------------------------------------|----------------------------------------------------------------------------------------------------|----------------------------------------------------------------------------------------------------|
|                                                             |                                                                                                    | the print cartridge opens as you insert<br>the cartridge. Replace any defective<br>print cartridge.                                                                                                    |
|                                                             |                                                                                                    | 4 For information about how to resolve a<br>jam, see the specific numerical error<br>codes in this table.                                                                                                    |
|                                                             |                                                                                                    | 5 See <u>Paper-path troubleshooting</u> in this chapter.                                                                                                    |
| 13.01.00. or 13.03.00JAM IN TRAY x                          | A page is jammed in tray X.                                                                                                    | 1 Press ? (HELP button) for detailed                                                                                                    |
| For help press ?                                            | A 13.01.00 error message indicates that<br>the media did not arrive at the pre-feed<br>sensor (PS102) within the specified time.                                                                             | <ul> <li>Press ▲ (UP Arrow button) and ▼<br/>(Down Arrow button) to step through<br/>the instructions.</li> </ul>                                                                                                    |
| 13.03.00                                                    | A 13.03.00 error message indicates that the media did not arrive at the top-of-page sensor (PS103) within the specified time.                                                                                | 3 Check that the paper-out sensor in the specified tray is functioning correctly.                                                                                                    |
| Paper JAM open input trays then open<br>and close top cover | <b>NOTE</b> The 13.01.00 error can also be caused by the failure of the paper-level sensor (PS107). If this sensor fails, the lifter motor does                                                              | <ul> <li>4 Clean the pickup roller. If it is worn or damaged, replace it.</li> <li>5 Clean the feed and separation rollers. If any of the rollers are used and separation rollers.</li> </ul>                                                                                    |
|                                                             | not rotate to lift the paper tray plate.                                                                                                    | replace them (always replace both rollers at the same time).                                                                                                    |
|                                                             | when the printer attempts to pick<br>up media from a tray that is empty,<br>but the paper-out sensing<br>mechanism for that tray has failed<br>and the printer senses that the tray<br>appears to be loaded. | 6 Verify that the pre-feed sensor (PS102)<br>is installed correctly. See <u>Paper-feed</u><br><u>assembly</u> .                                                                                                    |
| 13.01.00. or 13.03.00JAM IN TRAY x                          | A page is jammed in tray X.                                                                                                    | If the actions listed above do not resolve the issue, continue with the following:                                                                                                    |
| For help press ?                                            | A 13.01.00 error message indicates that<br>the media did not arrive at the pre-feed<br>sensor (PS102) within the specified time.                                                                             | 1 Open and close the specified tray while watching the control-panel display. A                                                                                                    |
| OF                                                          | A 13.03.00 error message indicates that the                                                                                                    | short delay should occur between when the tray closes and the tray-size                                                                                                    |
| 13.03.00                                                    | media did not arrive at the top-of-page sensor (PS103) within the specified time.                                                                                                    | message appears on the control-panel<br>display. If there is no delay and you do<br>not bear the tray-lift motor lift the tray                                                                                                    |
| Paper JAM open input trays then open<br>and close top cover |                                                                                                    | plate into place, replace the stack<br>position sensor (PS107, PS802,<br>or SR2) in the tray. See <u>Printer</u><br>switches and sensors, 500-sheet<br>feeder switches, sensors, solenoids,<br>and PCAs, or <u>1.500-sheet feeder</u><br>switches, sensors, solenoids, and PCAs. |
|                                                             |                                                                                                    | 2 Replace the tray <i>X</i> pickup solenoid.                                                                                                    |
|                                                             |                                                                                                    | <ol> <li>Replace the tray 1 paper-pickup<br/>assembly. See <u>Tray 1 paper-pickup</u><br/>assembly.</li> </ol>                                                                                                    |

| Control panel message                                                                       | Description                                                                                                    | Recommended action                                                                                                    |
|---------------------------------------------------------------------------------------------|----------------------------------------------------------------------------------------------------|----------------------------------------------------------------------------------------------------|
|                                                                                             | NOTE The 13.01.00 error can<br>also be caused by the failure of the<br>paper-level sensor (PS107). If this<br>sensor fails, the lifter motor does<br>not rotate to lift the paper tray plate.<br>This error can also be caused<br>when the printer attempts to pick<br>up media from a tray that is empty,<br>but the paper-out sensing<br>mechanism for that tray has failed<br>and the printer senses that the tray<br>appears to be loaded.                                                                                                    | <ol> <li>Replace the paper-feed assembly. See<br/><u>Paper-feed assembly</u>.</li> <li>Verify that the top-of-page<br/>sensor (PS103) is operating correctly<br/>and that the sensor flag can freely<br/>move. Replace the sensor if it is not<br/>operating correctly. See <u>Printer</u><br/><u>switches and sensors</u>.</li> <li>Replace the dc controller PCA. See<br/><u>Dc controller PCA</u>.</li> </ol>                                                                                                    |
| 13.02.00 or 13.05.00 or 13.20.00 or<br>13.21.00JAM IN TOP<br>COVER AREA<br>For help press ? | A jam exists in the top-cover area.<br>A 13.02.00 error message indicates that the media did not pass the top-of-page sensor (PS103) within the specified time.<br>A 13.05.00 error message indicates that the media did not arrive at the fuser delivery sensor (PS108) within the specified time.<br>A 13.20.00 error message indicates that the printer power was turned on or that the printer attempted to initialize while the pre-feed sensor (PS102), the top-of-page sensor (PS108) was detecting media.<br>A 13.21.00 error message indicates that the top-cover-open switch (SW101) was activated while a print job was printing (the top cover was opened or the switch is defective). | <ol> <li>Press ? (HELP button) for detailed<br/>information about clearing the jam.</li> <li>Press ▲ (UP ARRow button) and ▼<br/>(Down ARRow button to step through<br/>the instructions.</li> <li>Check the pre-feed, top-of-page, and<br/>fuser assembly sensors (PS102,<br/>PS103, and PS 108) and verify that the<br/>sensor arms move freely. (See Printer<br/>switches and sensors.)</li> <li>If the paper-feed assembly has been<br/>replaced, verify that the pre-feed<br/>sensor (PS102) is installed correctly.<br/>See Paper-feed assembly.</li> <li>Replace the top-of-page<br/>sensor (PS103). See Printer switches<br/>and sensors.</li> <li>Replace the top-cover-open switch<br/>(SW101). See Printer switches and<br/>sensors.</li> <li>Replace the fuser. See Fuser.</li> <li>Replace the dc controller PCA. See<br/>Dc controller PCA.</li> </ol> |
| 13.06.00 and 13.12.00 JAM INSIDE REAR<br>DOOR<br>For help press ?                           | A page is jammed near the rear output door.                                                                                                    | <ul> <li>9 If this error message appears frequently, see <u>Paper-path</u> troubleshooting.</li> <li>1 Press ? (HELP button) for detailed information about clearing the jam.</li> <li>2 Press ▲ (UP Approx button) and ▼</li> </ul>                                                                                                    |
|                                                                                             |                                                                                                    | <ul> <li>Check the paper-width and fuser delivery sensors (PS106, PS108) and</li> </ul>                                                                                                    |

| Control panel message                                                                                   | Description                                                                            | Re | commended action                                                                                                    |
|----------------------------------------------------------------------------------------------------|----------------------------------------------------------------------------------------|----|----------------------------------------------------------------------------------------------------|
|                                                                                                    |                                                                                        |    | verify that the sensor arms move freely.<br>(See <u>Printer switches and sensors</u> .)                                                                     |
|                                                                                                    |                                                                                        | 4  | Check the inside of the duplexer for scraps of media that might have torn off when a jam was cleared.                                                       |
|                                                                                                    |                                                                                        | 5  | Replace the media-size sensor (PS106) and fuser. See <u>Printer</u> switches and sensors and <u>Fuser</u> .                                                 |
|                                                                                                    |                                                                                        | 6  | Turn the power off. Remove the duplexer and turn the power on. If the error message persists, replace the dc controller PCA. See <u>Dc controller PCA</u> . |
|                                                                                                    |                                                                                        | 7  | If the error message appears<br>frequently, see <u>Paper-path</u><br><u>troubleshooting</u> .                                                               |
| 13.12.07                                                                                                | A jam exists in the staple cartridge (the stapler did not finish stapling but was able | 1  | Press ? (HELP button for detailed information.                                                                                                    |
| <b>NOTE:</b> The stapler/stacker LED blinks in amber (this error applies to the stapler/stacker only).  | to return to its nome position).                                                       | 2  | Press ▲ (UP Arrow button) and ▼<br>(Down Arrow button) to step through<br>the instructions.                                                                 |
|                                                                                                    |                                                                                        | 3  | Remove any jammed paper from the stapler/stacker.                                                                                                    |
|                                                                                                    |                                                                                        | 4  | Remove the staple cartridge from the stapler unit.                                                                                                    |
|                                                                                                    |                                                                                        | 5  | Push the green door on the end of the staple cartridge up (in the direction of the arrows).                                                                 |
|                                                                                                    |                                                                                        | 6  | Remove the jammed staple.                                                                                                    |
|                                                                                                    |                                                                                        | 7  | Close the staple cartridge door.<br>Replace the cartridge in the stapler unit.                                                                              |
|                                                                                                    |                                                                                        | 8  | Close the staple unit.                                                                                                    |
|                                                                                                    |                                                                                        | 9  | If the error persists, replace the staple cartridge.                                                                                                    |
|                                                                                                    |                                                                                        | 10 | If the error persists, replace the stapler<br>unit. See <u>To remove and replace the</u><br><u>stapler unit</u> .                                           |
| 13.12.08                                                                                                | The output bin page-detection sensor has                                               | 1  | Press ? (HELP button) for detailed                                                                                                    |
| jam in output device                                                                                    | time.                                                                                  | ~  | information.                                                                                                    |
| <b>NOTE:</b> The stapler/stacker LED blinks in amber (this error applies to the stapler/ stacker only). |                                                                                        | 2  | Press ▲ (UP ARRow button) and ▼<br>(Down ARRow button) to step through<br>the instructions.                                                                 |

| Control panel message                                              | Description                                                                         | Re | commended action                                                                            |
|--------------------------------------------------------------------|-------------------------------------------------------------------------------------|----|---------------------------------------------------------------------------------------------|
|                                                                    |                                                                                     | 3  | Remove all of the pages from the output bin.                                                |
|                                                                    |                                                                                     | 4  | Open the jam-access door and remove all of the pages. Close the access door.                |
|                                                                    |                                                                                     | 5  | If this error message persists, replace the stapler/stacker.                                |
| 13.12.09                                                           | The stacker or stapler/stacker paper-inlet sensor has been active for longer than a | 1  | Press ? (HELP button) for detailed information.                                             |
|                                                                    | specified time.                                                                     | 2  | Press ▲ ( UP Arrow button) and ▼                                                            |
| For help press ? NOTE: The stacker or stapler/stacker LED          |                                                                                     |    | (Down Arrow button) to step through the instructions.                                       |
| blinks in amber.                                                   |                                                                                     | 3  | Open the jam-access door and remove all of the pages. Close the access door.                |
|                                                                    |                                                                                     | 4  | If this error message persists, replace the stacker or stapler/stacker.                     |
| 13.12.10                                                           | A page did not arrive at the stacker or                                             | 1  | Press ? (HELP button) for detailed                                                          |
| jam in output device                                               | specified time.                                                                     |    |                                                                                             |
| For help press ?                                                   |                                                                                     | 2  | Press ▲ (UP Arrow button) and ▼<br>(Down Arrow button) to step through<br>the instructions. |
| <b>NOTE:</b> The event log records this error message as 13.12.0A. |                                                                                     | 3  | Open the jam-access door and remove                                                         |
| NOTE: The stacker or stapler/stacker LED                           |                                                                                     |    | all of the pages. Close the access door.                                                    |
| blinks in amber.                                                   |                                                                                     | 4  | Verify that the output bin deflector (in the printer) is operating correctly.               |
|                                                                    |                                                                                     | 5  | If this error message persists, replace the stacker or stapler/stacker.                     |
| 13.12.11                                                           | A jam was detected when the stacker or                                              | 1  | Press ? (HELP button) for detailed                                                          |
| jam in output device                                               | staplenstacker power was turned on.                                                 | 0  | information.                                                                                |
| For help press ?                                                   |                                                                                     | 2  | Press ▲ (UP ARRow button) and ▼<br>(Down ARRow button) to step through<br>the instructions. |
| <b>NOTE:</b> The event log records this error message as 13.12.0B. |                                                                                     | 3  | Remove all of the pages from the output bin.                                                |
| <b>NOTE:</b> The stacker or stapler/stacker LED blinks in amber.   |                                                                                     | 4  | Open the jam-access door and remove                                                         |
|                                                                    |                                                                                     | 5  | If this error persists, replace the stacker<br>or the stapler/stacker.                      |

| Control panel message                                   | Description                                                                                                    | Recommended action                                                                                                    |  |
|---------------------------------------------------------|----------------------------------------------------------------------------------------------------|----------------------------------------------------------------------------------------------------|--|
| 13.13.00                                                | A page is jammed inside of the duplexer.                                                                                                    | Press ? ( HELP button) for detailed information about clearing the jam.                                                                                |  |
| For help press ?                                        |                                                                                                    | 2 Press ▲ (UP ARROW button) and ▼<br>(Down ARROW button) to step through<br>the instructions.                                                          |  |
|                                                         |                                                                                                    | 3 Check the inside of the duplexer for<br>scraps of media that might have been<br>torn off when a jam was cleared.                                     |  |
|                                                         |                                                                                                    | 4 Turn the power off. Remove the duplexer and turn the power on. If this error persists, replace the dc controller PCA. See <u>Dc controller PCA</u> . |  |
|                                                         |                                                                                                    | 5 Replace the duplexer.                                                                                                    |  |
| 13.1C.00                                                | A jam exists in the fuser area. The media is                                                                                                    | 1 Remove the fuser.                                                                                                    |  |
| FUSER JAM                                               | probably wrapped around the fuser roller.                                                                                                    | 2 Turn the blue knob to remove the jammed media.                                                                                                    |  |
| For help press ?                                        |                                                                                                    | 3 If necessary, replace the fuser. See Fuser.                                                                                                    |  |
| 13.98.00 open input trays then open and close top cover | The face-up tray was opened when the printer was attempting to send a page to the duplexer.                                                                                                  | 1 Remove any jammed media from the paper path.                                                                                                    |  |
| A page<br>was se<br>A page<br>width v<br>A multi        | A page shorter than 200 mm (7.87 inches)<br>was sent to the duplexer.<br>A page less than 120 mm (4.72 inches) in<br>width was sent to the duplexer.<br>A multi-feed paper jam has occurred. | <ul> <li>2 Open and close the top cover.</li> <li>3 Disconnect all optional paper-handling accessories</li> </ul>                                      |  |
|                                                         |                                                                                                    | 4 Replace the feed and separation                                                                                                    |  |
|                                                         |                                                                                                    | rollers. See <u>Tray 2 feed rollers</u> (this procedure includes the separation roller).                                                               |  |
|                                                         |                                                                                                    | 5 Replace the dc controller PCA. See <u>Dc controller PCA</u> .                                                                                        |  |
| 20                                                      | The printer has received more data from                                                                                                    | 1 Press ✓ ( SELECT button) to resume                                                                                                    |  |
| INSUFFICIENT MEMORY                                     | the computer than fits in the available memory.                                                                                                    | printing                                                                                                    |  |
| For help press ?                                        |                                                                                                    | NOTE A loss of data will occur.                                                                                                    |  |
| alternates with                                         |                                                                                                    | 2 Reduce the complexity of the print job to avoid this error.                                                                                          |  |
| 20 INSUFFICIENT                                         |                                                                                                    | 3 You might be able to print pages that                                                                                                    |  |
| MEMORY                                                  |                                                                                                    | are more complex if you add memory to the printer.                                                                                                    |  |
| To continue press ✓                                     |                                                                                                    |                                                                                                    |  |

| Control panel message          | Description                                                                                  | Re | commended action                                                                                             |
|--------------------------------|----------------------------------------------------------------------------------------------|----|----------------------------------------------------------------------------------------------------|
| 21 PAGE TOO COMPLEX            | The printer cannot process the page quickly enough.                                          | 1  | Press ✓ ( SELECT button) to process the page.                                                                |
|                                |                                                                                              |    | NOTE A loss of data will                                                                                     |
| alternates with                |                                                                                              |    | <u> </u>                                                                                                    |
| 21 PAGE TOO COMPLEX            |                                                                                              | 2  | Make the page contents less complex<br>and re-send the print job.                                            |
| To continue press ✓            |                                                                                              |    |                                                                                                    |
| 22 EIO X                       | The printer's EIO card in slot <i>X</i> has<br>overflowed its I/O buffer during a busy state | 1  | Press ✓ ( SELECT button) to resume                                                                           |
| BUFFER OVERFLOW                |                                                                                              |    | philung.                                                                                                    |
| To continue press ✓            |                                                                                              |    | NOTE A loss of data will occur.                                                                              |
|                                |                                                                                              | 2  | Check the configuration of the EIO card and the host computer.                                               |
|                                |                                                                                              | 3  | If this error message persists, replace the EIO card.                                                        |
| 22 PARALLEL I/O                | The parallel buffer has overflowed during a                                                  | 1  | Press 🗸 ( SELECT button) to resume                                                                           |
| BUFFER OVERFLOW                | busy state.                                                                                  |    | printing                                                                                                    |
| For help press ?               |                                                                                              |    | NOTE A loss of data will occur.                                                                              |
| alternates with                |                                                                                              | 2  | Check the parallel I/O configuration.<br>Set <b>HIGH SPEED</b> to <b>NO</b> and                              |
| 22 PARALLEL I/O                |                                                                                              | 2  |                                                                                                    |
| BUFFER OVERFLOW                |                                                                                              | 3  | Formatter assembly.                                                                                          |
| To continue press $\checkmark$ |                                                                                              |    |                                                                                                    |
| 40 EIO X BAD                   | A connection with the card in EIO slot $X$ has been broken abnormally                        | 1  | Press ✓ ( SELECT button) to resume                                                                           |
| TRANSMISSION                   |                                                                                              |    | phinang.                                                                                                    |
| To continue press ✓            |                                                                                              |    | NOTE A loss of data will occur.                                                                              |
|                                |                                                                                              | 2  | Check that all of the cables are<br>connected to the EIO ports and that the<br>EIO board is seated properly. |
|                                |                                                                                              | 3  | If possible, print to another network<br>printer to verify that the network is<br>working properly.          |
|                                |                                                                                              | 4  | Check the configuration of the EIO card.                                                                     |
|                                |                                                                                              | 5  | If this error message persists, replace the EIO card.                                                        |

| Control panel message          | Description                                                                                                    | Recommended action                                                                                                    |
|--------------------------------|----------------------------------------------------------------------------------------------------|----------------------------------------------------------------------------------------------------|
| 41.3 UNEXPECTED                | The media that is loaded is longer or shorter in the food direction than the size                                                                                                    | 1 If the incorrect size was selected,                                                                                                    |
| SIZE IN TRAY XX                | that is configured for the tray.                                                                                                    | to gain access to help.                                                                                                    |
| For help press ?               |                                                                                                    | 2 Press ▲ ( UP ARRow button) and ▼<br>(Down ARRow button to step through                                                                                                    |
| alternates with                |                                                                                                    | the instructions.                                                                                                    |
| 41.3 UNEXPECTED                |                                                                                                    | 3 Print a configuration page and verify<br>that the tray settings match the media<br>in the tray. See <u>Configuration page</u> .                                                                                                    |
| SIZE IN TRAY XX: [TYPE] [SIZE] |                                                                                                    | 4 Verify that the pre-feed, top-of-page,                                                                                                    |
| For help press ?               |                                                                                                    | and fuser delivery sensors<br>(PS102, PS103, PS108) are operating<br>and the sensor flags can move freely.<br>See <u>Printer switches and sensors</u> .                                                                                                    |
|                                |                                                                                                    | 5 Replace the dc controller PCA. See <u>Dc controller PCA</u> .                                                                                                    |
| 41.X                           | A printer error has occurred.                                                                                                    | 1 Press ✓ ( SELECT button) to continue or                                                                                                    |
| PRINTER ERROR                  | Y Description                                                                                                    | press <b>?</b> (HELP button) for more information.                                                                                                    |
| For help press ?               |                                                                                                    | 2 If the message persists, turn the printer                                                                                                    |
|                                | 1 unknown misprint error                                                                                                    | power off and then on again.                                                                                                    |
| alternates with                | 2 beam-detect misprint error                                                                                                    | 3 If these errors becomes a frequent                                                                                                    |
| 41 X                           | 4 no VSYNC error                                                                                                    | problem, replace the dc controller PCA. See <u>Dc controller PCA</u> .                                                                                                    |
|                                | 7 feed-delay error                                                                                                    |                                                                                                    |
|                                | 9 signal-noise error                                                                                                    |                                                                                                    |
| To continue press ✓            |                                                                                                    |                                                                                                    |
| 49.XXXX                        | A critical firmware error has occurred that<br>caused the processor on the formatter to                                                                                                    | 1 Press CANCEL JOB to clear the print job from the printer memory.                                                                                                    |
| PRINTER ERROR                  | abort the operation.                                                                                                    | 2 Turn the printer off and then on.                                                                                                    |
| To continue turn off then on   | This type of error can be caused by invalid                                                                                                    | 3 Go to www.hp.com/go/li4200 software.                                                                                                    |
|                                | operations.                                                                                                    | www.hp.com/go/lj4250_software,<br>www.hp.com/go/li4300_software.or                                                                                                    |
|                                | In some instances, electrical noise in the cable can corrupt data during transmission to the printer. Other causes include poor-<br>quality parallel cables, poor connections, or specific software programs.<br>Sometimes, the formatter itself is at fault, | www.hp.com/go/lj4350_software.<br>Select Download Drivers and<br>Software. Check for the latest firmware<br>image version at the bottom of the<br>page. If this firmware image is newer<br>than the one installed on the printer<br>and the printer can receive a firmware |
|                                | Which is usually indicated by a <b>79 Service</b> Error.                                                                                                    | update, download the newer firmware<br>upgrade. Not all<br>HP LaserJet 4200/4300 printers can<br>receive firmware upgrades.                                                                                                    |
|                                |                                                                                                    | 4 Try printing a job from a different<br>software program. If the job prints, go<br>back to the first program and try<br>printing a different file. If the message                                                                                                    |

| Control panel message                    | Description                                                                                                    | Recommended action                                                                                                    |
|------------------------------------------|----------------------------------------------------------------------------------------------------|----------------------------------------------------------------------------------------------------|
|                                          |                                                                                                    | appears only with a certain software program or print job, contact the software vendor for assistance.                                                                                                    |
|                                          |                                                                                                    | 5 If the message persists when using<br>different software programs and<br>attempting specific print jobs,<br>disconnect all cables that connect the<br>printer to the network or a computer.                                                                                                    |
|                                          |                                                                                                    | 6 Turn the printer off.                                                                                                    |
|                                          |                                                                                                    | 7 Remove all memory DIMMs or third-<br>party DIMMs from the printer. (Do not<br>remove the firmware DIMM in slot J1.)<br>See Firmware DIMM (LJ 4200/4300<br>only).                                                                                                    |
|                                          |                                                                                                    | 8 Remove all of the EIO devices from the printer.                                                                                                    |
| 49.XXXX<br>PRINTER ERROR                 | A critical firmware error has occurred that<br>caused the processor on the formatter to<br>abort the operation                                                                                                    | After performing the actions above, procede with the following:                                                                                                    |
| To continue turn off then on             | This type of error can be caused by invalid                                                                                                    | 1 Turn the printer on.                                                                                                    |
| To continue turn off then on<br>49.24.02 | This type of error can be caused by invalid<br>print commands, corrupt data, or invalid<br>operations.<br>In some instances, electrical noise in the<br>cable can corrupt data during transmission<br>to the printer. Other causes include poor-<br>quality parallel cables, poor connections, or<br>specific software programs.<br>Sometimes, the formatter itself is at fault,<br>which is usually indicated by a <b>79 Service</b><br><b>Error</b> .<br>The printer has experienced a critical error. | <ol> <li>If the error message disappears,<br/>reinstall each DIMM and EIO device<br/>individually, making sure to turn the<br/>printer power off and then on again as<br/>you install each device. To replace<br/>a DIMM, see Firmware DIMM<br/>(LJ 4200/4300 only).</li> <li>Replace the DIMM or EIO device that<br/>caused the error message.</li> <li>Remember to reconnect all of the<br/>cables that connect the printer to the<br/>network or computer.</li> <li>If this error message persists, replace<br/>the firmware DIMM. See Firmware<br/>DIMM (LJ 4200/4300 only).</li> <li>Replace the formatter assembly. See<br/>Formatter assembly.</li> <li>Verify that the ribbon cables are fully</li> </ol> |
| 49.24.02<br>printer error                | The printer has experienced a critical error.                                                                                                    | <ol> <li>Verify that the ribbon cables are fully<br/>seated in the connectors on the<br/>dc controller PCA.</li> <li>Replace the power-supply assembly.<br/>See Power supply</li> </ol>                                                                                                    |
|                                          |                                                                                                    | <ul> <li>3 Replace the dc controller PCA. See<br/><u>Dc controller PCA</u>.</li> </ul>                                                                                                    |
|                                          |                                                                                                    | 4 Replace the formatter assembly. See Formatter assembly.                                                                                                    |

| Control panel message        | Description                              | Rec         | commended action                                                           |
|------------------------------|------------------------------------------|-------------|----------------------------------------------------------------------------|
| 50.X FUSER ERROR             | A fuser error has occurred.              | 1           | Turn the printer off and allow it to cool down.                            |
| For help press ?             | X Description                            | 2           | Verify that the correct model of fuser is installed.                       |
|                              | 1 low fuser temperature                  | 2           | Varify that the correct voltage fuger is                                   |
|                              | 2 fuser warmup service                   | 5           | installed.                                                                 |
|                              | 3 fuser over temperature                 | 4           | Reinstall the fuser, and check the                                         |
|                              | 4 faulty fuser                           |             | printer. Replace the connector if it is                                    |
|                              | 5 incorrect fuser is installed           |             | uamayeu.                                                                   |
|                              | 6 open fuser circuit                     | 5           | Replace the fuser.                                                         |
|                              |                                          | 6           | Replace the dc controller PCA. See <u>Dc controller PCA</u> .              |
|                              |                                          | 7           | Replace the power-supply assembly.<br>See <u>Power supply</u> .            |
| 51.XY                        | A printer error has occurred.            | 1           | Press 🗸 ( SELECT button) to continue.                                      |
| PRINTER ERROR                | X Description                            | 2           | Turn the printer off and then on.                                          |
| For help press ?             | 1 beam-detect error                      | 3           | Reseat the connectors between the                                          |
| alternates with              | 2 laser error                            |             | PCA (J83 and J84).                                                         |
|                              |                                          | 4           | Replace the laser/scanner assembly.                                        |
| 51.XY                        |                                          |             | See <u>Lasenscanner assembly</u> .                                         |
| PRINTER ERROR                |                                          | 5           | Replace the dc controller PCA. See <u>Dc controller PCA</u> .              |
| To continue turn off then on |                                          |             |                                                                            |
| 52.XY                        | A printer error has occurred.            | 1           | Press 🔨 ( SELECT button) to continue.                                      |
| PRINTER ERROR                | X Description                            | 2           | Turn the printer off and then on.                                          |
| For help press ?             | 0 scanner error                          | 3           | Reseat the connectors between the laser/scanner and                        |
| alternates with              | 1 scanner startup error                  |             | dc controller PCA (J83 and J84).                                           |
| 52 XY                        | 2 scanner rotation error                 | 4           | Replace the laser/scanner assembly.<br>See <u>Laser/scanner assembly</u> . |
| PRINTER ERROR                |                                          | 5           | Replace the dc controller PCA. See Dc controller PCA.                      |
| To continue turn off then on |                                          |             |                                                                            |
| 53.XY.ZZ                     | An error occurred in the printer memory. | Pre         | ss Cancel Job. If the problem persists,                                    |
| PRINTER ERROR                |                                          | repl<br>See | Example 2110 Firmware DIMM (LJ 4200/4300 only).                            |
| To continue press cancel job | Х DIMM Туре                              |             |                                                                            |
|                              | 0 ROM (firmware DIMM)                    |             |                                                                            |
|                              | 1 RAM                                    |             |                                                                            |

| Control panel message                   | Description                                                       | Rec  | Recommended action                                                     |  |
|-----------------------------------------|-------------------------------------------------------------------|------|------------------------------------------------------------------------|--|
|                                         | Y Device Location                                                 |      |                                                                        |  |
|                                         | 1 DIMM Slot 1                                                     |      |                                                                        |  |
|                                         | 2 DIMM Slot 2                                                     |      |                                                                        |  |
|                                         | 3 DIMM Slot 3                                                     |      |                                                                        |  |
|                                         | 4 DIMM Slot 4                                                     |      |                                                                        |  |
|                                         | ZZ Error Number                                                   |      |                                                                        |  |
|                                         | 0 unsupported memory                                              |      |                                                                        |  |
|                                         | 1 unrecognized memory                                             |      |                                                                        |  |
|                                         | 2 unsupported memory size                                         |      |                                                                        |  |
|                                         | 3 failed RAM test                                                 |      |                                                                        |  |
|                                         | 4 exceeded maximum RAM size                                       |      |                                                                        |  |
|                                         | 6 invalid DIMM speed                                              |      |                                                                        |  |
| 54.1                                    | The print cartridge was installed with the sealing tape in place. | 1    | Remove the sealing tape from the print cartridge.                      |  |
| cartridge                               |                                                                   | 2    | Replace the print cartridge.                                           |  |
| 55.X                                    | The dc controller is not communicating with                       | 1    | Press 🔨 ( SELECT button) to continue.                                  |  |
| PRINTER ERROR                           | by a timing error or an intermittent                              | 2    | Turn the printer off and then on.                                      |  |
| For help press ?                        |                                                                   | 3    | Reseat the connectors between the dc controller PCA and the formatter. |  |
| alternates with                         |                                                                   | 4    | If the problem persists, replace the dc controller PCA. See            |  |
| 55.X                                    |                                                                   | _    | Dc controller PCA.                                                     |  |
| PRINTER ERROR                           |                                                                   | 5    | Replace the formatter. See Formatter assembly.                         |  |
| To continue press ∽                     |                                                                   |      |                                                                        |  |
| 56.1 printer error To continue turn off | An unknown input device is installed.                             | 1    | Turn the power off and then on.                                        |  |
| then on                                 |                                                                   | 2    | Reinstall all input trays.                                             |  |
|                                         |                                                                   | 3    | Remove all non-HP paper-handling devices.                              |  |
| 56.2 printer error To continue turn off | An unknown output device is installed.                            | 1    | Turn the power off and then on.                                        |  |
|                                         |                                                                   | 2    | Reinstall the stacker or stapler/stacker.                              |  |
|                                         |                                                                   | 3    | Remove all non-HP paper-handling devices.                              |  |
| 57.X                                    | A printer fan is not functioning.                                 | Turr | n the printer off and then on.                                         |  |

| Control panel message        | Description                                           | Recommended action                                                                                            |
|------------------------------|-------------------------------------------------------|----------------------------------------------------------------------------------------------------|
| PRINTER ERROR                | X Description                                         | 57.3 Cartridge fan error (F2)                                                                                 |
| To continue turn off then on | 3 Cooling fan, right side<br>(LJ 4250/4300/4350 only) | <ol> <li>Reconnect the connector between the<br/>fan and the dc controller PCA<br/>(location J78).</li> </ol> |
| or<br>57.3 EP fan failure    | 4 Main cooling fan, left side                         | 2 Replace the fan. See <u>Cooling fan, right</u><br>side (HP LaserJet 4250/4300/4350<br>Series printers only) |
|                              |                                                       | <u>Series printers only</u> .                                                                                 |
| or                           |                                                       | 3 Replace the dc controller PCA. See<br>Dc controller PCA.                                                    |
| 57.4 main fan failure        |                                                       | 57.4 Main fan error (F1)                                                                                      |
|                              |                                                       | 1 Reconnect the connector between the fan and the power supply.                                               |
|                              |                                                       | 2 Verify that the ribbon cables are fully seated in the connectors on the dc controller PCA.                  |
|                              |                                                       | 3 Replace the fan. See <u>Main cooling fan</u><br>(left side).                                                |
|                              |                                                       | 4 Replace the power-supply assembly.<br>See <u>Power supply</u> .                                             |
|                              |                                                       | 5 Replace the dc controller PCA. See<br>Dc controller PCA.                                                    |
| 57.7 duplex fan failure      | The cooling fan in the optional duplexer is           | 1 Turn the printer off and then on.                                                                           |
|                              | not landaring.                                        | 2 Replace the duplexer.                                                                                       |
| 58.X                         | A memory error has been detected.                     | Turn the printer off and then on.                                                                             |
| PRINTER ERROR                | X Description                                         | 58.2 Air-temperature sensor                                                                                   |
| For help press ?             | X Description                                         | 1 Turn the printer off and then on.                                                                           |
|                              | 2 air-temperature sensor                              | 2 Reconnect the connector between the                                                                         |
| alternates with              | 3 Dc controller                                       | air-temperature sensor (the bar                                                                               |
| 58.X                         | 4 power supply                                        | on the left side of the printer) and the power supply (location J63).                                         |
| PRINTER ERROR                |                                                       | 3 Replace the air-temperature sensor.                                                                         |
| To continue turn off then on |                                                       | See <u>Main cooling fan (lett side)</u> .                                                                     |
|                              |                                                       | 4 Replace the power-supply assembly.<br>See <u>Power supply</u> .                                             |
|                              |                                                       | 58.3 Dc controller                                                                                            |
|                              |                                                       | 1 Replace the dc controller PCA. See<br>Dc controller PCA.                                                    |
|                              |                                                       | 58.4 Power supply                                                                                             |
|                              |                                                       | 1 Replace the power-supply assembly.<br>See <u>Power supply</u> .                                             |

| Control panel message                                                      | Description                                                                                                    | Recommended action                                                                                                    |  |
|----------------------------------------------------------------------------|----------------------------------------------------------------------------------------------------|----------------------------------------------------------------------------------------------------|--|
| 59.XY                                                                      | A printer-motor error has occurred.                                                                                                    | 59.00, 59.10, 59.20 Motor failure                                                                                                    |  |
| PRINTER ERROR                                                              | <ul><li>X Description</li><li>0 main-motor error</li></ul>                                                                                                    | <ol> <li>Turn the printer off and then on.</li> <li>Reconnect the main-motor wire-<br/>harness on the dc controller PCA<br/>(location 198)</li> </ol>                                                                                                    |  |
| alternates with<br>59.XY<br>PRINTER ERROR<br>To continue turn off then on  | <ol> <li>motor startup error</li> <li>motor rotation error</li> <li>print-cartridge-motor error (LJ 4250,<br/>4300, 4350 only)</li> <li>A print-cartridge-motor error (LJ 4250,<br/>4300, 4350 only)</li> </ol> | <ol> <li>Replace the main motor. See <u>Main motor</u>.</li> <li>Replace the dc controller PCA. See <u>Dc controller PCA</u>.</li> <li>59.A or 59.4 print-cartridge-motor failure (LJ 4250, 4300, 4350 only)</li> </ol>                                                                                                    |  |
|                                                                            | Y Description<br>Y = 0                                                                                                    | <ol> <li>Turn the printer off and then on.</li> <li>Reconnect the print-cartridge-motor<br/>wire-harness on the dc controller PCA<br/>(location J86).</li> </ol>                                                                                                    |  |
|                                                                            |                                                                                                    | <ul> <li>3 Replace the print-cartridge motor. See<br/>Print-cartridge motor<br/>(HP LaserJet 4250/4300/4350 series<br/>printer only).</li> <li>4 Replace the dc controller PCA. See<br/>Dc controller PCA.</li> </ul>                                                                                                    |  |
| 59.2<br>Main motor Rotation error                                          | The main motor is not functioning correctly.                                                                                                    | <ol> <li>Turn the printer off and then on.</li> <li>Reconnect the main-motor wire-<br/>harness on the dc controller PCA<br/>(location J98)</li> <li>Replace the main motor. See <u>Main</u><br/><u>motor</u>.</li> <li>Replace the dc controller PCA. See<br/><u>Dc controller PCA</u>.</li> </ol>                                                                                                    |  |
| 59.4<br>Print-cartridge-motor rotation error<br>(LJ 4250, 4300, 4350 only) | The print-cartridge drive motor (LJ 4250, 4300, 4350 only) is not functioning properly.                                                                                                    | <ol> <li>Turn the printer off and then on.</li> <li>Replace the print cartridge.</li> <li>Reconnect the print-cartridge-motor<br/>wire-harness on the dc controller PCA<br/>(location J86).</li> <li>Replace the print-cartridge-motor. See<br/><u>Print-cartridge motor</u><br/>(HP LaserJet 4250/4300/4350 series<br/>printer only).</li> <li>Replace the dc controller PCA. See<br/><u>Dc controller PCA</u>.</li> </ol> |  |

| Control panel message        | Description                                                           | Recommended action                       |                                                                                                    |
|------------------------------|-----------------------------------------------------------------------|------------------------------------------|----------------------------------------------------------------------------------------------------|
| 60.2                         | The tray 2 lifter-motor is not functioning.                           | 1                                        | Turn the printer off and then on.                                                                                                    |
| printer error                |                                                                       | 2                                        | If the error persists, turn the printer off.                                                                                                    |
|                              |                                                                       | 3                                        | Verify that the tray 2 lifter wire-harness<br>is full seated in its connector on the<br>dc controller PCA (location J93).                                          |
|                              |                                                                       | 4                                        | Replace the tray 2 lifter-driver assembly. See <u>Tray 2 lifter-drive</u> assembly.                                                                                |
|                              |                                                                       | 5                                        | Replace the dc controller PCA. See <u>Dc controller PCA</u> .                                                                                                    |
| 60.3                         | The tray 3 lifter-motor is not functioning.                           | 1                                        | Turn the printer off and then on.                                                                                                    |
| Tray 3 lifter motor failure  | Tray 3 can be a 500-sheet feeder or 1,500-<br>sheet feeder accessory. | 2                                        | If the error persists, turn the printer off.                                                                                                    |
|                              |                                                                       | 3                                        | Verify that the tray 3 lifter wire-harness<br>is fully seated in its connector on the<br>sheet feeder PCA.                                                         |
|                              |                                                                       | 4                                        | Replace the tray 3 lifter-driver<br>assembly. See <u>500-sheet feeder lifter-</u><br><u>drive assembly or 1,500-sheet feeder</u><br><u>lifter-drive assembly</u> . |
|                              |                                                                       | 5                                        | Replace the tray 3 feeder<br>controller PCA. See <u>500-sheet feeder</u><br><u>control PCA</u> or <u>1,500-sheet feeder</u><br><u>control PCA</u> .                |
| 60.4                         | The tray 4 lifter-motor is not functioning.                           | 1                                        | Turn the printer off and then on.                                                                                                    |
| Tray 4 lifter motor failure  | Tray 4 can be a 500-sheet feeder or 1 500-                            | 2 If the error persists, turn the printe |                                                                                                    |
|                              | sheet feeder accessory.                                               |                                          | Verify that the tray 4 lifter wire-harness<br>is fully seated in its connector on the<br>sheet feeder PCA.                                                         |
|                              |                                                                       | 4                                        | Replace the tray 4 lifter assembly. See 500-sheet feeder lifter-drive assembly or 1,500-sheet feeder lifter-drive assembly.                                        |
|                              |                                                                       | 5                                        | Replace the tray 4 feeder controller<br>PCA. See <u>500-sheet feeder</u><br><u>control PCA</u> or <u>1,500-sheet feeder</u><br><u>control PCA</u> .                |
| 62                           | No system (firmware image) was found.                                 | 1                                        | Turn the printer off and then on.                                                                                                    |
| NO SYSTEM                    |                                                                       | 2                                        | Reseat the firmware DIMM, in slot J1.                                                                                                    |
| To continue turn off then on |                                                                       |                                          | See Firmware DIMM (LJ 4200/4300 only).                                                                                                    |
|                              |                                                                       | 3                                        | Replace the firmware DIMM. See<br>Firmware DIMM (LJ 4200/4300 only).                                                                                               |

| Control panel message                                                                | Description                                                                                                    | Recommended action                                                                                                    |  |
|--------------------------------------------------------------------------------------|----------------------------------------------------------------------------------------------------|----------------------------------------------------------------------------------------------------|--|
|                                                                                      |                                                                                                    | 4 Replace the formatter assembly. See<br>Formatter assembly.                                                                                   |  |
| 64                                                                                   | A scan-buffer error has occurred.                                                                                                    | 1 Turn the printer off and then on.                                                                                                    |  |
| PRINTER ERROR                                                                        |                                                                                                    | 2 If the message persists, replace the formatter                                                                                               |  |
| For help press ?                                                                     |                                                                                                    | assembly.                                                                                                    |  |
| alternates with                                                                      |                                                                                                    |                                                                                                    |  |
| 64                                                                                   |                                                                                                    |                                                                                                    |  |
| PRINTER ERROR                                                                        |                                                                                                    |                                                                                                    |  |
| To continue turn off then on                                                         |                                                                                                    |                                                                                                    |  |
| 66.00.15                                                                             | The stacker or stapler/stacker was removed                                                                                                    | 1 Turn the printer power off.                                                                                                    |  |
| EXTERNAL DEVICE FAILURE                                                              | was on.                                                                                                    | 2 Verify that the stacker or stapler/                                                                                                    |  |
| <b>NOTE:</b> The stacker or stapler/stacker LED is off.                              |                                                                                                    | 3 Turn the printer power on.                                                                                                    |  |
| 66.12.XX                                                                             | A stacker or stapler/stacker error has occurred.                                                                                                    | 1 Press ? (HELP button) for detailed information.                                                                                              |  |
| output device failure                                                                |                                                                                                    | 2 Pross ▲ (Up Append button) and ▼                                                                                                    |  |
| For help press ?                                                                     | XX Description                                                                                                    | (Down Arrow button) to step through                                                                                                    |  |
| <b>NOTE:</b> The stacker or stapler/stacker LED is continuously illuminated in amber | 01 output-lift roller or paddle motor error                                                                                                    | Turn the neuror off                                                                                                    |  |
|                                                                                      | 02 jogger-motor error                                                                                                    | 3 Turn the power off.                                                                                                    |  |
|                                                                                      | 03 stapler-motor error                                                                                                    | 4 Verify that the stapler/stacker is<br>installed correctly and that its electrical<br>connector is seated in the connector on<br>the printer. |  |
|                                                                                      |                                                                                                    | 5 Turn the power on.                                                                                                    |  |
|                                                                                      |                                                                                                    | 6 If the error <b>66.12.03</b> persists, replace<br>the stapler unit. See <u>To remove and</u><br><u>replace the stapler unit</u> .            |  |
|                                                                                      |                                                                                                    | 7 If other errors messages persist,<br>replace the stacker or stapler/stacker.                                                                 |  |
| 68.X                                                                                 | One or more printer settings that were                                                                                                    | 1 Press ✓ ( Select button) to continue.                                                                                                    |  |
| PERMANENT STORAGE ERROR                                                              | saved in the nonvolatile storage device are<br>invalid and have been reset to the factory<br>default. Pressing ✓ (Select button) should<br>clear the message. Printing can continue,<br>but the printer might behave unexpectedly | 2 Turn the printer off and then on.                                                                                                    |  |
| For help press ?                                                                     |                                                                                                    | 3 Check the printer settings to determine which settings have been changed.                                                                    |  |
| alternates with                                                                      | in response to the changed settings.                                                                                                    | See Settings and defaults and Control-<br>panel menus.                                                                                         |  |
| 68.X                                                                                 | X Description                                                                                                    | 4 Perform a NVRAM initialization. See <u>NVRAM initialization</u> .                                                                            |  |

| Control panel message          | Description                                                                                                    | Recommended action                                                                                                    |  |
|--------------------------------|----------------------------------------------------------------------------------------------------|----------------------------------------------------------------------------------------------------|--|
| PERMANENT STORAGE ERROR        | 0 onboard NVRAM                                                                                                    | 5 Replace the formatter assembly. See                                                                                          |  |
| To continue press $\checkmark$ | 1 flash DIMM or hard drive                                                                                                    | <u>Formatter assembly</u> .                                                                                                    |  |
| 68.X PERMANENT                 | A nonvolatile storage device is full.                                                                                                    | 1 Press $\checkmark$ (SELECT button) to continue.                                                                              |  |
| STORAGE FULL                   | the message. Printing can continue, but the                                                                                                    | 2 For <b>68.0</b> errors, turn the printer off and                                                                             |  |
| For help press ?               | response to the changed settings.                                                                                                    | a lf a <b>69 0</b> orror porsists Initializa                                                                                   |  |
| alternates with                | X Description                                                                                                    | NVRAM. See the caution and note in<br>To initialize NVRAM.                                                                     |  |
|                                | 0 onboard NVRAM                                                                                                    | 4 For <b>68.1</b> errors, use the HP Web                                                                                       |  |
| 68.X PERMANENT                 | 1 flash DIMM or hard drive                                                                                                    | Jetadmin software to delete files from the disk drive                                                                          |  |
| STORAGE FULL                   |                                                                                                    | 5 If this error message persists replace                                                                                       |  |
| To continue press $\checkmark$ |                                                                                                    | the formatter assembly. See Formatter assembly.                                                                                |  |
|                                |                                                                                                    | 6 If the 68.1 error persists, reinitialize the hard disk. See the caution and note in <u>To initialize the hard disk</u> .     |  |
|                                |                                                                                                    | 7 If the 68.1 error persists, replace the disk.                                                                                |  |
| 68.X PERMANENT                 | A nonvolatile storage device is failing to $y = \frac{1}{2} \left( \sum_{i=1}^{n} \frac{1}{2} \sum_{i=1}^{n} \frac{1}{2} \sum_{i=1$ | 1 Press ✓ (the SELECT button) to continue.                                                                                     |  |
| STORAGE WRITE FAIL             | clear the message. Printing can continue,                                                                                                    | 2 Turn the printer off and then on.                                                                                            |  |
| To continue press Ƴ            | in response to the changed settings.                                                                                                    | 3 If the 68.0 error persists, initialize the NVRAM. See the caution and note in                                                |  |
|                                | X Description                                                                                                    | <u>10 Initialize NVRAM</u>                                                                                                    |  |
|                                | 0 onboard NVRAM                                                                                                    | 4 If this error message persists, replace<br>the formatter assembly. See <u>Formatter</u>                                      |  |
|                                | 1 removable disk (flash or hard)                                                                                                    | assembly.                                                                                                    |  |
|                                |                                                                                                    | 5 For a 68.1 error message, reinitialize<br>the hard disk. See the caution and note<br>in <u>To initialize the hard disk</u> . |  |
|                                |                                                                                                    | 6 If the 68.1 error persists, replace the disk.                                                                                |  |
| 69.X                           | The optional duplexer is not functioning.                                                                                                    | 1 Remove the duplexer.                                                                                                    |  |
| printer error                  |                                                                                                    | 2 Turn the printer off and then on.                                                                                            |  |
| To continue turn off then on   |                                                                                                    | 3 Replace the duplexer.                                                                                                    |  |
|                                |                                                                                                    | 4 If the message persists, replace the duplexer.                                                                               |  |
| 79.XXXX                        | A critical hardware error has occurred.                                                                                                    | 1 Turn the printer off and then on.                                                                                            |  |
| PRINTER ERROR                  |                                                                                                    | 2 If the problem persists, reseat the firmware DIMM.                                                                           |  |

| Control panel message        | Description                          | Recommended action |                                                                                                    |
|------------------------------|--------------------------------------|--------------------|----------------------------------------------------------------------------------------------------|
| To continue turn off then on |                                      | 3                  | Reseat the formatter.                                                                                                    |
|                              |                                      | 4                  | Go to www.hp.com/go/lj4200_software,<br>www.hp.com/go/lj4250_software,<br>www.hp.com/go/lj4250_software, or<br>www.hp.com/go/lj4350_software.<br>Select Download Drivers and<br>Software. Check for the latest firmware<br>image version at the bottom of the<br>page. If this firmware image is newer<br>than the one installed on the printer<br>and the printer can receive a firmware<br>update, download the newer firmware<br>upgrade. Not all<br>HP LaserJet 4200/4300 printers can<br>receive firmware upgrades. |
|                              |                                      | 5                  | Replace the formatter. See Formatter assembly.                                                                                                    |
|                              |                                      | 6                  | Replace the firmware DIMM. See<br>Firmware DIMM (LJ 4200/4300 only).                                                                                                    |
| 8X.YYYY                      | The EIO accessory card in slot X has | 1                  | Turn the printer off and then on.                                                                                                    |
| EIO ERROR                    | encountered a critical error.        | 2                  | If the problem persists, reseat the EIO card.                                                                                                    |
|                              |                                      | 3                  | Replace the EIO card.                                                                                                    |
|                              |                                      | 4                  | Replace the formatter assembly. See<br>Formatter assembly.                                                                                                    |

# Paper-path troubleshooting

The following sections describe how to troubleshoot problems in the paper path.

## **Overview**

If a jam message appears on the printer control-panel display, look for jammed paper or other print media in the locations that are indicated in the following figure. Then see the tables in this section for information about clearing the jam. You might need to look for media in locations other than those specified in the jam message. If the location of the jam is not obvious, look first in the top-cover area underneath the print cartridge.

When clearing jams, be very careful not to tear the jammed media. If a small piece of media is left in the printer, it could cause additional jams. If jams are a recurring problem, see <u>Persistent jams</u>.

**NOTE** After you have cleared the jammed media, you must open and then close the top cover to clear a jam message.

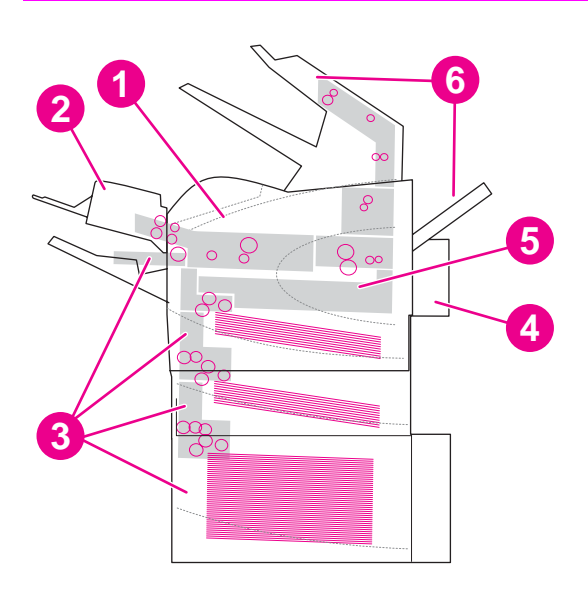

Figure 7-7 Jam locations

| 1 | Top-cover and print-cartridge areas                               |
|---|-------------------------------------------------------------------|
| 2 | Optional envelope feeder                                          |
| 3 | Tray areas (tray 1, tray 2, and optional trays)                   |
| 4 | Optional duplexer                                                 |
| 5 | Fuser area                                                        |
| 6 | Output areas (top, rear, and optional stacker or stapler/stacker) |
| 7 | Optional stacker or stapler/stacker                               |

**NOTE** Loose toner might remain in the printer after a jam and cause poor print quality. Print quality will improve after a few pages are printed.

## Jam recovery

This printer can automatically provide jam recovery. You can use the jam-recovery to automatically reprint jammed pages.

Select whether or not you want the printer to attempt to reprint jammed pages.

- AUTO Printer will attempt to reprint jammed pages.
- **OFF** Printer will not attempt to reprint jammed pages.

**NOTE** During the recovery process, the printer might reprint several pages that were printed correctly before the jam occurred. Be sure to remove any duplicated pages.

#### To disable the jam recovery

- 1 Press ✓ ( SELECT button) or the MENU button to open the menus.
- 2 Press ▼ ( Down Arrow button) to scroll to CONFIGURE DEVICE.
- 3 Press ✓ to select CONFIGURE DEVICE.
- 4 Press ▼ to scroll to SYSTEM SETUP.
- 5 Press ✓ to select SYSTEM SETUP.
- 6 Press ▼ to scroll to JAM RECOVERY.
- 7 Press ✓ to select JAM RECOVERY.
- 8 Press ▼ to scroll to **OFF**.
- 9 Press  $\checkmark$  to select **OFF**.
- 10 Press the PAUSE/RESUME button to return to the **READY** state.

**NOTE** To improve print speed and increase memory resources, you might want to disable the jam recovery. If jam recovery is disabled, the printer will not attempt to reprint the jammed pages.

# Avoiding jams

Use this table to help avoid specific types of jams.

| Table 7-8 Common causes of | of | paper | jams |
|----------------------------|----|-------|------|
|----------------------------|----|-------|------|

| Cause                                                                                                    | Solution                                                                                                    |
|----------------------------------------------------------------------------------------------------|----------------------------------------------------------------------------------------------------|
| The print media does not meet<br>HP recommended media storage and<br>use specifications.                                   | Use only media that meets HP specifications. See chapter 1 in this manual or the <i>HP print media guide</i> (available at http://www.hp.com/support/ljpaperguide) for media recommendations.                                                                                                    |
| A supply item is installed incorrectly, which causes repeated jams.                                                        | Verify that the print cartridge and the fuser are correctly installed.                                                                                                    |
| You are reloading paper that has already passed through a printer or copier.                                               | Do not use media that has been used previously in a printer or copier.                                                                                                    |
| An input tray is loaded incorrectly.                                                                                       | Remove any excess media from the input tray. Make sure that the stack of media fits below the indicators inside of the tray.                                                                                                    |
| The print media is skewed.                                                                                                 | The tray guides are not adjusted correctly. Adjust the guides to hold the media firmly in place without bending it. If media heavier than 120 g/m <sup>2</sup> (32 lb) is loaded into tray 2, tray 3, or tray 4, the media might skew.                                                                         |
| The print media is binding or sticking together.                                                                           | Remove the media and flex it, rotate it 180°, or flip it over. Reload the media into the tray. Do not fan media.                                                                                                    |
| The print media is removed before it settles into the output bin.                                                          | Wait until the page completely exits the output delivery assembly before you attempt to remove the it.                                                                                                    |
| When you are using the duplex print feature, the print media is removed before the second side of the document is printed. | Print the document again. During the duplex operation, the page will partially protrude from the output delivery assembly (when the page is being reversed). Do not attempt to grab or remove the page. Wait until the page completely exits the output delivery assembly before you attempt to remove the it. |
| The print media is in poor condition.                                                                                      | Replace the print media.                                                                                                    |
| The print media is not picked up by the internal rollers from Trays 2, 3 or 4.                                             | Remove the top sheet of media. If the media is heavier than 120 g/m <sup>2</sup> (32 lb), it might not be picked up properly from the tray.                                                                                                    |
| The print media has rough or jagged edges.                                                                                 | Replace the media.                                                                                                    |
| The print media is perforated or embossed.                                                                                 | If the media does not separate easily, you might need to feed single sheets from tray 1.                                                                                                    |
| The printer supply items have reached the end of their useful life.                                                        | Check the printer control panel for messages that prompt you to replace supplies, or print a supplies status page to verify the remaining life of the supplies.                                                                                                    |
| The print media was not stored correctly.                                                                                  | Replace the print media. The media should be stored in its original packaging and in a controlled environment.                                                                                                    |

## **Persistent jams**

If jams occur repeatedly, use the information in this section to diagnose the root cause of the problem. The tables in this section list possible causes and recommended solutions for jams in each area of the paper path. The information is listed in the order in which you conduct the investigation. In general, items at the beginning of the list are relatively minor repairs. Items at the end of the list are more significant repairs.

### Basic troubleshooting for persistent jams

The basic troubleshooting process for jams consists of the following steps:

- 1 Gather data.
- 2 Identify the cause of the problem.
- 3 Fix the problem.

### Data collection

To troubleshoot jams, gather the following information:

- The exact error code that appears on the control panel
- The location of the leading edge of all of the media that is in the paper path
- The location of the media when the jam occurs: in the paper path or at the input tray
- The timing of the jam: at power-up or while paper is moving
- The location of any damage that occurs on the media and the location in the paper path where the damaged media stops
- The relationship to a particular tray
- The relationship to duplex printing
- The relationship to the type of paper
- The use of any non-HP supplies (non-HP supplies are known to cause jams)
- Paper-handling conditions, including storage conditions, overloading trays, damaging media during loading, fanning of the paper ream, or use of paper that has already been fed through this printer, another printer, or a copier

#### General paper-path troubleshooting

Use the following information to isolate the cause of the problem. When you have identified the cause, use the tables that follow to find a recommended solution.

- View or print the event log to determine if a particular jam error occurs more often than others. Try to identify a pattern.
- View or print the event log to determine the frequency of a particular jam. If a jam occurs repeatedly at a particular page count, consider this event to be a single jam that the customer tried to clear.

- Try printing from all of the available input trays and to all of the available output bins to identify whether the problem is isolated to one tray.
- Print the job in both the simplex and duplex mode to identify whether the problem occurs only in one mode or the other.
- Try printing on paper from an unopened ream that has been stored correctly. If the jam does not occur with this media, then the customer's media might be causing the problem.
- If the jam occurs when the printer is first turned on, check the paper path for small, torn pieces of media. Also check for broken sensors or flags, and check for loose or defective connections.
- If the media is torn, folded, or wrinkled (typically along the leading edge), inspect the paper path for items that might be causing the damage.
- If the customer is using non-HP supplies, try replacing those supplies with genuine HP supplies to see if the problem is resolved.
- If necessary, explain the correct methods of media storage, media loading, and printer operation to the customer. Make sure that the customer knows not to remove media from the output bin (especially during duplex printing) until it completely exits the output delivery assembly.

#### Paper-path checklist

- Verify that the media is correctly loaded in the input trays and that all length and width guides are set correctly.
- Clean the printer. Toner and paper dust in the paper path can inhibit free movement of the media through the printer and can block the sensors.
- Use the paper-path test on the **Diagnostic** menu to select various printer input and output options to determine if the problem is associated with a particular area of the printer.
- Worn rollers or separation pads can cause multifeeds. Check the condition of the rollers and separation pads.
- Defective paper-tray switches can cause jams by communicating the wrong paper size to the formatter.
- Defective paper sensors along the paper path might signal a false jam.
- Scraps of media that remain in the paper path can cause intermittent jams. Always check that the paper path is clear after cleaning the printer or clearing jams. Also, remove the fuser and carefully check it for debris.

#### Paper-path test

This test generates one or more test pages that can be used to isolate the cause of jams.

To isolate a jam, you can specify which input tray to use, which output bin to use, whether to use the duplex path, and the number of pages to print. Printing multiple pages helps to isolate intermittent jam problems. The following options are available for this test.

- Print test page. This option uses factory default settings to run the paper path test. The page starts from tray 2, does not use the duplex path, and prints a single page. The user can specify the number of pages to be printed.
- **Source**. Use this option to select tray 1, tray 2, or tray *X* (if optional tray feeders are installed) as the page source.
- Destination. Use this option to send the test page to the optional stacker or stapler/stacker if this accessory is installed.
- **Duplex**. Use this option to send the test page through the duplex path.
- Page count. Use this option to sets the number of test page copies to be printed. The choices are 1, 10, 50, 100, and 500.

#### To perform a paper-path test

- 1 Press ✓ ( SELECT button) or the MENU button to open the menus.
- 2 Use ▲ ( UP ARROW button) or ▼ (Down ARRow button) to scroll to **DIAGNOSTICS**, and then press ✓.
- 3 Use ▲ or ▼ to scroll to **PAPER PATH TEST**, and then press ✓.
- 4 Use ▲ or ▼ to scroll through the available test options, and then press ✓.
- 5 After the test options are selected, use ▲ or ▼ to scroll to **PRINT TEST PAGE**, and then press ✓ to start the test.

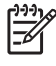

**NOTE** To test the stacker and stacker/stapler paper path, see <u>Stacker paper-path test</u> and <u>Stapler/stacker paper-path test</u>.

## Jams in tray 1

| Table 7-9 | Causes of tra | y 1 jams |
|-----------|---------------|----------|
|-----------|---------------|----------|

| Cause                                             | Solution                                                                                                    |
|---------------------------------------------------|----------------------------------------------------------------------------------------------------|
| The pickup roller is dirty, worn, or damaged.     | Clean the pickup roller. If it is dirty after cleaning, or if it is worn or damaged, replace the pickup roller.                                                                                                    |
| The separation pad is dirty, worn, or damaged.    | Clean the separation pad. If it is dirty after cleaning, or if it is worn or damaged, replace the separation pad.                                                                                                    |
| The drive gears are damaged.                      | Check the drive gears in the tray 1 pickup assembly.<br>Replace the pickup assembly if the gears are damaged.                                                                                                    |
| The tray 1 pickup solenoid (SL102) is defective.  | <ol> <li>Disconnect the connector for the tray 1 pickup solenoid<br/>from the dc controller PCA (location J79).</li> <li>Measure the resistance between the cable connectors.</li> <li>If the measured resistance is <i>not</i> approximately<br/>160 ohms for the HP LaserJet 4200/4300, or 110 ohms<br/>for the HP LaserJet 4250/4350, replace the tray 1<br/>pickup solenoid.</li> </ol> |
| The tray 1 pickup assembly is defective.          | Replace the tray 1 paper-pickup assembly. See <u>Tray 1</u><br>paper-pickup assembly.                                                                                                    |
| The dc controller PCA is defective.               | Replace the dc controller PCA. See <u>Dc controller PCA</u> .                                                                                                    |
| Damaged gears in the cassette pick-up drive unit. | Move the gears in the cassette pick up drive unit. If the gears are not rotating correctly, or are damaged or worn replace the cassette pick-up drive unit.                                                                                                    |
| Dirty, worn, or deformed feed roller.             | Clean the feed roller. If it is dirty after cleaning, or if it is worn or damaged, replace the pickup roller.                                                                                                    |
| Defective feed roller clutch.                     | Disconnect the connector J89. Measure the resistance<br>between the cable side connectors J89-1 and J89-3. If it is<br>not about 145 ohms, replace the feed roller clutch.                                                                                                    |

## Jams in tray 2

 Table 7-10
 Causes of tray 2 jams

| Cause                                                                                          | Solution                                                                                                    |  |
|------------------------------------------------------------------------------------------------|----------------------------------------------------------------------------------------------------|--|
| The feed or separation rollers are dirty, worn, or damaged.                                    | Clean the rollers. If they are dirty after cleaning, or if they are worn or damaged, replace the rollers.                                                                                                    |  |
| The pickup roller is worn or damaged.                                                          | Replace the pickup roller.                                                                                                    |  |
| The tray 2 paper pickup assembly drive gears are damaged or the assembly is defective.         | Check the drive gears in the paper pickup drive assembly.<br>Replace the pickup drive assembly if the gears are<br>damaged. See <u>Paper-pickup drive assembly</u> .                                                                                                    |  |
| The tray 2 pickup solenoid (SL101) is damaged.                                                 | <ol> <li>Disconnect the connector for the tray pickup solenoid<br/>from the dc controller PCA (location J92).</li> <li>Measure the resistance between the cable connectors.</li> <li>If the measured resistance is <i>not</i> approximately<br/>160 ohms for the HP LaserJet 4200/4300, or 110 ohms<br/>for the HP LaserJet 4250/4350, replace the tray 2<br/>pickup solenoid.</li> </ol> |  |
| The tray 2 lifter-drive assembly or the stack position sensor (PS107) is defective.            | Replace the lifter-drive assembly. See <u>Tray 2 lifter-drive</u> assembly and/or <u>Printer switches and sensors</u> .                                                                                                    |  |
| The dc controller PCA is defective.                                                            | Replace the dc controller PCA. See <u>Dc controller PCA</u> .                                                                                                    |  |
| Dirty, worn, or deformed pick-up roller, cassette separation roller, and cassette feed roller. | Clean the rollers if they are dirty. Replace any worn or deformed rollers. The cassette separation roller and the cassette feed rollare are to be replaced together.                                                                                                    |  |
| Damaged gears in the cassette pick-up drive unit.                                              | Move the gears in the cassette pick up drive unit. If the gears are not rotating correctly, or are damaged or worn, replace the cassette pick-up drive unit.                                                                                                    |  |

## Jams in tray 3 or tray 4

| Table 7-11 | Causes | of tray | / 3 and | or tra | y 4 | jams |
|------------|--------|---------|---------|--------|-----|------|
|------------|--------|---------|---------|--------|-----|------|

| Cause                                                                                      | Solution                                                                                                    |
|--------------------------------------------------------------------------------------------|----------------------------------------------------------------------------------------------------|
| The feed or separation rollers are dirty, worn, or damaged.                                | Clean the rollers. If they are dirty after cleaning, or if they are worn or damaged, replace the rollers. See <u>500-sheet feed</u> rollers or <u>1.500-sheet feeder feed rollers</u> , or <u>1.500-sheet feeder separation roller</u> .                                                                                                    |
| The pickup roller is worn or damaged.                                                      | Replace the pickup roller.                                                                                                    |
| The drive transmission gear is damaged.                                                    | Check the gears, and replace any damaged or worn parts.                                                                                                    |
| The tray 3 or tray 4 paper pickup drive gears are damaged, or the assembly is defective.   | Check the drive gears in the paper-pickup unit. Replace the pickup drive assembly if the gears are damaged. See <u>500-sheet feeder paper-pickup drive assembly or 1,500-sheet feeder paper-pickup drive assembly</u> .                                                                                                    |
| The connector to the printer has poor contact.                                             | Inspect the connector to the printer. Replace any damaged connectors.                                                                                                    |
| The paper-feeder pickup solenoid is damaged.                                               | <ol> <li>Disconnect the connector for the paper-feeder solenoid<br/>from the feeder control PCA.</li> <li>Measure the resistance between the cable connectors.</li> <li>If the measured resistance is <i>not</i> approximately<br/>160 ohms for the HP LaserJet 4200/4300, or 110 ohms<br/>for the HP LaserJet 4250/4350, replace the paper-<br/>feeder pickup solenoid. See <u>500-sheet feeder switches</u>,<br/>sensors, solenoids, and PCAs or 1,500-sheet feeder<br/>switches, sensors, solenoids, and PCAs.</li> </ol> |
| The tray 3 or tray 4 lifter assembly or stack-position sensor (PS802 or SR2) is defective. | Replace the lifter-drive assembly (500-sheet feeder) or the lifter-drive assembly (1,500-sheet feeder). See <u>500-sheet</u> feeder lifter-drive assembly or <u>1,500-sheet feeder lifter-drive</u> assembly. Replace the surface stack sensor (PS802 for the 500-sheet feeder, or SR2 for the 1,500-sheet feeder. See <u>500-sheet feeder switches</u> , sensors, solenoids, and PCAs.                                                                                                    |
| The paper-feeder control PCA is defective.                                                 | Replace the paper-feeder control PCA. See <u>500-sheet</u><br>feeder control PCA and <u>1,500-sheet</u> feeder control PCA.                                                                                                    |
| The dc controller PCA is defective.                                                        | Replace the dc controller PCA. See Dc controller PCA.                                                                                                    |

#### Jams in the paper path

**NOTE** Avoid using odd-sized media. Odd-sized media might not travel between the transfer roller and the fuser without getting jammed.

Avoid using short-grain paper. Short-grain paper might curl excessively and become jammed. This type of jam is often found between the fuser and the output destination or in the duplexer.

#### Table 7-12 Causes of paper-path jams

| Cause                                                                                                    | Solution                                                                                                    |
|----------------------------------------------------------------------------------------------------|----------------------------------------------------------------------------------------------------|
| The cartridge shutter open/close mechanism is damaged.                                                                                                    | The shutter in the print cartridge should open as you insert<br>the print cartridge. If the shutter does not open, replace the<br>print cartridge.                                                                |
| The registration roller is dirty, worn, or damaged.<br>(This applies to jams that occur before the media reaches<br>the registration rollers.)              | Clean the registration roller assembly if it is dirty. If it is dirty after cleaning, or if it is worn or damaged, replace the registration assembly. See <u>Registration assembly</u> .                          |
| The paper-feed assembly (including clutch CL101) might be damaged. (This applies to jams that occur before the the media reaches the registration rollers.) | Replace the paper-feed assembly. See Paper-feed assembly.                                                                                                    |
| The drive gears are damaged.<br>(This can cause jams that occur before the media reaches<br>the registration rollers.)                                      | Check the drive gears in the paper pickup and main drive assemblies. Replace the pickup or main drive assemblies if the gears are damaged. See <u>Paper-pickup drive assembly</u> or <u>Main drive assembly</u> . |
| The pre-feed (PS102), top-of-page (PS103), or fuser-<br>assembly (PS108) sensor is defective.                                                               | Replace any defective sensors. See Printer switches and sensors.                                                                                                    |
| The dc controller PCA is defective.                                                                                                    | Replace the dc controller PCA. See <u>Dc controller PCA</u> .                                                                                                    |

#### Jams in the duplex path

Table 7-13 Causes of duplex path jams

| Cause                                                                  | Solution                                                                                                    |
|------------------------------------------------------------------------|----------------------------------------------------------------------------------------------------|
| The oblique rollers are worn or damaged.                               | Replace the duplexer.                                                                                            |
| The oblique roller drive gears are worn or damaged.                    | Replace the duplexer.                                                                                            |
| The reversing motor is defective.                                      | Replace the reversing motor.                                                                                     |
| The duplex feed guide is damaged.                                      | Replace the duplexer.                                                                                            |
| The duplexing unit feed belt is cut or sagged.                         | If the duplexing-unit feed belt is cut or sagging, replace the belt.                                             |
| The duplex sensors are defective.                                      | Replace the duplexer.                                                                                            |
| Foreign materials or burrs are present on the reversing or feed guide. | If foreign materials are present on the reversing or feed guide, remove them. Replace the guide if it has burrs. |
| The dc controller PCA is defective.                                    | Replace the dc controller PCA. See <u>Dc controller PCA</u> .                                                    |

# Media transport problems

If media is feeding incorrectly, use the information in this section to identify and resolve the problem.

## Multiple pages feed

Table 7-14 Causes for multiple pages feeding

| Cause                                                             | Solution                                                                                                    |
|-------------------------------------------------------------------|----------------------------------------------------------------------------------------------------|
| The tray 1 separation pad is worn.                                | Replace the separation-pad assembly.                                                                                                    |
| Too much media (particularly envelopes) is loaded in tray 1.      | Remove some of the media and resend the print job.                                                                                                    |
| The separation rollers in the tray are worn or damaged            | Replace the rollers. See <u>Tray 2 feed rollers</u> for tray 2, <u>500-</u><br><u>sheet feed rollers</u> for a 500-sheet feeder, or <u>1,500-sheet</u><br><u>feeder feed rollers</u> for a 1,500-sheet feeder. |
| The media edges are locked together.                              | Flex the media stack before loading it into the printer. <i>Do not</i> fan the media.                                                                                                    |
| The cassette claw is deformed.                                    | Replace the cassette claw.                                                                                                    |
| The torque limiter is defective.                                  | Replace the torque limiter.                                                                                                    |
| The spring that pushes the separation roller or pad is defective. | Replace the spring.                                                                                                    |

## Media is wrinkled or folded

 Table 7-15
 Causes for wrinkled or folded media at the paper-path entrance

| Cause                                                                                                    | Solution                                                                                                    |
|----------------------------------------------------------------------------------------------------|----------------------------------------------------------------------------------------------------|
| The feed rollers or registration rollers are dirty or defective.                                                                                                 | Replace the affected rollers.                                                                                                    |
| The paper path contains foreign substances or dirt.                                                                                                    | Remove any foreign substances or dirt from the paper path.                                                                                 |
| The cartridge shutter open/close mechanism is damaged.<br>(This can cause jams in which the media is crumpled into an accordion fold under the print cartridge.) | The shutter in the print cartridge should open as you insert<br>the cartridge. If a shutter does not open, replace the print<br>cartridge. |
| The registration unit is defective.                                                                                                    | Of the registration arm is dirty, clean it. If the arm is scarred or worn, replace the registration unit.                                  |

#### Table 7-16 Causes for wrinkled or folded media at the media-path exit

| Cause                                          | Solution                                                                                                    |
|------------------------------------------------|----------------------------------------------------------------------------------------------------|
| The fuser inlet guide is dirty.                | Replace the fuser. See <u>Fuser</u> .                                                                                                    |
| The fuser pressure roller is dirty or damaged. | Run several cleaning pages through the printer. See<br><u>Running the cleaning page manually</u> . If the problem persists,<br>replace the fuser. See <u>Fuser</u> . |

## Media is skewed

Table 7-17 Causes for skewed media

| Cause                                                                            | Solution                                                              |
|----------------------------------------------------------------------------------|-----------------------------------------------------------------------|
| Paper dust or dirt has accumulated on the tray feed roller or separation roller. | Clean or replace the rollers.                                         |
| The tray feed roller and separation roller are worn irregularly.                 | Replace the affected roller.                                          |
| The registration assembly is defective.                                          | Replace the registration assembly. See <u>Registration assembly</u> . |
| The cassestte separation claw does not move smoothly or is deformend.            | Replace the side guide plate.                                         |

# Image-formation troubleshooting

The image-formation system is the central hub of the printer. During image formation, an image is formed with toner and then fused onto the paper. The image-formation system consists of the following physical components:

- Laser/scanner
- Print cartridge
- Fuser
- Transfer roller
- Supporting circuitry (power supply and dc controller PCA)

Before beginning the image-formation troubleshooting, check that the media meets the specifications listed in chapter 1 and the *HP LaserJet Printer Family Print Media Guide*. See <u>Supported media</u> weights and sizes and <u>Paper and print media</u>.

## Media-related print-quality problems

Some print-quality problems occur when inappropriate media is used.

- Use media that meets HP specifications. See the specifications listed in the HP LaserJet Printer Family Print Media Guide.
- The surface of the media is too smooth. Use media that meets HP specifications. See the specifications listed in the HP LaserJet Printer Family Print Media Guide.
- The printer driver is set incorrectly. Change the paper-type setting.
- The media is too heavy for the printer, and the toner is not fusing to the media.
- The transparencies are not designed for adequate toner adhesion or high fusing temperatures.
   Use only transparencies that are designed for monochrome HP LaserJet printers.
- The moisture content of the paper is uneven, too high, or too low. Use paper from a different source or from an unopened ream of paper.
- Some areas of the paper reject toner. Use paper from a different source or from an unopened ream of paper. Make sure that the paper has not been previously used.
- The letterhead is printed on rough paper. Use a smoother, photocopy-grade paper. If this solves the problem, consult with the letterhead supplier to verify that the paper used for the letterhead meets the specifications for this printer.
- The paper is excessively rough. Use a smoother, photocopy-grade paper.
- The paper has a coating that is not compatible with the electrophotographic process.
- The letterhead or other preprinted media was printed with inks or other materials that can contaminate the fuser, which causes offset or repeated images.
- The use of some carbonless papers contaminates the printer and can cause printer damage if used repeatedly.

## **Overhead transparency defects**

Overhead transparencies can show any of the image-quality problems that appear in other types of media in addition to defects that are specific to transparencies. Also, because transparencies are pliable, they can be affected by the media-handling components in the paper path.

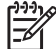

**NOTE** Allow transparencies to cool at least 30 seconds before handling them.

- On the printer driver Paper tab, select Transparency as the media type. Also, make sure that the tray is correctly configured for transparencies.
- Make sure that the transparencies meet the specifications for this monochrome laserjet printer. For more information, consult the HP LaserJet Printer Family Print Media Guide.
- Handle transparencies by the edges. Skin oil on the surface of transparencies can cause spots and smudges.
- Small, random dark areas on the trailing edge of solid fill pages might be caused by transparencies sticking together in the output bin. Try printing the job in smaller batches.
- To show the printed transparency, use a standard overhead projector instead of a reflective overhead projector

## Print-quality problems that are related to the environment

The printer is operating in excessively humid or dry conditions. Verify that the printing environment is within specifications. See <u>Operating environment</u>.

## Print-quality problems that are related to jams

- Make sure that all media is cleared from the paper path.
- If the printer recently jammed, print two or three pages to clean the printer.
- Repeated jams might require that you use the printer-cleaning procedures in chapter 3. It might be necessary to process several cleaning pages through the printer. See <u>Running the cleaning</u> <u>page manually</u>.

## **Image defects**

7

This section helps you define print-quality problems and solutions. Often, print-quality problems can be resolved by making sure that the printer is correctly maintained, using print media that meets HP specifications, or running a cleaning page.

NOTE Do not use letterhead paper that is printed with low-temperature inks, such as those that are used in some types of thermography.

Do not use raised letterhead.

The printer uses heat and pressure to fuse toner to the media. Make sure that any colored paper or preprinted forms use inks that are compatible with the printer's temperature of 230°C (446°F) for 0.05 second.

Avoid using paper that has already been used in a printer or copier. Also, do not print on both sides of envelopes, transparencies, or labels.

#### Image quality

When you are working with customers, obtain a print sample before you begin troubleshooting their printer. Ask the customer to explain the quality that is expected from the printer. The print sample will also help clarify the image-quality issue.

| Image-quality check                                                                                   | Action                                                                                                    |
|----------------------------------------------------------------------------------------------------|----------------------------------------------------------------------------------------------------|
| Does the problem repeat on the page?                                                                  | Use the repetitive defect table to determine the cause of the repeating defect. See <u>Repetitive-defects troubleshooting</u> .                                                                                                    |
| Is the print cartridge full and is it manufactured by HP?                                             | Check the print cartridge as described in this chapter and verify that you are not using the EconoMode setting when sending the print job. See <u>Check the print cartridge</u> and <u>EconoMode</u> .                                                                                                    |
| Is the customer using print media that meets all HP standards?                                        | For more information about HP's media specification standards, see chapter 1 or the <i>HP LaserJet Printer Family Print Media Guide</i> . See <u>Supported media weights and sizes</u> and <u>Paper and print media</u> .                                                                                                    |
| Is the print sample similar to one in the print-quality tables?<br>(See <u>Image defect tables</u> .) | Compare the sample to the print-quality tables in this chapter and perform the corresponding procedures that are recommended. See <u>Image defect tables</u> .                                                                                                    |
| Is the problem in the print cartridge, the transfer roller, or the fuser?                             | Perform the half self-test functional check and the drum-<br>rotation functional check to determine the location of the<br>defect. See <u>Half self-test functional check</u> and <u>Drum-rotation</u><br><u>functional check</u> .<br>If the toner image is present on the drum surface, assume<br>that the first four functions of the electrophotographic<br>process are functioning, and troubleshoot the failure as a |
|                                                                                                    | transfer or fusing problem. If the image on the media is<br>correct before it enters the fuser, then the problem exists in<br>the fuser.                                                                                                    |

Table 7-18 Image-quality checks

## Check the print cartridge

Image-formation defects are often the result of problems with the print cartridge. If you suspect that the print cartridge is the source of the problem, replace the print cartridge before troubleshooting image defects.

Use the following list to make sure that the print cartridge is still operable.

- Check the print cartridge to see if it has been disassembled or refilled.
- Inspect the cartridge for toner leaking through worn seals. (If the drum has been manually rotated, it might have caused internal damage, and toner spills can result.)
- NOTE Print cartridges are rated for 10,000 (LaserJet 4250/4350), 12,000 (LaserJet 4200), 18,000 (LaserJet 4300), and 20,000 (LaserJet 4250/4350) images at 5% coverage. It is possible to wear out the photoconductive drum gears and the cartridge seals before **TONER** LOW appears on the control panel if average toner coverage is less than 5%. See EconoMode.
- Check the surface of the photosensitive drum in the cartridge to see if it has been damaged or scratched. Touching the drum contaminates the photosensitive surface and can cause spotting and defects during printing.
- Dark areas on the page might indicate that the drum has been exposed to light for too long. If dark areas appear, stop the printer and wait a few minutes This should eliminate most defective images. If not, placing the print cartridge in a dark environment for several days can restore some life to the drum.

#### EconoMode

EconoMode creates draft-quality printing by reducing the amount of toner on the printed page by up to 50%. Advise the customer to turn EconoMode on or off from the printer driver or software program, because those settings override the control-panel settings. EconoMode settings can also be changed from the print-quality menu on the control panel.

**CAUTION** Hewlett-Packard does not recommend full-time use of EconoMode. If EconoMode is always used, the toner supply will probably outlast the mechanical parts in the print cartridge.

### Half self-test functional check

The electrophotographic process can be subdivided into the following stages:

- Cleaning (removes excess toner from the drum surface)
- Conditioning (places a uniform electrical charge on the drum)
- Writing (the laser strikes the surface of the drum to create an electrostatic image)
- Developing (forms the toner image on the drum)
- Transferring (charges transfer the image to the print media)
- Fusing (heat and pressure produces a permanent image)

The purpose of the half self-test check is to determine which process is malfunctioning. Use this procedure to perform the test:

- 1 Print a configuration page from the control panel **INFORMATION** menu.
- 2 Open the top cover after the paper advances half-way through the printer (about 3 to 5 seconds after the main motor begins rotation). The leading edge of the paper should have advanced past the print cartridge.
- 3 Remove the print cartridge.
- 4 Open the print cartridge drum shield to view the drum surface.

If a dark and distinct toner image is present on the drum surface, assume that the first four functions of the electrophotographic process are functioning (cleaning, conditioning, writing, and developing), and troubleshoot the failure as a transfer or fusing problem.

If no image is present on the photosensitive drum, perform the following check.

#### **Drum-rotation functional check**

The photosensitive drum, located in the print cartridge, must rotate in order for the print process to work. The photosensitive drum receives its drive from the main gear assembly. Use this procedure to determine whether the drum is rotating:

- 1 Open the top cover.
- 2 Remove the print cartridge.
- 3 Mark the cartridge drive gear with a felt-tipped marker. Note the position of the mark.
- 4 Install the print cartridge and close the top cover. The start-up sequence should rotate the drum enough to move the mark on the gear.
- 5 Open the printer and inspect the gear that was marked in step 3. Verify that the mark moved. If the mark did not move, inspect the main gear assembly to make sure that it meshes with the print-cartridge gears. If the drive gears function but the drum does not move, replace the print cartridge.

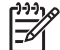

**NOTE** This test is especially important if refilled print cartridges are in use.

## Image defect tables

Compare a printed sample of the image quality to these defect tables in order to determine a remedy.

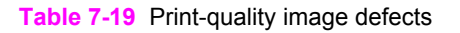

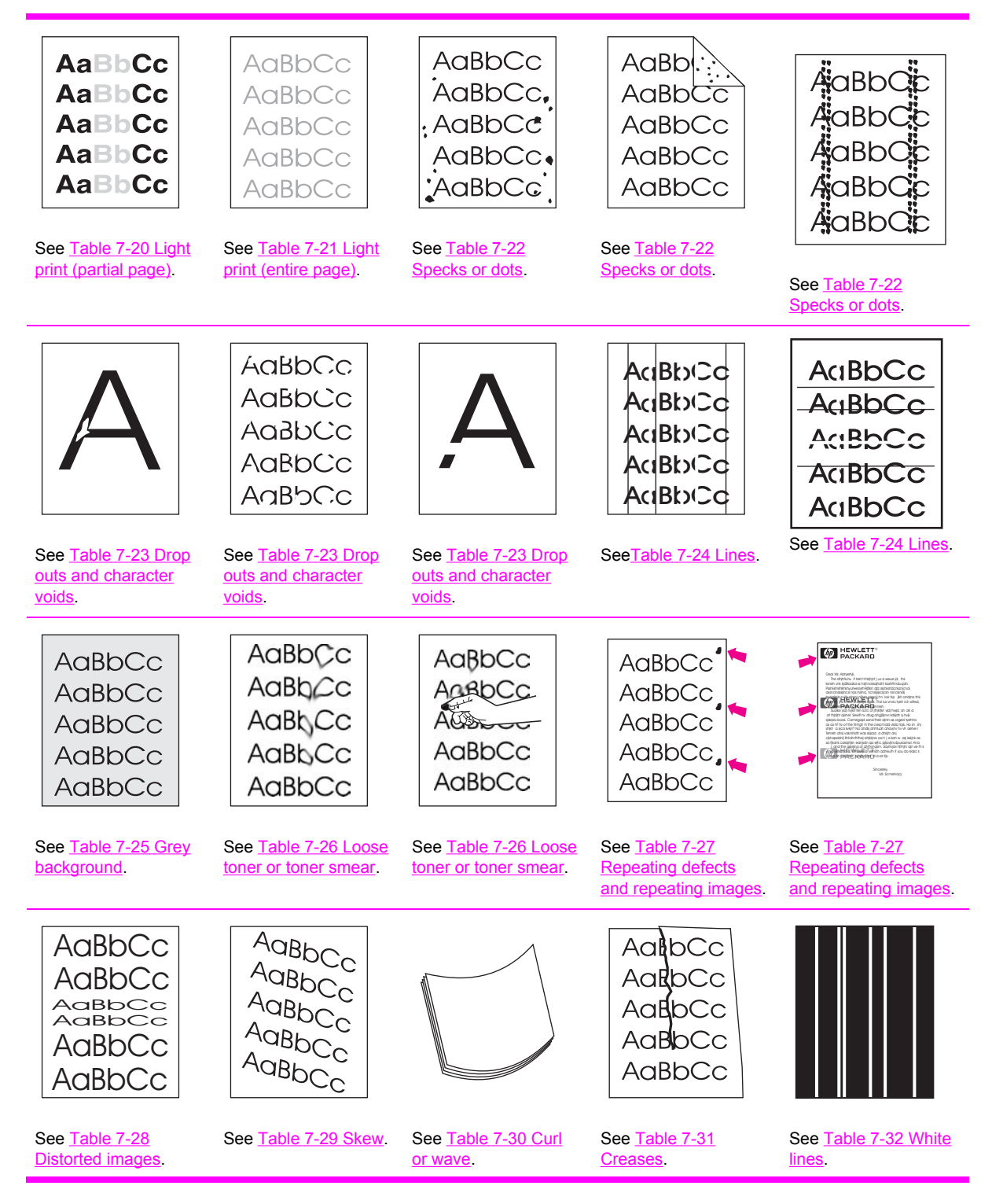
#### Table 7-19 Print-quality image defects (continued)

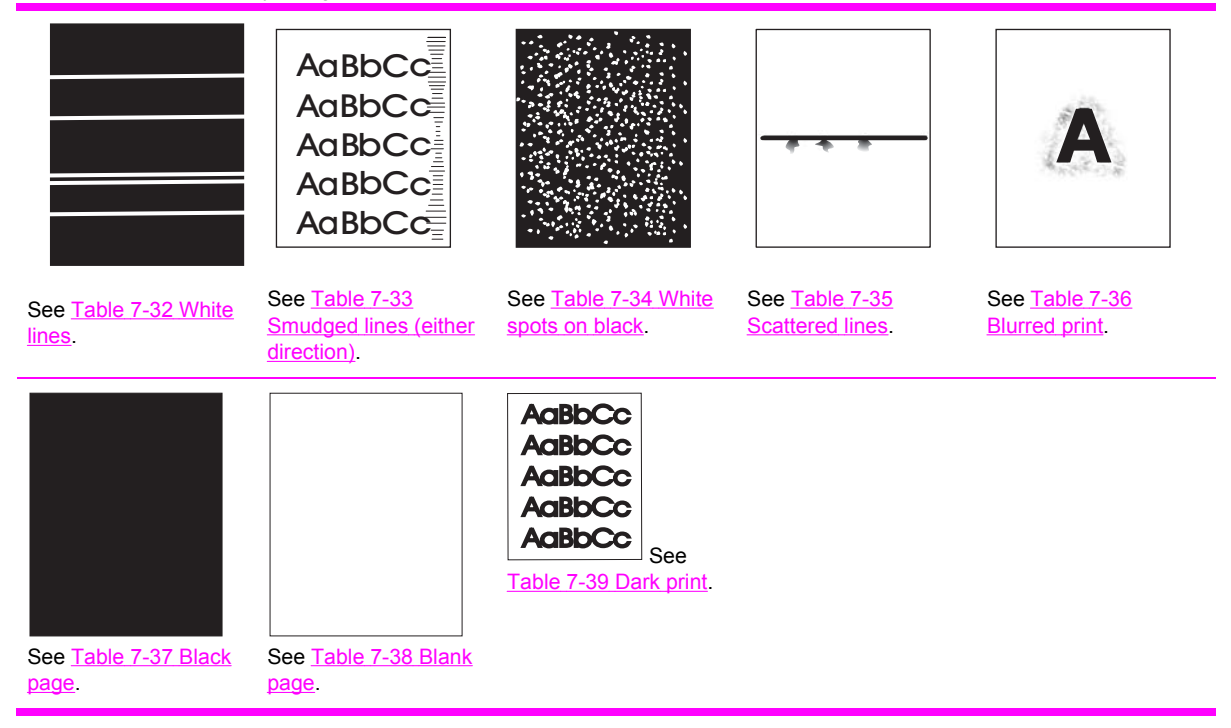

#### Table 7-20 Light print (partial page)

|                                                | Possible cause                                                           | Recommended action(s)                                                                                                    |
|------------------------------------------------|--------------------------------------------------------------------------|----------------------------------------------------------------------------------------------------|
|                                                |                                                                          | Recommended action(5)                                                                                                    |
| AaBbCc<br>AaBbCc<br>AaBbCc<br>AaBbCc<br>AaBbCc | The print cartridge is not installed correctly.                          | Remove the print cartridge and then<br>reinstall it. The top cover should close<br>completely when the cartridge is fully<br>seated.                                                                                                    |
|                                                | The toner supply is low or the print cartridge developer is defective.   | <ol> <li>Shake the print cartridge gently to<br/>redistribute the toner.</li> <li>Replace the cartridge.</li> </ol>                                                                                                    |
|                                                | The transfer roller is worn or contaminated or maintenance might be due. | Print a supplies status page<br>(see <u>Supplies status page</u> ) and look at<br>the maintenance-kit gauge. If<br>maintenance is due, install a<br>maintenance kit. For information about<br>ordering a maintenance kit, see<br>chapter 8. |

1

### Table 7-21 Light print (entire page)

|                                                                                                    | Possible cause                                                                                                    | Recommended action                                                                                                    |
|----------------------------------------------------------------------------------------------------|----------------------------------------------------------------------------------------------------|----------------------------------------------------------------------------------------------------|
| AaBbCcBegin by performing the half self-test functional check (see Half self-test functional check). If the image on the print drum is light, proceed w<br>actions 1, 2, 3, 6, and 7. If the drum image is normal, proceed with<br>actions 5, 6, and 8. |                                                                                                    | ctional check (see <u>Half self-test</u><br>nt drum is light, proceed with<br>ge is normal, proceed with                                                                          |
| AaBbCc<br>AaBbCc<br>AaBbCc                                                                                                    | The toner supply is low.                                                                                                    | Shake the print cartridge gently to redistribute the toner, or replace the cartridge.                                                                                             |
|                                                                                                    | EconoMode is on. EconoMode saves<br>toner by reducing the dot density. The<br>effect might appear to be a print-quality<br>problem.)                                     | Turn EconoMode off.                                                                                                    |
|                                                                                                    | The print density is set incorrectly                                                                                                    | Change the toner density (see Print-<br>quality submenu) to a darker setting<br>and try to print the job again.                                                                   |
|                                                                                                    | The media does not meet<br>specifications. The moisture content,<br>conductivity, or surface finish might not<br>work correctly with the<br>electrophotographic process. | Try a different media type.                                                                                                    |
|                                                                                                    | The transfer roller is defective or not<br>installed correctly. If the transfer roller<br>loses conductivity, it cannot pull toner<br>from the drum effectively.         | Verify that the transfer roller is installed correctly. If the transfer roller is damaged, replace it. See <u>Transfer roller</u> .                                               |
|                                                                                                    | The high-voltage connector springs are dirty or damaged.                                                                                                    | The high-voltage connector springs<br>protrude into the print cartridge cavity.<br>Clean the springs if they are dirty.<br>Replace the springs if they are<br>damaged or missing. |
|                                                                                                    | The laser/scanner shutter door is not opening correctly.                                                                                                    | 1 Remove and reseat the print cartridge.                                                                                                    |
|                                                                                                    |                                                                                                    | 2 Verify that the laser/scanner<br>shutter door can open correctly. If<br>necessary, replace the laser/<br>scanner assembly. See <u>Laser/</u><br><u>scanner assembly</u> .       |
|                                                                                                    | The power supply is defective. (The power supply contains the high-voltage circuit.)                                                                                     | Replace the power-supply assembly.<br>See Power supply.                                                                                                    |

### Table 7-22 Specks or dots

1

|          |                                                  | Possible cause                                                                    | Recommended action                                                                                                    |
|----------|--------------------------------------------------|-----------------------------------------------------------------------------------|----------------------------------------------------------------------------------------------------|
|          | Specks                                           |                                                                                   |                                                                                                    |
| AC<br>AC |                                                  | The interior of the printer is dirty.                                             | 1 Print a few more pages and see if the problem corrects itself.                                                                                                    |
| Ac<br>Ac | aBbCc<br>aBbCc                                   |                                                                                   | 2 Clean the inside of the printer (see chapter 3).                                                                                                    |
| Ac       |                                                  |                                                                                   | 3 Process a printer cleaning page.<br>See <u>Running the cleaning page</u>                                                                                                    |
|          | <b>NOTE</b> Specks might appear                  |                                                                                   | <u>manuary</u> .                                                                                                    |
|          | been cleared. Print two or                       | The print cartridge is damaged.                                                   | Replace the print cartridge.                                                                                                    |
|          | three more pages and see if the specks diappear. | The media does not meet specifications or is not stored correctly.                | <ol> <li>Turn over the stack of media in the<br/>tray. Also try rotating the media<br/>180°.</li> </ol>                                                                                                    |
|          |                                                  |                                                                                   | 2 Check the media type and quality.<br>Replace the media if it does not<br>meet specifications, and advise the<br>customer to use the HP-<br>recommended media and to store<br>it correctly. See <u>Media</u><br><u>specifications</u> . |
|          |                                                  | The fuser rollers are worn.                                                       | Replace the fuser. See Fuser.                                                                                                    |
|          |                                                  | Dots (in the paper-path direction)                                                |                                                                                                    |
|          | The static-eliminator teeth are dirty.           | Clean the static-eliminator teeth by using a small brush or compressed air.       |                                                                                                    |
|          |                                                  | Poor contact exists between the static-<br>eliminator teeth and the power supply. | Clean the contacts, if they are dirty. If<br>the problem persists after cleaning, or<br>the contacts are damaged or<br>deformed, replace them.                                                                                           |
|          |                                                  | The transfer roller is deformed or has deteriorated.                              | Replace the transfer roller. See<br>Transfer roller.                                                                                                    |
|          |                                                  | The power supply is defective.                                                    | Replace the power-supply assembly.<br>See <u>Power supply</u> .                                                                                                    |

### Table 7-23 Drop outs and character voids

|                            | Possible cause                                                                                                    | Recommended action(s)                                                                                                    |
|----------------------------|----------------------------------------------------------------------------------------------------|----------------------------------------------------------------------------------------------------|
| AabbCc<br>AabbCc<br>AabbCc | The user is printing on the wrong side<br>of the paper. The label on the ream of<br>paper indicates which side to print on.<br>The different surface properties of<br>some papers might cause problems if<br>the paper is loaded incorrectly. | 1 Check the arrow on the paper<br>wrapper. From tray 1, the printer<br>prints on the side of the paper that<br>faces up. From the other trays, the<br>printer prints on the side of the<br>paper that faces down.                        |
| AaBbCc                     |                                                                                                    | 2 Turn over the stack of paper in the tray. Also try rotating the stack 180°. <i>Do not</i> fan the stack.                                                                                                    |
|                            |                                                                                                    | 3 Check the media type and quality.<br>Replace the media If it does not<br>meet specifications, and advise the<br>customer to use the HP-<br>recommended media and to store<br>it correctly. See <u>Media</u><br><u>specifications</u> . |
|                            | The media surface is too smooth or too rough for adequate toner adhesion.                                                                                                    | Use media that meets<br>HP specifications (see the <i>HP LaserJet</i><br><i>Printer Family Paper Specification</i><br><i>Guide</i> ).                                                                                                    |
|                            | The transparencies do not meet<br>HP specifications.                                                                                                    | Use HP-approved transparencies for<br>monochrome laserjet printers (see the<br>HP LaserJet Printer Family Paper<br>Specification Guide).                                                                                                 |
|                            | The operating environment does not meet specifications.                                                                                                    | Make sure that the printer is installed in<br>an area that meets the environmental<br>specifications. See <u>Operating</u><br><u>environment</u> .                                                                                       |
|                            | The fuser roller is dirty and is lifting part of the image off of the paper.                                                                                                    | Process a cleaning page (see chapter<br>4). Several pages might be required if<br>the fuser is very dirty.                                                                                                    |
|                            | The print cartridge is defective or nearly empty.                                                                                                    | Replace the print cartridge.                                                                                                    |
|                            | The toner-density setting is incorrect.                                                                                                    | Open the print-quality menu at the control panel and adjust the toner-<br>density setting. See <u>Print-quality</u> <u>submenu</u> . Make sure that EconoMode is off.                                                                    |

### Table 7-23 Drop outs and character voids (continued)

|                            | Possible cause                                                                                              | Recommended action(s)                                                                                                    |
|----------------------------|----------------------------------------------------------------------------------------------------|----------------------------------------------------------------------------------------------------|
| AaBbCc<br>AaBbCc           | The fuser setting is incorrect for the media type.                                                          | Open the configure-device menu at the control panel and change the fuser-<br>mode setting or select another media type. See <u>Configure-device menu</u> .                                                    |
| AaBbCc<br>AaBbCc<br>AaBbCc | The transfer roller is damaged, has<br>finger oils on its surface, or is dirty or<br>worn.                  | Clean the transfer roller by using a dry,<br>lint-free cloth. Do not touch the transfer<br>roller with your fingers. If the problem<br>persists, replace the transfer roller. See<br><u>Transfer roller</u> . |
| (Continued)                | Poor high-voltage contact exists<br>between the power supply and the print<br>cartridge or transfer roller. | Inspect the contacts and clean them if they are dirty. Replace them if they are damaged.                                                                                                    |
|                            | The power supply is defective (the transfer voltage is low).                                                | Replace the power-supply assembly. See Power supply.                                                                                                    |

#### Table 7-24 Lines

|                    | Possible cause                                                                                          | Recommended action(s)                                                                                                    |
|--------------------|----------------------------------------------------------------------------------------------------|----------------------------------------------------------------------------------------------------|
|                    | Vertical lines (in the paper-path direction                                                             | )                                                                                                    |
| AdBbiCo<br>AdBbiCo | Circumfrential scars appear on the photosensitive drum.                                                 | Replace the print cartridge.                                                                                                    |
|                    | Foreign materials are deposited on the laser outlet of the printer or the laser inlet of the cartridge. | Remove the foreign materials.                                                                                                    |
|                    | The print cartridge is not installed correctly.                                                         | Remove the print cartridge and then<br>reinstall it. The top cover should close<br>completely when the print cartridge is<br>fully seated.                                                                              |
|                    | The print cartridge is defective.                                                                       | Replace the print cartridge.                                                                                                    |
|                    | The fuser roller is worn or dirty.                                                                      | Process a printer cleaning page. See<br><u>Running the cleaning page manually</u> .<br>Several pages might be required if the<br>fuser is very dirty. If the problem<br>persists, replace the fuser. See <u>Fuser</u> . |
|                    | The static-eliminator teeth (just beyond<br>the transfer roller) are contaminated or<br>defective.      | Clean the static-eliminator teeth by<br>using a small brush or compressed air.<br>Replace the assembly if it is damaged.                                                                                                |
|                    | Light is leaking into the printer.                                                                      | Make sure that all of the covers are in place. Move the printer away from windows that face the outdoors.                                                                                                    |

### Table 7-24 Lines (continued)

|                    | Possible cause                                                                                      | Recommended action(s)                                                                                                    |
|--------------------|----------------------------------------------------------------------------------------------------|----------------------------------------------------------------------------------------------------|
|                    | Horizontal lines (parallel to the paper-path direction)                                             |                                                                                                    |
|                    | If the lines are repeated at a consistent<br>interval down the page, a repetitive<br>defect exists. | Use the repetitive defect ruler to determine the cause of this defect. See Repetitive-defects troubleshooting.                                                                               |
| AdBb/Co<br>AdBb/Co | Sharp, random lines indicate a problem with the laser/scanner control circuitry.                    | <ol> <li>Check the cables between the<br/>dc controller and the laser/scanner<br/>assembly.</li> </ol>                                                                                       |
| (Continued)        |                                                                                                    | 2 If the cables are not connected, connect the cables.                                                                                                    |
|                    |                                                                                                    | 3 If, after checking the cables<br>between the dc controller and the<br>laser/scanner, the problem<br>persists, replace the laser/scanner<br>assembly. See <u>Laser/scanner</u><br>assembly. |
|                    |                                                                                                    | 4 If, after replacing the laser/<br>scanner, the problem persists,<br>replace the dc controller PCA. See<br><u>Dc controller PCA</u> .                                                       |
|                    |                                                                                                    | 5 If, after replacing the dc controller PCA, the problem persists, replace the Formatter assembly. See Formatter assembly.                                                                   |
|                    | Horizontal scars on the photosensitive drum.                                                        | Replace the print cartridge.                                                                                                    |
|                    | Defective fuser film.                                                                               | Replace the fuser.                                                                                                    |

### Table 7-25 Grey background

|                                                | Possible cause                                                                | Recommended action(s)                                                                                                    |
|------------------------------------------------|-------------------------------------------------------------------------------|----------------------------------------------------------------------------------------------------|
| AaBbCc<br>AaBbCc<br>AaBbCc<br>AaBbCc<br>AaBbCc | The media does not meet specifications or is not stored correctly.            | <ol> <li>Turn over the stack of media in the tray. Also try rotating the media 180°.</li> <li>Check the media type and quality. Replace the media if it does not meet specifications, and advise the customer to use the HP-recommended media and to store it correctly. See Media specifications.</li> </ol> |
|                                                | The inside of the printer is dirty (toner leaked out of the print cartridge). | Clean the inside of the printer (see<br>chapter 3), and install a new print<br>cartridge.                                                                                                    |
|                                                | The operating environment does not meet specifications.                       | Make sure that the printer is installed in<br>an area that meets the environmental<br>specifications. See <u>Operating</u><br>environment.                                                                                                    |

| <br>Possible cause                                                                                                    | Recommended action(s)                                                                                                    |
|----------------------------------------------------------------------------------------------------|----------------------------------------------------------------------------------------------------|
| The customer is printing on the<br>envelope seams. (Printing on an<br>envelope seam can cause a<br>background-scatter problem.) | Move the text to an area that has no seams.                                                                                                    |
| The toner-density setting is wrong.                                                                                             | Open the print-quality menu at the control panel and adjust the toner-<br>density setting. See <u>Print-quality</u> <u>submenu</u> . Make sure that EconoMode is off.             |
| The high-transfer setting is turned off.                                                                                        | Open the print-quality menu at the control panel (see <u>Print-quality</u> <u>submenu</u> ). Select <b>OPTIMIZE</b> and set <b>HIGH TRANSFER=ON</b> .                             |
| The print cartridge is defective.                                                                                               | Replace the print cartridge.                                                                                                    |
| The high-voltage connector springs are dirty or damaged.                                                                        | The high-voltage connector springs<br>protrude into the print cartridge cavity.<br>Clean the springs if they are dirty.<br>Replace the springs if they are<br>damaged or missing. |
| The power supply is defective.                                                                                                  | Replace the power-supply assembly. See Power supply.                                                                                                    |

### Table 7-26 Loose toner or toner smear

|                                      | Possible cause                                                                                                    | Recommended action(s)                                                                                                    |
|--------------------------------------|----------------------------------------------------------------------------------------------------|----------------------------------------------------------------------------------------------------|
| AaBbCc<br>AaBbCc<br>AaBbCc<br>AaBbCc | The interior of the printer is dirty.                                                                                                    | <ol> <li>Print a few more pages and see if<br/>the problem corrects itself.</li> <li>Clean the inside of the printer (see<br/>chapter 4)</li> <li>Process a printer cleaning page.<br/>See <u>Running the cleaning page</u><br/>manually.</li> </ol> |
|                                      | The fuser roller is dirty.                                                                                                    | Process a cleaning page (see <u>Running</u><br><u>the cleaning page manually</u> ). Several<br>pages might be required if the fuser is<br>very dirty.                                                                                                |
|                                      | The media surface is too smooth or too rough for toner adhesion.                                                                                                 | Use media that meets<br>HP specifications (see the <i>HP LaserJet</i><br><i>Printer Family Paper Specification</i><br><i>Guide</i> ).                                                                                                    |
|                                      | The static-eliminator teeth (just beyond<br>the transfer roller) are contaminated or<br>are not grounded, which allows a static<br>charge to remain on the page. | Clean the static-eliminator teeth by<br>using a small brush or compressed air.<br>Replace the assembly if it is damaged.                                                                                                    |
|                                      |                                                                                                    |                                                                                                    |

|  | Possible cause                                                                                                    | Recommended action(s)                                         |
|--|----------------------------------------------------------------------------------------------------|---------------------------------------------------------------|
|  | The fuser is defective. The print will smear if the fuser does not heat sufficiently to bond the toner to the paper. | Replace the fuser. See <u>Fuser</u> .                         |
|  | The dc controller PCA is defective. The dc controller PCA regulates the fuser roller temperature.                    | Replace the dc controller PCA. See <u>Dc controller PCA</u> . |

### Table 7-27 Repeating defects and repeating images

|                                      | Possible cause                                                                                                    | Recommended action(s)                                                                                                    |
|--------------------------------------|----------------------------------------------------------------------------------------------------|----------------------------------------------------------------------------------------------------|
| AaBbCc<br>AaBbCc<br>AaBbCc<br>AaBbCc | The print cartridge or fuser is<br>damaged. The circumference of the<br>photoconductive drum inside of the<br>print cartridge is 94.2 mm (3.7 inches).<br>If the defect repeats at this interval, the<br>defect is associated with the drum.<br>Repetitive defects caused by the | <ol> <li>Inspect the drum for scratches or<br/>other damage. Replace the print<br/>cartridge for defects that repeat at<br/>37.7 mm (1.5 inches), 62.8 mm<br/>(2.5 inches), 54.0 mm (2.1 inches),<br/>or 94.2 mm (3.7 inches).</li> </ol>                                                             |
| AaBbCc                               | LJ 4300 fuser roller repeat at 94.0 mm<br>(about 3.7 inches). Because the<br>LJ 4300 fuser roller is only 2 mm<br>(27 inch) user the                                                                                                    | 2 Process a printer cleaning page.<br>See <u>Running the cleaning page</u><br>manually.                                                                                                    |
|                                      | (.07 inch) smaller than the<br>photoconductive drum, distinguishing<br>defects that are caused by the<br>photoconductive drum from those that<br>are caused by the LJ 4300 fuser roller<br>can be difficult.                                                                     | <ul> <li>If the problem persists, and the defect repeats at 75.0 mm (2.95 inches) or 94.0 mm (about 3.7 inches), replace the fuser (see Fuser).</li> </ul>                                                                                                    |
|                                      |                                                                                                    | For more information about troubleshooting repeating defects, see Repetitive-defects troubleshooting.                                                                                                    |
|                                      | The rollers are dirty. A dirty roller in the paper path can cause a repetitive defect.                                                                                                    | Examine and clean (or replace) the rollers in the paper path.                                                                                                    |
|                                      | The media does not meet specifications.                                                                                                    | Try a different media type or quality.                                                                                                    |
|                                      | Preprinted form paper is used.                                                                                                    | Some preprinted forms (for example, letterheads) use an ink that cannot stand up to the high temperatures in the fuser. Check the media for type and quality. Replace the media, and advise the customer to use the HP-recommended media and to store it correctly. See <u>Media specifications</u> . |

### Table 7-28 Distorted images

|                                                | Possible cause                                                               | Recommended action(s)                                                                                                    |
|------------------------------------------------|------------------------------------------------------------------------------|----------------------------------------------------------------------------------------------------|
| AaBbCc<br>AaBbCc<br>AaBbCc<br>AaBbCc<br>AaBbCc | The media does not meet specifications or is not stored correctly.           | <ol> <li>Turn over the stack of media in the<br/>tray. Also try rotating the media<br/>180°.</li> </ol>                                                                                                    |
|                                                |                                                                              | 2 Check the media type and quality.<br>Replace the media if it does not<br>meet specifications, and advise the<br>customer to use the HP-<br>recommended media and to store<br>it correctly. See <u>Media</u><br><u>specifications</u> . |
|                                                | The operating environment does not meet specifications.                      | Make sure that the printer is installed in<br>an area that meets the environmental<br>specifications. See <u>Operating</u><br><u>environment</u> .                                                                                       |
|                                                | The cables are not securely connected to the laser/scanner assembly.         | Reseat the cables that are connected to the laser/scanner assembly.                                                                                                    |
|                                                | The cables are not securely connected to the dc controller PCA.              | Reseat the cables that are connected to the dc controller PCA.                                                                                                    |
|                                                | The laser/scanner assembly is defective.                                     | Replace the laser/scanner. See Laser/<br>scanner assembly.                                                                                                    |
|                                                | The gears are worn.                                                          | Inspect the gears that drive the print cartridge and fuser. Replace the main drive assembly. See <u>Main drive</u> assembly.                                                                                                    |
|                                                | The print-cartridge motor is defective.<br>(HP LaserJet 4250/4300/4350 only) | Replace the print-cartridge motor<br>(HP LaserJet 4250/4300/4350 only).<br>See Print-cartridge motor<br>(HP LaserJet 4250/4300/4350 series<br>printer only).                                                                             |
|                                                | The dc controller PCA is defective.                                          | Replace the dc controller PCA. See<br><u>Dc controller PCA</u> .                                                                                                    |

### Table 7-29 Skew

|                            | Possible cause                                                    | Re | ecommended action(s)                                                                                                    |
|----------------------------|-------------------------------------------------------------------|----|----------------------------------------------------------------------------------------------------|
| A A B B C C A A B B C C    | The media does not meet specifications or is not stored properly. | 1  | Turn over the stack of media in the tray. Also try rotating the media 180 degrees.                                                                                                    |
| AabbCc<br>AabbCc<br>AabbCc |                                                                   | 2  | Check the media for type and<br>quality. Replace the media if it<br>does not meet specifications, and<br>advise the customer to use the HP-<br>recommended media and to store<br>it correctly. See <u>Media</u><br><u>specifications</u> . |

|  | Possible cause                                                             | Recommended action(s)                                                                                                    |
|--|----------------------------------------------------------------------------|----------------------------------------------------------------------------------------------------|
|  | The media is not loaded correctly or the trays are not adjusted correctly. | Make sure that the media is loaded correctly and that the guides fit snugly against the stack.                                                                |
|  | The registration assembly is not installed correctly or is damaged.        | Make sure that the registration<br>assembly is installed correctly. If<br>necessary, replace the registration<br>assembly. See <u>Registration assembly</u> . |

### Table 7-30 Curl or wave

|             | Possible cause                                                     | Recommended action(s)                                                                                                    |
|-------------|--------------------------------------------------------------------|----------------------------------------------------------------------------------------------------|
|             | The media does not meet specifications or is not stored correctly. | 1 Turn over the stack of media in the tray. Also try rotating the media 180°.                                                                                                    |
|             |                                                                    | 2 Check the media for type and<br>quality. Replace the media if it<br>does not meet specifications, and<br>advise the customer to use the HP-<br>recommended media and to store<br>it correctly. See <u>Media</u><br><u>specifications</u> . |
|             | The operating environment does not meet specifications.            | Make sure that the printer is installed in<br>an area that meets the environmental<br>specifications. See <u>Operating</u><br><u>environment</u> .                                                                                           |
|             | The wrong output bin is in use.                                    | Print to a different output bin (top or rear output bin).                                                                                                    |
|             | The fuser setting is incorrect for the media type.                 | Open the configure-device menu at the control panel, and change the fuser-<br>mode setting or select another media type. See <u>Configure-device menu</u> .                                                                                  |
|             |                                                                    | 1 Press ✓ (Select button) or the<br>MeNU button to open the menus.                                                                                                    |
| (Continued) |                                                                    | 2 Use ▲ (UP ARRow button) or ▼<br>(Down ARRow button to scroll to<br>CONFIGURATION, and then press<br>✓.                                                                                                    |
|             |                                                                    | <sup>3</sup> Use $\blacktriangle$ or $\blacktriangledown$ to scroll to PRINT QUALITY, and then press $\checkmark$ .                                                                                                    |
|             |                                                                    | 4 Use ▲ or ▼ to scroll to FUSER MODES, and then press ✓.                                                                                                    |
|             |                                                                    | 5 Use ▲ or ▼ to scroll to the submenu item that you want, and then press ✓.                                                                                                    |
|             |                                                                    | 6 Press the PAUSE/RESUME button or the MENU button to close the menu.                                                                                                    |

### Table 7-31 Creases

|                  | Possible cause                                                             | Recommended action(s)                                                                                                    |
|------------------|----------------------------------------------------------------------------|----------------------------------------------------------------------------------------------------|
| AalbCc<br>AalbCc | The media does not meet specifications or is not stored correctly.         | <ol> <li>Turn over the stack of media in the<br/>tray. Also try rotating the media<br/>180°.</li> </ol>                                                                                                    |
|                  |                                                                            | 2 Check the media for type and<br>quality. Replace the media if it<br>does not meet specifications, and<br>advise the customer to use the HP-<br>recommended media and to store<br>it correctly. See <u>Media</u><br><u>specifications</u> . |
|                  | The operating environment does not meet specifications.                    | Make sure that the printer is installed in<br>an area that meets the environmental<br>specifications. See <u>Operating</u><br><u>environment</u> .                                                                                           |
|                  | The media is not loaded correctly or the trays are not adjusted correctly. | Make sure that the media is loaded correctly and that the guides fit snugly against the stack.                                                                                                    |
|                  | The wrong tray is in use.                                                  | Print from tray 1 when you use a media that can cause image-formation or paper-path problems.                                                                                                    |
|                  | The wrong output bin is in use.                                            | Print to a different output bin (top or rear output bin).                                                                                                    |
|                  | An obstruction exists in the paper path.                                   | 1 Check the paper path for debris.                                                                                                    |
|                  |                                                                            | 2 Check for damaged components that might be creasing the paper.                                                                                                    |

### Table 7-32 White lines

| Possible cause                                               | Recommended action(s)                                                                                                    |
|--------------------------------------------------------------|----------------------------------------------------------------------------------------------------|
| White lines in the direction of the paper p                  | ath                                                                                                    |
| The toner supply is low or the print cartridge is defective. | 1 Shake the print cartridge gently to redistribute the toner.                                                                                                    |
|                                                              | 2 Replace the cartridge.                                                                                                    |
| The laser path is dirty.                                     | Clean the laser path. Remove the laser/<br>scanner assembly (see <u>Laser/scanner</u><br><u>assembly</u> ) and check for dirt or other<br>obstructions in the beam path. |
| The fuser is defective.                                      | Replace the fuser. See Fuser.                                                                                                    |
| The mirror in the laser/scanner is dirty.                    | Replace the laser/scanner assembly. See Laser/scanner assembly.                                                                                                    |
| White lines in the opposite direction of the paper path      |                                                                                                    |
| The print drum is damaged.                                   | Replace the print cartridge.                                                                                                    |

| Possible cause                                | Re | commended action(s)                                                                                                    |
|-----------------------------------------------|----|----------------------------------------------------------------------------------------------------|
| The fuser roller is damaged.                  | •  | Process a printer cleaning page.<br>See <u>Running the cleaning page</u><br>manually.                                                                                                    |
|                                               | •  | If the problem persists, replace the fuser. See Fuser.                                                                                                    |
| The laser beam or beam circuitry is unstable. | 1  | Check the cables between the dc controller and the laser/scanner assembly.                                                                                                    |
|                                               | 2  | If the cables are not connected, connect the cables.                                                                                                    |
|                                               | 3  | If, after checking the cables<br>between the dc controller and the<br>laser/scanner, the problem<br>persists, replace the laser/scanner<br>assembly. See <u>Laser/scanner</u><br>assembly. |
|                                               | 4  | If, after replacing the laser/<br>scanner, the problem persists,<br>replace the dc controller PCA. See<br><u>Dc controller PCA</u> .                                                       |
|                                               | 5  | If, after replacing the dc controller PCA, the problem persists, replace the Formatter assembly. See <u>Formatter</u> assembly.                                                            |

### Table 7-33 Smudged lines (either direction)

|                            | Possible cause                                      | Recommended action(s)                                                                                                    |
|----------------------------|-----------------------------------------------------|----------------------------------------------------------------------------------------------------|
| AaBbCc<br>AaBbCc           | The paper path is contaminated or damaged.          | 1 Perform the half self-test functional check. See <u>Half self-test functional</u> check. If the drum is damaged, replace the print cartridge.                                       |
| AaBbCc<br>AaBbCc<br>AaBbCc |                                                     | 2 Process a printer cleaning page.<br>See <u>Running the cleaning page</u><br><u>manually</u> . If the problem persists,<br>replace the fuser. See <u>Fuser</u> .                     |
|                            |                                                     | 3 Check the tray 1 feed roller and the rollers in the other trays. Clean or replace the rollers as necessary.                                                                         |
|                            |                                                     | 4 Check for other sources of<br>contamination or damage in the<br>paper path and clean or replace<br>parts as necessary.                                                              |
|                            |                                                     | This type of defect might also be a repetitive defect. See <u>Repetitive-</u> <u>defects troubleshooting</u> .                                                                        |
|                            | The print cartridge has passed its life expectancy. | The print cartridge has an expected life<br>of 12,000 pages for the<br>HP LaserJet 4200 printer and<br>18,000 pages for the HP LaserJet 4300<br>printer. Replace the print cartridge. |

### Table 7-34 White spots on black

|  | Possible cause                                                     | Recommended action(s)                                                                                                    |
|--|--------------------------------------------------------------------|----------------------------------------------------------------------------------------------------|
|  | The media does not meet specifications or is not stored correctly. | <ol> <li>Turn over the stack of media in the<br/>tray. Also try rotating the media<br/>180°.</li> </ol>                                                                                                    |
|  |                                                                    | 2 Check the media for type and<br>quality. Replace the media if it<br>does not meet specifications, and<br>advise the customer to use the HP-<br>recommended media and to store<br>it correctly. See <u>Media</u><br><u>specifications</u> . |
|  | The operating environment does not meet specifications.            | Make sure that the printer is installed in<br>an area that meets the environmental<br>specifications. See <u>Operating</u><br><u>environment</u> .                                                                                           |
|  | The print cartridge is defective.                                  | Replace the print cartridge.                                                                                                    |

### Table 7-35 Scattered lines

|       | Possible cause                                                     | Recommended action(s)                                                                                                    |
|-------|--------------------------------------------------------------------|----------------------------------------------------------------------------------------------------|
|       | The media does not meet specifications or is not stored correctly. | <ol> <li>Turn over the stack of media in the<br/>tray. Also try rotating the media<br/>180°.</li> </ol>                                                                                                    |
| * * * |                                                                    | 2 Check the media for type and<br>quality. Replace the media if it<br>does not meet specifications, and<br>advise the customer to use the HP-<br>recommended media and to store<br>it correctly. See <u>Media</u><br><u>specifications</u> . |
|       | The operating environment does not meet specifications.            | Make sure that the printer is installed in<br>an area that meets the environmental<br>specifications. See <u>Operating</u><br><u>environment</u> .                                                                                           |
|       | The toner-density setting is incorrect.                            | Open the print-quality menu at the control panel and adjust the toner-density setting. See <u>Print-quality</u> submenu.                                                                                                    |
|       | The high-transfer setting is turned off.                           | Open the print-quality menu at the control panel (see <u>Print-quality</u> <u>submenu</u> ). Select <b>OPTIMIZE</b> and set <b>HIGH TRANSFER=ON</b> .                                                                                        |
|       | The line-detail setting is turned off.                             | Open the print-quality menu at the control panel (see <u>Print-quality</u> <u>submenu</u> ). Select <b>OPTIMIZE</b> and set <b>LINE DETAIL=ON</b> .                                                                                          |

### Table 7-36 Blurred print

|   | Possible cause                                                     | Recommended action(s)                                                                                                    |
|---|--------------------------------------------------------------------|----------------------------------------------------------------------------------------------------|
|   | The media does not meet specifications or is not stored correctly. | <ol> <li>Turn over the stack of media in the<br/>tray. Also try rotating the media<br/>180°.</li> </ol>                                                                                                    |
| A |                                                                    | 2 Check the media for type and<br>quality. Replace the media if it<br>does not meet specifications, and<br>advise the customer to use the HP-<br>recommended media and to store<br>it correctly. See <u>Media</u><br><u>specifications</u> . |
|   | The operating environment does not meet specifications.            | Make sure that the printer is installed in<br>an area that meets the environmental<br>specifications. See <u>Operating</u><br><u>environment</u> .                                                                                           |
|   | The toner-density setting is incorrect.                            | Open the print-quality menu at the control panel and adjust the toner-density setting. See <u>Print-quality</u> submenu.                                                                                                    |

| Possible cause                           | Recommended action(s)                                                                                                    |
|------------------------------------------|----------------------------------------------------------------------------------------------------|
| The high-transfer setting is turned off. | Open the print-quality menu at the<br>control panel (see <u>Print-quality</u><br><u>submenu</u> ). Select <b>OPTIMIZE</b> and set<br><b>HIGH TRANSFER=ON</b> . |
| The line-detail setting is turned off.   | Open the print-quality menu at the control panel (see <u>Print-quality</u> <u>submenu</u> ). Select <b>OPTIMIZE</b> and set <b>LINE DETAIL=ON</b> .            |

### Table 7-37 Black page

| <br>Possible cause                                                                                                 | Recommended action(s)                                                                                                    |
|----------------------------------------------------------------------------------------------------|----------------------------------------------------------------------------------------------------|
| The print cartridge is defective.                                                                                  | Replace the print cartridge.                                                                                                    |
| The high-voltage connector springs are dirty or damaged.                                                           | The high-voltage connector springs<br>protrude into the print cartridge cavity.<br>Clean the springs if they are dirty.<br>Replace the springs if they are<br>damaged or missing. |
| The laser-beam drive circuit or high-<br>voltage circuit is defective (not<br>supplying the correct voltage).      | <ol> <li>Check the cables between the<br/>dc controller PCA and the high-<br/>voltage circuitry (part of the power-<br/>supply).</li> </ol>                                       |
|                                                                                                    | 2 If the cables are not connected, connect the cables.                                                                                                    |
|                                                                                                    | 3 If the cables are connected, but the problem persists, replace the power supply. See <u>Power supply</u> .                                                                      |
|                                                                                                    | 4 If, after replacing the power supply, the problem persists, replace the dc controller PCA. See <u>Dc controller PCA</u> .                                                       |
| The laser/scanner assembly is defective.                                                                           | Replace the laser/scanner assembly. See Laser/scanner assembly.                                                                                                    |
| The cables between the laser/scanner assembly and the dc controller PCA are not seated correctly or are defective. | Inspect and reseat the connectors. If necessary, replace the cables.                                                                                                    |
|                                                                                                    |                                                                                                    |

### Table 7-38 Blank page

|             | Possible cause                                                                                                    | Recommended action(s)                                                                                                    |
|-------------|----------------------------------------------------------------------------------------------------|----------------------------------------------------------------------------------------------------|
|             | The software configuration is incorrect (intermittent problem).                                                                          | Make sure that the software program is not sending incorrect page-length requests or extra page-eject commands.                                                                                                    |
|             | The network configuration is incorrect.<br>Some sharing devices on networks<br>might generate a blank page as a print-<br>job separator. | Check with the network administrator.                                                                                                    |
|             | Multiple feeds are occurring. The printer might be feeding two or more pages at on time (intermittent problem).                          | Remove the media from the tray and<br>flex the stack in one direction and then<br>the other to separate the pages. <i>Do not</i><br>fan the stack. Replace the stack in the<br>tray.                                                                                                    |
|             | The sealing tape was left in the print cartridge.                                                                                        | Remove the sealing tape.                                                                                                    |
|             | The print cartridge is empty or defective.                                                                                               | Replace the print cartridge.                                                                                                    |
|             | The laser/scanner shutter door is not opening correctly.                                                                                 | 1 Remove and reseat the print cartridge.                                                                                                    |
|             |                                                                                                    | 2 Verify that the laser/scanner<br>shutter door can open correctly. If<br>necessary, replace the laser/<br>scanner assembly. See <u>Laser/</u><br><u>scanner assembly</u> .                                                                                                    |
|             | No transfer-roller voltage is being generated.                                                                                           | Without transfer-roller voltage, toner<br>does not transfer correctly from the<br>surface of the drum to the paper.<br>Perform the half self-test functional<br>check (see <u>Half self-test functional</u><br><u>check</u> ) to check the<br>electrophotographic process. If<br>necessary, replace the transfer roller.<br>See <u>Transfer roller</u> . |
|             | The high-voltage connector springs are dirty or damaged.                                                                                 | The high-voltage connector springs<br>protrude into the print cartridge cavity.<br>Clean the springs if they are dirty.<br>Replace the springs if they are<br>damaged or missing.                                                                                                    |
| (Continued) | No drum ground path exists.                                                                                                    | When no drum ground path exists, the<br>drum cannot discharge. The negative<br>charge on the drum repels toner, and<br>leaves a nearly-white page (possibly<br>with bubbled print). Check the drum<br>ground that runs from the contact point<br>in the center of the print drum.                                                                        |
|             | The high-voltage circuit is defective.                                                                                                   | Replace the power-supply assembly.<br>See <u>Power supply</u> .                                                                                                    |
|             | The laser/scanner cable is defective.                                                                                                    | Low-level signals that are exchanged<br>between the laser/scanner assembly<br>and the dc controller PCA might be<br>affecting the laser output. Replace the<br>laser/scanner cables.                                                                                                    |

|                            | Possible cause                                                     | Recommended action(s)                                                                                                    |
|----------------------------|--------------------------------------------------------------------|----------------------------------------------------------------------------------------------------|
| AaBbCc<br>AaBbCc<br>AaBbCc | The toner-density setting is incorrect.                            | Open the print-quality menu at the control panel and adjust the toner-density setting. See <u>Print-quality</u> submenu.                                                                               |
| AaBbCc                     | The print cartridge drum is close to the end of its expected life. | Replace the print cartridge.                                                                                                    |
|                            | The media does not meet specifications or is not stored correctly. | 1 Turn over the stack of media in the tray. Also try rotating the media 180°.                                                                                                    |
|                            |                                                                    | 2 Check the media for type and<br>quality. Replace the media, and<br>advise the customer to use the HP-<br>recommended media and to store<br>it correctly. See <u>Media</u><br><u>specifications</u> . |
|                            | The high-voltage contact to the power supply is poor.              | Clean the contacts if they are dirty. If<br>the problem persists after cleaning, or<br>if the contacts are damaged or<br>deformed, replace the contacts.                                               |
|                            | The laser/scanner assembly is defective.                           | Replace the laser/scanner assembly. See Laser/scanner assembly.                                                                                                    |
|                            | The high-voltage circuit is defective.                             | Replace the power-supply assembly. See Power supply.                                                                                                    |

## **Repetitive-defects troubleshooting**

Defects on printer rollers can cause image defects to appear at regular intervals on the page, corresponding to the circumference of the roller that is causing the defect. Measure the distance between defects that recur on a page. Use the following table or the repetitive-defect ruler to determine which roller is causing the defect. To resolve the problem, try cleaning the roller first. If the roller remains dirty after cleaning or if it is damaged, replace the part that is indicated in <u>Table 7-40</u> <u>Repetitive defects</u>.

**CAUTION** Do not use solvents or oils to clean rollers. Instead, rub the roller with lint-free paper. If dirt is difficult to remove, rub the roller with lint-free paper that has been dampened with water.

| Roller                  | Distance between defects | Replacement part |
|-------------------------|--------------------------|------------------|
| Primary charging roller | 37.7 mm (1.5 inches)     | Print cartridge  |
| Developer roller*       | 62.8 mm (2.5 inches)     | Print cartridge  |
| Fuser                   | 75.0 mm (2.95 inches)    | Fuser            |
|                         | 94.0 mm (3.75 inches)    |                  |

#### Table 7-40 Repetitive defects

Table 7-40 Repetitive defects (continued)

| Roller              | Distance between defects | Replacement part |
|---------------------|--------------------------|------------------|
| Photosensitive drum | 94.2 mm (3.75 inches)    | Print cartridge  |

\*The developer-roller circumference is 62.8 mm (2.5 inches). A defect that is related to the developing roller will most likely repeat at intervals of 54.0 mm (2.125 inches) because of the way the roller is geared.

**NOTE** Defects on the tray pickup rollers or the tray 1 pickup roller do not cause a repetitive defect. Defects on these rollers cause a defect to appear only on the leading edge of the image.

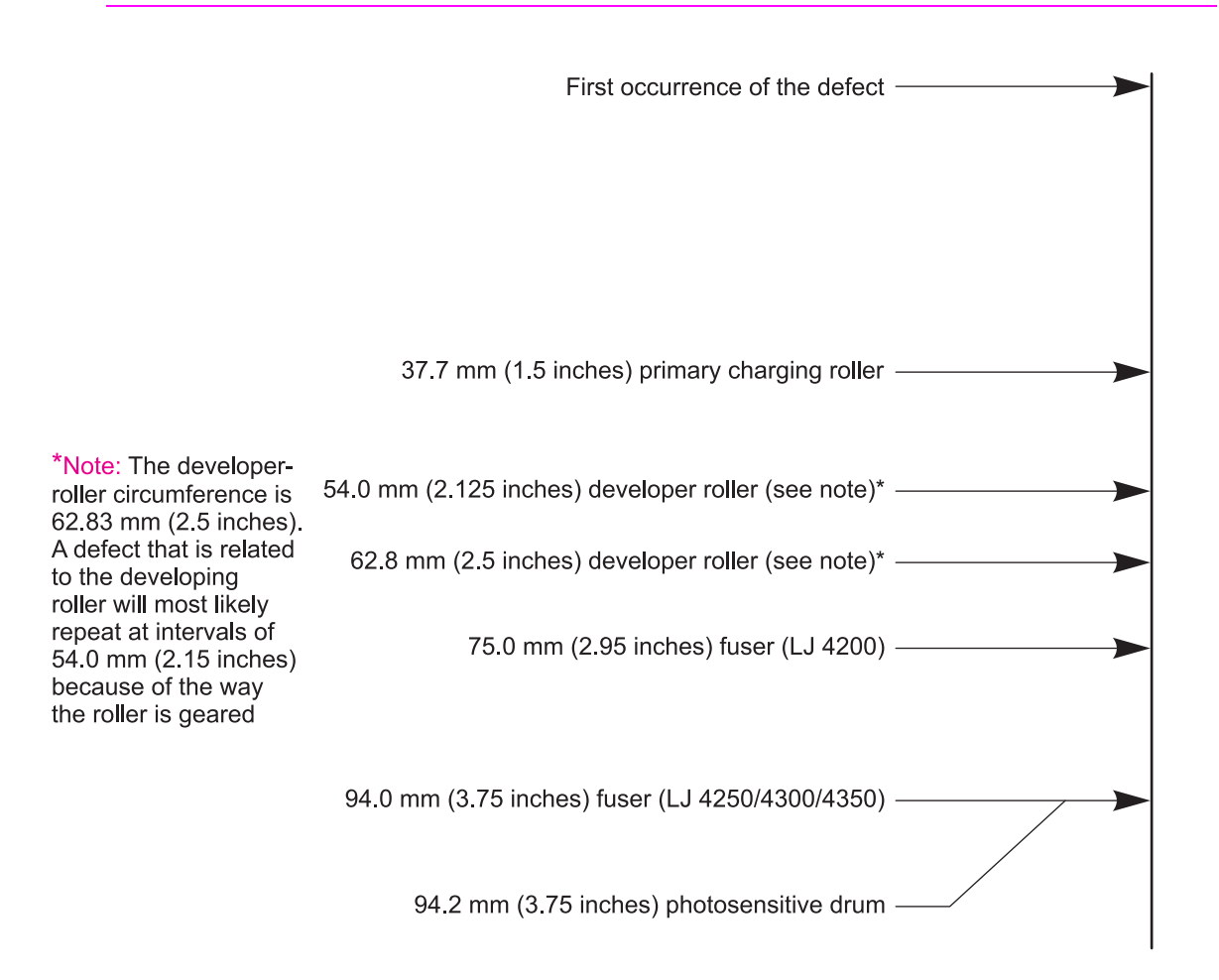

Figure 7-8 Repetitive-defect ruler

# Troubleshooting the stacker and the stapler/stacker

When troubleshooting problems are related to the stacker or stapler/stacker, you might find that it is difficult to distinguish whether the malfunction relates to the stacker, the stapler/stacker, or the printer. The troubleshooting procedures in this section assume that the stacker or stapler/stacker is installed on a printer that is working normally. Always correct any printer errors *before* attempting to troubleshoot the stacker or stapler/stacker.

Stacker and stapler/stacker errors fall into four groups:

- Jam errors
- Paper-transport errors
- Malfunction errors
- Component errors

Jam and transport errors result when media does not move successfully from the printer through to the stacker or stapler/stacker. Malfunction errors cause the stacker or stapler/stacker to stop or to operate incorrectly. Component errors that are the result of an internal component failure and generate errors messages that appear on the control-panel display. For more information about control-panel messages, see <u>Alphabetical printer messages</u> and <u>Numerical printer messages</u>.

### **Initial checks**

- Before troubleshooting the stacker or stapler/stacker, verify that any printer errors have been corrected. The printer must be operating normally before you can troubleshoot the stacker or stapler/stacker. See <u>Alphabetical printer messages</u> and <u>Numerical printer messages</u>.
- Inspect the stacker or stapler/stacker connectors on the unit and on the printer. Verify that the connectors are not damaged, and that the stacker or stapler/stacker is installed correctly. If the stacker or stapler/stacker was installed while the printer power was on, turn the power off and then on again.
- Verify that the environmental specifications are met. The specifications for the stacker and stapler/stacker are the same as for the printer. See <u>Operating environment</u>.
- Verify that the media being used meets HP specifications. See <u>Supported media weights and</u> sizes and <u>Paper and print media</u>.
- If the stacker or stapler/stacker was recently moved from a cold environment (for example, a warehouse) into a warm room, condensation within the device might be causing the problem. If condensation occurs, either wipe the parts with a dry, lint-free cloth, or leave the stacker or stapler/stacker turned on for 10 to 20 minutes.

### Jam errors

The following sections describe stacker and stapler/stacker jam errors.

### Stacker and stapler/stacker paper path

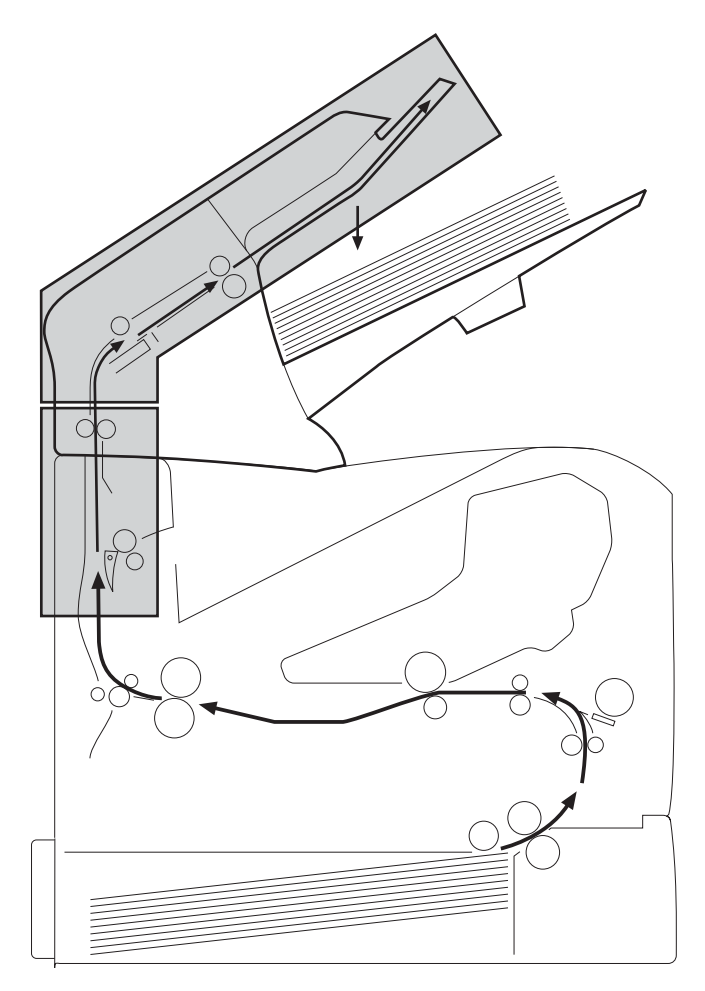

Figure 7-9 Stacker and stapler/stacker paper path

### Stacker paper-path test

Use the following procedure to perform a stacker paper-path test.

- 1 Press ✓ (SELECT button) or the MENU button to open the menus.
- 2 Use ▲ (UP ARROW button) or ▼ (Down Arrow button) to scroll to DIAGNOSTICS, and then press ✓.
- 3 Use ▲ or ▼ to scroll to **PAPER PATH TEST**, and then press ✓.
- 4 Use ▲ or ▼ to scroll to **DESTINATION**, and then press ✓. Scroll to **OPTIONAL BIN 1**, and then press ✓.
- 5 Use ▲ or ▼ to scroll to **COPIES** then press ✓. Scroll to the approppriate number of test pages, and then press ✓.
- 6 Use ▲ or ▼ to scroll to **PRINT TEST PAGE**, and then press ✓. The printer will print the selected number of pages and send them to the stacker.

### Stapler/stacker paper-path test

Use the following procedure to perform a stapler/stacker paper-path test.

- 1 Press  $\checkmark$  (Select button) or the MeNU button to open the menus.
- 2 Use ▲ (UP ARROW button) or ▼ (Down ARROW button) to scroll to CONFIGURE DEVICE, and then press ✓.
- 3 Use ▲ or ▼ to scroll to STAPLER STACKER, and then press ✓.
- 4 Use ▲ or ▼ to scroll to STAPLES, and then press ✓. Scroll to ONE, and then press ✓.
- 5 Press the PAUSE/RESUME button or the MENU button to exit the submenus.
- 6 Press  $\checkmark$  or THE MENU button to open the menus.
- 7 Use ▲ or ▼ to scroll to **DIAGNOSTICS**, and then press ✓.
- 8 Use ▲ or ▼ to scroll to **PAPER PATH TEST**, and then press ✓.
- 9 Use ▲ or ▼ to scroll to **DESTINATION**, and then press ✓. Scroll to **OPTIONAL BIN 1**,and then press ✓.
- 10 Use  $\blacktriangle$  or  $\checkmark$  to scroll to **COPIES**, and then press  $\checkmark$ . Scroll to **10**, and then press  $\checkmark$ .
- 11 Use ▲ or ▼ to scroll to **PRINT TEST PAGE**, and then press ✓. The printer will print 10 test pages and send them to the stapler/stacker where they are stapled.

 Table 7-41
 Printer-connection-area jam troubleshooting

| Possible cause                                                | Recommended action(s)                                                                                                    |
|---------------------------------------------------------------|----------------------------------------------------------------------------------------------------|
| The leading edge of the media has emerged from the top of the | e printer.                                                                                                    |
| The feed-motor is defective.                                  | Turn the printer off and then on. Verify that the feed rollers rotate correctly. If the rollers do not rotate, replace the stacker or stapler/stacker. |
| The feed rollers are worn or defective.                       | Clean the rollers if they are dirty. If necessary, replace the stacker or stapler/stacker.                                                             |

 Table 7-41
 Printer-connection-area jam troubleshooting (continued)

| Possible cause                                                             | Recommended action(s)                                                                                                    |  |
|----------------------------------------------------------------------------|----------------------------------------------------------------------------------------------------|--|
| The inlet-sensor (PS1101) arm cannot move freely or is damaged.            | Inspect the inlet sensor (PS1101). See <u>Stacker and stapler/</u><br><u>stacker switches and sensors</u> . Verify that the sensor arm<br>can move freely. If necessary, replace the stacker or stapler/<br>stacker. |  |
| The inlet-sensor (PS1101) spring is defective or damaged.                  | Reseat the inlet-sensor (PS1101) spring. See <u>Stacker and</u> stapler/stacker switches and sensors. If necessary, replace the stacker or stapler/stacker.                                                          |  |
| The stacker or stapler/stacker PCA is defective.                           | Replace the stacker or stapler/stacker.                                                                                                    |  |
| The leading edge of the media has not emerged from the top of the printer. |                                                                                                    |  |
| The deflector cannot move freely or is defective.                          | Inspect the deflector. Verify that it can move freely and is not damaged. If necessary, replace the stacker or stapler/stacker.                                                                                      |  |
| The deflector solenoid (SL1101) is damaged.                                | If necessary, replace the deflector mechanism in the printer.                                                                                                    |  |
| The stacker or stapler/stacker PCA is defective.                           | Replace the stacker or stapler/stacker.                                                                                                    |  |

### Table 7-42 Delivery area jam troubleshooting

| Possible cause                                                                            | Recommended action(s)                                                                                                    |  |
|-------------------------------------------------------------------------------------------|----------------------------------------------------------------------------------------------------|--|
| The leading edge of the media has passed the stapler or stapler/stacker delivery rollers. |                                                                                                    |  |
| The staples are deformed (stapler/stacker only).                                          | Replace the stapler unit. See Maintaining the stapler unit.                                                                                                    |  |
| The paper-delivery-sensor (PS1102) arm cannot move freely or is damaged.                  | Inspect the paper-delivery sensor (PS1102). See <u>Stacker</u><br>and <u>stapler/stacker switches and sensors</u> . Verify that the<br>sensor arm can move freely. If necessary, replace the<br>stacker or stapler/stacker. |  |
| The paper-delivery-sensor (PS1102) spring is defective or damaged.                        | Reseat the paper-delivery sensor (PS1102) spring. See <u>Stacker and stapler/stacker switches and sensors</u> . If necessary, replace the stacker or stapler/stacker.                                                       |  |
| The paper-delivery sensor (PS1102) is defective.                                          | Replace the stacker or stapler/stacker.                                                                                                    |  |

# Paper-transport errors

Table 7-43 Paper-transport-error troubleshooting

| Possible cause                                                           | Recommended action(s)                                                                                                    |
|--------------------------------------------------------------------------|----------------------------------------------------------------------------------------------------|
| The rollers are worn, dirty, or defective.                               | Inspect all of the stacker or stapler/stacker rollers. Clean any dirty rollers. If necessary, replace the stacker or stapler/ stacker.                                                                           |
| The feed guide is damaged, causing the leading edge of the media to bend | Inspect the feed guide. If, necessary, replace the stacker or stapler/stacker.                                                                                                    |
| An obstruction in the paper path causes skewed print.                    | <ul> <li>The paper path is contaminated. Clean the paper path.</li> <li>See <u>Stacker and stapler/stacker paper path</u>.</li> </ul>                                                                            |
|                                                                          | <ul> <li>The rollers are worn, dirty or defective. Inspect all of the<br/>stacker or stapler/stacker rollers. Clean any dirty rollers.</li> <li>If necessary, replace the stacker or stapler/stacker.</li> </ul> |

# **Malfunction errors**

Table 7-44 Malfunction-error troubleshooting

| Possible cause                                                              | Recommended action(s)                                                                                                    |
|-----------------------------------------------------------------------------|----------------------------------------------------------------------------------------------------|
| No power                                                                    |                                                                                                    |
| The stacker or stapler/stacker connector is not fully seated or is damaged. | <ul> <li>Inspect the stacker or stapler/stacker connectors on the unit and on the printer. Verify that these connectors are not damaged, and that the stacker or stapler/stacker is installed correctly and fully seated. If the stacker or stapler/stacker was installed when the printer power was on, turn the power off and then on again.</li> <li>Turn the printer power off. Remove and reinstall the stacker or stapler/stacker. Turn the printer power on again.</li> </ul> |
| The stacker or stapler/stacker PCA is defective.                            | Replace the stacker or stapler/stacker.                                                                                                    |
| No stapling (stapler/stacker only)                                          |                                                                                                    |
| The staple cartridge contains no staples.                                   | Replace the stapler-unit staple cartridge. See <u>Stapler/</u><br>stacker stapler assembly.                                                                                                    |
| The stapler unit is defective.                                              | Replace the stapler unit. See <u>Stapler/stacker stapler assembly</u> .                                                                                                    |
| The print job contains more than one paper size.                            | When using the stapler/stacker, limit the print job to a single page size.                                                                                                    |
| The stapler/stacker PCA is defective.                                       | Replace the stapler/stacker.                                                                                                    |

## **Component errors**

**NOTE** When component errors occur, a control-panel message appears on the controlpanel display. For more information about these messages, see <u>Alphabetical printer</u> <u>messages</u> and <u>Numerical printer messages</u>.

Table 7-45 Component-error troubleshooting

| Possible cause                                                                                                    | Recommended action(s)                                                                                                    |
|----------------------------------------------------------------------------------------------------|----------------------------------------------------------------------------------------------------|
| The jogger mechanism or motor (M1102) is defective (stapler/stacker only).                                                                                                    | Inspect the jogger mechanism. See <u>Stacker and stapler/</u><br>stacker motors and solenoids. If necessary, replace the<br>stapler/stacker.                                                                                                    |
| The paddle mechanism or motor (M1101) is defective (stapler/stacker only).                                                                                                    | <ul> <li>Inspect the paddle mechanism. See <u>Stacker and stapler/</u><u>stacker motors and solenoids</u>. If necessary, replace the stapler/stacker.</li> <li>The stapler/stacker PCA is defective. Replace the stapler/stacker.</li> </ul>                                                                                                    |
| The stapler mechanism or motor (M1104) is defective (stapler/stacker only).                                                                                                    | <ul> <li>The stapler unit has failed. Replace the stapler unit. See <u>Maintaining the stapler unit</u>.</li> <li>The stapler/stacker PCA is defective. Replace the stapler/stacker.</li> </ul>                                                                                                    |
| The <b>13.12.07 JAM IN THE STAPLER</b> message appears on the control-panel display, but no jam is present in the stapler unit (stapler/stacker only).                                                     | <ul> <li>The staples are defective. Replace the staple cartridge.</li> <li>The stapler unit is defective. Replace the stapler unit.<br/>See <u>Maintaining the stapler unit</u>.</li> <li>The stapler/stacker PCA is defective. Replace the stapler/stacker.</li> </ul>                                                                                                    |
| The <b>STAPLER LOW ON STAPLES</b> or <b>STAPLER OUT OF</b><br><b>STAPLES</b> message appears on the control-panel display,<br>but the stapler unit contains a staple cartridge (stapler/<br>stacker only). | <ul> <li>The staple cartridge contains no staples. Replace the staple cartridge. See Loading staples.</li> <li>Replace the stapler unit. See To remove and replace the stapler unit.</li> <li>The stapler/stacker PCA is defective. Replace the stapler/stacker.</li> </ul>                                                                                                    |
| A <b>13.XX.YY JAM</b> message appears on the control-panel display, but no jam is visible in the stacker or stapler/stacker.                                                                               | <ul> <li>The inlet-sensor (PS1101) lever does not move smoothly or is damaged. See <u>Stacker and stapler/stacker switches and sensors</u>. Inspect the inlet sensor. Verify that the sensor lever can move freely.</li> <li>The delivery sensor (PS1102) lever does not move smoothly or is damaged. See <u>Stacker and stapler/stacker switches and sensors</u>. Inspect the delivery sensor. Verify that the sensor lever can move freely.</li> <li>If necessary, replace the stacker or stapler/stacker.</li> </ul> |

| Possible cause                                                                                                    | Recommended action(s)                                                                                                    |
|----------------------------------------------------------------------------------------------------|----------------------------------------------------------------------------------------------------|
| The <b>OUTPUT PAPER PATH OPEN</b> message appears on<br>the control-panel display, but the jam access and stapler unit<br>doors are closed. | <ul> <li>The door-open switch (SW1101) is damaged or defective. See <u>Stacker and stapler/stacker switches and sensors</u>. Replace the stacker or stapler/stacker.</li> <li>The stapler/stacker PCA is defective. Replace the stacker or stapler/stacker.</li> </ul>  |
| The <b>optional bin 1 full</b> message appears on the control-<br>panel display, but bin 1 is empty or not full.                            | <ul> <li>The paper-full sensor (PS1106) is damaged or defective. See <u>Stacker and stapler/stacker switches and sensors</u>. Replace the stacker or stapler/stacker.</li> <li>The stapler/stacker PCA is defective. Replace the stacker or stapler/stacker.</li> </ul> |

### Table 7-45 Component-error troubleshooting (continued)

# **Printer-component locations**

The following sections describe the printer-component locations.

## Main printer parts

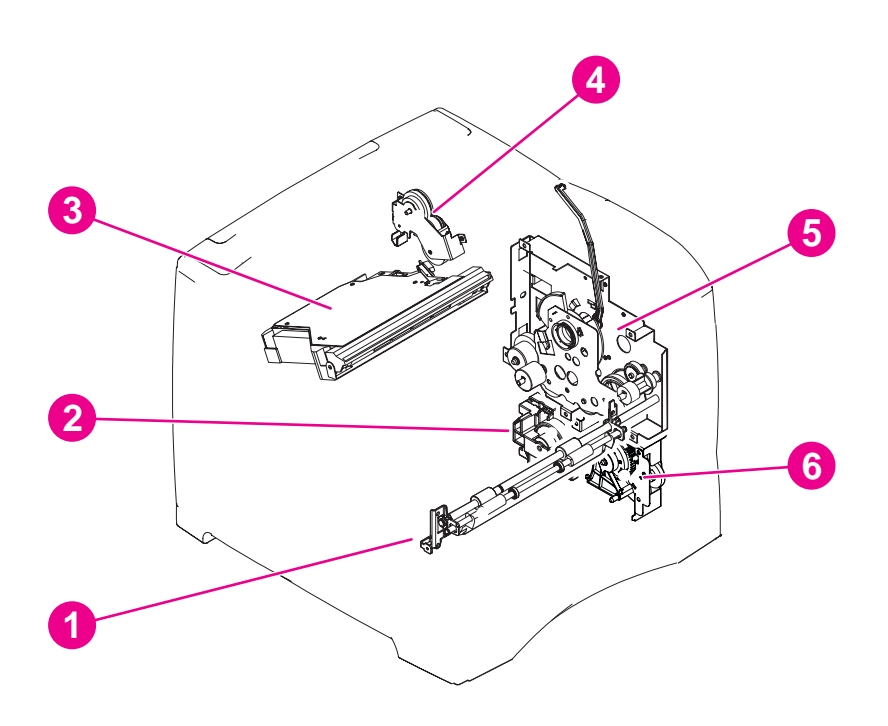

### Figure 7-10 Location of the main printer parts (1 of 4)

| 1 | Feed roller assembly        |
|---|-----------------------------|
| 2 | Lifter-drive assembly       |
| 3 | Laser/scanner assembly      |
| 4 | Duplexing-pendulum assembly |
| 5 | Main-drive assembly         |
| 6 | Paper-pickup-drive assembly |

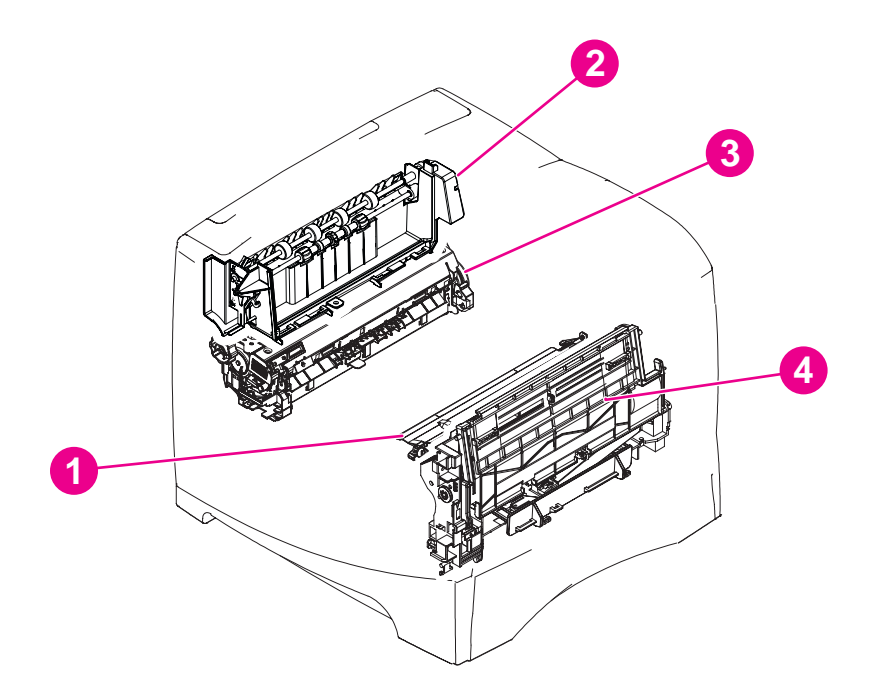

### Figure 7-11 Location of the main printer parts (2 of 4)

| 1 | Registration assembly  |
|---|------------------------|
| 2 | Delivery assembly      |
| 3 | Fuser assembly         |
| 4 | Tray 1 pickup assembly |

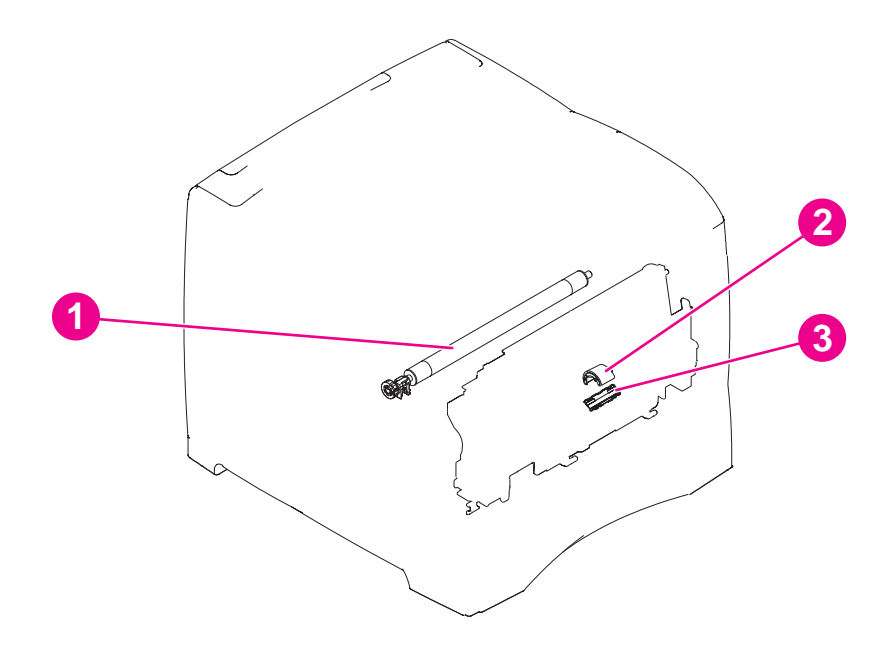

### Figure 7-12 Location of the main printer parts (3 of 4)

| 1 | Transfer roller      |
|---|----------------------|
| 2 | Tray 1 pickup roller |
| 3 | Separation pad       |

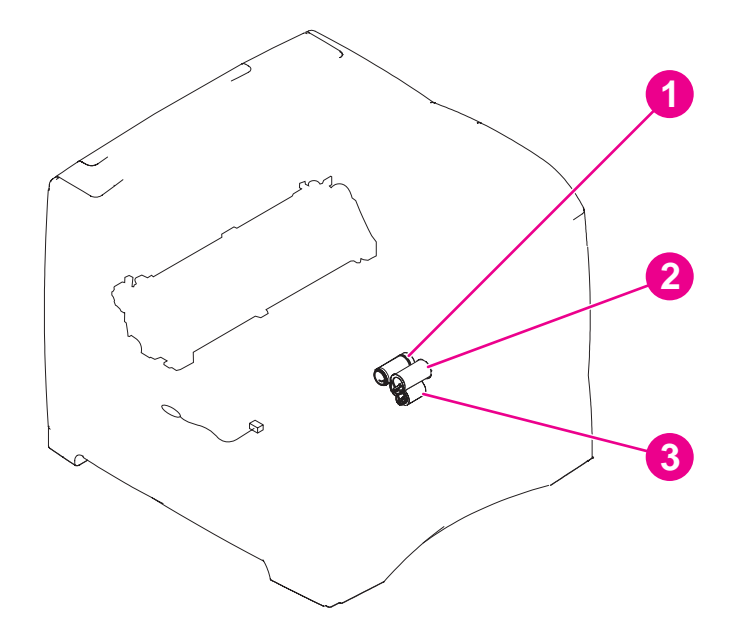

### Figure 7-13 Location of the main printer parts (4 of 4)

| 1 | Pickup roller                   |
|---|---------------------------------|
| 2 | Feed roller                     |
| 3 | Separation roller (in the tray) |

## Printer switches and sensors

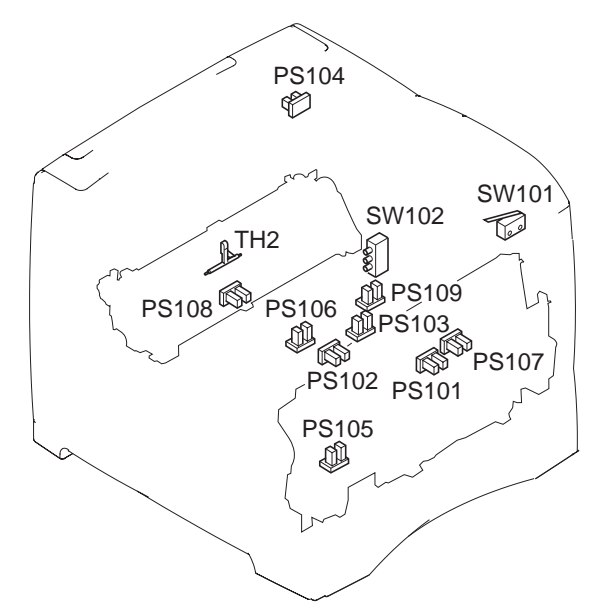

Figure 7-14 Location of the printer switches and sensors

| SW101 | Top-cover-open switch                               |
|-------|-----------------------------------------------------|
| SW102 | Paper-size switch                                   |
| PS101 | Tray 2 paper sensor                                 |
| PS102 | Pre-feed sensor                                     |
| PS103 | Top-of-page sensor                                  |
| PS104 | Output-bin-full sensor                              |
| PS105 | Tray 1 paper sensor (on the tray 1 pickup assembly) |
| PS106 | Paper-width sensor #1                               |
| PS107 | Paper-stack-position sensor                         |
| PS108 | Fuser-assembly-delivery sensor                      |
| PS109 | Paper-width sensor #2 (LJ 4250/4350 only)           |
| TH2   | Fuser temperature sensor (LJ 4250/4350 only)        |

## Printer motors and fans

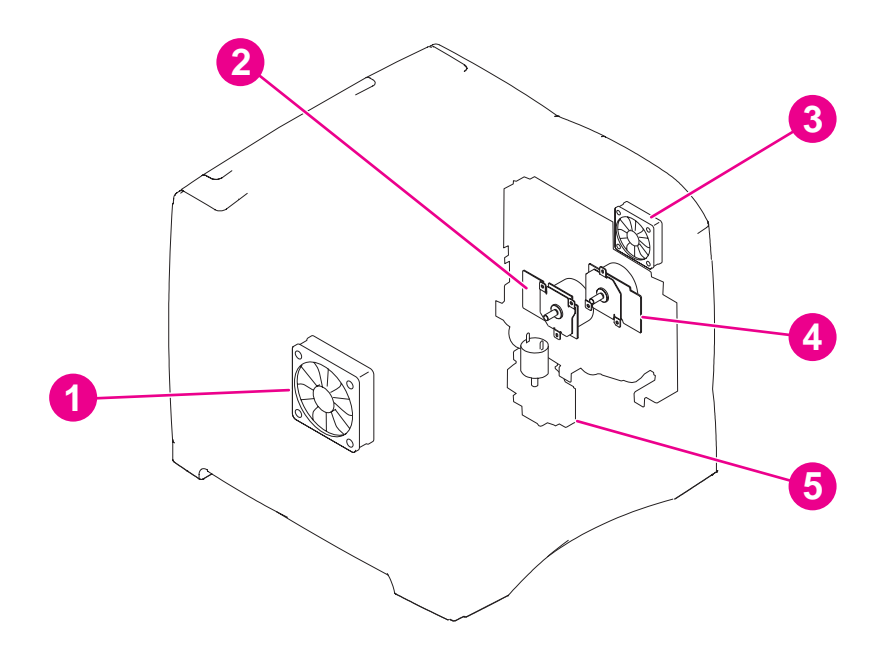

### Figure 7-15 Location of the printer motors and fans

| 1 | Main cooling fan                                         |
|---|----------------------------------------------------------|
| 2 | Main drive motor                                         |
| 3 | Right-side cooling fan (HP LaserJet 4250/4300/4350 only) |
| 4 | Print-cartridge motor (HP LaserJet 4250/4300/4350 only)  |
| 5 | Lifter-drive motor                                       |

## **Printer PCAs**

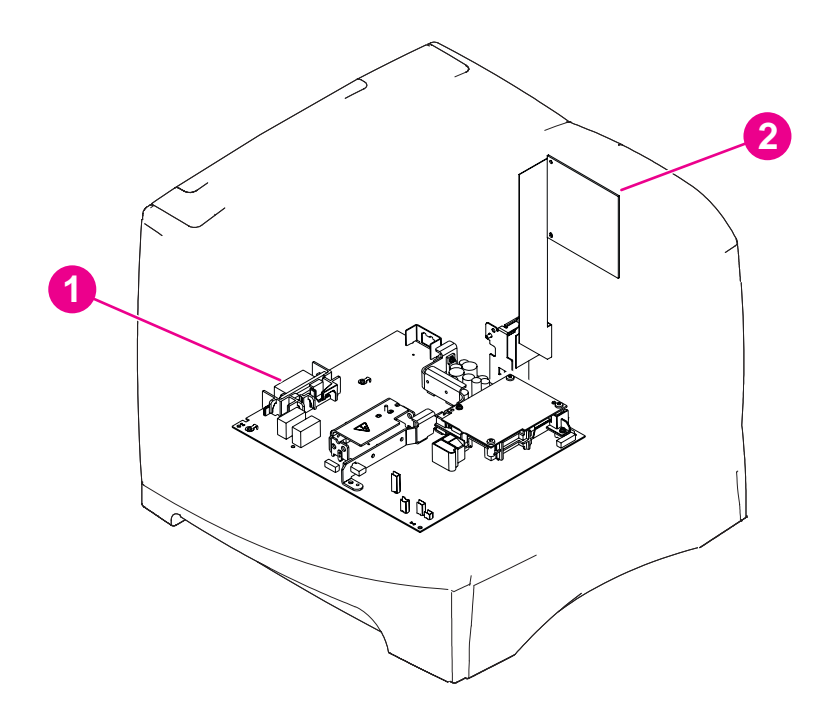

### Figure 7-16 Location of the printer PCAs

| 1 | Power-supply assembly (high-voltage and low-voltage circuits) |
|---|---------------------------------------------------------------|
| 2 | Dc controller PCA                                             |

# **Accessory component locations**

The following sections describe the component locations within the printer accessories.

## 500-sheet feeder main parts

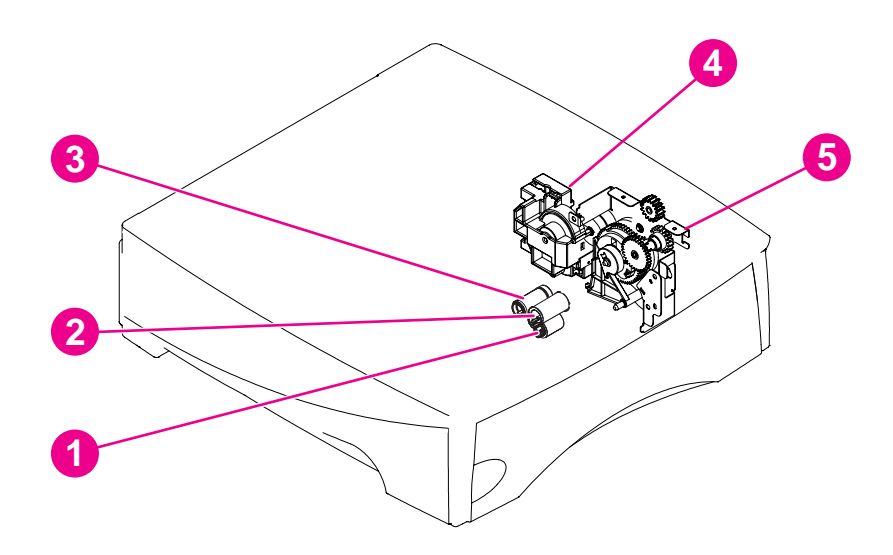

### Figure 7-17 Location of the 500-sheet paper-feeder main parts

| 1 | 500-sheet feeder separation roller (in the tray) |
|---|--------------------------------------------------|
| 2 | 500-sheet feeder feed roller                     |
| 3 | 500-sheet feeder pickup roller                   |
| 4 | 500-sheet feeder lifter-drive assembly           |
| 5 | 500-sheet feeder pickup-gear assembly            |

# 500-sheet feeder switches, sensors, solenoids, and PCAs

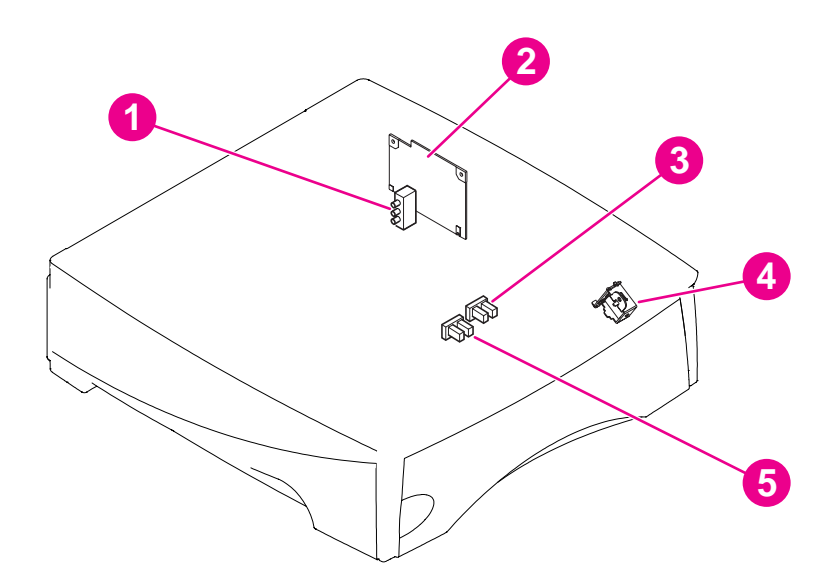

Figure 7-18 Location of the 500-sheet paper feeder switches, sensors, solenoids, and PCAs

| 1 | 500-sheet feeder paper-size switch (SW801)           |
|---|------------------------------------------------------|
| 2 | 500-sheet feeder control PCA                         |
| 3 | 500-sheet feeder paper-stack-position sensor (PS802) |
| 4 | 500-sheet feeder paper-pickup solenoid (SL801)       |
| 5 | 500-sheet feeder paper sensor (PS801)                |

# 1,500-sheet feeder main parts

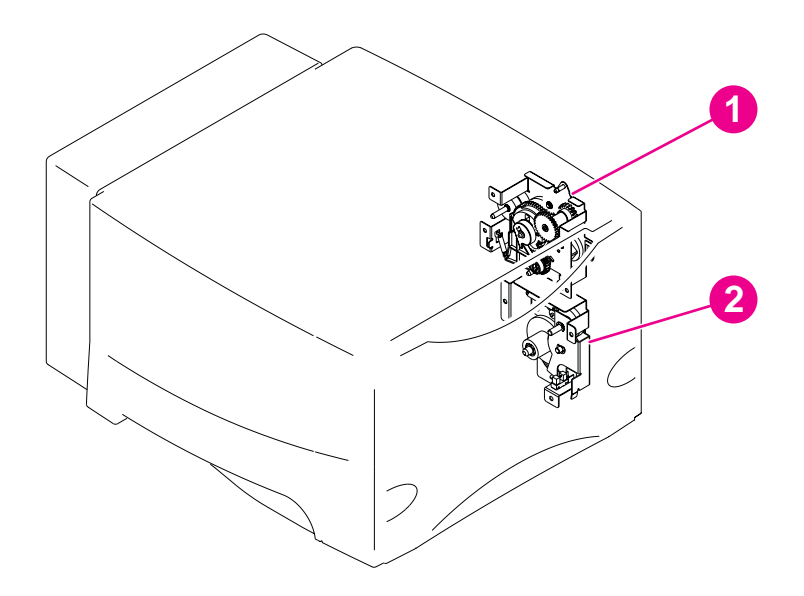

Figure 7-19 Location of the 1,500-sheet paper feeder main parts (1 of 2)

| 1 | 1,500-sheet feeder lifter-drive assembly |
|---|------------------------------------------|
| 2 | 1,500-sheet feeder pickup-gear assembly  |
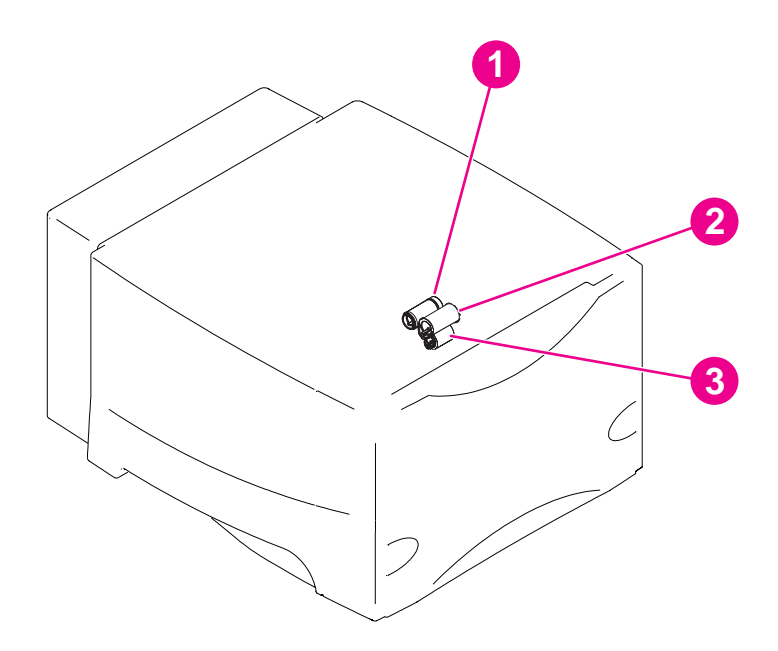

#### **Figure 7-20** Location of the 1,500-sheet paper feeder main parts (2 of 2)

| 1 | 1,500-sheet feeder feed roller                     |
|---|----------------------------------------------------|
| 2 | 1,500-sheet feeder pickup roller                   |
| 3 | 1,500-sheet feeder separation roller (in the door) |

# 1,500-sheet feeder switches, sensors, solenoids, and PCAs

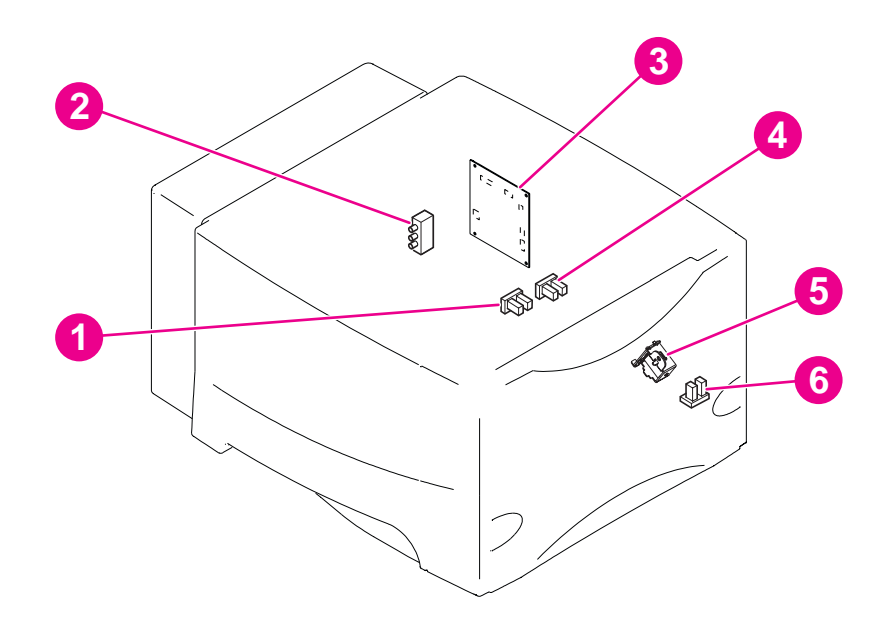

Figure 7-21 Location of the 1,500-sheet switches, sensors, solenoids, and PCAs

| 1 | 1,500-sheet feeder paper-stack-position sensor (SR2) |
|---|------------------------------------------------------|
| 2 | 1,500-sheet feeder paper-size sensor (SW1)           |
| 3 | 1,500-sheet feeder control PCA                       |
| 4 | 1,500-sheet feeder paper sensor (SR3)                |
| 5 | 1,500-sheet feeder paper-pickup solenoid (SL1)       |
| 6 | 1,500-sheet feeder door sensor (SR1)                 |

# Stapler/stacker stapler assembly

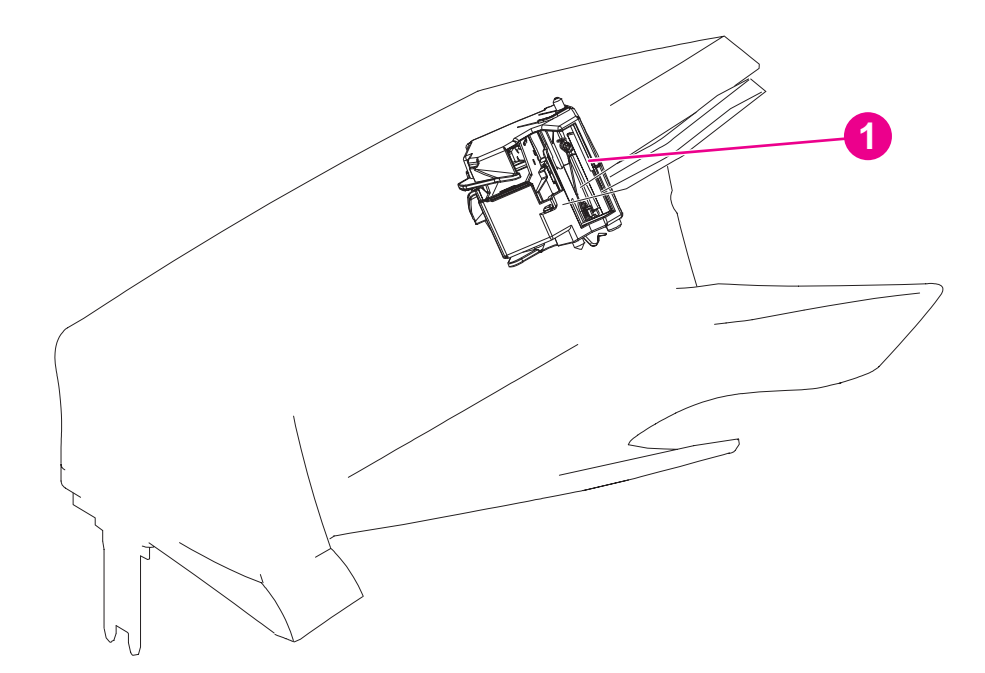

Figure 7-22 Location of the stapler/stacker stapler unit

1 Stapler unit (stapler/stacker accessory only)

# Stacker and stapler/stacker switches and sensors

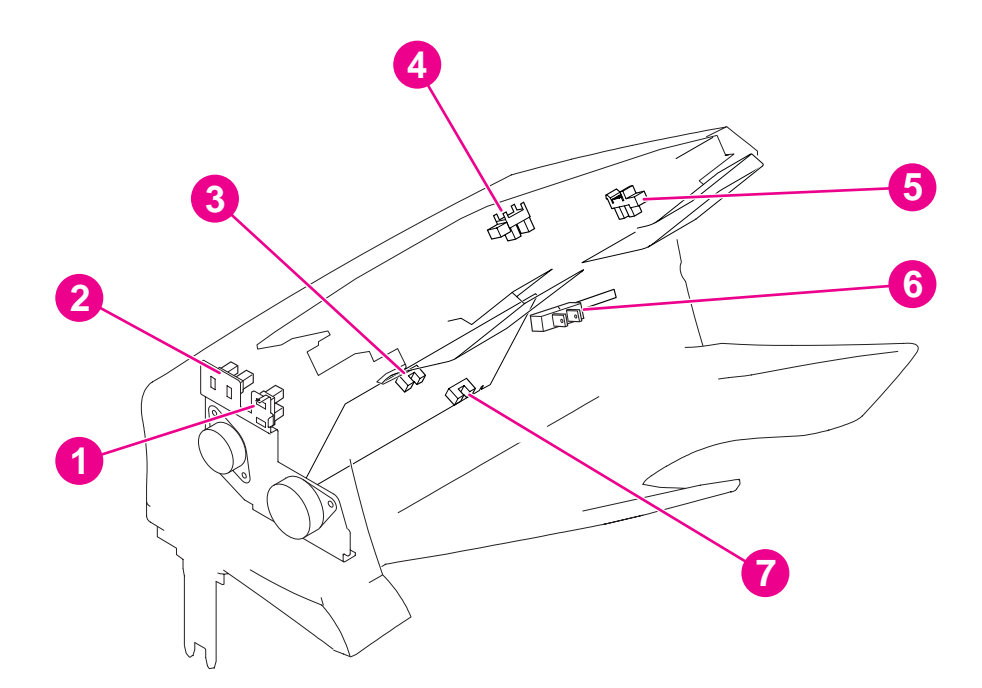

Figure 7-23 Location of the stacker and stapler/stacker switches and sensors

| 1 | Delivery-roller disengaging sensor (stapler/stacker only; PS1104) |
|---|-------------------------------------------------------------------|
| 2 | Paddle home-position sensor (stapler/stacker only; PS1103)        |
| 3 | Paper-delivery sensor (PS1102)                                    |
| 4 | Paper-full sensor (PS1106)                                        |
| 5 | Jogger home-position sensor (stapler/stacker only; PS1105)        |
| 6 | Door-open switch (SW1101)                                         |
| 7 | Paper-inlet sensor (PS1101)                                       |

# Stacker and stapler/stacker motors and solenoids

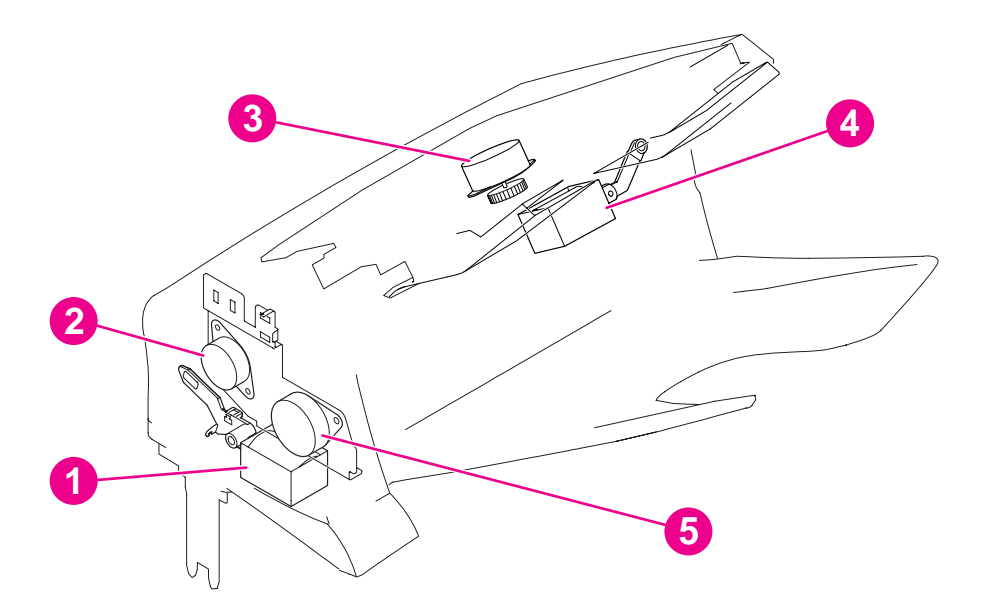

#### Figure 7-24 Location of the stacker and stapler/stacker motors and solenoids

| 1 | Deflector solenoid (SL1101)                              |
|---|----------------------------------------------------------|
| 2 | Paddle mechanism and motor (stapler/stacker only; M1101) |
| 3 | Jogger mechanism and motor (stapler/stacker only; M1102) |
| 4 | Clamp solenoid (stapler/stacker only; SL1102)            |
| 5 | Feed mechanism and motor (M1103)                         |

# Stacker and stapler/stacker PCAs

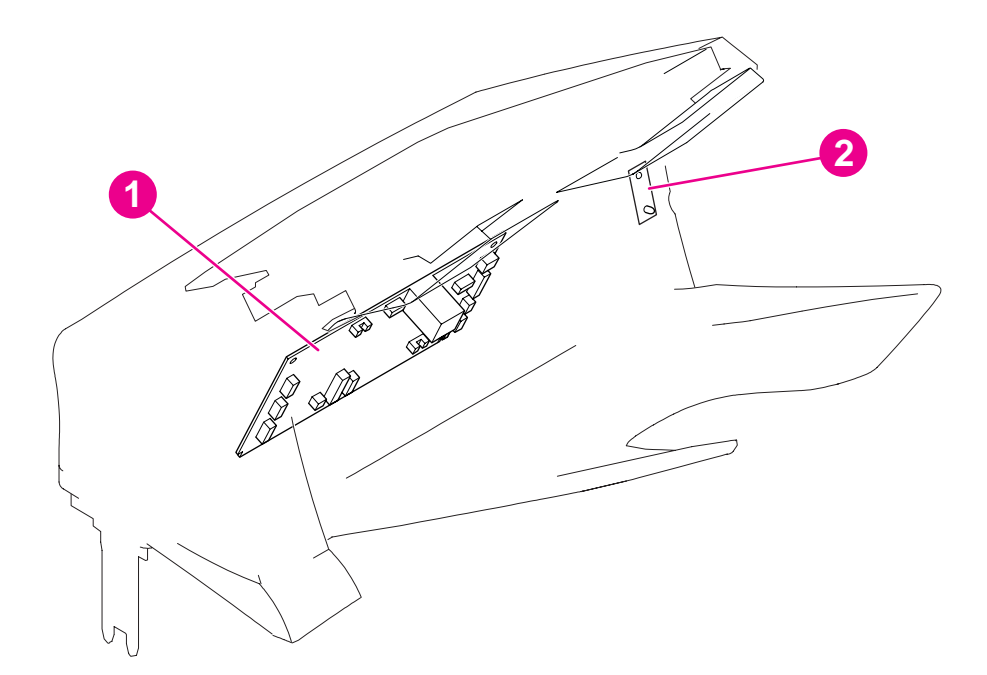

Figure 7-25 Location of the stacker and stapler/stacker PCAs

| 1 | Stacker or stapler/stacker driver PCA |
|---|---------------------------------------|
| 2 | Stacker or stapler/stacker LED PCA    |

# Printer and accessory wiring diagrams

The following sections contain wiring diagrams for the printer and its accessories.

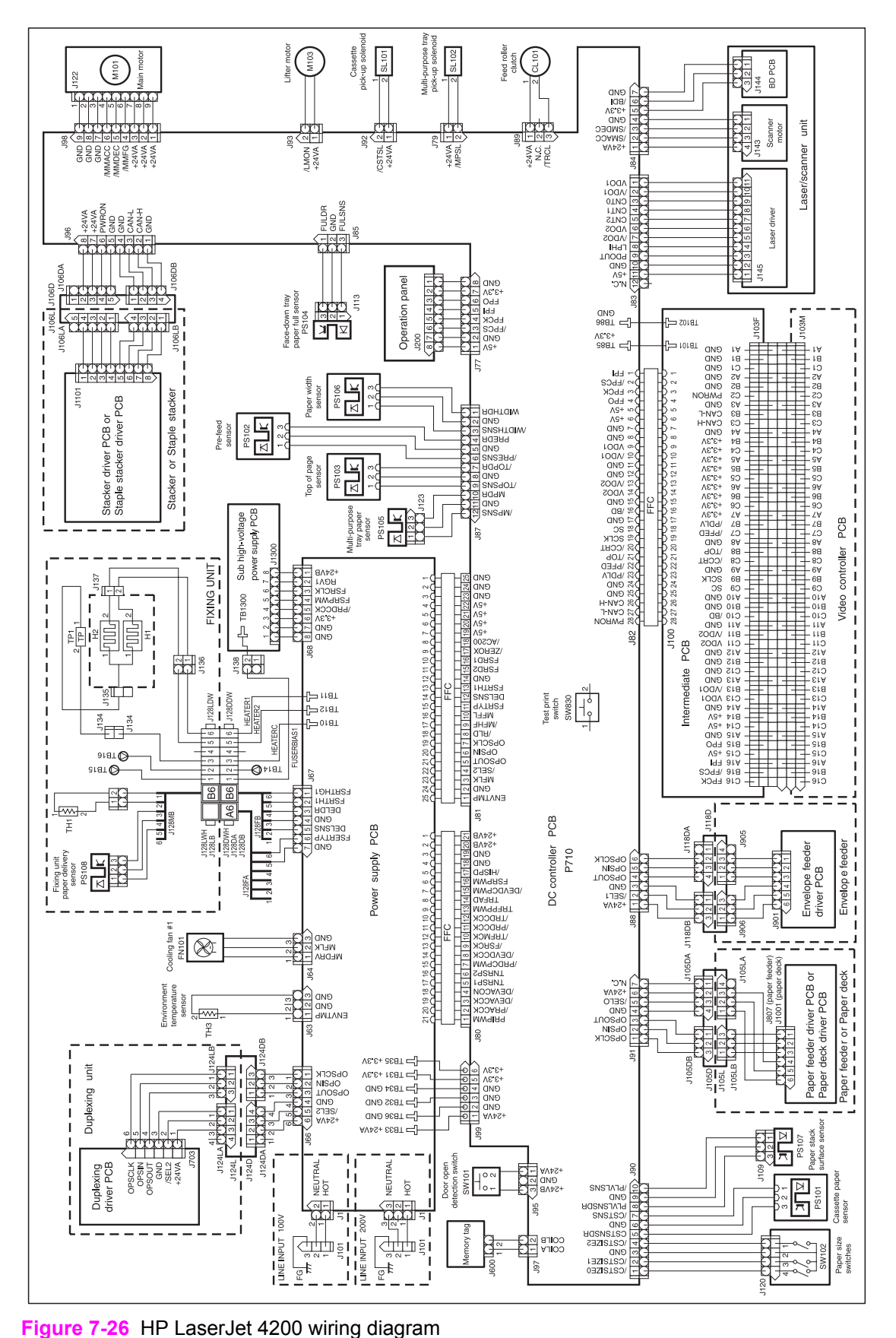

HP LaserJet 4200 wiring diagram

7 Troubleshooting

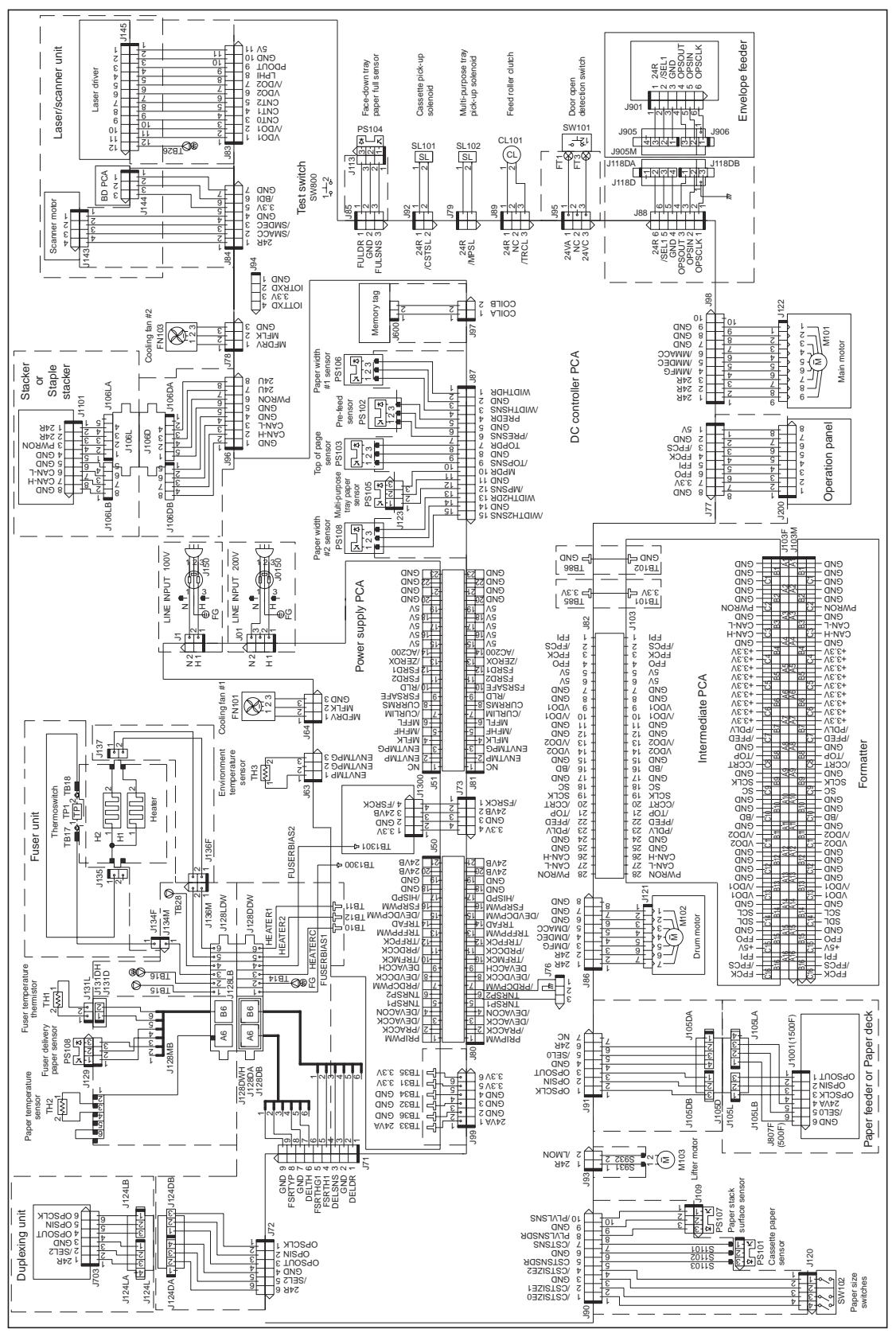

HP LaserJet 4250 wiring diagram

Figure 7-27 HP LaserJet 4250 wiring diagram

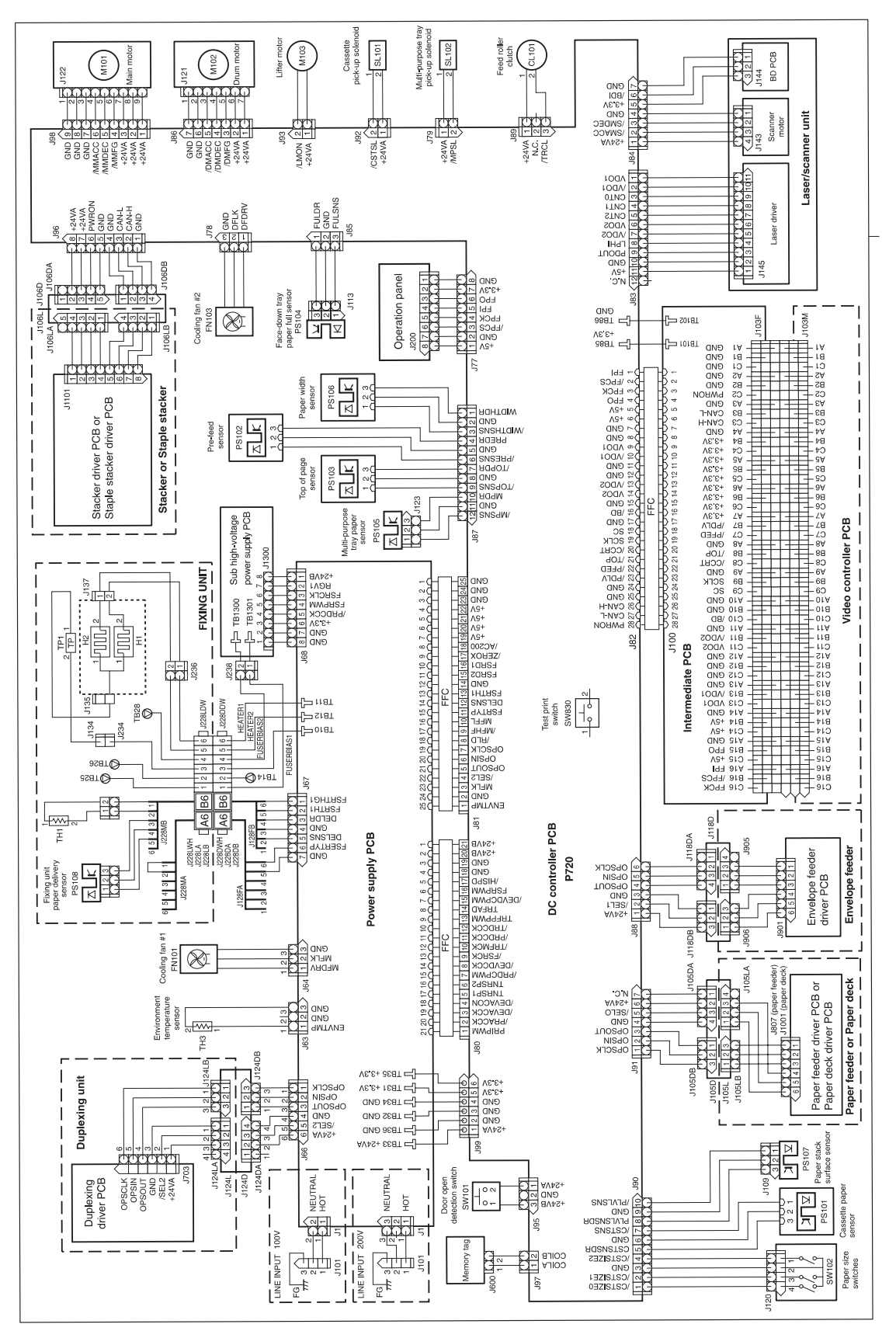

HP LaserJet 4300 wiring diagram

Figure 7-28 HP LaserJet 4300 wiring diagram

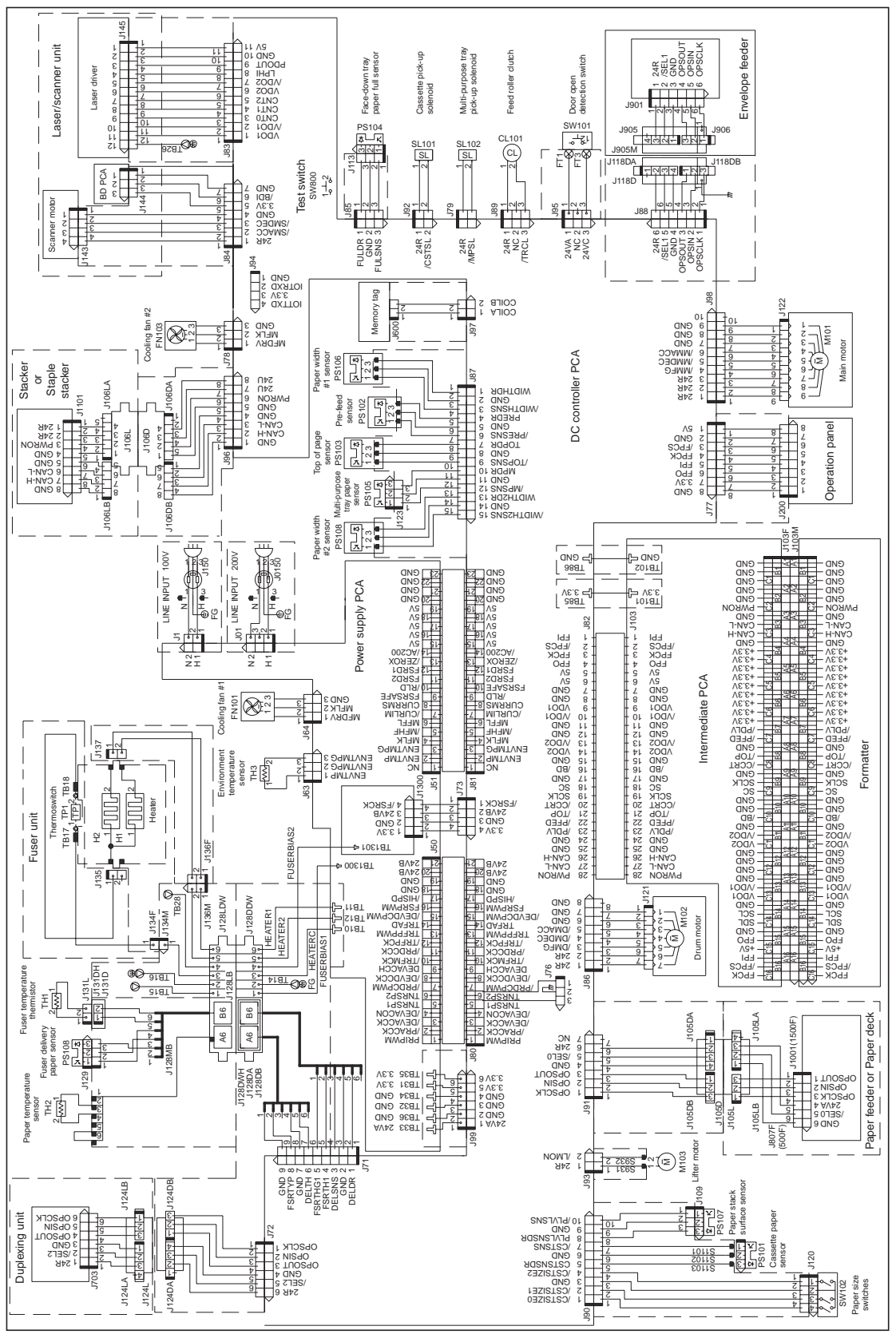

HP LaserJet 4350 wiring diagram

Figure 7-29 HP LaserJet 4350 wiring diagram

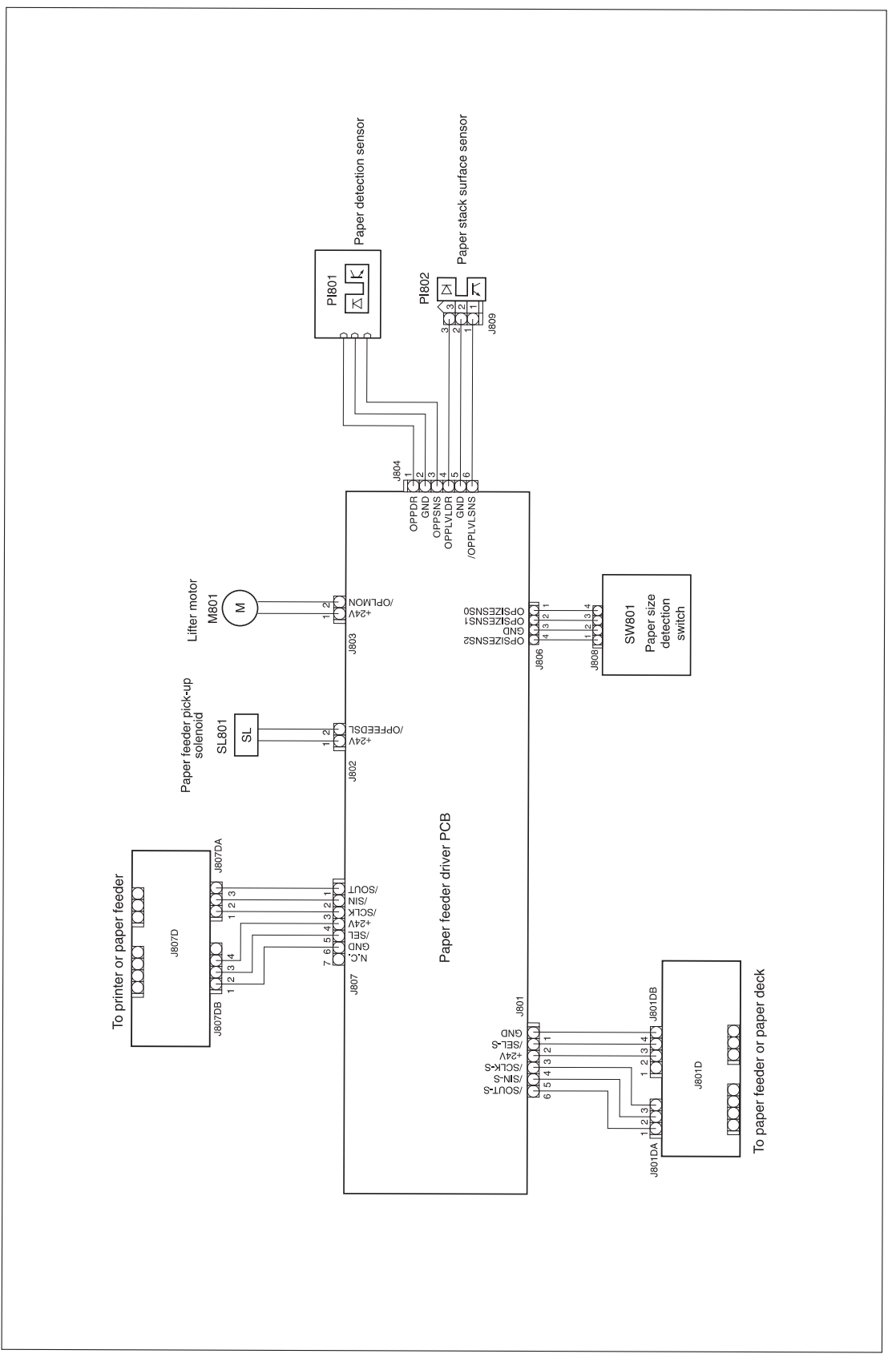

# 500-sheet feeder wiring diagram

Figure 7-30 500-sheet feeder wiring diagram

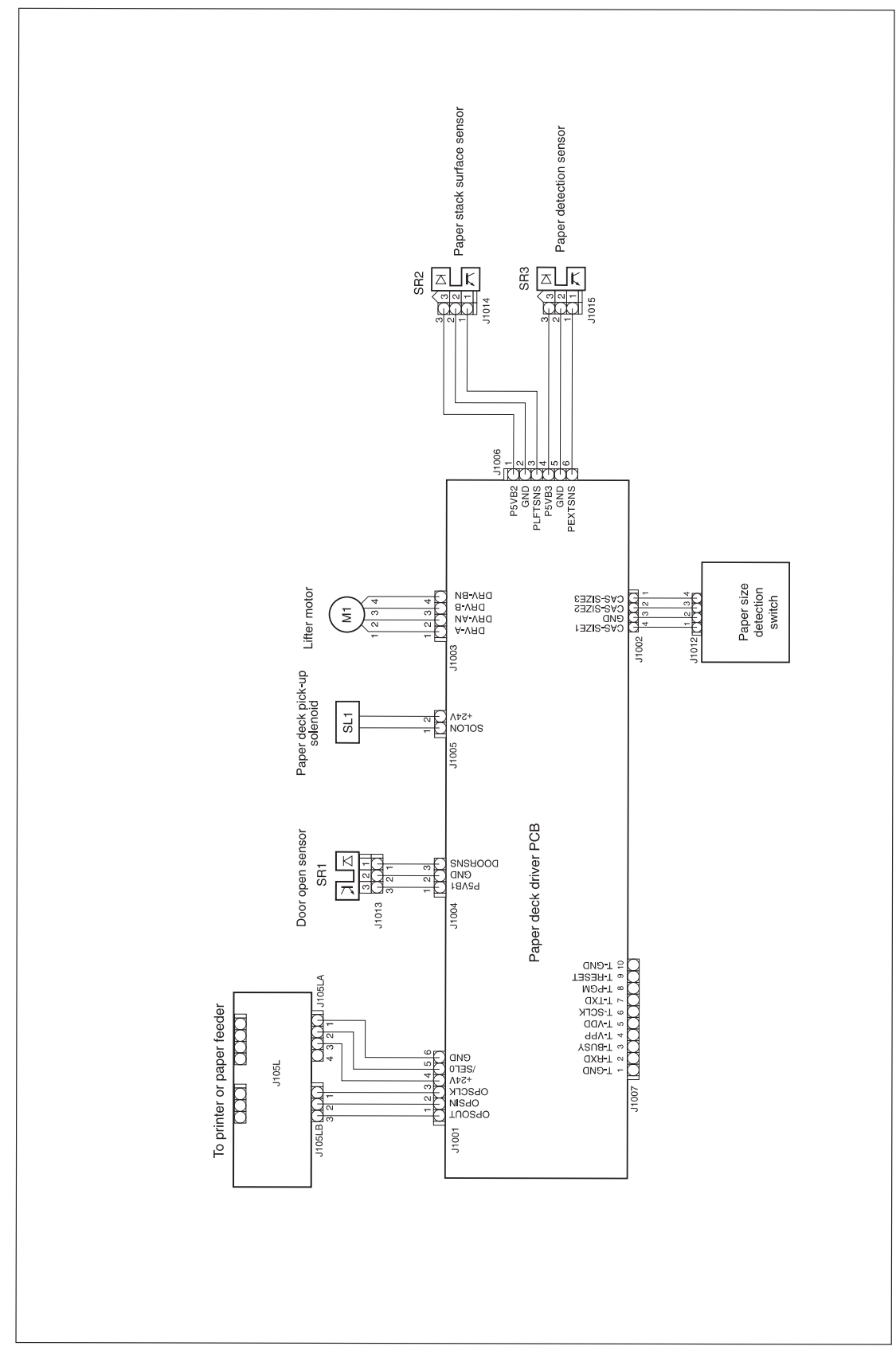

# 1,500-sheet feeder wiring diagram

Figure 7-31 1,500-sheet feeder wiring diagram

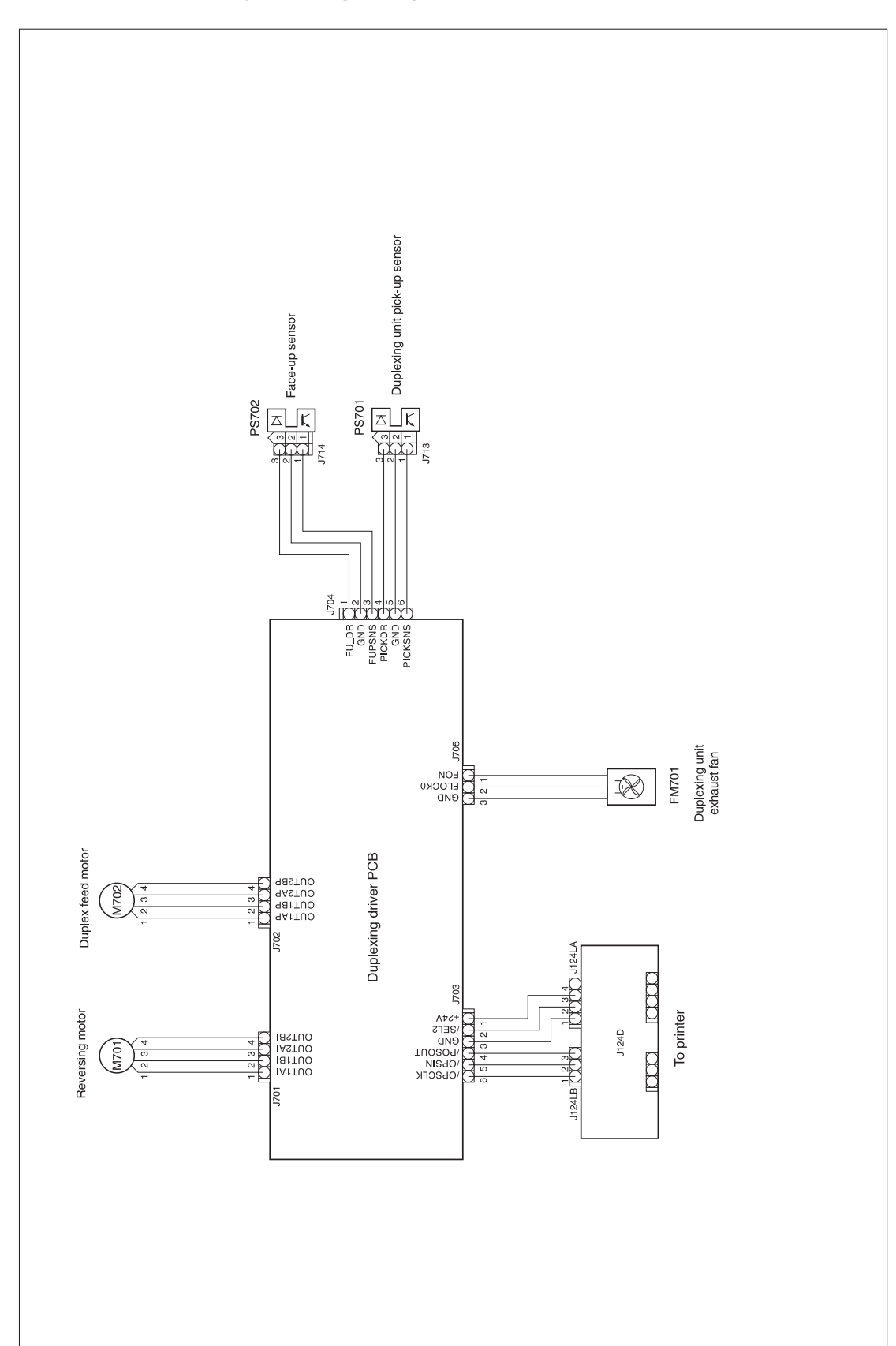

# Duplex accessory wiring diagram

Figure 7-32 Duplex-accessory wiring diagram

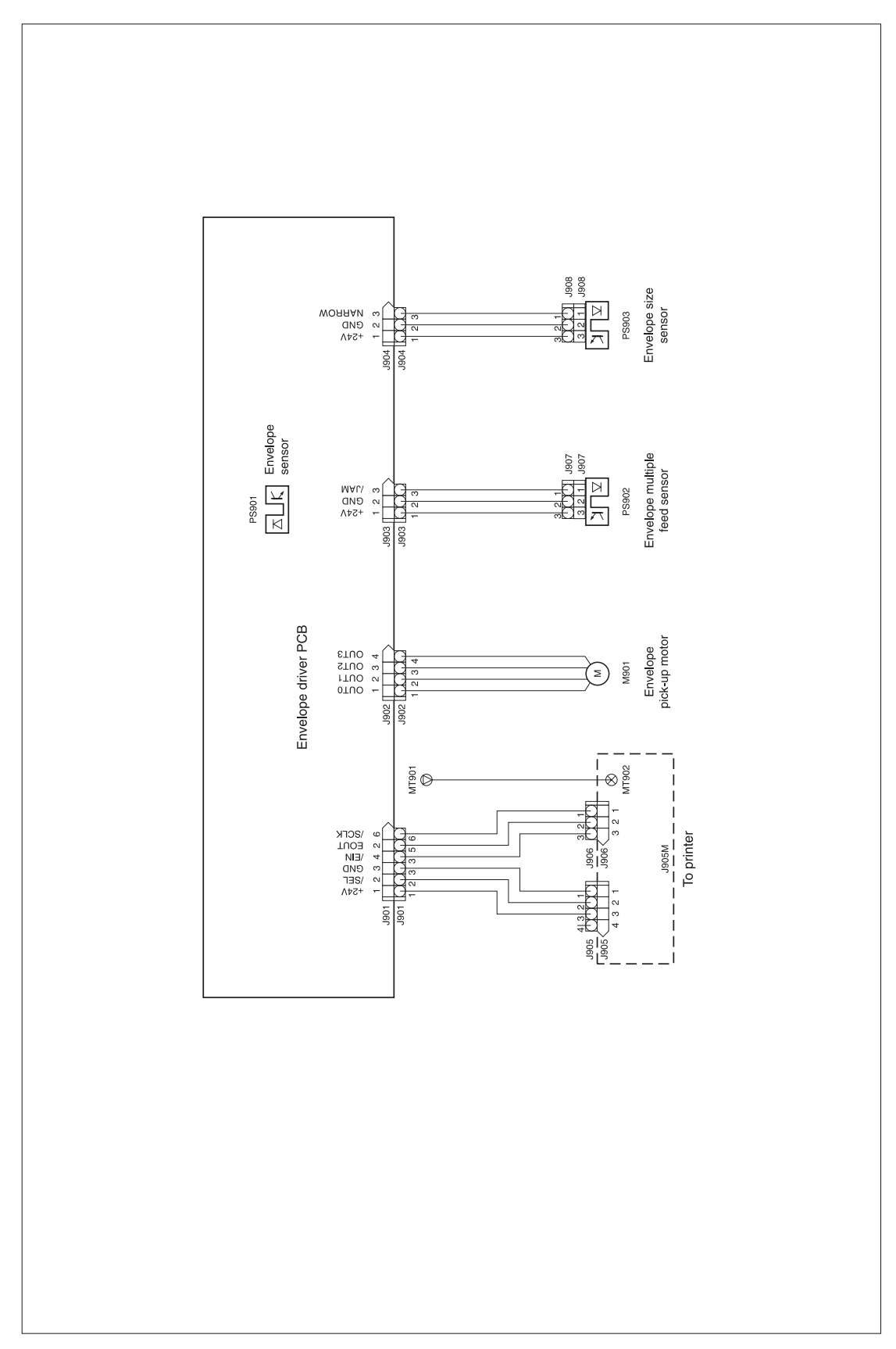

# Envelope-feeder-accessory wiring diagram

Figure 7-33 Envelope-feeder-accessory wiring diagram

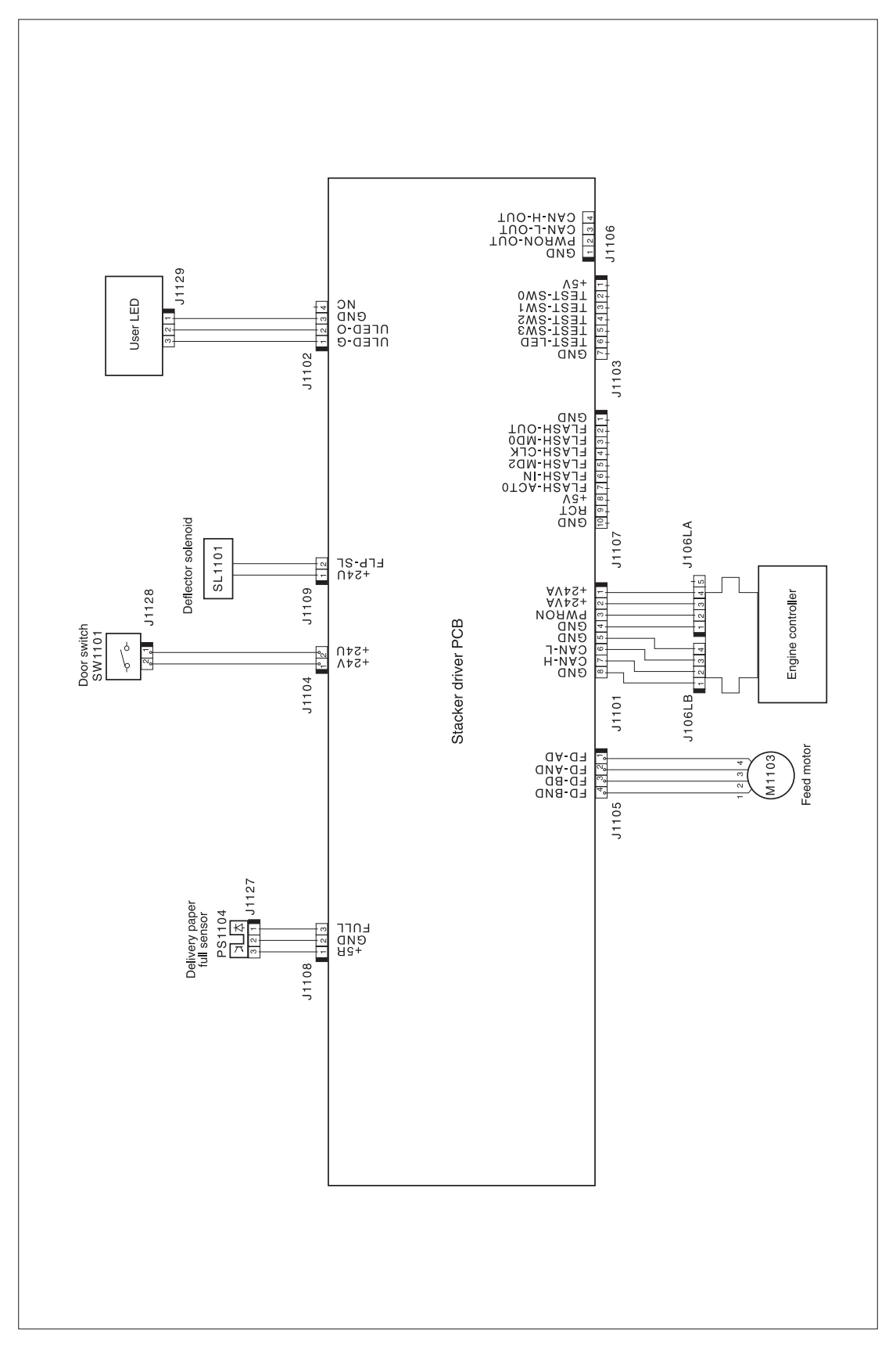

# Stacker-accessory wiring diagram

Figure 7-34 Stacker-accessory wiring diagram

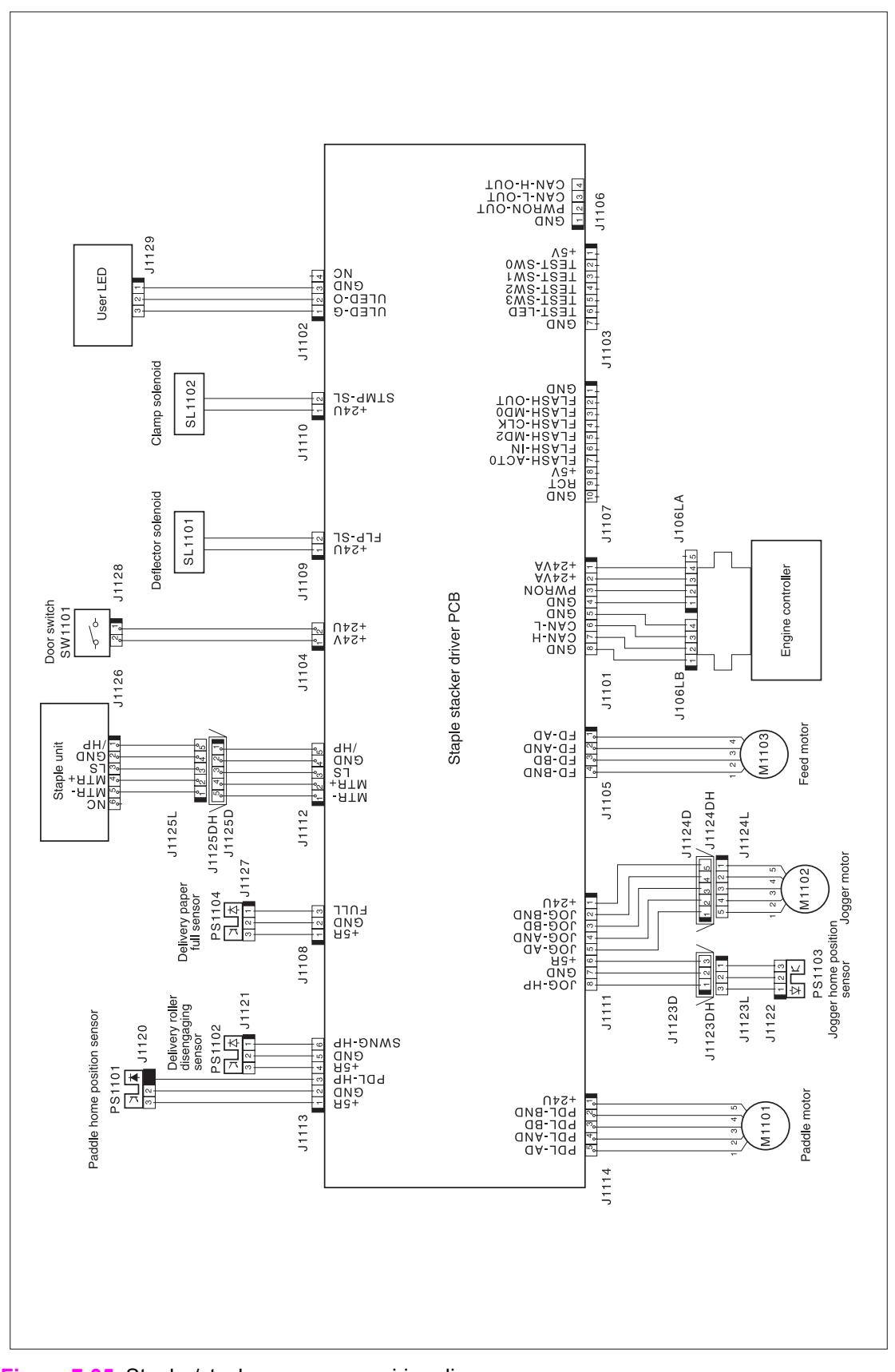

#### Stapler/stacker-accessory wiring diagram

Figure 7-35 Stapler/stacker-accessory wiring diagram

# Dc controller connectors diagram

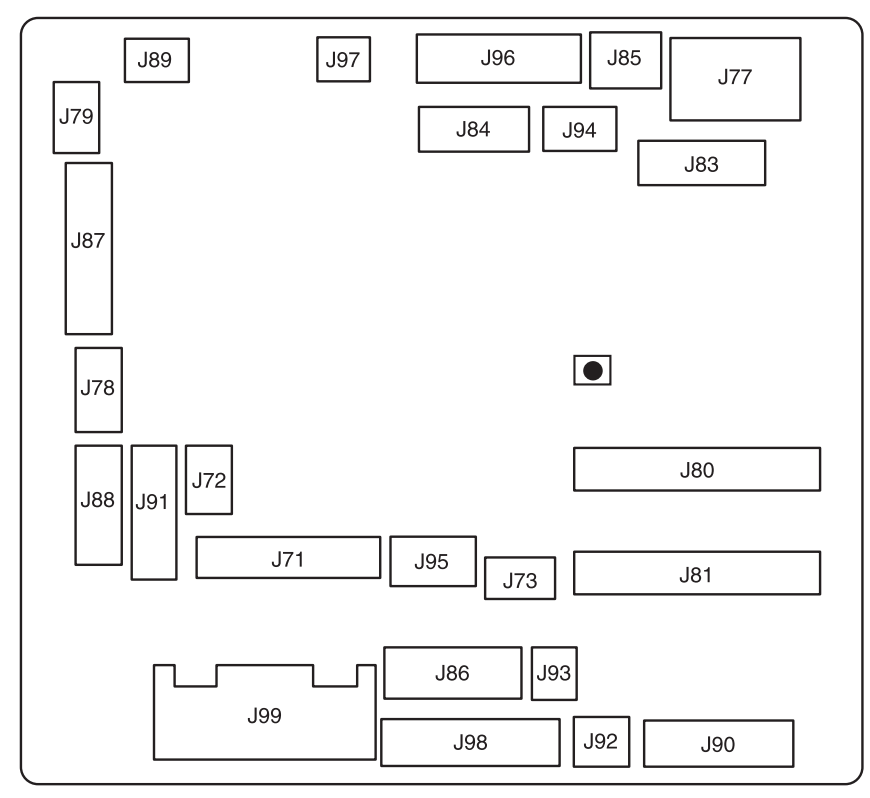

Figure 7-36 Dc controller connectors diagram

# **General timing diagrams**

The following sections contain timing diagrams for the printer.

|       |                                      | ditch ON                 | 1 Testing                                                               |                    |                                 | -                                | (Unit: seconds           |
|-------|--------------------------------------|--------------------------|-------------------------------------------------------------------------|--------------------|---------------------------------|----------------------------------|--------------------------|
|       | Signal                               | WAIT                     | STBY                                                                    | INTR               | PRINT                           | LSTR                             | STBY                     |
| Print | t reservation designation (EEC50)    |                          |                                                                         |                    |                                 |                                  |                          |
| Prin  | tt start designation (EEC12)         |                          |                                                                         |                    |                                 |                                  |                          |
| Top   | of page (/TOP)                       |                          |                                                                         |                    |                                 |                                  |                          |
| Vide  | 30 (VD01, /VD01, VD02, /VD02)        |                          |                                                                         |                    |                                 |                                  |                          |
| Maiı  | n motor (M101)                       |                          |                                                                         |                    |                                 |                                  | 0.04 -+ +                |
| Fee   | d roller clutch (CL101)              |                          |                                                                         |                    |                                 | _                                |                          |
| Sca   | nner motor                           | _                        |                                                                         |                    |                                 | _                                | - Approx. 0.75           |
| ase   | er                                   |                          |                                                                         | Approx. 1.5        | Approx. 0.1 -                   | + + + Approx. 0.47               |                          |
| 8     | ling fan #1 (FN101)                  | .5   Full-speed rotation | <u>30.0   360.0   840.0   30.0   10   10   10   10   10   10   10  </u> |                    |                                 |                                  |                          |
| Cas   | sette pick-up solenoid (SL101)       | _                        | Half-speed rotation                                                     |                    | 0.63                            | _                                |                          |
| Le-   | -feed sensor (PS102)                 |                          |                                                                         | Approx. 0.8        |                                 |                                  |                          |
| b.    | of page sensor (PS103)               |                          |                                                                         | ·                  | -Approx. 0.2                    |                                  |                          |
| ap    | er width sensor (PS106)              |                          |                                                                         | Ť                  | <ul> <li>Approx. 0.1</li> </ul> | _                                |                          |
| ixin  | g unit delivery paper sensor (PS108) |                          |                                                                         |                    | Approx. 1.3                     | _                                |                          |
| ace   | -down tray paper full sensor (PS104) |                          |                                                                         |                    | Approx. 0.7                     |                                  |                          |
| Liji. | Tary charging bias (AC)              |                          |                                                                         |                    | Approx. 0.03-                   |                                  |                          |
| Lin   | nary charging bias (DC)              |                          |                                                                         |                    | _                               |                                  |                          |
| eve   | eloping bias (AC)                    |                          |                                                                         |                    |                                 |                                  |                          |
| )eve  | eloping bias (DC)                    | Approx. 0.5              |                                                                         |                    |                                 | _                                |                          |
| ran   | Isfer charging bias                  | Approx. 3.0 + + +        | Approx. 0.27                                                            | Approx. 0.5        |                                 | <ul> <li>Approx. 0.11</li> </ul> |                          |
| ixin  | ng film bias                         | Negative bias            |                                                                         | Between-sheet bias | Print bia                       |                                  |                          |
| ixir  | ng heater (H1, H2)                   |                          |                                                                         |                    |                                 |                                  |                          |
|       |                                      |                          |                                                                         |                    |                                 |                                  | pprox. 5 🖛 📥 📥 Approx. 5 |
|       |                                      |                          |                                                                         |                    |                                 |                                  |                          |
|       |                                      |                          |                                                                         |                    |                                 |                                  |                          |

# HP LaserJet 4200 general timing diagram

Power

|        | Power s                              | witch ON<br>7 |               | Ē             | ming chart for continu | ous 2 sheets printing in I | letter size       |                                             |                   |              | (Unit: seconds              |    |
|--------|--------------------------------------|---------------|---------------|---------------|------------------------|----------------------------|-------------------|---------------------------------------------|-------------------|--------------|-----------------------------|----|
| L      | Signal                               |               | WAIT          |               | STBY                   | INTR                       |                   | PRINT                                       | LSTR              |              | STBY                        |    |
|        |                                      |               |               |               |                        |                            |                   |                                             |                   |              |                             |    |
| ~      | Print reservation designation (EEC5  | (0)           |               |               |                        |                            |                   |                                             |                   |              |                             |    |
| 2      | Print start designation (EEC12)      |               |               |               |                        |                            |                   |                                             |                   |              |                             | ГТ |
| ς<br>Ω | Video (VDO1, /VDO1, VDO2, /VDO2)     |               |               |               |                        |                            |                   |                                             |                   |              |                             | ГТ |
| 4      | Main motor (M101)                    |               |               |               |                        |                            |                   |                                             |                   | 0.03 +       | +                           | П  |
| 2      | Drum motor (M102)                    | +             | ← Approx0.2   |               |                        | Approx0.2                  |                   |                                             |                   |              |                             | ГТ |
| 9      | Scanner motor                        | Ŧ             | -Approx0.2    |               | App                    | rox0.2-+                   |                   |                                             |                   |              | _                           | ГТ |
| $\sim$ | Laser                                |               |               |               |                        | Approx1.5                  | Approx1.2         | Approx0.                                    | 11                | 36           | _                           | П  |
| ∞      | Cooling fan #1 (FN101)               | 0.5           | Full-sp       | seed rotation | 30.0                   |                            |                   |                                             | Eliminate         | drum charge  | <mark>- 30.0  </mark>       |    |
| ര      | Cooling fan #2 (FN103)               | _             |               |               | Stand-by control       | _                          |                   |                                             | <u> </u>          | Approx. 0.75 | 5     Stand-by contro       | 5  |
| 10     | Top of page (/TOP)                   | _             |               |               |                        |                            |                   |                                             |                   |              |                             | ГТ |
| 7      | Cassette pickup solenoid (SL101)     | _             |               |               |                        | Approx                     | ).56 <sup>j</sup> |                                             |                   |              | _                           | П  |
| 12     | Feed roller clutch (CL101)           | _             |               |               |                        | ∀-₩                        | pprox0.22         | 10.5                                        |                   |              |                             | П  |
| 13     | Pre-feed sensor (PS102)              | _             |               |               |                        | Appro.                     | 0.61              |                                             |                   |              |                             | ГТ |
| 4      | Top of page sensor (PS103)           | _             |               |               |                        |                            | ↑<br>             | Approx0.1                                   |                   |              |                             | ГТ |
| 15     | Paper width sensor (PS106)           | _             |               |               |                        |                            | Approx0.06-       |                                             |                   |              |                             | ГТ |
| 16     | fuser unit delivery paper sensor (PS | 108)          |               |               |                        |                            |                   | Approx0.8                                   |                   |              |                             | ГТ |
| 17     | Face-down tray paper full sensor (P  | S104)         |               |               |                        |                            |                   | Approx0.43                                  |                   |              | _                           | ГТ |
| 18     | Primary charging bias (AC)           | _             |               |               |                        |                            |                   | Approx0.                                    |                   |              |                             |    |
| 19     | Primary charging bias (DC)           | _             |               |               |                        | _                          |                   | Approx0.02-+ +                              | - Approx0.14      |              | _                           |    |
| 20     | Developing bias (AC)                 | Ť<br>         | 🚽 🗕 Approx. 0 | 0.17          |                        | _                          | Approx0.02        |                                             | + Approx0.02      |              | _                           |    |
| 21     | Developing bias (DC)                 | Apr - Apr     | prox. 0.5     | Approx. 1.76  |                        | Approx0.17                 | + +               | Approx0.17                                  |                   |              | _                           |    |
| 22     | Transfer charging bias               | _             | +             | - Approx3.8   |                        | Approx0                    | .25               | + ∕                                         | 0.03              |              | _                           |    |
| 23     | fuser film bias                      |               | Approx1.44    | Negative bia  | s                      | Between-sheet I            | bias Approx0.43   | Approx. (                                   | . 96 Approx. 1.01 |              | _                           |    |
| 24     | Pressure roller bias                 |               |               |               |                        | _                          |                   | .ow-voltage bia <mark>s</mark> Approx. 1.01 | Approx. 1.01      | Approx. 🛱    | <mark>≠  +</mark> Approx. 5 | ГГ |
| 25     | fuser heater (H1, H2)                |               |               |               |                        | Approx0.5                  |                   | Approx. C                                   | Apr Apr           | orox. 🖡 🚽    | Approx.                     | ŝ  |

# HP LaserJet 4250 general timing diagram

Figure 7-38 HP LaserJet 4250 general timing diagram

|    | Power sw                                  | ritch ON                |                       |                    |                                 |                 | (Unit: seconds)          |
|----|-------------------------------------------|-------------------------|-----------------------|--------------------|---------------------------------|-----------------|--------------------------|
|    | Signal                                    | WAIT                    | STBY                  | INTR               | PRINT                           | LSTR            | STBY                     |
|    |                                           |                         |                       |                    |                                 |                 |                          |
| -  | Print reservation designation (EEC50)     |                         | =                     |                    |                                 |                 |                          |
| N  | Print start designation (EEC12)           |                         |                       |                    |                                 |                 |                          |
| ю  | Top of page (/TOP)                        |                         |                       |                    |                                 |                 |                          |
| 4  | Video (VDO1, /VDO1, VDO2, /VDO2)          |                         |                       |                    |                                 |                 |                          |
| 2  | Main motor (M101)                         |                         |                       |                    |                                 |                 | 0.03->                   |
| 9  | Drum motor (M102)                         |                         |                       | -+   +-Approx. 0.2 |                                 |                 |                          |
| ~  | Feed roller clutch (CL101)                |                         |                       | Approx. 0.2        |                                 |                 |                          |
| ∞  | Scanner motor                             |                         |                       |                    |                                 |                 | Approx. 0.75             |
| െ  | Laser                                     |                         |                       | Approx. 1.5        | Approx. 0.2                     |                 |                          |
| 9  | Cooling fan #1 (FN101)                    | E   Full-speed rotation | 30.0 360.0 840.0 30.0 |                    |                                 |                 | 30.0   360.0   840.0     |
| ∓  | Cooling fan #2 (FN103)                    |                         | Half-speed rotation   |                    |                                 |                 |                          |
| 12 | Cassette pick-up solenoid (SL101)         |                         |                       |                    | 0.5                             |                 |                          |
| 13 | Pre-feed sensor (PS102)                   |                         |                       | Approx. 0.62       |                                 |                 |                          |
| 14 | Top of page sensor (PS103)                |                         |                       |                    | - Approx. 0.15                  |                 |                          |
| 15 | Paper width sensor (PS106)                |                         |                       | Approx. 0.07       |                                 |                 |                          |
| 16 | Fixing unit delivery paper sensor (PS108) |                         |                       |                    | Approx. 1.01                    |                 |                          |
| 17 | Face-down tray paper full sensor (PS104)  |                         |                       |                    | Approx. 0.5                     |                 |                          |
| 18 | Primary charging bias (AC)                |                         |                       |                    | Approx. 0.06-+                  |                 |                          |
| 19 | Primary charging bias (DC)                |                         |                       |                    |                                 |                 |                          |
| 20 | Developing bias (AC)                      |                         |                       |                    |                                 |                 |                          |
| 21 | Developing bias (DC)                      | Area Approx. 0.5        |                       |                    |                                 |                 |                          |
| 22 | Transfer charging bias                    | Approx. 3.8             |                       | Approx. 0.5        | 🗕 🗕 Approx. 0.14   Print bias 🚽 | -Approx. 0.09   |                          |
| 23 | Fixing film bias                          | Negative bias           |                       | Between-sheet bias | Approx. 0.9 Approx. 0.8 - A     | prox 0.13       |                          |
| 24 | Pressure roller bias                      |                         |                       |                    | Approx. 0.77                    | voltage bias Ap | rox. 5 🖛 🚽 📥 🖊 Approx. 5 |
| 25 | Fixing heater (H1, H2)                    |                         |                       |                    |                                 | Approx. 5       | Approx. 5                |

# HP LaserJet 4300 general timing diagram

440

7 Troubleshooting

|     | Power sv                             | vitch ON |                                | Timi        | ng chart for continuc | ous 2 sheets printing in lett | ter size      |                    |                  |               |              | (Unit: seconds  |
|-----|--------------------------------------|----------|--------------------------------|-------------|-----------------------|-------------------------------|---------------|--------------------|------------------|---------------|--------------|-----------------|
|     | Signal                               |          | WAIT                           |             | STBY                  | INTR                          |               | PR                 | INT              | LSTR          |              | STBY            |
| Ιſ  |                                      |          |                                |             |                       |                               |               |                    |                  |               |              |                 |
| -   | Print reservation designation (EEC5  | ()       |                                |             |                       |                               |               |                    |                  |               |              |                 |
| 2   | Print start designation (EEC12)      |          |                                |             |                       |                               |               |                    |                  |               |              |                 |
| e   | Video (VDO1, NDO1, VDO2, /VDO2)      |          |                                |             |                       |                               |               |                    |                  |               |              |                 |
| 4   | Main motor (M101)                    |          |                                |             |                       |                               |               |                    |                  |               | 0.03         |                 |
| 5   | Drum motor (M102)                    | Ŧ        | Approx0.2                      |             |                       |                               |               |                    |                  | _             |              |                 |
| 9   | Scanner motor                        |          | +- Approx0.2                   |             | Appr                  | rox0.2→                       |               |                    |                  | _             |              | _               |
|     | Laser .                              |          |                                |             |                       | Approx1.7                     | Approx1.2     |                    | Approx0.12-+     | Approx0.31    |              | _               |
| ∞   | Cooling fan #1 (FN101)               | 0.5      | Full-speed rotation            |             | 30.0                  |                               |               |                    |                  | Eliminate dru | m charge     | 30.0            |
| 6   | Cooling fan #2 (FN103)               | _        |                                |             | Stand-by control      |                               |               |                    |                  | <u> </u>      | Approx. 0.75 | Stand by contro |
| 1 6 | Top of page (/TOP)                   |          |                                |             |                       |                               |               |                    |                  |               |              |                 |
| 7   | Cassette pickup solenoid (SL101)     |          |                                |             |                       | Approx0.45                    | ·             |                    |                  | _             |              |                 |
| 12  | Feed roller clutch (CL101)           |          |                                |             |                       | -+ + VDD                      | rox0.22       | 1 0.5              |                  |               |              |                 |
| 13  | Pre-feed sensor (PS102)              | _        |                                |             |                       | Approx0.5                     | 52            |                    |                  |               |              |                 |
| 4   | Top of page sensor (PS103)           | _        |                                |             |                       |                               | 1             | Approx0.1          |                  |               |              |                 |
| 15  | Paper width sensor (PS106)           | _        |                                |             |                       |                               | Approx0.06    |                    |                  |               |              |                 |
| 16  | fuser unit delivery paper sensor (PS | 108)     |                                |             |                       | _                             |               | Approx0.8          |                  |               |              | _               |
| 1   | Face-down tray paper full sensor (P  | S104)    |                                |             |                       |                               |               | Approx0.43         |                  |               |              | _               |
| 9   | Primary charging bias (AC)           |          |                                |             |                       |                               |               |                    | Approx0.07-+     |               |              | _               |
| 19  | Primary charging bias (DC)           | _        |                                |             |                       |                               |               | Approx0.02         | +<br>+<br>+      | - Approx0.12  |              |                 |
| 5   | Developing bias (AC)                 |          | -+    Approx0.15               |             |                       | _                             | Approx0.04    |                    | <b>↑</b>         | - Approx0.02  |              |                 |
| 51  | Developing bias (DC)                 | ¥<br>×   | pprox0.5 Ap.                   | pprox1.78   |                       | Approx0.15-+                  | +             | Approx0.18         | _                |               | _            |                 |
| 52  | Transfer charging bias               | _        | <del>≤   = =</del> Approx3.8 – |             | - Approx0.18          | Approx0.22-+                  | ÷<br>+        | + / +- Print bias- | + + Approx0.03 + | -Approx0.08   |              |                 |
| 23  | fuser film bias                      |          | Approki.44 Neg                 | gative bias |                       | Between-sheet bia             | IS Approx0.43 |                    | Approx. 0.96     | Approx. 1.01  |              |                 |
| 2   | Pressure roller bias                 |          |                                |             |                       | _                             | _             | -ow-voltage bia    | Approx. 1.01     | Approx. 1.01  | Approx5      | Approx5         |
| 25  | fuser heater (H1, H2)                |          |                                |             |                       | Approx0.5                     |               |                    | Approx. 0, \$9   | Approx        | 5            | Approx5         |

# HP LaserJet 4350 general timing diagram

Figure 7-40 HP LaserJet 4350 general timing diagram

| •  | Timing chart for stapling two                  | o papers. |             |              |                    |                     |           |              | (Unit: second) |
|----|------------------------------------------------|-----------|-------------|--------------|--------------------|---------------------|-----------|--------------|----------------|
|    | Sequence                                       | STBY      |             |              |                    | PRINT               |           |              | STBY           |
|    |                                                |           |             |              |                    |                     |           |              |                |
| -  | PAPER DELIVERY signal (/PDLV)                  |           |             |              |                    |                     |           |              |                |
| 2  | Delivery Notice Command                        |           | 0.01        |              | 0.01               |                     |           |              |                |
| ო  | Paper inlet sensor (PS1101)                    |           |             |              | 1st page           | 2nd page            |           |              |                |
| 4  | Paper delivery sensor (PS1102)                 |           |             |              |                    |                     |           |              |                |
| ŝ  | Flapper solenoid (SL1101)                      |           |             |              |                    |                     |           |              |                |
| 9  | Paddle motor (M1101)                           |           |             |              |                    |                     |           |              |                |
| 2  | Feed motor (M1103)                             |           | ccw         |              |                    | CW                  |           |              |                |
| ø  | Jogger motor (M1102)                           |           | Printer fee | peed         | Stacker feed speed | Loose alignment     |           |              |                |
| თ  | Stamp solenoid (SL1102)                        |           | Wait p      | osition      | alignment pos      | ition Wait position |           | Homeposition |                |
| 10 | Staple motor (M1104)                           |           |             |              | Dise               | ngage               | Disengage |              |                |
| 1  | Delivery roller disengaging<br>sensor (PS1104) | Engage    | Disengage   |              |                    |                     |           |              |                |
| 12 | Paddle homeposition sensor<br>(PS1103)         |           |             | Homeposition |                    | addle rotation      |           |              |                |
| 13 |                                                |           |             |              |                    |                     |           |              |                |
| 14 |                                                |           |             |              |                    |                     |           |              |                |
| 15 |                                                |           |             |              |                    |                     |           |              |                |
| 16 |                                                |           |             |              |                    |                     |           |              |                |
| 17 |                                                |           |             |              |                    |                     |           |              |                |
| 18 |                                                |           |             |              |                    |                     |           |              |                |
| 19 |                                                |           |             |              |                    |                     |           |              |                |
| 20 |                                                |           |             |              |                    |                     |           |              |                |
| 21 |                                                |           |             |              |                    |                     |           |              |                |
| 22 |                                                |           |             |              |                    |                     |           |              |                |

# Stapler/stacker timing diagram

Figure 7-41 Stapler/stacker timing diagram

# 8 Parts and diagrams

# **Chapter contents**

- Ordering parts and supplies
- Consumables and accessories
- <u>Covers</u>
- Internal components
- <u>Accessories</u>
- Alphabetical parts list
- Numerical parts list

# **Ordering parts and supplies**

This section contains information about how to order parts and supplies for this device.

#### Parts

This chapter contains field replaceable unit (FRU) and accessory part numbers. Replacement parts can be ordered from the HP Services. Go to <u>http://www.hp.com/go/parts/</u> for information about ordering service parts in your area. Go to <u>http://www.hp.com/go/partsinfo/</u> for the online HP service parts identification tool (HP PartSurfer).

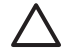

**CAUTION** Use only the parts and accessories that have been specifically designed for this printer. Order accessories from an authorized HP service or support provider, or online at <a href="http://www.hp.com">http://www.hp.com</a>.

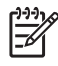

**NOTE** Parts that have no item number or part number listed are not field replacement parts and cannot be ordered.

### Related documentation and software

Order documentation and software from the companies that are listed in the following table; some documentation and software is available at the following Web sites.

#### Table 8-1 Technical support Web sites

| HP Channel Services                                                                | http://www.hp.com/partners/csn                                                                                                    |  |
|------------------------------------------------------------------------------------|----------------------------------------------------------------------------------------------------|--|
| (for HP partners)                                                                  | HP CSN is an Internet site that is created exclusively for our partners. You can easily find all the HP information that you need for your daily business. And you can get it earlier than from any other site. |  |
| HP Customer Care Online                                                            | http://www.hp.com/support                                                                                                    |  |
| Software drivers, support documentation, and answers to frequently asked questions | Select your country/region in the <b>Select a country or region</b> field located on the Web page. Select the support block.                                                                                    |  |
| HP Technical Training                                                              | ining USA: <u>http://www.hp.com/go/onlinelearning</u>                                                                                                    |  |
| Classes and schedules                                                              | s and schedules Canada: <u>http://www.canada.hp.com</u>                                                                                                    |  |
|                                                                                    | Asia: http://partnercare.asiapac.hp.com                                                                                                    |  |
|                                                                                    | Latin America: http://www.conecta.latinamerica.hp.com                                                                                                    |  |
| Parts                                                                              | http://www.hp.com/go/parts/                                                                                                    |  |
| Parts information                                                                  | http://www.hp.com/go/partners/csn                                                                                                    |  |
|                                                                                    | http://www.partsurfer.hp.com                                                                                                    |  |
| Supplies/paper                                                                     | USA: http://www.hp.com/go/orderssupplies-na                                                                                                    |  |
| Ordering information for                                                           | Canada: <u>http://www.hp.ca/catalog/supplies</u>                                                                                                    |  |
| supplies and media                                                                 | Europe:http://www.hp.com/go/supplies                                                                                                    |  |
|                                                                                    | Asia Pacific: http://www.hp.com/paper                                                                                                    |  |

HP provides free telephone support during the product warranty period. When you call, you will be connected to a responsive team waiting to help you. For the number you should call in your country/ region, see the support sheet that came in the box with your printer. Before calling have the following information available:

- Product name (for example, HP LaserJet 4350dtns printer)
- Product serial number (found on the underside of the cartridge door)
- The date of printer purchase and a description of the problem

Test the software installation. Attempt to print a test page from the software program. Try reinstalling the software. If reinstalling the software does not correct the problem, see the Readme file on the CD that came with the printer, or call the phone number for the country/region (phone numbers are listed on the support sheet that came in the box with the printer). You can also find answers to frequently asked questions at the following Web sites:

- http://:www.hp.com/support/lj4200
- http://:www.hp.com/support/lj4250
- http://:www.hp.com/support/lj4300
- http://:www.hp.com/support/lj4350

#### HP-authorized resellers and support

To locate HP-authorized resellers and support, call 800-243-9816 in the U.S. or 800-387-3867 in Canada.

#### **HP** service agreements

For information about HP service agreements, call 800-386-1115 in the U.S. or 800-268-1221 in Canada.

#### **HP Partner Portal**

You can use the following information to contact HP Partner Portal:

- For Partner Portal, <u>http://www.hp.com/partners</u>
- For Connect Online, http://www.connect-online.hp.com
- For Asia Pacific countries/regions, <u>http://partnercare.asiapac.hp.com</u>
- For Canada Partner, <u>http://www.canada.hp.com</u>
- For Latin America, <u>http://www.conecta.latinamerica.hp.com</u>

# **Supplies**

See <u>Ordering parts and supplies</u>. Consumables are available directly from HP at the following numbers:

- US: 1-800-HPINVENT
- Canada: 1-800-474-6836
- Dited Kingdom: 0734-441212
- Germany: 0130-3322

Contact your local HP Parts Coordinator for other local phone numbers.

# **Consumables and accessories**

### Consumables

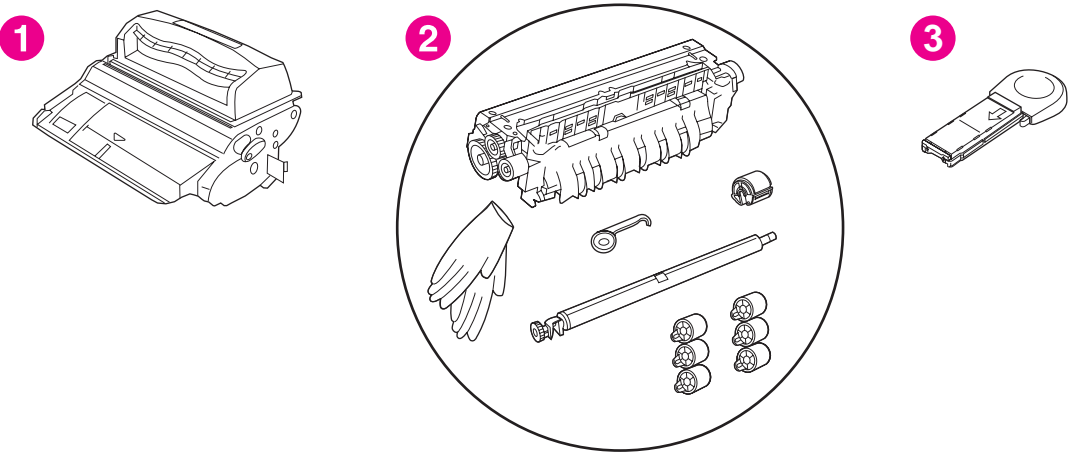

#### Figure 8-1 Consumables

Table 8-2 Consumables

| Ref | Item                                                                    | Product number | Service/exchange<br>number |
|-----|-------------------------------------------------------------------------|----------------|----------------------------|
| 1   | 10,000-page print cartridge, LJ 4250/4350 printers                      | Q5942A         | Q5942-67901                |
| 1   | 12,000-page print cartridge, LJ 4200/4200L printers                     | Q1338A         | Q1338-67901                |
| 1   | 18,000-page print cartridge, LJ 4300 printers                           | Q1339A         | Q1339-67901                |
| 1   | 20,000-page cartridge, LJ 4250/4350 printers                            | Q5942X         | Q5492-67902                |
| 2   | Preventive maintenance kit, LJ 4200/4200L printers, 110-127 V           | Q2429A         | Q2429-67904                |
| 2   | Preventive maintenance kit, LJ 4200/4200L printers, 220-240 V           | Q2430A         | Q2430-67904                |
| 2   | Preventive maintenance kit, LJ 4250/4350 printers, 110-127 V            | Q5421A         | Q5421-67901                |
| 2   | Preventive maintenance kit, LJ 4250/4350 printers, 220-240 V $\!\!\!\!$ | Q5422A         | Q5422-67901                |
| 2   | Preventive maintenance kit, LJ 4300 printers, 110-127 V                 | Q2436A         | Q2436-67905                |
| 2   | Preventive maintenance kit, LJ 4300 printers, 220-240 V                 | Q2437A         | Q2437-67905                |
| 3   | 1,000-staple cartridge (3-pack)                                         | Q3216A         | Q3216-60500                |

### Accessories

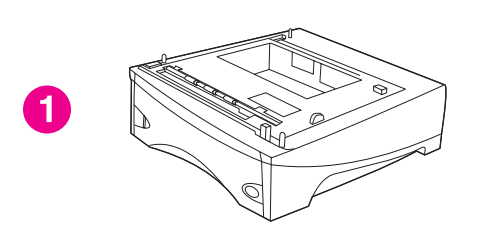

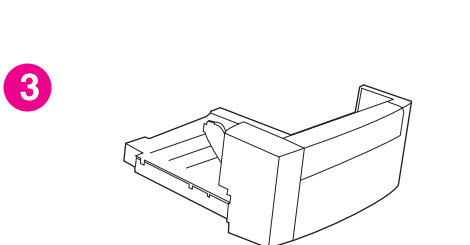

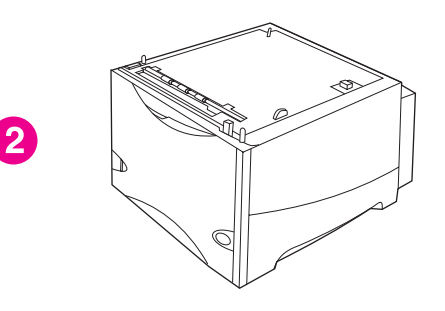

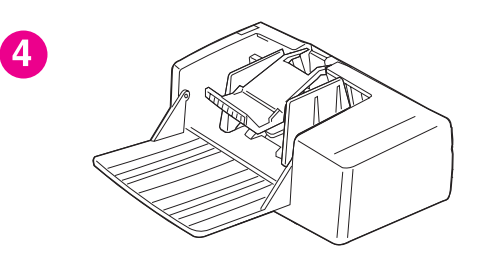

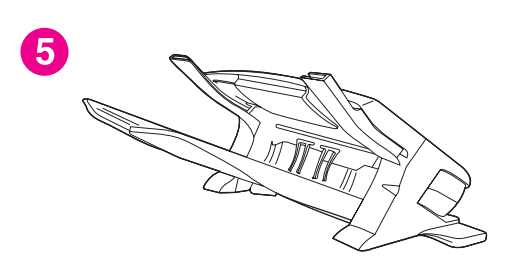

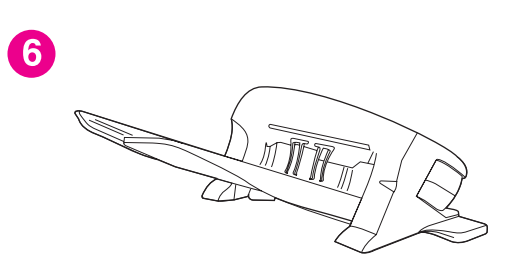

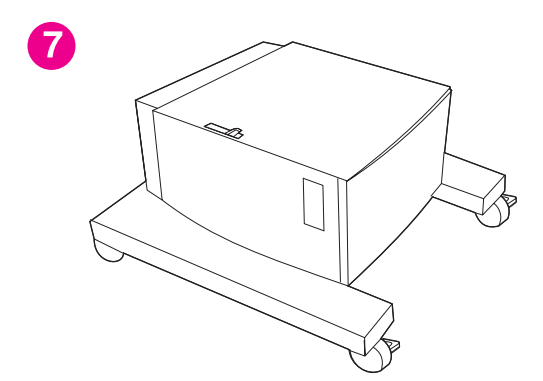

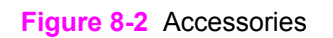

#### Table 8-3 Accessories

| Ref | Accessory                   | Product number | Service/exchange<br>number |
|-----|-----------------------------|----------------|----------------------------|
| 1   | 500-sheet tray and feeder   | Q2240B         | Q2440-67903                |
| 2   | 1,500-sheet tray and feeder | Q2444B         | Q2444-67902                |
| 3   | Duplexer                    | Q2439B         | Q2439-67902                |
| 4   | 75-sheet envelope feeder    | Q2438B         | Q2438-67902                |
| 5   | 500-sheet stapler/stacker   | Q2443B         | Q2443-67908                |
| 6   | 500-sheet stacker           | Q2442B         | Q2442-67902                |
| 7   | Printer stand               | Q2445B         | Q2445-60102                |

# Memory, fonts, and mass storage

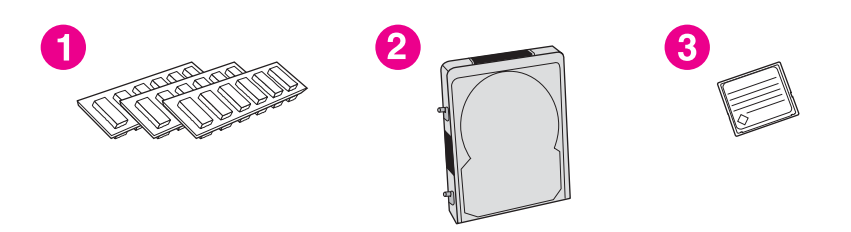

#### Figure 8-3 Memory, fonts, and mass storage

#### Table 8-4 Memory, fonts, and mass storage

| Ref | Item                                                      | Product number | Service/exchange<br>number |
|-----|-----------------------------------------------------------|----------------|----------------------------|
| 1   | Firmware DIMM (LJ 4200, base model)                       |                | Q2453-67925                |
| 1   | Firmware DIMM (LJ 4200, all models except for base model) |                | Q2453-67906                |
| 1   | Firmware DIMM (LJ 4200L)                                  |                | Q2453-67932                |
| 1   | Firmware DIMM (LJ 4300)                                   |                | Q2453-67915                |
| 1   | SDRAM DIMM, 8 MB (LJ 4200/4300)                           |                | C7842-67901                |
| 1   | SDRAM DIMM, 16 MB (LJ 4200/4300)                          |                | C7843-67901                |
| 1   | SDRAM DIMM, 32 MB (LJ 4200/4300)                          |                | C7845-67901                |
| 1   | SDRAM DIMM, 64 MB (LJ 4200/4300)                          |                | Q1887-67901                |
| 1   | SDRAM DIMM, 128 MB (LJ 4200/4300)                         |                | C9121-67901                |
| 1   | 100-pin DDR DIMM, 48 MB (LJ 4250/4350)                    |                | Q6007-67951                |
| 1   | 100-pin DDR DIMM, 64 MB (LJ 4250/4350)                    |                | Q2625-67951                |
| 1   | 100-pin DDR DIMM, 80 MB (LJ 4250/4350)                    |                | Q6008-67951                |
| 1   | 100-pin DDR DIMM, 96 MB (LJ 4250/4350)                    |                | Q6009-67951                |
| 1   | 100-pin DDR DIMM, 128 MB (LJ 4250/4350)                   | Q2626A         | Q2626-67951                |
| 1   | 100-pin DDR DIMM, 256 MB (LJ 4250/4350)                   | Q2627A         | Q2627-67951                |
| 1   | 100-pin DDR DIMM, 512 MB (LJ 4250/4350)                   | Q2628A         | Q2628-67951                |
| 1   | Font DIMM, Korean language (LJ 4200/4300)                 | D4838A         |                            |
| 1   | Font DIMM, Simplified Chinese language (LJ 4200/4300)     | C4293A         |                            |
| 1   | Font DIMM, Traditional Chinese language (LJ 4200/4300)    | C4292A         |                            |
| 2   | EIO hard disk, 20 GB                                      |                | J6073-61001                |
|     |                                                           |                | J6073-69001                |

| Ref | ltem                             | Product number | Service/exchange<br>number |
|-----|----------------------------------|----------------|----------------------------|
| 3   | Flash DIMM, 8 MB (LJ 4200/4300)  | C8530A         |                            |
| 3   | Flash DIMM, 12 MB (LJ 4200/4300) | C7867A         |                            |

 Table 8-4
 Memory, fonts, and mass storage (continued)

# Cables and connectivity

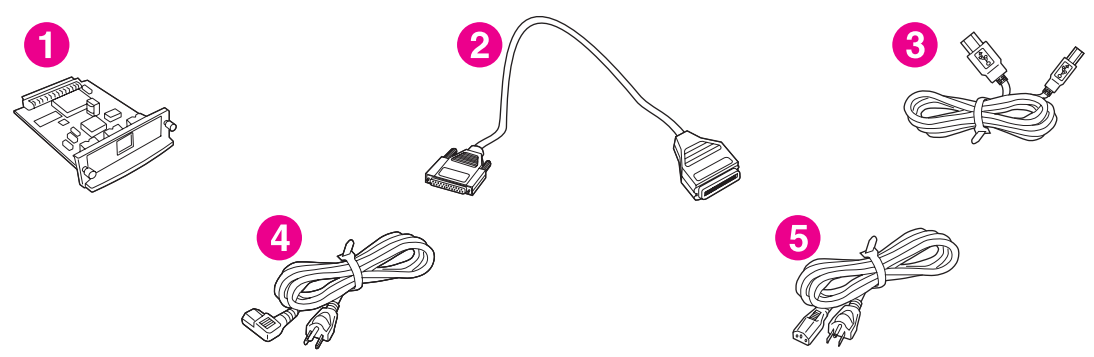

#### Figure 8-4 Cables and connectivity

#### Table 8-5 Cables and connectivity

| Ref | Item                                                                                                    | Product number | Service/exchange<br>number |
|-----|----------------------------------------------------------------------------------------------------|----------------|----------------------------|
| 1   | HP Jetdirect 615n Fast Ethernet internal print server (for HP LaserJet 4200/4300 printers only)                                                            | J6057A         | J6057-69001                |
| 1   | HP Jetdirect 620n Fast Ethernet internal print server for<br>HP LaserJet 4250/4350 printers                                                                | J7934A         | J7934-61001/J7934-69001    |
| 1   | HP Jetdirect 625n Gigabit internal print server for<br>HP LaserJet 4250/4350 printers                                                                      | J7960A         | J7960-61001                |
| 1   | HP Jetdirect 680n 802.11b wireless Ethernet internal print server for HP LaserJet 4250/4350 printers                                                       | J6058A         | J6058-61201                |
| 1   | HP bt1300 Bluetooth wireless printer adapter                                                                                                    | J6072A         | J6072-61001/J6072-69001    |
|     | Connectivity card for USB, serial, and Local Talk                                                                                                    | J4135A         | J4135-61001                |
| 2   | IEEE_1284 parallel cable, 2-meter (6.6 feet)                                                                                                    | C2950A         | 5063-1256                  |
| 2   | IEEE_1284 parallel cable, 3-meter (9.9 feet)                                                                                                    | C2951A         | 5063-1257                  |
| 3   | USB cable, 2-meter (6.6 feet)                                                                                                    | C6518A         |                            |
| 4   | Power cord, 2-meter (6.6 feet), with 90-degree C13<br>receptacle (For 120 Vac in the United States, Canada, Latin<br>America, Korea, Taiwan, and Thailand) |                | 8120-5301                  |
| 5   | Power cord, 2-meter (6.6 feet), with straight C13 receptacle<br>(For 120 Vac in the United States, Canada, Latin America,<br>Korea, Taiwan, and Thailand)  |                | 8121-0740                  |

# Formatters, laser/scanners, power supplies, and fusers

Table 8-6 Formatters, laser/scanners, power supplies, and fusers

| Item                                           | Product number | Service/exchange number |
|------------------------------------------------|----------------|-------------------------|
| Formatters                                     |                |                         |
| Formatter, LJ 4200                             | Q9652A         | C9652-67902/C9652-69001 |
| Formatter, LJ 4200L                            |                | C9652-67903/C9652-69003 |
| Formatter, LJ 4300                             | Q9651A         | C9651-67901/C9651-69001 |
| Formatter, LJ 4250/4350 (base models)          | Q3653A         | Q3653-67901/Q3653-69001 |
| Formatter, LJ 4250/4350 (network models)       | Q3652A         | Q3652-67901/Q3652-69001 |
| Laser/scanners                                 |                |                         |
| Laser/scanner, LJ 4200                         |                | RM1-0045-000CN          |
| Laser/scanner, LJ 4250/4350                    |                | RM1-1067-000CN          |
| Laser/scanner, LJ 4300                         |                | RM1-0113-000CN          |
| Power-supply assemblies                        |                |                         |
| Power-supply assembly, LJ 4200, 110-127 V      |                | RM1-0019-050CN          |
| Power-supply assembly, LJ 4300, 110-127 V      |                | RM1-0107-000CN          |
| Power-supply assembly, LJ 4250/4350, 110-127 V |                | RM1-1070-000CN          |
| Power-supply assembly, LJ 4200, 220-240 V      |                | RM1-0020-000CN          |
| Power-supply assembly, LJ 4300, 220-240 V      |                | RM1-0108-000CN          |
| Power-supply assembly, LJ 4250/4350, 220-240 V |                | RM1-1071-000CN          |
| Fusers                                         |                |                         |
| Fuser, LJ 4200, 110 V                          |                | RM1-0013-140CN          |
| Fuser, LJ 4300, 110 V                          |                | RM1-0101-200CN          |
| Fuser, LJ 4250/4350, 110 V                     |                | RM1-1082-000CN          |
| Fuser, LJ 4200, 220 V                          |                | RM1-0014-140CN          |
| Fuser, LJ 4300, 220 V                          |                | RM1-0102-200CN          |
| Fuser, LJ 4250/4350, 220 V                     |                | RM1-1083-000CN          |

# Assembly locations (1 of 3)

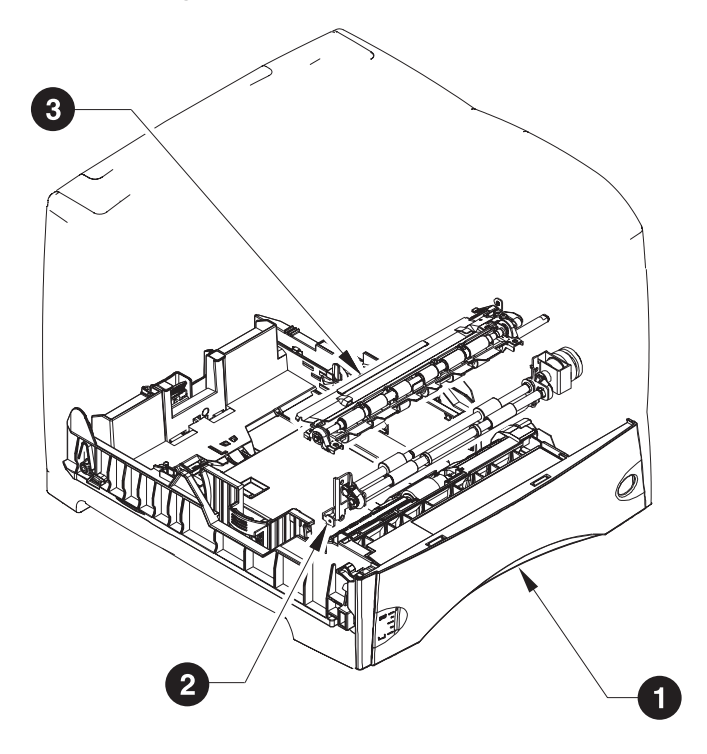

| Ref. | Description                          | Details                                      |
|------|--------------------------------------|----------------------------------------------|
| 1    | 500-sheet universal replacement tray | See Figure 8-14 500-sheet feeder (1 of 2).   |
| 2    | Feed roller assembly                 | See Figure 8-11 Feed roller assembly.        |
| 3    | Registration assembly                | See Figure 8-6 Internal components (1 of 3). |
### Assembly locations (2 of 3)

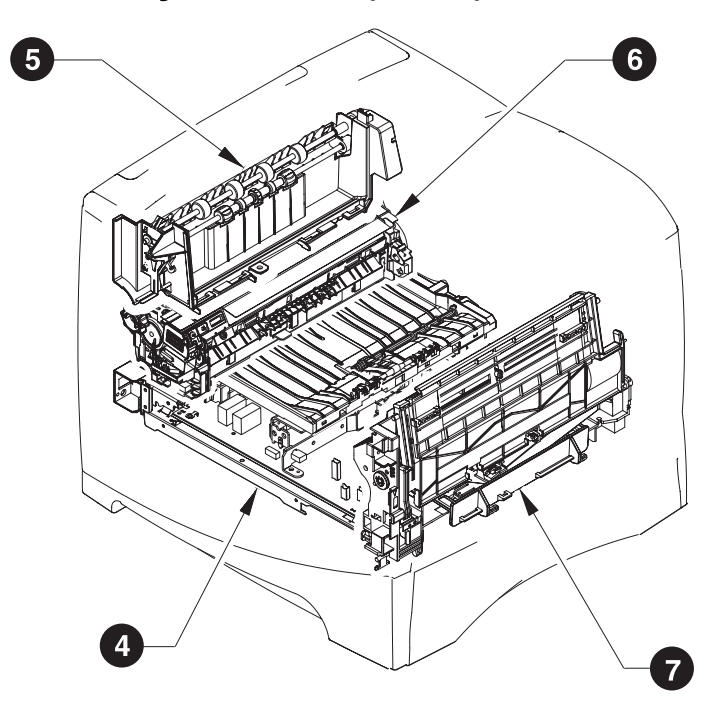

| Ref. | Description            | Details                                      |
|------|------------------------|----------------------------------------------|
| 4    | Power-supply assembly  | See Figure 8-9 Electrical components.        |
| 5    | Delivery assembly      | See Figure 8-8 Internal components (3 of 3). |
| 6    | Fuser assembly         | See Figure 8-8 Internal components (3 of 3). |
| 7    | Tray 1 pickup assembly | See Figure 8-12 Tray 1 pickup assembly.      |

### Assembly locations (3 of 3)

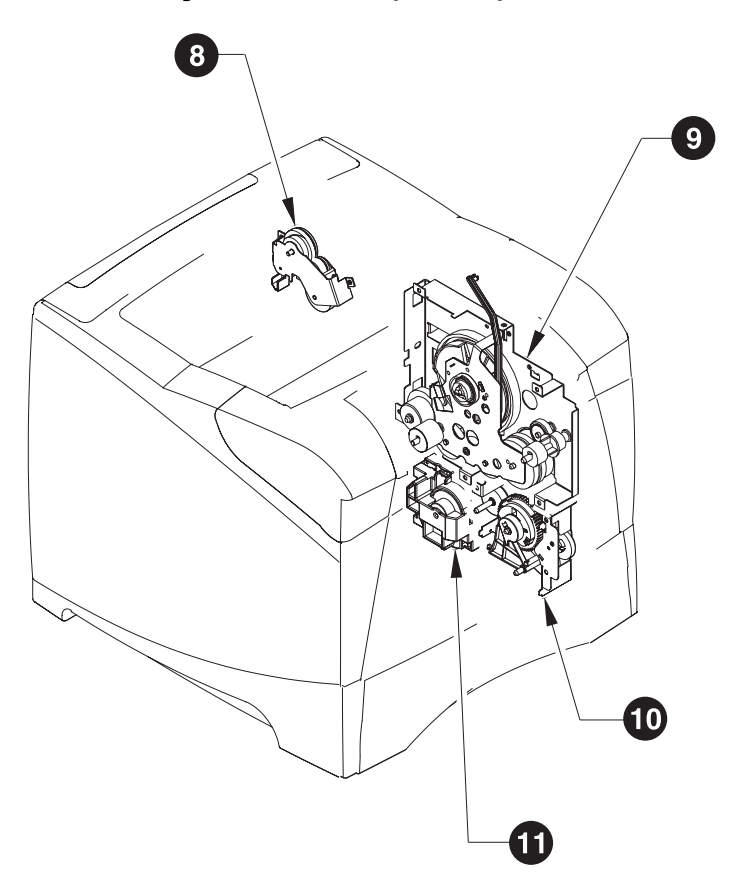

| Ref. | Description                 | Details                                      |
|------|-----------------------------|----------------------------------------------|
| 8    | Duplexing-pendulum assembly | See Figure 8-8 Internal components (3 of 3). |
| 9    | Main-drive assembly         | See Figure 8-10 Main drive assembly          |
| 10   | Paper-pickup-drive assembly | See Figure 8-7 Internal components (2 of 3). |
| 11   | Lifter-drive assembly       | See Figure 8-8 Internal components (3 of 3). |

# Covers

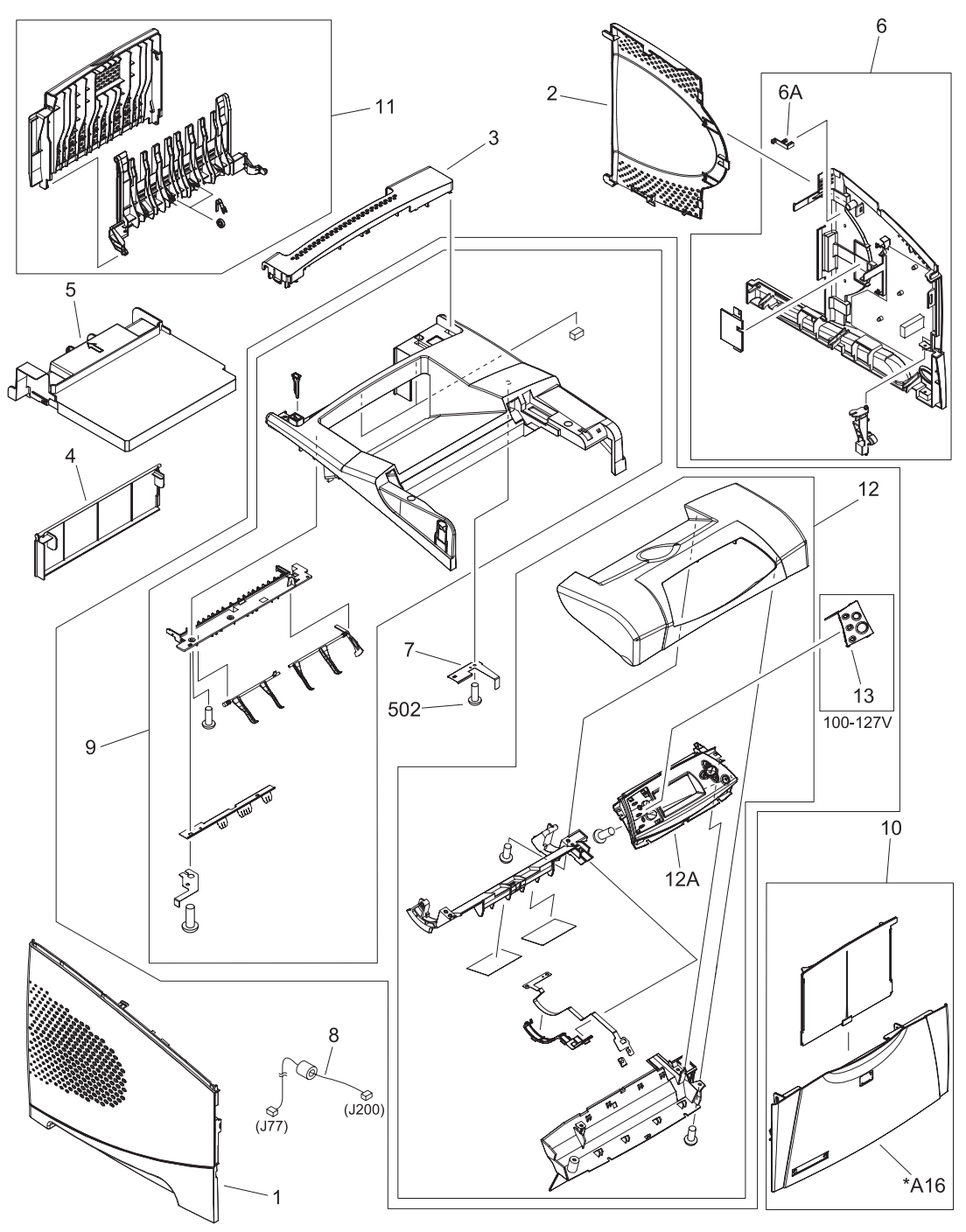

Figure 8-5 Covers

#### Table 8-7 Covers

| Ref | Description                                           | Part number    | Qty |
|-----|-------------------------------------------------------|----------------|-----|
| 1   | Cover, left (LJ 4200/4300)                            | RC1-0287-020CN | 1   |
| 1   | Cover, left (LJ 4250/4350)                            | RM1-1077-000CN | 1   |
| 2   | Cover, formatter                                      | RC1-0288-000CN | 1   |
| 3   | Cover, paper-handling                                 | RC1-0289-000CN | 1   |
| 4   | Cover, legal (LJ 4200/4300)                           | RC1-0290-000CN | 1   |
| 4   | Cover, legal (LJ 4250/4350)                           | RC1-3282-000CN | 1   |
| 5   | Cover, duplexing (LJ 4200/4300)                       | RC1-0291-000CN | 1   |
| 5   | Cover, duplexing (LJ 4250/4350)                       | RC1-3280-000CN | 1   |
| 6   | Cover assembly, right (LJ 4200/4300)                  | RM1-0046-000CN | 1   |
| 6   | Cover assembly, right (LJ 4250/4350)                  | RM1-1076-000CN | 1   |
| 7   | Spring, leaf grounding, top Cover (LJ 4250/4350 only) | RC1-0307-000CN | 1   |
| 8   | Cable, control panel (LJ 4200/4300)                   | RG1-4215-000CN | 1   |
| 8   | Cable, control panel (LJ 4250/4350)                   | RM1-1190-000CN | 1   |
| 9   | Cover assembly, top(LJ 4200/4300)                     | RM1-0049-000CN | 1   |
| 9   | Cover assembly, top (LJ 4250/4350)                    | RM1-1081-000CN | 1   |
| 10  | Cover assembly, front                                 | RM1-0050-030CN | 1   |
| 11  | Cover, rear output bin                                | RM1-0027-020CN | 1   |
| 12  | Cover, cartridge door (LJ 4200)                       | RM1-0047-020CN | 1   |
| 12  | Cover, cartridge door (LJ 4300)                       | RM1-0114-020CN | 1   |
| 12  | Cover, cartridge door (LJ 4250/4350)                  | RM1-1080-000CN | 1   |
| 12A | Control-panel assembly (LJ 4200/4300)                 | RG1-4276-020CN | 1   |
| 12A | Control-panel assembly (LJ 4250/4350)                 | RM1-1195-000CN | 1   |
| 13  | Overlay, control panel, Turkish (LJ 4200/4300)        | Q2431-40021    | 1   |
| 13  | Overlay, control panel, Hebrew (LJ 4200/4300)         | Q2431-40022    | 1   |
| 13  | Overlay, control panel, Greek (LJ 4200/4300)          | Q2431-40023    | 1   |
| 13  | Overlay, control panel, EN/FR/DE/IT (LJ 4200/4300)    | Q2431-60107    | 1   |
| 13  | Overlay, control panel, EN/CS/HU/PL (LJ 4200/4300)    | Q2431-60108    | 1   |
| 13  | Overlay, control panel, NO/SW/FI (LJ 4200/4300)       | Q2431-60109    | 1   |
| 13  | Overlay, control panel, IT/ES/PT/SP (LJ 4200/4300)    | Q2431-60110    | 1   |
| 13  | Overlay, control panel, EN/RU (LJ 4200/4300)          | Q2431-60111    | 1   |
| 13  | Overlay, control panel, EN/AR (LJ 4200/4300)          | Q2431-60112    | 1   |
| 13  | Overlay, control panel, EN/FR/DE/NL (LJ 4200/4300)    | Q2431-60113    | 1   |
| 13  | Overlay, control panel, EN (LJ 4250/4350)             | RC1-3356-000CN | 1   |
| 13  | Overlay, control panel, EN/FR/DE/IT (LJ 4250/4350)    | Q5400-60102    | 1   |

| Ref            | Description                                        | Part number    | Qty |
|----------------|----------------------------------------------------|----------------|-----|
| 13             | Overlay, control panel, CS/HU/PL/EL (LJ 4250/4350) | Q5400-60103    | 1   |
| 13             | Overlay, control panel, NO/SV/FI (LJ 4250/4350)    | Q5400-60104    | 1   |
| 13             | Overlay, control panel, ES/PT/IT (LJ 4250/4350)    | Q5400-60105    | 1   |
| 13             | Overlay, control panel, EN/RU/TR (LJ 4250/4350)    | Q5400-60106    | 1   |
| 13             | Overlay, control panel, EN/AR (LJ 4250/4350)       | Q5400-60107    | 1   |
| 13             | Overlay, control panel, EN/DE/FR/NL (LJ 4250/4350) | Q5400-60108    | 1   |
| 13             | Overlay, control panel, FR (LJ 4250/4350)          | Q5400-60109    | 1   |
| 13             | Overlay, control panel, AR (LJ 4250/4350)          | Q5400-60111    | 1   |
| (not<br>shown) | Name plate kit, LJ 4200                            | Q2425-67901    | 1   |
| (not<br>shown) | Name plate kit, LJ 4300                            | Q2431-67908    | 1   |
| (not<br>shown) | Name plate kit, LJ 4200L                           | Q3993-40001    | 1   |
| (not<br>shown) | Name plate kit, LJ 4200Ln                          | Q3994-40004    | 1   |
| (not<br>shown) | Name plate kit, LJ 4250                            | Q5400-67911    | 1   |
| (not<br>shown) | Name plate kit, LJ 4350                            | Q5406-67912    | 1   |
| 502            | Screw, tapping, pan head, m4x10                    | XB4-7401-007CN | n   |

# **Internal components**

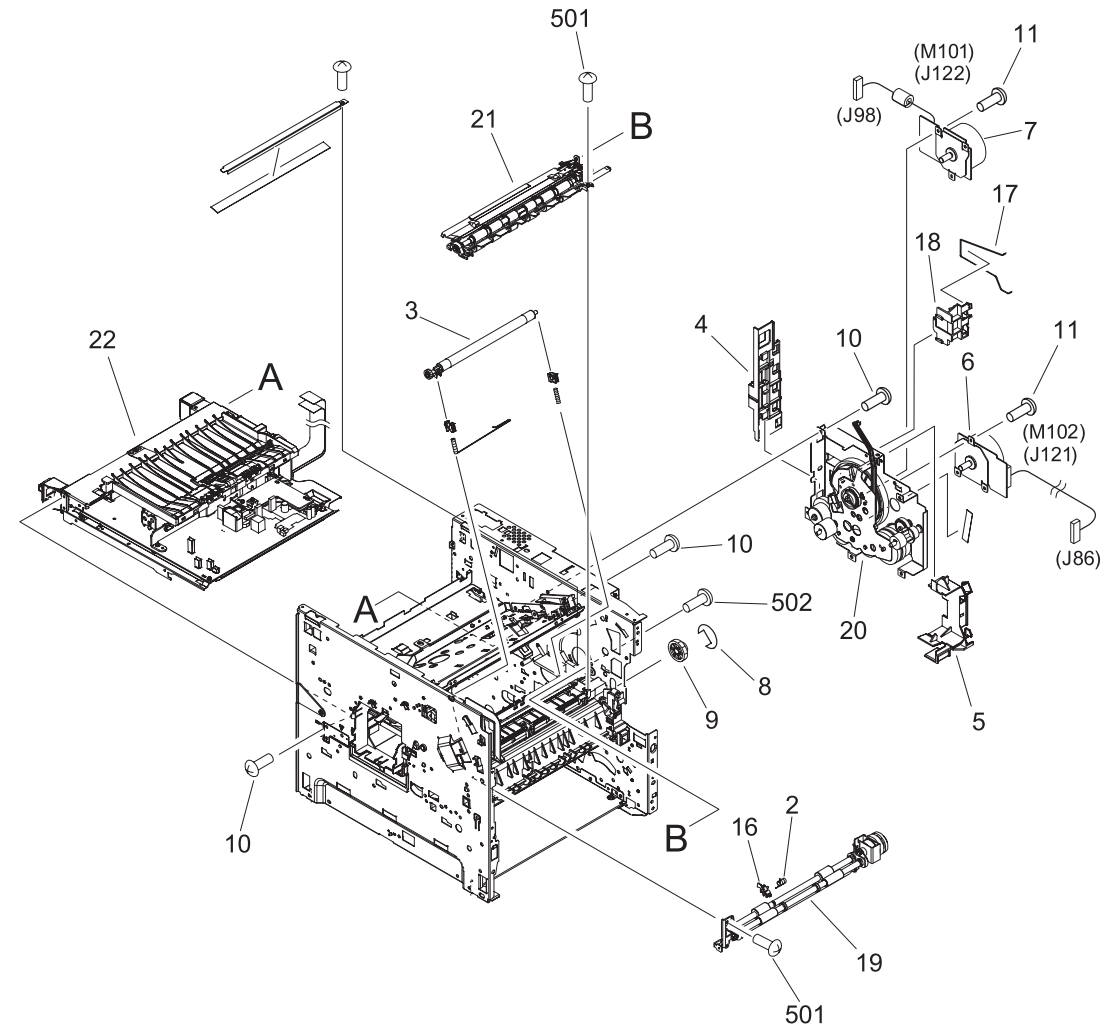

Figure 8-6 Internal components (1 of 3)

#### Table 8-8 Internal components (1 of 3)

| Ref | Description                                                                                              | Part number    | Qty |
|-----|----------------------------------------------------------------------------------------------------|----------------|-----|
| 2   | Spring, torsion                                                                                          | RC1-0061-000CN | 1   |
| 3   | Transfer roller, LJ 4200/4300                                                                            | RM1-0699-020CN | 1   |
| 3   | Transfer roller, LJ 4250/4350                                                                            | RM1-1110-000CN | 1   |
| 4   | Guide, flat cable                                                                                        | RC1-0269-020CN | 1   |
| 5   | Guide, flat cable                                                                                        | RC1-0270-020CN | 1   |
| 6   | Motor, print cartridge (M102), 8-pin (LJ 4250/4350)                                                      | RK2-0274-000CN | 1   |
| 6   | Motor, print cartridge (M102), 8-pin (LJ 4300)                                                           | RH7-1576-020CN | 1   |
| 7   | Motor, main (M101), 10–pin (LJ4200/4300)                                                                 | RH7-1570-000CN | 1   |
| 7   | Motor, main (M101), 10–pin (LJ4250/4350)                                                                 | RK2-0272-000CN | 1   |
| 8   | E-ring                                                                                                   | XD9-0232-000CN | 1   |
| 9   | Gear, 14t/30t                                                                                            | RU5-0015-000CN | 1   |
| 10  | Screw, s, m3x8                                                                                           | XA9-1500-000CN | 17  |
| 11  | Screw, tapping, m3x6                                                                                     | XA9-1503-000CN | 6   |
| 16  | Flag, paper feed sensor                                                                                  | RC1-0060-000CN | 1   |
| 17  | Rod, fan 2 (LJ 4300)                                                                                     | RC1-0341-000CN | 1   |
| 17  | Rod, fan 2 (LJ 4250/4350)                                                                                | RC1-3339-000CN | 1   |
| 18  | Guide, dc controller (LJ 4200/4300)                                                                      | RC1-0271-000CN | 1   |
| 18  | Guide, dc controller (LJ 4250/4350)                                                                      | RC1-3340-000CN | 1   |
| 19  | Feed roller assembly (also see Figure 8-11 Feed roller assembly)                                         | RM1-0012-020CN | 1   |
| 20  | Main drive assembly (LJ 4200/4300) (also see <u>Figure 8-10</u><br>Main drive assembly)                  | RM1-0001-030CN | 1   |
| 20  | Main drive assembly (LJ 4250/4350) (also see <u>Figure 8-10</u><br>Main drive assembly)                  | RM1-1066-000CN | 1   |
| 21  | Registration assembly                                                                                    | RM1-0011-060CN | 1   |
| 22  | Power-supply assembly, 110-127 V (LJ 4200) (also see Figure 8-9 Electrical components)                   | RM1-0019-050CN | 1   |
| 22  | Power-supply assembly, 220-240 V (LJ 4200) (also see Figure 8-9 Electrical components)                   | RM1-0020-000CN | 1   |
| 22  | Power-supply assembly, 110-127 V (LJ 4250/4350) (also see Figure 8-9 Electrical components)              | RM1-1070-000CN | 1   |
| 22  | Power-supply assembly, 220-240 V (LJ 4250/4350) (also see<br>Figure 8-9 Electrical components)           | RM1-1071-000CN | 1   |
| 22  | Power-supply assembly, 110-127 V (LJ 4300) (also see <u>Figure</u><br><u>8-9 Electrical components</u> ) | RM1-0107-000CN | 1   |
| 22  | Power-supply assembly, 220-240 V (LJ 4300) (also see Figure 8-9 Electrical components)                   | RM1-0108-000CN | 1   |

| Ref | Description                     | Part number    | Qty |
|-----|---------------------------------|----------------|-----|
| 501 | Screw, tapping, pan head, m4x10 | XB4-7401-007CN | 14  |
| 502 | Screw, w/washer, m3x6           | XB2-7300-607CN | 2   |

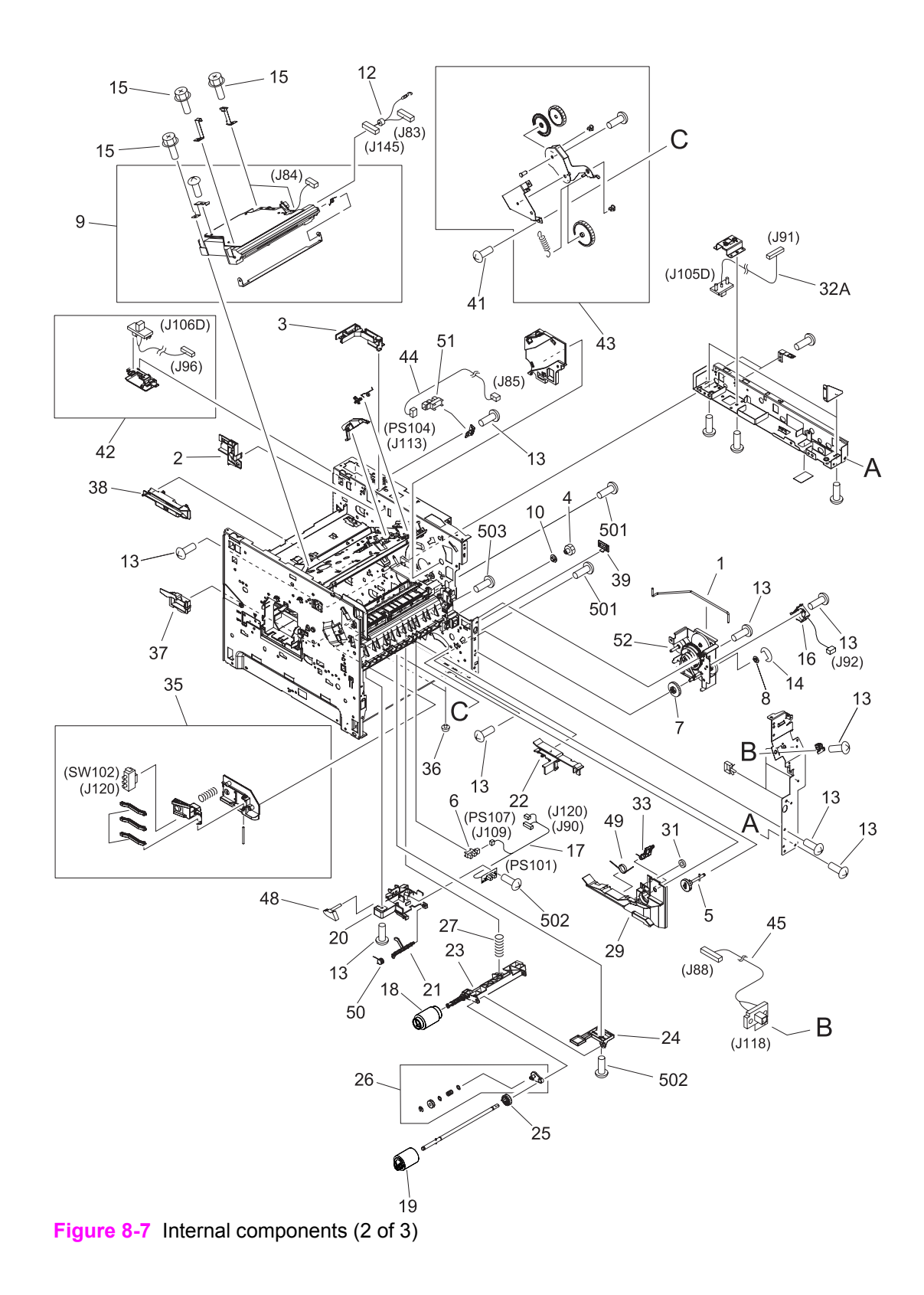

#### Table 8-9 Internal components (2 of 3)

| Ref | Description                                              | Part number    | Qty |
|-----|----------------------------------------------------------|----------------|-----|
| 1   | Rod, switch                                              | RC1-0268-000CN | 1   |
| 2   | Guide, scanner cable                                     | RC1-0340-020CN | 1   |
| 3   | Guide, scanner cable                                     | RC1-0385-000CN | 1   |
| 4   | Gear, 18t                                                | RU5-0045-020CN | 1   |
| 5   | Shaft, retard drive                                      | RL1-0264-000CN | 1   |
| 6   | Sensor, top-bin-full/stack (PS 104/PS 107), LJ 4200/4300 | WG8-5362-000CN | 1   |
| 6   | Sensor, stack (PS 107), LJ 4250/4350                     | WG8-5624-000CN | 1   |
| 7   | Gear, 23t                                                | RU5-0040-000CN | 1   |
| 8   | Bushing                                                  | RC1-0206-000CN | 1   |
| 9   | Laser/scanner assembly (LJ 4200)                         | RM1-0045-000CN | 1   |
| 9   | Laser/scanner assembly (LJ 4250/4350)                    | RM1-1067-000CN | 1   |
| 9   | Laser/scanner assembly (LJ 4300)                         | RM1-0113-000CN | 1   |
| 10  | Bushing, feed shaft                                      | RC1-0264-000CN | 1   |
| 12  | Cable, laser (LJ 4200/4300)                              | RG1-4212-000CN | 1   |
| 12  | Cable, laser (LJ 4250/4350)                              | RM1-1198-000CN | 1   |
| 13  | Screw, s, m3x8                                           | XA9-1500-000CN | 20  |
| 14  | E-ring                                                   | XD9-0232-000CN | 1   |
| 15  | Screw, rs, m3x10                                         | XA9-1559-000CN | 6   |
| 16  | Solenoid, tray 2 pickup (LJ 4200/4300)                   | RH7-5355-000CN | 1   |
| 16  | Solenoid, tray 2 pickup (LJ 4250/4350)                   | RK2-0269-000CN | 1   |
| 17  | Pickup-sensor cable assembly (LJ4200/4300)               | RG1-4221-000CN | 1   |
| 17  | Pickup-sensor cable assembly (LJ4250/4350)               | RM1-1181-000CN | 1   |
| 18  | Roller, paper-pickup                                     | RM1-0036-000CN | 1   |
| 19  | Roller, paper-feed                                       | RM1-0037-020CN | 1   |
| 20  | Holder, paper sensing                                    | RC1-0208-030CN | 1   |
| 21  | Flag, paper sensing                                      | RC1-0209-000CN | 1   |
| 22  | Guide, power-supply, front                               | RC1-0243-000CN | 1   |
| 23  | Arm, paper pickup (LJ 4200/4300)                         | RC1-0211-000CN | 1   |
| 23  | Arm, paper pickup (LJ 4250/4350)                         | RC1-3352-000CN | 1   |
| 24  | Holder, paper pickup arm                                 | RC1-0212-000CN | 1   |
| 25  | Gear, 23t                                                | RC1-0371-000CN | 1   |
| 26  | Plate, swing                                             | RL1-0013-000CN | 1   |
| 27  | Spring, compression                                      | RC1-0213-000CN | 1   |
| 29  | Guide, tray 2                                            | RC1-0153-030CN | 1   |

| Ref | Description                                       | Part number    | Qty |
|-----|---------------------------------------------------|----------------|-----|
| 31  | Sheet, solenoid damper                            | RC1-0330-020CN | 1   |
| 32A | Cable, feeder connector (LJ 4200/4300)            | RG1-4223-000CN | 1   |
| 32A | Cable, feeder connector (LJ 4250/4350)            | RM1-1192-000CN | 1   |
| 33  | Kicker assembly                                   | RL1-0015-000CN | 1   |
| 35  | Size-sensing assembly, tray 2                     | RM1-0041-020CN | 1   |
| 36  | Foot                                              | RB1-8107-000CN | 2   |
| 37  | Guard, right-edge                                 | RC1-0242-000CN | 1   |
| 38  | Guide, ECU, rear                                  | RC1-0244-000CN | 1   |
| 39  | Guard, left-edge                                  | RC1-0247-000CN | 1   |
| 41  | Screw, tapping, m3x6                              | XA9-1503-000CN | 3   |
| 42  | Cable, accessory interface                        | RM1-0042-000CN | 1   |
| 43  | Swing plate assembly                              | RM1-0043-020CN | 1   |
| 44  | Cable, sensor, top-bin-full (LJ 4200/4300)        | RG1-4214-000CN | 1   |
| 44  | Cable, sensor, top-bin-full (LJ 4250/4350)        | RM1-1189-000CN | 1   |
| 45  | Cable, envelope- feeder-connecting (LJ 4200/4300) | RG1-4224-000CN | 1   |
| 45  | Cable, envelope-feeder-connecting (LJ 4250/4350)  | RM1-1193-000CN | 1   |
| 49  | Spring, torsion                                   | RC1-0254-000CN | 1   |
| 50  | Spring, torsion                                   | RC1-1923-000CN | 1   |
| 51  | Sensor, top-bin-full (PS104) (LJ 4200/4300)       | WG8-5362-000CN | 1   |
| 51  | Sensor, stack (PS104) (LJ 4250/4350)              | WG8-5624-000CN | 1   |
| 52  | Pickup drive assembly                             | RM1-0034-040CN | 1   |
| 501 | Screw, tapping, pan head, m4x10                   | XB4-7401-007CN | 2   |
| 502 | Screw, tapping, truss head, m3x8                  | XB4-7300-809CN | 1   |
| 503 | Screw, tapping, truss head, m4x8                  | XB4-7400-809CN | 2   |

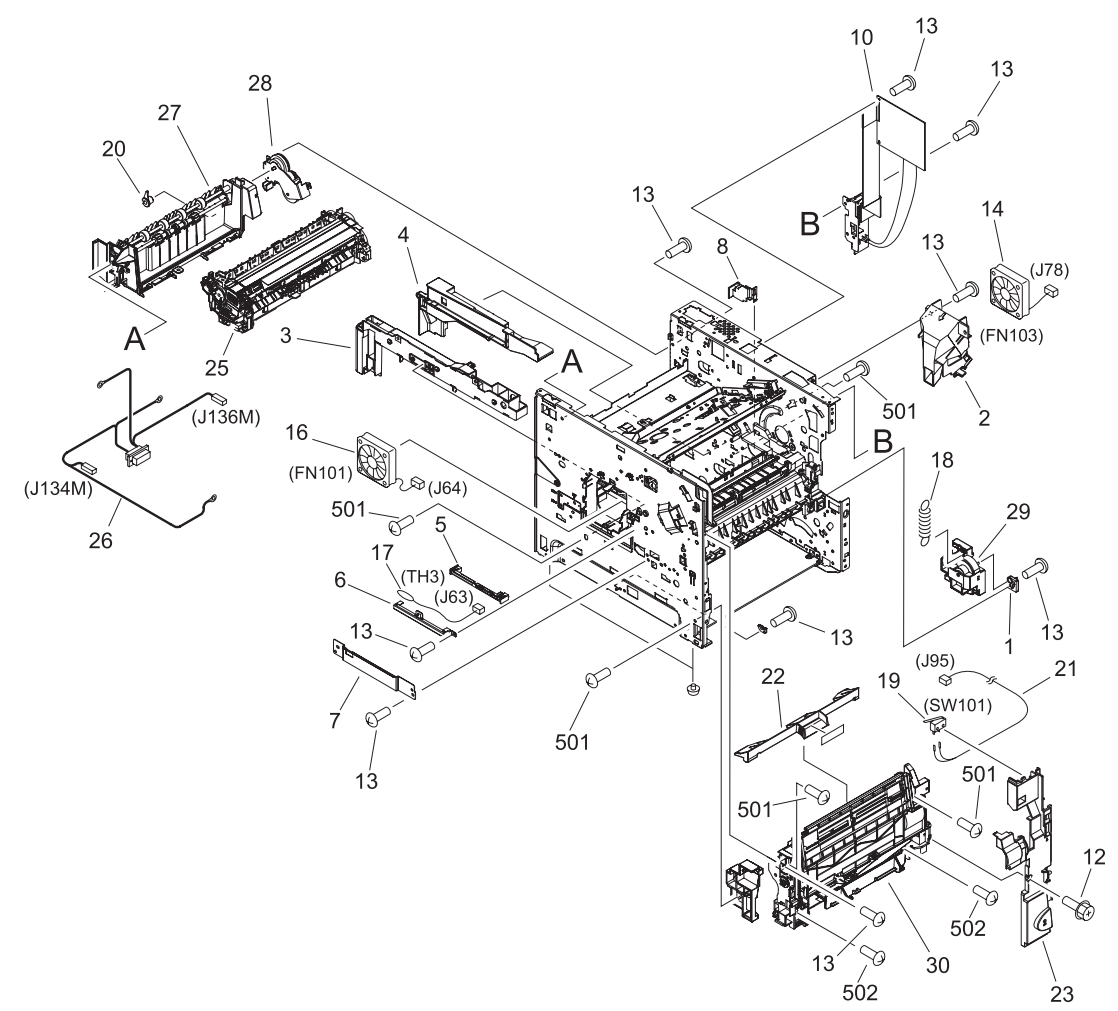

Figure 8-8 Internal components (3 of 3)

#### Table 8-10 Internal components (3 of 3)

| Ref | Description                             | Part number    | Qty |
|-----|-----------------------------------------|----------------|-----|
| 1   | Support, lifter-drive assembly          | RC1-0200-020CN | 1   |
| 2   | Duct, fan 2 (right side) (LJ 4300)      | RC1-0272-000CN | 1   |
| 2   | Duct, fan 2 (right side) (LJ 4250/4350) | RC1-3338-000CN | 1   |
| 3   | Guide, left                             | RC1-0273-000CN | 1   |
| 4   | Guide, right                            | RC1-0274-020CN | 1   |
| 5   | Holder, thermistor (plastic)            | RC1-0342-020CN | 1   |
| 6   | Holder, thermistor (metal)              | RC1-0343-020CN | 1   |
| 7   | Cover, fan connector                    | RC1-0344-020CN | 1   |
| 8   | Guide, connecting cable                 | RC1-0386-000CN | 1   |
| 10  | Dc controller (LJ 4200)                 | RG1-4236-040CN | 1   |
| 10  | Dc controller (LJ 4250/4350)            | RM1-1108-000CN | 1   |
| 10  | Dc controller (LJ 4300)                 | RG1-4237-040CN | 1   |
| 12  | Screw, rs, m3x10                        | XA9-1559-000CN | 1   |
| 13  | Screw, s, m3x8                          | XA9-1500-000CN | 16  |
| 14  | Fan, right (LJ 4300)                    | RH7-1577-000CN | 1   |
| 14  | Fan, right (LJ 4250/4350)               | RK2-0280-000CN | 1   |
| 16  | Fan, left (LJ 4200/4300)                | RH7-1573-000CN | 1   |
| 16  | Fan, left (LJ 4250/4350)                | RK2-0278-000CN | 1   |
| 17  | Thermistor (LJ 4200/4300)               | RH7-7116-000CN | 1   |
| 17  | Thermistor (LJ 4250/4350)               | RK2-0359-000CN | 1   |
| 18  | Spring, tension                         | RC1-0198-000CN | 1   |
| 19  | Microswitch, top cover                  | WC4-5139-000CN | 1   |
| 20  | Bushing, paper delivery                 | RC1-0136-000CN | 1   |
| 21  | Cable, door switch                      | RG1-4213-000CN | 1   |
| 22  | Cover, envelope                         | RC1-0320-000CN | 1   |
| 23  | Cover, inner front, right               | RC1-0019-000CN | 1   |
| 25  | Fuser, 110-127 V (LJ 4200)              | RM1-0013-140CN | 1   |
| 25  | Fuser, 110-127 V (LJ 4300)              | RM1-0101-200CN | 1   |
| 25  | Fuser, 110-127 V (LJ 4250/4350)         | RM1-1082-000CN | 1   |
| 25  | Fuser, 220-240 V (LJ 4200)              | RM1-0014-140CN | 1   |
| 25  | Fuser, 220-240 V (LJ 4300)              | RM1-0102-200CN | 1   |
| 25  | Fuser, 220-240 V (LJ 4250/4350)         | RM1-1083-000CN | 1   |
| 26  | Cable, fuser (LJ 4200/4200L)            | RG1-4205-000CN | 1   |
| 26  | Cable, fuser (LJ 4250/4350)             | RM1-1216-000CN | 1   |

| Ref | Description                                                                                           | Part number    | Qty |
|-----|----------------------------------------------------------------------------------------------------|----------------|-----|
| 26  | Cable, fuser (LJ 4300)                                                                                | RG1-4231-000CN | 1   |
| 27  | Paper-delivery assembly                                                                               | RM1-0026-040CN | 1   |
| 28  | Duplexing-pendulum assembly                                                                           | RM1-0002-020CN | 1   |
| 29  | Lifter-drive assembly (LJ 4200/4300)                                                                  | RM1-0033-020CN | 1   |
| 29  | Lifter-drive assembly (LJ 4250/4350)                                                                  | RM1-1074-000CN | 1   |
| 30  | Tray 1 pickup assembly (LJ 4200/4300) (also see <u>Figure 8-12</u><br><u>Tray 1 pickup assembly</u> ) | RM1-0004-060CN | 1   |
| 30  | Tray 1 pickup assembly (LJ 4250/4350) (also see <u>Figure 8-12</u><br><u>Tray 1 pickup assembly</u> ) | RM1-1097-000CN | 1   |
| 501 | Screw, tapping, pan head, m4x10                                                                       | XB4-7401-007CN | 4   |
| 502 | Screw, tapping, truss head, m4x16                                                                     | XB4-7401-605CN | 2   |

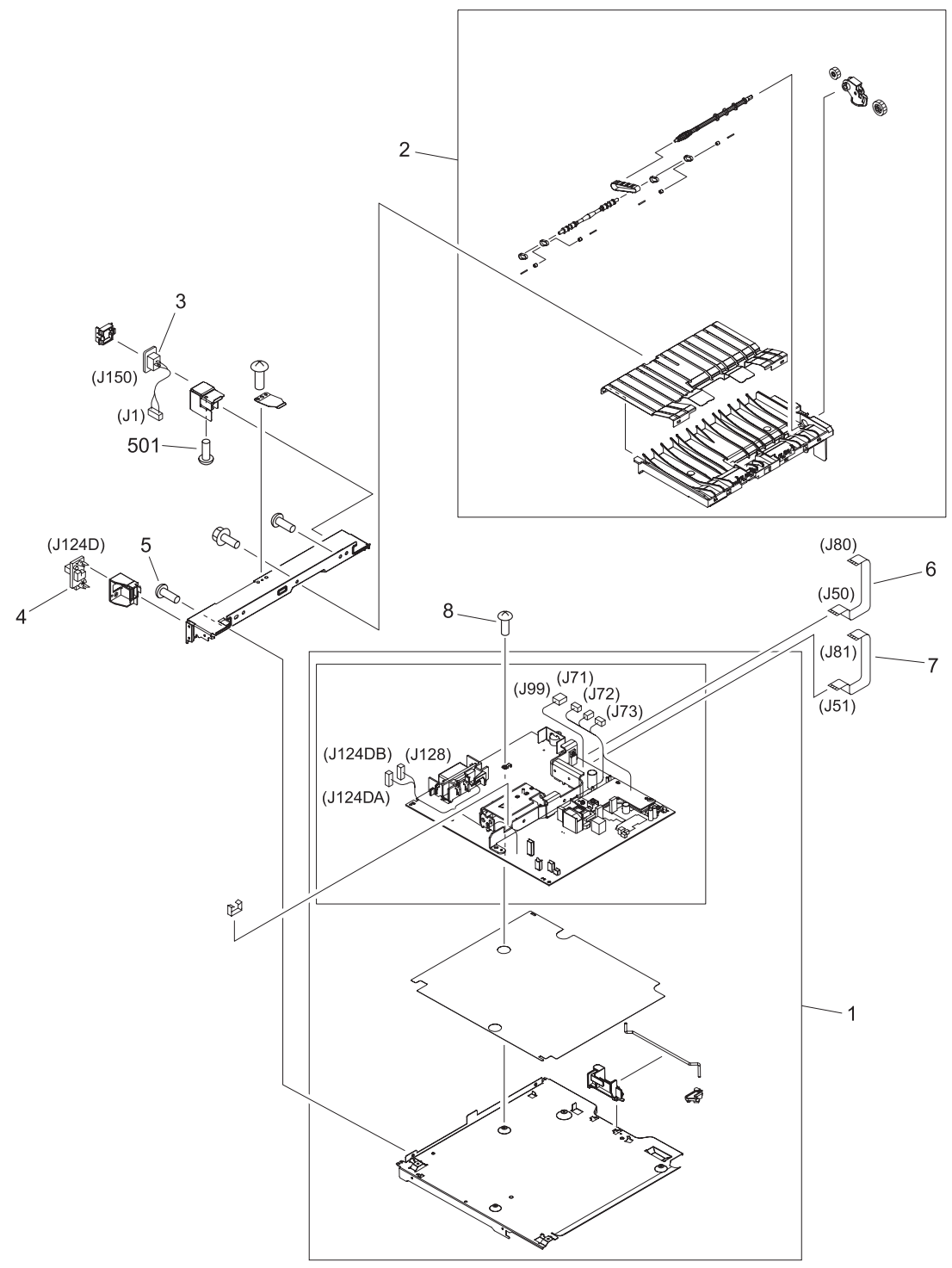

Figure 8-9 Electrical components

#### Table 8-11 Electrical components

| Ref | Description                                         | Part number    | Qty |
|-----|-----------------------------------------------------|----------------|-----|
| 1   | Power-supply assembly, 110-127 V (LJ 4200)          | RM1-0019-050CN | 1   |
| 1   | Power-supply assembly, 220-240 V (LJ 4200)          | RM1-0020-000CN | 1   |
| 1   | Power-supply assembly, 110-127 V (LJ 4250/4350)     | RM1-1070-000CN | 1   |
| 1   | Power-supply assembly, 220-240 V (LJ 4250/4350)     | RM1-1071-000CN | 1   |
| 1   | Power-supply assembly, 110-127 V (LJ 4300)          | RM1-0107-000CN | 1   |
| 1   | Power-supply assembly, 220-240 V (LJ 4300)          | RM1-0108-000CN | 1   |
| 2   | Feed assembly                                       | RM1-0025-040CN | 1   |
| 3   | Cable, power-supply inlet, 110-127 V (LJ 4200/4300) | RG1-4209-000CN | 1   |
| 3   | Cable, power-supply inlet, 110-127 V (LJ 4250/4350) | RM1-1218-000CN | 1   |
| 3   | Cable, power-supply inlet, 220-240 V (LJ 4200/4300) | RG1-4230-000CN | 1   |
| 3   | Cable, power-supply inlet, 220-240 V (LJ 4250/4350) | RM1-1219-000CN | 1   |
| 4   | Connector, duplexer (LJ 4200/4300)                  | RG1-4222-000CN | 1   |
| 4   | Connector, duplexer (LJ 4250/4350)                  | VS1-7333-006CN | 1   |
| 5   | Screw, s, m3x8                                      | XA9-1500-000CN | 2   |
| 6   | Cable, flat (J80-J50) (LJ 4250/4350)                | RK2-0290-000CN | 1   |
| 7   | Cable, flat (J81-J51) (LJ 4250/4350)                | RK2-0288-000CN | 1   |
| 8   | Screw, w/washer, m3x8                               | XA9-1420-000CN | 7   |
| 501 | Screw, w/washer, m4x6                               | XB2-7400-606CN | 1   |

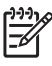

**NOTE** Flat cables for LJ 4200/4300 are wired to the power-supply assembly and are not available separately.

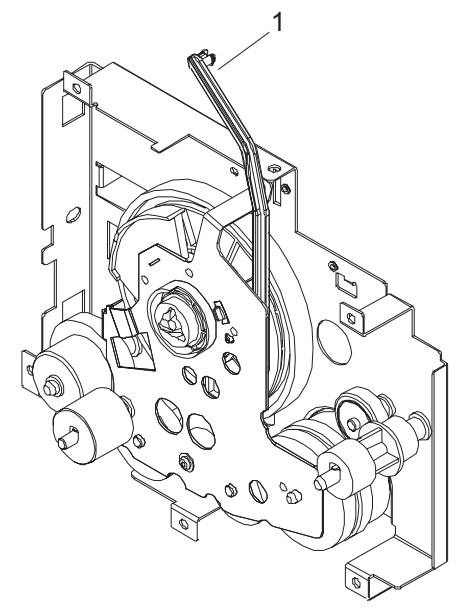

Figure 8-10 Main drive assembly

#### Table 8-12 Main drive assembly

| Ref | Description                        | Part number    | Qty |
|-----|------------------------------------|----------------|-----|
|     | Main drive assembly (LJ 4200/4300) | RM1-0001-030CN | 1   |
|     | Main drive assembly (LJ 4250/4350) | RM1-1066-000CN | 1   |
| 1   | Arm, cartridge-release             | RC1-0003-000CN | 1   |

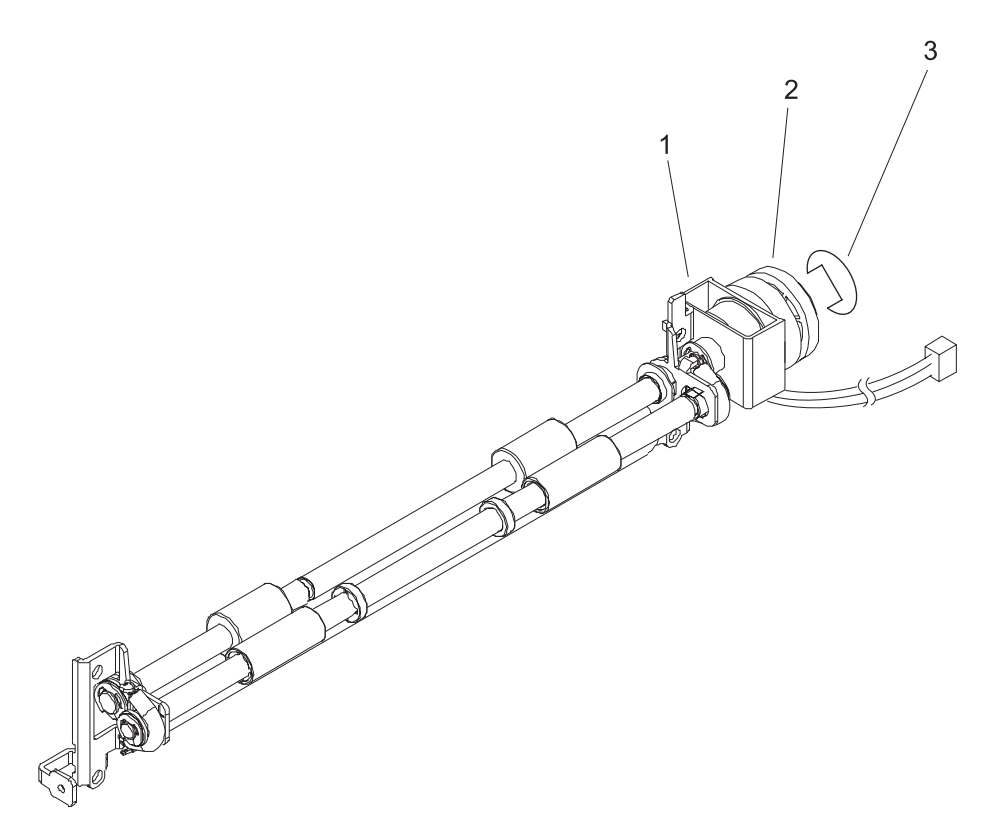

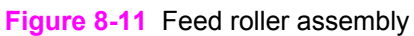

#### Table 8-13 Feed roller assembly

| Ref | Description                   | Part number    | Qty |
|-----|-------------------------------|----------------|-----|
|     | Feed-roller assembly          | RM1-0012-020CN | 1   |
| 1   | Clutch (CL101) (LJ 4200/4300) | RH7-5358-000CN | 1   |
| 1   | Clutch (CL101) (LJ 4250/4350) | RK2-0349-000CN | 1   |
| 2   | Gear, 30t                     | RU5-0050-000CN | 1   |
| 3   | E-ring (LJ4200/4300)          | XD9-0137-000CN | 1   |
| 3   | E-ring (LJ4250/4350)          | XD9-0234-010CN | 1   |

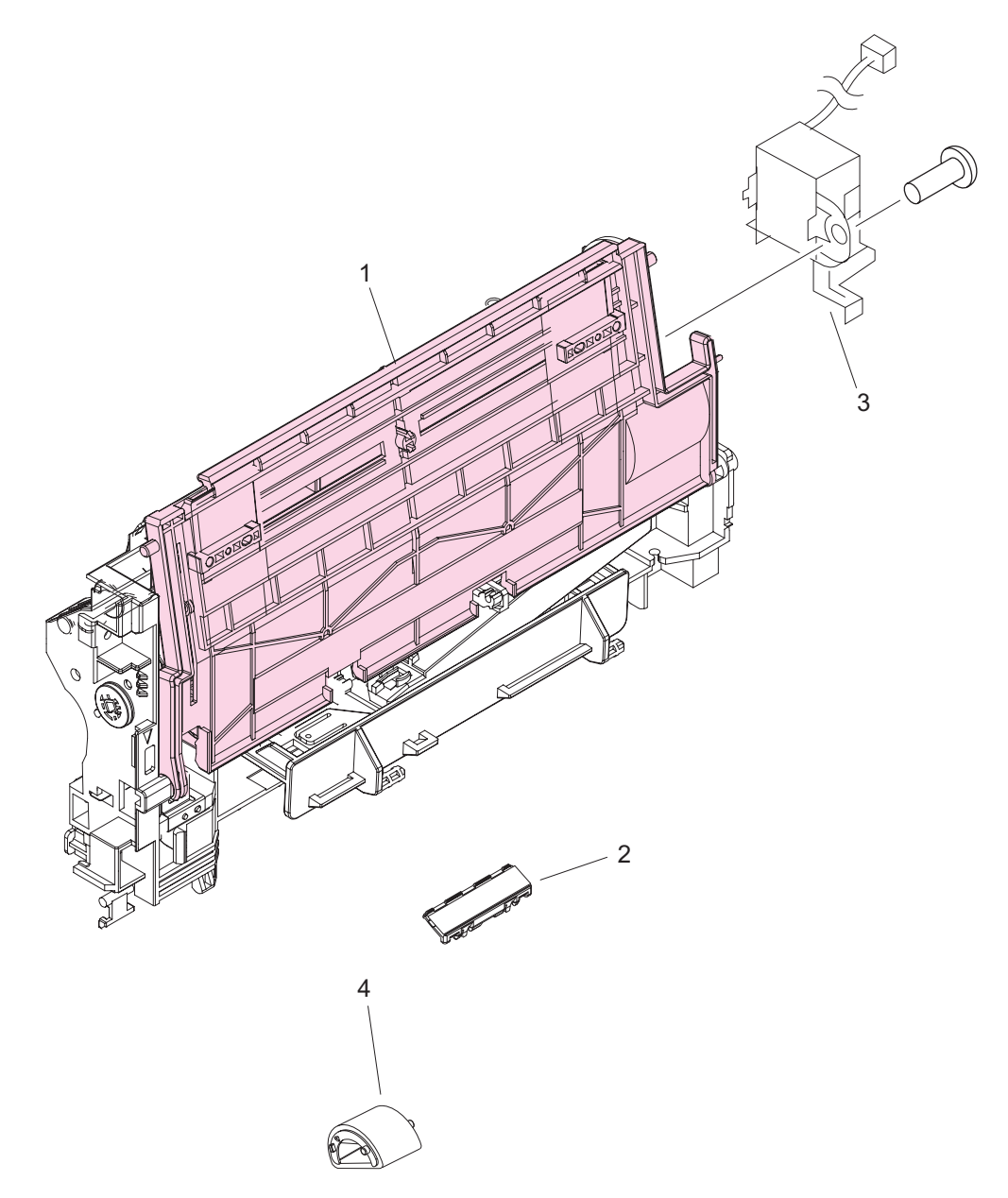

Figure 8-12 Tray 1 pickup assembly

#### Table 8-14 Tray 1 pickup assembly

| Ref | Description                            | Part number    | Qty |
|-----|----------------------------------------|----------------|-----|
|     | Tray 1 pickup assembly (LJ 4200/4300)  | RM1-0004-060CN | 1   |
|     | Tray 1 pickup assembly (LJ 4250/4350)  | RM1-1097-000CN | 1   |
| 1   | Tray 1                                 | RM1-0005-020CN | 1   |
| 2   | Separation pad                         | RL1-0007-000CN | 1   |
| 3   | Solenoid, tray 1 pickup (LJ 4200/4300) | RH7-5357-000CN | 1   |
| 3   | Solenoid, tray 1 pickup (LJ 4250/4350) | RK2-0276-000CN | 1   |
| 4   | Roller, pickup                         | RL1-0019-000CN | 1   |

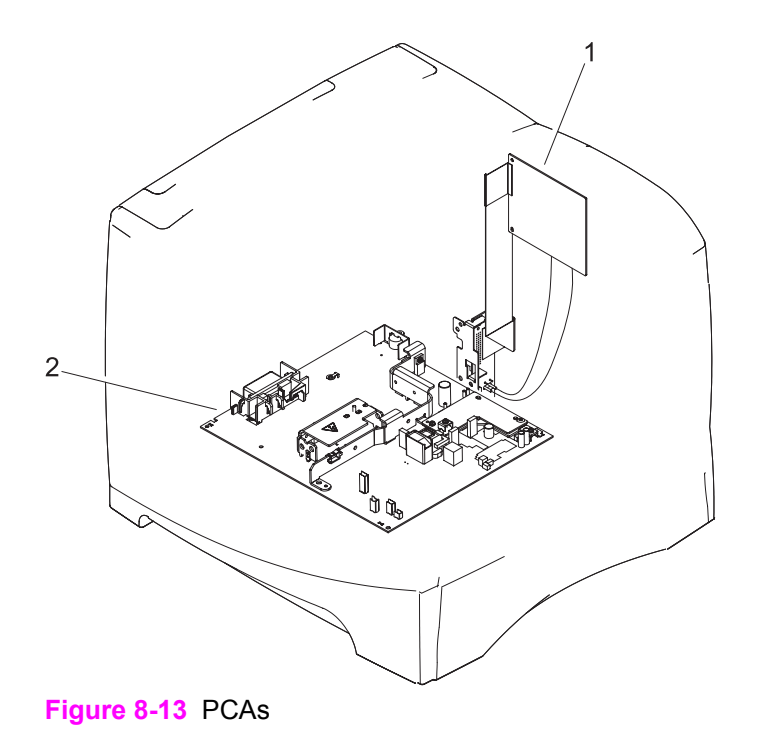

#### Table 8-15 PCAs

| Ref            | Description                                               | Part number    | Qty |
|----------------|-----------------------------------------------------------|----------------|-----|
| 1              | Dc controller (LJ 4200)                                   | RG1-4236-040CN | 1   |
| 1              | Dc controller (LJ 4250/4350)                              | RM1-1108-000CN | 1   |
| 1              | Dc controller (LJ 4300)                                   | RG1-4237-040CN | 1   |
| (not<br>shown) | Formatter assembly (LJ 4200 printer)                      | C9652-67902    | 1   |
| (not<br>shown) | Formatter assembly (LJ 4200L printer)                     | C9652-67903    | 1   |
| (not<br>shown) | Formatter assembly (LJ 4250/4350 printer, base model)     | Q3653-67901    | 1   |
| (not<br>shown) | Formatter assembly (LJ 4250/4350 printer, network models) | Q3652-67901    | 1   |
| (not<br>shown) | Formatter assembly (LJ 4300 printer)                      | C9651-67901    | 1   |

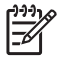

**NOTE** Callout 2 indicates the electrical components assemblies. See <u>Figure 8-9 Electrical</u> <u>components</u> for components and part numbers.

## **Accessories**

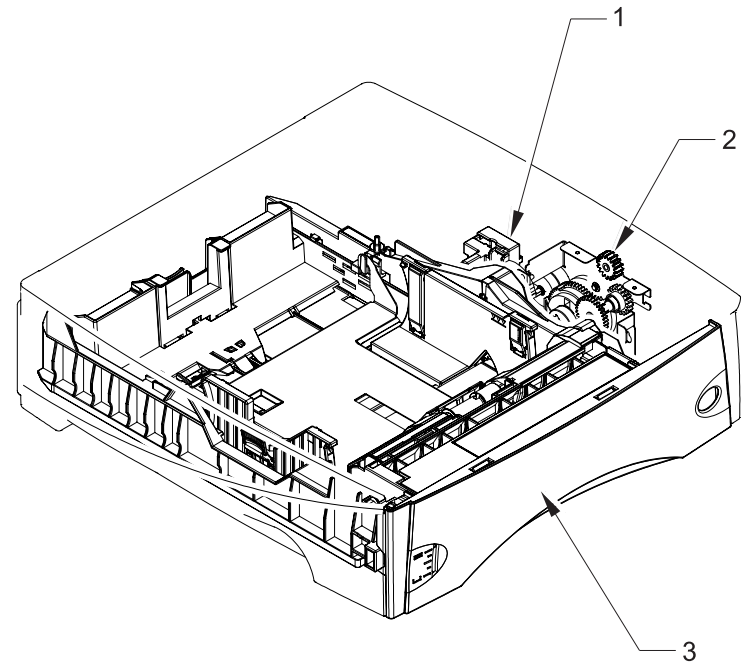

Figure 8-14 500-sheet feeder (1 of 2)

#### Table 8-16 500-sheet feeder (1 of 2)

| Ref            | Description                                         | Part number    | Qty |
|----------------|-----------------------------------------------------|----------------|-----|
|                | 500-sheet feeder and tray                           | Q2440-67903    | 1   |
| 1              | Lifter-drive assembly, 500-sheet feeder             | RM1-1094-000CN | 1   |
| 2              | Paper-pickup-drive assembly, 500-sheet feeder       | RM1-0056-000CN | 1   |
| 3              | 500-sheet universal replacement tray (LJ 4200/4300) | RM1-0028-060CN | 1   |
| 3              | 500-sheet universal replacement tray (LJ 4250/4350) | RM1-1088-000CN | 1   |
| (not<br>shown) | Stop, detent                                        | RC1-3303-000CN | 1   |
| (not<br>shown) | Limiter, torque                                     | RC1-3335-000CN | 1   |

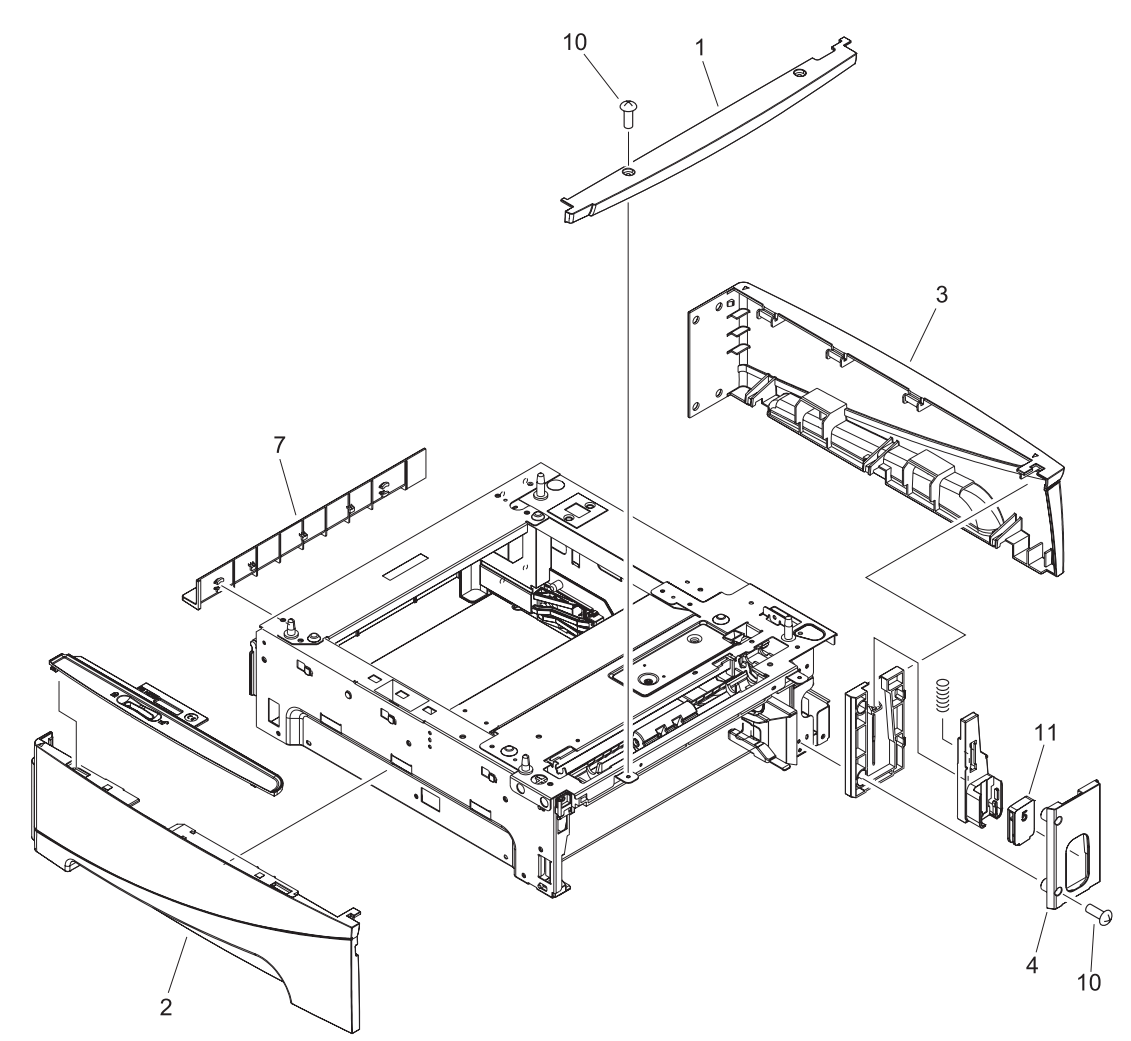

Figure 8-15 500-sheet feeder (2 of 2)

#### Table 8-17 500-sheet feeder (2 of 2)

| Ref            | Description                                              | Part number    | Qty |
|----------------|----------------------------------------------------------|----------------|-----|
| 1              | Cover, front upper, 500-sheet feeder                     | RC1-0486-020CN | 1   |
| 2              | Cover, left, 500-sheet tray                              | RC1-0487-020CN | 1   |
| 3              | Cover, right, 500-sheet tray                             | RC1-0488-020CN | 1   |
| 4              | Cover, number-display plate, 500-sheet tray              | RC1-0500-000CN | 1   |
| 7              | Cover, legal                                             | RC1-0509-000CN | 1   |
| 11             | Number, display, optional feeder (LJ 4250/4350)          | RC1-3304-000CN | 1   |
| (not<br>shown) | PCA, 500-sheet feeder                                    | RM1-1122-000CN | 1   |
| (not<br>shown) | Cable, interface, upper, 500-sheet feeder (LJ 4200/4300) | RG1-4201-000CN | 1   |
| (not<br>shown) | Cable, interface, upper, 500-sheet feeder (LJ 4250/4350) | RM1-1236-000CN | 1   |
| (not<br>shown) | Cable, interface, lower, 500-sheet feeder (LJ 4200/4300) | RG1-4202-000CN | 1   |
| (not<br>shown) | Cable, interface, lower, 500-sheet feeder (LJ 4250/4350) | RM1-1237-000CN | 1   |
| (not<br>shown) | Cable, size-sensor, 500-sheet feeder                     | RG1-4204-000CN | 1   |
| (not<br>shown) | Cable, sensor assembly, 500-sheet feeder                 | RM1-1238-000CN | 1   |
| (not<br>shown) | Media-size sensor assembly, 500-sheet feeder             | RM1-0041-000CN | 1   |
| (not<br>shown) | Gear, 18T, 500-sheet feeder                              | RU5-0088-000CN | 1   |

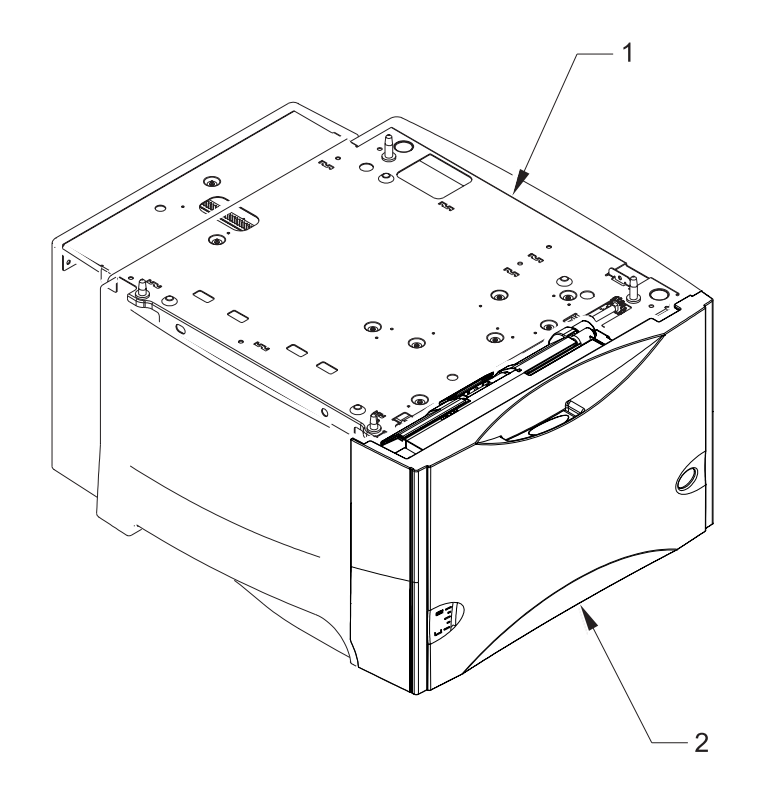

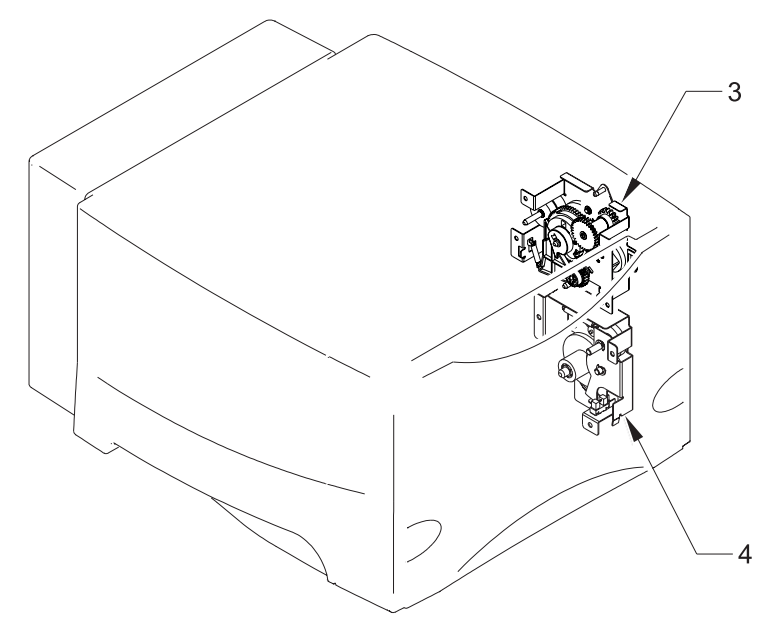

Figure 8-16 1,500-sheet feeder (1 of 2)

#### Table 8-18 1,500-sheet feeder (1 of 2)

| Ref | Description                               | Part number    | Qty |
|-----|-------------------------------------------|----------------|-----|
|     | 1,500-sheet feeder                        | Q2444–67902    | 1   |
| 1   | Paper-pickup assembly, 1,500-sheet feeder | RM1-1134-000CN | 1   |
| 2   | Cover assembly, front, 1,500-sheet feeder | RM1-0273-070CN | 1   |
| 3   | Pickup drive assembly, 1,500-sheet feeder | RM1-1133-000CN | 1   |
| 4   | Lifter-drive assembly, 1,500-sheet feeder | RM1-1136-000CN | 1   |

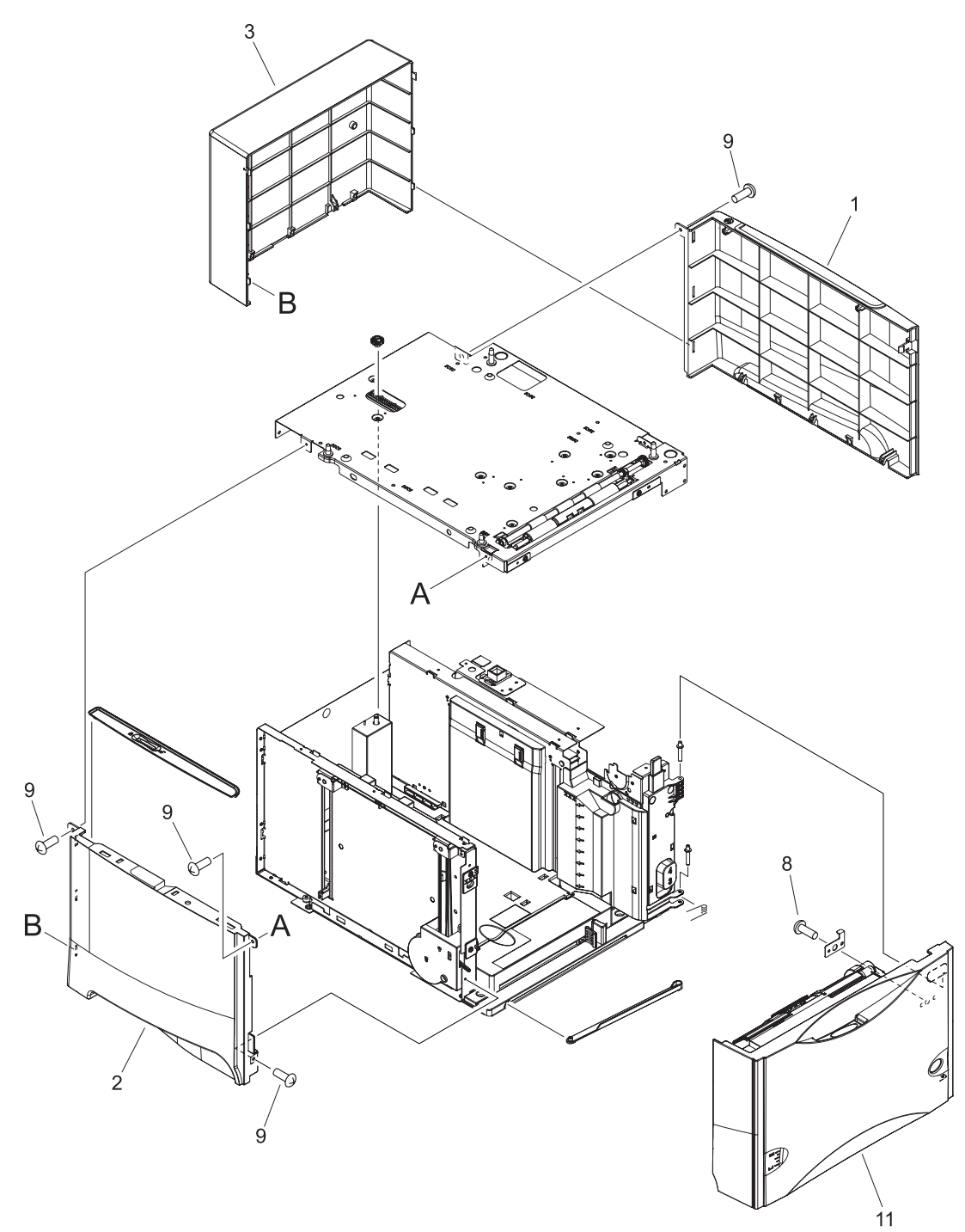

Figure 8-17 1,500-sheet feeder (2 of 2)
#### Table 8-19 1,500-sheet feeder (2 of 2)

| Ref            | Description                                  | Part number    | Qty |
|----------------|----------------------------------------------|----------------|-----|
| 1              | Cover, right, 1,500-sheet feeder             | RC1-0661-000CN | 1   |
| 2              | Cover, left, 1,500-sheet feeder              | RC1-0662-000CN | 1   |
| 3              | Cover, rear, 1,500-sheet feeder              | RC1-0663-000CN | 1   |
| 8              | Screw, B, M4X8                               | XA9-1523-010CN | 1   |
| 9              | Screw, w/washer, M3X8                        | XA9-1420-010CN | 4   |
| 11             | Cover assembly, front, 1,500-sheet feeder    | RM1-0273-070CN | 1   |
| (not<br>shown) | PCA, 1,500-sheet feeder                      | RG1-4374-000CN | 1   |
| (not<br>shown) | Cable, interface, 1,500-sheet feeder         | RG1-4239-000CN | 1   |
| (not<br>shown) | Cable, door sensor, 1,500-sheet feeder       | RG1-4241-000CN | 1   |
| (not<br>shown) | Cable, media-size sensor, 1,500-sheet feeder | RG1-4240-000CN | 1   |
| (not<br>shown) | Motor, stepping, 1,500-sheet feeder          | RH7-1603-000CN | 1   |
| (not<br>shown) | Sensor, size (inside), 1,500-sheet feeder    | RC1-0748-000CN | 1   |
| (not<br>shown) | Sensor gear assembly, 1,500-sheet feeder     | RM1-0286-000CN | 1   |
| (not<br>shown) | Sensor, size (outside), 1,500-sheet feeder   | RM1-0294-000CN | 1   |
| (not<br>shown) | Connector, 6-point, 1,500-sheet feeder       | VS1-7334-006CN | 1   |
| (not<br>shown) | Sensor assembly                              | RM1-1135-000CN | 1   |

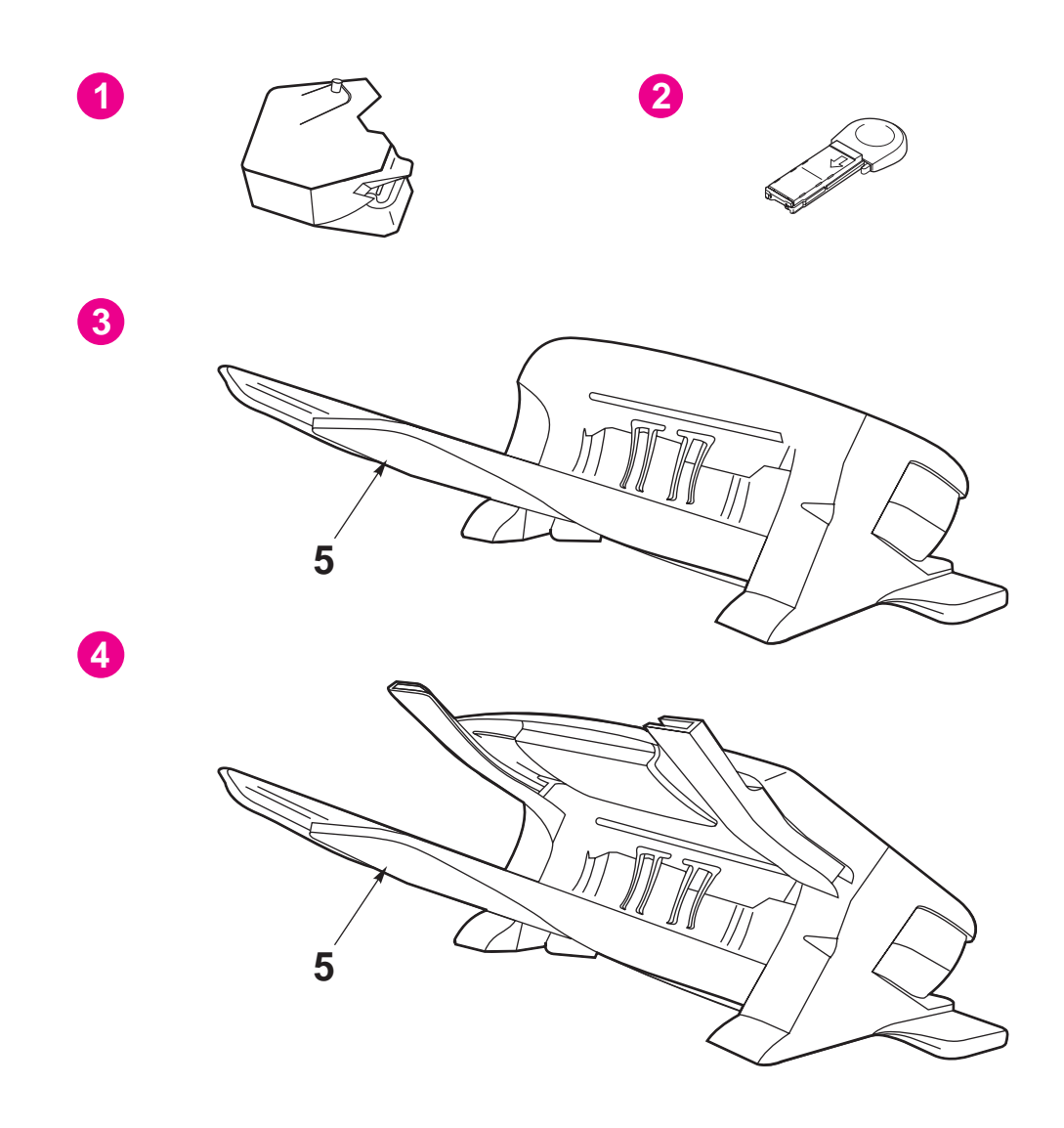

Figure 8-18 Stapler/stacker, stacker, and stapler

#### Table 8-20 Stapler/stacker, stacker, and stapler

| Ref            | Description                                            | Part number    | Qty |
|----------------|--------------------------------------------------------|----------------|-----|
| 1              | Stapler unit only                                      | RM1-1164-000CN | 1   |
| 2              | 1,000-staple cartridge (3-pack)                        | Q3216-60500    | 1   |
| 3              | Stacker                                                | Q2442-67902    | 1   |
| 4              | Stapler/stacker                                        | Q2443-67908    | 1   |
| 5              | Output bin (fits stapler, stapler/stacker, or stacker) | RM1-0248-000CN | 1   |
| (not<br>shown) | Cover, rear assembly, stacker                          | RM1-0237-000CN | 1   |

# **Alphabetical parts list**

Table 8-21 Alphabetical parts list

| Description                                              | Part number    | Table and page                        |
|----------------------------------------------------------|----------------|---------------------------------------|
| 1,000-staple cartridge (3-pack)                          | Q3216-60500    | Stapler/stacker, stacker, and stapler |
| 1,500-sheet feeder                                       | Q2444-67902    | 1,500-sheet feeder (1 of 2)           |
| 500-sheet feeder and tray                                | Q2440-67903    | 500-sheet feeder (1 of 2)             |
| 500-sheet universal replacement tray (LJ 4200/4300)      | RM1-0028-060CN | 500-sheet feeder (1 of 2)             |
| 500-sheet universal replacement tray (LJ 4250/4350)      | RM1-1088-000CN | 500-sheet feeder (1 of 2)             |
| Arm, cartridge-release                                   | RC1-0003-000CN | Main drive assembly                   |
| Arm, paper pickup (LJ 4200/4300)                         | RC1-0211-000CN | Internal components (2 of 3)          |
| Arm, paper pickup (LJ 4250/4350)                         | RC1-3352-000CN | Internal components (2 of 3)          |
| Bushing                                                  | RC1-0206-000CN | Internal components (2 of 3)          |
| Bushing, feed shaft                                      | RC1-0264-000CN | Internal components (2 of 3)          |
| Bushing, paper delivery                                  | RC1-0136-000CN | Internal components (3 of 3)          |
| Cable, accessory interface                               | RM1-0042-000CN | Internal components (2 of 3)          |
| Cable, control panel (LJ 4200/4300)                      | RG1-4215-000CN | Covers                                |
| Cable, control panel (LJ 4250/4350)                      | RM1-1190-000CN | Covers                                |
| Cable, door sensor, 1,500-sheet feeder                   | RG1-4241-000CN | <u>1,500-sheet feeder (2 of 2)</u>    |
| Cable, door switch                                       | RG1-4213-000CN | Internal components (3 of 3)          |
| Cable, envelope- feeder-connecting (LJ 4200/4300)        | RG1-4224-000CN | Internal components (2 of 3)          |
| Cable, envelope-feeder-connecting (LJ 4250/4350)         | RM1-1193-000CN | Internal components (2 of 3)          |
| Cable, feeder connector (LJ 4200/4300)                   | RG1-4223-000CN | Internal components (2 of 3)          |
| Cable, feeder connector (LJ 4250/4350)                   | RM1-1192-000CN | Internal components (2 of 3)          |
| Cable, flat (J80-J50) (LJ 4250/4350)                     | RK2-0290-000CN | Electrical components                 |
| Cable, flat (J81-J51) (LJ 4250/4350)                     | RK2-0288-000CN | Electrical components                 |
| Cable, fuser (LJ 4200/4200L)                             | RG1-4205-000CN | Internal components (3 of 3)          |
| Cable, fuser (LJ 4250/4350)                              | RM1-1216-000CN | Internal components (3 of 3)          |
| Cable, fuser (LJ 4300)                                   | RG1-4231-000CN | Internal components (3 of 3)          |
| Cable, interface, 1,500-sheet feeder                     | RG1-4239-000CN | 1,500-sheet feeder (2 of 2)           |
| Cable, interface, lower, 500-sheet feeder (LJ 4200/4300) | RG1-4202-000CN | 500-sheet feeder (2 of 2)             |
| Cable, interface, lower, 500-sheet feeder (LJ 4250/4350) | RM1-1237-000CN | 500-sheet feeder (2 of 2)             |
| Cable, interface, upper, 500-sheet feeder (LJ 4200/4300) | RG1-4201-000CN | 500-sheet feeder (2 of 2)             |
| Cable, interface, upper, 500-sheet feeder (LJ 4250/4350) | RM1-1236-000CN | 500-sheet feeder (2 of 2)             |
| Cable, laser (LJ 4200/4300)                              | RG1-4212-000CN | Internal components (2 of 3)          |

| Table 8-21 Alphabetical parts list (continue | ed) |
|----------------------------------------------|-----|
|----------------------------------------------|-----|

| Description                                         | Part number    | Table and page               |
|-----------------------------------------------------|----------------|------------------------------|
| Cable, laser (LJ 4250/4350)                         | RM1-1198-000CN | Internal components (2 of 3) |
| Cable, media-size sensor, 1,500-sheet feeder        | RG1-4240-000CN | 1,500-sheet feeder (2 of 2)  |
| Cable, power-supply inlet, 110-127 V (LJ 4200/4300) | RG1-4209-000CN | Electrical components        |
| Cable, power-supply inlet, 110-127 V (LJ 4250/4350) | RM1-1218-000CN | Electrical components        |
| Cable, power-supply inlet, 220-240 V (LJ 4200/4300) | RG1-4230-000CN | Electrical components        |
| Cable, power-supply inlet, 220-240 V (LJ 4250/4350) | RM1-1219-000CN | Electrical components        |
| Cable, sensor assembly, 500-sheet feeder            | RM1-1238-000CN | 500-sheet feeder (2 of 2)    |
| Cable, sensor, top-bin-full (LJ 4200/4300)          | RG1-4214-000CN | Internal components (2 of 3) |
| Cable, sensor, top-bin-full (LJ 4250/4350)          | RM1-1189-000CN | Internal components (2 of 3) |
| Cable, size-sensor, 500-sheet feeder                | RG1-4204-000CN | 500-sheet feeder (2 of 2)    |
| Clutch (CL101) (LJ 4200/4300)                       | RH7-5358-000CN | Feed roller assembly         |
| Clutch (CL101) (LJ 4250/4350)                       | RK2-0349-000CN | Feed roller assembly         |
| Connector, 6-point, 1,500-sheet feeder              | VS1-7334-006CN | 1,500-sheet feeder (2 of 2)  |
| Connector, duplexer (LJ 4200/4300)                  | RG1-4222-000CN | Electrical components        |
| Connector, duplexer (LJ 4250/4350)                  | VS1-7333-006CN | Electrical components        |
| Control-panel assembly (LJ 4200/4300)               | RG1-4276-020CN | <u>Covers</u>                |
| Control-panel assembly (LJ 4250/4350)               | RM1-1195-000CN | <u>Covers</u>                |
| Cover assembly, front                               | RM1-0050-030CN | <u>Covers</u>                |
| Cover assembly, front, 1,500-sheet feeder           | RM1-0273-070CN | 1,500-sheet feeder (1 of 2)  |
| Cover assembly, front, 1,500-sheet feeder           | RM1-0273-070CN | 1,500-sheet feeder (2 of 2)  |
| Cover assembly, right (LJ 4200/4300)                | RM1-0046-000CN | <u>Covers</u>                |
| Cover assembly, right (LJ 4250/4350)                | RM1-1076-000CN | Covers                       |
| Cover assembly, top (LJ 4250/4350)                  | RM1-1081-000CN | <u>Covers</u>                |
| Cover assembly, top(LJ 4200/4300)                   | RM1-0049-000CN | <u>Covers</u>                |
| Cover, cartridge door (LJ 4200)                     | RM1-0047-020CN | Covers                       |
| Cover, cartridge door (LJ 4250/4350)                | RM1-1080-000CN | <u>Covers</u>                |
| Cover, cartridge door (LJ 4300)                     | RM1-0114-020CN | <u>Covers</u>                |
| Cover, duplexing (LJ 4200/4300)                     | RC1-0291-000CN | <u>Covers</u>                |
| Cover, duplexing (LJ 4250/4350)                     | RC1-3280-000CN | Covers                       |
| Cover, envelope                                     | RC1-0320-000CN | Internal components (3 of 3) |
| Cover, fan connector                                | RC1-0344-020CN | Internal components (3 of 3) |
| Cover, formatter                                    | RC1-0288-000CN | <u>Covers</u>                |
| Cover, front upper, 500-sheet feeder                | RC1-0486-020CN | 500-sheet feeder (2 of 2)    |
| Cover, inner front, right                           | RC1-0019-000CN | Internal components (3 of 3) |

## Table 8-21 Alphabetical parts list (continued)

| Description                                                      | Part number    | Table and page                        |
|------------------------------------------------------------------|----------------|---------------------------------------|
| Cover, left (LJ 4200/4300)                                       | RC1-0287-020CN | <u>Covers</u>                         |
| Cover, left (LJ 4250/4350)                                       | RM1-1077-000CN | Covers                                |
| Cover, left, 1,500-sheet feeder                                  | RC1-0662-000CN | 1,500-sheet feeder (2 of 2)           |
| Cover, left, 500-sheet tray                                      | RC1-0487-020CN | 500-sheet feeder (2 of 2)             |
| Cover, legal                                                     | RC1-0509-000CN | 500-sheet feeder (2 of 2)             |
| Cover, legal (LJ 4200/4300)                                      | RC1-0290-000CN | Covers                                |
| Cover, legal (LJ 4250/4350)                                      | RC1-3282-000CN | Covers                                |
| Cover, number-display plate, 500-sheet tray                      | RC1-0500-000CN | 500-sheet feeder (2 of 2)             |
| Cover, paper-handling                                            | RC1-0289-000CN | Covers                                |
| Cover, rear assembly, stacker                                    | RM1-0237-000CN | Stapler/stacker, stacker, and stapler |
| Cover, rear output bin                                           | RM1-0027-020CN | Covers                                |
| Cover, rear, 1,500-sheet feeder                                  | RC1-0663-000CN | 1,500-sheet feeder (2 of 2)           |
| Cover, right, 1,500-sheet feeder                                 | RC1-0661-000CN | 1,500-sheet feeder (2 of 2)           |
| Cover, right, 500-sheet tray                                     | RC1-0488-020CN | 500-sheet feeder (2 of 2)             |
| Dc controller (LJ 4200)                                          | RG1-4236-040CN | Internal components (3 of 3)          |
| Dc controller (LJ 4200)                                          | RG1-4236-040CN | PCAs                                  |
| Dc controller (LJ 4250/4350)                                     | RM1-1108-000CN | Internal components (3 of 3)          |
| Dc controller (LJ 4250/4350)                                     | RM1-1108-000CN | PCAs                                  |
| Dc controller (LJ 4300)                                          | RG1-4237-040CN | Internal components (3 of 3)          |
| Dc controller (LJ 4300)                                          | RG1-4237-040CN | PCAs                                  |
| Duct, fan 2 (right side) (LJ 4250/4350)                          | RC1-3338-000CN | Internal components (3 of 3)          |
| Duct, fan 2 (right side) (LJ 4300)                               | RC1-0272-000CN | Internal components (3 of 3)          |
| Duplexing-pendulum assembly                                      | RM1-0002-020CN | Internal components (3 of 3)          |
| E-ring                                                           | XD9-0232-000CN | Internal components (1 of 3)          |
| E-ring                                                           | XD9-0232-000CN | Internal components (2 of 3)          |
| E-ring (LJ4200/4300)                                             | XD9-0137-000CN | Feed roller assembly                  |
| E-ring (LJ4250/4350)                                             | XD9-0234-010CN | Feed roller assembly                  |
| Fan, left (LJ 4200/4300)                                         | RH7-1573-000CN | Internal components (3 of 3)          |
| Fan, left (LJ 4250/4350)                                         | RK2-0278-000CN | Internal components (3 of 3)          |
| Fan, right (LJ 4250/4350)                                        | RK2-0280-000CN | Internal components (3 of 3)          |
| Fan, right (LJ 4300)                                             | RH7-1577-000CN | Internal components (3 of 3)          |
| Feed assembly                                                    | RM1-0025-040CN | Electrical components                 |
| Feed roller assembly (also see Figure 8-11 Feed roller assembly) | RM1-0012-020CN | Internal components (1 of 3)          |

| Table 8-21 Alpha | abetical parts | ilist (continu | ued) |
|------------------|----------------|----------------|------|
|------------------|----------------|----------------|------|

| Description                                               | Part number    | Table and page               |
|-----------------------------------------------------------|----------------|------------------------------|
| Feed-roller assembly                                      | RM1-0012-020CN | Feed roller assembly         |
| Flag, paper feed sensor                                   | RC1-0060-000CN | Internal components (1 of 3) |
| Flag, paper sensing                                       | RC1-0209-000CN | Internal components (2 of 3) |
| Foot                                                      | RB1-8107-000CN | Internal components (2 of 3) |
| Formatter assembly (LJ 4200 printer)                      | C9652-67902    | PCAs                         |
| Formatter assembly (LJ 4200L printer)                     | C9652-67903    | PCAs                         |
| Formatter assembly (LJ 4250/4350 printer, base model)     | Q3653-67901    | PCAs                         |
| Formatter assembly (LJ 4250/4350 printer, network models) | Q3652-67901    | PCAs                         |
| Formatter assembly (LJ 4300 printer)                      | C9651-67901    | PCAs                         |
| Fuser, 110-127 V (LJ 4200)                                | RM1-0013-140CN | Internal components (3 of 3) |
| Fuser, 110-127 V (LJ 4250/4350)                           | RM1-1082-000CN | Internal components (3 of 3) |
| Fuser, 110-127 V (LJ 4300)                                | RM1-0101-200CN | Internal components (3 of 3) |
| Fuser, 220-240 V (LJ 4200)                                | RM1-0014-140CN | Internal components (3 of 3) |
| Fuser, 220-240 V (LJ 4250/4350)                           | RM1-1083-000CN | Internal components (3 of 3) |
| Fuser, 220-240 V (LJ 4300)                                | RM1-0102-200CN | Internal components (3 of 3) |
| Gear, 14t/30t                                             | RU5-0015-000CN | Internal components (1 of 3) |
| Gear, 18t                                                 | RU5-0045-020CN | Internal components (2 of 3) |
| Gear, 18T, 500-sheet feeder                               | RU5-0088-000CN | 500-sheet feeder (2 of 2)    |
| Gear, 23t                                                 | RU5-0040-000CN | Internal components (2 of 3) |
| Gear, 23t                                                 | RC1-0371-000CN | Internal components (2 of 3) |
| Gear, 30t                                                 | RU5-0050-000CN | Feed roller assembly         |
| Guard, left-edge                                          | RC1-0247-000CN | Internal components (2 of 3) |
| Guard, right-edge                                         | RC1-0242-000CN | Internal components (2 of 3) |
| Guide, connecting cable                                   | RC1-0386-000CN | Internal components (3 of 3) |
| Guide, dc controller (LJ 4200/4300)                       | RC1-0271-000CN | Internal components (1 of 3) |
| Guide, dc controller (LJ 4250/4350)                       | RC1-3340-000CN | Internal components (1 of 3) |
| Guide, ECU, rear                                          | RC1-0244-000CN | Internal components (2 of 3) |
| Guide, flat cable                                         | RC1-0269-020CN | Internal components (1 of 3) |
| Guide, flat cable                                         | RC1-0270-020CN | Internal components (1 of 3) |
| Guide, left                                               | RC1-0273-000CN | Internal components (3 of 3) |
| Guide, power-supply, front                                | RC1-0243-000CN | Internal components (2 of 3) |
| Guide, right                                              | RC1-0274-020CN | Internal components (3 of 3) |
| Guide, scanner cable                                      | RC1-0340-020CN | Internal components (2 of 3) |
| Guide, scanner cable                                      | RC1-0385-000CN | Internal components (2 of 3) |

## Table 8-21 Alphabetical parts list (continued)

| Description                                                                             | Part number    | Table and page               |
|-----------------------------------------------------------------------------------------|----------------|------------------------------|
| Guide, tray 2                                                                           | RC1-0153-030CN | Internal components (2 of 3) |
| Holder, paper pickup arm                                                                | RC1-0212-000CN | Internal components (2 of 3) |
| Holder, paper sensing                                                                   | RC1-0208-030CN | Internal components (2 of 3) |
| Holder, thermistor (metal)                                                              | RC1-0343-020CN | Internal components (3 of 3) |
| Holder, thermistor (plastic)                                                            | RC1-0342-020CN | Internal components (3 of 3) |
| Kicker assembly                                                                         | RL1-0015-000CN | Internal components (2 of 3) |
| Laser/scanner assembly (LJ 4200)                                                        | RM1-0045-000CN | Internal components (2 of 3) |
| Laser/scanner assembly (LJ 4250/4350)                                                   | RM1-1067-000CN | Internal components (2 of 3) |
| Laser/scanner assembly (LJ 4300)                                                        | RM1-0113-000CN | Internal components (2 of 3) |
| Lifter-drive assembly (LJ 4200/4300)                                                    | RM1-0033-020CN | Internal components (3 of 3) |
| Lifter-drive assembly (LJ 4250/4350)                                                    | RM1-1074-000CN | Internal components (3 of 3) |
| Lifter-drive assembly, 1,500-sheet feeder                                               | RM1-1136-000CN | 1,500-sheet feeder (1 of 2)  |
| Lifter-drive assembly, 500-sheet feeder                                                 | RM1-1094-000CN | 500-sheet feeder (1 of 2)    |
| Limiter, torque                                                                         | RC1-3335-000CN | 500-sheet feeder (1 of 2)    |
| Main drive assembly (LJ 4200/4300)                                                      | RM1-0001-030CN | Main drive assembly          |
| Main drive assembly (LJ 4200/4300) (also see Figure 8-10<br>Main drive assembly)        | RM1-0001-030CN | Internal components (1 of 3) |
| Main drive assembly (LJ 4250/4350)                                                      | RM1-1066-000CN | Main drive assembly          |
| Main drive assembly (LJ 4250/4350) (also see <u>Figure 8-10</u><br>Main drive assembly) | RM1-1066-000CN | Internal components (1 of 3) |
| Media-size sensor assembly, 500-sheet feeder                                            | RM1-0041-000CN | 500-sheet feeder (2 of 2)    |
| Microswitch, top cover                                                                  | WC4-5139-000CN | Internal components (3 of 3) |
| Motor, main (M101), 10–pin (LJ4200/4300)                                                | RH7-1570-000CN | Internal components (1 of 3) |
| Motor, main (M101), 10–pin (LJ4250/4350)                                                | RK2-0272-000CN | Internal components (1 of 3) |
| Motor, print cartridge (M102), 8–pin (LJ 4250/4350)                                     | RK2-0274-000CN | Internal components (1 of 3) |
| Motor, print cartridge (M102), 8-pin (LJ 4300)                                          | RH7-1576-020CN | Internal components (1 of 3) |
| Motor, stepping, 1,500-sheet feeder                                                     | RH7-1603-000CN | 1,500-sheet feeder (2 of 2)  |
| Name plate kit, LJ 4200                                                                 | Q2425-67901    | Covers                       |
| Name plate kit, LJ 4200L                                                                | Q3993-40001    | Covers                       |
| Name plate kit, LJ 4200Ln                                                               | Q3994-40004    | Covers                       |
| Name plate kit, LJ 4250                                                                 | Q5400-67911    | <u>Covers</u>                |
| Name plate kit, LJ 4300                                                                 | Q2431-67908    | Covers                       |
| Name plate kit, LJ 4350                                                                 | Q5406-67912    | Covers                       |
| Number, display, optional feeder (LJ 4250/4350)                                         | RC1-3304-000CN | 500-sheet feeder (2 of 2)    |

| Description                                                                            | Part number    | Table and page                                  |
|----------------------------------------------------------------------------------------|----------------|-------------------------------------------------|
| Output bin (fits stapler, stapler/stacker, or stacker)                                 | RM1-0248-000CN | <u>Stapler/stacker, stacker, and</u><br>stapler |
| Overlay, control panel, AR (LJ 4250/4350)                                              | Q5400-60111    | Covers                                          |
| Overlay, control panel, CS/HU/PL/EL (LJ 4250/4350)                                     | Q5400-60103    | Covers                                          |
| Overlay, control panel, EN (LJ 4250/4350)                                              | RC1-3356-000CN | Covers                                          |
| Overlay, control panel, EN/AR (LJ 4200/4300)                                           | Q2431-60112    | Covers                                          |
| Overlay, control panel, EN/AR (LJ 4250/4350)                                           | Q5400-60107    | Covers                                          |
| Overlay, control panel, EN/CS/HU/PL (LJ 4200/4300)                                     | Q2431-60108    | Covers                                          |
| Overlay, control panel, EN/DE/FR/NL (LJ 4250/4350)                                     | Q5400-60108    | Covers                                          |
| Overlay, control panel, EN/FR/DE/IT (LJ 4200/4300)                                     | Q2431-60107    | Covers                                          |
| Overlay, control panel, EN/FR/DE/IT (LJ 4250/4350)                                     | Q5400-60102    | Covers                                          |
| Overlay, control panel, EN/FR/DE/NL (LJ 4200/4300)                                     | Q2431-60113    | Covers                                          |
| Overlay, control panel, EN/RU (LJ 4200/4300)                                           | Q2431-60111    | Covers                                          |
| Overlay, control panel, EN/RU/TR (LJ 4250/4350)                                        | Q5400-60106    | Covers                                          |
| Overlay, control panel, ES/PT/IT (LJ 4250/4350)                                        | Q5400-60105    | Covers                                          |
| Overlay, control panel, FR (LJ 4250/4350)                                              | Q5400-60109    | <u>Covers</u>                                   |
| Overlay, control panel, Greek (LJ 4200/4300)                                           | Q2431-40023    | Covers                                          |
| Overlay, control panel, Hebrew (LJ 4200/4300)                                          | Q2431-40022    | Covers                                          |
| Overlay, control panel, IT/ES/PT/SP (LJ 4200/4300)                                     | Q2431-60110    | <u>Covers</u>                                   |
| Overlay, control panel, NO/SV/FI (LJ 4250/4350)                                        | Q5400-60104    | <u>Covers</u>                                   |
| Overlay, control panel, NO/SW/FI (LJ 4200/4300)                                        | Q2431-60109    | Covers                                          |
| Overlay, control panel, Turkish (LJ 4200/4300)                                         | Q2431-40021    | <u>Covers</u>                                   |
| Paper-delivery assembly                                                                | RM1-0026-040CN | Internal components (3 of 3)                    |
| Paper-pickup assembly, 1,500-sheet feeder                                              | RM1-1134-000CN | 1,500-sheet feeder (1 of 2)                     |
| Paper-pickup-drive assembly, 500-sheet feeder                                          | RM1-0056-000CN | 500-sheet feeder (1 of 2)                       |
| PCA, 1,500-sheet feeder                                                                | RG1-4374-000CN | <u>1,500-sheet feeder (2 of 2)</u>              |
| PCA, 500-sheet feeder                                                                  | RM1-1122-000CN | 500-sheet feeder (2 of 2)                       |
| Pickup drive assembly                                                                  | RM1-0034-040CN | Internal components (2 of 3)                    |
| Pickup drive assembly, 1,500-sheet feeder                                              | RM1-1133-000CN | 1,500-sheet feeder (1 of 2)                     |
| Pickup-sensor cable assembly (LJ4200/4300)                                             | RG1-4221-000CN | Internal components (2 of 3)                    |
| Pickup-sensor cable assembly (LJ4250/4350)                                             | RM1-1181-000CN | Internal components (2 of 3)                    |
| Plate, swing                                                                           | RL1-0013-000CN | Internal components (2 of 3)                    |
| Power-supply assembly, 110-127 V (LJ 4200)                                             | RM1-0019-050CN | Electrical components                           |
| Power-supply assembly, 110-127 V (LJ 4200) (also see Figure 8-9 Electrical components) | RM1-0019-050CN | Internal components (1 of 3)                    |

## Table 8-21 Alphabetical parts list (continued)

## Table 8-21 Alphabetical parts list (continued)

| Description                                                                                 | Part number    | Table and page                     |
|---------------------------------------------------------------------------------------------|----------------|------------------------------------|
| Power-supply assembly, 110-127 V (LJ 4250/4350)                                             | RM1-1070-000CN | Electrical components              |
| Power-supply assembly, 110-127 V (LJ 4250/4350) (also see Figure 8-9 Electrical components) | RM1-1070-000CN | Internal components (1 of 3)       |
| Power-supply assembly, 110-127 V (LJ 4300)                                                  | RM1-0107-000CN | Electrical components              |
| Power-supply assembly, 110-127 V (LJ 4300) (also see Figure 8-9 Electrical components)      | RM1-0107-000CN | Internal components (1 of 3)       |
| Power-supply assembly, 220-240 V (LJ 4200)                                                  | RM1-0020-000CN | Electrical components              |
| Power-supply assembly, 220-240 V (LJ 4200) (also see Figure 8-9 Electrical components)      | RM1-0020-000CN | Internal components (1 of 3)       |
| Power-supply assembly, 220-240 V (LJ 4250/4350)                                             | RM1-1071-000CN | Electrical components              |
| Power-supply assembly, 220-240 V (LJ 4250/4350) (also see Figure 8-9 Electrical components) | RM1-1071-000CN | Internal components (1 of 3)       |
| Power-supply assembly, 220-240 V (LJ 4300)                                                  | RM1-0108-000CN | Electrical components              |
| Power-supply assembly, 220-240 V (LJ 4300) (also see Figure 8-9 Electrical components)      | RM1-0108-000CN | Internal components (1 of 3)       |
| Registration assembly                                                                       | RM1-0011-060CN | Internal components (1 of 3)       |
| Rod, fan 2 (LJ 4250/4350)                                                                   | RC1-3339-000CN | Internal components (1 of 3)       |
| Rod, fan 2 (LJ 4300)                                                                        | RC1-0341-000CN | Internal components (1 of 3)       |
| Rod, switch                                                                                 | RC1-0268-000CN | Internal components (2 of 3)       |
| Roller, paper-feed                                                                          | RM1-0037-020CN | Internal components (2 of 3)       |
| Roller, paper-pickup                                                                        | RM1-0036-000CN | Internal components (2 of 3)       |
| Roller, pickup                                                                              | RL1-0019-000CN | Tray 1 pickup assembly             |
| Screw, B, M4X8                                                                              | XA9-1523-010CN | <u>1,500-sheet feeder (2 of 2)</u> |
| Screw, rs, m3x10                                                                            | XA9-1559-000CN | Internal components (2 of 3)       |
| Screw, rs, m3x10                                                                            | XA9-1559-000CN | Internal components (3 of 3)       |
| Screw, s, m3x8                                                                              | XA9-1500-000CN | Internal components (1 of 3)       |
| Screw, s, m3x8                                                                              | XA9-1500-000CN | Internal components (2 of 3)       |
| Screw, s, m3x8                                                                              | XA9-1500-000CN | Internal components (3 of 3)       |
| Screw, s, m3x8                                                                              | XA9-1500-000CN | Electrical components              |
| Screw, tapping, m3x6                                                                        | XA9-1503-000CN | Internal components (1 of 3)       |
| Screw, tapping, m3x6                                                                        | XA9-1503-000CN | Internal components (2 of 3)       |
| Screw, tapping, pan head, m4x10                                                             | XB4-7401-007CN | Covers                             |
| Screw, tapping, pan head, m4x10                                                             | XB4-7401-007CN | Internal components (1 of 3)       |
| Screw, tapping, pan head, m4x10                                                             | XB4-7401-007CN | Internal components (2 of 3)       |
| Screw, tapping, pan head, m4x10                                                             | XB4-7401-007CN | Internal components (3 of 3)       |
| Screw, tapping, truss head, m3x8                                                            | XB4-7300-809CN | Internal components (2 of 3)       |

## Table 8-21 Alphabetical parts list (continued)

| Description                                              | Part number    | Table and page                                  |
|----------------------------------------------------------|----------------|-------------------------------------------------|
| Screw, tapping, truss head, m4x16                        | XB4-7401-605CN | Internal components (3 of 3)                    |
| Screw, tapping, truss head, m4x8                         | XB4-7400-809CN | Internal components (2 of 3)                    |
| Screw, w/washer, m3x6                                    | XB2-7300-607CN | Internal components (1 of 3)                    |
| Screw, w/washer, M3X8                                    | XA9-1420-010CN | 1,500-sheet feeder (2 of 2)                     |
| Screw, w/washer, m3x8                                    | XA9-1420-000CN | Electrical components                           |
| Screw, w/washer, m4x6                                    | XB2-7400-606CN | Electrical components                           |
| Sensor assembly                                          | RM1-1135-000CN | 1,500-sheet feeder (2 of 2)                     |
| Sensor gear assembly, 1,500-sheet feeder                 | RM1-0286-000CN | <u>1,500-sheet feeder (2 of 2)</u>              |
| Sensor, size (inside), 1,500-sheet feeder                | RC1-0748-000CN | <u>1,500-sheet feeder (2 of 2)</u>              |
| Sensor, size (outside), 1,500-sheet feeder               | RM1-0294-000CN | <u>1,500-sheet feeder (2 of 2)</u>              |
| Sensor, stack (PS 107), LJ 4250/4350                     | WG8-5624-000CN | Internal components (2 of 3)                    |
| Sensor, stack (PS104) (LJ 4250/4350)                     | WG8-5624-000CN | Internal components (2 of 3)                    |
| Sensor, top-bin-full (PS104) (LJ 4200/4300)              | WG8-5362-000CN | Internal components (2 of 3)                    |
| Sensor, top-bin-full/stack (PS 104/PS 107), LJ 4200/4300 | WG8-5362-000CN | Internal components (2 of 3)                    |
| Separation pad                                           | RL1-0007-000CN | Tray 1 pickup assembly                          |
| Shaft, retard drive                                      | RL1-0264-000CN | Internal components (2 of 3)                    |
| Sheet, solenoid damper                                   | RC1-0330-020CN | Internal components (2 of 3)                    |
| Size-sensing assembly, tray 2                            | RM1-0041-020CN | Internal components (2 of 3)                    |
| Solenoid, tray 1 pickup (LJ 4200/4300)                   | RH7-5357-000CN | Tray 1 pickup assembly                          |
| Solenoid, tray 1 pickup (LJ 4250/4350)                   | RK2-0276-000CN | Tray 1 pickup assembly                          |
| Solenoid, tray 2 pickup (LJ 4200/4300)                   | RH7-5355-000CN | Internal components (2 of 3)                    |
| Solenoid, tray 2 pickup (LJ 4250/4350)                   | RK2-0269-000CN | Internal components (2 of 3)                    |
| Spring, compression                                      | RC1-0213-000CN | Internal components (2 of 3)                    |
| Spring, leaf grounding, top Cover (LJ 4250/4350 only)    | RC1-0307-000CN | <u>Covers</u>                                   |
| Spring, tension                                          | RC1-0198-000CN | Internal components (3 of 3)                    |
| Spring, torsion                                          | RC1-0061-000CN | Internal components (1 of 3)                    |
| Spring, torsion                                          | RC1-0254-000CN | Internal components (2 of 3)                    |
| Spring, torsion                                          | RC1-1923-000CN | Internal components (2 of 3)                    |
| Stacker                                                  | Q2442-67902    | <u>Stapler/stacker, stacker, and</u><br>stapler |
| Stapler unit only                                        | RM1-1164-000CN | Stapler/stacker, stacker, and stapler           |
| Stapler/stacker                                          | Q2443-67908    | Stapler/stacker, stacker, and stapler           |
| Stop, detent                                             | RC1-3303-000CN | 500-sheet feeder (1 of 2)                       |

## Table 8-21 Alphabetical parts list (continued)

| Description                                                                            | Part number    | Table and page               |
|----------------------------------------------------------------------------------------|----------------|------------------------------|
| Support, lifter-drive assembly                                                         | RC1-0200-020CN | Internal components (3 of 3) |
| Swing plate assembly                                                                   | RM1-0043-020CN | Internal components (2 of 3) |
| Thermistor (LJ 4200/4300)                                                              | RH7-7116-000CN | Internal components (3 of 3) |
| Thermistor (LJ 4250/4350)                                                              | RK2-0359-000CN | Internal components (3 of 3) |
| Transfer roller, LJ 4200/4300                                                          | RM1-0699-020CN | Internal components (1 of 3) |
| Transfer roller, LJ 4250/4350                                                          | RM1-1110-000CN | Internal components (1 of 3) |
| Tray 1                                                                                 | RM1-0005-020CN | Tray 1 pickup assembly       |
| Tray 1 pickup assembly (LJ 4200/4300)                                                  | RM1-0004-060CN | Tray 1 pickup assembly       |
| Tray 1 pickup assembly (LJ 4200/4300) (also see Figure 8-12<br>Tray 1 pickup assembly) | RM1-0004-060CN | Internal components (3 of 3) |
| Tray 1 pickup assembly (LJ 4250/4350)                                                  | RM1-1097-000CN | Tray 1 pickup assembly       |
| Tray 1 pickup assembly (LJ 4250/4350) (also see Figure 8-12<br>Tray 1 pickup assembly) | RM1-1097-000CN | Internal components (3 of 3) |

## **Numerical parts list**

Table 8-22 Numerical parts list

| Part number | Description                                               | Table and page                                  |
|-------------|-----------------------------------------------------------|-------------------------------------------------|
| C9651-67901 | Formatter assembly (LJ 4300 printer)                      | PCAs                                            |
| C9652-67902 | Formatter assembly (LJ 4200 printer)                      | PCAs                                            |
| C9652-67903 | Formatter assembly (LJ 4200L printer)                     | PCAs                                            |
| Q2425-67901 | Name plate kit, LJ 4200                                   | Covers                                          |
| Q2431-40021 | Overlay, control panel, Turkish (LJ 4200/4300)            | Covers                                          |
| Q2431-40022 | Overlay, control panel, Hebrew (LJ 4200/4300)             | Covers                                          |
| Q2431-40023 | Overlay, control panel, Greek (LJ 4200/4300)              | Covers                                          |
| Q2431-60107 | Overlay, control panel, EN/FR/DE/IT (LJ 4200/4300)        | Covers                                          |
| Q2431-60108 | Overlay, control panel, EN/CS/HU/PL (LJ 4200/4300)        | <u>Covers</u>                                   |
| Q2431-60109 | Overlay, control panel, NO/SW/FI (LJ 4200/4300)           | Covers                                          |
| Q2431-60110 | Overlay, control panel, IT/ES/PT/SP (LJ 4200/4300)        | <u>Covers</u>                                   |
| Q2431-60111 | Overlay, control panel, EN/RU (LJ 4200/4300)              | <u>Covers</u>                                   |
| Q2431-60112 | Overlay, control panel, EN/AR (LJ 4200/4300)              | Covers                                          |
| Q2431-60113 | Overlay, control panel, EN/FR/DE/NL (LJ 4200/4300)        | Covers                                          |
| Q2431-67908 | Name plate kit, LJ 4300                                   | Covers                                          |
| Q2440-67903 | 500-sheet feeder and tray                                 | 500-sheet feeder (1 of 2)                       |
| Q2442-67902 | Stacker                                                   | <u>Stapler/stacker, stacker, and</u><br>stapler |
| Q2443-67908 | Stapler/stacker                                           | <u>Stapler/stacker, stacker, and</u><br>stapler |
| Q2444-67902 | 1,500-sheet feeder                                        | <u>1,500-sheet feeder (1 of 2)</u>              |
| Q3216-60500 | 1,000-staple cartridge (3-pack)                           | <u>Stapler/stacker, stacker, and</u><br>stapler |
| Q3652-67901 | Formatter assembly (LJ 4250/4350 printer, network models) | PCAs                                            |
| Q3653-67901 | Formatter assembly (LJ 4250/4350 printer, base model)     | PCAs                                            |
| Q3993-40001 | Name plate kit, LJ 4200L                                  | Covers                                          |
| Q3994-40004 | Name plate kit, LJ 4200Ln                                 | <u>Covers</u>                                   |
| Q5400-60102 | Overlay, control panel, EN/FR/DE/IT (LJ 4250/4350)        | Covers                                          |
| Q5400-60103 | Overlay, control panel, CS/HU/PL/EL (LJ 4250/4350)        | Covers                                          |
| Q5400-60104 | Overlay, control panel, NO/SV/FI (LJ 4250/4350)           | Covers                                          |
| Q5400-60105 | Overlay, control panel, ES/PT/IT (LJ 4250/4350)           | Covers                                          |
| Q5400-60106 | Overlay, control panel, EN/RU/TR (LJ 4250/4350)           | Covers                                          |
| Q5400-60107 | Overlay, control panel, EN/AR (LJ 4250/4350)              | Covers                                          |

| Part number    | Description                                        | Table and page               |
|----------------|----------------------------------------------------|------------------------------|
| Q5400-60108    | Overlay, control panel, EN/DE/FR/NL (LJ 4250/4350) | <u>Covers</u>                |
| Q5400-60109    | Overlay, control panel, FR (LJ 4250/4350)          | Covers                       |
| Q5400-60111    | Overlay, control panel, AR (LJ 4250/4350)          | Covers                       |
| Q5400-67911    | Name plate kit, LJ 4250                            | Covers                       |
| Q5406-67912    | Name plate kit, LJ 4350                            | Covers                       |
| RB1-8107-000CN | Foot                                               | Internal components (2 of 3) |
| RC1-0003-000CN | Arm, cartridge-release                             | Main drive assembly          |
| RC1-0019-000CN | Cover, inner front, right                          | Internal components (3 of 3) |
| RC1-0060-000CN | Flag, paper feed sensor                            | Internal components (1 of 3) |
| RC1-0061-000CN | Spring, torsion                                    | Internal components (1 of 3) |
| RC1-0136-000CN | Bushing, paper delivery                            | Internal components (3 of 3) |
| RC1-0153-030CN | Guide, tray 2                                      | Internal components (2 of 3) |
| RC1-0198-000CN | Spring, tension                                    | Internal components (3 of 3) |
| RC1-0200-020CN | Support, lifter-drive assembly                     | Internal components (3 of 3) |
| RC1-0206-000CN | Bushing                                            | Internal components (2 of 3) |
| RC1-0208-030CN | Holder, paper sensing                              | Internal components (2 of 3) |
| RC1-0209-000CN | Flag, paper sensing                                | Internal components (2 of 3) |
| RC1-0211-000CN | Arm, paper pickup (LJ 4200/4300)                   | Internal components (2 of 3) |
| RC1-0212-000CN | Holder, paper pickup arm                           | Internal components (2 of 3) |
| RC1-0213-000CN | Spring, compression                                | Internal components (2 of 3) |
| RC1-0242-000CN | Guard, right-edge                                  | Internal components (2 of 3) |
| RC1-0243-000CN | Guide, power-supply, front                         | Internal components (2 of 3) |
| RC1-0244-000CN | Guide, ECU, rear                                   | Internal components (2 of 3) |
| RC1-0247-000CN | Guard, left-edge                                   | Internal components (2 of 3) |
| RC1-0254-000CN | Spring, torsion                                    | Internal components (2 of 3) |
| RC1-0264-000CN | Bushing, feed shaft                                | Internal components (2 of 3) |
| RC1-0268-000CN | Rod, switch                                        | Internal components (2 of 3) |
| RC1-0269-020CN | Guide, flat cable                                  | Internal components (1 of 3) |
| RC1-0270-020CN | Guide, flat cable                                  | Internal components (1 of 3) |
| RC1-0271-000CN | Guide, dc controller (LJ 4200/4300)                | Internal components (1 of 3) |
| RC1-0272-000CN | Duct, fan 2 (right side) (LJ 4300)                 | Internal components (3 of 3) |
| RC1-0273-000CN | Guide, left                                        | Internal components (3 of 3) |
| RC1-0274-020CN | Guide, right                                       | Internal components (3 of 3) |
| RC1-0287-020CN | Cover, left (LJ 4200/4300)                         | Covers                       |

| Part number    | Description                                           | Table and page                     |
|----------------|-------------------------------------------------------|------------------------------------|
| RC1-0288-000CN | Cover, formatter                                      | <u>Covers</u>                      |
| RC1-0289-000CN | Cover, paper-handling                                 | <u>Covers</u>                      |
| RC1-0290-000CN | Cover, legal (LJ 4200/4300)                           | Covers                             |
| RC1-0291-000CN | Cover, duplexing (LJ 4200/4300)                       | Covers                             |
| RC1-0307-000CN | Spring, leaf grounding, top Cover (LJ 4250/4350 only) | Covers                             |
| RC1-0320-000CN | Cover, envelope                                       | Internal components (3 of 3)       |
| RC1-0330-020CN | Sheet, solenoid damper                                | Internal components (2 of 3)       |
| RC1-0340-020CN | Guide, scanner cable                                  | Internal components (2 of 3)       |
| RC1-0341-000CN | Rod, fan 2 (LJ 4300)                                  | Internal components (1 of 3)       |
| RC1-0342-020CN | Holder, thermistor (plastic)                          | Internal components (3 of 3)       |
| RC1-0343-020CN | Holder, thermistor (metal)                            | Internal components (3 of 3)       |
| RC1-0344-020CN | Cover, fan connector                                  | Internal components (3 of 3)       |
| RC1-0371-000CN | Gear, 23t                                             | Internal components (2 of 3)       |
| RC1-0385-000CN | Guide, scanner cable                                  | Internal components (2 of 3)       |
| RC1-0386-000CN | Guide, connecting cable                               | Internal components (3 of 3)       |
| RC1-0486-020CN | Cover, front upper, 500-sheet feeder                  | 500-sheet feeder (2 of 2)          |
| RC1-0487-020CN | Cover, left, 500-sheet tray                           | 500-sheet feeder (2 of 2)          |
| RC1-0488-020CN | Cover, right, 500-sheet tray                          | 500-sheet feeder (2 of 2)          |
| RC1-0500-000CN | Cover, number-display plate, 500-sheet tray           | 500-sheet feeder (2 of 2)          |
| RC1-0509-000CN | Cover, legal                                          | 500-sheet feeder (2 of 2)          |
| RC1-0661-000CN | Cover, right, 1,500-sheet feeder                      | <u>1,500-sheet feeder (2 of 2)</u> |
| RC1-0662-000CN | Cover, left, 1,500-sheet feeder                       | <u>1,500-sheet feeder (2 of 2)</u> |
| RC1-0663-000CN | Cover, rear, 1,500-sheet feeder                       | 1,500-sheet feeder (2 of 2)        |
| RC1-0748-000CN | Sensor, size (inside), 1,500-sheet feeder             | <u>1,500-sheet feeder (2 of 2)</u> |
| RC1-1923-000CN | Spring, torsion                                       | Internal components (2 of 3)       |
| RC1-3280-000CN | Cover, duplexing (LJ 4250/4350)                       | Covers                             |
| RC1-3282-000CN | Cover, legal (LJ 4250/4350)                           | Covers                             |
| RC1-3303-000CN | Stop, detent                                          | 500-sheet feeder (1 of 2)          |
| RC1-3304-000CN | Number, display, optional feeder (LJ 4250/4350)       | 500-sheet feeder (2 of 2)          |
| RC1-3335-000CN | Limiter, torque                                       | 500-sheet feeder (1 of 2)          |
| RC1-3338-000CN | Duct, fan 2 (right side) (LJ 4250/4350)               | Internal components (3 of 3)       |
| RC1-3339-000CN | Rod, fan 2 (LJ 4250/4350)                             | Internal components (1 of 3)       |
| RC1-3340-000CN | Guide, dc controller (LJ 4250/4350)                   | Internal components (1 of 3)       |
| RC1-3352-000CN | Arm, paper pickup (LJ 4250/4350)                      | Internal components (2 of 3)       |

| Part number    | Description                                              | Table and page                     |
|----------------|----------------------------------------------------------|------------------------------------|
| RC1-3356-000CN | Overlay, control panel, EN (LJ 4250/4350)                | <u>Covers</u>                      |
| RG1-4201-000CN | Cable, interface, upper, 500-sheet feeder (LJ 4200/4300) | 500-sheet feeder (2 of 2)          |
| RG1-4202-000CN | Cable, interface, lower, 500-sheet feeder (LJ 4200/4300) | 500-sheet feeder (2 of 2)          |
| RG1-4204-000CN | Cable, size-sensor, 500-sheet feeder                     | 500-sheet feeder (2 of 2)          |
| RG1-4205-000CN | Cable, fuser (LJ 4200/4200L)                             | Internal components (3 of 3)       |
| RG1-4209-000CN | Cable, power-supply inlet, 110-127 V (LJ 4200/4300)      | Electrical components              |
| RG1-4212-000CN | Cable, laser (LJ 4200/4300)                              | Internal components (2 of 3)       |
| RG1-4213-000CN | Cable, door switch                                       | Internal components (3 of 3)       |
| RG1-4214-000CN | Cable, sensor, top-bin-full (LJ 4200/4300)               | Internal components (2 of 3)       |
| RG1-4215-000CN | Cable, control panel (LJ 4200/4300)                      | Covers                             |
| RG1-4221-000CN | Pickup-sensor cable assembly (LJ4200/4300)               | Internal components (2 of 3)       |
| RG1-4222-000CN | Connector, duplexer (LJ 4200/4300)                       | Electrical components              |
| RG1-4223-000CN | Cable, feeder connector (LJ 4200/4300)                   | Internal components (2 of 3)       |
| RG1-4224-000CN | Cable, envelope- feeder-connecting (LJ 4200/4300)        | Internal components (2 of 3)       |
| RG1-4230-000CN | Cable, power-supply inlet, 220-240 V (LJ 4200/4300)      | Electrical components              |
| RG1-4231-000CN | Cable, fuser (LJ 4300)                                   | Internal components (3 of 3)       |
| RG1-4236-040CN | Dc controller (LJ 4200)                                  | Internal components (3 of 3)       |
| RG1-4236-040CN | Dc controller (LJ 4200)                                  | PCAs                               |
| RG1-4237-040CN | Dc controller (LJ 4300)                                  | Internal components (3 of 3)       |
| RG1-4237-040CN | Dc controller (LJ 4300)                                  | PCAs                               |
| RG1-4239-000CN | Cable, interface, 1,500-sheet feeder                     | <u>1,500-sheet feeder (2 of 2)</u> |
| RG1-4240-000CN | Cable, media-size sensor, 1,500-sheet feeder             | <u>1,500-sheet feeder (2 of 2)</u> |
| RG1-4241-000CN | Cable, door sensor, 1,500-sheet feeder                   | <u>1,500-sheet feeder (2 of 2)</u> |
| RG1-4276-020CN | Control-panel assembly (LJ 4200/4300)                    | <u>Covers</u>                      |
| RG1-4374-000CN | PCA, 1,500-sheet feeder                                  | <u>1,500-sheet feeder (2 of 2)</u> |
| RH7-1570-000CN | Motor, main (M101), 10–pin (LJ4200/4300)                 | Internal components (1 of 3)       |
| RH7-1573-000CN | Fan, left (LJ 4200/4300)                                 | Internal components (3 of 3)       |
| RH7-1576-020CN | Motor, print cartridge (M102), 8-pin (LJ 4300)           | Internal components (1 of 3)       |
| RH7-1577-000CN | Fan, right (LJ 4300)                                     | Internal components (3 of 3)       |
| RH7-1603-000CN | Motor, stepping, 1,500-sheet feeder                      | 1,500-sheet feeder (2 of 2)        |
| RH7-5355-000CN | Solenoid, tray 2 pickup (LJ 4200/4300)                   | Internal components (2 of 3)       |
| RH7-5357-000CN | Solenoid, tray 1 pickup (LJ 4200/4300)                   | Tray 1 pickup assembly             |
| RH7-5358-000CN | Clutch (CL101) (LJ 4200/4300)                            | Feed roller assembly               |
| RH7-7116-000CN | Thermistor (LJ 4200/4300)                                | Internal components (3 of 3)       |

| Part number    | Description                                                                                              | Table and page               |
|----------------|----------------------------------------------------------------------------------------------------|------------------------------|
| RK2-0269-000CN | Solenoid, tray 2 pickup (LJ 4250/4350)                                                                   | Internal components (2 of 3) |
| RK2-0272-000CN | Motor, main (M101), 10–pin (LJ4250/4350)                                                                 | Internal components (1 of 3) |
| RK2-0274-000CN | Motor, print cartridge (M102), 8-pin (LJ 4250/4350)                                                      | Internal components (1 of 3) |
| RK2-0276-000CN | Solenoid, tray 1 pickup (LJ 4250/4350)                                                                   | Tray 1 pickup assembly       |
| RK2-0278-000CN | Fan, left (LJ 4250/4350)                                                                                 | Internal components (3 of 3) |
| RK2-0280-000CN | Fan, right (LJ 4250/4350)                                                                                | Internal components (3 of 3) |
| RK2-0288-000CN | Cable, flat (J81-J51) (LJ 4250/4350)                                                                     | Electrical components        |
| RK2-0290-000CN | Cable, flat (J80-J50) (LJ 4250/4350)                                                                     | Electrical components        |
| RK2-0349-000CN | Clutch (CL101) (LJ 4250/4350)                                                                            | Feed roller assembly         |
| RK2-0359-000CN | Thermistor (LJ 4250/4350)                                                                                | Internal components (3 of 3) |
| RL1-0007-000CN | Separation pad                                                                                           | Tray 1 pickup assembly       |
| RL1-0013-000CN | Plate, swing                                                                                             | Internal components (2 of 3) |
| RL1-0015-000CN | Kicker assembly                                                                                          | Internal components (2 of 3) |
| RL1-0019-000CN | Roller, pickup                                                                                           | Tray 1 pickup assembly       |
| RL1-0264-000CN | Shaft, retard drive                                                                                      | Internal components (2 of 3) |
| RM1-0001-030CN | Main drive assembly (LJ 4200/4300) (also see <u>Figure 8-10</u><br>Main drive assembly)                  | Internal components (1 of 3) |
| RM1-0001-030CN | Main drive assembly (LJ 4200/4300)                                                                       | Main drive assembly          |
| RM1-0002-020CN | Duplexing-pendulum assembly                                                                              | Internal components (3 of 3) |
| RM1-0004-060CN | Tray 1 pickup assembly (LJ 4200/4300) (also see <u>Figure 8-12</u><br>Tray 1 pickup assembly)            | Internal components (3 of 3) |
| RM1-0004-060CN | Tray 1 pickup assembly (LJ 4200/4300)                                                                    | Tray 1 pickup assembly       |
| RM1-0005-020CN | Tray 1                                                                                                   | Tray 1 pickup assembly       |
| RM1-0011-060CN | Registration assembly                                                                                    | Internal components (1 of 3) |
| RM1-0012-020CN | Feed roller assembly (also see Figure 8-11 Feed roller assembly)                                         | Internal components (1 of 3) |
| RM1-0012-020CN | Feed-roller assembly                                                                                     | Feed roller assembly         |
| RM1-0013-140CN | Fuser, 110-127 V (LJ 4200)                                                                               | Internal components (3 of 3) |
| RM1-0014-140CN | Fuser, 220-240 V (LJ 4200)                                                                               | Internal components (3 of 3) |
| RM1-0019-050CN | Power-supply assembly, 110-127 V (LJ 4200) (also see <u>Figure</u><br><u>8-9 Electrical components</u> ) | Internal components (1 of 3) |
| RM1-0019-050CN | Power-supply assembly, 110-127 V (LJ 4200)                                                               | Electrical components        |
| RM1-0020-000CN | Power-supply assembly, 220-240 V (LJ 4200) (also see Figure 8-9 Electrical components)                   | Internal components (1 of 3) |
| RM1-0020-000CN | Power-supply assembly, 220-240 V (LJ 4200)                                                               | Electrical components        |
| RM1-0025-040CN | Feed assembly                                                                                            | Electrical components        |
| RM1-0026-040CN | Paper-delivery assembly                                                                                  | Internal components (3 of 3) |

| Part number    | Description                                                                            | Table and page                                  |
|----------------|----------------------------------------------------------------------------------------|-------------------------------------------------|
| RM1-0027-020CN | Cover, rear output bin                                                                 | Covers                                          |
| RM1-0028-060CN | 500-sheet universal replacement tray (LJ 4200/4300)                                    | 500-sheet feeder (1 of 2)                       |
| RM1-0033-020CN | Lifter-drive assembly (LJ 4200/4300)                                                   | Internal components (3 of 3)                    |
| RM1-0034-040CN | Pickup drive assembly                                                                  | Internal components (2 of 3)                    |
| RM1-0036-000CN | Roller, paper-pickup                                                                   | Internal components (2 of 3)                    |
| RM1-0037-020CN | Roller, paper-feed                                                                     | Internal components (2 of 3)                    |
| RM1-0041-000CN | Media-size sensor assembly, 500-sheet feeder                                           | 500-sheet feeder (2 of 2)                       |
| RM1-0041-020CN | Size-sensing assembly, tray 2                                                          | Internal components (2 of 3)                    |
| RM1-0042-000CN | Cable, accessory interface                                                             | Internal components (2 of 3)                    |
| RM1-0043-020CN | Swing plate assembly                                                                   | Internal components (2 of 3)                    |
| RM1-0045-000CN | Laser/scanner assembly (LJ 4200)                                                       | Internal components (2 of 3)                    |
| RM1-0046-000CN | Cover assembly, right (LJ 4200/4300)                                                   | Covers                                          |
| RM1-0047-020CN | Cover, cartridge door (LJ 4200)                                                        | Covers                                          |
| RM1-0049-000CN | Cover assembly, top(LJ 4200/4300)                                                      | Covers                                          |
| RM1-0050-030CN | Cover assembly, front                                                                  | Covers                                          |
| RM1-0056-000CN | Paper-pickup-drive assembly, 500-sheet feeder                                          | 500-sheet feeder (1 of 2)                       |
| RM1-0101-200CN | Fuser, 110-127 V (LJ 4300)                                                             | Internal components (3 of 3)                    |
| RM1-0102-200CN | Fuser, 220-240 V (LJ 4300)                                                             | Internal components (3 of 3)                    |
| RM1-0107-000CN | Power-supply assembly, 110-127 V (LJ 4300) (also see Figure 8-9 Electrical components) | Internal components (1 of 3)                    |
| RM1-0107-000CN | Power-supply assembly, 110-127 V (LJ 4300)                                             | Electrical components                           |
| RM1-0108-000CN | Power-supply assembly, 220-240 V (LJ 4300) (also see Figure 8-9 Electrical components) | Internal components (1 of 3)                    |
| RM1-0108-000CN | Power-supply assembly, 220-240 V (LJ 4300)                                             | Electrical components                           |
| RM1-0113-000CN | Laser/scanner assembly (LJ 4300)                                                       | Internal components (2 of 3)                    |
| RM1-0114-020CN | Cover, cartridge door (LJ 4300)                                                        | Covers                                          |
| RM1-0237-000CN | Cover, rear assembly, stacker                                                          | <u>Stapler/stacker, stacker, and</u><br>stapler |
| RM1-0248-000CN | Output bin (fits stapler, stapler/stacker, or stacker)                                 | Stapler/stacker, stacker, and stapler           |
| RM1-0273-070CN | Cover assembly, front, 1,500-sheet feeder                                              | 1,500-sheet feeder (1 of 2)                     |
| RM1-0273-070CN | Cover assembly, front, 1,500-sheet feeder                                              | 1,500-sheet feeder (2 of 2)                     |
| RM1-0286-000CN | Sensor gear assembly, 1,500-sheet feeder                                               | 1,500-sheet feeder (2 of 2)                     |
| RM1-0294-000CN | Sensor, size (outside), 1,500-sheet feeder                                             | 1,500-sheet feeder (2 of 2)                     |
| RM1-0699-020CN | Transfer roller, LJ 4200/4300                                                          | Internal components (1 of 3)                    |

Table 8-22 Numerical parts list (continued)

| Part number    | Description                                                                                     | Table and page                                  |
|----------------|-------------------------------------------------------------------------------------------------|-------------------------------------------------|
| RM1-1066-000CN | Main drive assembly (LJ 4250/4350) (also see <u>Figure 8-10</u><br><u>Main drive assembly</u> ) | Internal components (1 of 3)                    |
| RM1-1066-000CN | Main drive assembly (LJ 4250/4350)                                                              | Main drive assembly                             |
| RM1-1067-000CN | Laser/scanner assembly (LJ 4250/4350)                                                           | Internal components (2 of 3)                    |
| RM1-1070-000CN | Power-supply assembly, 110-127 V (LJ 4250/4350) (also see Figure 8-9 Electrical components)     | Internal components (1 of 3)                    |
| RM1-1070-000CN | Power-supply assembly, 110-127 V (LJ 4250/4350)                                                 | Electrical components                           |
| RM1-1071-000CN | Power-supply assembly, 220-240 V (LJ 4250/4350) (also see Figure 8-9 Electrical components)     | Internal components (1 of 3)                    |
| RM1-1071-000CN | Power-supply assembly, 220-240 V (LJ 4250/4350)                                                 | Electrical components                           |
| RM1-1074-000CN | Lifter-drive assembly (LJ 4250/4350)                                                            | Internal components (3 of 3)                    |
| RM1-1076-000CN | Cover assembly, right (LJ 4250/4350)                                                            | Covers                                          |
| RM1-1077-000CN | Cover, left (LJ 4250/4350)                                                                      | Covers                                          |
| RM1-1080-000CN | Cover, cartridge door (LJ 4250/4350)                                                            | Covers                                          |
| RM1-1081-000CN | Cover assembly, top (LJ 4250/4350)                                                              | Covers                                          |
| RM1-1082-000CN | Fuser, 110-127 V (LJ 4250/4350)                                                                 | Internal components (3 of 3)                    |
| RM1-1083-000CN | Fuser, 220-240 V (LJ 4250/4350)                                                                 | Internal components (3 of 3)                    |
| RM1-1088-000CN | 500-sheet universal replacement tray (LJ 4250/4350)                                             | 500-sheet feeder (1 of 2)                       |
| RM1-1094-000CN | Lifter-drive assembly, 500-sheet feeder                                                         | 500-sheet feeder (1 of 2)                       |
| RM1-1097-000CN | Tray 1 pickup assembly (LJ 4250/4350) (also see <u>Figure 8-12</u><br>Tray 1 pickup assembly)   | Internal components (3 of 3)                    |
| RM1-1097-000CN | Tray 1 pickup assembly (LJ 4250/4350)                                                           | Tray 1 pickup assembly                          |
| RM1-1108-000CN | Dc controller (LJ 4250/4350)                                                                    | Internal components (3 of 3)                    |
| RM1-1108-000CN | Dc controller (LJ 4250/4350)                                                                    | PCAs                                            |
| RM1-1110-000CN | Transfer roller, LJ 4250/4350                                                                   | Internal components (1 of 3)                    |
| RM1-1122-000CN | PCA, 500-sheet feeder                                                                           | 500-sheet feeder (2 of 2)                       |
| RM1-1133-000CN | Pickup drive assembly, 1,500-sheet feeder                                                       | 1,500-sheet feeder (1 of 2)                     |
| RM1-1134-000CN | Paper-pickup assembly, 1,500-sheet feeder                                                       | 1,500-sheet feeder (1 of 2)                     |
| RM1-1135-000CN | Sensor assembly                                                                                 | <u>1,500-sheet feeder (2 of 2)</u>              |
| RM1-1136-000CN | Lifter-drive assembly, 1,500-sheet feeder                                                       | 1,500-sheet feeder (1 of 2)                     |
| RM1-1164-000CN | Stapler unit only                                                                               | <u>Stapler/stacker, stacker, and</u><br>stapler |
| RM1-1181-000CN | Pickup-sensor cable assembly (LJ4250/4350)                                                      | Internal components (2 of 3)                    |
| RM1-1189-000CN | Cable, sensor, top-bin-full (LJ 4250/4350)                                                      | Internal components (2 of 3)                    |
| RM1-1190-000CN | Cable, control panel (LJ 4250/4350)                                                             | Covers                                          |
| RM1-1192-000CN | Cable, feeder connector (LJ 4250/4350)                                                          | Internal components (2 of 3)                    |

| Part number    | Description                                              | Table and page                     |
|----------------|----------------------------------------------------------|------------------------------------|
| RM1-1193-000CN | Cable, envelope-feeder-connecting (LJ 4250/4350)         | Internal components (2 of 3)       |
| RM1-1195-000CN | Control-panel assembly (LJ 4250/4350)                    | Covers                             |
| RM1-1198-000CN | Cable, laser (LJ 4250/4350)                              | Internal components (2 of 3)       |
| RM1-1216-000CN | Cable, fuser (LJ 4250/4350)                              | Internal components (3 of 3)       |
| RM1-1218-000CN | Cable, power-supply inlet, 110-127 V (LJ 4250/4350)      | Electrical components              |
| RM1-1219-000CN | Cable, power-supply inlet, 220-240 V (LJ 4250/4350)      | Electrical components              |
| RM1-1236-000CN | Cable, interface, upper, 500-sheet feeder (LJ 4250/4350) | 500-sheet feeder (2 of 2)          |
| RM1-1237-000CN | Cable, interface, lower, 500-sheet feeder (LJ 4250/4350) | 500-sheet feeder (2 of 2)          |
| RM1-1238-000CN | Cable, sensor assembly, 500-sheet feeder                 | 500-sheet feeder (2 of 2)          |
| RU5-0015-000CN | Gear, 14t/30t                                            | Internal components (1 of 3)       |
| RU5-0040-000CN | Gear, 23t                                                | Internal components (2 of 3)       |
| RU5-0045-020CN | Gear, 18t                                                | Internal components (2 of 3)       |
| RU5-0050-000CN | Gear, 30t                                                | Feed roller assembly               |
| RU5-0088-000CN | Gear, 18T, 500-sheet feeder                              | 500-sheet feeder (2 of 2)          |
| VS1-7333-006CN | Connector, duplexer (LJ 4250/4350)                       | Electrical components              |
| VS1-7334-006CN | Connector, 6-point, 1,500-sheet feeder                   | <u>1,500-sheet feeder (2 of 2)</u> |
| WC4-5139-000CN | Microswitch, top cover                                   | Internal components (3 of 3)       |
| WG8-5362-000CN | Sensor, top-bin-full/stack (PS 104/PS 107), LJ 4200/4300 | Internal components (2 of 3)       |
| WG8-5362-000CN | Sensor, top-bin-full (PS104) (LJ 4200/4300)              | Internal components (2 of 3)       |
| WG8-5624-000CN | Sensor, stack (PS 107), LJ 4250/4350                     | Internal components (2 of 3)       |
| WG8-5624-000CN | Sensor, stack (PS104) (LJ 4250/4350)                     | Internal components (2 of 3)       |
| XA9-1420-000CN | Screw, w/washer, m3x8                                    | Electrical components              |
| XA9-1420-010CN | Screw, w/washer, M3X8                                    | <u>1,500-sheet feeder (2 of 2)</u> |
| XA9-1500-000CN | Screw, s, m3x8                                           | Internal components (1 of 3)       |
| XA9-1500-000CN | Screw, s, m3x8                                           | Internal components (2 of 3)       |
| XA9-1500-000CN | Screw, s, m3x8                                           | Internal components (3 of 3)       |
| XA9-1500-000CN | Screw, s, m3x8                                           | Electrical components              |
| XA9-1503-000CN | Screw, tapping, m3x6                                     | Internal components (1 of 3)       |
| XA9-1503-000CN | Screw, tapping, m3x6                                     | Internal components (2 of 3)       |
| XA9-1523-010CN | Screw, B, M4X8                                           | 1,500-sheet feeder (2 of 2)        |
| XA9-1559-000CN | Screw, rs, m3x10                                         | Internal components (2 of 3)       |
| XA9-1559-000CN | Screw, rs, m3x10                                         | Internal components (3 of 3)       |
| XB2-7300-607CN | Screw, w/washer, m3x6                                    | Internal components (1 of 3)       |
| XB2-7400-606CN | Screw, w/washer, m4x6                                    | Electrical components              |

| Part number    | Description                       | Table and page               |
|----------------|-----------------------------------|------------------------------|
| XB4-7300-809CN | Screw, tapping, truss head, m3x8  | Internal components (2 of 3) |
| XB4-7400-809CN | Screw, tapping, truss head, m4x8  | Internal components (2 of 3) |
| XB4-7401-007CN | Screw, tapping, pan head, m4x10   | <u>Covers</u>                |
| XB4-7401-007CN | Screw, tapping, pan head, m4x10   | Internal components (1 of 3) |
| XB4-7401-007CN | Screw, tapping, pan head, m4x10   | Internal components (2 of 3) |
| XB4-7401-007CN | Screw, tapping, pan head, m4x10   | Internal components (3 of 3) |
| XB4-7401-605CN | Screw, tapping, truss head, m4x16 | Internal components (3 of 3) |
| XD9-0137-000CN | E-ring (LJ4200/4300)              | Feed roller assembly         |
| XD9-0232-000CN | E-ring                            | Internal components (1 of 3) |
| XD9-0232-000CN | E-ring                            | Internal components (2 of 3) |
| XD9-0234-010CN | E-ring (LJ4250/4350)              | Feed roller assembly         |

# Index

#### Symbols/Numerics

1.500-sheet feeder registration settings 71 1,500-sheet tray component locations 418 control PCA, removing 294 door, removing 290 feed rollers, removing 288 jams 373 lifter-drive assembly, removing 297 media size detection 119 media-size sensor, removing 296 paper-pickup drive assembly, removing 300 part numbers 489 pickup and feed operations 114, 128 printing from 74 rear cover, removing 291 right-side cover, removing 292 separation roller, removing 288 wiring diagram 431 1200 dpi resolution 72 300 dpi resolution 72 500-sheet feeder component locations 416 control PCA, removing 281 custom-size settings 69 jams 373 lifter-drive assembly, removing 282 media size detection 119 media-size sensor (PS101), removing 269 models including 2 paper-pickup drive assembly, removing 283 part numbers 484

pickup and feed operations 114, 125 printing from 74 registration settings 71 right-side cover, removing 278 rollers, removing 278 wiring diagram 430 600 dpi resolution 72

#### Α

A4 paper settings 69 accessories covers, removing 187 part numbers 449 specifications 19 acoustic emissions specifications 22 adhesive labels. See labels alerts 315, 317 Apple Macintosh. See Macintosh AppleTalk setting 78 assembly locations 454 Attention light 57 Auto Cleaning Page 73, 85 auto continue setting 75

#### В

base model, features 2 battery specifications 45 bidirectional communication operations 162 settings 77 troubleshooting 331 bins, output locating 9 paper path test 80, 369 removing rear 203 settings 69 black pages, troubleshooting 398 blank pages, troubleshooting 399 blurred print, troubleshooting 397 buttons, control panel 56, 58

#### С

cabinet stand, unlocking 172 cables, part numbers 452 capacities, trays 26 capacity 1,500-sheet tray 28 envelope feeder 28 stapler/stacker 29 tray 1 26 tray 2 27 card stock fuser modes 71 specifications 37 carriage returns, settings 70 cartridge-motor, removing 253 cartridges, print EconoMode 72 image-formation operations 153 low 76 memory chip 160 out 76 part numbers 447 recycling 45 replacing 175 supplies status page 314 troubleshooting 380 warranty 41 cartridges, staple level-detection operations 151 loading 90 part numbers 447 settings 77 characters misprinted, troubleshooting 386 symbol sets 70 circuits, fuser 110

classes 444 cleaning page automatic 73, 85 manual 83 cleaning stage, image-formation operations 159 cleaning the printer 82 clearable warnings setting 75 clutches pickup and feed operations 116 removing 277 tray 2 operations 119 cold reset 325 communication 162 communications troubleshooting 331 communications settings 77 CompactFlash cards accessing 9 models supporting 163 component locations 409, 454, 462 configuration page 63, 312 Configure Device menu 68 consumables. See supplies control panel blank, troubleshooting 306 buttons 56, 58 clearable warning settings 75 Configure Device menu 68 date/time settings 74 default settings 59 Diagnostics menu 80 Help system 58 I/O menu 77 Information menu 63 information pages 310 language, selecting 59, 76 lights 56, 57 locating 9 menu map, printing 60, 311 messages, troubleshooting 333 operations 165 Paper Handling menu 64 Print Quality menu 71 Printing menu 68 removing 204 Resets menu 78 Retrieve Job menu 62 Service menu 323

settings, changing 61 Stapler/stacker menu 77 System Setup menu 74 control system operations 105 cooling fan, replacing 246 copies, setting default number of 68 Courier font 69 covers 1,500-sheet tray, removing 291 500-sheet feeder, removing 278 accessory, removing 187 cleaning 82 formatter, removing 191 front, removing 198 left-side, removing 197 part numbers 458, 459 right-side, removing 195 top, removing 192 CPU operations 163 curled media, troubleshooting 393 custom-size paper 500-sheet tray specifications 28, 29 settings 66 tray 1 specifications 26 tray settings 69 tray specifications 26 customer support 444

#### D

dark print, troubleshooting 400 darkness, setting 73 Data light 57 data transmission settings 77 date settings 74, 324 dc controller connectors diagram 436 locating 415 operations 105, 108 PCA diagram 173 removing 230 replacing 213 Declaration of Conformity 47 default settings cold reset 325 control panel 59 restoring 78 defects

examples of 382 repeating 390, 400 Diagnostics menu 80 DIMMs accessing 9 configuration page 312 firmware 164, 210 part numbers 450 slots 163 disk file directory, printing 63 initialization 327 operations 163 skip disk-load 328 distorted images, troubleshooting 391 DLC/LLC setting 78 door switch (SW101), removing 273 dots, troubleshooting 385 downloading firmware updates 91 draft quality printing 72, 162, 380 drivers help 14 Linux 13 operating systems supported 13 OS/2 14 selecting 14 settings 15 dropouts, troubleshooting 386 drum image-formation operations 106, 153 troubleshooting 380 drum-rotation functional check 381 duplex printing accessory iams 374 models including 5 paper path test 80, 369 paper specifications 28 pickup and feed operations 134 settings 69 usage page 63 wiring diagram 432 duplexing-pendulum assembly locating 409 removing 217

#### Е

e-mail alerts 315. 317 EconoMode 162, 380 EconoMode setting 72 EIO cards configuration page 312 operations 163 part numbers 452 settings 77 EIO slots 163 electrical specifications 20 electrostatic discharge (ESD) 168 embedded Web server 315 energy specifications 20 ENERGY STAR compliance 44 engine-test page 329 envelope feeder envelope specifications 28 jam detection operations 133 pickup and feed operations 132 settings 64 wiring diagram 433 envelopes default size, setting 68 margins 35 specifications 26, 34 storing 35 environmental features 44 environmental specifications paper 30 printer 24, 52 error messages alphabetical 333 event log 80 numerical 348 settings 75 troubleshooting 333 event log 80

## F

factory defaults cold reset 325 control panel 59 restoring 78 faded print, troubleshooting 383 fans life expectancies 88 locating 414 operations 109 removing 245

troubleshooting 306 fasteners, types of 170 FastRes resolution 72 FCC statements 43 features, models 2 feed roller assembly, diagrams and part numbers 478 feed rollers, replacing tray 2 182 feed-roller clutch (CL101) removing 277 feeding operations 1,500-sheet tray 128 500-sheet feeder 125 about 106.114 duplexer 134 envelope feeder 132 fuser/delivery block 122 jam detection, duplexer 136 jam detection, envelope feeder 133 jam detection, stacker 141 jam detection, stapler/stacker 152 jam detection, trays 122 multiple-feed prevention 121 skew prevention 121 stacker 137 stapler/stacker 142 tray 1 117 tray 2 119 file directory, printing 63 firmware updates DIMMs 164, 210 downloading 91 **FTP 93** HP LaserJet Utility 98 HP Web JetAdmin 100 LPR command 99 messages 101 troubleshooting 102 **UNIX 93** Windows local port 92 Windows network 93 fonts list, printing 63 settings 70 form length, settings 70 formatter operations 161 part numbers 453

removing 211 replacing 213 testing 329 formatter cover, removing 191 front cover, removing 198 FTP firmware updates 93 fuser circuit operations 110 cleaning 83 image-formation operations 106, 153 life expectancies 88 locating 410 modes 71 part numbers 453 pickup and feeding operations 122 replacing 178

#### G

grey background, troubleshooting 388

#### н

half self-test functional check 381 hard disk file directory, printing 63 initialization 327 operations 163 skip disk-load 328 heavy paper fuser modes 71 specifications 37 held iobs Retrieve Job control panel menu 62 settings 74 help control panel 58 drivers 14 HP Customer Care Online 444 HP Jetdirect print server configuration page 331 models including 2 part numbers 452 settings 78 HP LaserJet Utility, Macintosh 17,98 HP OpenVMS drivers 14 HP Partner Portal 445

HP Printing Supplies Returns and Recycling Program 45 HP Technical Training 444 HP Web JetAdmin firmware updates 100 HP-authorized resellers and support 445 humidity specifications paper, storing 30 printer requirements 24

#### I

I/O menu 77
IBM OS/2 drivers 14
image quality. See print quality
image-formation operations 106
image-formation system operations 153
Information menu 63
information pages 310
input trays. See trays
input/output operations 162
installing printer 52
interface ports. See ports
internal components 462
IPX/SPX settings 78

#### J iams

1,500-sheet tray 373 500-sheet feeder 373 avoiding 367 detection operations, duplexer 136 detection operations, stacker 141 detection operations, stapler/ stacker 152 detection operations, trays 122 duplexer 374 envelope feeder 133 locations 365 paper path 374 persistent 368 print quality 378 recovery setting 76, 366 stacker or stapler/stacker 404 tray 1 371 tray 2 372 JetAdmin firmware updates 100

Jetdirect print server configuration page 331 models including 2 part numbers 452 settings 78 jobs retention 74 Retrieve Job menu 62

### Κ

keys, control panel 56, 58 kit, printer maintenance message, clearing 78 replacing 86 supplies status page 314

## L.

labels fuser modes 71 specifications 36 language, control panel 59, 76 languages, printer configuration page 312 settings 75 laser safety statements 49 laser/scanner locating 409 operations 106, 112 part numbers 453 removing 219 LaserJet Utility, Macintosh 17, 98 left-side cover, removing 197 letter paper, override A4 settings 69 letterhead fuser modes 71 specifications 32 life expectancies, parts 88 lifter-drive assembly 500-sheet feeder, removing 282 locating 409 operations 120 removing tray 2 227 light print setting toner density 73 troubleshooting 383 lights, control panel locating 56 line feed settings 70

lines, troubleshooting 72, 387, 394, 396, 397 Linux driver support 13 loose toner 389 low toner 76 LPR command firmware updates 99

## Μ

Macintosh AppleTalk settings 78 downloading firmware 91 drivers supported 13 FTP firmware updates 93 HP LaserJet Utility 17, 98 operating systems supported 12 PPDs 17 software included 17 main cooling fan, removing 246 main drive assembly locating 409 part numbers 476 removing 263 maintenance kit contents 86 message, clearing 78 replacing 86 supplies status page 314 manual feed 69.74 map, menu 60, 311 margins envelopes 35 registration settings 71 Material Safety Data Sheets (MSDS) 46 media card stock 37 curled, troubleshooting 393 duplexer feeding operations 134 envelopes 34 jam detection operations, duplexer 136 jam detection operations, envelope feeder 133 jam detection operations. stacker 141 jam detection operations, stapler/stacker 152

jam detection operations, trays 122 labels 36 letterhead 32 lifter-driver operations 120 multiple pages feeding, troubleshooting 375 pickup and feed operations 114 print quality, troubleshooting 377 selecting 25 size detection operations 119 sizes supported 26 skew prevention operations 121 skew, troubleshooting 376, 391 specifications 25, 30 stacker operations 137 stapler/stacker operations 142 storing 30 transparencies 36 tray 1 feeding operations 117 tray 1, types supported 26 tray 2 feeding operations 119 tray settings 64 troubleshooting 32 types not supported 38 types supported 31 usage page 63 weight equivalence table 32 wrinkled, troubleshooting 375.394 memory base 2 configuration page 312 NVRAM initialization 326 operations 163 part numbers 450 print-cartridge 160 slots 163 Memory Enhancement technology (MEt) 164 menus, control panel accessing 58 Configure Device 68 Diagnostics 80 I/O 77 Information 63 map, printing 60, 311 Paper Handling 64

Print Quality 71 Printing 68 Resets 78 Retrieve Job 62 Service 323 settings, changing 61 Stapler/stacker 77 System Setup 74 mercury specifications 45 messages alphabetical 333 event log 80 firmware updates 101 numerical 348 settings 75 troubleshooting 333 Microsoft Windows. See Windows model number 8 models, features 2 motors 1,500-sheet tray operations 128 500-sheet feeder operations 125 duplexer operations 134 envelope feeder operations 132 locating 414 main 414 operations 109 pickup and feed operations 116 print-cartridge 414 removing 245 stacker and stapler/stacker 423 stacker operations 137 stapler/stacker operations 142 tray 2 operations 119 troubleshooting 306 multiple pages feeding prevention operations 121 troubleshooting 375

## Ν

networks embedded Web server 315 part numbers 452 Printer Status and Alerts 317 settings 78 troubleshooting 331 Windows firmware updates 93 noise specifications 22 Novell NetWare settings 78 number of copies, setting default 68 **NVRAM** initialization 326 operations 164 print-cartridge 160

## 0

on/off switch, locating 9 online help control panel 58 drivers 14 online support 444 OpenVMS drivers 14 operating environment specifications 24, 52 operating systems supported 12, 13 operations 1,500-sheet tray 128 500-sheet feeder 125 control system 105 dc controller 108 duplexer 134 envelope feeder 132 formatter 161 fuser circuits 110 image-formation 106, 153 jam detection, duplexer 136 jam detection, envelope feeder 133 jam detection, stacker 141 jam detection, stapler/stacker 152 jam detection, trays 122 laser/scanner 112 memory 163 motors and fans 109 ports 162 power supply 110 sequence of 105 stacker 137 stapler/stacker 142 ordering parts 444 supplies 446 orientation, setting default 70 OS/2 drivers 14

out of toner 76 output bins locating 9 paper path test 80, 369 removing rear 203 settings 69 output quality black pages 398 blank pages 399 blurred print 397 cleaning page 83 dark print 400 defect examples 382 distorted images 391 dots 385 dropouts 386 grey background 388 jams 378 light print 383 line 387, 396, 397 media problems 377, 379 print cartridge checks 380 repeating defects 390, 400 settings 72 toner smear 389 transparencies 378 troubleshooting 379 white lines 394 white spots 396 output-delivery assembly locating 410 removing 214 over-temperature protection circuit, fuser 111 overcurrent/overvoltage protection 111 overlay, control panel 204 override A4/letter 69 ozone specifications 44

#### Ρ

page orientation, setting default 70 paper 1,500-sheet tray specifications 28 500-sheet tray specifications 27 curled, troubleshooting 393 custom-size 69 default size, setting 68

duplexer feeding operations 134 duplexer specifications 28 fuser modes 71 heavv 37 jam detection operations, duplexer 136 jam detection operations, stacker 141 jam detection operations. stapler/stacker 152 jam detection operations, trays 122 letterhead 32 lifter-driver operations 120 multiple pages feeding, troubleshooting 375 override A4/letter setting 69 pickup and feed operations 114 print quality, troubleshooting 377 selecting 25 size detection operations 119 sizes supported 26 skew prevention operations 121 skew, troubleshooting 376, 391 specifications 25, 30 stacker operations 137 stapler/stacker operations 142 stapler/stacker specifications 29 storing 30 tray 1 feeding operations 117 tray 1, types supported 26 tray 2 feeding operations 119 tray 2 specifications 27 tray selection 64, 74 tray settings 64 troubleshooting 32 types not supported 38 types supported 31 usage page 63 weight equivalence table 32 wrinkled, troubleshooting 375.394 Paper Handling menu 64 paper jams. See jams paper path jams 374

stacker and stapler/stacker 403 test 80.369 troubleshooting 365, 369 paper-feed assembly locating 409 removing 261 paper-feed belt assembly, removing 243 paper-pickup drive assembly locating 409 removing 222 parallel communications settings 77 parallel port locating 11 operations 162 troubleshooting 331 part numbers 1,500-sheet tray 489 500-sheet feeder 484 accessories 449 assemblies 454 cables 452 covers 458 internal components 462 maintenance kits 87 print cartridges 447 Partner Portal 445 parts ordering 444 replacing 168 **PCAs** diagrams and part numbers 482 locating 415 stacker and stapler/stacker 424 PCL drivers features 14 operating systems supported 13 PCL font list, printing 63 PCL, setting as printer language 75 PDEs, Macintosh 17 perform printer maintenance message 78,86 personalities configuration page 312 settings 75 phone numbers

HP-authorized resellers and support 445 service agreements 445 supplies ordering 446 photosensitive drum image-formation operations 106, 153 troubleshooting 380 physical specifications 18, 52 pickup roller, replacing tray 1 179 pickup-and-feed system operations 1,500-sheet tray 128 500-sheet feeder 125 about 106, 114 duplexer 134 envelope feeder 132 fuser/delivery block 122 jam detection, duplexer 136 jam detection, envelope feeder 133 jam detection, stacker 141 jam detection, stapler/stacker 152 jam detection, trays 122 multiple-feed prevention 121 skew prevention 121 stacker 137 stapler/stacker 142 tray 1 117 tray 2 119 PINs, Service menu 323 PJL (printer job language) 164 platforms supported 12, 13 PML (printer management language) 165 ports cables 452 locating 11 operations 162 troubleshooting 331 postcards 26 PostScript error pages 70 PostScript Printer Description (PPD) files 17 PostScript, setting as printer language 75 power specifications 20 troubleshooting 306 power supply

locating 415 operations 105, 110 part numbers 453 removing 236 power switch, locating 9 power-on bypass 328 PowerSave. See Sleep mode PPDs, included 17 preprinted paper fuser modes 71 primary charging roller operations 153 print cartridges EconoMode 72 image-formation operations 153 low 76 memory chip 160 out 76 part numbers 447 recycling 45 replacing 175 supplies status page 314 troubleshooting 380 warranty 41 print quality black pages 398 blank pages 399 blurred print 397 cleaning page 83 dark print 400 defect examples 382 distorted images 391 dots 385 dropouts 386 grey background 388 jams 378 light print 383 lines 387, 396, 397 media problems 377, 379 print cartridge checks 380 repeating defects 390, 400 settinas 72 toner smear 389 transparencies 378 troubleshooting 379 white lines 394 white spots 396 Print Quality menu 71

print-cartridge motor, removing 253 Printer Dialog Extensions (PDEs), Macintosh 17 printer drivers. See drivers printer job language (PJL) 164 printer maintenance kit message, clearing 78 replacing 86 supplies status page 314 printer management language (PML) 165 Printer Status and Alerts 317 Printing menu 68 processor operations 163 ProRes resolution 72 PS driver features 14 operating system supported 13 PS error pages 70 PS font list, printing 63 PS, setting as printer language 75

## Q

quality black pages 398 blank pages 399 blurred print 397 cleaning page 83 dark print 400 defect examples 382 distorted images 391 dots 385 dropouts 386 grey background 388 iams 378 light print 383 lines 387, 396, 397 media problems 377, 379 print cartridge checks 380 repeating defects 390, 400 settings 72 toner smear 389 transparencies 378 troubleshooting 379 white lines 394 white spots 396 quick copy jobs 74

## R

RAM disk settings 76 Ready light 57 rear output bin locating 9 removing 203 settings 69 recovery, jam 76, 366 recycling 45 registration assembly operations 121 removing 266 registration settings 71 registration-roller assembly, locating 410 regulatory statements Canadian DOC statement 49 Declaration of Conformity 47 FCC 43 Finnish laser statement 50 Japanese VCCI statement 49 Korean EMI statement 49 laser safety 49 remote firmware updates downloading 91 **FTP 93** HP LaserJet Utility 98 HP Web JetAdmin 100 LPR command 99 messages 101 troubleshooting 102 UNIX 93 Windows local port 92 Windows network 93 removing parts 168 repeating defects 390, 400 replacement intervals, parts 88 replacing maintenance kit 86 parts 168 stapler unit 89 Resets menu 78 resolution 72 **Resolution Enhancement** technology (REt) 72, 162 restoring default settings 78, 325 retention, job Retrieve Job menu 62 settings 74 Retrieve Job menu 62

right-side cover locating 9 removing 195 rollers 1,500-sheet tray 418 1,500-sheet tray operations 128 1,500-sheet tray, removing 288 500-sheet feeder 416 500-sheet feeder operations 125 500-sheet feeder, removing 278 cleaning 82 duplexer operations 134 envelope feeder operations 132 feeding operations 116 image-formation operations 106, 153 life expectancies 88 locating 411, 412 repetitive defects 400 replacing maintenance kit 86 transfer, replacing 177 tray 1 pickup, replacing 179 tray 2 feed, replacing 182 tray 2 operations 119

## S

screwdrivers, required 168 screws, types of 170 self-test 328 sensors 1,500-sheet tray 420 1,500-sheet tray operations 128 500-sheet feeder 417 500-sheet feeder operations 125 duplexer operations 134 envelope feeder operations 132 jam detection, duplexer 136 jam detection, envelope feeder 133 jam detection, stacker 141 jam detection, stapler/stacker 152 jam detection, trays 122

locating 413 pickup and feed operations 114, 116 removing 268, 296 stacker and stapler/stacker 422 stacker operations 137 stapler/stacker operations 142 separation pad locating 411 replacing 181 sequence of operations 105 serial number 8 service agreements 445 service approach 168 service ID 324 Service menu 323 setting up printer 52 settings cold reset 325 control panel, changing 61 default, control panel 59 drivers 15 restoring defaults 78 size specifications, printer 18, 52 size, paper 1,500-sheet tray specifications 28 500-sheet tray specifications 27 duplexer specifications 28 envelope feeder specifications 28 stapler/stacker specifications 29 tray 1 specifications 26 tray 2 specifications 27 skew prevention operations 121 troubleshooting 376, 391 skip disk-load 328 Sleep mode formatter operations 161 power specifications 20 settings 75 smeared toner 389 software installing 54 Linux 13 Macintosh 17 Macintosh, included 17

operating systems supported 12 solenoids 1,500-sheet tray 420 500-sheet feeder 417 removing 274 stacker and stapler/stacker 423 stacker operations 137 tray 2 operations 119 space requirements 18, 52 special media envelopes 34 labels 36 transparencies 36 specifications 1,500-sheet tray 28 accessories 19 acoustic emissions 22 card stock 37 electrical 20 envelope feeder 28 envelopes 34 environmental 52 labels 36 media 25 operating environment 24 paper 30 physical 18 speed 24 transparencies 36 trays, media supported 26 specks, troubleshooting 385 speed data transmission settings 77 resolution settings 72 specifications 24 stacker component errors 407 component locations 422 feeding operations 137 iams 404 malfunction errors 406 models including 6 paper path 403 paper specifications 29 paper-transport errors 406 troubleshooting 402 wiring diagram 434 stand, unlocking 172 staple cartridges

level-detection operations 151 loading 90 part numbers 447 stapler unit life expectancy 88 locating 421 operations 148 replacing 89 stapler/stacker component errors 407 component locations 422 jams 404 loading staples 90 malfunction errors 406 models including 7 operations 142 paper path 403, 404 paper specifications 29 paper-path test 80 paper-transport errors 406 replacing stapler unit 89 settings 77 timing diagram 442 troubleshooting 402 wiring diagram 435 Stapler/stacker menu 77 static, precautions for 168 status embedded Web server 315 lights, control panel 56, 57 Printer Status and Alerts 317 supplies page, printing 63, 314 storage, job Retrieve Job menu 62 settings 74 storing envelopes 35 paper 30 supplies life expectancies 88 ordering 446 part numbers 447 recvclina 45 specifications 19 status page, printing 63, 314 support 444 switches 1,500-sheet tray 420 500-sheet feeder 417 locating 413

media-size detection 119 stacker and stapler/stacker 422 stacker operations 137 stapler/stacker operations 142 symbol sets, selecting 70 system requirements drivers 13 printing software 12 System Setup menu 74

#### Т

technical support 444 Technical Training, HP 444 telephone numbers HP-authorized resellers and support 445 service agreements 445 supplies ordering 446 temperature protection circuit, fuser 111 temperature specifications fusing 36 paper, storing 30 printer requirements 24 tests Diagnostics menu 80 drum-rotation functional check 381 engine 329 formatter 330 half self-test functional check 381 paper-path 369 power-on bypass 328 stacker 404 stapler/stacker 404 time settings 74, 324 timeouts, I/O settings 77 timing diagrams 437 toner cleaning 82, 85 density setting 73 EconoMode 72 image-formation operations 153 low 76 out 76 smeared 389 tools, required 168 top cover, removing 192

top output bin locating 9 settings 69 transfer roller image-formation operations 153 locating 411 operations 106 replacing 177 transparencies fuser modes 71 print quality, troubleshooting 378 specifications 36 tray 1 custom-size settings 69 jam detection operations 123 jams 371 locating 9 paper sensor (PS105), removing 272 paper supported 26 paper-pickup assembly, removing 257 pickup and feed operations 114, 117 pickup assembly 410 pickup assembly, diagrams and part numbers 480 pickup roller, locating 411 pickup roller, replacing 179 pickup solenoid (SL102), removing 276 printing from 74 registration settings 71 removing 200 separation pad, replacing 181 setting size 64 settings 64 tray 2 custom-size settings 69 extension door, removing 187 feed rollers, replacing 182 jam detection operations 123 jams 372 lifter-drive assembly, removing 227 media size detection 119 media-size sensor (PS101), removing 269

paper specifications 27 pickup and feed operations 114, 119 pickup solenoid (SL101) removing 275 printing from 74 registration settings 71 settings 65 trays cabinet stand, unlocking 172 configuration page 312 custom-size settings 69 included 2 locating 9 media supported 26 paper path test 80, 369 paper specifications 27, 28 pickup and feed operations 114, 125 registration settings 71 selecting 74 settings 64 specifications 25 troubleshooting about 302 black pages 398 blank pages 399 blurred print 397 checklist 303 communications 331 curled media 393 dark print 400 distorted images 391 dots 385 dropouts 386 engine-test 329 error messages 333 event log 80 firmware updates 102 flowchart 305 formatter test 330 grey background 388 information pages 310 jams 365 light print 383 lines 72, 387, 396, 397 multiple pages feeding 375 paper 32, 38 paper path 369 power-on 306

power-on bypass 328 print cartridge 380 print quality 377, 382 process 303 removing parts 168 repeating defects 390, 400 skew 376, 391 stacker and stapler/stacker 402 toner smear 389 transparencies 378 white lines 394 white spots 396 wrinkled media 375, 394

## U

UNIX carriage return settings 70 downloading firmware 93 Model Scripts 13 unlocking cabinet stand 172 updating firmware DIMMs 164, 210 downloading 91 **FTP 93** HP LaserJet Utility 98 HP Web JetAdmin 100 LPR command 99 messages 101 troubleshooting 102 UNIX 93 Windows local port 92 Windows network 93 usage page 63 USB port locating 11 operations 162

## ۷

voltage specifications 20

## W

warnings setting 75 warranty print cartridge 41 product 39 Web JetAdmin firmware updates 100 Web sites environmental topics 46 firmware updates 91 HP Partner Portal 445

parts ordering 444 UNIX and Linux drivers 13 weight, paper specifications 1,500-sheet tray 28 500-sheet tray 27 duplexer 28 envelope feeder 28 equivalence table 32 stapler/stacker 29 tray 1 26 tray 2 27 white lines, troubleshooting 394 white spots, troubleshooting 396 Wide A4 settings 69 Windows downloading firmware 91 drivers supported 13 FTP firmware updates 93 local port firmware updates 92 LPR command firmware updates 99 network firmware updates 93 versions supported 12 wiring diagrams 425 wrinkled media, troubleshooting 375, 394

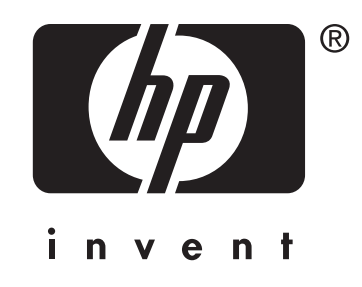

© 2004 Hewlett-Packard Development Company, L.P.

www.hp.com/support/lj4200 www.hp.com/support/lj4250 www.hp.com/support/lj4300 www.hp.com/support/lj4350

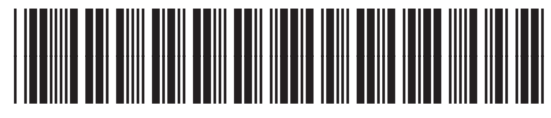

Q5400-90932